## Hướng dẫn sử dụng Router MikroTik (Phần 2)

#### \*\*

#### Nội dung tổng quan:

- **Phần 13**. Các công cụ quản trị trên Router MikroTik.
  - Phần 13.1. Công cụ Ping trên Router MikroTik.
  - **Phần 13.2**. Tính năng Cable Test trên Router MikroTik.
  - Phần 13.3. Thống kê lưu lượng trên các Interface của Router MikroTik.
  - Phần 13.4. Kiểm tra số lượng kết nối thời gian thực trên Router MikroTik.
  - Phần 13.5. Giám sát lưu lượng theo thời gian thực trên các Interface của Router MikroTik.
  - Phần 13.6. Kiểm tra tài nguyên Resource trên Router MikroTik.
  - Phần 13.7. Kiểm tra kết nối Session hiện tại và Maximum Session trên Router MikroTik.
  - Phần 13.8. Backup và Restore cấu hình Router MikroTik.
  - Phần 13.9. Giám sát thông tin các thiết bị đầu cuối thông qua tính năng IP Neighbor (CDP) trên thiết bị Router MikroTik.
  - Phần 13.10. Khởi tạo tài khoản User cho phép đăng nhập vào thiết bị Router MikroTik.
  - Phần 13.11. Thiết lập giao thức đồng bộ hóa thời gian NTP trên thiết bị Router MikroTik.
  - Phần 13.12. Xóa cấu hình và khởi động lại Router MikroTik với cấu hình trắng.
  - **Phần 13.13**. Tính năng IP Scan cho phép quét danh sách địa chỉ IP và MAC của các thiết bị trên hạ tầng mạng.
- Phần 14. Công nghệ dự phòng Gateway VRRP trên Router MikroTik.
- **Phần 15.** Cấu hình các dịch vụ mở rộng trên Router MikroTik.
  - Phần 15.1. Cấu hình dịch vụ DNS Proxy và DNS Server trên Router MikroTik.
  - Phần 15.2. Cấu hình tính năng Dynamic DNS trên Router MikroTik.
  - Phần 15.3. Chặn tất cả người dùng không được phép truy cập tới các Website có nội dung đồi trụy sử dụng Norton DNS Server.
  - Phần 15.4. Chặn User cụ thể không được phép truy cập tới các Website có nội dung đồi trụy sử dụng Norton DNS Server.
- Phần 16. Cấu hình IPv6 trên Router MikroTik.
  - Phần 16.1. Gán địa chỉ IPv6 trên cổng giao tiếp Interface của Router MikroTik.
- Phần 17. Nâng cấp RouterOS trên Router MikroTik.
  - **Phần 17.1**. Tìm hiểu tổng quan về các gói cài đặt trên Router MikroTik.
  - Phần 17.2. Kiểm tra thông tin RouterOS Version hiện tại trên Router MikroTik.
  - Phần 17.3. Kiểm tra và tải RouterOS phiên bản mới nhất cho Router MikroTik.
  - Phần 17.4. Tiến hành nâng cấp RouterOS cho Router MikroTik.
  - Phần 17.5. Tiến hành khởi động lại Router MikroTik.
  - Phần 17.6. Cài đặt các gói Extra packages cho Router MikroTik.

- Phần 17.6.1. Tìm hiểu tổng quan về các gói Extra packages trên Router MikroTik.
- Phần 17.6.2. Cài đặt gói user-manager trên Router MikroTik.
- Phần 18. Cấu hình tính năng WiFi trên Router MikroTik.
  - Phần 18.1. Cấu hình Router MikroTik phát SSID đầu tiên.
  - Phần 18.2. Hiệu chỉnh chuẩn bảo mật mạng không dây trên Router MikroTik.
  - Phần 18.3. Hiệu chỉnh công xuất phát dBm trên Router MikroTik.
  - Phần 18.4. Cấu hình tính năng Wifi Hotspot trên Router MikroTik.
- Phần 19. Cấu hình RADIUS Server trên Router MikroTik.
  - Phần 19.1. Cài đặt gói UserManager và các công cụ quản trị RADIUS Server trên Router MikroTik.
  - Phần 19.2. Cấu hình RADIUS Server với vai trò xác thực tập trung các thiết bị mạng Cisco Device trên Router MikroTik.
  - Phần 19.3. Khởi tạo cùng lúc nhiều tài khoản End User và mã Vouchers cho dịch vụ Hotspot trên RADIUS Server cài đặt trên Router MikroTik.
- Phần 20. Giám sát hoạt động của Router MikroTik.
  - Phần 20.1. Kích hoạt SNMP trên Router MikroTik.
  - Phần 20.2. Giám sát lưu lượng trên các cổng giao tiếp của Router MikroTik.
  - Phần 20.3. Reset mật khẩu Password trên Router MikroTik.
  - Phần 20.4. Thiết lập thời gian khởi động Router MikroTik.
  - **Phần 20.5.** Giám sát kết nối Internet và các thiết bị trên hạ tầng mạng bằng tính năng Netwatch trên Router MikroTik và tự động gửi Email khi có sự cố phát sinh.
  - Phần 20.6. Tính năng gửi Email trên Router MikroTik khi có sự cố phát sinh.
  - Phần 20.7. Tính năng giám sát và phân tích lưu lượng Torch trên Router MikroTik.
  - Phần 20.8. Thiết lập tính năng Traffic Monitor cảnh báo khi tốc độ Download vượt quá 5M.
  - **Phần 20.9.** Giám sát và thống kê lưu lượng Download trên Router MikroTik bằng công cụ Graphing.

### Nội dung chi tiết:

Phần 13. Các công cụ quản trị trên Router MikroTik.Phần 13.1. Công cụ Ping trên Router MikroTik.

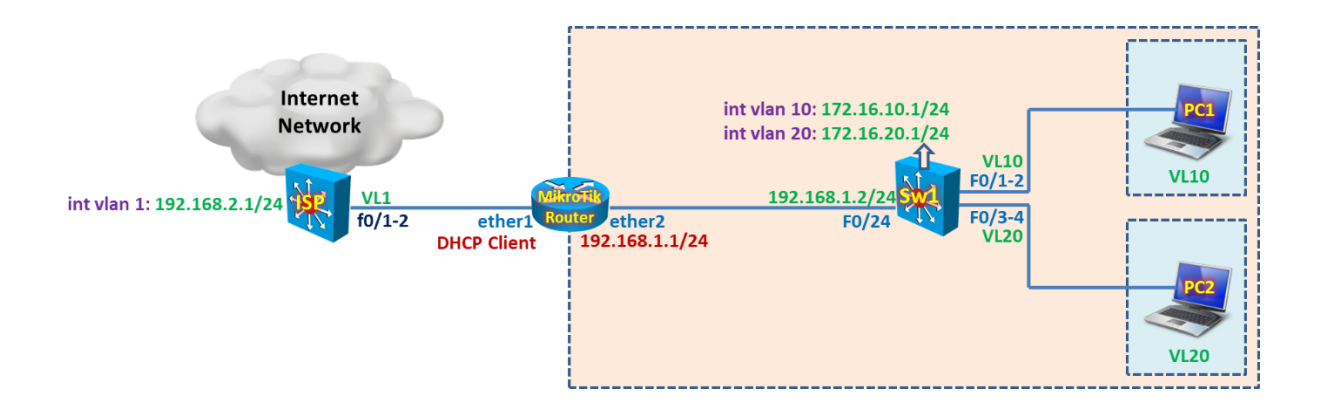

| Safe Mode              | Session: 192.168.1.1 |  |
|------------------------|----------------------|--|
| 🔏 Quick Set            |                      |  |
| CAPsMAN                |                      |  |
| Interfaces             |                      |  |
| Wireless               |                      |  |
| 📲 🙀 Bridge             |                      |  |
| 📑 PPP                  |                      |  |
| °t <mark>8</mark> Mesh |                      |  |
| ∰ IP ►                 |                      |  |
| ፵ IPv6 ▷               |                      |  |
| 🖉 MPLS 🗈 🗈             |                      |  |
| 😹 Routing 🗈            | BTest Server         |  |
| System ►               | Bandwidth Test       |  |
| Dueues                 | Email                |  |
| Files                  | Flood Ping           |  |
| Log                    | Graphing             |  |
| Radius                 | IP Scan              |  |
| 🗙 🗙 Tools 🗈            | MAC Server           |  |
| New Terminal           | Netwatch             |  |
|                        | Packet Sniffer       |  |
| Partition              | Ping                 |  |
| Make Supout.rif        | Ping Speed           |  |
| Manual                 | Profile              |  |
| New WinBox             | RoMON                |  |

| × | Safe Mode              | Session: 192.168.1.1 |              |                |            |      |             |              | <b>a</b> |
|---|------------------------|----------------------|--------------|----------------|------------|------|-------------|--------------|----------|
|   | Quick Set              | Ping (Running)       |              |                |            |      |             |              | ۲.       |
|   |                        | General Adva         | nced         |                |            |      | . [         | Start        | ]        |
|   | 🗊 Wireless             | Ping To:             | 8.8.8.8      |                |            |      |             | Stop         | j        |
|   | 🕌 🖁 Bridge             | Interface:           |              |                |            |      | - I         | Close        |          |
|   | 📑 PPP                  |                      | ARP Ping     |                |            |      |             |              |          |
|   | °t <mark>8</mark> Mesh | Packet Count:        |              |                |            |      | <b>,</b>  l | New Window   |          |
|   | 255 IP N               | Tacket Count.        | 1000         |                |            |      |             |              |          |
|   | 👳 IPv6 🛛 🗅             | limeout:             | 1000         |                |            |      | ms          |              |          |
|   | 🖉 MPLS 🗈 🗈             |                      |              |                |            |      |             |              |          |
|   | 😹 Routing              |                      |              |                |            |      |             |              |          |
|   | i System ▷             | Sea # / Host         |              | Time           | Reply Size | TTI  | Status      |              | -        |
|   | Queues                 | 0 8.8.8.8            | 3            | 46ms           | 50         | 48   |             |              |          |
|   | Files                  | 1 8.8.8.8            | 3            | 46ms           | 50         | 48   |             |              |          |
|   |                        | 2 8.8.8.8            | 3            | 46ms           | 50         | 48   |             |              |          |
|   | E Log                  | 3 8.8.8.8            | 3            | 46ms           | 50         | 48   |             |              | -        |
| > | < 🧟 Radius             | 4 8.8.8.8            | 5            | 46ms           | 50         | 48   |             |              | -        |
|   | 🛛 🗶 Tools              | 6 8 8 8 8            | }            | 46ms           | 50         | 40   |             |              | -        |
|   | New Terminel           | 7 8.8.8.8            | 3            | 46ms           | 50         | 48   |             |              |          |
| Ň |                        | 8.8.8.8              | 3            | 46ms           | 50         | 48   |             |              |          |
|   | ECD                    |                      |              |                |            |      |             |              |          |
| č | 🕗 Partition            |                      |              |                |            |      |             |              |          |
| ģ | 🛛 🗋 Make Supout.rif    |                      |              |                |            |      |             |              |          |
| l | 😧 Manual               | 9 items 9 of 9       | packets rece | 0% packet loss | Min: 46 m  | s Av | g: 46 ms    | s Max: 46 ms | -        |
| à | 🖉 💿 New WinBox         | <u> </u>             |              |                |            |      | _           | ,            |          |

Ping bằng giao diện CLI.

```
- Nhấn tổ hợp phím Ctrl+C để ngắt tiến trình Ping.
```

```
[admin@MikroTik] > ping 8.8.8.8
SEQ HOST SIZE TTL TIME STATUS
0 8.8.8.8 56 45 37ms
1 8.8.8.8 56 45 37ms
2 8.8.8.8 56 45 37ms
sent=3 received=3 packet-loss=0% min-rtt=37ms avg-rtt=37ms max-rtt=37ms
[admin@MikroTik] >
```

Phần 13.2. Tính năng Cable Test trên Router MikroTik.

```
[admin@MikroTik] > interface ethernet cable-test ether2
name: ether2
status: link-ok
[admin@MikroTik] >
```

```
Phần 13.3. Thống kê lưu lượng trên các Interface của Router MikroTik.
```

| [admin@MikroTik] > /interface eth | hernet | pri | nt s' | tats |       |     |        |        |        |        |        |        |        |         |         |     |     |      |
|-----------------------------------|--------|-----|-------|------|-------|-----|--------|--------|--------|--------|--------|--------|--------|---------|---------|-----|-----|------|
| name:                             |        | eth | er1   |      | ethe  | er2 | ether3 | ether4 | ether5 | ether6 | ether7 | ether8 | ether9 | ether10 | ether11 | L   | eth | er12 |
| driver-rx-byte:                   | 325 4  | 189 | 033 3 | 112  | 444 6 | 564 | 0      | 0      | 0      | 0      | 0      | 0      | 0      | 0       | C       | ) 7 | 637 | 721  |
| driver-rx-packet:                 | 4      | 153 | 769   |      | 200 ( | 89  | 0      | 0      | 0      | 0      | 0      | 0      | 0      | 0       | C       | )   | 31  | 633  |
| driver-tx-byte:                   | 113 8  | 334 | 442 3 | 281  | 015 2 | 281 | 0      | 0      | 0      | 0      | 0      | 0      | 0      | 0       | 0       | 29  | 154 | 666  |
| driver-tx-packet:                 | 1      | 198 | 958   |      | 285 2 | 232 | 0      | 0      | 0      | 0      | 0      | 0      | 0      | 0       | C       | )   | 36  | 038  |
| rx-bytes:                         | 327 3  | 304 | 109 3 | 113  | 245 ( | 20  | 0      | 0      | 0      | 0      | 0      | 0      | 0      | 0       | C       | ) 7 | 764 | 253  |
| rx-packet:                        | 4      | 453 | 769   |      | 200 ( | 89  | 0      | 0      | 0      | 0      | 0      | 0      | 0      | 0       | c       | )   | 31  | 633  |
| rx-too-short:                     |        |     | 0     |      |       | 0   | 0      | 0      | 0      | 0      | 0      | 0      | 0      | 0       | C       | )   |     | 0    |
| <b>rx-64</b> :                    |        | 79  | 452   |      | 46 5  | 586 | 0      | 0      | 0      | 0      | 0      | 0      | 0      | 0       | c       | )   | 2   | 590  |
| rx-65-127:                        |        | 67  | 173   |      | 56 5  | 568 | 0      | 0      | 0      | 0      | 0      | 0      | 0      | 0       | C       | )   | 20  | 512  |
| rx-128-255:                       |        | 50  | 878   |      | 88    | 889 | 0      | 0      | 0      | 0      | 0      | 0      | 0      | 0       | C       | )   | 2   | 195  |
| rx-256-511:                       |        | 42  | 191   |      | 7 9   | 999 | 0      | 0      | 0      | 0      | 0      | 0      | 0      | 0       | C       | )   | 1   | 832  |
| rx-512-1023:                      |        | 15  | 661   |      | 14 8  | 353 | 0      | 0      | 0      | 0      | 0      | 0      | 0      | 0       | c       | )   | 1   | 917  |
| rx-1024-1518:                     | 1      | 198 | 414   |      | 65 1  | 194 | 0      | 0      | 0      | 0      | 0      | 0      | 0      | 0       | C       | )   | 2   | 587  |
| rx-1519-max:                      |        |     | 0     |      |       | 0   | 0      | 0      | 0      | 0      | 0      | 0      | 0      | 0       | C       | )   |     | 0    |
| rx-too-long:                      |        |     | 0     |      |       | 0   | 0      | 0      | 0      | 0      | 0      | 0      | 0      | 0       | c       | )   |     | 0    |
| rx-broadcast:                     |        | 99  | 367   |      | 14    | 130 | 0      | 0      | 0      | 0      | 0      | 0      | 0      | 0       | C       | )   |     | 162  |
| rx-pause:                         |        |     | 0     |      |       | 0   | 0      | 0      | 0      | 0      | 0      | 0      | 0      | 0       | c       | )   |     | 0    |

| rx-multicast.                | 55 598      | 6 274       | 0 | 0 | 0 | 0 | 0 | 0 | 0 | 0 | 0     | 8 347   |  |
|------------------------------|-------------|-------------|---|---|---|---|---|---|---|---|-------|---------|--|
| rx-fcs-error:                | 0           | 5 2,4       | ő | ő | ő | ő | ő | ő | ő | ő | ő     | 0       |  |
| rx-align-error:              | 0           | ő           | ő | ő | õ | ő | ő | ő | Ő | ő | ő     | ő       |  |
| rx-overflow:                 | 0           | ő           | ő | ő | õ | ő | ő | ő | Ő | ő | ő     | ő       |  |
| ry-length-error:             | 0           | ő           | 0 | 0 | ő | ő | 0 | ő | ő | ő | ñ     | ő       |  |
| rx-code-error:               | 0           | 1           | ő | ő | ő | ő | ő | ő | ő | ő | ő     | ő       |  |
| rx-jabber:                   | 0           | -           | ő | ő | ő | ő | ő | ő | ő | ő | ő     | ő       |  |
| ry-in-beader-checksum-error: | 0           | ő           | 0 | 0 | ő | ő | 0 | ő | ő | ő | ñ     | ő       |  |
| rx-top-checksum-error:       | 0           | 0           | 0 | ñ | ñ | 0 | 0 | ñ | ñ | 0 | 0     | 0       |  |
| rx-udp-checksum-error:       | 0           | 0           | ő | ő | ő | ő | ő | ő | ñ | ő | ñ     | ő       |  |
| the unp checkball criter.    | 114 904 107 | 282 327 929 | 0 | ñ | ñ | ő | 0 | ñ | Ô | ů | 0.29  | 311 178 |  |
| tx-nacket:                   | 198 958     | 285 232     | ő | ő | ő | ő | ő | ő | ő | ő | 0 2 9 | 36 038  |  |
| tx-64:                       | 44 997      | 29 056      | ő | ő | ő | ő | ő | ő | ő | ő | ñ     | 5 444   |  |
| tx-65-127:                   | 55 456      | 36 248      | 0 | 0 | 0 | ő | 0 | 0 | 0 | 0 | ő     | 6 857   |  |
| tx-128-255:                  | 11 201      | 9 749       | ő | ő | ő | ő | ő | ő | ő | ő | ñ     | 2 122   |  |
| tx-256-511:                  | 9 047       | 10 074      | ő | ő | ő | ő | ő | ő | ñ | ő | ñ     | 2 022   |  |
| tw=512=1023                  | 10 457      | 16 496      | 0 | ñ | ñ | ő | 0 | ñ | Ô | ů | ő     | 1 463   |  |
| tx-1024-1518:                | 67 800      | 183 609     | ő | ő | ő | ő | ő | ő | ő | ő | ñ     | 18 130  |  |
| ty-1519-max:                 | 0, 000      | 205 005     | ő | ő | ő | ő | ő | ő | ő | ő | ñ     | 10 100  |  |
| tx-broadcast                 | 505         | 734         | ő | ő | ő | ő | ő | ő | ő | 0 | ő     | 204     |  |
| ty-nause:                    | 0           | ,54         | 0 | 0 | 0 | ő | 0 | 0 | 0 | 0 | ő     | _04     |  |
| tx-multicast:                | 1 006       | 900         | ő | ő | ő | ő | ő | ő | ő | ő | ñ     | 421     |  |
| tx-underrun:                 | 1 000       | 0           | ő | ő | ő | ő | ő | ő | ő | ő | ñ     |         |  |
| tx-excessive-collision:      | 0           | ő           | ő | ő | ő | ő | ő | ő | ő | 0 | ő     | ő       |  |
| tx-multiple-collision:       | 0           | ő           | 0 | 0 | ő | ő | 0 | ő | 0 | ő | ő     | ő       |  |
| tx-single-collision:         | 0           | ő           | ő | ő | ő | ő | ő | ő | ő | 0 | ő     | ő       |  |
| tx-deferred:                 | 0           | ő           | ő | ő | ő | õ | õ | õ | õ | õ | õ     | ő       |  |
| tx-late-collision:           | 0           | 0           | 0 | 0 | 0 | ő | 0 | 0 | 0 | 0 | ő     | 0       |  |
| tx-fcs-error:                | 0           | 0           | ő | ő | ő | ő | ő | ő | ő | ő | ñ     | ő       |  |
| ty-carrier-sense-error:      | 0           | 0           | ő | ő | ő | ő | ő | ő | ő | ő | ñ     | ő       |  |
| [admin@MikroTik] >           | v           | Ū           | v | v | v | v | Ū | v | 5 | 5 | 0     | v       |  |
| [doministration] >           |             |             |   |   |   |   |   |   |   |   |       |         |  |

Phần 13.4. Kiểm tra số lượng kết nối thời gian thực trên Router MikroTik.

| Safe Mode        | Session: 192.168.1.1 |  |
|------------------|----------------------|--|
| 🔏 Quick Set      |                      |  |
| CAPsMAN          |                      |  |
| 🔚 Interfaces     |                      |  |
| 🚊 Wireless       |                      |  |
| 📲 👹 Bridge       | ARP                  |  |
| 📑 PPP            | Accounting           |  |
| °t¦8 Mesh        | Addresses            |  |
| 255 IP 1         | Cloud                |  |
| v⊈ IPv6 ▷        | DHCP Client          |  |
| ⊘ MPLS ►         | DHCP Relay           |  |
| 🐹 Routing 🗈      | DHCP Server          |  |
| System ▷         | DNS                  |  |
| Queues           | Firewall             |  |
| Files            | Hotspot              |  |
| Log              | IPsec                |  |
| Radius           | Kid Control          |  |
|                  | Neighbors            |  |
| New Terminal     | Packing              |  |
|                  | Pool                 |  |
| Malus Superst of | Routes               |  |
| Marcal           | SMB                  |  |
| Manual           | SNMP                 |  |
| New WinBox       | Services             |  |

| Ю   | C* Safe Mode           | Session: 19  | 2.168.1.   | 1       |     |                 |       |          |             |           |              |               | 0   |
|-----|------------------------|--------------|------------|---------|-----|-----------------|-------|----------|-------------|-----------|--------------|---------------|-----|
|     | 🔏 Quick Set            |              |            |         |     |                 |       |          |             |           |              |               |     |
|     | CAPsMAN                |              |            |         |     |                 |       |          |             |           |              |               |     |
|     | Interfaces             |              |            |         |     |                 |       |          |             |           |              |               |     |
|     | Wireless               |              |            |         |     |                 |       |          |             |           |              |               |     |
|     | 😹 Bridge               | Firewall     |            |         |     |                 |       |          |             |           |              |               | ] × |
|     | 📑 PPP                  | Filter Rules | NAT        | Mangle  | Raw | Service Ports   | Con   | nections | Address Lis | ts Layer7 | Protocols    |               |     |
|     | °t <mark>8</mark> Mesh | - 7          | Tracki     | ing     |     |                 |       |          |             |           |              | Find          |     |
|     | 255 IP D               | 5            | Src. Addre | ess     | A D | st. Address     |       | Proto    | Connecti    | Timeout   | TCP State    | Orig./Repl. R | a 🔻 |
|     | vé IPv6                | Cs 4         | 9.213.11   | 4.55:19 | 1   | 72.16.10.2:6204 | 4     | 6 (tcp)  |             | 23:57:44  | established  | 0 bps/0 bps   | +   |
|     |                        | Cs 4         | 9.213.11   | 4.55:20 | 1   | 72.16.10.2:6204 | 4     | 6 (tcp)  |             | 23:57:44  | established  | 0 bps/0 bps   |     |
|     | MPLS P                 | Cs 4         | 9.213.11   | 4.55:21 | 1   | 72.16.10.2:6204 | 4     | 6 (tcp)  |             | 23:57:44  | established  | 0 bps/0 bps   |     |
|     | 😹 Routing 🛛 🗅          | Cs 4         | 9.213.11   | 4.55:22 | 1   | 72.16.10.2:6204 | 4     | 6 (tcp)  |             | 23:57:44  | established  | 0 bps/0 bps   |     |
|     | All Contract N         | Cs 4         | 9.213.11   | 4.55:23 | 1   | 72.16.10.2:6204 | 4     | 6 (tcp)  |             | 23:57:44  | established  | 0 bps/0 bps   |     |
|     | sey System             | Cs 4         | 9.213.11   | 4.55:24 | 1   | 72.16.10.2:6204 | 4     | 6 (tcp)  |             | 23:57:44  | established  | 0 bps/0 bps   |     |
|     | Queues                 | Cs 4         | 9.213.11   | 4.55:25 | 1   | /2.16.10.2:6204 | 4     | 6 (tcp)  |             | 23:57:44  | established  | 0 bps/0 bps   | -   |
|     | Files                  | Cs 4         | 9.213.11   | 4.55:26 | 1   | /2.16.10.2:6204 | 4     | 6 (tcp)  |             | 23:57:44  | established  | 0 bps/0 bps   | -   |
|     |                        | Cs 4         | 9.213.11   | 4.55:27 | 1   | /2.16.10.2:6204 | 4     | 6 (tcp)  |             | 23:57:44  | established  | 0 bps/0 bps   | -   |
|     | Eog                    | Cs 4         | 9.213.11   | 4.55:28 | - 1 | 72.16.10.2:6204 | 4     | 6 (tcp)  |             | 23:57:44  | established  | 0 bps/0 bps   | -   |
| ~   | 🧟 Radius               | Cs 4         | 9.213.11   | 4.55:29 | 1   | 72.16.10.2:6204 | 4     | 6 (tcp)  |             | 23:57:44  | established  | 0 bps/0 bps   | -   |
| õ   | S Tasla                | Cs 4         | 19.213.11  | 4.00:30 | 1   | 72.16.10.2:6204 | 4     | 6 (tcp)  |             | 23:57:44  | established  | 0 bps/0 bps   | -   |
| 8   | × TOOIS                |              | 10 212 11  | 4.55.22 | 1   | 72.16.10.2.6204 | 4     | 6 (tcp)  |             | 23.57.44  | established  | 0 bps/0 bps   |     |
| ÷   | New Terminal           |              | 9.213.11   | 4.00.02 |     | /2.10.10.2.0204 | -     | o (top)  |             | 23.37.44  | catabilaricu | o ops/o ops   | ÷   |
| \$  | ECD                    | 250 items    |            |         |     | Max Entries     | : 104 | 8576     |             | _         |              |               |     |
| 00  | 🕗 Partition            | 1            |            |         |     |                 |       |          |             |           |              |               |     |
| Ter | ] Make Supout.rif      |              |            |         |     |                 |       |          |             |           |              |               |     |
| but | 😧 Manual               |              |            |         |     |                 |       |          |             |           |              |               |     |
| Ř   | New WinBox             |              |            |         |     |                 |       |          |             |           |              |               |     |

```
Phần 13.5. Giám sát lưu lượng theo thời gian thực trên các Interface của Router MikroTik.
```

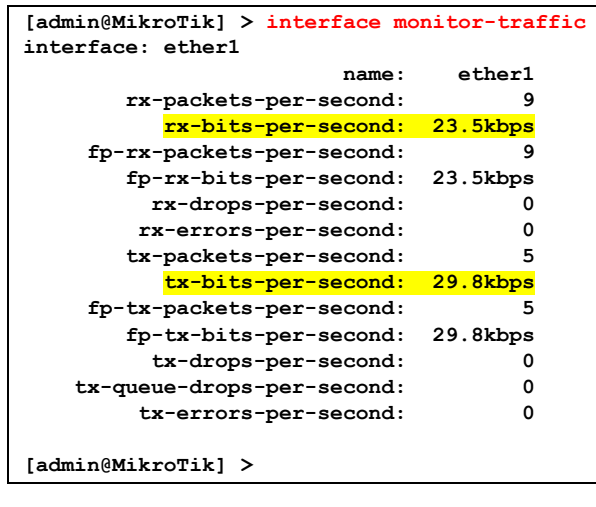

Phần 13.6. Kiểm tra tài nguyên Resource trên Router MikroTik.

| 5                               | C# Safe Mode                                                                                                    | Session: 192.168.1.1 |                                                                                                    |                                                        |     | <b>I</b> |
|---------------------------------|----------------------------------------------------------------------------------------------------|----------------------|----------------------------------------------------------------------------------------------------|--------------------------------------------------------|-----|----------|
|                                 | 🖉 Quick Set                                                                                                    |                      |                                                                                                    |                                                        |     |          |
|                                 | CAPsMAN                                                                                                    |                      |                                                                                                    |                                                        |     |          |
|                                 |                                                                                                    |                      |                                                                                                    |                                                        |     |          |
|                                 | Wireless                                                                                                    |                      |                                                                                                    |                                                        |     |          |
|                                 | Bridge                                                                                                    | Auto Upgrade         |                                                                                                    |                                                        |     |          |
|                                 | PPP                                                                                                    | Certificates         |                                                                                                    |                                                        |     |          |
|                                 | °1° Mesh                                                                                                    | Clock                |                                                                                                    |                                                        |     |          |
|                                 | 255 IP                                                                                                    | Console              |                                                                                                    |                                                        |     |          |
|                                 | xé IPv6                                                                                                    | Disks                |                                                                                                    |                                                        |     |          |
|                                 |                                                                                                    | Drivers              |                                                                                                    |                                                        |     |          |
|                                 | Routing                                                                                                    | Health               |                                                                                                    |                                                        |     |          |
|                                 | System                                                                                                    | History              |                                                                                                    |                                                        |     |          |
|                                 |                                                                                                    | Identity             |                                                                                                    |                                                        |     |          |
|                                 | Files                                                                                                    | LEDs                 |                                                                                                    |                                                        |     |          |
|                                 |                                                                                                    | License              |                                                                                                    |                                                        |     |          |
|                                 | A Radius                                                                                                    | Logging              |                                                                                                    |                                                        |     |          |
| õ                               | Tools                                                                                                    | Packages             |                                                                                                    |                                                        |     |          |
| nB                              | New Terminal                                                                                                    | Password             |                                                                                                    |                                                        |     |          |
| Ň                               |                                                                                                    | Ports                |                                                                                                    |                                                        |     |          |
| Š                               | Partition                                                                                                    | Reboot               |                                                                                                    |                                                        |     |          |
| 0                               | Make Support of                                                                                                    | Reset Configuration  |                                                                                                    |                                                        |     |          |
| ute                             | Manual Manual                                                                                                    | Resources            |                                                                                                    |                                                        |     |          |
| 8                               | New WinBox                                                                                                    | Routerboard          |                                                                                                    |                                                        |     |          |
|                                 |                                                                                                    | SNTP Client          |                                                                                                    |                                                        |     |          |
|                                 |                                                                                                    |                      |                                                                                                    |                                                        |     |          |
| 5                               | Call Safe Mode                                                                                                    | Session: 192.168.1.1 |                                                                                                    |                                                        |     | <b>I</b> |
|                                 | A Quick Set                                                                                                    |                      |                                                                                                    |                                                        |     |          |
|                                 | CAPsMAN                                                                                                    |                      |                                                                                                    |                                                        |     |          |
|                                 | Interfaces                                                                                                    |                      | Resources                                                                                                    |                                                        |     |          |
|                                 | Wireless                                                                                                    |                      | Uptime:                                                                                                    | 05:37:46                                               | OK  |          |
|                                 | Bridge                                                                                                    |                      |                                                                                                    |                                                        |     |          |
|                                 | 💼 PPP                                                                                                    |                      | Free Memory:                                                                                                    | 1722.8 MiB                                             | PCI |          |
|                                 | °t <mark>8</mark> Mesh                                                                                                    |                      | Total Memory:                                                                                                    | 1939.3 MiB                                             | USB |          |
|                                 | 255 IP N                                                                                                    |                      |                                                                                                    | Let.                                                   | CPU |          |
|                                 | 🛒 IPv6 🗈                                                                                                    |                      | CPU:                                                                                                    | tilegx                                                 | IRQ |          |
|                                 | Ø MPLS                                                                                                    |                      | CPU Count:                                                                                                    | 16                                                     |     |          |
|                                 | 😹 Routing 🛛 🗅                                                                                                    |                      | CPU Frequency:                                                                                                    | 1200 MHz                                               |     |          |
|                                 | ∰ System ト                                                                                                    |                      | CPU Load:                                                                                                    | 0 %                                                    |     |          |
|                                 | Queues                                                                                                    |                      | E                                                                                                    | 204.0110                                               |     |          |
|                                 | Files                                                                                                    |                      | Free HDD Space:                                                                                                    | 384.6 MIB                                              |     |          |
|                                 | E Log                                                                                                    |                      | Total HDD Size:                                                                                                    | 512.0 MiB                                              |     |          |
| ×                               | O Data                                                                                                    |                      | Architecture Name                                                                                                    | tile                                                   |     |          |
| 8                               | Mis Radius                                                                                                    |                      | and the second second sec |                                                        |     |          |
| A DESCRIPTION OF TAXABLE PARTY. | Tools                                                                                                    |                      | Roard Name                                                                                                    | CCB1016-12G                                            |     |          |
| lin l                           | X Tools ▷<br>New Terminal                                                                                                    |                      | Board Name:                                                                                                    | CCR1016-12G                                            |     |          |
| Win                             | Tools                                                                                                    |                      | Board Name:<br>Version:                                                                                                    | CCR1016-12G<br>6.42.5 (stable)                         |     |          |
| OS Win                          | Knolus     Tools     New Terminal     LCD     Partition                                                                                                    |                      | Board Name:<br>Version:<br>Build Time:                                                                                                    | CCR1016-12G<br>6.42.5 (stable)<br>Jun/26/2018 12:12:08 |     |          |
| erOS Win.                       |                                                                                                    |                      | Board Name:<br>Version:<br>Build Time:<br>Factory Software:                                                                                                    | CCR1016-12G<br>6.42.5 (stable)<br>Jun/26/2018 12:12:08 |     |          |
| outerOS Win                     | Tools  Tools  Tools  Tools  According  According  Acco |                      | Board Name:<br>Version:<br>Build Time:<br>Factory Software:                                                                                                    | CCR1016-12G<br>6.42.5 (stable)<br>Jun/26/2018 12:12:08 |     |          |

Phần 13.7. Kiểm tra kết nối Session hiện tại và Maximum Session trên Router MikroTik.

| Safe Mode           | Session: 192.168.88.1 |
|---------------------|-----------------------|
| 🔏 Quick Set         | ARP                   |
| CAPsMAN             | Accounting            |
| Interfaces          | Addresses             |
| 🗊 Wireless          | Cloud                 |
| Sig Bridge          | DHCP Client           |
| 🚅 PPP               | DHCP Relay            |
| 🕎 Switch            | DHCP Server           |
| °t¦8 Mesh           | DNS                   |
| IP N                | Firewall              |
| 🖉 MPLS 🗈 🗈          | Hotspot               |
| 😹 Routing 💦 🗈       | IPsec                 |
| 🌐 System 🗈          | Kid Control           |
| Queues              | Neighbors             |
| Files               | Packing               |
| E Log               | Pool                  |
| 🗙 🧟 RADIUS          | Routes                |
| 🖁 🄀 Tools 🔹 🗅       | SMB                   |
| 🗧 📰 New Terminal    | SNMP                  |
| MetaROUTER          | Services              |
| 🖉 🦺 Partition       | Settings              |
| 🔲 📃 Make Supout.rif | Socks                 |
| 🔁 😢 Manual          | TFTP                  |
| 🗠 🔘 New WinBox      | Traffic Flow          |
|                     | UPnP                  |

Thông tin phiên kết nối Session trên Router MikroTik.

- 10 items: số lượng phiên Session hiện tại trên thiết bị.
- Max Entries: 217922 > số lượng phiên Session tối đa mà thiết bị hỗ trợ.

| 5   | Call Safe Mode         | Session:    | 192.168.88 | 3.1         |       |                 |       |         |            |            |             | i 🗖 🧰            |
|-----|------------------------|-------------|------------|-------------|-------|-----------------|-------|---------|------------|------------|-------------|------------------|
|     | 🔏 Quick Set            |             |            |             |       |                 |       |         |            |            |             |                  |
|     | CAPsMAN                |             |            |             |       |                 |       |         |            |            |             |                  |
|     | Interfaces             |             |            |             |       |                 |       |         |            |            |             |                  |
|     | 🗊 Wireless             |             |            |             |       |                 |       |         |            |            |             |                  |
|     | Bridge                 |             |            |             |       |                 |       |         |            |            |             |                  |
|     | E PPP                  | Firewall    |            |             |       |                 |       |         |            |            |             |                  |
|     | 🕎 Switch               | Filter Rule | s NAT      | Mangle F    | Raw   | Service Ports   | Conne | ections | Address Li | sts Layer7 | Protocols   |                  |
|     | °t <mark>8</mark> Mesh | - 7         | Track      | ing         |       |                 |       |         |            |            |             | Find             |
|     | IP N                   |             | Src. Addr  | ess         | D     | st. Address     | 1     | Proto   | Connecti   | Timeout    | TCP State   | Orig./Repl. Ra - |
|     | MPLS N                 | SAC         | 192.168.8  | 88.253:5642 | 27 19 | 92.168.88.1:829 | 1     | 6 (tcp) |            | 23:59:59   | established | 640 bps/7.8 kbps |
|     | Caratina N             | SACFs       | 192.168.8  | 88.253:565  | 19 49 | 9.213.114.117:4 | 43    | 6 (tcp) |            | 23:59:29   | established | 0 bps/0 bps      |
|     | Routing                | SACFs       | 192.168.8  | 88.253:564  | 18 64 | 4.233.188.188:4 | 43    | 6 (tcp) |            | 23:59:50   | established | 0 bps/0 bps      |
|     | System                 | SACFs       | 192.168.8  | 38.253:5640 | 06 52 | 2.230.84.0:443  |       | 6 (tcp) |            | 23:59:46   | established | 0 bps/0 bps      |
|     |                        | SACFs       | 192.168.8  | 38.253:564  | 16 52 | 2.230.84.217:44 | 3     | 6 (tcp) |            | 23:52:20   | established | 0 bps/0 bps      |
|     | I docto                | SACES       | 192.168.8  | 38.253:5654 | 29 54 | 2.114.132./4:44 | 3     | 6 (tcp) |            | 23:59:50   | established | 0 bps/0 bps      |
|     | Files                  | SACEs       | 192.168.8  | 38.253:564  | 12 52 | 2.230.84.217:44 | 3     | 6 (tcp) |            | 23:53:49   | established | 0 bps/0 bps      |
|     | Log                    | SACE        | 192.168.8  | 38.253:565  | 14 45 | 9.213.114.116:4 | 13    | 6 (tcp) |            | 23:59:41   | established | 0 bps/0 bps      |
|     |                        | SACE        | 192.168.8  | 38.253:5640 | 0 1   | 57.240.15.16:44 | 5     | 6 (tcp) |            | 23:59:58   | established | 328 bps/ 320 bps |
| X   | M RADIUS               | SACES       | 132.100.0  | 00.200.0040 | 00 1  | 37.240.13.10.44 | 2     | o (ich) |            | 23.33.31   | established | U bps/ U bps     |
| B   | 💥 Tools 🗈 🗅            |             |            |             |       |                 |       |         |            |            |             |                  |
| Vin | New Terminal           |             |            |             |       |                 |       |         |            |            |             |                  |
| >   | MetaROUTER             | 4           |            |             |       |                 |       |         |            |            |             | •                |
| 00  | 🕗 Partition            | 10 items    |            |             |       | Max Entries     | 2179  | 92      |            |            |             | •                |
| Ter | Aake Supout.rif        |             |            | _           |       |                 |       | _       |            | _          |             |                  |
| n   | 🕜 Manual               |             |            |             |       |                 |       |         |            |            |             |                  |
| Ř   | S New WinBox           |             |            |             |       |                 |       |         |            |            |             |                  |

Phần 13.8. Backup và Restore cấu hình Router MikroTik.

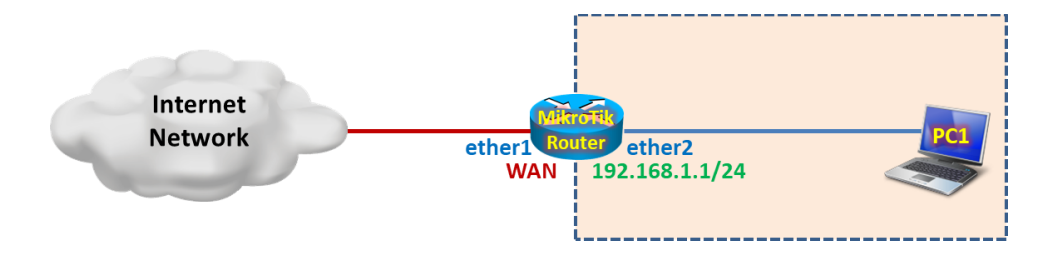

Có 2 loại file backup:

- .backup
  - o Hỗ trợ password
  - o Không thể hiệu chỉnh
  - o Chỉ hỗ trợ restore trên cùng model
- .rsc
  - Không cần mật khẩu
  - o Có thể hiệu chỉnh file
  - Hỗ trợ restore trên các dòng model khác nhau
  - o Chỉ có thể export hoặc import bằng CLI
  - Nếu trước đó thiết bị có file cấu hình thì phương thức import cấu hình này sẽ không khả thi, thiết bị sẽ báo lỗi.

| Safe Mode            | Session: 4C:5E:0C:17:F0:38 | E             |              |        |                 |               |             |   |
|----------------------|----------------------------|---------------|--------------|--------|-----------------|---------------|-------------|---|
| CAPsMAN              | File List                  |               |              |        |                 |               |             | × |
| Interfaces           | - 7 6 6                    | Backup R      | estore       | Upload |                 |               | Find        |   |
| Wireless             | File Name                  | A             | Туре         |        | Size            | Creation Time | •           | • |
| Stell Dridge         | auto-before-reset.back     | kup           | backup       |        | 19.8 KiB        | Jan/01/19     | 70 07:00:17 | • |
| ang bridge           | console-dump.txt           |               | .txt file    |        | 945.5 KiB       | Mar/02/20     | 20 19:06:08 |   |
| 📑 PPP                | ⊟ ctryip.txt               |               | .txt file    |        | 2 B             | Jan/08/20     | 20 05:07:52 |   |
| °t <sup>e</sup> Mesh | ail-over.backup            |               | backup       |        | 38.6 KiB        | Jan/15/20     | 20 13:42:21 |   |
|                      | hostpot.backup             |               | backup       |        | 29.5 KiB        | Oct/11/20     | 19 13:16:10 |   |
| P P                  | notspot                    |               | directory    |        | 1207 0          | Apr/01/20     | 20 21:01:51 |   |
| 🖉 MPLS 🛛 🗅           | notspot/aiogin.ntm         | 1             | .ntmi file   |        | 13U/ B          | Apr/01/20     | 20 21:01:50 |   |
|                      | hotspot/errors.txt         |               | tyt file     |        | 030 D<br>3615 B | Apr/01/20     | 20 21:01:50 |   |
|                      | hotspot/favicon.id         |               | .txt me      |        | 3013 B          | Api/01/20     | 20 21:01:30 |   |
| 🔀 Routing 🗈          | hotspot/ima                | Backup        |              |        |                 |               |             |   |
| 🎲 System 🗈           | hotspot/img/lo             | Name          | onfia milere | eit.   |                 |               | Deeluur     |   |
|                      | hotspot/login.html         | Name.         | onnganikit   | un     |                 |               | васкир      |   |
| - dacaca             | hotspot/logout.htm         | Password:     |              |        |                 | -             | Cancel      |   |
| Files                | hotspot/lv                 |               | 1 050        |        |                 |               |             |   |
| 📄 Log                | 42 items                   | Encryption: a | es-sha256    | _      |                 | +             |             |   |
| 🧟 RADIUS             |                            | L             | Don't En     | crypt  |                 |               |             |   |
| 🗙 🎇 Tools 🛛 🖻        |                            |               |              |        |                 |               |             |   |
| 🖌 📰 New Terminal     |                            |               |              |        |                 |               |             |   |
| <b>«¦&gt;</b> Dot1X  |                            |               |              |        |                 |               |             |   |
| ECD                  |                            |               |              |        |                 |               |             |   |
| Partition            |                            |               |              |        |                 |               |             |   |
| 👖 🗋 Make Supout.rif  |                            |               |              |        |                 |               |             |   |
| 😧 Manual             |                            |               |              |        |                 |               |             |   |
| 🗹 🍥 New WinBox       |                            |               |              |        |                 |               |             |   |

| î CAPsMAN         | File List                      |                   |          |                      | × |
|-------------------|--------------------------------|-------------------|----------|----------------------|---|
| Interfaces        | 🗕 🍸 🖹 🔒 Backup                 | Restore Upload.   |          | Find                 |   |
| 🗊 Wireless        | File Name                      | ∆ Туре            | Size     | Creation Time        | - |
| Bridge            | auto-before-reset backup       | backup            | 19.8 KiB | Jan/01/1970 07:00:17 | + |
| s ooo             | Config-mikrotik.backup         | backup            | 13.3 KiB | Apr/03/2020 16:39:53 |   |
| PPP               | Console-dump.txt               | .txt file         | 340.0 NB | Mar/02/2020 19:06:08 |   |
| 🕄 Mesh            | E fail-over backup             | backup            | 38.6 KiB | Jan/15/2020 03:07:32 |   |
| 55 IP             | hostpot backup                 | backup            | 29.5 KiB | Oct/11/2019 13:16:10 |   |
|                   | hotspot                        | directory         |          | Apr/01/2020 21:01:51 |   |
| ØMPLS P           | hotspot/alogin.html            | .html file        | 1307 B   | Apr/01/2020 21:01:50 |   |
| ⁄⊴IPv6 ▷          | hotspot/error.html             | .html file        | 898 B    | Apr/01/2020 21:01:50 |   |
| Routing           | hotspot/errors.txt             | .txt file         | 3615 B   | Apr/01/2020 21:01:50 |   |
|                   | hotspot/favicon.ico            | .ico file         | 903 B    | Apr/01/2020 21:01:50 |   |
| 😸 System 🛛 🗅      | hotspot/img                    | directory         |          | Apr/01/2020 21:01:50 |   |
| Queues            | hotspot/img/logobottom.png     | .png file         | 3925 B   | Apr/01/2020 21:01:50 |   |
|                   | l hotspot/login.html           | .html file        | 3576 B   | Apr/01/2020 21:01:50 |   |
| Files             | hotspot/logout.html            | .html file        | 1813 B   | Apr/01/2020 21:01:50 | ٠ |
| Log               | 43 items (1 selected) 90.7 MiB | of 512.0 MiB used | 82%      | 6 free               |   |
| & RADIUS          |                                |                   |          |                      |   |
| <br>∦ Tools       |                                |                   |          |                      |   |
| New Terminal      |                                |                   |          |                      |   |
| Dot1X             |                                |                   |          |                      |   |
| LCD               |                                |                   |          |                      |   |
| Partition         |                                |                   |          |                      |   |
| 🐊 Make Supout.rif |                                |                   |          |                      |   |
| Make Supout.rif   |                                |                   |          |                      |   |
| 🖅 Manual          |                                |                   |          |                      |   |
|                   |                                |                   |          |                      |   |
| New WinBox        |                                |                   |          |                      |   |

Kéo file cấu hình về máy tính của người quản trị.

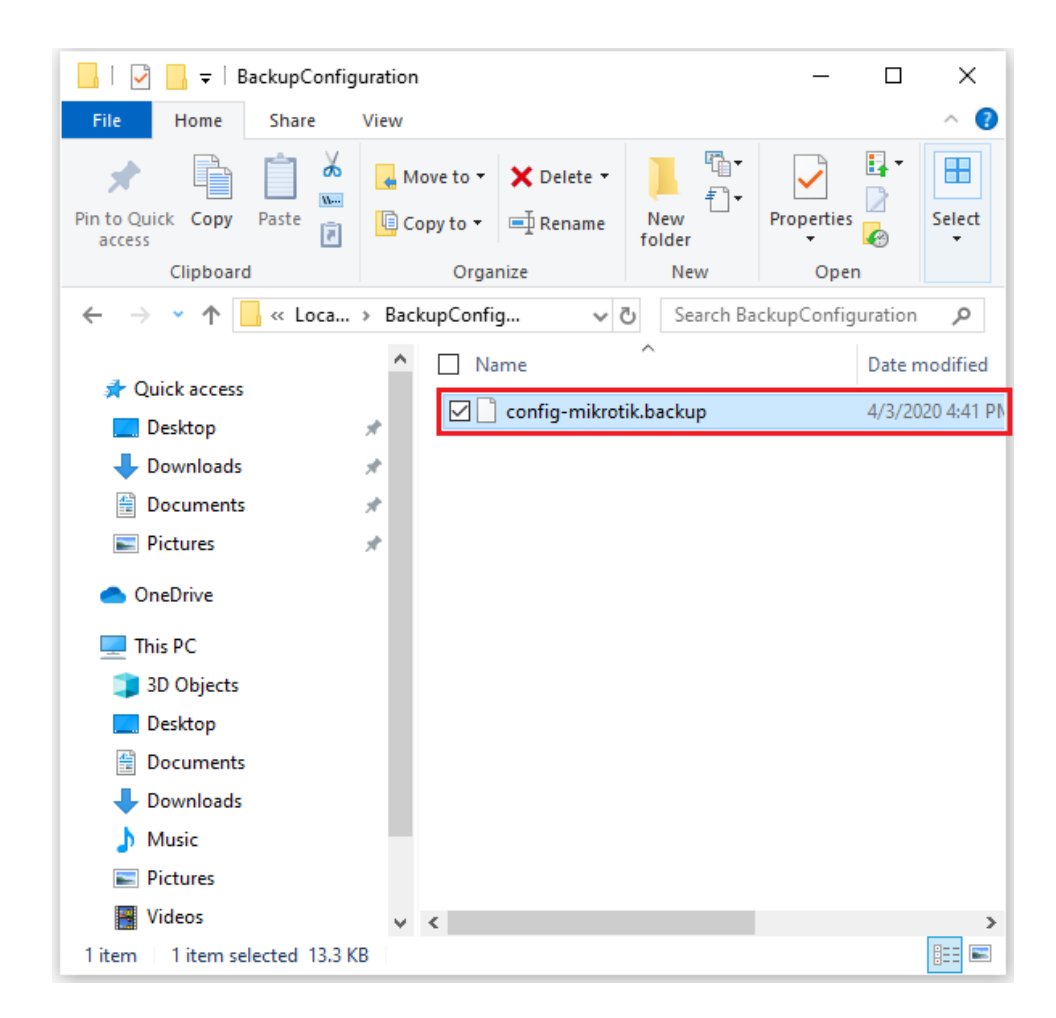

Backup lại cấu hình Router MikroTik.

| K             | Safe Mode                                                                                                    | Session: 4C:5E:0C:17:F0:3E                                                                                                    |           |  |
|---------------|----------------------------------------------------------------------------------------------------|----------------------------------------------------------------------------------------------------|-----------|--|
| F             | 🔏 Quick Set                                                                                                    |                                                                                                    |           |  |
|               | CAPsMAN                                                                                                    |                                                                                                    |           |  |
|               | Time Interfaces                                                                                                    | Find                                                                                                    |           |  |
|               | 🤶 Wireless                                                                                                    | File Name / Type Size Creation Time 🔻                                                                                                    |           |  |
|               | 📲 Bridge                                                                                                    | auto-before-reset.backup     backup     19.8 KiB Jan/01/1970 07:00:17                                                                                                    |           |  |
|               | 📑 PPP                                                                                                    | Console-dump.txt .txt file 945.5 KiB Mar/02/2020 19:06:08                                                                                                    |           |  |
|               | °t¦8 Mesh                                                                                                    | Ertyip.txt     txt file         2 B Jan/08/2020 05:07:52         [□ fail-over backup         38.6 KiB         Jan/15/2020 13:42:21                                                                                                    |           |  |
|               | ESS IP N                                                                                                    | hostpot.backup     backup     29.5 KiB     Oct/11/2019     13:16:10                                                                                                    |           |  |
|               | 🖉 MPLS 🛛 🗅                                                                                                    | hotspot     directory     Apr/01/2020 21:01:51     hotspot/alogin.html     html file     1307 B     Apr/01/2020 21:01:50                                                                                                    |           |  |
|               | 👳 IPv6 🛛 🗅                                                                                                    | ☐ hotspot/error.html                                                                                                    |           |  |
|               | 🍂 Routing 🛛 🗅                                                                                                    | hotspot/errors.txt Restore                                                                                                    |           |  |
|               | 🎲 System 🗈                                                                                                    | hotspot/ing Backup File: config-mikrotik backup                                                                                                    |           |  |
|               | 🙊 Queues                                                                                                    |                                                                                                    |           |  |
|               | 📄 Files                                                                                                    | Cancel                                                                                                    |           |  |
|               | 📄 Log                                                                                                    | 43 items (1 selected)                                                                                                    |           |  |
|               | 🧟 RADIUS                                                                                                    |                                                                                                    |           |  |
| >             | 🗙 🄀 Tools 🛛 🖻                                                                                                    |                                                                                                    |           |  |
| B             | 📰 New Terminal                                                                                                    |                                                                                                    |           |  |
| /in           | <b>∢i&gt;</b> Dot1X                                                                                                    |                                                                                                    |           |  |
|               | 📮 LCD                                                                                                    |                                                                                                    |           |  |
| C             | 🏓 Partition                                                                                                    |                                                                                                    |           |  |
|               | 🔋 🗋 Make Supout.rif                                                                                                    |                                                                                                    |           |  |
|               | 🤁 Manual                                                                                                    |                                                                                                    |           |  |
| à             | 🔘 New WinBox                                                                                                    |                                                                                                    |           |  |
| _             |                                                                                                    |                                                                                                    |           |  |
| K)            | Safe Mode                                                                                                    | Session: 4C:5E:0C:17:F0:3E                                                                                                    |           |  |
|               | C Safe Mode                                                                                                    | Session: 4C:5E:0C:17:F0:3E                                                                                                    |           |  |
| E C           | Call Safe Mode                                                                                                    | Session: 4C:5E:0C:17:F0:3E                                                                                                    |           |  |
| ю             | Call Safe Mode                                                                                                    | Session: 4C:5E:0C:17:F0:3E                                                                                                    |           |  |
|               | C Safe Mode<br>C Quick Set<br>CAPsMAN<br>Interfaces<br>Wireless                                                                                                    | Session: 4C:5E:0C:17:F0:3E                                                                                                    |           |  |
| Ð             | Call Safe Mode                                                                                                    | Session: 4C:5E:0C:17:F0:3E                                                                                                    |           |  |
| 8             | Carl Safe Mode<br>CAPSMAN<br>Interfaces<br>Wireless<br>Bridge<br>PPP                                                                                                    | Session: 4C:5E:0C:17:F0:3E                                                                                                    |           |  |
| 5             | CAPSMAN Capedo Capedo C                                                                                                    | Session: 4C:5E:0C:17:F0:3E  Fie List  Fie Name / Type Size Creation Time  Fie Name / Type Size Creation Time / Size Creation Time / Size Creation Time / Size Creation Time / Size Creation Time / Size Creation Time / Size Creation Time / Size Creation Time / Size Creation Time / Size / Siz |           |  |
| 5             | CAPSMAN CAPSMAN CAPSMA                                                                                                    | Session:         4C:5E:0C:17:F0:3E           ■         ▼         ■         ■         Find           ■         ▼         ■         Backup         Restore         Upload         Find           File Name         ✓         Type         Size         Creation Time         ▼           ■         auto-before-reset.backup         backup         19.8 KiB         Jan/01/1970 07:00:17         ●           ■         console-dump.txt         backup         13.3 KiB         Apr/03/2020 16:39:53         ●           ■         console-dump.txt         .txt file         945.5 KiB         Mar/02/2020 19:06:08         ●           □         console-dump.txt         .txt file         2 B         Jan/15/2020 13:42:21         ●           □         hostpot.backup         0.86 KiB         Jan/15/2020 13:42:21         ●         ●           □         hostpot.backup         backup         28.6 KiB         Oct/11/2019 13:16:10         ●                                                                                                    |           |  |
| 5             | C     Safe Mode       Image: CAPsMAN       Image: CAPsMAN       <                                                                                                    | Session:         4C:5E:0C:17:F0:3E           Image: Consoler dump.txt         Find           Image: Consoler dump.txt         Type         Size         Creation Time           Image: Consoler dump.txt         Image: Consoler dump.txt         Type         Size         Creation Time           Image: Consoler dump.txt         backup         13.3 KiB         Apr/03/2020 16:39:53         Apr/03/2020 19:06:08           Image: Consoler dump.txt         txt file         2 B         Jan/08/2020 01:07:52         Jan/08/2020 01:07:52           Image: Fail-over backup         backup         38 KiB         Dar/08/2020 01:34:21         Dar/08/2020 01:34:21           Image: Image: Ima                                                                                                    |           |  |
| 5             | C     Safe Mode       Image: CAPsMAN       Image: CAPsMAN       <                                                                                                    | Session:         4C:5E:0C:17:F0:3E           Image: Session:         4C:5E:0C:17:F0:3E           Image: Session:         4C:5E:0C:17:F0:3E           Image: Session:         File Name         / Type         Size         Creation Time         / Find           Image: Session:         Mar/02/2020         Size         Creation Time         / Image: Session         / Image: Session <th image:="" se<="" th=""><th></th></th>                                                                                                    | <th></th> |  |
|               | C*     Safe Mode       Image: CAPsMAN       Image: CAPsMAN                                                                                                    | Session: 4C:5E:0C:17:F0:3E           Image: Session: 4C:5E:0C:17:F0:3E         Image: Session: 4C:5E:0C:17:F0:3E         Image: Session: 4C:5E:0C:17:F0:3E         Image: Session: 4C:5E:0C:17:F0:3E         Image: Session: 4C:5E:0C:17:F0:3E         Image: Session: 4C:5E:0C:17:F0:3E         Image: Session: 4C:5E:0C:17:F0:3E         Image: Session: 4C:5E:0C:17:F0:3E         Image: Session: 4C:5E:0C:17:F0:3E         Image: Session: 4C:5E:0C:17:F0:3E         Image: Session: 4C:5E:0C:17:F0:3E         Image: Session: 4C:5E:0C:17:F0:3E         Image: Session: 4C:5E:0C:17:F0:3E         Image: Session: 4C:5E:0C:17:F0:3E         Image: Session: 4C:5E:0C:17:50:17:50         Image: Session: 4C:5E:0C:17:50:17:50                                                                                                    |           |  |
|               | C*     Safe Mode       Image: CAPsMAN       Image: CAPsMAN                                                                                                    | Session: 4C:5E:0C:17:F0:3E  Fie List  Fie List  Fie Aame / Type Size Creation Time / Type Size Creation Time / Type Size Creation Time / Type Size Creation Time / Type Size Creation Time / Type Size Creation Time / Type Size Creation Time / Type Size / Type // 13.3 KiB // 07/07:00:17 //                                                                                                    |           |  |
| 2<br>A        | C*       Safe Mode         Image: CAPsMAN       Image: CAPsMAN         Image: CAPsMAN       Image: CAPsMAN </th <th>Session: 4C:5E:0C:17:F0:3E  Fie List  Fie List  Fie Aame / Type Size Creation Time / Type Size Creation Time / Type Size Creation Time / Type Size Creation Time / Type Size Creation Time / Type Size Creation Time / Type Size Creation Time / Type // Config-mikrotik.backup // Dackup // 13.3 KiB // Apr/03/2020 // 13.3 // B // 03/2020 // 13.3 // B // 03/2020 // 13.3 // B // 03/2020 // 13.4 // 14.1 // 14 // 14</th> <th></th> | Session: 4C:5E:0C:17:F0:3E  Fie List  Fie List  Fie Aame / Type Size Creation Time / Type Size Creation Time / Type Size Creation Time / Type Size Creation Time / Type Size Creation Time / Type Size Creation Time / Type Size Creation Time / Type // Config-mikrotik.backup // Dackup // 13.3 KiB // Apr/03/2020 // 13.3 // B // 03/2020 // 13.3 // B // 03/2020 // 13.3 // B // 03/2020 // 13.4 // 14.1 // 14 // 14 |           |  |
|               | C*       Safe Mode         Image: CAPsMAN       Image: CAPsMAN         Image: CAPsMAN       Image: CAPsMAN </th <th>Session: 4C:5E:0C:17:F0:3E  Fie List  Fie List  Fie List  Fie Aame  Type  Backup  Restore  Upload  Find  Fie Name  Type  Size  Creation Time  Auto-before-reset backup  backup  13.3 KiB  Apr/01/1970 07:00:17  config-mikrotik backup  backup  13.3 KiB  Apr/03/2020 16:39:53  console-dump.txt  txt file  945.5 KiB  Apr/03/2020 05:07:52  and/backup  backup  29.5 KiB  Cr/11/2019 13:16:10  hotspot/a  Restore  1307 B  Apr/01/2020 21:01:50  By Backup  Do you want to restore configuration and reboot?  Notspot/a  Notspot/a  Notspot/</th> <th></th>    | Session: 4C:5E:0C:17:F0:3E  Fie List  Fie List  Fie List  Fie Aame  Type  Backup  Restore  Upload  Find  Fie Name  Type  Size  Creation Time  Auto-before-reset backup  backup  13.3 KiB  Apr/01/1970 07:00:17  config-mikrotik backup  backup  13.3 KiB  Apr/03/2020 16:39:53  console-dump.txt  txt file  945.5 KiB  Apr/03/2020 05:07:52  and/backup  backup  29.5 KiB  Cr/11/2019 13:16:10  hotspot/a  Restore  1307 B  Apr/01/2020 21:01:50  By Backup  Do you want to restore configuration and reboot?  Notspot/a  Notspot/a  Notspot/    |           |  |
| 2             | C*       Safe Mode         Image: CAPsMAN       Image: CAPsMAN         Image: CAPsMAN       Image: CAPsMAN </th <th>Session: 4C:5E:0C:17:F0:3E</th> <th></th>                                                                                                    | Session: 4C:5E:0C:17:F0:3E                                                                                                    |           |  |
| 3             | C*       Safe Mode         Image: CAPsMAN       Image: CAPsMAN         Image: CAPsMAN       Image: CAPsMAN </th <th>Session: 4C:5E:0C:17:F0:3E</th> <th></th>                                                                                                    | Session: 4C:5E:0C:17:F0:3E                                                                                                    |           |  |
| K S           | C*       Safe Mode         Image: CAPsMAN       Image: CAPsMAN         Image: CAPsMAN       Image: CAPsMAN </th <th>Session: 4C:5E:0C:17:F0:3E</th> <th></th>                                                                                                    | Session: 4C:5E:0C:17:F0:3E                                                                                                    |           |  |
| Box           | Image: Control of the section of the section of t                                                                                                    | Session: 4C:5E:0C:17:F0:3E                                                                                                    |           |  |
| inBox         | Image: Control of the section of the section of t                                                                                                    | Session: 4C:5E:0C:17:F0:3E                                                                                                    |           |  |
| WinBox        | C*       Safe Mode         Image: CAPSMAN       Image: CAPSMAN         Image: CAPSMAN       Image: CAPSMAN </th <th>Session: 4C:5E:0C:17:F0:3E</th> <th></th>                                                                                                    | Session: 4C:5E:0C:17:F0:3E                                                                                                    |           |  |
| DS WinBox     | Image: Control of the section of the section of t                                                                                                    | Session: 4C:5E:0C:17:F0:3E                                                                                                    |           |  |
| erOS WinBox   | Image: Control of the section of the section of t                                                                                                    | Session: 4C:5E:0C:17:F0:3E                                                                                                    |           |  |
| uterOS WinBox | Image: Control of the section of the section of t                                                                                                    | Session: 4C:5E:0C:17:F0:3E                                                                                                    |           |  |

**Phần 13.9.** Giám sát thông tin các thiết bị đầu cuối thông qua tính năng IP Neighbor (CDP) trên thiết bị Router MikroTik.

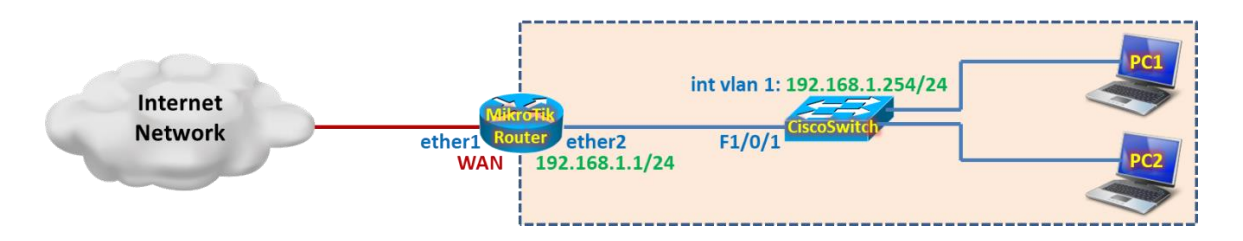

Đảm bảo giao thức CDP đang được kích hoạt trên Router MikroTik.

[admin@MikroTik] >
/ip neighbor discovery-settings set discover-interface-list=!dynamic

[admin@MikroTik] > /ip neighbor discovery-settings print discover-interface-list: !dynamic [admin@MikroTik] >

| [admin@Mikro          | <pre>Fik] &gt; /ip neighbor print</pre> |                   |           |
|-----------------------|-----------------------------------------|-------------------|-----------|
| # INTERFACE           | ADDRESS                                 | MAC-ADDRESS       | IDENTITY  |
| 0 ether1              | 172.16.1.132                            | 00:0B:82:63:B2:9D | gxp1400   |
| 1 ether1              | 172.16.1.241                            | 00:1F:27:88:4E:2B | SWkythuat |
| <mark>2 ether2</mark> | 192.168.1.254                           | 00:1C:B0:72:B1:03 | CiscoSw   |
| [admin@Mikro          | Tik] >                                  |                   |           |

```
[admin@MikroTik] > /ip neighbor print detail
0 interface=ether1 address=172.16.1.132 address4=172.16.1.132
  mac-address=00:0B:82:63:B2:9D identity="gxp1400 000b8263b29d" platform=""
  version="" unpack=none age=23s interface-name="eth0"
  system-description="GXP1400 1.0.5.32" system-caps=bridge,telephone
  system-caps-enabled=bridge,telephone
1 interface=ether1 address=172.16.1.241 address4=172.16.1.241
  mac-address=00:1F:27:88:4E:2B identity="SWkythuat"
  platform="cisco WS-C2960-48TT-L"
  version="Cisco IOS Software, C2960 Software (C2960-LANBASEK9-M), Version
       15.0(2)SE4, RELEASE SOFTWARE (fc1)\nTechnical Support:
       http://www.cisco.com/techsupport\nCopyright (c) 1986-2013 by Cisco
       Systems, Inc.\nCompiled Wed 26-Jun-13 02:49 by prod rel team"
  unpack=none age=6s interface-name="FastEthernet0/43" system-caps=""
  system-caps-enabled=""
2 interface=ether2 address=192.168.1.254 address4=192.168.1.254
  mac-address=00:1C:B0:72:B1:03 identity="CiscoSwitch"
  platform="cisco WS-C3750-48P"
  version="Cisco IOS Software, C3750 Software (C3750-ADVIPSERVICESK9-M), Version
       12.2(25)SEE4, RELEASE SOFTWARE (fc1)\nCopyright (c) 1986-2007 by Cisco
       Systems, Inc.\nCompiled Mon 16-Jul-07 03:24 by myl"
  unpack=none age=10s interface-name="FastEthernet1/0/1" system-caps=""
  system-caps-enabled=""
[admin@MikroTik] >
```

| Ŋ   | Q                                                                      | Safe Mode                                      | e                | Session: 4C:5 | E:0C:17:F0:3E |          |                     |          |              |       |        |          | <b>=</b> 🔒 |
|-----|------------------------------------------------------------------------|------------------------------------------------|------------------|---------------|---------------|----------|---------------------|----------|--------------|-------|--------|----------|------------|
|     | 20<br>20<br>100<br>100<br>100<br>100<br>100<br>100<br>100<br>100<br>10 | Quick Set<br>CAPsMAN<br>Interfaces<br>Mireless |                  |               |               |          |                     |          |              |       |        |          |            |
|     | P P                                                                    | PPP                                            |                  | Neighbor List |               |          |                     |          |              |       |        |          |            |
|     | °të N                                                                  | Mesh                                           |                  | Discov        | ery Settings  |          |                     |          |              |       |        | F        | ind        |
|     | 255                                                                    | P                                              | Þ                | Interface     | △ IP Address  |          | MAC Address         | Identity | Platfor      | m Ve  | ersion | Board Na | IPv6 ▼     |
|     | Ø 1                                                                    | MPLS                                           | $\triangleright$ | ther1         | 172.16.1.2    | 41<br>22 | 00:1F:27:88:4E:2B   | SWkyt    | huat cisco \ | NS Ci | sco 10 |          | no         |
|     | <u>v6</u>                                                              | Pv6                                            | Þ                | ther2         | 172.10.1.1    | 52       | Discovery Settings  | gxp140   |              | x Ci  | sco 10 |          | no         |
|     | 200 F                                                                  | Routing                                        | $\triangleright$ |               |               |          | Interface:          | -        |              |       |        |          |            |
|     | @ S                                                                    | System                                         | Þ                |               |               |          | intenace. 🗈 dynamic |          | UK           | -     |        |          |            |
|     | 👰 (                                                                    | Queues                                         |                  |               |               |          |                     |          | Cancel       |       |        |          |            |
|     | 📄 F                                                                    | iles                                           |                  |               |               |          |                     |          | Apply        |       |        |          |            |
|     | L                                                                      | .og                                            |                  |               |               | l        |                     |          |              |       |        |          |            |
|     | <u></u> F                                                              | RADIUS                                         |                  |               |               |          |                     |          |              |       |        |          |            |
| ×   | Жт                                                                     | Fools                                          | Þ                |               |               |          |                     |          |              |       |        |          |            |
| B   |                                                                        | New Terminal                                   |                  | •             |               |          |                     |          |              |       |        |          | +          |
| Vin | <b>«¦»</b> [                                                           | Dot1X                                          |                  | 3 items       |               |          |                     |          |              |       |        |          |            |
|     | <b>e</b> L                                                             | _CD                                            |                  |               |               |          |                     |          |              |       |        |          |            |
| Ŏ   | 🕭 P                                                                    | Partition                                      |                  |               |               |          |                     |          |              |       |        |          |            |
| Ę   | 🛄 N                                                                    | Make Supout.r                                  | if               |               |               |          |                     |          |              |       |        |          |            |
| ou  | 😧 N                                                                    | Manual                                         |                  |               |               |          |                     |          |              |       |        |          |            |
| R   | <b>N</b>                                                               | New WinBox                                     |                  |               |               |          |                     |          |              |       |        |          |            |

| Ь   | 0           | Safe Mode      | Ses              | sion: 4C:5E:0C:  | :17:F0:3E     |                                        |                       |          |          |          | <b>a</b> |
|-----|-------------|----------------|------------------|------------------|---------------|----------------------------------------|-----------------------|----------|----------|----------|----------|
|     | 1           | Quick Set      |                  |                  |               |                                        |                       |          |          |          |          |
|     | Î           | CAPsMAN        |                  |                  |               |                                        |                       |          |          |          |          |
|     | ]           | Interfaces     |                  |                  |               |                                        |                       |          |          |          |          |
|     | Î           | Wireless       |                  |                  |               |                                        |                       |          |          |          |          |
|     | 50<br>275   | Bridge         |                  |                  |               |                                        |                       |          |          |          |          |
|     | ¢           | PPP            | Neig             | hbor List        |               |                                        |                       |          |          |          |          |
|     | °t8         | Mesh           | 7                | Discovery S      | ettings       |                                        |                       |          |          | F        | ind      |
|     | 255         | IP             | ► Inter          | rface /          | IP Address    | MAC Address                            | Identity              | Platform | Version  | Board Na | IPv6 ▼   |
|     | 0           | MPLS           |                  | ether1<br>ether1 | 172.16.1.132  | 00:0B:82:63:B2:9D<br>00:1F:27:88:4F:2B | gxp1400<br>SW/kythuat | cisco WS | Cisco IO |          | no       |
|     | <u>v6</u>   | IPv6           |                  | ether2           | 192.168.1.254 | 00:1C:B0:72:B1:03                      | Switch                | cisco WS | Cisco IO |          | no       |
|     | 23          | Routing        |                  |                  |               |                                        |                       |          |          |          |          |
|     | 63          | System         | $\triangleright$ |                  |               |                                        |                       |          |          |          |          |
|     | ۶           | Queues         |                  |                  |               |                                        |                       |          |          |          |          |
|     |             | Files          |                  |                  |               |                                        |                       |          |          |          |          |
|     |             | Log            |                  |                  |               |                                        |                       |          |          |          |          |
|     | æ           | RADIUS         |                  |                  |               |                                        |                       |          |          |          |          |
| ×   | ×           | Tools          |                  |                  |               |                                        |                       |          |          |          |          |
| B   | >-          | New Terminal   | •                |                  |               |                                        |                       |          |          |          | •        |
| Vin | <b>«¦</b> ≯ | Dot1X          | 3 iter           | ms (1 selected)  |               |                                        |                       |          |          |          |          |
| >   | -           | LCD            |                  |                  |               |                                        |                       |          |          |          |          |
| ö   | ٩           | Partition      | _                |                  |               |                                        |                       |          |          |          |          |
| Ę   |             | Make Supout.ri | F                |                  |               |                                        |                       |          |          |          |          |
| ou  | Q           | Manual         |                  |                  |               |                                        |                       |          |          |          |          |
| Ř   | 0           | New WinBox     |                  |                  |               |                                        |                       |          |          |          |          |

| Safe Mode                                                                                                    | Session: 4C:5E:0C:17:F0:                                                                                    | BE                                                                                                    |                                                                                                    |                                                         | <b>a</b>                                      |
|----------------------------------------------------------------------------------------------------|----------------------------------------------------------------------------------------------------|----------------------------------------------------------------------------------------------------|----------------------------------------------------------------------------------------------------|---------------------------------------------------------|-----------------------------------------------|
| Quick Set<br>CAPsMAN<br>Imm Interfaces                                                                                                    |                                                                                                    |                                                                                                    | 0.00.70.01.00                                                                                                    |                                                         |                                               |
| Image: Stress Stress Stres | Neighbor List<br>Discovery Settings<br>Interface / IP Ac<br>Å ether1 172.<br>Å ether1 172.<br>Å ether2 192. | Interface:<br>IP Address:<br>IPv6 Address:<br>MAC Address:<br>Identity:<br>Platform:<br>Version:<br>Board Name:<br>Interface Name: | ether2  192.168.1.254  00:1C:80:72:81:03  Switch  cisco IVS-C3750-48P  Cisco IOS Software, C375  FastEthernet1/0/1 | OK<br>Ping<br>MAC Ping<br>Telnet<br>MAC Telnet<br>Torch | Find<br>Board Na IPv6 V<br>no<br>D no<br>D no |
|                                                                                                    | items (1 selected)                                                                                          | Software ID:<br>Unpacking:<br>Age:<br>Uptime:                                                                                      | none                                                                                                    | _                                                       | •                                             |
| Manual<br>New WinBox                                                                                                    |                                                                                                    |                                                                                                    |                                                                                                    |                                                         |                                               |

Kiểm tra thông tin CDP trên Cisco Switch.

```
      Switch# show cdp neighbors

      Capability Codes: R - Router, T - Trans Bridge, B - Source Route Bridge

      S - Switch, H - Host, I - IGMP, r - Repeater, P - Phone

      Device ID
      Local Intrfce
      Holdtme
      Capability
      Platform
      Port ID

      MikroTik
      Fas 1/0/1
      64
      R
      MikroTik ether2

      Switch#
      Switch#
      Switch#
      Switch#
      Switch#
```

```
Switch# show cdp entry MikroTik
------
Device ID: MikroTik
Entry address(es):
    IP address: 192.168.1.1
Platform: MikroTik, Capabilities: Router
Interface: FastEthernet1/0/1, Port ID (outgoing port): ether2
Holdtime : 82 sec
Version :
 6.46.4 (stable)
advertisement version: 1
Management address(es):
Switch#
```

Xác định hostname trên Router MikroTik.

```
[admin@MikroTik] > /system identity print
name: MikroTik
```

# [admin@MikroTik] > /system identity set name=MikroTik

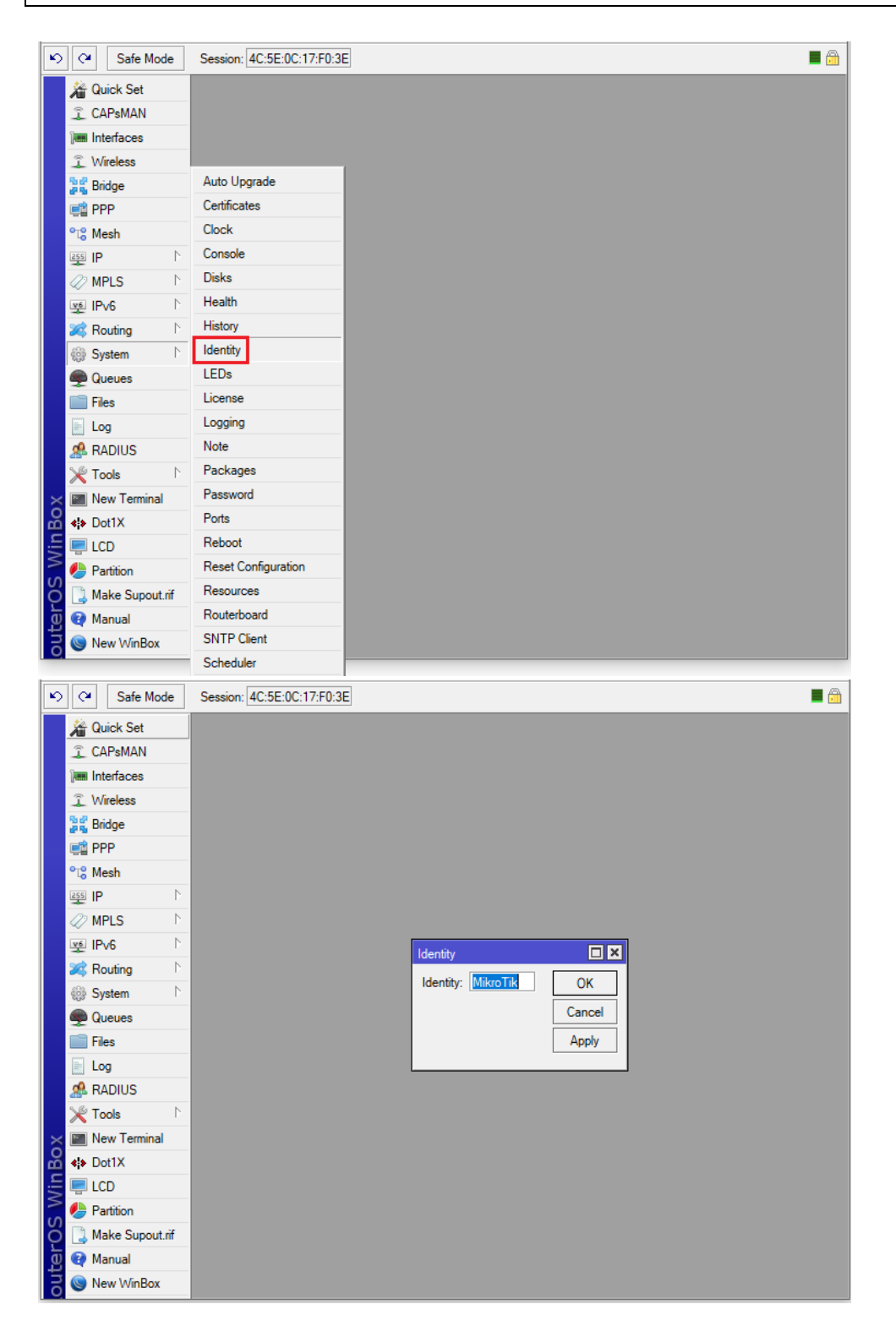

Tắt giao thức CDP trên Router MikroTik.

| ら 🖓 Safe                                                             | Mode    | Session: 4C:5 | E:0C:17:F0:3E |                    |          |          |         | 🔳 🛅             |
|----------------------------------------------------------------------|---------|---------------|---------------|--------------------|----------|----------|---------|-----------------|
| CAPSMAI<br>CAPSMAI<br>Im Interfaces<br>C Wireless<br>S Bridge<br>PPP | :<br>1  | Neighbor List | eny Settings  |                    |          |          |         | Eint            |
| 255 IP                                                               | 1       | Interface     | / IP Address  | MAC Address        | Identity | Platform | Version | Board Na IPv6 🔻 |
| MPLS                                                                 | Þ       |               |               |                    |          |          |         |                 |
| ve IPv6                                                              | Þ       |               |               | Discovery Settings |          |          |         |                 |
| 🐹 Routing                                                            | Þ       |               |               | Discovery Settings | <b>-</b> |          |         |                 |
| System                                                               | Þ       |               |               | Interface: 🛄 none  | ┛╴└      | ОК       |         |                 |
| Queues                                                               |         |               |               |                    | L        | Cancel   |         |                 |
| Files                                                                |         |               |               |                    |          | Apply    |         |                 |
| E Log                                                                |         |               |               |                    |          |          |         |                 |
| ARADIUS                                                              |         |               |               |                    |          |          |         |                 |
| 🗙 🄀 Tools                                                            | Þ       |               |               |                    |          |          |         |                 |
| 📓 📰 New Tem                                                          | ninal   | •             |               |                    |          |          |         | •               |
| S AP Dot1X                                                           |         | 0 items       |               |                    |          |          |         |                 |
| CD 🗐 LCD                                                             |         |               |               |                    |          |          |         |                 |
| Partition                                                            |         |               |               |                    |          |          |         |                 |
| 👩 🗋 Make Su                                                          | out.rif |               |               |                    |          |          |         |                 |
| 🗧 💜 Manual                                                           |         |               |               |                    |          |          |         |                 |
| 🗠 🔘 New Win                                                          | Box     |               |               |                    |          |          |         |                 |

Phần 13.10. Khởi tạo tài khoản User cho phép đăng nhập vào thiết bị Router MikroTik.

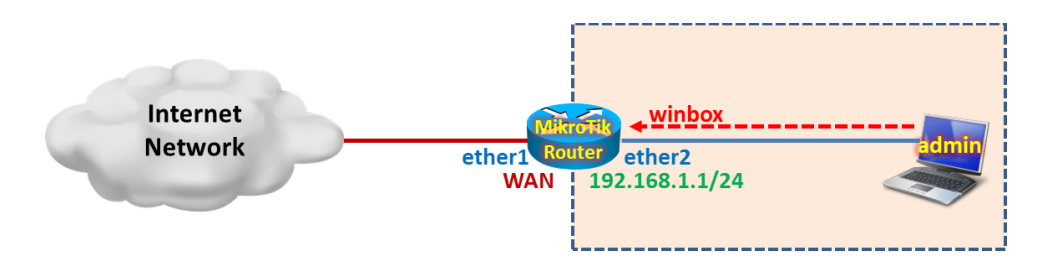

#### Tổng quan các bước thực hiện:

- Bước 1. Cấu hình cơ bản trên thiết bị Router MikroTik.
- Bước 2. Thiết lập mật khẩu cho tài khoản mặc định admin.
- **Bước 3.** Thiết lập tài khoản subadmin chỉ cho phép Monitor và không được quyền cấu hình thiết bị Router MikroTik.
- Bước 4. Khảo sát quá trình Login của tài khoản subadmin.

### Các bước thực hiện chi tiết:

Bước 1. Cấu hình cơ bản trên thiết bị Router MikroTik.

```
[admin@MikroTik]>
/ip address add address=192.168.1.1/24 interface=ether2
/ip dhcp-client add interface=ether1 disabled=no add-default-route=yes
/ip firewall nat add chain=srcnat action=masquerade out-interface=ether1
```

```
/ip pool add name=PoolLAN ranges=192.168.1.10-192.168.1.100
/ip dhcp-server network add address=192.168.1.0/24 gateway=192.168.1.1 dns-server=8.8.4.4
/ip dhcp-server add name=DHCPserv interface=ether2 address-pool=PoolLAN disabled=no
```

Bước 2. Thiết lập mật khẩu cho tài khoản mặc định admin.

- <blank> đổi thành mobile24h.

| Safe Mode           | Session: 4C:5E:0C:17:F0:3E | ] |
|---------------------|----------------------------|---|
| Quick Set           |                            |   |
| CAPsMAN             |                            |   |
| 🛲 Interfaces        |                            |   |
| 🔔 Wireless          |                            |   |
| 📲 🖁 Bridge          | Auto Upgrade               |   |
| 📑 PPP               | Certificates               |   |
| °t\$ Mesh           | Clock                      |   |
| 255 IP N            | Console                    |   |
| 🖉 MPLS 🗈 🗅          | Disks                      |   |
| ve IPv6 ♪           | Health                     |   |
| 😹 Routing 🛛 🗅       | History                    |   |
| 💮 System 🗅          | Identity                   |   |
| Queues              | LEDs                       |   |
| Files               | License                    |   |
| E Log               | Logging                    |   |
| A RADIUS            | Note                       |   |
| 🗙 🄀 Tools 📃 🗈       | Packages                   |   |
| 🔏 🕅 New Terminal    | Password                   |   |
| S de Dot1X          | Ports                      |   |
|                     | Reboot                     |   |
| 🔆 🤩 Partition       | Reset Configuration        |   |
| 👩 🗋 Make Supout.rif | Resources                  |   |
| 🔁 🔮 Manual          | Routerboard                |   |
| 🞽 🔘 New WinBox      | SNTP Client                |   |
|                     | Scheduler                  |   |

| 5    | C <sup>4</sup> Safe Mod | e  | Session: 4C:5E:0C:17:F0:3E |
|------|-------------------------|----|----------------------------|
|      | 🄏 Quick Set             |    |                            |
|      | CAPsMAN                 |    |                            |
|      | Interfaces              |    |                            |
|      | Wireless                |    |                            |
|      | 🕌 🖁 Bridge              |    |                            |
|      | 📑 PPP                   |    |                            |
|      | °t¦8 Mesh               |    |                            |
|      | 255 IP                  | 1  |                            |
|      | MPLS                    | 1  |                            |
|      | ve IPv6                 | 1  | Change                     |
|      | 😹 Routing               | 1  |                            |
|      | System                  | 1  | Old Password: Change       |
|      | 👳 Queues                |    | New Password: Cancel       |
|      | Files                   |    | Confirm Password:          |
|      | Log                     |    |                            |
|      | A RADIUS                | h  |                            |
| X    | X Tools                 | P  |                            |
| ВЧ   | New Terminal            |    |                            |
| Wil  | Dot1X                   |    |                            |
| S    |                         |    |                            |
| 5    | Malus Consult           |    |                            |
| l te | Manual                  | П. |                            |
| 100  | New Manual              |    |                            |
| Ľ    | Wew WinBox              |    |                            |

Lúc này không thể đăng nhập vào Router MikroTik bằng tài khoản admin với password là rỗng nữa.

|        | WinBox v3.1  | 18 (Addresses)     |      |       |             |         | _     |          | ×      |
|--------|--------------|--------------------|------|-------|-------------|---------|-------|----------|--------|
| File   | Tools        |                    |      |       |             |         |       |          |        |
|        | Connect To:  | 4C:5E:0C:17:F0:3E  |      |       |             |         | ✓ Kee | p Passwo | rd     |
|        | Login:       | admin              |      |       |             |         | Ope   | n In New | Window |
|        | Password:    |                    |      |       |             |         |       |          |        |
|        |              | Add/Set            |      | Conne | ct To RoMON | Connect |       |          |        |
| ERR    | OR: wrong us | ername or password |      |       |             |         |       |          |        |
| Mar    | naged Neigh  | nbors              |      |       |             |         |       |          |        |
|        | T Set        | t Master Password  |      |       |             |         | Fit   | nd       | all ∓  |
| Add    | fress        |                    | User |       |             |         |       |          | •      |
|        |              |                    |      |       |             |         |       |          |        |
|        |              |                    |      |       |             |         |       |          |        |
|        |              |                    |      |       |             |         |       |          |        |
|        |              |                    |      |       |             |         |       |          |        |
|        |              |                    |      |       |             |         |       |          |        |
|        |              |                    |      |       |             |         |       |          |        |
|        |              |                    |      |       |             |         |       |          |        |
|        |              |                    |      |       |             |         |       |          |        |
|        |              |                    |      |       |             |         |       |          |        |
|        |              |                    |      |       |             |         |       |          |        |
| 0 iter | ms           |                    |      |       |             |         |       |          |        |

| Đăng nhập vào Router | MikroTik bằng tài khoản admin/mobile24h. |
|----------------------|------------------------------------------|
|----------------------|------------------------------------------|

| WinBox v3.18 (Addresses)                                           |     |                          | _     |                       | ×           |
|--------------------------------------------------------------------|-----|--------------------------|-------|-----------------------|-------------|
| File Tools                                                         |     |                          |       |                       |             |
| Connect To: 4C:5E:0C:17:F0:3E<br>Login: admin<br>Password: ******* | 1   |                          | V Kee | p Passwoi<br>n In New | d<br>Window |
| Add/Set                                                            |     | Connect To RoMON Connect | ]     |                       |             |
| Managed Neighbors                                                  |     |                          |       |                       |             |
| Set Master Password                                                |     |                          | Fit   | nd                    | all ∓       |
|                                                                    | 030 |                          |       |                       |             |
| 0 items                                                            |     |                          |       |                       |             |

**Bước 3.** Thiết lập tài khoản subadmin chỉ cho phép Monitor và không được quyền cấu hình thiết bị Router MikroTik.

| N)          | Q.                   | Safe Mod     | е                | Session: 4C:5E:0C:17:F0:3E |  |
|-------------|----------------------|--------------|------------------|----------------------------|--|
|             | 🄏 Qu                 | iick Set     |                  |                            |  |
|             | î CA                 | PsMAN        |                  |                            |  |
|             | ) and Int            | erfaces      |                  |                            |  |
|             | î W                  | reless       |                  |                            |  |
|             | 📲 Bri                | dge          |                  |                            |  |
|             | 🚅 PP                 | P            |                  |                            |  |
|             | °t <mark>8</mark> Me | esh          |                  |                            |  |
|             | 255 IP               |              | $\land$          |                            |  |
|             | 🖉 MF                 | PLS          | $\triangleright$ |                            |  |
|             | v∰ IP∖               | v6           | $\triangleright$ |                            |  |
|             | 🙈 Ro                 | outing       | $\land$          |                            |  |
|             | 🌐 Sy                 | stem         | ₽                | Auto Upgrade               |  |
|             | 👰 Qu                 | ieues        |                  | Certificates               |  |
|             | 📄 Fik                | es           |                  | Clock                      |  |
|             | E Lo                 | g            |                  | Console                    |  |
|             | 🧟 RA                 | DIUS         |                  | Disks                      |  |
|             | 🗶 То                 | ols          | 1                | Health                     |  |
| X           | 🔳 Ne                 | w Terminal   |                  | History                    |  |
| 1<br>B<br>B | <b>«¦&gt;</b> Do     | ot1X         |                  | Identity                   |  |
| -IN         |                      | D            |                  | LEDs                       |  |
| S           | 🥭 Pa                 | rtition      |                  | License                    |  |
| 5           | 🛄 Ma                 | ake Supout.r | if               | Logging                    |  |
| te l        | 😧 Ma                 | anual        |                  | Note                       |  |
| б           | 🔘 Ne                 | w WinBox     |                  | Packages                   |  |
|             |                      |              |                  | Password                   |  |
|             |                      |              |                  | Ports                      |  |
|             |                      |              |                  | Reboot                     |  |
|             |                      |              |                  | Reset Configuration        |  |
|             |                      |              |                  | Resources                  |  |
|             |                      |              |                  | Routerboard                |  |
|             |                      |              |                  | SNTP Client                |  |
|             |                      |              |                  | Scheduler                  |  |
|             |                      |              |                  | Shutdawa                   |  |
|             |                      |              |                  | Snutdown                   |  |
|             |                      |              |                  | Special Login              |  |
|             |                      |              |                  | Watehdea                   |  |
|             |                      |              |                  | watchdog                   |  |

| ĸ               | Safe Mode                                                                                                    | Session: 4C:5E:0C:17:F0:3E                                                                                                    | <b>a</b>   |
|-----------------|----------------------------------------------------------------------------------------------------|----------------------------------------------------------------------------------------------------|------------|
|                 | Quick Set                                                                                                    |                                                                                                    |            |
|                 | CAPsMAN                                                                                                    |                                                                                                    |            |
|                 | Interfaces                                                                                                    |                                                                                                    |            |
|                 | Wireless                                                                                                    |                                                                                                    |            |
|                 | Bridge                                                                                                    | lleer Liet                                                                                                    |            |
|                 | 📑 PPP                                                                                                    | User List                                                                                                    |            |
|                 | °t¦8 Mesh                                                                                                    |                                                                                                    |            |
|                 | 255 IP N                                                                                                    |                                                                                                    | Find       |
|                 | 🧷 MPLS 🗈 🗅                                                                                                    | Name / Group Allowed Address Last Logged In                                                                                                    | <b>▼</b>   |
|                 | 👳 IPv6 🗈                                                                                                    | ▲ admin full                                                                                                    |            |
|                 | 😹 Routing 🛛 🗅                                                                                                    |                                                                                                    |            |
|                 | 🎲 System 🗈                                                                                                    |                                                                                                    |            |
|                 | Queues                                                                                                    |                                                                                                    |            |
|                 | Files                                                                                                    |                                                                                                    |            |
|                 | 📄 Log                                                                                                    |                                                                                                    |            |
|                 | 🧟 RADIUS                                                                                                    |                                                                                                    |            |
| $\times$        | 🄀 Tools 🗈 🗈                                                                                                    |                                                                                                    |            |
| B               | 🔚 New Terminal                                                                                                    |                                                                                                    |            |
| li.             | <b>≼</b> ≱ Dot1X                                                                                                    |                                                                                                    |            |
|                 | 📃 LCD                                                                                                    | 1 item                                                                                                    |            |
| Ö               | 🕭 Partition                                                                                                    |                                                                                                    |            |
| l a             | ] Make Supout.rif                                                                                                    |                                                                                                    |            |
| B               | 😧 Manual                                                                                                    |                                                                                                    |            |
| Ř               | New WinBox                                                                                                    |                                                                                                    |            |
|                 |                                                                                                    |                                                                                                    |            |
| 5               | Call Safe Mode                                                                                                    | Session: 4C:5E:0C:17:F0:3E                                                                                                    | <b>a</b>   |
|                 | Carl Safe Mode                                                                                                    | Session: 4C:5E:0C:17:F0:3E                                                                                                    | <b>■</b> 🔒 |
|                 | Cafe Mode                                                                                                    | Session: 4C:5E:0C:17:F0:3E                                                                                                    | <b>■</b>   |
| (K)             | C Safe Mode<br>Cuick Set<br>CAPsMAN                                                                                                    | Session: 4C:5E:0C:17:F0:3E                                                                                                    | <b>■</b>   |
| 5               | Cell Safe Mode<br>Called Safe Mode<br>CAPsMAN<br>Im Interfaces<br>Called Wireless                                                                                                    | Session: 4C:5E:0C:17:F0:3E                                                                                                    |            |
| ۲<br>۲          | C Safe Mode<br>Cuick Set<br>CAPSMAN<br>Im Interfaces<br>CWireless<br>Sign Bridge                                                                                                    | Session: 4C:5E:0C:17:F0:3E                                                                                                    |            |
| 8               | C Safe Mode<br>C Quick Set<br>C CAPSMAN<br>Im Interfaces<br>Wireless<br>S Bridge<br>M PPP                                                                                                    | Session: 4C:5E:0C:17:F0:3E                                                                                                    |            |
| 5               | C Safe Mode<br>C Quick Set<br>C CAPsMAN<br>Im Interfaces<br>C Wireless<br>S Bridge<br>PPP<br>C Mesh                                                                                                    | Session: 4C:5E:0C:17:F0:3E                                                                                                    |            |
| 2               | C Safe Mode<br>C Quick Set<br>C CAPsMAN<br>Im Interfaces<br>C Wireless<br>S Bridge<br>C PPP<br>C Mesh<br>S IP<br>N                                                                                                    | Session: 4C:5E:0C:17:F0:3E                                                                                                    | Find       |
| 2               | Image: Carlow Safe Mode       Image: CAPsMAN       Image: CAPsMAN <t< th=""><th>Session: 4C:5E:0C:17:F0:3E</th><th>Find</th></t<>                                                                                                    | Session: 4C:5E:0C:17:F0:3E                                                                                                    | Find       |
| 5               | Image: Carlow Safe Mode       Image: CAPsMAN       Image: CAPsMAN <t< th=""><th>Session: 4C:5E:0C:17:F0:3E</th><th>Find</th></t<>                                                                                                    | Session: 4C:5E:0C:17:F0:3E                                                                                                    | Find       |
| 5               | C     Safe Mode       A Quick Set     Image: CAPsMAN       Image: CAPsMAN     Image: CAPsMAN       Image: CAPsMAN     Image: CAPsMAN <tr< th=""><th>Session: 4C:5E:0C:17:F0:3E</th><th>Find</th></tr<> | Session: 4C:5E:0C:17:F0:3E                                                                                                    | Find       |
| 5               | Image: CAPsMAN       Image: CAPsMAN       Image:                                                                                                    | Session: 4C:5E:0C:17:F0:3E                                                                                                    |            |
|                 | Cell     Safe Mode       Image: CAPsMAN       Image: CAPsMAN                                                                                                    | Session: 4C:5E:0C:17:F0:3E                                                                                                    | Find       |
| 0               | Image: CAPsMAN       Image: CAPsMAN       Image:                                                                                                    | Session: 4C:5E:0C:17:F0:3E                                                                                                    | Find       |
| 8               | Call       Safe Mode         Image: CAPsMAN       Image: CAPsMAN         Image: CAPsMAN       Image: CAPsMAN                                                                               | Session:       4C:5E:0C:17:F0:3E         User List       Users         Groups       SSH Keys         SSH Coups       SSH Keys         Name       Group         Name       Group         Name       Group         System default user       OK         Group:       read         Allowed Address:           Allowed Address:           Password:           Comment       Copy                                                                                                    | Find       |
| 8               | Call       Safe Mode         Auick Set       Image: CAPSMAN         Image: CAPSMAN       Image: CAPSMAN         Image: CAPSMAN       Image: CAPSMAN                                                                                    | Session:       4C:5E:0C:17:F0:3E         Users       Groups         SSH Keys       SSH Private Keys         Active Users       Image: State State St | Find       |
| DX<br>DX        | Call       Safe Mode         Auick Set       Interfaces         CAPSMAN       Image: Safe Mode         Image: Safe Mode       Safe Mode         Image: Safe Mode       Safe Mode         Image: Safe Mode       N         Image: System       N         Image: Files       N         Image: Safe Mode       N         Image: Safe Mode       <                                                                                                    | Session:       4C:5E:0C:17:F0:3E         Users       Groups         Users       Groups         SSH Keys       SSH Private Keys         Admin       Concel         Name       Group         Name       Group         Name       Group         Name       Group         Name       Group         Name       Group         Name       Group         It admin       OK         Allowed Address:       Apply         Last Logged In:       Disable         Password:       Comment         Confirm Password:       Copy         Remove       enabled                                                                                                    | Find       |
| 1Box            | Image: Safe Mode       Image: CAPSMAN       Image: CAPSMAN       Image                                                                                                    | Session: 4C:5E:0C:17:F0:3E                                                                                                    | Find       |
| MinBox 3        | Image: Safe Mode         Image: CAPSMAN         Image: CAPSMAN                                                                                                    | Session:       4C:5E:0C:17:F0:3E         User List       Users         Users       Groups         SSH Keys       SSH Private Keys         Active Users       Image: State State Sta                                    | Find       |
| S WinBox        | Image: Safe Mode         Image: CAPSMAN         Image: CAPSMAN                                                                                                    | Session: 4C:5E:0C:17:F0:3E                                                                                                    | Find       |
| rOS WinBox      | Image: Carlos Mode         Image: CAPSMAN         Image: CAPSMAN                                                                                                    | Session: 4C:5E:0C:17:F0:3E                                                                                                    | Find       |
| IterOS WinBox   | Image: Safe Mode         Image: CAPsMAN         Image: CAPsMAN                                                                                                    | Session: 4C:5E:0C:17:F0:3E                                                                                                    | Find       |
| souterOS WinBox | Image: Safe Mode         Image: CAPsMAN         Image: CAPsMAN         Ima                                                                                                    | Session: 4C:5E:0C:17:F0:3E                                                                                                    | Find       |

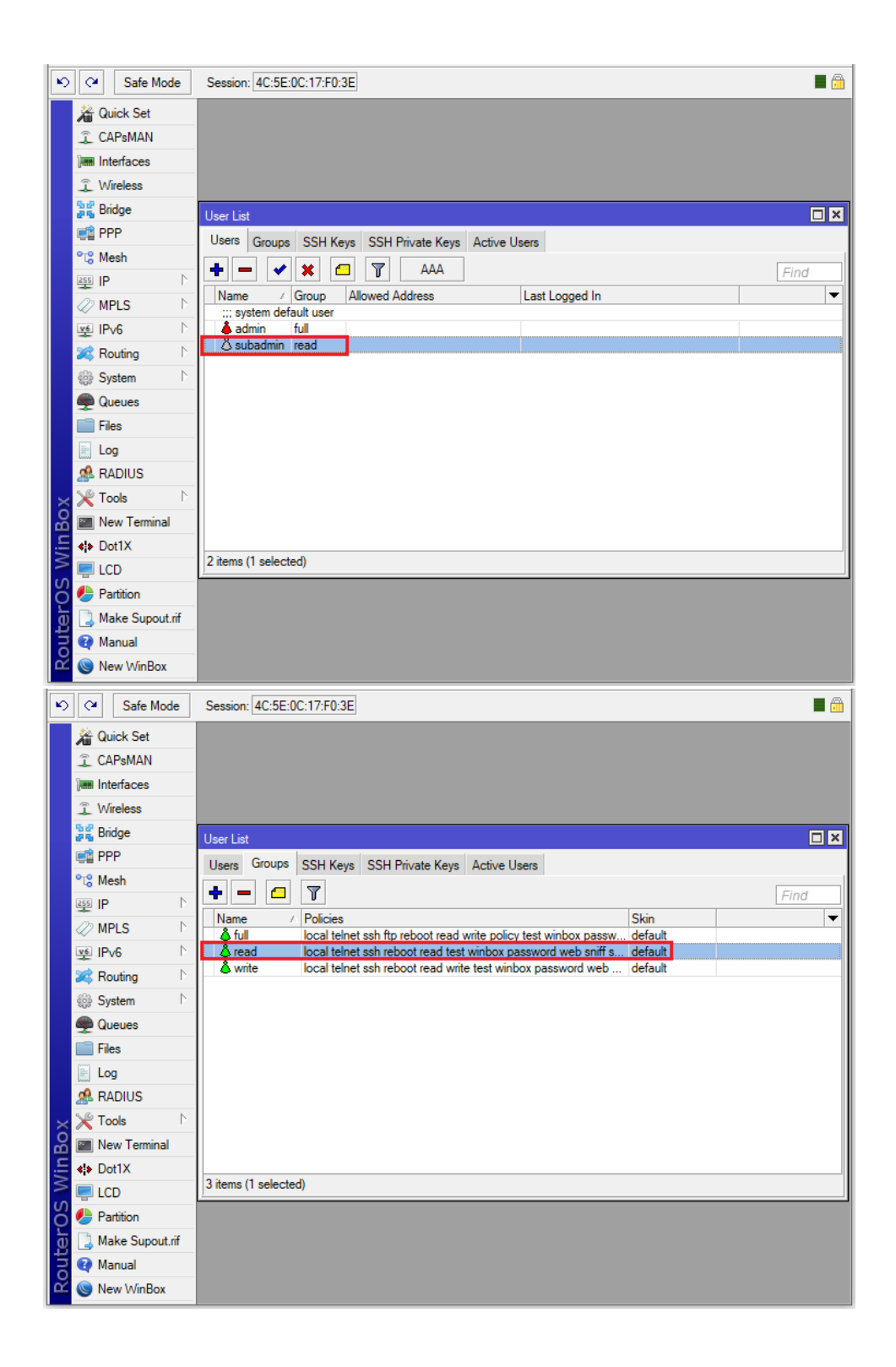

| Ø    | Safe Mode         | Session: 4C:5E:0C:17:F0:3E                 | <b>=</b> 🔒 |
|------|-------------------|--------------------------------------------|------------|
|      |                   | User List Users Groups SSH Keys Group sead | Find       |
| ×    | 💥 RADIUS          | Skin: default 🛛 🔻                          |            |
| inBo | New Terminal      | System                                     |            |
|      |                   | 3 items (1 selected)                       |            |
| OS   | 🕗 Partition       |                                            |            |
| E L  | 🗋 Make Supout.rif |                                            |            |
| out  | 😧 Manual          |                                            |            |
| Ř    | 🔘 New WinBox      |                                            |            |

Bước 4. Khảo sát quá trình Login của tài khoản subadmin.

|   | 🥥 WinBox v3.⁻<br>File Tools        | 18 <mark>(Addresses)</mark>                                                                                         |  |      |         |          |         | _    |         | ×            |
|---|------------------------------------|----------------------------------------------------------------------------------------------------|--|------|---------|----------|---------|------|---------|--------------|
|   | Connect To:<br>Login:<br>Password: | o:         4C:5E:0C:17:F0:3E           n:         subadmin           d:            Add/Set         Connect To BoMON |  |      |         |          |         |      | Passwor | d<br>∕∕indow |
|   | Managed Neigh                      | Add/Set                                                                                                    |  |      | Connect | To RoMON | Connect | Fino | d       | al Ŧ         |
|   | Address                            |                                                                                                    |  | User |         |          |         |      |         | •            |
| ( | ) items                            |                                                                                                    |  |      |         |          |         |      |         |              |

Cả admin và subadmin đều có thể quan sát danh sách các tài khoản user đang Login vào thiết bị Router MikroTik.

| R)  | 0          | Safe Mode       | ;                | Session  | : 4C:5E:0     | C:17:F0:3E |                     |                       |      |               |      | <b>=</b> 🔒 |
|-----|------------|-----------------|------------------|----------|---------------|------------|---------------------|-----------------------|------|---------------|------|------------|
|     | 溢          | Quick Set       |                  |          |               |            |                     |                       |      |               |      |            |
|     | Î          | CAPsMAN         |                  |          |               |            |                     |                       |      |               |      |            |
|     | ]          | Interfaces      |                  |          |               |            |                     |                       |      |               |      |            |
|     | Î          | Wireless        |                  |          |               |            |                     |                       |      |               |      |            |
|     | 22         | Bridge          | _[               | User Lis | t             |            |                     |                       |      |               |      |            |
|     | ¢          | PPP             |                  | Users    | Groups        | SSH Kevs   | SSH Private Kevs    | Active Users          |      |               |      |            |
|     | °T8        | Mesh            |                  |          |               |            | ,-                  | I.                    |      |               | Г    | Find       |
|     | 255        | IP              | $\triangleright$ | U        |               |            |                     | <b>F</b>              |      | 10            | 6    | Fina       |
|     | 0          | MPLS            | $\triangleright$ | Nam      | ie .<br>Idmin | ∆ At<br>Ja | n/02/1970 00:03:23  | From<br>14:18:77:CA:5 | 7:3A | Via<br>winbox | full |            |
|     | v6         | IPv6            | Þ                | Å s      | ubadmin       | Ja         | an/02/1970 00:08:14 | 14:18:77:CA:5         | 7:3A | winbox        | read |            |
|     | 23         | Routing         | Þ                |          |               |            |                     |                       |      |               |      |            |
|     | 633        | System          | Þ                |          |               |            |                     |                       |      |               |      |            |
|     |            | Queues          |                  |          |               |            |                     |                       |      |               |      |            |
|     |            | Files           |                  |          |               |            |                     |                       |      |               |      |            |
|     |            | Log             |                  |          |               |            |                     |                       |      |               |      |            |
|     | æ          | RADIUS          |                  |          |               |            |                     |                       |      |               |      |            |
| ×   | ×          | Tools           | Þ                |          |               |            |                     |                       |      |               |      |            |
| B   |            | New Terminal    |                  |          |               |            |                     |                       |      |               |      |            |
| /in | <b>«</b> þ | Dot1X           |                  |          |               |            |                     |                       |      |               |      |            |
|     |            | LCD             | L                | 2 items  |               |            |                     |                       |      |               |      |            |
| Ö   | ٩          | Partition       |                  |          |               |            |                     |                       |      |               |      |            |
| e l |            | Make Supout.rit | f                |          |               |            |                     |                       |      |               |      |            |
| B   | •          | Manual          |                  |          |               |            |                     |                       |      |               |      |            |
| Ř   | 0          | New WinBox      |                  |          |               |            |                     |                       |      |               |      |            |

Khi subadmin đăng nhập vào giao diện Terminal thông qua Winbox.

| Ю        | 0             | Safe Mode      | e Session: 4C:5E:0C:17:F0:3E                                  |   |
|----------|---------------|----------------|---------------------------------------------------------------|---|
|          |               | Quick Set      |                                                               |   |
|          | Î             | CAPsMAN        |                                                               |   |
|          | ]             | Interfaces     |                                                               |   |
|          | ŝ             | Wireless       |                                                               |   |
|          | 50<br>275     | Bridge         | User List                                                     | × |
|          | ¢             | PPP            | Users Groups SSH Keys SSH Private Keys Active Users           |   |
|          | °t°           | Mesh           | Find                                                          |   |
|          | 255           | IP             | Name (At Erom Via Group                                       | ŧ |
|          | 27            | MPLS           | At India Jan/02/1970 00:03:23 14:18:77:CA:57:3A winbox full   | - |
|          | v6            | IPv6           | ▷ Subadmin Jan/02/1970 00:08:14 14:18:77:CA:57:3A winbox read |   |
|          | ×             | Routing        | ▶ ♦ Subadmin Jan/02/1970 00:09:55 0.0.0.0 local read          |   |
|          | 63            | System         |                                                               |   |
|          | Ş             | Queues         |                                                               |   |
|          |               | Files          |                                                               |   |
|          |               | Log            |                                                               |   |
|          | A             | RADIUS         |                                                               |   |
|          | ×             | Tools          | 1                                                             |   |
| ×        | 2.            | New Terminal   |                                                               |   |
| R        | <b>«¦&gt;</b> | Dot1X          |                                                               |   |
| /in      | -             | LCD            | 3 items                                                       |   |
| $\leq$   | ٩             | Partition      |                                                               |   |
| ļ        |               | Make Supout.ri | f                                                             |   |
| <u>j</u> | 0             | Manual         |                                                               |   |
| out      | 0             | New WinBox     |                                                               |   |

Subadmin có thể quan sát danh sách các IP hiện có trên thiết bị nhưng vẫn có thể giám sát được băng thông real-time trên các cổng vật lý.

| 5    | Call Safe Mode  | Session: 4C               | :5E:0C:17:F0:3E             |                   |                  |                   |                   |
|------|-----------------|---------------------------|-----------------------------|-------------------|------------------|-------------------|-------------------|
| ╞    | 🖗 Quick Set     |                           |                             |                   |                  |                   |                   |
|      |                 |                           |                             |                   |                  |                   |                   |
|      |                 |                           |                             |                   |                  |                   |                   |
|      | © \\/relee      |                           |                             |                   |                  |                   |                   |
|      | Bridge          |                           |                             |                   |                  |                   |                   |
|      |                 |                           | Address                     | List              |                  |                   |                   |
|      | earrr<br>™ Mesh |                           |                             |                   |                  | Find              |                   |
|      |                 | ADD                       |                             |                   | buock Interface  |                   |                   |
|      |                 | ARP                       | D et 1                      | 72.16.1.169/ 172  | 2.16.1.0 ether1  |                   |                   |
|      |                 | Accounting                |                             | 92.168.1.1/24 192 | 2.168.1.0 ether2 |                   |                   |
|      | Section 1       | Addresses                 |                             |                   |                  |                   |                   |
|      | Sustem          | Cloud                     |                             |                   |                  |                   |                   |
|      |                 | DHCP Clien                | t                           |                   |                  |                   |                   |
|      |                 | DHCP Rela                 | У                           |                   |                  |                   |                   |
|      |                 | DHCP Serv                 | er                          |                   |                  |                   |                   |
|      |                 | DNS<br>Fireces            |                             |                   |                  |                   |                   |
|      |                 | Hotzat                    |                             |                   |                  |                   |                   |
| ŏ    | New Terminal    | IPage                     |                             |                   |                  |                   |                   |
| nB   |                 | IFSEC<br>Kid Cantal       | 23.000 (                    | 1 and a stard)    |                  |                   |                   |
| Wi   |                 | Naishhan                  | 2 items (                   | selected)         |                  |                   |                   |
| S    | Partition       | Decking                   |                             |                   |                  |                   |                   |
| 5    | Make Supout rif | Packing                   |                             |                   |                  |                   |                   |
| Ë    | Manual Manual   | Pool                      |                             |                   |                  |                   |                   |
| 8    |                 | CMD                       |                             |                   |                  |                   |                   |
|      |                 | SIMD                      |                             |                   |                  |                   |                   |
| 5    |                 | Causian 40                | 55-00-17-50-25              |                   |                  |                   |                   |
| F-2  | Sale Mode       | Session: 40               | 3E.0C:17.F0.3E              |                   |                  |                   |                   |
|      | Quick Set       |                           |                             |                   |                  |                   |                   |
|      | CAPsMAN         |                           | Interface <ether1></ether1> |                   |                  |                   |                   |
|      | Interfaces      |                           | Overall Stats Rx Stat       | s Tx Stats Statu  | s Traffic        | OK                |                   |
|      | 1 Wireless      |                           | Tx/Rx Rate                  | e: 0 bps          | / 7.7 kbps       |                   |                   |
|      | Bridge          | Interface List            | Tx/Ry Packet Rat            | e: O n/e          | / 16 n/e         | Torch             |                   |
|      |                 | Interface                 |                             | . op/s            |                  | Cable Test        | Е                 |
|      | Mesh            |                           | FP Tx/Rx Rate               | e: 0 bps          | / 7.7 kbps       | Blink             | Find              |
|      | (월 NPLO )       | Name                      | FP Tx/Rx Packet Rate        | e: 0 p/s          | / 16 p/s         | Reset MAC Address | <b>_</b>          |
|      | MPLS N          | R <b>4</b> >eth           |                             |                   |                  | Basel C           | 7.7 k             |
|      |                 | rt ≪i≯eth<br>≮i≯eth       | Tx/Rx Byte                  | s: 6.6 KiB        | / 842.5 KiB      | Reset Counters    | <u>8.6 к</u><br>0 |
|      | Routing         | ♦ eth                     | Tx/Rx Packet                | s: 53             | / 12 450         |                   | 0                 |
|      | System          | <i>eth<br/><i>eth</i></i> | Tx/Rx Drop                  | s: 0              | / 0              |                   | 0                 |
|      | Queues          | <b>≮</b> ≯eth             | Tx/Rx Error                 | s: 0              | /0               |                   | 0                 |
|      | Files           | ♦i>eth<br>♦i>eth          |                             |                   |                  |                   | 0                 |
|      |                 | <b>≮</b> ≯eth             |                             |                   |                  |                   | 0                 |
|      | Task            | ♦i≯eth<br>♦i≯eth          | Ty: 0 bos                   |                   |                  |                   | 0                 |
|      |                 | 1. 20                     | Rx: 7.7 kbps                |                   | undhaattanku     |                   | Ť                 |
| ŏ    |                 | •                         |                             |                   |                  |                   |                   |
| nB   |                 | 12 items (1 s             |                             |                   |                  |                   |                   |
| Wi   |                 |                           |                             |                   |                  |                   |                   |
| S    | Malus Consult 1 |                           | Tx Packet: 0 p/s            |                   |                  |                   |                   |
| 5    | Marcal          |                           | Rx Packet: 16 p/            | S                 |                  |                   |                   |
| 122  |                 |                           |                             |                   |                  |                   |                   |
| utel | Manual          |                           | enabled                     | running           | slave            | link ok           |                   |

Subadmin có thể quan sát cổng giao tiếp được kích hoạt chức năng DHCP và danh sách địa chỉ IP đã cấp phát.

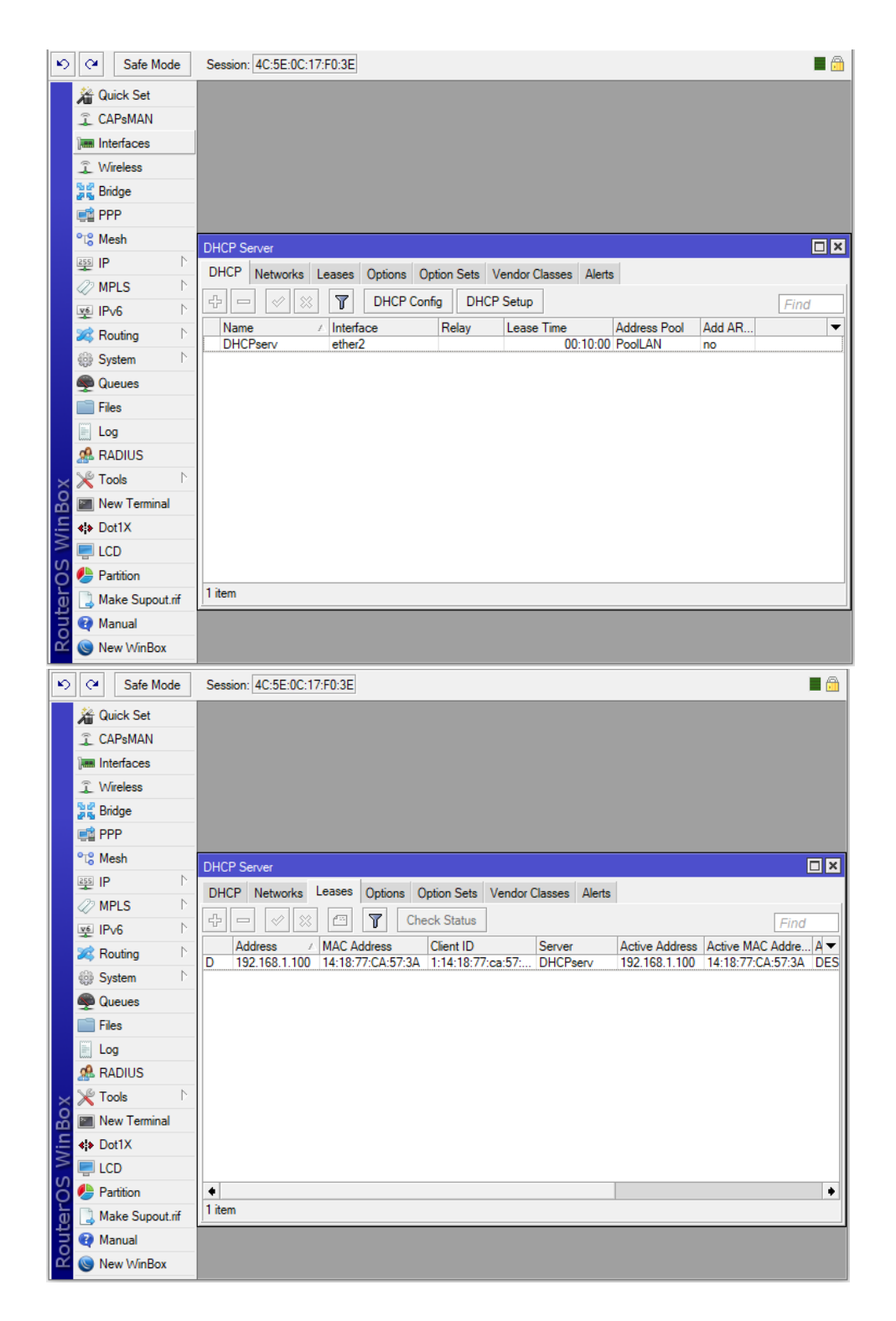

Phần 13.11. Thiết lập giao thức đồng bộ hóa thời gian NTP trên thiết bị Router MikroTik.

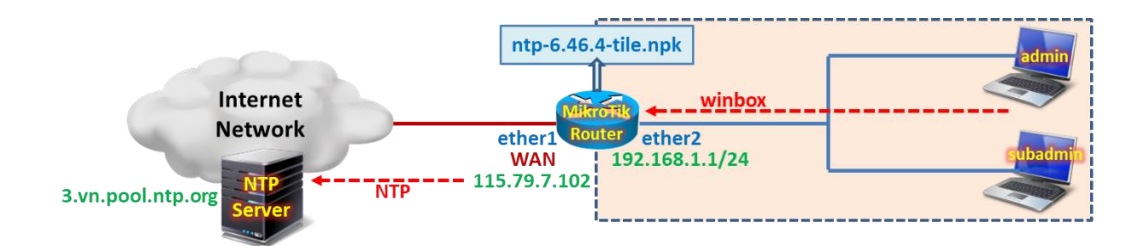

Tổng quan các bước thực hiện:

- Bước 1. Cấu hình cơ bản trên thiết bị Router MikroTik.
- Bước 2. Tải và cài đặt gói ntp-6.46.4-tile.npk trên Router MikroTik.
- Bước 3. Thiết lập chức năng NTP Client trên Router MikroTik.
- Bước 4. Thiết lập chức năng NTP Server trên Router MikroTik.

### Các bước thực hiện chi tiết:

Bước 1. Cấu hình cơ bản trên thiết bị Router MikroTik.

Cấu hình cơ bản trên thiết bị Router MikroTik.

```
[admin@MikroTik]>
/ip address add address=192.168.1.1/24 interface=ether2
/ip dhcp-client add interface=ether1 disabled=no add-default-route=yes
/ip firewall nat add chain=srcnat action=masquerade out-interface=ether1
/ip pool add name=PoolLAN ranges=192.168.1.10-192.168.1.100
/ip dhcp-server network add address=192.168.1.0/24 gateway=192.168.1.1 dns-server=8.8.4.4
/ip dhcp-server add name=DHCPserv interface=ether2 address-pool=PoolLAN disabled=no
```

Bước 2. Tải và cài đặt gói ntp-6.46.4-tile.npk trên Router MikroTik.

Xác định kiến trúc phần cứng trên thiết bị Router MikroTik trước khi lựa chọn gói Extra Packages phù hợp để tải về.

| 2    | C Safe Mod     | е                       | Session: 4C:5E:0C:17:F0:3E |           |              |              |           | <b>a</b>           |
|------|----------------|-------------------------|----------------------------|-----------|--------------|--------------|-----------|--------------------|
|      | 🔏 Quick Set    |                         |                            |           |              |              |           |                    |
|      | 🗊 CAPsMAN      |                         |                            |           |              |              |           |                    |
|      | Interfaces     |                         |                            |           |              |              |           |                    |
|      |                |                         |                            |           |              |              |           |                    |
|      |                | -1                      |                            |           |              |              |           |                    |
|      | Bridge         |                         |                            |           |              |              |           |                    |
|      | PPP            | - 1                     |                            |           |              |              |           |                    |
| 1    | 🕄 Mesh         |                         |                            |           |              |              |           |                    |
| ļ    | IP             | $\triangleright$        |                            |           |              |              |           |                    |
|      | MPLS           | $\land$                 |                            |           |              |              |           |                    |
|      | vé IPv6        | $\mathbb{N}$            |                            |           |              |              |           |                    |
|      | Routing        | <u> </u>                | Package List               |           |              |              |           |                    |
|      | System         | $\overline{\mathbb{N}}$ | Check For Updates Enable   | Disable   | Uninstall Ur | schedule     | Downgrade | Check Installation |
| 1    | Queues         | Ĩ                       | Name                       | ∠ Version | Build Time   |              | Scheduled |                    |
|      | 2              | -                       | 🗃 routeros-tile            | 6.46.4    | Feb/21/20    | 20 11:26:37  |           |                    |
|      | Files          |                         | advanced-tools             | 6.46.4    | Feb/21/20    | 20 11:26:37  |           |                    |
|      | E Log          |                         | e dhcp                     | 6.46.4    | Feb/21/20    | 20 11:26:37  |           |                    |
|      | 🥵 RADIUS       |                         | hotspot                    | 6.46.4    | Feb/21/20    | 20 11:26:37  |           |                    |
| -    | - Toole        | N                       | a mole                     | 6.40.4    | Feb/21/20    | 120 11.20.37 |           |                    |
| 4    | 10013          |                         | a pop                      | 6 46 4    | Feb/21/20    | 20 11:26:37  |           |                    |
| š    | New Terminal   |                         | PPP                        | 6.46.4    | Feb/21/20    | 20 11:26:37  |           |                    |
| ď.   | Dot1X          |                         | security                   | 6.46.4    | Feb/21/20    | 20 11:26:37  |           |                    |
| 51   |                |                         | 🗃 system                   | 6.46.4    | Feb/21/20    | 20 11:26:37  |           |                    |
| 2    |                |                         | wireless                   | 6.46.4    | Feb/21/20    | 20 11:26:37  |           |                    |
| 0    | Partition      |                         | 🖨 user-manager             | 6.46.4    | Feb/21/20    | 20 11:26:37  |           |                    |
| 5    | ] Make Supout. | if                      |                            |           |              |              |           |                    |
|      | <b>•</b> • • • |                         |                            |           |              |              |           |                    |
| Ð    | 💓 Manual       |                         |                            |           |              |              |           |                    |
| anne | Manual         |                         | 12 items                   |           |              |              |           |                    |

| 0                | KikroTik Routers and V | Wirel × +                                                                                     |                                                        |                                                                 |                                               | Ť                                    | _ 🗆                          | $\times$ |
|------------------|------------------------|-----------------------------------------------------------------------------------------------|--------------------------------------------------------|-----------------------------------------------------------------|-----------------------------------------------|--------------------------------------|------------------------------|----------|
|                  | < > C ==               | Aikrotikls SIA [LV]                                                                           | mikrotik.com/d                                         | lownload                                                        | 0 🥑 ⊳                                         | 0                                    | *   ₹                        | ŧ        |
|                  |                        |                                                                                               |                                                        |                                                                 |                                               |                                      |                              |          |
| ☆<br>            | Mikro <b>tik</b>       | Home About                                                                                    | Buy Jobs                                               | Hardware Soft                                                   | vare Suppor                                   | rt Trainin                           | ng Accoun                    | t        |
|                  | Software               | Downloads                                                                                     | Changelogs                                             | Download archive                                                | RouterOS T                                    | he Dude                              | Mobile app                   |          |
| ٩                | WinBox ~               | The Dude 🗸 💦 I                                                                                | Netinstall 🗸                                           |                                                                 |                                               |                                      |                              |          |
| -                |                        |                                                                                               |                                                        |                                                                 |                                               |                                      |                              |          |
| Q                |                        |                                                                                               |                                                        |                                                                 |                                               |                                      |                              |          |
| $\triangleright$ |                        |                                                                                               |                                                        |                                                                 |                                               |                                      |                              |          |
| -                | RouterOS               | 3                                                                                             |                                                        |                                                                 |                                               |                                      | ?                            |          |
|                  |                        | 6 45 8 (Long-term)                                                                            | E AE A (Stable                                         | a) 6.47beta5                                                    | 3 (Testing)                                   | 7.0beta5                             |                              |          |
| $\bigcirc$       |                        | 6.45.6 (Long-term)                                                                            | 0.40.4 (Stable                                         | e) 0.47 Delas                                                   | o (Testilig)                                  | (Developm                            | nent)                        |          |
| Ē                | MIPSBE                 | CRS1xx, CRS2xx, CRS312-4C+<br>NetBox, NetMetal, PowerBox, P<br>Groove, Metal, Sextant, RB7xx, | +8XG, CRS326-24S+2Q<br>WR-Line, QRT, RB9xx,<br>hEX PoE | +, DISC, FiberBox, hAP, hAP a<br>SXTsq, cAP, hEX Lite, RB4xx, i | c, hAP ac lite, LDF, L<br>wAP, BaseBox, Dynal | .HG, ItAP mini, m<br>Dish, RB2011, S | ANTBox, mAP,<br>XT, OmniTik, |          |
|                  | Main package           |                                                                                               |                                                        |                                                                 |                                               |                                      |                              |          |
|                  | Extra packages         |                                                                                               |                                                        |                                                                 |                                               |                                      |                              |          |
| ŝ                | SMIPS                  | hAP mini, hAP lite                                                                            |                                                        |                                                                 |                                               |                                      |                              |          |
|                  | Main package           |                                                                                               |                                                        | B                                                               |                                               |                                      |                              |          |
|                  | Extra packages         |                                                                                               |                                                        | Ē                                                               |                                               | Ē                                    |                              |          |
|                  | TILE                   | CCR                                                                                           |                                                        |                                                                 |                                               |                                      |                              |          |
|                  | Main package           |                                                                                               | B                                                      |                                                                 |                                               | Ē                                    |                              |          |
|                  |                        |                                                                                               |                                                        |                                                                 |                                               |                                      |                              |          |
|                  | Extra packages         |                                                                                               | Ē                                                      |                                                                 |                                               | E)                                   |                              |          |

# https://mikrotik.com/download

| 📙   🕑 📙 🗢   all_packages-tile-6.46.4 |                                           |                   |            |                           |  |  |  |  |  |  |
|--------------------------------------|-------------------------------------------|-------------------|------------|---------------------------|--|--|--|--|--|--|
| File Home Share View                 |                                           |                   |            |                           |  |  |  |  |  |  |
| Pin to Quick Copy Paste              | ath<br>hortcut<br>to y                    | New item •        | Properties | Select all<br>Select none |  |  |  |  |  |  |
| Clipboard                            | Organize                                  | New               | Open       | Select                    |  |  |  |  |  |  |
|                                      | cal Disk (C) > Extra Backager > all packs | ages-tile-6.46.4  |            |                           |  |  |  |  |  |  |
|                                      |                                           |                   |            |                           |  |  |  |  |  |  |
|                                      | Name Name                                 | Date modified     | Туре       | Size                      |  |  |  |  |  |  |
| Vuick access                         | advanced-tools-6.46.4-tile.npk            | 2/27/2020 3:08 PM | NPK File   | 193 KB                    |  |  |  |  |  |  |
| Desktop 📌                            | calea-6.46.4-tile.npk                     | 2/27/2020 3:08 PM | NPK File   | 89 KB                     |  |  |  |  |  |  |
| 🔶 Downloads 🛛 🖈                      | dhcp-6.46.4-tile.npk                      | 2/27/2020 3:08 PM | NPK File   | 317 KB                    |  |  |  |  |  |  |
| 📄 Documents 🛛 🖈                      | gps-6.46.4-tile.npk                       | 2/27/2020 3:08 PM | NPK File   | 117 KB                    |  |  |  |  |  |  |
| 📰 Pictures 🛷                         | hotspot-6.46.4-tile.npk                   | 2/27/2020 3:08 PM | NPK File   | 297 KB                    |  |  |  |  |  |  |
|                                      | ipv6-6.46.4-tile.npk                      | 2/27/2020 3:08 PM | NPK File   | 365 KB                    |  |  |  |  |  |  |
| Glebilve                             | lora-6.46.4-tile.npk                      | 2/27/2020 3:08 PM | NPK File   | 261 KB                    |  |  |  |  |  |  |
| 💻 This PC                            | mpls-6.46.4-tile.npk                      | 2/27/2020 3:08 PM | NPK File   | 165 KB                    |  |  |  |  |  |  |
| 🧊 3D Objects                         | multicast-6.46.4-tile.npk                 | 2/27/2020 3:08 PM | NPK File   | 141 KB                    |  |  |  |  |  |  |
| Desktop                              | 🗹 🗋 ntp-6.46.4-tile.npk                   | 2/27/2020 3:08 PM | NPK File   | 373 KB                    |  |  |  |  |  |  |
| Documents                            | openflow-6.46.4-tile.npk                  | 2/27/2020 3:08 PM | NPK File   | 153 KB                    |  |  |  |  |  |  |
|                                      | ppp-6.46.4-tile.npk                       | 2/27/2020 3:08 PM | NPK File   | 449 KB                    |  |  |  |  |  |  |
| - Downloads                          | routing-6.46.4-tile.npk                   | 2/27/2020 3:08 PM | NPK File   | 193 KB                    |  |  |  |  |  |  |
| J Music                              | security-6.46.4-tile.npk                  | 2/27/2020 3:08 PM | NPK File   | 541 KB                    |  |  |  |  |  |  |
| Pictures                             | system-6.46.4-tile.npk                    | 2/27/2020 3:08 PM | NPK File   | 13,101 KB                 |  |  |  |  |  |  |
| 📑 Videos                             | tr069-client-6.46.4-tile.npk              | 2/27/2020 3:08 PM | NPK File   | 261 KB                    |  |  |  |  |  |  |
| Local Disk (C:)                      | ups-6.46.4-tile.npk                       | 2/27/2020 3:08 PM | NPK File   | 137 KB                    |  |  |  |  |  |  |
| A Network                            | user-manager-6.46.4-tile.npk              | 2/27/2020 3:08 PM | NPK File   | 1,253 KB                  |  |  |  |  |  |  |
| INCLIVITY INCLIVITY                  | wireless-6.46.4-tile.npk                  | 2/27/2020 3:08 PM | NPK File   | 1,853 KB                  |  |  |  |  |  |  |

Tiến hành copy gói cài đặt ntp-6.46.4-tile.npk vào bộ nhớ Flash của thiết bị Router MikroTik sau đó tiến hành khởi động lại thiết bị.

| Auick Set           | ·                                                                                                    |              |                   |           |                                              |          |
|---------------------|----------------------------------------------------------------------------------------------------|--------------|-------------------|-----------|----------------------------------------------|----------|
|                     | File List                                                                                                    |              |                   |           |                                              | ×        |
|                     |                                                                                                    | Backup       | Restore Upload    |           | Find                                         |          |
| Interfaces          |                                                                                                    | Buchap       | -                 |           | Filia                                        |          |
| Wireless            | File Name                                                                                                    | ∆ Type S     |                   | Size      | Creation Lime                                | •        |
| St Bridge           | hotspot/xml/                                                                                                    | VISPACCessua | xsd file          | 4201 B    | Apr/01/2020 21:01:51<br>Apr/01/2020 21:01:51 | <b>•</b> |
|                     | l hotspot/xml/€                                                                                                    | error html   | html file         | 416 B     | Apr/01/2020 21:01:51                         |          |
|                     | hotspot/xml/f                                                                                                    | logout.html  | .html file        | 361 B     | Apr/01/2020 21:01:51                         |          |
| °tö Mesh            | hotspot/xml/                                                                                                    | ogin.html    | .html file        | 787 B     | Apr/01/2020 21:01:51                         |          |
| 🚛 IP 🗈              | hotspot/xml/l                                                                                                    | ogout.html   | .html file        | 359 B     | Apr/01/2020 21:01:51                         |          |
| 22 MPLS N           | hotspot/xml/r                                                                                                    | login.html   | .html file        | 530 B     | Apr/01/2020 21:01:51                         |          |
|                     | i mip.txt                                                                                                    |              | .txt file         | 14 B      | Jan/08/2020 05:07:48                         |          |
| v∰ IPv6 Γ           | The second second secon |              | package           | 372.1 KiB | Apr/04/2020 18:04:44                         |          |
| 🌌 Routing 🛛 🗅       | pub                                                                                                    |              | directory         | 2.0       | Jan/11/2020 09:32:40                         |          |
| 📾 System            | Auto Upgrado                                                                                                    |              | directory         | 3 0       | Jan/00/2020 10.12.16                         |          |
|                     | Auto opgrade                                                                                                    |              | .tar file         | 17.5 KiB  | Mar/27/2020 20:17:25                         |          |
| Queues              | Certificates                                                                                                    |              | directory         |           | Jan/02/1970 07:00:19                         |          |
| Files               | Clock                                                                                                    | qldb         | file              | 6.0 KiB   | Mar/27/2020 20:17:25                         | •        |
| 📄 Log               | Console                                                                                                    | 91.0 MiB o   | of 512.0 MiB used | 82%       | % free                                       | _        |
| 🥵 RADIUS            | Disks                                                                                                    |              |                   |           |                                              |          |
| 🎇 Tools 🛛 🗅         | Health                                                                                                    |              |                   |           |                                              |          |
| 🗙 📰 New Terminal    | History                                                                                                    |              |                   |           |                                              |          |
| d 🚯 Dot1X           | Identity                                                                                                    |              |                   |           |                                              |          |
| 📮 LCD               | LEDs                                                                                                    |              |                   |           |                                              |          |
| Nartition           | License                                                                                                    |              |                   |           |                                              |          |
| 👌 ] Make Supout.rif | Logging                                                                                                    |              |                   |           |                                              |          |
| 🛛 🔁 Manual          | Note                                                                                                    |              |                   |           |                                              |          |
| 🔘 New WinBox        | Packages                                                                                                    |              |                   |           |                                              |          |
|                     | Password                                                                                                    |              |                   |           |                                              | _        |
|                     | Ports                                                                                                    |              |                   |           |                                              |          |
|                     | Reboot                                                                                                    |              |                   |           |                                              |          |
|                     | Reset Configuration                                                                                                    |              |                   |           |                                              |          |
|                     | -                                                                                                    |              |                   |           |                                              |          |

Sau khi thiết bị khởi động thành công thì chúng ta có thể quan sát thấy gói NTP xuất hiện tại giao diện Package List.

| Ю      | 0         | Safe Mode      | •                | Sessi   | on: 4C:5E:0C:17:F0:38 | Ξ      |         |        |           |                 |           | <b>a</b>           |
|--------|-----------|----------------|------------------|---------|-----------------------|--------|---------|--------|-----------|-----------------|-----------|--------------------|
|        | *         | Quick Set      |                  |         |                       |        |         |        |           |                 |           |                    |
|        | Î         | CAPsMAN        |                  |         |                       |        |         |        |           |                 |           |                    |
|        | 1         | Interfaces     |                  |         |                       |        |         |        |           |                 |           |                    |
|        | î         | Wireless       |                  |         |                       |        |         |        |           |                 |           |                    |
|        | 50        | Bridge         |                  |         |                       |        |         |        |           |                 |           |                    |
|        |           | PPP            |                  |         |                       |        |         |        |           |                 |           |                    |
|        | 0_0       | Maab           |                  |         |                       |        |         |        |           |                 |           |                    |
|        | 255       | ID             | <u> </u>         |         |                       |        |         |        |           |                 |           |                    |
|        | 2         |                | -<br>-           |         |                       |        |         |        |           |                 |           |                    |
|        | ~         | MPLS           | P                |         |                       |        |         |        |           |                 |           |                    |
|        | <u>v6</u> | IPv6           |                  | Paoka   | ao Lint               |        |         |        |           |                 |           |                    |
|        | ×         | Routing        |                  | Гаска   | ge List               |        |         |        |           |                 |           |                    |
|        | 63        | System         | Þ                | Y       | Check For Updates     | Enable | e Disa  | ble    | Uninstall | Unschedule      | Downgrade | Check Installation |
|        | ۶         | Queues         |                  | Nam     | e                     |        | ∠ Versi | on     | Build Tim | e               | Scheduled |                    |
|        |           | Files          |                  | 8r      | itp                   |        | 6.46    | 4      | Feb/2     | 1/2020 11:26:37 | 7         |                    |
|        |           | Log            |                  |         | advanced-tools        |        | 6.46    | 4<br>4 | Feb/2     | 1/2020 11:26:37 | 7         |                    |
|        |           | E US           |                  | 1       | B dhop                |        | 6.46    | 4      | Feb/2     | 1/2020 11:26:37 | 7         |                    |
|        | 2         | RADIUS         |                  | 1       | hotspot               |        | 6.46    | 4      | Feb/2     | 1/2020 11:26:37 | 7         |                    |
| $\sim$ | ×         | Tools          | $\triangleright$ | 1       | ₿ipv6                 |        | 6.46    | 4      | Feb/2     | 1/2020 11:26:37 | 7         |                    |
| 2      | 2.        | New Terminal   |                  | 1       | 🗃 mpls                |        | 6.46    | 4      | Feb/2     | 1/2020 11:26:37 | 7         |                    |
| 멷      | -         | B. MAR         |                  | 1       | 🗃 ppp                 |        | 6.46    | 4      | Feb/2     | 1/2020 11:26:37 | 7         |                    |
| 1      | 4i>       | Dot1X          |                  | 1       | Trouting              |        | 6.46    | 4      | Feb/2     | 1/2020 11:26:37 |           |                    |
| >      |           | LCD            |                  | 1       | secunty               |        | 6.46    | 4      | Feb/2     | 1/2020 11:26:3/ | 7         |                    |
| S      |           | Partition      |                  |         | system                |        | 6.46    | 4      | Feb/2     | 1/2020 11:26:3/ | 7         |                    |
| Г      |           | Make Supout.ri | F                | 8.      | iser-manager          |        | 6.46    | 4      | Feb/2     | 1/2020 11:26:37 | 7         |                    |
| ute    | 0         | Manual         |                  |         |                       |        |         |        |           |                 |           |                    |
| 8      | 0         | New WinBox     |                  | 13 iten | ns (1 selected)       |        |         |        |           |                 |           |                    |

Bước 3. Thiết lập chức năng NTP Client trên Router MikroTik.

Khai báo thông tin địa chỉ IP hoặc Domain Name tương ứng với các NTP Server ở ngoài Internet.

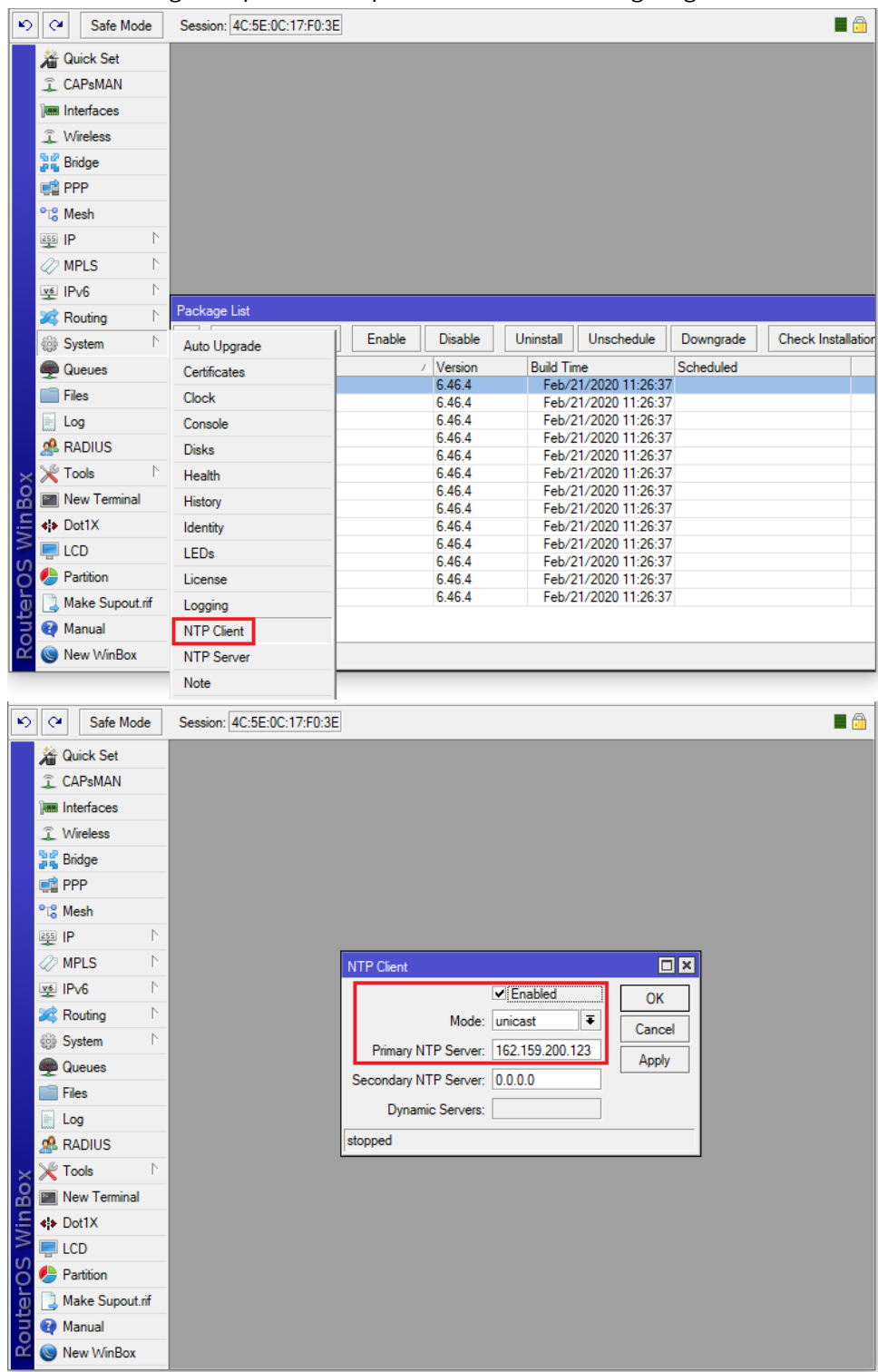

Kiểm tra thời gian hiện tại của thiết bị đã được đồng bộ hóa hay chưa.

- Thiết lập thời gian thủ công trên Router MikroTik.

|          |                 |       |      |              | -             |                        |     |      |
|----------|-----------------|-------|------|--------------|---------------|------------------------|-----|------|
| [admin@M | <b>likro</b> Ti | ik] > | >    |              |               |                        |     |      |
| /system  | clock           | set   | date | =apr/04/2020 | time=18:37:00 | time-zone-name=Asia/Ho | Chi | Minh |

- Kiểm tra thời gian hiện tại trên thiết bị.

#### Thiết lập chức năng NTP Client trên thiết bị Router MikroTik.

```
[admin@MikroTik] >
/system ntp client set enabled=yes mode=unicast primary-ntp=3.vn.pool.ntp.org
   - Thiết bị tự động phân giải tên miền thành địa chỉ IP tương ứng.
[admin@MikroTik] > /system ntp client print
        enabled: yes
        mode: unicast
        primary-ntp: 162.159.200.123
        secondary-ntp: 0.0.0.0
        dynamic-servers:
            status: synchronized
```

```
[admin@MikroTik] >
```

\_

| ю      | Q          | Safe Mode      | Ses  | sion: 4C:5E:0C:17:F0:3E |          |             |            |                      |   |        | <b>a</b>        |
|--------|------------|----------------|------|-------------------------|----------|-------------|------------|----------------------|---|--------|-----------------|
|        | 溢          | Quick Set      |      |                         |          |             |            |                      |   |        |                 |
|        | Î          | CAPsMAN        |      |                         |          |             |            |                      |   |        |                 |
|        | ]          | Interfaces     |      |                         |          |             |            |                      |   |        |                 |
|        | Î          | Wireless       |      |                         |          |             |            |                      |   |        |                 |
|        | 5 P<br>7 5 | Bridge         |      |                         |          |             |            |                      |   |        |                 |
|        |            | PPP            |      |                         |          |             |            |                      |   |        |                 |
|        | °të        | Mesh           |      |                         |          |             |            |                      |   |        |                 |
|        | 255        | IP 🗅           |      |                         | Clock    |             |            |                      |   |        |                 |
|        | 0          | MPLS N         |      |                         | Time     | Manual Tim  | . 7        |                      |   |        |                 |
|        | v6         | IPv6 ▷         | _    |                         | T IIII C | Manual Tim  | ie zone    |                      |   | UK     |                 |
|        | 2          | Routing 🗈      | Pac  | kage List               |          | Time:       | 18:28:52   |                      |   | Cancel |                 |
|        |            | System 🗅       | T    | Check For Updates       |          | Date:       | Apr/04/2   | 2020                 |   | Apply  | ck Installatior |
|        |            | Queues         | Na   | ame                     |          |             | ✓ Time 2   | Zone Autodetect      |   |        |                 |
|        | ñ          | Files          |      | ntp                     | Time 2   | Zone Name:  | Asia/Ho    | _Chi_Minh ₹          |   |        |                 |
|        |            | Log            |      | advanced-tools          |          |             | 07.00      |                      |   |        |                 |
|        |            | RADIUS         |      | dhcp                    | (        | GMT Offset: | +07:00     |                      |   |        |                 |
| _      |            | Tools          |      | hotspot     finv6       |          |             | DST /      | Active               |   |        |                 |
| ô      |            | New Terminal   |      | 🗃 mpls                  |          |             |            |                      |   |        |                 |
| ШШ     | <u></u>    | Dot1X          |      | €ppp I<br>€routing      |          | 6.4         | 6.4        | Feb/21/2020 11:26:37 | _ |        |                 |
| $\geq$ |            |                |      | Security                |          | 6.4         | 6.4        | Feb/21/2020 11:26:37 |   |        |                 |
| S      |            | Partition      |      | System                  |          | 6.4         | 6.4        | Feb/21/2020 11:26:37 |   |        |                 |
| 5      | -          | Make Supout if | 6    | user-manager            |          | 6.4         | 6.4<br>6.4 | Feb/21/2020 11:26:37 |   |        |                 |
| ute    |            | Manual         |      |                         |          |             |            |                      |   |        |                 |
| Ş      | -          | Manual         | 12 3 | ame (1 ealactad)        |          |             |            |                      |   |        |                 |
| -      | 9          | New WINBOX     | 1310 | enis (i selected)       |          |             |            |                      |   |        |                 |

Bước 4. Thiết lập chức năng NTP Server trên Router MikroTik.

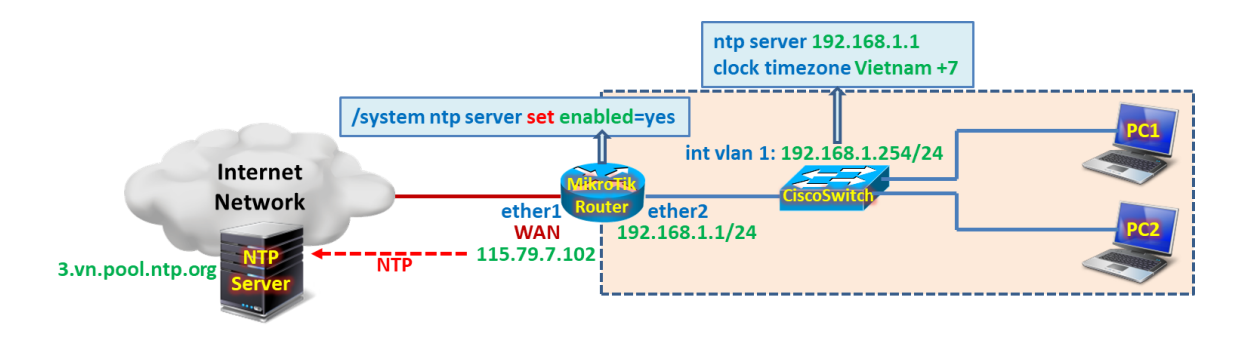

[admin@MikroTik] >
/system ntp server set enabled=yes

```
[admin@MikroTik] > /system ntp server print
enabled: yes
broadcast: no
multicast: no
manycast: yes
broadcast-addresses:
[admin@MikroTik] >
```

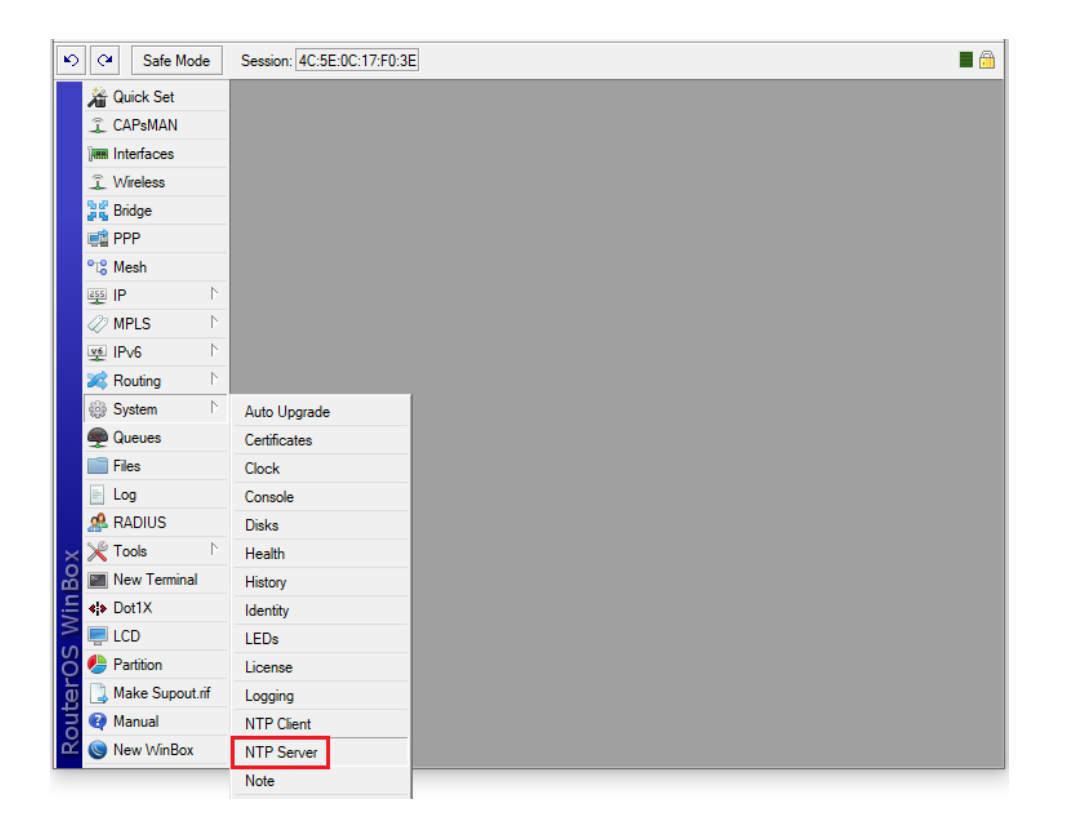

| N)  | <b>C</b> <sup>4</sup> | Safe Mode               | •   | Session: 4C:5E:0C:17:F0:3E |
|-----|-----------------------|-------------------------|-----|----------------------------|
|     | 🄏 Qı                  | uick Set                |     |                            |
|     | ĵ C/                  | APsMAN                  |     |                            |
|     | ) ee Int              | terfaces                |     |                            |
|     | ĴΨ                    | fireless                |     |                            |
|     | 📲 Bri                 | idge                    |     |                            |
|     | 🚅 PF                  | PP                      |     |                            |
|     | °t¦s Me               | esh                     |     |                            |
|     | 255 IP                |                         | Þ   |                            |
|     | 🖉 М                   | PLS                     | Þ   |                            |
|     | ve IP                 | √6                      | P . | NTP Server                 |
|     | X Ro                  | outing                  | Þ   | ✓ Enabled OK               |
|     | e Sy                  | /stem                   | P   | Broadcast Cancel           |
|     | 👳 Qı                  | ueues                   |     | Mulucast Apply             |
|     | File File             | es                      |     |                            |
|     |                       | xg                      |     |                            |
|     | 25 R/                 | ADIUS                   | N   |                            |
| ŏ   |                       |                         | 12  |                            |
| nB  | IN INC                | ew Terminal             |     |                            |
| Ň   | <i>Do</i>             |                         |     |                            |
| Š   |                       | -0                      |     |                            |
| 5   | 🦢 Га                  | aruuon<br>aka Supout ri | ;   |                            |
| ute |                       | anual                   |     |                            |
| Į   |                       |                         |     |                            |
|     | a Ive                 | ew willbox              |     |                            |

Kích hoạt chức năng NTP Client trên Cisco Switch.

hostname CiscoSwitch ntp server 192.168.1.1 clock timezone Vietnam +7

Kiểm tra thời gian và trạng thái đồng bộ hóa thời gian trên Cisco Switch.

```
CiscoSwitch# show ntp status

Clock is synchronized, stratum 5, reference is 192.168.1.1

nominal freq is 119.2092 Hz, actual freq is 119.2092 Hz, precision is 2**18

reference time is E232F5D2.A73850BB (19:02:26.653 Vietnam Sat Apr 4 2020)

clock offset is 0.1454 msec, root delay is 115.66 msec

root dispersion is 5.74 msec, peer dispersion is 0.06 msec

CiscoSwitch#
```

```
CiscoSwitch# show ntp associations

address ref clock st when poll reach delay offset disp

*~192.168.1.1 162.159.200.123 4 38 64 377 0.5 0.15 0.1

* master (synced), # master (unsynced), + selected, - candidate, ~ configured

CiscoSwitch#
```

```
CiscoSwitch# show clock
19:12:23.310 Vietnam Sat Apr 4 2020
CiscoSwitch#
```

Phần 13.12. Xóa cấu hình và khởi động lại Router MikroTik với cấu hình trắng.

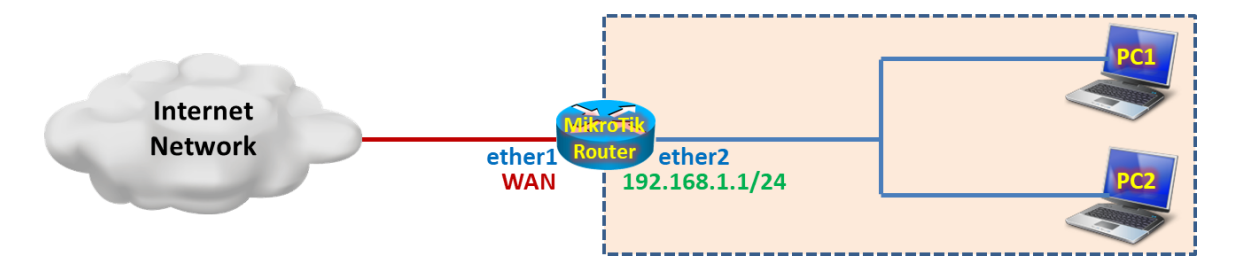

| 6         | Safe Mode     | e Session: 4C:5E:0C:17: |
|-----------|---------------|-------------------------|
| *         | Quick Set     |                         |
| Î         | CAPsMAN       |                         |
| Jan       | Interfaces    |                         |
| Î         | Wireless      |                         |
| 동안<br>같은  | Bridge        |                         |
| <b>1</b>  | PPP           |                         |
| °t8       | Mesh          |                         |
| 255       | IP            | 1                       |
| 27        | MPLS          | 1                       |
| <u>v6</u> | IPv6          | 1                       |
| *         | Routing       | 1                       |
| 0         | System        | Auto Upgrade            |
| 9         | Queues        | Certificates            |
|           | Files         | Clock                   |
|           | Log           | Console                 |
| 2         | RADIUS        | Disks                   |
| ×         | Tools         | <sup>▶</sup> Health     |
| 5         | New Terminal  | History                 |
| *         | Dot1X         | Identity                |
| -         | LCD           | LEDs                    |
|           | Partition     | License                 |
|           | Make Supout.r | f Logging               |
| 2         | Manual        | NTP Client              |
| 6         | New WinBox    | NTP Server              |
|           |               | Note                    |
|           |               | Packages                |
|           |               | Password                |
|           |               | Ports                   |
|           |               | Reboot                  |
|           |               | Reset Configuration     |
|           |               | Resources               |
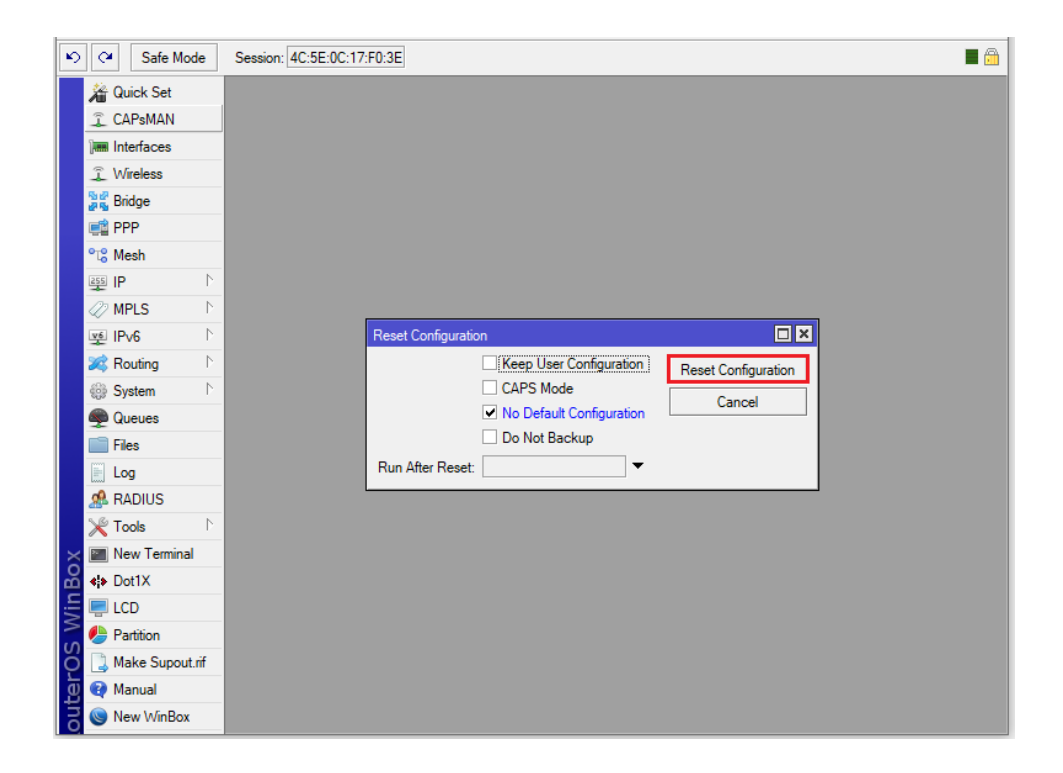

**Phần 13.13**. Tính năng IP Scan cho phép quét danh sách địa chỉ IP và MAC của các thiết bị trên hạ tầng mạng.

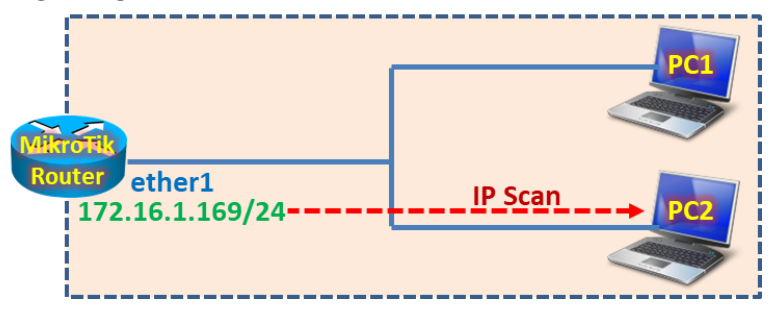

| Safe Mode              | Session: 4C:5E:0C:17:F0 | :3E                     |           |     |               |             |     |
|------------------------|-------------------------|-------------------------|-----------|-----|---------------|-------------|-----|
| 🄏 Quick Set            |                         |                         |           |     |               |             |     |
| CAPsMAN                |                         |                         |           |     |               |             |     |
| Interfaces             |                         |                         |           |     |               |             |     |
| Wireless               | IP Scan (Running        |                         |           |     |               |             | ×   |
| Bridge                 | Interface:              | ether1                  |           |     | <b>Ŧ</b>      | Start       |     |
| 🚅 PPP                  | Address Bange:          | 172 16 1 1-172 16 1 254 |           |     | <b>_</b>      | Stop        |     |
| °t <mark>8 Mesh</mark> | Address Hunge.          | 172.10.1.1 172.10.1.204 |           |     |               | Stop        | - 1 |
| 255 IP                 |                         |                         |           |     |               | Close       |     |
| MPLS N                 |                         |                         |           |     |               | New Window  | v   |
| 👳 IPv6 🛛 🗅             | Address                 | A MAC Address           | Time (ms) | DNS | SNMP          | Netbios     | -   |
| Routing                | 172.16.1.211            | 00:50:56:B7:00:D1       | 1         |     |               | SRV_SOFT    | •   |
| en c i b               | 172.16.1.221            | B4:36:E3:07:7A:43       | 11        |     |               |             |     |
| see System             | 172.16.1.222            | C4:34:6B:56:78:32       | 0         |     |               | PC_CAMERA   |     |
| Queues                 | 172.16.1.231            | F4:CE:46:3C:92:9E       | 1         |     | client-office | CLIENT-OFFI |     |
|                        | 172.16.1.232            | 00:25:B3:F6:2B:E1       | 1         |     | NPIF62BE1     | NPIF62BE1   |     |
| Files                  | 172.16.1.236            | 30:E1:71:B9:23:C9       | 0         |     | DEVB923C9     |             |     |
| E Log                  | 172.16.1.240            | 00:50:56:B7:5E:9F       | 0         |     |               |             |     |
| A RADIUS               | 172.16.1.241            | 00:1F:27:88:4E:41       | 0         |     |               |             |     |
|                        | 172.16.1.242            | 00:0C:29:C8:38:95       | 0         |     |               | BKSERVER/   |     |
| 🗙 Tools 🔹 🗅            | BTest Server            | 00:50:56:6B:07:91       | 0         |     |               |             |     |
| New Terminal           | Bandwidth Test          | 00:90:8F:1C:F5:48       | 2         |     |               |             |     |
|                        | Dahawidin resi          | 00:50:56:84:16:DF       | 0         |     |               |             |     |
| Dot1X                  | Email                   | 00:C0:FF:13:1B:D7       | 0         |     | Storage HP P  |             |     |
| E LCD                  | Flood Ping              | 00:24:50:18:57:41       | 0         |     |               |             | _   |
| Partition              | Graphing                | 0C:27:24:25:C5:42       | U         |     |               |             | •   |
| Make Supout.rif        | IP Scan                 |                         | _         | _   | _             | _           |     |
| 0 🕜 Manual             | MAC Server              |                         |           |     |               |             |     |
| New WinBox             | Netwatch                |                         |           |     |               |             |     |
|                        | Packet Sniffer          |                         |           |     |               |             | _   |

Phần 14. Công nghệ dự phòng Gateway VRRP trên Router MikroTik.

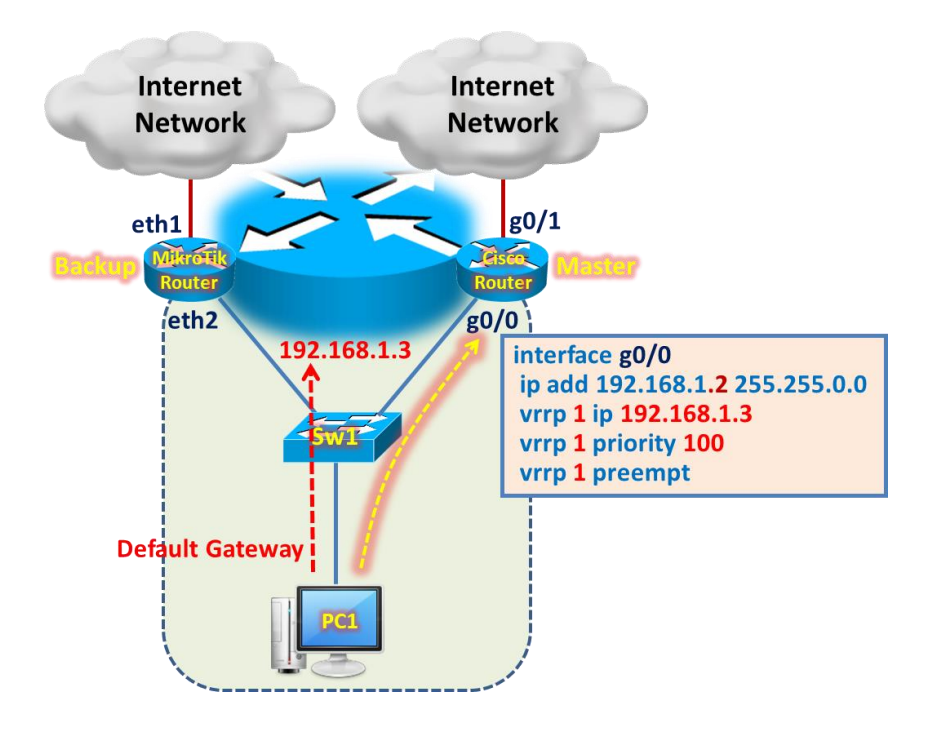

Tổng quan các bước thực hiện:

- Bước 1. Cấu hình cơ bản và VRRP trên Cisco Router.
- Bước 2. Cấu hình cơ bản trên Router MikroTik.

- Bước 3. Cấu hình VRRP trên Router MikroTik.

#### Các bước thực hiện chi tiết:

Bước 1. Cấu hình cơ bản và VRRP trên Cisco Router.

```
hostname CiscoRT
interface g0/0
 ip address 192.168.1.2 255.255.255.0
 vrrp 1 ip 192.168.1.3
 vrrp 1 priority 100
 vrrp 1 preempt
 vrrp 1 authentication 123456
 ip nat inside
 no shutdown
 exit
interface g0/1
 ip address dhcp
 ip nat outside
 no shutdown
 exit
ip route 0.0.0.0 0.0.0.0 dhcp
ip access-list extended NetTraffic
 10 permit ip 192.0.0.0 0.255.255.255 any
 exit
route-map Internet1
 match ip address NetTraffic
 match interface g0/1
 exit
ip nat inside source route-map Internet1 interface g0/1 overload
line vty 04
 privilege level 15
 no login
 transport input telnet
 exit
no ip domain-lookup
ip dhcp excluded-address 192.168.1.1 192.168.1.9
ip dhcp pool LAN
 network 192.168.1.0 255.255.255.0
 default-router 192.168.1.3
 dns-server 8.8.4.4
```

exit

Bước 2. Cấu hình cơ bản trên Router MikroTik.

```
[admin@MikroTik]>
/ip address add address=192.168.1.1/24 interface=ether2
/ip dhcp-client add interface=ether1 disabled=no add-default-route=yes
```

/ip firewall nat add chain=srcnat action=masquerade out-interface=ether1

Bước 3. Cấu hình VRRP trên Router MikroTik.

```
[admin@MikroTik]>
/interface vrrp add name=vrrp1 interface=ether2 vrid=1 priority=120 version=2 preemption-mode=yes
authentication=simple password="123456"
/ip address add address=192.168.1.3/32 interface=vrrp1
```

```
[admin@MikroTik] > /interface vrrp print
Flags: X - disabled, I - invalid, R - running, M - master, B - backup
# NAME INTERFACE MAC-ADDRESS VRI PRI INTERVAL V V3..
0 RM vrrp1 ether2 00:00:5E:00:01:01 1 120 1s 2 ipv4
[admin@MikroTik] >
```

```
[admin@MikroTik] > /interface vrrp print detail
Flags: X - disabled, I - invalid, R - running, M - master, B - backup
0 RM name="vrrp1" mtu=1500 mac-address=00:00:5E:00:01:01 arp=enabled
arp-timeout=auto interface=ether2 vrid=1 priority=120 interval=1s
preemption-mode=yes authentication=simple password="123456" on-backup=""
on-master="" version=2 v3-protocol=ipv4
[admin@MikroTik] >
```

| 6         | Safe Mode       | Sessio     | on: 19  | 2.168.1.1   |      |       |     |            |         |         |          |         |       |       |      |     |        |
|-----------|-----------------|------------|---------|-------------|------|-------|-----|------------|---------|---------|----------|---------|-------|-------|------|-----|--------|
| 20        | Quick Set       |            |         |             |      |       |     |            |         |         |          |         |       |       |      |     |        |
| Î (       | CAPsMAN         |            |         |             |      |       |     |            |         |         |          |         |       |       |      |     |        |
| िल्ला     | Interfaces      |            |         |             |      |       |     |            |         |         |          |         |       |       |      |     |        |
| ٦         | Wireless        |            |         |             |      |       |     |            |         |         |          |         |       |       |      |     |        |
| 32 E      | Bridge          | Interfa    | ce List |             |      |       |     |            |         |         |          |         |       |       |      |     |        |
| E F       | PPP             | Interf     | ace     | Interface L | st   | Ether | net | EoIP Tunne | el IP   | Tunnel  | GRE Tunn | el VLAN | VRRP  | Bon   | ding | LTE |        |
| °t8 I     | Mesh            | <b>+</b> • | -       | X           | 6    |       | 7   | Detect Ir  | nternet |         |          |         |       |       |      | Fin | d      |
| 255       | IP 🗅            |            | EoIP    | Tunnel      |      |       |     |            | Acti    | ual MTU | L2 MTU   | Tx      |       |       | Rx   |     | •      |
| <u>v6</u> | IPv6 ▷          |            |         | nnel        |      |       |     |            |         | 1500    | ) 1580   |         |       | 0 bps |      |     | 16.4 k |
|           | MPLS N          |            | one iu  |             |      |       |     |            |         | 1500    | ) 1580   |         | 128.8 | kbps  |      |     | 4.1 k  |
|           |                 |            | GRE     | lunnel      |      |       |     |            |         | 1500    | 1580     |         | 43    | 0 bps |      |     | 368    |
| × 1       | Routing 1°      |            | VLAN    | 1           |      |       |     |            |         | 1500    | ) 1580   |         |       | 0 bps |      |     | ŏ      |
|           | System ♪        |            | VRRP    | н           |      |       |     |            |         | 1500    | 1580     |         |       | 0 bps |      |     | 0      |
| <b>A</b>  | Queues          |            | Bond    | lina        |      |       |     |            |         | 1500    | ) 1580   |         |       | 0 bps |      |     | 0      |
|           | Files           |            | Daida   |             |      |       |     |            |         | 1500    | 1580     |         |       | 0 bps |      |     | 0      |
|           |                 |            | Бпад    | e           |      |       |     |            |         | 1500    | 1580     |         |       | 0 bps |      |     | 0      |
|           | LOG             |            | Mesh    | 1           |      |       |     |            |         | 1500    | ) 1580   |         |       | 0 bps |      |     | Ő      |
| × 24      | RADIUS          |            | 6to4    | Tunnel      |      |       |     |            |         | 1500    | 1580     |         |       | 0 bps |      |     | 0      |
|           | Tools 🗅         |            | IPIPv   | 6 Tunnel    |      |       |     |            |         | 1500    | ) 1580   |         |       | 0 bps |      |     | 0      |
| i 🔤 1     | New Terminal    |            | EoIPv   | /6 Tunnel   |      |       |     |            |         |         |          |         |       |       |      |     | •      |
| ا 📮 🗧     | LCD             |            | GRE6    | Tunnel      |      |       |     |            |         |         |          |         |       |       |      |     |        |
| 8 🍋 F     | Partition       | -          | VPLS    |             |      |       |     |            | _       | _       | _        | _       | _     | -     | -    | _   |        |
| 0         | Make Supout.rif |            | Traffi  | c Eng Inte  | rfac | e     |     |            |         |         |          |         |       |       |      |     |        |
| 301       | Manual          |            | PPP (   | Server      |      |       |     |            |         |         |          |         |       |       |      |     |        |
| R OI      | New WinBox      |            | PPP     | Client      |      |       |     |            |         |         |          |         |       |       |      |     |        |
|           |                 |            | РРТР    | Server Bi   | ndin | ng    |     |            |         |         |          |         |       |       |      |     |        |

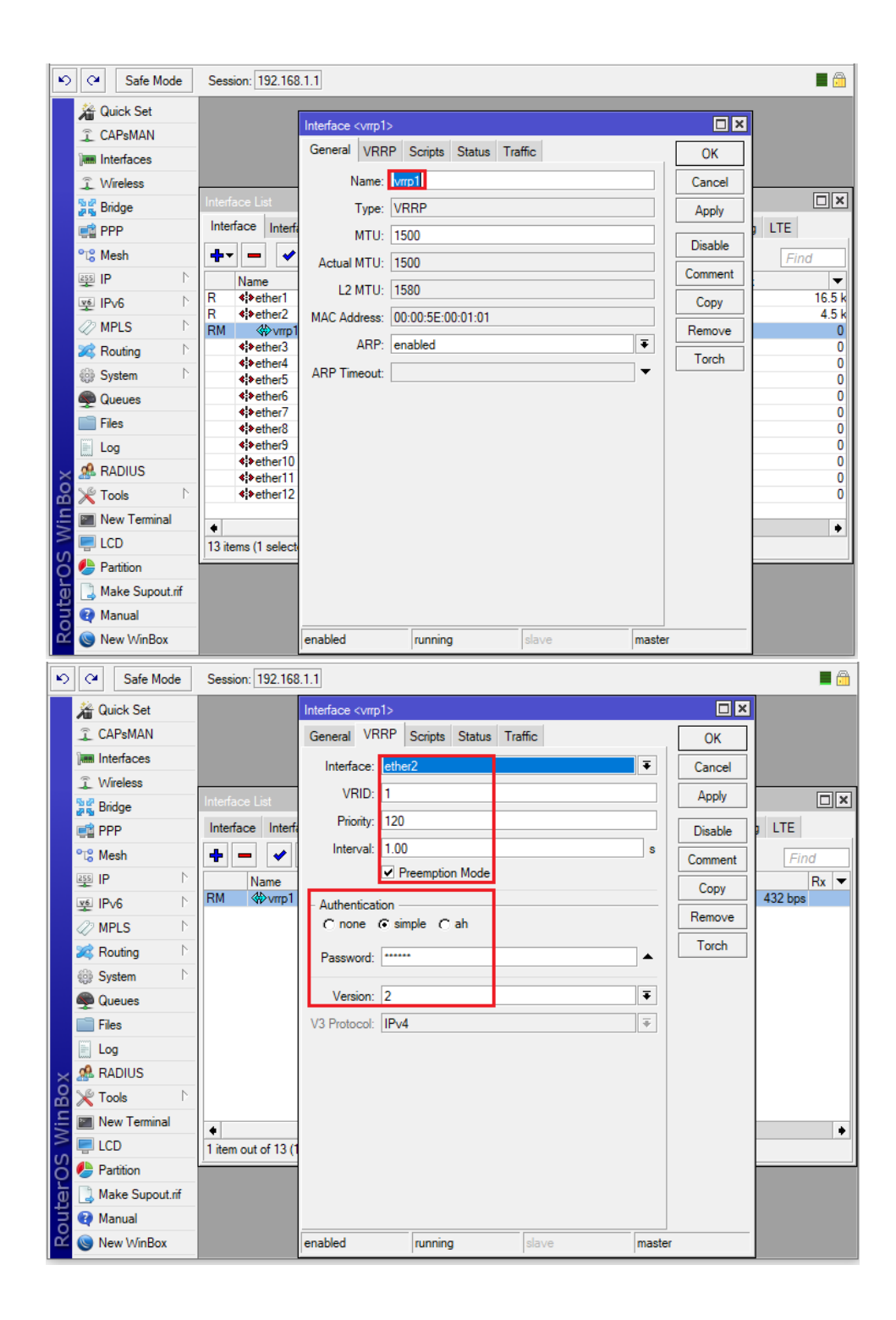

| ×.          | Safe Mode                                                                                                    | Session: 192.168.1.1 |                                                                                                    | <b>=</b> 🔒 |
|-------------|----------------------------------------------------------------------------------------------------|----------------------|----------------------------------------------------------------------------------------------------|------------|
|             | Auick Set                                                                                                    |                      |                                                                                                    |            |
|             | CAPsMAN                                                                                                    |                      |                                                                                                    |            |
|             | Interfaces                                                                                                    |                      |                                                                                                    |            |
|             | 🗊 Wireless                                                                                                    |                      |                                                                                                    |            |
|             | Sig Bridge                                                                                                    |                      |                                                                                                    |            |
|             | PPP                                                                                                    |                      |                                                                                                    |            |
|             | °t¦8 Mesh                                                                                                    |                      |                                                                                                    |            |
|             | IP ►                                                                                                    | ARP                  | Address / Network Interface ▼<br>D ⊕ 172 16 1 169/ 172 16 1 0 ether1                                                                                                    |            |
|             | 👳 IPv6 🗈                                                                                                    | Accounting           | + 192.168.1.1/24 192.168.1.0 ether2                                                                                                    |            |
|             | 🖉 MPLS 🛛 🗅                                                                                                    | Addresses            | 宁192.168.1.3 192.168.1.3 vmp1                                                                                                    |            |
|             | 😹 Routing 💦 🕅                                                                                                    | Cloud                |                                                                                                    |            |
|             | iiiiiiiiiiiiiiiiiiiiiiiiiiiiiiiiiiii                                                                                                    | DHCP Client          |                                                                                                    |            |
|             | 🙊 Queues                                                                                                    | DHCP Relay           |                                                                                                    |            |
|             | Files                                                                                                    | DHCP Server          |                                                                                                    |            |
|             | Log                                                                                                    | DNS                  |                                                                                                    |            |
| ×           | 🧟 RADIUS                                                                                                    | Firewall             |                                                                                                    |            |
| B           | 🎇 Tools 🗈 🕅                                                                                                    | Hotspot              |                                                                                                    |            |
| Vin         | 🔚 New Terminal                                                                                                    | IPsec                | 2 items (1 selected)                                                                                                    |            |
|             | 📮 LCD                                                                                                    | Kid Control          | Sitems (1 Selected)                                                                                                    |            |
| ç           | 🕭 Partition                                                                                                    | Neighbors            |                                                                                                    |            |
| Į į         | 📙 Make Supout.rif                                                                                                    | Packing              |                                                                                                    |            |
| Ī           | 😧 Manual                                                                                                    | Pool                 |                                                                                                    |            |
|             | Sew WinBox                                                                                                    | Routes               |                                                                                                    |            |
|             |                                                                                                    | SMB                  |                                                                                                    |            |
|             |                                                                                                    |                      |                                                                                                    |            |
| K           | Safe Mode                                                                                                    | Session: 192.168.1.1 | 1                                                                                                    |            |
| K           | Carl Safe Mode                                                                                                    | Session: 192.168.1.1 | 1                                                                                                    | <b>a</b>   |
| K           | Safe Mode<br>Cello Safe Mode<br>Quick Set<br>CAPsMAN                                                                                                    | Session: 192.168.1.1 |                                                                                                    |            |
| K           | Quick Set                                                                                                    | Session: 192.168.1.1 | 1                                                                                                    |            |
| ×.          | Safe Mode<br>Quick Set<br>CAPsMAN<br>Im Interfaces<br>Virieless                                                                                                    | Session: 192.168.1.1 | 1                                                                                                    |            |
| K           | Safe Mode<br>Quick Set<br>CAPsMAN<br>Im Interfaces<br>Wireless<br>Sig Bridge                                                                                                    | Session: 192.168.1.1 | Address List                                                                                                    |            |
|             | Safe Mode<br>Cuick Set<br>CAPsMAN<br>Interfaces<br>Wireless<br>Sig Bridge<br>PPP                                                                                                    | Session: 192.168.1.1 | Address List                                                                                                    |            |
| K)          | Safe Mode<br>CAPSMAN<br>CAPSMAN<br>Im Interfaces<br>Signifies<br>Signifies                                                                                                    | Session: 192.168.1.1 | Address List                                                                                                    |            |
| ĸ           | Safe Mode<br>CAPSMAN<br>CAPSMAN<br>Im Interfaces<br>Wireless<br>Sig Bridge<br>Im PP<br>C Mesh<br>Im IP<br>No C                                                                                                    | Session: 192.168.1.1 | Address List                                                                                                    |            |
| ĸ           | Safe Mode<br>Safe Mode<br>CAPsMAN<br>CAPsMAN<br>Im Interfaces<br>Wreless<br>Sig Bridge<br>Sig Bridge<br>Si                                                                                                    | Session: 192.168.1.1 | Address List                                                                                                    |            |
| ĸ           | Safe Mode<br>Safe Mode<br>CAPSMAN<br>CAPSMAN<br>Minetraces<br>Switch<br>Switch<br>Sw                                | Session: 192.168.1.1 | Address List                                                                                                    |            |
| ĸ           | Safe Mode<br>Safe Mode<br>CAPSMAN<br>CAPSMAN<br>Mineless<br>Signal Bridge<br>Signal Bridge<br>S                                                                                                    | Session: 192.168.1.1 | Address List                                                                                                    |            |
| K           | Image: Constraint of the sector of the sector of the s                                                                                                    | Session: 192.168.1.1 | Address List Address <192.168.1.3 Address: 192.168.1.3 OK Network: 192.168.1.3 Cancel Interface: vrrp1 Disable Disable                                                                    |            |
| K           | Image: Constraint of the sector of the sector of the s                                                                                                    | Session: 192.168.1.1 | Address List Address <192.168.1.3 Address: 192.168.1.3 OK Network: 192.168.1.3 Cancel Interface: vrrp1 Disable Comment                                                                    |            |
| ĸ           | Image: Safe Mode         Image: Safe Mode                                                                                                    | Session: 192.168.1.1 | Address List Address (192.168.1.3) Address: 192.168.1.3 OK Network: 192.168.1.3 Cancel Interface: vrrp1 V Disable Comment Copy                                                            |            |
| K.          | Safe Mode<br>CAPSMAN<br>CAPSMAN<br>CAPSMAN<br>Iminerfaces<br>CAPSMAN<br>Iminerfaces<br>Iminerfaces<br>Iminerface                                                                                                    | Session: 192.168.1.1 | Address List Address <192.168.1.3 Address: 192.168.1.3 Address: 192.168.1.3 Address: 192.168.1.3 Cancel Interface: vrrp1 Disable Comment Copy Remove                                      |            |
| Sox Sox     | Safe Mode<br>Cuick Set<br>CAPsMAN<br>Iminterfaces<br>CAPsMAN<br>Iminterfaces<br>Iminterfaces<br>Imin                                                                                                    | Session: 192.168.1.1 | Address List                                                                                                    |            |
| in Box      | Safe Mode<br>Cuick Set<br>CAPSMAN<br>CAPSMAN<br>Im Interfaces<br>CAPSMAN<br>Im Interfaces<br>Im PPP<br>Carlow<br>PPP<br>Carlow<br>Parlow<br>Parlow<br>Parlow | Session: 192.168.1.1 | Address List Address < 192.168.1.3> Address < 192.168.1.3 Address: 92.168.1.3 OK Address: 92.168.1.3 OK Cancel Interface: Vmp1 V Disable Comment Copy Remove enabled                      |            |
| WinBox      | Safe Mode<br>CAPSMAN<br>CAPSMAN<br>C                                                                                      | Session: 192.168.1.1 | Address List Address < 192.168.1.3> Address < 192.168.1.3 Address: 92.168.1.3 OK Address: 92.168.1.3 OK Cancel Interface: VTP1 V Disable Comment Copy Remove enabled 3 items (1 selected) |            |
| DS WinBox   | Image: Safe Mode         Image: Safe Mode                                                                                                    | Session: 192.168.1.1 | Address List                                                                                                    |            |
| arOS WinBox | Image: Safe Mode         Image: CAPsMAN         Image: CAPsMAN         Ima                                                                                                    | Session: 192.168.1.1 | Address List Address < 192.168.1.3 Address < 192.168.1.3 OK Address: 92.168.1.3 OK Address: 92.168.1.3 OK OK Adply Disable Conment Copy Remove enabled 3 items (1 selected)               |            |
|             | Image: Safe Mode         Image: Safe Mode                                                                                                    | Session: 192.168.1.1 | Address List                                                                                                    |            |

Kiểm tra VRRP trên Router MikroTik.

|   | 6              | Call Safe Mode                                                                                                    | Session: 192.168                                                   | .1.1                                                                                                |                                                                                                    |                                   |            |        |                                           |                                                              | <b>I</b>                       | ì |
|---|----------------|----------------------------------------------------------------------------------------------------|--------------------------------------------------------------------|----------------------------------------------------------------------------------------------------|----------------------------------------------------------------------------------------------------|-----------------------------------|------------|--------|-------------------------------------------|--------------------------------------------------------------|--------------------------------|---|
|   |                | A Quick Set                                                                                                    |                                                                    |                                                                                                    |                                                                                                    |                                   |            |        |                                           |                                                              |                                | 1 |
|   |                | CAPsMAN                                                                                                    |                                                                    |                                                                                                    |                                                                                                    |                                   |            |        |                                           |                                                              |                                |   |
|   |                | Interfaces                                                                                                    |                                                                    |                                                                                                    |                                                                                                    |                                   |            |        |                                           |                                                              |                                |   |
|   |                | <ol> <li>Wireless</li> </ol>                                                                                                    |                                                                    |                                                                                                    |                                                                                                    |                                   |            |        |                                           |                                                              |                                |   |
|   |                | Bridge                                                                                                    | Interface List                                                     |                                                                                                    |                                                                                                    |                                   |            |        |                                           |                                                              |                                | ĸ |
|   |                | PPP                                                                                                    | Interface Interfa                                                  | ace List Ethernet                                                                                   | EoIP Tunnel IP                                                                                                    | Tunnel                            | GRE Tunnel | VLAN   | VRRP                                      | Bonding                                                      | LTE                            |   |
|   |                | °t¦8 Mesh                                                                                                    | + - 0                                                              | × @ 7                                                                                               |                                                                                                    |                                   |            |        |                                           |                                                              | Find                           | ٦ |
|   |                | 255 IP                                                                                                    | Name                                                               |                                                                                                    |                                                                                                    | мти                               | Actual MTU | L2 MTU | Tx                                        |                                                              | Rx -                           | - |
|   |                | ve IPv6 ►                                                                                                    | RM ≪≫vrrp1                                                         | VRRP                                                                                                |                                                                                                    | 1500                              | 1500       | 1580   | D                                         |                                                              | 424 bps                        |   |
|   |                | Ø MPLS                                                                                                    |                                                                    |                                                                                                    |                                                                                                    |                                   |            |        |                                           |                                                              |                                |   |
|   |                | 😹 Routing 🛛 🗅                                                                                                    |                                                                    |                                                                                                    |                                                                                                    |                                   |            |        |                                           |                                                              |                                |   |
|   |                | 💮 System                                                                                                    |                                                                    |                                                                                                    |                                                                                                    |                                   |            |        |                                           |                                                              |                                |   |
|   |                | Queues                                                                                                    |                                                                    |                                                                                                    |                                                                                                    |                                   |            |        |                                           |                                                              |                                |   |
|   |                | Files                                                                                                    |                                                                    |                                                                                                    |                                                                                                    |                                   |            |        |                                           |                                                              |                                |   |
|   |                | E Log                                                                                                    |                                                                    |                                                                                                    |                                                                                                    |                                   |            |        |                                           |                                                              |                                |   |
|   | ×              | 🥵 RADIUS                                                                                                    |                                                                    |                                                                                                    |                                                                                                    |                                   |            |        |                                           |                                                              |                                |   |
| c | 8              | 🄀 Tools 🛛 🗅                                                                                                    |                                                                    |                                                                                                    |                                                                                                    |                                   |            |        |                                           |                                                              |                                |   |
| : | /In            | New Terminal                                                                                                    | •                                                                  |                                                                                                    |                                                                                                    |                                   |            |        |                                           |                                                              |                                |   |
| - | $\leq$         | 🗐 LCD                                                                                                    | 1 item out of 13                                                   |                                                                                                    |                                                                                                    |                                   |            |        |                                           |                                                              |                                |   |
| ò | ö              | 🕭 Partition                                                                                                    |                                                                    |                                                                                                    |                                                                                                    |                                   |            |        |                                           |                                                              |                                |   |
|   | þ              | 📑 Make Supout.rif                                                                                                    |                                                                    |                                                                                                    |                                                                                                    |                                   |            |        |                                           |                                                              |                                |   |
|   | on             | 😧 Manual                                                                                                    |                                                                    |                                                                                                    |                                                                                                    |                                   |            |        |                                           |                                                              |                                |   |
| C | Y              | Sin New WinBox                                                                                                    |                                                                    |                                                                                                    |                                                                                                    |                                   |            |        |                                           |                                                              |                                |   |
|   | 5              | C <sup>4</sup> Safe Mode                                                                                                    | Session: 192.168                                                   | .1.1                                                                                                |                                                                                                    |                                   |            |        |                                           |                                                              | <b>a</b> A                     | 2 |
| F | _              |                                                                                                    |                                                                    |                                                                                                    |                                                                                                    |                                   |            |        |                                           |                                                              |                                |   |
|   |                | A Quick Set                                                                                                    |                                                                    |                                                                                                    |                                                                                                    |                                   |            |        |                                           |                                                              | -                              |   |
|   |                | 🔏 Quick Set                                                                                                    |                                                                    | Interface <vrrp1></vrrp1>                                                                           |                                                                                                    | 1                                 |            |        | _                                         |                                                              |                                |   |
|   |                | Auick Set                                                                                                    |                                                                    | Interface <vrrp1><br/>General VRRP</vrrp1>                                                          | Scripts Status                                                                                                    | Traffic                           |            |        | (                                         | DK                                                           | -                              |   |
|   |                | Auick Set<br>CAPsMAN<br>Im Interfaces<br>Vireless                                                                                                    |                                                                    | Interface <vrrp1><br/>General VRRP<br/>Last Link Down Tr</vrrp1>                                    | Scripts Status<br>ime: Mar/13/202                                                                                 | Traffic 20 10:07:                 | 23         |        | Ca                                        |                                                              |                                |   |
|   |                | CAPsMAN CAPsMAN CAPSMAN CAPsMAN CAPSMAN CAPSMA | Interface List                                                     | Interface <vrrp1><br/>General VRRP<br/>Last Link Down Ti<br/>Last Link Up Ti</vrrp1>                | Scripts Status<br>me: Mar/13/202<br>me: Mar/13/202                                                                | Traffic<br>20 10:07:<br>20 10:07: | 23         |        | Ca<br>Ar                                  | DK<br>DK                                                     |                                | × |
|   |                | Quick Set CAPsMAN CAPsMAN Im Interfaces Wireless Bridge PPP                                                                                                    | Interface List                                                     | Interface <vrrp1><br/>General VRRP<br/>Last Link Down Tr<br/>Last Link Up Tr<br/>Link Dow</vrrp1>   | Scripts Status<br>ime: Mar/13/202<br>ime: Mar/13/202<br>vns: 1                                                    | Traffic<br>20 10:07:<br>20 10:07: | 23         |        | Ca<br>Ap                                  | DK<br>DK<br>pply                                             | LTE                            | × |
|   |                | Quick Set CAPsMAN Im Interfaces Stringe PP Carteria PPP Carteria Content Carteria Content   | Interface List<br>Interface Interfa                                | Interface <vrrp1><br/>General VRRP<br/>Last Link Down Ti<br/>Last Link Up Ti<br/>Link Dow</vrrp1>   | Scripts Status<br>me: Mar/13/202<br>ime: Mar/13/202<br>vns: 1                                                     | Traffic<br>20 10:07:<br>20 10:07: | 23         |        | Ca<br>Dis                                 | DK<br>DK<br>Incel<br>pply<br>sable                           | LTE<br>Find                    | × |
|   |                | Quick Set CAPsMAN CAPsMAN Im Interfaces Bridge PP C Beidge PP C Mesh PP N P                                                                                                    | Interface List<br>Interface Interfa                                | Interface <vrrp1><br/>General VRRP<br/>Last Link Down Tr<br/>Last Link Up Tr<br/>Link Dow</vrrp1>   | Scripts Status<br>ime: Mar/13/202<br>me: Mar/13/202<br>vns: 1                                                     | Traffic<br>20 10:07:<br>20 10:07: | 23         |        | Ca<br>Ca<br>Dis<br>Corr                   | DK<br>DK<br>pply<br>sable                                    | LTE<br>Find<br>Rx N            | × |
|   |                | Quick Set     CAPsMAN     CAPsMAN     Interfaces     Vireless     Bridge     PPP     C Mesh     IP     IP     IP     IPv6     N                                                                                                    | Interface List<br>Interface Interface<br>Name<br>RM @vrp1          | Interface <vrrp1><br/>General VRRP<br/>Last Link Down Ti<br/>Last Link Up Ti<br/>Link Dow</vrrp1>   | Scripts Status<br>me: Mar/13/202<br>me: Mar/13/202<br>vns: 1                                                      | Traffic<br>20 10:07:<br>20 10:07: | 23         |        | Ca<br>Dis<br>Corr                         | DK<br>Incel<br>sable<br>opy                                  | LTE<br>Find<br>Rx 432 bps      | × |
|   |                | Quick Set         CAPSMAN         Im Interfaces         Im Interfaces         Im Inten                                                                                                    | Interface List<br>Interface Interface<br>Name<br>RM ŵvrrp1         | Interface <vrrp1><br/>General VRRP<br/>Last Link Down Ti<br/>Last Link Up Ti<br/>Link Dow</vrrp1>   | Scripts Status<br>me: Mar/13/202<br>me: Mar/13/202<br>vns: 1                                                      | Traffic<br>20 10:07:<br>20 10:07: | 23         |        | Ca<br>Ca<br>Dis<br>Com<br>Com             | DK<br>DK<br>Incel<br>sable<br>nment<br>opy<br>move           | LTE<br>Find<br>432 bps         | × |
|   |                | Quick Set         Interfaces         Interfaces         Interfaces         Interfaces         Wireless         Bridge         PPP         % Mesh         IP       N         IPv6       N         ✓ MPLS       N         X Routing       N                                                                                                    | Interface List<br>Interface Interfa<br>Name<br>RM �vrp1            | Interface <vrrp1><br/>General VRRP<br/>Last Link Down Ti<br/>Last Link Up Ti<br/>Link Dow</vrrp1>   | Scripts Status<br>me: Mar/13/202<br>me: Mar/13/202<br>vns: 1                                                      | Traffic<br>20 10:07:<br>20 10:07: | 23         |        | Ca<br>Dis<br>Com<br>Ca<br>Rer             | DK<br>DK<br>Incel<br>sable<br>nment<br>opy<br>move<br>prch   | LTE<br>Find<br>432 bps         | × |
|   |                | Quick Set         Interfaces         Interfaces         Interfaces         Wireless         Bridge         Bridge         Bridge         IP         IP </th <th>Interface List<br/>Interface Interfa<br/>Interface Name<br/>RM �vmp1</th> <th>Interface <vrrp1><br/>General VRRP<br/>Last Link Down Tr<br/>Last Link Up Tr<br/>Link Dow</vrrp1></th> <th>Scripts         Status           me:         Mar/13/202           me:         Mar/13/202           vns:         1</th> <th>Traffic<br/>20 10:07:<br/>20 10:07:</th> <th>23</th> <th></th> <th>Ca<br/>Ca<br/>Dis<br/>Corr<br/>Ca<br/>Ca</th> <th>DK<br/>DK<br/>nncel<br/>sable<br/>nment<br/>opy<br/>move<br/>xrch</th> <th>LTE<br/>Find<br/>Rx 432 bps</th> <th>×</th>                                                                                                    | Interface List<br>Interface Interfa<br>Interface Name<br>RM �vmp1  | Interface <vrrp1><br/>General VRRP<br/>Last Link Down Tr<br/>Last Link Up Tr<br/>Link Dow</vrrp1>   | Scripts         Status           me:         Mar/13/202           me:         Mar/13/202           vns:         1 | Traffic<br>20 10:07:<br>20 10:07: | 23         |        | Ca<br>Ca<br>Dis<br>Corr<br>Ca<br>Ca       | DK<br>DK<br>nncel<br>sable<br>nment<br>opy<br>move<br>xrch   | LTE<br>Find<br>Rx 432 bps      | × |
|   |                | Quick Set                                                                                                    | Interface List<br>Interface Interfa<br>Interface Name<br>RM �vrrp1 | Interface <vrrp1><br/>General VRRP<br/>Last Link Down Tr<br/>Last Link Up Tr<br/>Link Dow</vrrp1>   | Scripts Status<br>me: Mar/13/202<br>me: Mar/13/202<br>vns: 1                                                      | Traffic<br>20 10:07:<br>20 10:07: | 23         |        | Ca<br>Dis<br>Con<br>Cor<br>To             | DK<br>ncel<br>pply<br>sable<br>nment<br>opy<br>move<br>prch  | LTE<br>Find<br>Rx 432 bps      | × |
|   |                | Quick Set         CAPSMAN         Im Interfaces         ♪ Wireless         >> Bridge         Im Interfaces         ♪ Wireless         >> Bridge         IP PP         >*1° Mesh         IP IP         IP V6         >> MPLS         >> Routing         >> System         P Queues         IFies                                                                                                    | Interface List<br>Interface Interfa<br>Interface Name<br>RM �vrrp1 | Interface <vrrp1><br/>General VRRP<br/>Last Link Down Tr<br/>Last Link Up Tr<br/>Link Dow</vrrp1>   | Scripts Status<br>me: Mar/13/202<br>me: Mar/13/202<br>vns: 1                                                      | Traffic<br>20 10:07:<br>20 10:07: | 23         |        | Ca<br>Dis<br>Corr<br>Ca<br>Tc             | DK<br>Incel<br>pply<br>sable<br>mment<br>opy<br>move<br>prch | LTE<br>Find<br>Rx 432 bps      | × |
|   |                | Quick Set         2       CAPsMAN         Im Interfaces          2       Wireless         36       Bridge         11       PPP         12       IP         12       IP         12       IP         12       IP         12       IP         12       System         12       Files         12       Log                                                                                                    | Interface List<br>Interface Interfa<br>Interface Name<br>RM �vrrp1 | Interface <vrrp1><br/>General VRRP<br/>Last Link Down Tr<br/>Last Link Up Tr<br/>Link Dow</vrrp1>   | Scripts Status<br>me: Mar/13/202<br>me: Mar/13/202<br>vns: 1                                                      | Traffic<br>20 10:07:<br>20 10:07: | 23         |        | Ca<br>Af<br>Dis<br>Com<br>Rer<br>Tc       | DK<br>Incel<br>pply<br>able<br>ment<br>opy<br>prch           | LTE<br>Find<br>Rx 432 bps      | × |
|   | X              | Quick Set         2       CAPsMAN         Im Interfaces          2       Wreless         36       Bridge         97       Bridge         98       PPP         92       IP         92       IP         92       IP         93       Routing         94       Routing         95       System         95       Queues         95       Log         96       RADIUS                                                                                                    | Interface List<br>Interface Interfa<br>Name<br>RM �vrrp1           | Interface <vrrp1><br/>General VRRP<br/>Last Link Down Ti<br/>Last Link Up Ti<br/>Link Dow</vrrp1>   | Scripts Status<br>me: Mar/13/202<br>me: Mar/13/202<br>vns: 1                                                      | Traffic<br>20 10:07:<br>20 10:07: | 23         |        | Ca<br>Dis<br>Corr<br>Ca<br>Rer<br>Tc      | DK<br>Incel<br>pply<br>sable<br>ment<br>opy<br>move<br>prch  | LTE<br>Find<br>Rx 432 bps      | × |
|   | BOX            | Quick Set         2       CAPsMAN         Im Interfaces          2       Wreless         Bridge          IP PP          10       Mesh         IP IP          MPLS          MPLS          IP Gueues          IP Files          IP Log          ADIUS                                                                                                    | Interface List<br>Interface Interfa<br>Name<br>RM �vrrp1           | Interface <vrrp1><br/>General VRRP<br/>Last Link Down Tri<br/>Last Link Up Tri<br/>Link Dow</vrrp1> | Scripts Status<br>me: Mar/13/202<br>ime: Mar/13/202<br>vns: 1                                                     | Traffic 20 10:07:                 | 23         |        | Ca<br>Dis<br>Corr<br>Ca<br>Rer<br>Tc      | DK<br>incel<br>sable<br>ment<br>opy<br>move<br>prch          | LTE<br>Find<br>Rx ¥<br>432 bps | × |
|   | VinBox         | Quick Set         2       CAPsMAN         Immediates       2         2       Wireless         3       Bridge         4       PPP         10       Mesh         2       IPv6         4       PV6         4       Routing         4       System         5       Files         10       Log         4       ROUIUS         7       Tools         10       New Terminal                                                                                                    | Interface List<br>Interface Interfa<br>Name<br>RM �vrrp1           | Interface <vrrp1><br/>General VRRP<br/>Last Link Down Tri<br/>Last Link Up Tri<br/>Link Dow</vrrp1> | Scripts Status<br>me: Mar/13/202<br>me: Mar/13/202<br>vns: 1                                                      | Traffic<br>20 10:07:<br>20 10:07: | 23         |        | Ca<br>Ca<br>Dis<br>Com<br>Cc<br>Rer<br>Tc | DK<br>Incel<br>pply<br>sable<br>ment<br>opy<br>move<br>prch  | LTE<br>Find<br>432 bps         | × |
|   | 5 Winbox       | Quick Set                                                                                                    | Interface List<br>Interface Interface<br>Name<br>RM �vrrp1         | Interface <vrrp1><br/>General VRRP<br/>Last Link Down Tr<br/>Last Link Up Tr<br/>Link Dow</vrrp1>   | Scripts Status<br>ime: Mar/13/202<br>ime: Mar/13/202<br>vns: 1                                                    | Traffic<br>20 10:07:<br>20 10:07: | 23         |        | Ca<br>Dis<br>Com<br>CC<br>Rer<br>Tc       | DK<br>Incel<br>pply<br>able<br>nment<br>opy<br>prch          | LTE<br>Find<br>432 bps         | × |
|   | ros Winbox     | Quick Set                                                                                                    | Interface List<br>Interface Interface<br>Name<br>RM ŵvrrp1         | Interface <vrrp1><br/>General VRRP<br/>Last Link Down Tr<br/>Last Link Up Tr<br/>Link Dow</vrrp1>   | Scripts Status<br>ime: Mar/13/202<br>ime: Mar/13/202<br>vns: 1                                                    | Traffic<br>20 10:07:<br>20 10:07: | 23         |        | Ca<br>Dis<br>Com<br>CC<br>Rer<br>Tc       | DK<br>Incel<br>pply<br>able<br>nment<br>ppy<br>move<br>prch  | LTE<br>Find<br>432 bps         | × |
|   | terOS WinBoX   | Quick Set         CAPsMAN         Immediates         Immediates                                                                                                    | Interface List<br>Interface Interface<br>Name<br>RM ŵvmp1          | Interface <vrrp1><br/>General VRRP<br/>Last Link Down Ti<br/>Last Link Up Ti<br/>Link Dow</vrrp1>   | Scripts Status<br>ime: Mar/13/202<br>ime: Mar/13/202<br>vns: 1                                                    | Traffic<br>20 10:07:<br>20 10:07: | 23         |        | Ca<br>Dis<br>Com<br>Cc<br>Rer<br>Tc       | DK<br>Incel<br>pply<br>able<br>mment<br>opy<br>move<br>xrch  | LTE<br>Find<br>432 bps         | × |
|   | outerOS WinBox | Quick Set                                                                                                    | Interface List<br>Interface Interface<br>Name<br>RM ŵvmp1          | Interface <vrrp1><br/>General VRRP<br/>Last Link Down Tri<br/>Last Link Up Tri<br/>Link Dow</vrrp1> | Scripts Status<br>me: Mar/13/202<br>me: Mar/13/202<br>vns: 1                                                      | Traffic<br>20 10:07:<br>20 10:07: | 23         |        | Ca<br>Dis<br>Com<br>Cc<br>Rer<br>Tc       | DK<br>Incel<br>pply<br>aable<br>mment<br>opy<br>move         | LTE<br>Find<br>Rx \<br>432 bps | × |

| Safe Mode           | Session: 192.168    | .1.1                        |                                           |         | 🔳 🛅     |
|---------------------|---------------------|-----------------------------|-------------------------------------------|---------|---------|
| Quick Set           |                     | Interface <vrrp1></vrrp1>   |                                           |         |         |
|                     |                     | General VRRP Scripts Status | Traffic                                   | ОК      |         |
| Wireless            |                     | Tx/Rx Rate: 432 bps         | / 917.4 kbps                              | Cancel  |         |
| 퉕륿 Bridge           | Interface List      | Tx/Rx Packet Rate: 1 p/s    | / 165 p/s                                 | Apply   |         |
| 📑 PPP               | Interface Interf    |                             |                                           |         | ) LTE   |
| °t% Mesh            | + - 🗸               | FP Tx/Rx Rate: 0 bps        | / 917.4 kbps                              | Disable | Find    |
| 255 IP 🗅            | Name                | FP Tx/Rx Packet Rate: 0 p/s | / 165 p/s                                 | Comment | Rx 🔻    |
| vi lPv6 ►           | RM ∰vrrp1           | Tx/Rx Bytes: 108.2 KiB      | / 61.2 MiB                                | Сору    | 432 bps |
| 🖉 MPLS 🛛 🗅          |                     | Ty/Py Packate: 1966         | / 102 094                                 | Remove  |         |
| 🔀 Routing 🛛 🗅       |                     | TX/ HX Fackets. 1 500       | / 102 034                                 | Torch   |         |
| 💮 System 🗅          |                     | Tx/Rx Drops: 0              |                                           |         |         |
| 🙊 Queues            |                     | Tx/Rx Errors: 0             | / 0                                       |         |         |
| Files               |                     |                             |                                           |         |         |
| E Log               |                     |                             | - 1010000, 10 0 . 00000000000000000000000 |         |         |
| 🔀 🥵 RADIUS          |                     | Tx: 432 bps                 |                                           |         |         |
| 🖁 🎇 Tools 🛛 🗅       |                     | Rx: 917.4 kbps              |                                           |         |         |
| 🗧 🔤 New Terminal    | •                   |                             |                                           |         | +       |
| n ICD               | 1 item out of 13 (1 |                             | - Martin I. I. J. Millel Hill Hill        |         |         |
| 🏹 🕗 Partition       |                     |                             |                                           |         |         |
| 👩 🗋 Make Supout.rif |                     | Rx Packet: 1 p/s            |                                           |         |         |
| B 🛛 Manual          |                     |                             |                                           |         |         |
| 🕰 🍥 New WinBox      |                     | enabled running             | slave maste                               | er      |         |

Kiểm tra VRRP trên Router Cisco.

| CiscoRT# show vrrp brief |     |          |               |             |             |  |  |  |
|--------------------------|-----|----------|---------------|-------------|-------------|--|--|--|
| Interface                | Grp | Pri Time | Own Pre State | Master addr | Group addr  |  |  |  |
| Gi0/0                    | 1   | 100 3609 | Y Backup      | 192.168.1.1 | 192.168.1.3 |  |  |  |
| CiscoRT#                 |     |          |               |             |             |  |  |  |

```
CiscoRT# show vrrp

GigabitEthernet0/0 - Group 1

State is Backup

Virtual IP address is 192.168.1.3

Virtual MAC address is 0000.5e00.0101

Advertisement interval is 1.000 sec

Preemption enabled

Priority is 100

Authentication text, string "123456"

Master Router is 192.168.1.1, priority is 120

Master Advertisement interval is 1.000 sec

Master Down interval is 3.609 sec (expires in 3.561 sec)

CiscoRT#
```

Phần 15. Cấu hình các dịch vụ mở rộng trên Router MikroTik.Phần 15.1. Cấu hình dịch vụ DNS Proxy và DNS Server trên Router MikroTik.

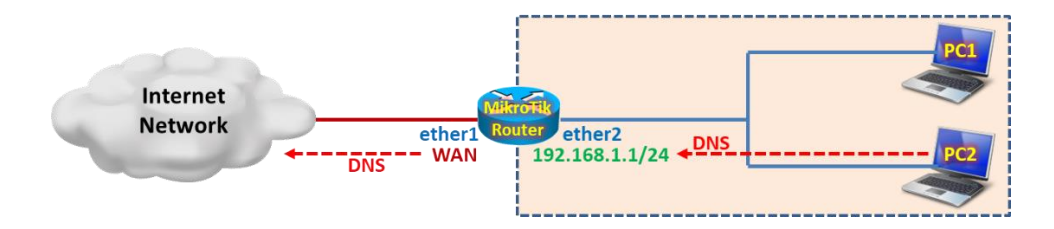

Tổng quan các bước thực hiện:

- Bước 1. Cấu hình cơ bản trên Router MikroTik.
- Bước 2. Thiết lập DNS Server & Proxy trên Router MikroTik.
- Bước 3. Thiết lập DHCP Server cấp IP LAN của Router MikroTik đóng vai trò là DNS Server.
- Bước 4. Thiết lập các dòng Static DNS Entries trên Router Router MikroTik.
- Bước 5. Thiết lập Firewall Rule chỉ cho phép lưu lượng DNS tới Router MikroTik.

# Các bước thực hiện chi tiết:

Bước 1. Cấu hình cơ bản trên Router MikroTik.

Cấu hình cơ bản trên Router MikroTik.

```
[admin@MikroTik]>
/ip address add address=192.168.1.1/24 interface=ether2
/ip dhcp-client add interface=ether1 disabled=no add-default-route=yes
/ip firewall nat add chain=srcnat action=masquerade out-interface=ether1
```

Bước 2. Thiết lập DNS Server & Proxy trên Router MikroTik.

Router MikroTik có thể vừa đóng vai trò là DNS Server, vừa có thể đóng vai trò là DNS Client. Khi các máy tính khai báo DNS trỏ tới IP của Router MikroTik, Router MikroTik sẽ tiếp tục truy vấn DNS Server mà ta khai báo trên thiết bị rồi hồi đáp ngược trở về cho các máy tính người dùng.

```
[admin@MikroTik]>
/ip dns set server=8.8.4.4,8.8.8.8 allow-remote-requests=yes
```

| Safe Mode                                                                                                    | Session: 4C:5E:0C:17:F0:3E                  |                                                           |                                   | <b>=</b> 🔒          |
|----------------------------------------------------------------------------------------------------|---------------------------------------------|-----------------------------------------------------------|-----------------------------------|---------------------|
| CAPsMAN                                                                                                    |                                             |                                                           |                                   |                     |
| 훯룷 Bridge                                                                                                    |                                             | DNS Settings                                              |                                   |                     |
| PPP                                                                                                    |                                             | Servers:                                                  | 8.8.4.4                           | ♦ ОК                |
| 행         Mesh           (型)         IP         ►           (型)         IP√6         ►           (⊘)         MPLS         ► | ARP<br>Accounting<br>Addresses              | Dynamic Servers:                                          | 8.8.8.8<br>172.16.0.17<br>8.8.8.8 | Cancel Apply Static |
| Image: Routing     N       Image: System     N       Image: Open constraints     N       Image: Open constraints     N      | Cloud<br>DHCP Client<br>DHCP Relay          | Max UDP Packet Size:                                      | Allow Remote Requests 4096        | Cache               |
| Files                                                                                                    | DHCP Server<br>DNS                          | Query Server Timeout:<br>Query Total Timeout:             | 2.000                             | s<br>s              |
| Mark RADIUS                                                                                                    | Firewall<br>Hotspot<br>IPsec                | Max. Concurrent Queries:<br>Max. Concurrent TCP Sessions: | 20                                |                     |
| CD<br>Partition<br>Make Supout.rif<br>Manual                                                                                | Kid Control<br>Neighbors<br>Packing<br>Pool | Cache Size:<br>Cache Max TTL:<br>Cache Used:              | 2048 KB                           | GB                  |
| New WinBox                                                                                                    | Routes<br>SMB<br>SNMP                       |                                                           |                                   |                     |

### Kiểm tra DNS Cache trên Router MikroTik.

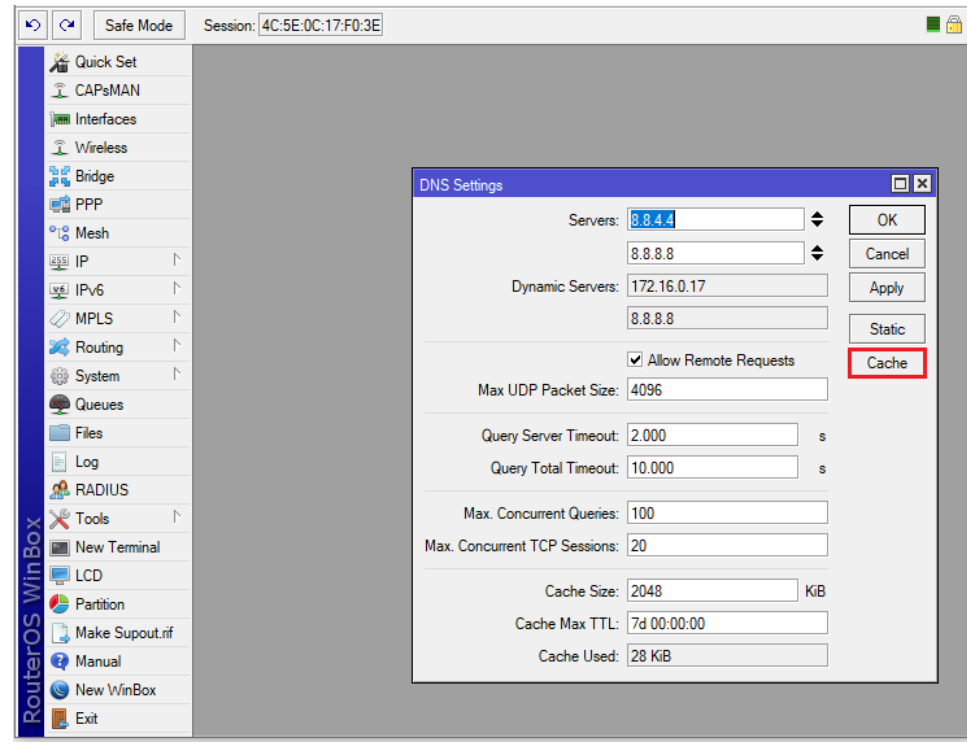

| Ю             | 0          | Safe Mode      | •            | Session: 4C:5E:00                       | C:17:F0:3E                 |       |                           |     |          |   | <b>a</b> |
|---------------|------------|----------------|--------------|-----------------------------------------|----------------------------|-------|---------------------------|-----|----------|---|----------|
|               | ***        | Quick Set      |              |                                         |                            |       |                           |     |          |   |          |
|               | Î          | CAPsMAN        |              |                                         |                            |       |                           |     |          |   |          |
|               | 1          | Interfaces     |              |                                         |                            |       |                           |     |          |   |          |
|               | <br>       | Wireless       |              |                                         |                            |       |                           |     |          |   |          |
|               | -          | Bridge         |              |                                         |                            |       |                           |     |          |   |          |
|               | 275<br>111 | DDD            | -            | DNS                                     | Cache                      |       |                           |     |          | × |          |
|               | 0-0        | Mark           | -            |                                         | Elush Casha                |       |                           |     |          |   |          |
|               | - 6        | Mesn           | _            |                                         | Flush Cache                |       |                           |     | Find     |   |          |
|               | 255        | IP             |              | N                                       | ame 🛆                      | Туре  | Data                      | TTL |          | • |          |
|               | ¥6         | IPv6           | N            |                                         | a-0019.a-msedge.net        | Α     | 204.79.197.222            |     | 00:00:14 | + |          |
|               | -          |                | ÷            | ( ) ( ) ( ) ( ) ( ) ( ) ( ) ( ) ( ) ( ) | a-9999.a-msedge.net        | Α     | 204.79.197.254            |     | 00:01:00 |   |          |
|               | 40         | MPLS           |              | · · · · · · · · · · · · · · · · · · ·   | a-9999.dc-msedge.net       | Α     | 131.253.33.254            |     | 00:00:55 |   |          |
|               | 20         | Routing        | $\mathbb{N}$ | ()                                      | a-ring.a-9999.a-msedge.net | CNAME | a-9999.a-msedge.net       |     | 00:01:00 |   |          |
|               |            | riodang        | ÷            |                                         | azureedge.mdc.akamaiz      | CNAME | a1879.dscw14.akamai.net   |     | 00:45:48 |   |          |
|               | 633        | System         |              |                                         | cdn.content.prod.cms.ms    | CNAME | e10663.dscg.akamaied      |     | 00:10:50 |   |          |
|               |            | Queues         |              |                                         | chat2-wpa.chat.zalo.me     | Α     | 49.213.114.134            |     | 00:27:24 |   |          |
|               | *          | Quotoo         | _            |                                         | fp-as.azureedge.net        | CNAME | fp-as.akstd.azureedge.net |     | 00:03:37 |   |          |
|               |            | Files          |              |                                         | mobile-gtalk.l.google.com  | Α     | 74.125.200.188            |     | 00:00:00 |   |          |
|               |            | Log            |              |                                         | mtalk.google.com           | CNAME | mobile-gtalk.l.google.com |     | 05:54:49 |   |          |
|               | L          | 209            | _            |                                         | nhaccuatui.com             | Α     | 123.30.134.68             |     | 00:13:51 |   |          |
|               | 22         | RADIUS         |              |                                         | p4-ctl.chat.zalo.me        | Α     | 49.213.114.122            |     | 00:45:39 |   |          |
|               | <u>s</u>   | Tools          | $\mathbb{N}$ |                                         | p4-msg.chat.zalo.me        | Α     | 49.213.114.121            |     | 00:37:18 |   |          |
| â             |            |                | -            |                                         | profile-wpa.chat.zalo.me   | Α     | 49.213.114.128            |     | 00:43:49 |   |          |
| m             | ۶.         | New Terminal   |              |                                         | gos.talk.zing.vn           | Α     | 49.213.114.87             |     | 00:01:52 | + |          |
| /in           | -          | LCD            |              | 20 ite                                  | ms                         | 1     |                           |     |          |   |          |
| $\leq$        | ٩          | Partition      |              | <u>r</u>                                |                            |       |                           |     |          |   |          |
| 0<br>S        |            | Make Supout.ri | f            |                                         |                            |       |                           |     |          |   |          |
| er            | 0          | Manual         |              |                                         |                            |       |                           |     |          |   |          |
| <sup>th</sup> |            | New WinBox     |              |                                         |                            |       |                           |     |          |   |          |
| Ro            |            | Exit           |              |                                         |                            |       |                           |     |          |   |          |

Bước 3. Thiết lập DHCP Server cấp IP LAN của Router MikroTik đóng vai trò là DNS Server.

```
[admin@MikroTik]>
/ip pool add name=PoolLAN ranges=192.168.1.10-192.168.1.100
/ip dhcp-server network add address=192.168.1.0/24 gateway=192.168.1.1 dns-server=192.168.1.1
/ip dhcp-server add name=DHCPserv interface=ether2 address-pool=PoolLAN disabled=no
```

Bước 4. Thiết lập các dòng Static DNS Entries trên Router Router MikroTik.

```
[admin@MikroTik]>
/ip dns static add name=www.youtube.com address=192.168.1.1
/ip dns static add name=www.facebook.com address=192.168.1.1
```

| [adm: | in@MikroTik] > /ip  | dns static print |     |
|-------|---------------------|------------------|-----|
| Flag  | s: D - dynamic, X - | disabled         |     |
| #     | NAME REGEXP         | ADDRESS          | TTL |
| 0     | www.y               | 192.168.1.1      | 1d  |
| 1     | www.f               | 192.168.1.1      | 1d  |
| [adm: | in@MikroTik] >      |                  |     |

```
[admin@MikroTik] > /ip dns static print detail
Flags: D - dynamic, X - disabled
0 name="www.youtube.com" regexp="" address=192.168.1.1 ttl=1d
1 name="www.facebook.com" regexp="" address=192.168.1.1 ttl=1d
[admin@MikroTik] >
```

| [admin@MikroTik] > /ip | dns cache all print |     |
|------------------------|---------------------|-----|
| Flags: S - static, N - | negative            |     |
| # NAME TYPE            | DATA                | TTL |
| 0 S www.yout A         | 192.168.1.1         | 1d  |
| 1 S 1.1.168 PTR        | www.youtube.com     | 1d  |
| 2 S www.face A         | 192.168.1.1         | 1d  |

```
3 S 1.1.168.... PTRwww.facebook.com1d4wdcp.mic... CNAMEwd-prod-cp.trafficmanager.net10m49s5wd-prod-... CNAMEwd-prod-cp-as-southeast-2-fe.southeastasia....2m39s6wd-prod-... A13.67.75.2000s[admin@MikroTik] >
```

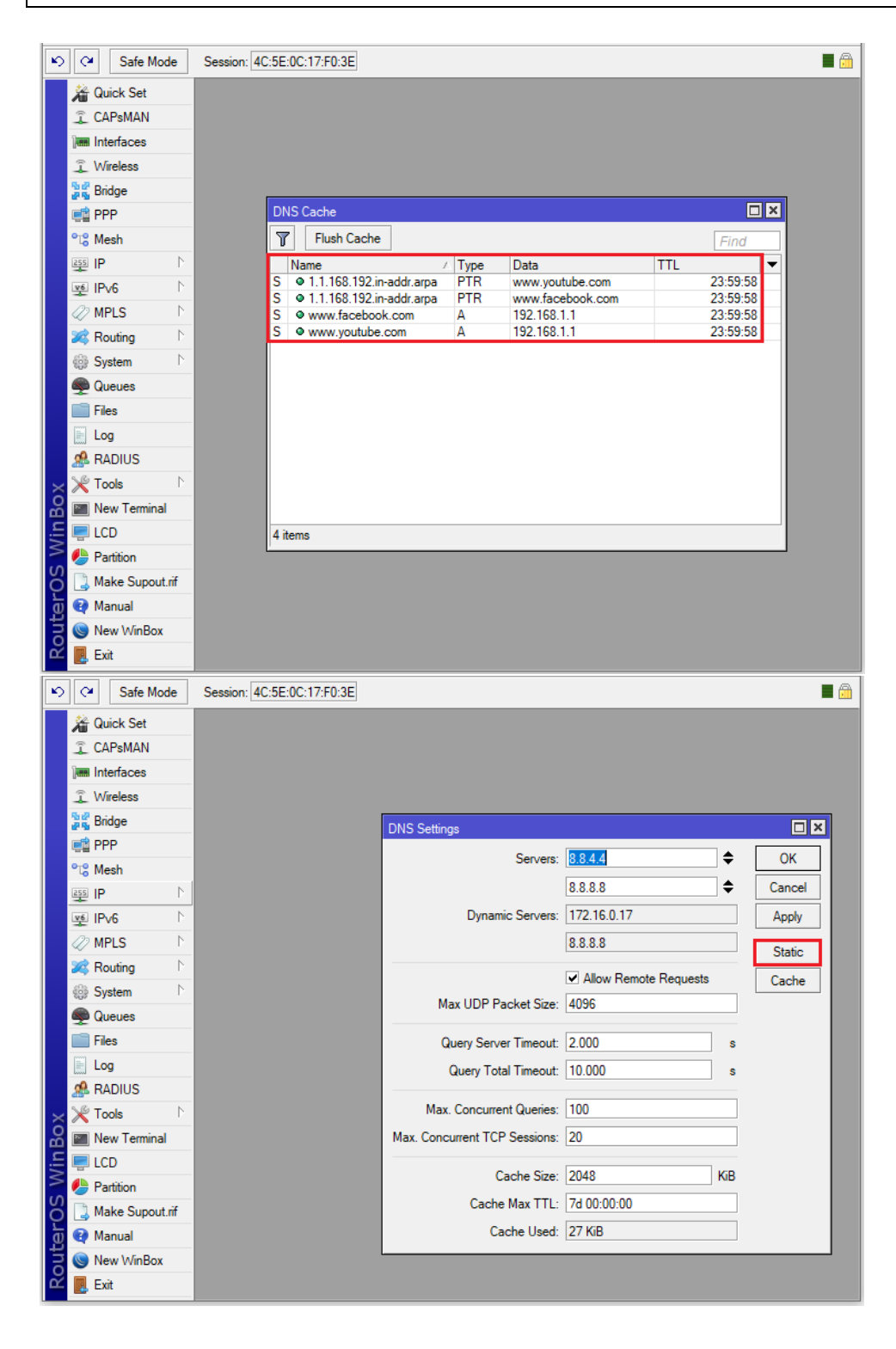

| Safe Mode           | Session: 4C:5E:0C:17:F0:3E              |  |
|---------------------|-----------------------------------------|--|
| 🔏 Quick Set         |                                         |  |
| I CAPSMAN           |                                         |  |
| Interfaces          |                                         |  |
| Wireless            |                                         |  |
| 퉕룳 Bridge           |                                         |  |
| 📑 PPP               |                                         |  |
| °t\$ Mesh           |                                         |  |
| 255 IP 🗅            | # Name Regexp Address TTL (s) 🔻         |  |
| 👳 IPv6 🛛 🗅          | 0 • www.youtube 192.168.1.1 1d 00:00:00 |  |
| 🖉 MPLS 🗈 🗅          | 1 WWW.Idceboo 132.106.1.1 10.00.00      |  |
| 🔀 Routing 🛛 🗅       |                                         |  |
| 🎲 System 🗅          |                                         |  |
| 🙊 Queues            |                                         |  |
| Files               |                                         |  |
| 📄 Log               |                                         |  |
| 🧟 RADIUS            |                                         |  |
| 🗙 💥 Tools 🛛 🗅       |                                         |  |
| 🔒 🔳 New Terminal    |                                         |  |
| E 🗐 LCD             | 2 items                                 |  |
| Nartition           |                                         |  |
| 👸 🗋 Make Supout.rif |                                         |  |
| 👩 🔮 Manual          |                                         |  |
| 🗟 🔘 New WinBox      |                                         |  |
| 🕰 🌉 Exit            |                                         |  |

Lúc này người dùng đầu cuối sẽ không thể truy cập tới Facebook hoặc Youtube.

| 0            | www.youtube.com × +                                                               |           |
|--------------|-----------------------------------------------------------------------------------|-----------|
|              | < > C 88   A www.youtube.com                                                      |           |
| $\bigcirc$   |                                                                                   |           |
| ~            |                                                                                   |           |
| ~            |                                                                                   |           |
|              | This site can't be reached                                                        |           |
| 0            | www.youtube.com refused to connect.                                               |           |
|              | Try:                                                                              |           |
| Q            | ✓ Checking the connection                                                         |           |
|              | ✓ <u>Checking the proxy and the firewall</u>                                      |           |
| $\geq$       | ERR CONNECTION REFUSED                                                            |           |
|              | Check your internet connection.                                                   |           |
| 38           | Check any cables and reboot any routers, modems, or other                         |           |
|              | network devices you may be using.                                                 |           |
| $\heartsuit$ | Allow Opera to access the network in your firewa                                  | ll or     |
| F            | antivirus settings.                                                               |           |
|              | If it is already listed as a program allowed to access the netv                   | vork, try |
| J            | removing it from the list and adding it again.                                    |           |
| 55           | lf you use a proxy server                                                         |           |
| ~~           | Check your proxy settings or contact your network administr                       | rator to  |
|              | make sure the proxy server is working. If you don't believe y                     | ou        |
|              | should be using a proxy server: Go to the Main menu > Sett                        | ings >    |
|              | change proxy settings > LAIN Settings and deselect Use a<br>server for your LAN". | proxy     |

Bước 5. Thiết lập Firewall Rule chỉ cho phép lưu lượng DNS tới Router MikroTik.

Thiết lập Firewall Rule chặn tất cả các lưu lượng phân giải tên miền gửi tới bất kỳ DNS Server nào ngoài môi trường Internet, điều này yêu cầu các End User bắt buộc phải trỏ DNS Server tới IP của Router MikroTik thì mới phân giải được tên miền.

```
[admin@MikroTik] >
/ip firewall filter add chain=forward action=drop protocol=tcp in-interface=ether2 dst-port=53
/ip firewall filter add chain=forward action=drop protocol=udp in-interface=ether2 dst-port=53
```

```
[admin@MikroTik] > /ip firewall filter print
Flags: X - disabled, I - invalid, D - dynamic
0 chain=forward action=drop protocol=tcp in-interface=ether2 dst-port=53
log=no log-prefix=""
1 chain=forward action=drop protocol=udp in-interface=ether2 dst-port=53
log=no log-prefix=""
[admin@MikroTik] >
```

```
[admin@MikroTik] > /ip firewall filter print detail
Flags: X - disabled, I - invalid, D - dynamic
0 chain=forward action=drop protocol=tcp in-interface=ether2 dst-port=53
    log=no log-prefix=""
1 chain=forward action=drop protocol=udp in-interface=ether2 dst-port=53
    log=no log-prefix=""
[admin@MikroTik] >
```

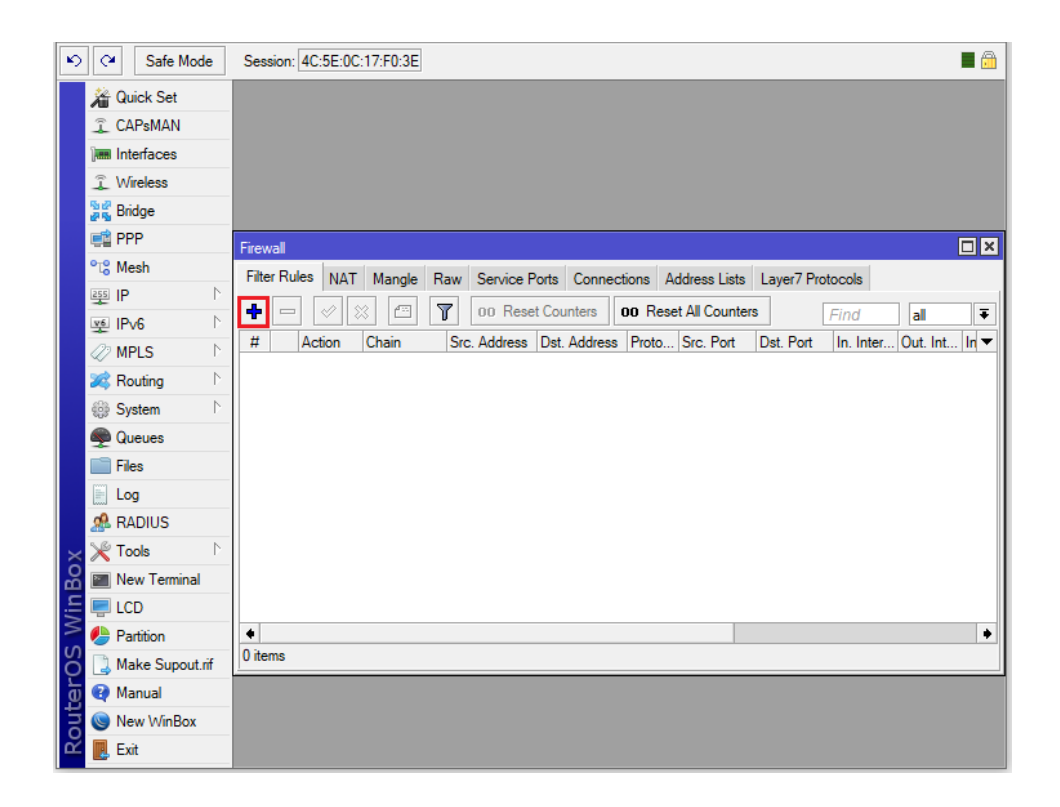

| ×               | Safe Mode                                                                                                    | Session:                               | 4C:5E:0C:17:F0:3E                                                                                                    |                         |            | <b>a</b>                                                                                                    |
|-----------------|----------------------------------------------------------------------------------------------------|----------------------------------------|----------------------------------------------------------------------------------------------------|-------------------------|------------|----------------------------------------------------------------------------------------------------|
| Г               | Muick Set                                                                                                    |                                        | Firewall Rule <53>                                                                                                    |                         |            |                                                                                                    |
|                 | I CAPsMAN                                                                                                    |                                        | General Advanced E                                                                                                    | Extra Action Statistics |            | ОК                                                                                                    |
|                 | Interfaces                                                                                                    |                                        | Chain:                                                                                                    | forward                 | Ŧ          | Cancel                                                                                                    |
|                 | Wireless                                                                                                    |                                        | Src. Address:                                                                                                    |                         | -          | Apply                                                                                                    |
|                 | and ge                                                                                                    |                                        | Det Address:                                                                                                    |                         | •          | - CPP-J                                                                                                    |
|                 | PPP                                                                                                    | Firewall                               | DSI: Address.                                                                                                    |                         | ].         | Disable                                                                                                    |
|                 | °t% Mesh                                                                                                    | Filter Ru                              | Protocol:                                                                                                    | □ 6 (tcp) ₹             | •          | Comment                                                                                                    |
|                 | <u>에 면접</u>                                                                                                    | + -                                    | Src. Port:                                                                                                    |                         | -          | Сору                                                                                                    |
|                 |                                                                                                    | #                                      | Dst. Port:                                                                                                    | 53                      |            | Remove                                                                                                    |
|                 | Routing                                                                                                    | 0                                      | Any, Port:                                                                                                    |                         | -          | Reset Counters                                                                                                  |
|                 | System                                                                                                    |                                        | In Interface:                                                                                                    | ether?                  |            | Reset All Counters                                                                                              |
|                 | Queues                                                                                                    |                                        |                                                                                                    |                         | ] —        |                                                                                                    |
|                 | Files                                                                                                    |                                        | Out. Interface:                                                                                                    |                         | •          |                                                                                                    |
|                 | Log                                                                                                    |                                        | In. Interface List:                                                                                                    |                         | •          |                                                                                                    |
|                 | A RADIUS                                                                                                    |                                        | Out. Interface List:                                                                                                    |                         | -          |                                                                                                    |
| <b> </b> >      | 🖌 🔨 Tools                                                                                                    |                                        |                                                                                                    |                         |            |                                                                                                    |
| 8               | 🔚 New Terminal                                                                                                    |                                        | Packet Mark:                                                                                                    |                         | •          |                                                                                                    |
| lin             | 📮 LCD                                                                                                    |                                        | Connection Mark:                                                                                                    |                         | •          |                                                                                                    |
| 2               | 🕗 Partition                                                                                                    | •                                      | Routing Mark:                                                                                                    |                         | •          |                                                                                                    |
| ļč              | 🔁 🗋 Make Supout.rif                                                                                                    | 2 items (                              | Routing Table:                                                                                                    |                         | -          |                                                                                                    |
| ģ               | 😧 Manual                                                                                                    |                                        |                                                                                                    |                         | 1_         |                                                                                                    |
| Ī               | Solution New WinBox                                                                                                    |                                        | Connection Type:                                                                                                    |                         | ] <b>▼</b> |                                                                                                    |
| 6               | 🖳 Exit                                                                                                    |                                        | Connection State:                                                                                                    |                         | •          |                                                                                                    |
|                 |                                                                                                    |                                        |                                                                                                    |                         |            |                                                                                                    |
| Ľ               | Safe Mode                                                                                                    | Session:                               | 4C:5E:0C:17:F0:3E                                                                                                    |                         |            | 🔳 🛅                                                                                                    |
|                 | Carl Safe Mode                                                                                                    | Session:                               | 4C:5E:0C:17:F0:3E<br>New Firewall Rule                                                                                       |                         |            |                                                                                                    |
|                 | Quick Set                                                                                                    | Session:                               | 4C:5E:0C:17:F0:3E<br>New Firewall Rule<br>General Advanced E                                                                 | Extra Action Statistics |            | ОК                                                                                                    |
|                 | CAPsMAN                                                                                                    | Session:                               | 4C:5E:0C:17:F0:3E<br>New Firewall Rule<br>General Advanced E<br>Action: drop                                                 | Extra Action Statistics | Ŧ          | OK                                                                                                    |
|                 | CAPsMAN<br>CAPsMAN<br>Im Interfaces<br>Wireless                                                                                                    | Session:                               | 4C:5E:0C:17:F0:3E<br>New Firewall Rule<br>General Advanced F<br>Action: drop                                                 | Extra Action Statistics | ₹          | OK<br>Cancel                                                                                                    |
|                 | CAPSMAN<br>CAPSMAN<br>CAPSMA | Session:                               | 4C:5E:0C:17:F0:3E<br>New Firewall Rule<br>General Advanced E<br>Action: drop<br>Log                                          | Extra Action Statistics | <b>T</b>   | OK<br>Cancel<br>Apply                                                                                           |
| K               | Safe Mode  Calculate Set  Calculate Set  Calculate Set  Calculate Set  Set  Calculate Set  Set  Set  Set  Set  Set  Set  Se                                                                                                    | Session:                               | 4C:5E:0C:17:F0:3E<br>New Firewall Rule<br>General Advanced E<br>Action: drop<br>Log Prefix:                                  | Extra Action Statistics | <b>₹</b>   | Cancel<br>Disable                                                                                               |
| K               | Safe Mode  CAPsMAN  CAPsMAN  Interfaces  Signature  Rindge  PPP  Carlowesh  Carlowesh                                                                                                    | Session:<br>Firewall                   | 4C:5E:0C:17:F0:3E<br>New Firewall Rule<br>General Advanced E<br>Action: drop<br>Log Prefix:                                  | Extra Action Statistics | <b>₹</b>   | Cancel<br>Disable<br>Comment                                                                                    |
| Ľ               | Safe Mode  Carlot Set  Carlot Set  Carlot                                                                                                    | Session:<br>Firewall<br>Filter Ru      | 4C:5E:0C:17:F0:3E New Firewall Rule General Advanced E Action: drop Log Prefix:                                              | Extra Action Statistics |            | Cancel<br>Cancel<br>Apply<br>Disable<br>Comment<br>Copy                                                         |
| Ľ               | Safe Mode  Safe Mode  CAPsMAN  CAPsMAN  Interfaces  Wreless  Soft Bridge  Soft Bridge  Soft Bri                                                                                                    | Session:<br>Firewall<br>Filter Ru      | 4C:5E:0C:17:F0:3E New Firewall Rule General Advanced E Action: drop Log Prefix:                                              | Extra Action Statistics | ] •        | Cancel<br>Cancel<br>Apply<br>Disable<br>Comment<br>Copy<br>Remove                                               |
|                 | Year     Safe Mode       A Quick Set     2       CAPsMAN     Image: CAPsMAN       Image: CAPsMAN     Image: CAPsMAN       Image:                                                                                                    | Session:<br>Frewal<br>Filter Ru<br>#   | 4C:5E:0C:17:F0:3E          New Firewall Rule         General       Advanced         Action:       drop         Log       Log | Extra Action Statistics | ] •        | Cancel<br>Apply<br>Disable<br>Comment<br>Copy<br>Remove<br>Reset Counters                                       |
|                 | Year     Safe Mode       Image: CAPsMAN       Image: CAPsMAN                                                                                                    | Session:                               | 4C:5E:0C:17:F0:3E          New Firewall Rule         General       Advanced         Action:       drop         Log       Log | Extra Action Statistics |            | Cancel Cancel Disable Comment Copy Remove Reset Counters Reset All Counters                                     |
|                 | Safe Mode       Image: CAPsMAN       Image: CAPsMAN       Image: CAPsM                                                                                                    | Session:<br>Firewall<br>Filter Ru<br># | 4C:5E:0C:17:F0:3E          New Firewall Rule         General       Advanced         Action:       drop         Log       Log | Extra Action Statistics |            | Cancel<br>Apply<br>Disable<br>Comment<br>Copy<br>Remove<br>Reset Counters<br>Reset All Counters                 |
|                 | Image: Safe Mode       Image: Safe Mode       Ima                                                                                                    | Session:                               | 4C:5E:0C:17:F0:3E          New Firewall Rule         General       Advanced       E         Action:       drop               | Extra Action Statistics | <b>₹</b>   | Cancel<br>Cancel<br>Apply<br>Disable<br>Comment<br>Copy<br>Remove<br>Reset Counters<br>Reset All Counters       |
|                 | Image: Safe Mode       Image: Safe Mode       Ima                                                                                                    | Session:                               | 4C:5E:0C:17:F0:3E<br>New Firewall Rule<br>General Advanced E<br>Action: drop<br>Log Prefix:                                  | Extra Action Statistics | ] •        | Cancel<br>OK<br>Cancel<br>Apply<br>Disable<br>Comment<br>Copy<br>Remove<br>Reset Counters<br>Reset All Counters |
|                 | Safe Mode       Image: CAPsMAN       Image: CAPsMAN       Image: CAPsMA                                                                                                    | Session:                               | 4C:5E:0C:17:F0:3E<br>New Firewall Rule<br>General Advanced E<br>Action: drop<br>Log Prefix:                                  | Extra Action Statistics |            | Cancel<br>OK<br>Apply<br>Disable<br>Comment<br>Copy<br>Remove<br>Reset Counters<br>Reset All Counters           |
|                 | Safe Mode       Image: CAPsMAN       Image: CAPsMAN       Image: CAPsM                                                                                                    | Session:                               | 4C:5E:0C:17:F0:3E          New Firewall Rule         General       Advanced       E         Action:       drop               | Extra Action Statistics | ] •        | Cancel Cancel Comment Copy Remove Reset Counters Reset All Counters                                             |
| R N             | Safe Mode       Image: CAPsMAN       Image: CAPsMAN       Image: CAPsM                                                                                                    | Session:                               | 4C:5E:0C:17:F0:3E          New Firewall Rule         General       Advanced       E         Action:       drop               | Extra Action Statistics | ] •        | Cancel Cancel Comment Copy Remove Reset Counters Reset All Counters                                             |
| Min Box         | Safe Mode       Image: CAPsMAN       Image: CAPsMAN       Image: CAPsM                                                                                                    | Session:                               | 4C:5E:0C:17:F0:3E          New Firewall Rule         General       Advanced       E         Action:       drop               | Extra Action Statistics | ] •        | Cancel<br>OK<br>Cancel<br>Apply<br>Disable<br>Comment<br>Copy<br>Remove<br>Reset Counters<br>Reset All Counters |
|                 | Image: Safe Mode       Image: Safe Mode       Ima                                                                                                    | Session:                               | 4C:5E:0C:17:F0:3E<br>New Firewall Rule<br>General Advanced E<br>Action: drop<br>Log Prefix:                                  | Extra Action Statistics | ] •        | Cancel<br>OK<br>Cancel<br>Apply<br>Disable<br>Comment<br>Copy<br>Remove<br>Reset Counters<br>Reset All Counters |
| ADC MinBox      | Safe Mode       Image: CAPsMAN       Image: CAPsMAN       Image: CAPsMA                                                                                                    | Session:                               | 4C:5E:0C:17:F0:3E<br>New Firewall Rule<br>General Advanced E<br>Action: drop<br>Log Prefix:                                  | Extra Action Statistics | ] •        | Cancel<br>Apply<br>Disable<br>Comment<br>Copy<br>Remove<br>Reset Counters<br>Reset All Counters                 |
| HarOC Min Box   | >     Safe Mode       A Quick Set        I CAPsMAN        Im Interfaces        I Wireless        I Mode        I Mesh        I IP     N       I IP     N       I IP     I IP       I IP     I IP       I IP     I IP       I IP     I IP       I IP     I IP       I IP     I IP       I IP     I IP       I IP     I IP       I IP     I IP       I IP     I IP <th>Session:</th> <th>4C:5E:0C:17:F0:3E          New Firewall Rule         General       Advanced       E         Action:       drop      </th> <th>Extra Action Statistics</th> <th>] •</th> <th>Cancel<br/>Apply<br/>Disable<br/>Comment<br/>Copy<br/>Remove<br/>Reset Counters<br/>Reset All Counters</th>                                                                                                    | Session:                               | 4C:5E:0C:17:F0:3E          New Firewall Rule         General       Advanced       E         Action:       drop               | Extra Action Statistics | ] •        | Cancel<br>Apply<br>Disable<br>Comment<br>Copy<br>Remove<br>Reset Counters<br>Reset All Counters                 |
| AnitorOC MinBox | Safe Mode       Image: CAPsMAN       Image: CAPsMAN       Image: CAPsMA                                                                                                    | Session:                               | 4C:5E:0C:17:F0:3E          New Firewall Rule         General       Advanced       E         Action:       drop               | Extra Action Statistics | ] •        | Convert<br>Convert<br>Copy<br>Remove<br>Reset Counters                                                          |

|     | Q                       | Safe Mode      | •                | Ses   | sion: | 4C:5E:0 | C:17:F0:3E |     |           |              |          |                |           |          |         |       |
|-----|-------------------------|----------------|------------------|-------|-------|---------|------------|-----|-----------|--------------|----------|----------------|-----------|----------|---------|-------|
|     | 2                       | Quick Set      |                  |       |       |         |            |     |           |              |          |                |           |          |         |       |
|     | î                       | CAPsMAN        |                  |       |       |         |            |     |           |              |          |                |           |          |         |       |
|     | <b>]</b>                | Interfaces     |                  |       |       |         |            |     |           |              |          |                |           |          |         |       |
|     | ŝ                       | Wireless       |                  |       |       |         |            |     |           |              |          |                |           |          |         |       |
|     | 22                      | Bridge         |                  |       |       |         |            |     |           |              |          |                |           |          |         |       |
|     | ¢                       | PPP            |                  | Firev | vall  |         |            |     |           |              |          |                |           |          |         | ٦×    |
|     | °t                      | Mesh           |                  | Filte | r Ruk | es NA   | T Mangle   | Raw | Service F | Ports Conne  | ctions A | ddress Lists   | Layer7 Pr | otocols  |         |       |
|     | 255                     | IP             | ►                | 4     |       |         | × 🗖        |     | 00 Rese   | et Counters  | 00 Rese  | et All Counter | s         | Find     |         | Ŧ     |
|     | <u>v6</u>               | IPv6           |                  | #     |       | Action  | Chain      |     | Address   | Det Address  | Proto    | Sro Port       | Det Rort  | In Inter | Out lot |       |
|     | 27                      | MPLS           | Þ                | 0     | 1     | X drop  | forward    | 310 | . Address | Dst. Address | 6 (tcp)  | SIC. FOIL      | 53        | ether2   | Out. mt | . m • |
|     | 28                      | Routing        | Þ                | 1     |       | 🗙 drop  | forward    |     |           |              | 17 (u    |                | 53        | ether2   |         |       |
|     | <ul> <li>(3)</li> </ul> | System         | Þ                |       |       |         |            |     |           |              |          |                |           |          |         |       |
|     | ۹                       | Queues         |                  |       |       |         |            |     |           |              |          |                |           |          |         |       |
|     |                         | Files          |                  |       |       |         |            |     |           |              |          |                |           |          |         |       |
|     |                         | Log            |                  |       |       |         |            |     |           |              |          |                |           |          |         |       |
|     | æ                       | RADIUS         |                  |       |       |         |            |     |           |              |          |                |           |          |         |       |
| ×   | ×                       | Tools          | $\triangleright$ |       |       |         |            |     |           |              |          |                |           |          |         |       |
| B   |                         | New Terminal   |                  |       |       |         |            |     |           |              |          |                |           |          |         |       |
| /in | Ę                       | LCD            |                  |       |       |         |            |     |           |              |          |                |           |          |         |       |
| 1   | ٩                       | Partition      |                  | •     |       |         |            |     |           |              |          |                |           |          |         | ٠     |
| 000 |                         | Make Supout.ri | f                | 2 ite | ms (1 | selecte | d)         |     |           |              |          |                |           |          |         |       |
| ē   | Q                       | Manual         |                  |       |       |         |            |     |           |              |          |                |           |          |         |       |
| Ind | 0                       | New WinBox     |                  |       |       |         |            |     |           |              |          |                |           |          |         |       |
| Ř   |                         | Exit           |                  |       |       |         |            |     |           |              |          |                |           |          |         |       |

Phần 15.2. Cấu hình tính năng Dynamic DNS trên Router MikroTik.

status: updated

[admin@MikroTik] >

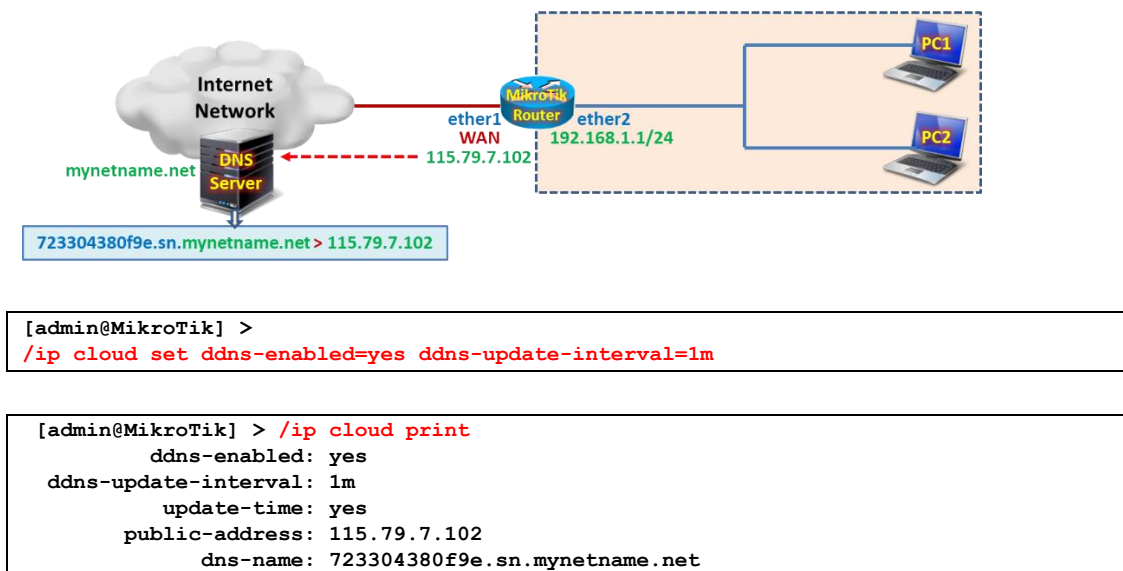

|               | Safe Mode                                                                                                    | Session: 4C:5E:0C:17:F0:3E | <b>=</b> 🔒 |
|---------------|----------------------------------------------------------------------------------------------------|----------------------------|------------|
|               | A Quick Set                                                                                                    |                            |            |
|               | CAPsMAN                                                                                                    |                            |            |
|               | Interfaces                                                                                                    |                            |            |
|               | 🚊 Wireless                                                                                                    |                            |            |
|               | 📲 Bridge                                                                                                    |                            |            |
|               | 📑 PPP                                                                                                    |                            |            |
|               | °t <mark>8</mark> Mesh                                                                                                    |                            |            |
|               | 9 IP 🗈                                                                                                    | ARP                        |            |
|               | Ø MPLS                                                                                                    | Accounting                 |            |
|               | ₩ IPv6 P                                                                                                    | Addresses                  |            |
|               | Routing                                                                                                    | Cloud                      |            |
|               | System                                                                                                    | DHCP Client                |            |
|               | Queues                                                                                                    | DHCP Relay                 |            |
|               | Files                                                                                                    | DHCP Server                |            |
|               |                                                                                                    | UNS                        |            |
|               |                                                                                                    | Habeat                     |            |
|               | New Terminal                                                                                                    | IPeec                      |            |
| Ś             | Dot1X                                                                                                    | Kid Control                |            |
|               |                                                                                                    | Neighbors                  |            |
|               | Partition                                                                                                    | Packing                    |            |
| C             | Make Supout.rif                                                                                                    | Pool                       |            |
| ģ             | 🛛 😧 Manual                                                                                                    | Routes                     |            |
| l             | 🔘 New WinBox                                                                                                    | SMB                        |            |
|               |                                                                                                    | SNMP                       |            |
|               |                                                                                                    |                            |            |
| ĸ             | Safe Mode                                                                                                    | Session: 4C:5E:0C:17:F0:3E | <b>=</b> 🔒 |
| K             | Carl Safe Mode                                                                                                    | Session: 4C:5E:0C:17:F0:3E |            |
|               | Carl Safe Mode                                                                                                    | Session: 4C:5E:0C:17:F0:3E |            |
| K             | Safe Mode<br>CAPsMAN<br>CAPsMAN<br>CAPsMAN                                                                                                    | Session: 4C:5E:0C:17:F0:3E |            |
| K             | CAPSMAN<br>CAPSMAN<br>Interfaces                                                                                                    | Session: 4C:5E:0C:17:F0:3E |            |
| K             | CAPSMAN<br>CAPSMAN<br>Interfaces<br>CAPsMAN<br>Wireless<br>St Bridge                                                                                                    | Session: 4C:5E:0C:17:F0:3E |            |
| K             | CAPSMAN<br>CAPSMAN<br>Im Interfaces<br>Wireless<br>Bidge<br>Im PPP                                                                                                    | Session: 4C:5E:0C:17:F0:3E |            |
| Ľ             | CAPSMAN<br>CAPSMAN<br>CAPSMAN<br>Interfaces<br>Wireless<br>Bridge<br>PPP<br>°C Mesh                                                                                                    | Session: 4C:5E:0C:17:F0:3E |            |
| ×             | Safe Mode  CAPSMAN  CAPSMAN  CAPSMAN  CAPSMAN  Finiterfaces  Signification  Capacity  Capacity Capacity Capacity Capacit | Session: 4C:5E:0C:17:F0:3E |            |
| ×             | C4     Safe Mode       Image: CAPSMAN       Image: CAPSMAN                                                                                                    | Session: 4C:5E:0C:17:F0:3E |            |
| ×             | C4     Safe Mode       Image: CAPSMAN       Image: CAPSMAN                                                                                                    | Session: 4C:5E:0C:17:F0:3E |            |
| ĸ             | C4     Safe Mode       Image: CAPSMAN       Image: CAPSMAN                                                                                                    | Session: 4C:5E:0C:17:F0:3E |            |
| K             | C     Safe Mode       Image: CAPSMAN       Image: CAPSMAN <t< th=""><th>Session: 4C:5E:0C:17:F0:3E</th><th></th></t<>                                                                                                    | Session: 4C:5E:0C:17:F0:3E |            |
| K             | C     Safe Mode       Image: CAPSMAN       Image: CAPSMAN       <                                                                                                    | Session: 4C:5E:0C:17:F0:3E |            |
| K             | CAPSMAN       Image: CAPSMAN       Image: CAPSMAN                                                                                                    | Session: 4C:5E:0C:17:F0:3E |            |
| ×             | CAPSMAN       Interfaces       CAPSMAN       Interfaces       Wireless       Bridge       Bridge       PPP       Carlson       MPLS       PV6       PV6       System       PQueues       Files       Log       ADJULS                                                                                                    | Session: 4C:5E:0C:17:F0:3E |            |
| ×             | C4     Safe Mode       Image: CAPSMAN       Image: CAPSMAN       <                                                                                                    | Session: 4C:5E:0C:17:F0:3E |            |
| ×             | C4     Safe Mode       Image: CAPSMAN       Image: CAPSMAN       <                                                                                                    | Session: 4C:5E:0C:17:F0:3E |            |
|               | C4     Safe Mode       CAPSMAN       CAPSMAN       Iminerfaces       Wireless       Wireless       Wireless       Wireless       Wireless       Wireless       Wireless       Wireless       Wireless       Wireless       Wireless       Wireless       Wireless       Pipe       Wireless       Wireless       Wireless       Pipe       Wireless       Wireless                                                                                                    | Session: 4C:5E:0C:17:F0:3E |            |
| in Box        | C4     Safe Mode       Image: CAPSMAN       Image: CAPSMAN                                                                                                    | Session: 4C:5E:0C:17:F0:3E |            |
| 1 MinBov      | C4     Safe Mode       Image: CAPSMAN       Image: CAPSMAN                                                                                                    | Session: 4C:5E:0C:17:F0:3E |            |
|               | C4     Safe Mode       Image: CAPSMAN       Image: CAPSMAN                                                                                                    | Session: 4C:5E:0C:17:F0:3E |            |
| HarOC Min Box | C4     Safe Mode       Image: CAPSMAN       Image: CAPSMAN                                                                                                    | Session: 4C:5E:0C:17:F0:3E |            |

Kiểm tra mã Serial Number của thiết bị Router MikroTik.

|      | 0   | Call Safe Mode           | Session: 4C:5E:0C:17:F0:3E |                                 |                 | 🔳 👼 |
|------|-----|--------------------------|----------------------------|---------------------------------|-----------------|-----|
| Γ    |     | Quick Set                |                            |                                 |                 |     |
|      |     | CAPsMAN                  |                            |                                 |                 |     |
|      |     | Interfaces               |                            |                                 |                 |     |
|      |     | 🚊 Wireless               |                            |                                 |                 |     |
|      |     | 📲 🚆 Bridge               |                            |                                 |                 |     |
|      |     | 📑 PPP                    |                            |                                 |                 |     |
|      |     | °t¦8 Mesh                |                            |                                 |                 |     |
|      |     | ₩ IP                     |                            |                                 |                 |     |
|      |     | MPLS P                   |                            |                                 |                 |     |
|      |     | Pauting                  |                            |                                 |                 |     |
|      |     | System                   | Auto Upgrade               |                                 |                 |     |
|      |     | Queues                   | Certificates               |                                 |                 |     |
|      |     | Files                    | Clock                      |                                 |                 |     |
|      |     | Log                      | Console                    |                                 |                 |     |
|      |     | A RADIUS                 | Disks                      |                                 |                 |     |
|      |     | 🄀 Tools 🛛 🗅              | Health                     |                                 |                 |     |
|      | ×   | 📰 New Terminal           | History                    |                                 |                 |     |
| ¢    | ñ   | <b>«¦</b> ≯ Dot1X        | Identity                   |                                 |                 |     |
| 1    | M   | LCD                      | LEDs                       |                                 |                 |     |
| i    | N   | Partition                | License                    |                                 |                 |     |
| (    | 5   | Make Supout.nf           | Logging                    |                                 |                 |     |
| ŀ    | ЩЦ  | Manual                   | Note                       |                                 |                 |     |
|      | 0   | S New WINDOX             | Packages                   |                                 |                 |     |
|      |     |                          | Ports                      |                                 |                 |     |
|      |     |                          | Reboot                     |                                 |                 |     |
|      |     |                          | Reset Configuration        |                                 |                 |     |
|      |     |                          | Resources                  |                                 |                 |     |
|      |     |                          | Routerboard                |                                 |                 |     |
| _    |     |                          | SNTP Client                |                                 |                 |     |
| •    | 9   | C <sup>4</sup> Safe Mode | Session: 4C:5E:0C:17:F0:3E |                                 |                 | 📕 🛅 |
|      |     | 🄏 Quick Set              |                            |                                 |                 |     |
|      |     | CAPsMAN                  |                            |                                 |                 |     |
|      |     | Interfaces               |                            |                                 |                 |     |
|      |     | 🚊 Wireless               |                            |                                 |                 |     |
|      |     | Bridge                   |                            |                                 |                 |     |
|      |     | PPP                      |                            |                                 |                 |     |
|      |     | Mesh                     | Routerboard                |                                 |                 |     |
|      |     |                          |                            | <ul> <li>Routerboard</li> </ul> | ОК              |     |
|      |     |                          | Mo                         | el: CCR1016-12G                 |                 |     |
|      |     | Routing                  | Revis                      | on:                             | Upgrade         |     |
|      |     | System                   | Serial Num                 | er: 723304380F9E                | Settings        |     |
|      |     | Queues                   |                            |                                 | USB Power Reset |     |
|      |     | Files                    | Firmware Ty                | be: tilegx                      | ]               |     |
|      |     | E Log                    | Factory Firmw              | re: 3.33                        |                 |     |
|      |     | 🧟 RADIUS                 | Current Firmw              | re: 6.44.5                      |                 |     |
|      |     | X Tools ►                | Upgrade Firmw              | re: 6.46.4                      |                 |     |
|      | š   | New Terminal             |                            |                                 |                 |     |
| ٩    |     | Uotix                    |                            |                                 |                 |     |
|      | ≥   | Partition                |                            |                                 |                 |     |
| 2    | N   | Make Supout rif          |                            |                                 |                 |     |
|      | E I | Manual                   |                            |                                 |                 |     |
|      | Inc | Sin New WinBox           |                            |                                 |                 |     |
| - 12 |     |                          |                            |                                 |                 |     |

**Phần 15.3.** Chặn tất cả người dùng không được phép truy cập tới các Website có nội dung đồi trụy sử dụng Norton DNS Server.

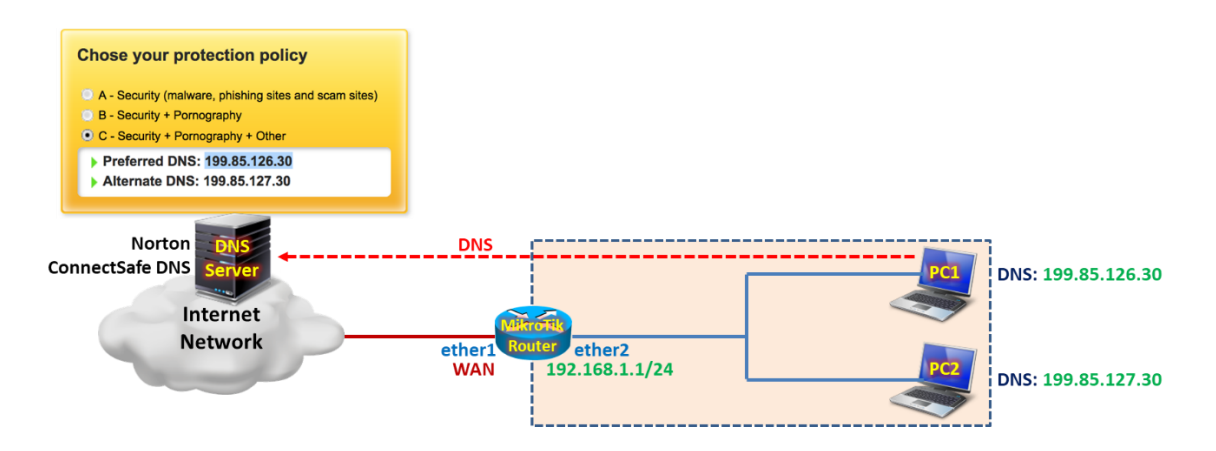

Tổng quan các bước thực hiện:

- Bước 1. Cấu hình cơ bản trên Router MikroTik.
- **Bước 2.** Cấu hình DHCP Server trên Router MikroTik cấp thông tin Norton DNS cho các End User.
- **Bước 3.** Cấu hình Firewall Filter Rule trên Router MikroTik chặn tất cả lưu lượng truy cập DNS ngoài Internet ngoại trừ danh sách các IP của Norton DNS.
- **Bước 4.** Khảo sát kết quả chặn truy cập tới các WebSite có nội dung đồi trụy.

# Các bước thực hiện chi tiết:

Bước 1. Cấu hình cơ bản trên Router MikroTik.

Cấu hình cơ bản trên Router MikroTik.

```
[admin@MikroTik]>
/ip address add address=192.168.1.1/24 interface=ether2
/ip dhcp-client add interface=ether1 disabled=no add-default-route=yes
/ip firewall nat add chain=srcnat action=masquerade out-interface=ether1
```

Bước 2. Cấu hình DHCP Server trên Router MikroTik cấp thông tin Norton DNS cho các End User.

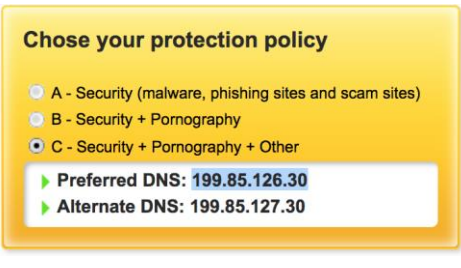

```
[admin@MikroTik]>
/ip pool add name=PoolLAN ranges=192.168.1.10-192.168.1.100
/ip dhcp-server network add address=192.168.1.0/24 gateway=192.168.1.1 dns-
server=199.85.126.30,199.85.127.30
/ip dhcp-server add name=DHCPserv interface=ether2 address-pool=PoolLAN disabled=no
```

**Bước 3.** Cấu hình Firewall Filter Rule trên Router MikroTik chặn tất cả lưu lượng truy cập DNS ngoài Internet ngoại trừ danh sách các IP của Norton DNS.

Thiết lập Address Lists chứa danh sách các Norton ConnectSafe DNS.

- Nên sử dụng NortonDNS sau: 199.85.126.20 & 199.85.127.20.

```
[admin@MikroTik]>
/ip firewall address-list add list=NortonDNS address=199.85.126.30/199.85.127.30
[admin@MikroTik] > /ip firewall address-list print
Flags: X - disabled, D - dynamic
# LIST ADDRESS CREATION-TIME
0 NortonDNS 199.85.126.30-255.255.254.255 apr/09/2020 18:54:07
[admin@MikroTik] >
```

```
[admin@MikroTik] > /ip firewall address-list print detail
Flags: X - disabled, D - dynamic
0 list=NortonDNS address=199.85.126.30-255.255.254.255
creation-time=apr/09/2020 18:54:07
[admin@MikroTik] >
```

| ø   | Cafe Mode           | Session: 192.168.1.1                                                                 |  |
|-----|---------------------|--------------------------------------------------------------------------------------|--|
|     | 🔏 Quick Set         |                                                                                      |  |
|     | 🚊 CAPsMAN           |                                                                                      |  |
|     | Interfaces          |                                                                                      |  |
|     | 🤶 Wireless          |                                                                                      |  |
|     | 퉕ઢ Bridge           | Firewall                                                                             |  |
|     | 📑 PPP               | Filter Rules NAT Mangle Raw Service Ports Connections Address Lists Layer7 Protocols |  |
|     | °t¦8 Mesh           | Rew Firewall Address List                                                            |  |
|     | 255 IP              |                                                                                      |  |
|     | 🖉 MPLS 🗈 🗈          | Name: NortonDNS + OK                                                                 |  |
|     | ve IPv6 ►           | Address: .85.126.30/199.85.127.30 Cancel                                             |  |
|     | 🎉 Routing 🛛 🗅       | Timeout: Apply                                                                       |  |
|     | In System ►         | Creation Time:                                                                       |  |
|     | 🙅 Queues            |                                                                                      |  |
|     | Files               | Comment                                                                              |  |
|     | E Log               | Сору                                                                                 |  |
|     | 🥵 RADIUS            | Remove                                                                               |  |
|     | 🗙 Tools 🔹 🗈         | enabled                                                                              |  |
| ă   | New Terminal        |                                                                                      |  |
| l   | <b>«¦&gt;</b> Dot1X | 0 itame                                                                              |  |
| Nit | LCD                 |                                                                                      |  |
| S   | 🕗 Partition         |                                                                                      |  |
| 5   | 🛄 Make Supout.rif   |                                                                                      |  |
| te  | Manual              |                                                                                      |  |
| б   | Sin WinBox          |                                                                                      |  |

Thiết lập Firewall Filter Rule trên Router MikroTik chặn tất cả lưu lượng truy cập DNS ngoài Internet ngoại trừ danh sách các IP của Norton DNS.

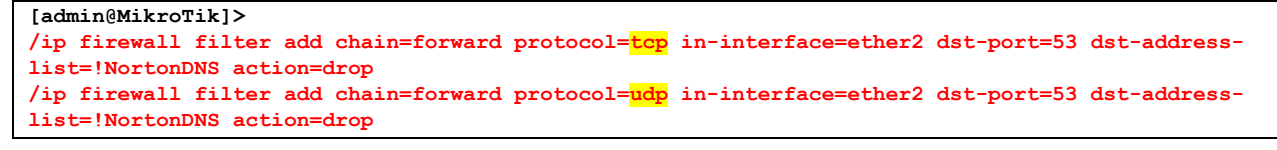

```
[admin@MikroTik] > /ip firewall filter print
Flags: X - disabled, I - invalid, D - dynamic
0 chain=forward action=drop protocol=tcp dst-address-list=!NortonDNS
in-interface=ether2 dst-port=53 log=no log-prefix=""
1 chain=forward action=drop protocol=udp dst-address-list=!NortonDNS
in-interface=ether2 dst-port=53 log=no log-prefix=""
[admin@MikroTik] >
```

Lúc này, máy tính sử dụng DNS không phải của Norton sẽ không thể phân giải được tên miền.

```
C:\Users\buipham>nslookup
DNS request timed out.
    timeout was 2 seconds.
Default Server: UnKnown
Address: 8.8.4.4
> google.com
Server: UnKnown
Address: 8.8.4.4
DNS request timed out.
    timeout was 2 seconds.
DNS request timed out.
   timeout was 2 seconds.
DNS request timed out.
   timeout was 2 seconds.
DNS request timed out.
   timeout was 2 seconds.
*** Request to UnKnown timed-out
>
```

```
C:\Users\buipham>nslookup
Default Server: UnKnown
Address: 199.85.126.30
> google.com
Server: UnKnown
Address: 199.85.126.30
Non-authoritative answer:
Name: google.com
Addresses: 2607:f8b0:4007:801::200e
216.58.217.206
```

>

| 5            | Carl Safe Mode                                                                                                    | Session: 192.168.1.1 |                                                                                                    |                 |                                                          |                                                                                                    | <b>=</b> 🔒     |
|--------------|----------------------------------------------------------------------------------------------------|----------------------|----------------------------------------------------------------------------------------------------|-----------------|----------------------------------------------------------|----------------------------------------------------------------------------------------------------|----------------|
|              | Auick Set                                                                                                    |                      | New Firewall Rule                                                                                                    |                 |                                                          |                                                                                                    |                |
|              | CAPsMAN                                                                                                    |                      | General Advanced Extr                                                                                                    | a Action Statis | stics                                                    | ОК                                                                                                    |                |
|              | 🔚 Interfaces                                                                                                    |                      | Chain: fr                                                                                                    | oward           | Ŧ                                                        | Cancel                                                                                                    |                |
|              | 🗊 Wireless                                                                                                    |                      | Cre Address                                                                                                    |                 |                                                          | Arely                                                                                                    |                |
|              | 📲 🚰 Bridge                                                                                                    | Firewall             | Sic. Address.                                                                                                    |                 |                                                          | Арріу                                                                                                    |                |
|              | 📑 PPP                                                                                                    | Filter Rules NAT M   | Dst. Address:                                                                                                    |                 |                                                          | Disable                                                                                                    |                |
|              | °t¦o Mesh                                                                                                    |                      | Protocol:                                                                                                    | 6 (tcp) ∓       |                                                          | Comment                                                                                                    |                |
|              | 🔤 IP 🗈                                                                                                    | # Action Ch          | Src. Port:                                                                                                    |                 | •                                                        | Сору                                                                                                    | r Out lat la V |
|              | Ø MPLS                                                                                                    |                      | Det Port:                                                                                                    | 52              | . I                                                      | Remove                                                                                                    |                |
|              | vg IPv6 ▷                                                                                                    |                      | Ann Derte                                                                                                    |                 |                                                          | Reset Counters                                                                                                    |                |
|              | K Routing                                                                                                    |                      | Any. Port:                                                                                                    |                 |                                                          | Prest All Counters                                                                                                    |                |
|              | ∰ System ▷                                                                                                    |                      | In. Interface:                                                                                                    | ether2 ₹        |                                                          | Reset All Counters                                                                                                    |                |
|              | Queues                                                                                                    |                      | Out. Interface:                                                                                                    |                 | _ ▼                                                      |                                                                                                    |                |
|              | Files                                                                                                    |                      | In Interface List:                                                                                                    |                 | •                                                        |                                                                                                    |                |
|              |                                                                                                    |                      |                                                                                                    |                 |                                                          |                                                                                                    |                |
|              | Tash                                                                                                    |                      | Out. Interface List:                                                                                                    |                 | <b>_</b>                                                 |                                                                                                    |                |
| J            | New Terminal                                                                                                    |                      | Packet Mark:                                                                                                    |                 | •                                                        |                                                                                                    |                |
| ĝ            | 4's Dot1X                                                                                                    | •                    | Connection Mark:                                                                                                    |                 | •                                                        |                                                                                                    | •              |
| i.           |                                                                                                    | 0 items              | Bouting Mark:                                                                                                    |                 | i <b>-</b>                                               |                                                                                                    |                |
| $\geq$       | Partition                                                                                                    |                      | Reuting Tables                                                                                                    |                 |                                                          |                                                                                                    |                |
| 0S           | Ante Supout.rif                                                                                                    |                      | Nouing Table.                                                                                                    |                 |                                                          |                                                                                                    |                |
| er.          | Manual                                                                                                    |                      | Connection Type:                                                                                                    |                 | ]•                                                       |                                                                                                    |                |
| out          | S New WinBox                                                                                                    |                      | Connection State:                                                                                                    |                 | •                                                        |                                                                                                    |                |
|              |                                                                                                    |                      |                                                                                                    |                 |                                                          |                                                                                                    |                |
|              | Ci Safe Mode                                                                                                    | Session: 192 168 1 1 |                                                                                                    |                 |                                                          |                                                                                                    |                |
| 6            | Safe Mode                                                                                                    | Session: 192.168.1.1 | New Firewall Rule                                                                                                    |                 |                                                          |                                                                                                    | ■ 🛅            |
|              | Cafe Mode                                                                                                    | Session: 192.168.1.1 | New Firewall Rule<br>General Advanced Ext                                                                                                    | ra Action Stati | stics                                                    |                                                                                                    | <b>■</b>       |
| 0            | C Safe Mode<br>C Quick Set<br>CAPsMAN<br>Interfaces                                                                                                    | Session: 192.168.1.1 | New Firewall Rule<br>General Advanced Ext                                                                                                    | ra Action Stati | istics                                                   |                                                                                                    |                |
|              | Cuick Set<br>Cuick Set<br>CAPsMAN<br>Im Interfaces<br>Cuick Set<br>Cuick Set | Session: 192.168.1.1 | New Firewall Rule<br>General Advanced Ext<br>Src. Address List:                                                                                                    | ra Action Stati | stics                                                    | OK<br>Cancel                                                                                                    | <b>■</b>       |
| 9            | Call Safe Mode<br>Call Safe Mode<br>Call Call Safe<br>Call Call Safe<br>Call Safe Mode<br>Call Safe Mode                                                                                                    | Session: 192.168.1.1 | New Firewall Rule<br>General Advanced Ext<br>Src. Address List:<br>Dst. Address List:                                                                                                    | ra Action Stati | stics<br>▼<br>₹▲                                         | OK<br>Cancel<br>Apply                                                                                                    |                |
|              | Caller Safe Mode<br>Caller Set<br>CAPsMAN<br>Im Interfaces<br>CAPsMAN<br>Im Interfaces<br>Set<br>Bridge<br>Image PPP                                                                                                    | Session: 192.168.1.1 | New Firewall Rule<br>General Advanced Ext<br>Src. Address List:<br>Dst. Address List:<br>Layer7 Protocol:                                                                                                    | ra Action Stati | stics<br>▼<br>∓ ▲                                        | OK<br>Cancel<br>Apply<br>Disable                                                                                                    |                |
|              | C Safe Mode<br>C Safe Mode<br>C CAPsMAN<br>Interfaces<br>C Wireless<br>S Bridge<br>PPP<br>°(\$ Mesh                                                                                                    | Session: 192.168.1.1 | New Firewall Rule<br>General Advanced Ext<br>Src. Address List:<br>Dst. Address List:<br>Layer7 Protocol:                                                                                                    | ra Action Stati | stics                                                    | OK<br>Cancel<br>Apply<br>Disable<br>Comment                                                                                                   |                |
| EX.          | C*     Safe Mode       A Quick Set     Image: CAPsMAN       Image: CAPsMAN     Image: CAPsMAN       Image: CAPsMAN     Image: CAPsMAN <t< th=""><th>Session: 192.168.1.1</th><th>New Firewall Rule<br/>General Advanced Ext<br/>Src. Address List:<br/>Dst. Address List:<br/>Layer7 Protocol:<br/>Content:</th><th>ra Action Stati</th><th>istics<br/>↓<br/>↓<br/>↓<br/>↓<br/>↓<br/>↓<br/>↓<br/>↓</th><th>OK<br/>Cancel<br/>Apply<br/>Disable<br/>Comment<br/>Copy</th><th></th></t<>                                                                                                    | Session: 192.168.1.1 | New Firewall Rule<br>General Advanced Ext<br>Src. Address List:<br>Dst. Address List:<br>Layer7 Protocol:<br>Content:                                                                                                    | ra Action Stati | istics<br>↓<br>↓<br>↓<br>↓<br>↓<br>↓<br>↓<br>↓           | OK<br>Cancel<br>Apply<br>Disable<br>Comment<br>Copy                                                                                           |                |
| E C          | C*     Safe Mode       A Quick Set     Image: CAPsMAN       Image: CAPsMAN     Image: CAPsMAN       Image: CAPsMAN     Image: CAPsMAN <t< th=""><th>Session: 192.168.1.1</th><th>New Firewall Rule<br/>General Advanced Ext<br/>Src. Address List:<br/>Dst. Address List:<br/>Layer7 Protocol:<br/>Content:<br/>Connection Bytes:</th><th>ra Action Stati</th><th>istics<br/>↓<br/>↓<br/>↓<br/>↓<br/>↓<br/>↓<br/>↓</th><th>OK<br/>Cancel<br/>Apply<br/>Disable<br/>Comment<br/>Copy</th><th>■ 🖻</th></t<>                                                                                                    | Session: 192.168.1.1 | New Firewall Rule<br>General Advanced Ext<br>Src. Address List:<br>Dst. Address List:<br>Layer7 Protocol:<br>Content:<br>Connection Bytes:                                                                                                    | ra Action Stati | istics<br>↓<br>↓<br>↓<br>↓<br>↓<br>↓<br>↓                | OK<br>Cancel<br>Apply<br>Disable<br>Comment<br>Copy                                                                                           | ■ 🖻            |
|              | C*     Safe Mode       Image: CAPsMAN       Image: CAPsMAN                                                                                                    | Session: 192.168.1.1 | New Firewall Rule<br>General Advanced Ext<br>Src. Address List:<br>Dst. Address List:<br>Layer7 Protocol:<br>Content:<br>Connection Bytes:<br>Connection Rate:                                                                                                    | ra Action Stati | stics ↓                                                  | OK<br>Cancel<br>Apply<br>Disable<br>Comment<br>Copy<br>Remove                                                                                 | ■ 🖻            |
|              | C*     Safe Mode       Image: CAPsMAN       Image: CAPsMAN                                                                                                    | Session: 192.168.1.1 | New Firewall Rule<br>General Advanced Ext<br>Src. Address List:<br>Dst. Address List:<br>Layer7 Protocol:<br>Content:<br>Connection Bytes:<br>Connection Rate:<br>Per Connection Classifier:                                                                                                    | ra Action Stati | stics<br>↓<br>↓<br>↓<br>↓<br>↓<br>↓<br>↓<br>↓<br>↓<br>↓  | OK<br>Cancel<br>Apply<br>Disable<br>Comment<br>Copy<br>Remove<br>Reset Counters                                                               | all V          |
| K            | C*     Safe Mode       Image: CAPsMAN       Image: CAPsMAN                                                                                                    | Session: 192.168.1.1 | New Firewall Rule<br>General Advanced Ext<br>Src. Address List:<br>Dst. Address List:<br>Layer7 Proto⊂ol:<br>Content:<br>Connection Bytes:<br>Connection Rate:<br>Per Connection Classifier:<br>Src. MAC Address:                                                                                                    | ra Action Stati | istics<br>→<br>→<br>→<br>→<br>→<br>→<br>→<br>→<br>→<br>→ | OK<br>Cancel<br>Apply<br>Disable<br>Comment<br>Copy<br>Remove<br>Reset Counters<br>Reset All Counters                                         | all T          |
|              | Image: Constraint of the section of the section                                                                                                    | Session: 192.168.1.1 | New Firewall Rule<br>General Advanced Ext<br>Src. Address List:<br>Dst. Address List:<br>Layer7 Protocol:<br>Content:<br>Connection Bytes:<br>Connection Rate:<br>Per Connection Classifier:<br>Src. MAC Address:                                                                                                    | ra Action Stati | istics                                                   | OK<br>Cancel<br>Apply<br>Disable<br>Comment<br>Copy<br>Remove<br>Reset Counters<br>Reset All Counters                                         | all T          |
|              | Image: Constraint of the section of the section                                                                                                    | Session: 192.168.1.1 | New Firewall Rule<br>General Advanced Ext<br>Src. Address List:<br>Dst. Address List:<br>Layer7 Protocol:<br>Content:<br>Connection Bytes:<br>Connection Rate:<br>Per Connection Classifier:<br>Src. MAC Address:<br>Out. Bridge Port:                                                                                                    | ra Action Stati | stics                                                    | OK<br>Cancel<br>Apply<br>Disable<br>Comment<br>Copy<br>Remove<br>Reset Counters<br>Reset All Counters                                         | all T          |
|              | Image: Safe Mode       Image: Safe Mode       Image: Safe Mode       Image: CAPsMAN       Image: Safe Mode       Image: System       Image: System       Image: System       Image: System       Image: System       Image: System       Image: System       Image: Files       Image: System       Image: System                                                                                                    | Session: 192.168.1.1 | New Firewall Rule<br>General Advanced Ext<br>Src. Address List:<br>Dst. Address List:<br>Layer7 Protocol:<br>Content:<br>Connection Bytes:<br>Connection Rate:<br>Per Connection Classifier:<br>Src. MAC Address:<br>Out. Bridge Port:<br>In. Bridge Port:                                                                                                    | ra Action Stati | stics                                                    | OK<br>Cancel<br>Apply<br>Disable<br>Comment<br>Copy<br>Remove<br>Reset Counters<br>Reset All Counters                                         | al ₹           |
|              | Image: Safe Mode       Image: Safe Mode       Image: Safe Mode       Image: CAPsMAN       Image: Safe Mode       Image: Safe Mode       Image                                                                                                    | Session: 192.168.1.1 | New Firewall Rule<br>General Advanced Ext<br>Src. Address List:<br>Dst. Address List:<br>Layer7 Protocol:<br>Content:<br>Connection Bytes:<br>Connection Rate:<br>Per Connection Classifier:<br>Src. MAC Address:<br>Out. Bridge Port:<br>In. Bridge Port:                                                                                                    | ra Action Stati | stics                                                    | OK<br>Cancel<br>Apply<br>Disable<br>Comment<br>Copy<br>Remove<br>Reset Counters<br>Reset All Counters                                         | all V          |
|              | Image: Safe Mode       Image: Safe Mode       Image: Safe Mode       Image: CAPsMAN       Image: Safe Mode       Image: Safe Mode       Image                                                                                                    | Session: 192.168.1.1 | New Firewall Rule<br>General Advanced Ext<br>Src. Address List:<br>Dst. Address List:<br>Layer7 Protocol:<br>Content:<br>Connection Bytes:<br>Connection Rate:<br>Per Connection Classifier:<br>Src. MAC Address:<br>Out. Bridge Port:<br>In. Bridge Port List:<br>Out. Bridge Port List:                                                                                                  | ra Action Stati | stics                                                    | OK<br>Cancel<br>Apply<br>Disable<br>Comment<br>Copy<br>Remove<br>Reset Counters<br>Reset All Counters                                         | all V          |
| 30X          | Image: Safe Mode       Image: Safe Mode       Image: CAPsMAN       Image: CAPsMAN       Ima                                                                                                    | Session: 192.168.1.1 | New Firewall Rule<br>General Advanced Ext<br>Src. Address List:<br>Dst. Address List:<br>Layer7 Protocol:<br>Content:<br>Connection Bytes:<br>Connection Rate:<br>Per Connection Classifier:<br>Src. MAC Address:<br>Out. Bridge Port:<br>In. Bridge Port List:<br>Out. Bridge Port List:                                                                                                  | ra Action Stati | stics                                                    | OK<br>Cancel<br>Apply<br>Disable<br>Comment<br>Copy<br>Remove<br>Reset Counters<br>Reset All Counters                                         | all T          |
| in Box       | Image: Safe Mode       Image: Safe Mode       Image: CAPsMAN       Image: CAPsMAN                                                                                                    | Session: 192.168.1.1 | New Firewall Rule<br>General Advanced Ext<br>Src. Address List:<br>Dst. Address List:<br>Layer7 Protocol:<br>Content:<br>Connection Bytes:<br>Connection Rate:<br>Per Connection Classifier:<br>Src. MAC Address:<br>Out. Bridge Port:<br>In. Bridge Port List:<br>Out. Bridge Port List:<br>Out. Bridge Port List:<br>IPsec Policy:                                                       | ra Action Stati | stics                                                    | OK         Cancel         Apply         Disable         Comment         Copy         Remove         Reset Counters         Reset All Counters | all T          |
| WinBox       | Image: Safe Mode         Image: Safe Mode                                                                                                    | Session: 192.168.1.1 | New Firewall Rule<br>General Advanced Ext<br>Src. Address List:<br>Dst. Address List:<br>Layer7 Protocol:<br>Content:<br>Connection Bytes:<br>Connection Rytes:<br>Connection Rate:<br>Per Connection Classifier:<br>Src. MAC Address:<br>Out. Bridge Port:<br>In. Bridge Port:<br>In. Bridge Port List:<br>Out. Bridge Port List:<br>IPsec Policy:<br>TLS Host:                           | ra Action Stati | stics                                                    | OK<br>Cancel<br>Apply<br>Disable<br>Comment<br>Copy<br>Remove<br>Reset Counters<br>Reset All Counters                                         | all T          |
| OS WinBox    | Image: Constraint of the section of the section o                                                                                                    | Session: 192.168.1.1 | New Firewall Rule<br>General Advanced Ext<br>Src. Address List:<br>Dst. Address List:<br>Layer7 Protocol:<br>Content:<br>Connection Bytes:<br>Connection Rate:<br>Per Connection Classifier:<br>Src. MAC Address:<br>Out. Bridge Port:<br>In. Bridge Port:<br>In. Bridge Port List:<br>Out. Bridge Port List:<br>IPsec Policy:<br>TLS Host:                                                | ra Action Stati | stics                                                    | OK<br>Cancel<br>Apply<br>Disable<br>Comment<br>Copy<br>Remove<br>Reset Counters<br>Reset All Counters                                         | all T          |
| terOS WinBox | Safe Mode         Image: CAPsMAN         Image: CAPsMAN         Image: CAPs                                                                                                    | Session: 192.168.1.1 | New Firewall Rule<br>General Advanced Ext<br>Src. Address List:<br>Dst. Address List:<br>Layer7 Proto⊂ol:<br>Content:<br>Connection Bytes:<br>Connection Rate:<br>Per Connection Classifier:<br>Src. MAC Address:<br>Out. Bridge Port:<br>In. Bridge Port.<br>In. Bridge Port List:<br>Out. Bridge Port List:<br>Out. Bridge Port List:<br>IPsec Policy:<br>TLS Host:<br>Ingress Priority: | ra Action Stati | stics                                                    | OK<br>Cancel<br>Apply<br>Disable<br>Comment<br>Copy<br>Remove<br>Reset Counters<br>Reset All Counters                                         | ∎ 🛱            |

| Safe Mode               | Session: 192.168.1.1 |                   |              |            |                    | <b>a</b>      |
|-------------------------|----------------------|-------------------|--------------|------------|--------------------|---------------|
| 🔏 Quick Set             |                      | New Firewall Rule |              |            |                    |               |
| CAPSMAN                 |                      | General Advanced  | Extra Action | Statistics | ОК                 |               |
| Interfaces              |                      | Action: drop      |              | Ŧ          | Cancel             |               |
| 2 Wireless              |                      |                   |              |            | Apply              |               |
| Bridge F                | Firewall             | Log               |              |            |                    |               |
| PPP                     | Filter Rules NAT M   | Log Prefix:       |              | <b>-</b>   | Disable            |               |
| ° <mark>⊺</mark> 8 Mesh | + - / *              |                   |              |            | Comment            |               |
|                         | # Action Ch          |                   |              |            | Сору               | Out. Int In 🔻 |
| MPLS P                  |                      |                   |              |            | Remove             |               |
| ve IPv6 ►               |                      |                   |              |            |                    |               |
| 😹 Routing 🗈 🗎           |                      |                   |              |            | Reset Counters     |               |
| 🚯 System 🗅              |                      |                   |              |            | Reset All Counters |               |
| Queues                  |                      |                   |              |            |                    |               |
| Files                   |                      |                   |              |            |                    |               |
| E Log                   |                      |                   |              |            |                    |               |
| 🧟 RADIUS                |                      |                   |              |            |                    |               |
| 🄀 Tools 🗈 🗈             |                      |                   |              |            |                    |               |
| 🗙 🔚 New Terminal        |                      |                   |              |            |                    |               |
| B 🚯 Dot1X               | •                    |                   |              |            |                    | •             |
| E 🗐 LCD                 | 0 items              |                   |              |            |                    |               |
| Nartition               |                      |                   |              |            |                    |               |
| 👸 ] Make Supout.rif     |                      |                   |              |            |                    |               |
| 👩 😧 Manual              |                      |                   |              |            |                    |               |
| 🗟 🔘 New WinBox          |                      |                   |              |            |                    |               |

| Ю    | CH Sa            | afe Mode   | Session: 192.   | 168.1.1     |       |            |              |          |                |           |          |          | <b>=</b> 🔒 |
|------|------------------|------------|-----------------|-------------|-------|------------|--------------|----------|----------------|-----------|----------|----------|------------|
|      | 🄏 Quick          | Set        |                 |             |       |            |              |          |                |           |          |          |            |
|      | 🚊 CAPsN          | IAN        |                 |             |       |            |              |          |                |           |          |          |            |
|      | Interfac         | es         |                 |             |       |            |              |          |                |           |          |          |            |
|      | 🤶 Wireles        | IS         |                 |             |       |            |              |          |                |           |          |          |            |
|      | 📲 🖁 Bridge       |            | Firewall        |             |       |            |              |          |                |           |          |          |            |
|      | 🚅 PPP            |            | Filter Rules    | NAT Mang    | e Raw | Service P  | orts Conne   | ctions A | ddress Lists   | Layer7 Pr | otocols  |          |            |
|      | °t¦8 Mesh        |            |                 |             |       | 00 Rese    | t Counters   | 00 Rese  | et All Counter | •         | Find     |          |            |
|      | 255 IP           | Þ          |                 |             |       |            |              | Desta    | Con Dark       |           | In Inter |          |            |
|      | MPLS             | \<br>↑     | 0 💥 d           | rop forward | 50    | c. Address | DSt. Address | 6 (tcp)  | SIC. FOIL      | 53        | ether2   | Out. Int | . m 🕶      |
|      | v∮ IPv6          | 1          | 1 🔀 d           | rop forward |       |            |              | 17 (u    |                | 53        | ether2   |          |            |
|      | 🧟 Routin         | g Þ        |                 |             |       |            |              |          |                |           |          |          |            |
|      | System           | ⊢ Þ        |                 |             |       |            |              |          |                |           |          |          |            |
|      | 룢 Queue          | s          |                 |             |       |            |              |          |                |           |          |          |            |
|      | Files            |            |                 |             |       |            |              |          |                |           |          |          |            |
|      | 📄 Log            |            |                 |             |       |            |              |          |                |           |          |          |            |
|      | 🧟 RADIU          | S          |                 |             |       |            |              |          |                |           |          |          |            |
|      | 🔀 Tools          | Þ          |                 |             |       |            |              |          |                |           |          |          |            |
| ×    | 🔚 New T          | erminal    |                 |             |       |            |              |          |                |           |          |          |            |
| R    | <b>∢</b> ≱ Dot1X |            | •               | -           |       |            |              |          |                |           |          |          | •          |
| Vin  | 📮 LCD            |            | 2 items (1 sele | cted)       |       |            |              |          |                |           |          |          |            |
|      | 🤚 Partitio       | n          |                 |             |       |            |              |          |                |           |          |          |            |
| Ŏ    | 📑 Make S         | Supout.rif |                 |             |       |            |              |          |                |           |          |          |            |
| l ja | 😧 Manua          | 1          |                 |             |       |            |              |          |                |           |          |          |            |
| out  | 🔘 New V          | /inBox     |                 |             |       |            |              |          |                |           |          |          |            |

Bước 4. Khảo sát kết quả chặn truy cập tới các WebSite có nội dung đồi trụy.

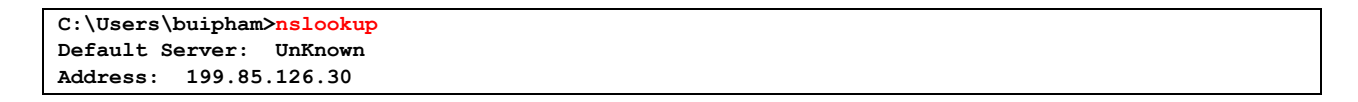

```
> www.ixxx.com
Server: UnKnown
Address: 199.85.126.30
Non-authoritative answer:
Name: www.ixxx.com
Addresses: 156.154.176.30
156.154.175.30
```

>

```
C:\Users\buipham>nslookup
Default Server: UnKnown
Address: 199.85.126.30
> www.fuq.com
Server: UnKnown
Address: 199.85.126.30
Non-authoritative answer:
Name: www.fuq.com
Addresses: 156.154.176.30
156.154.175.30
>
```

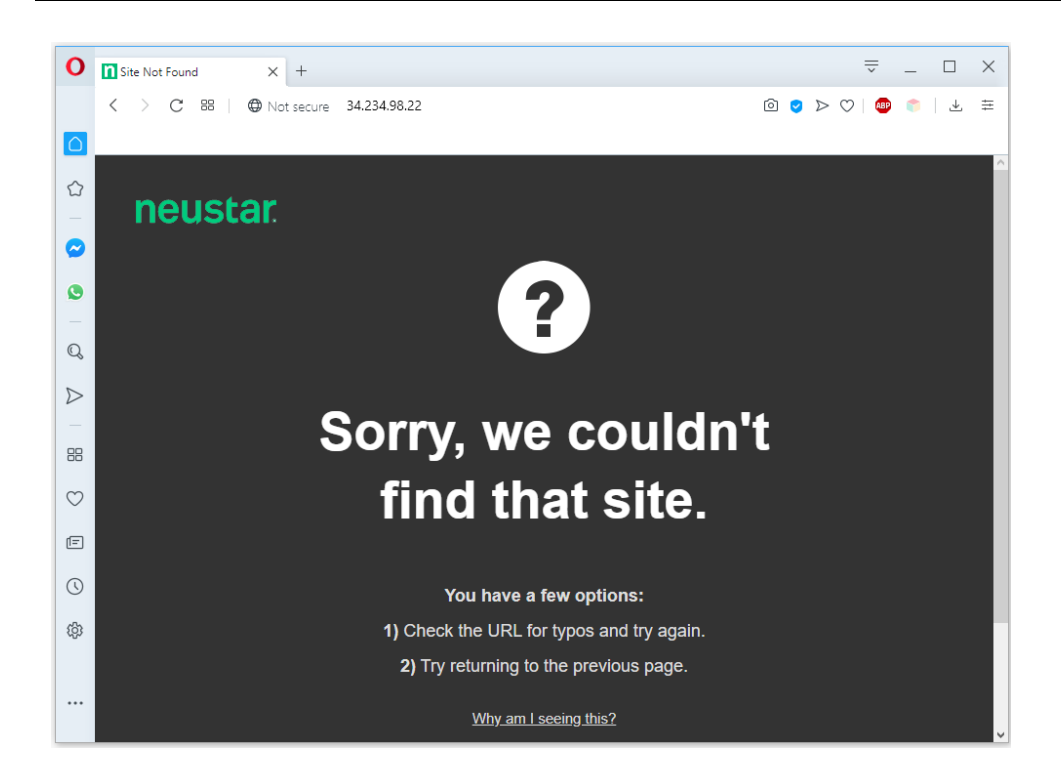

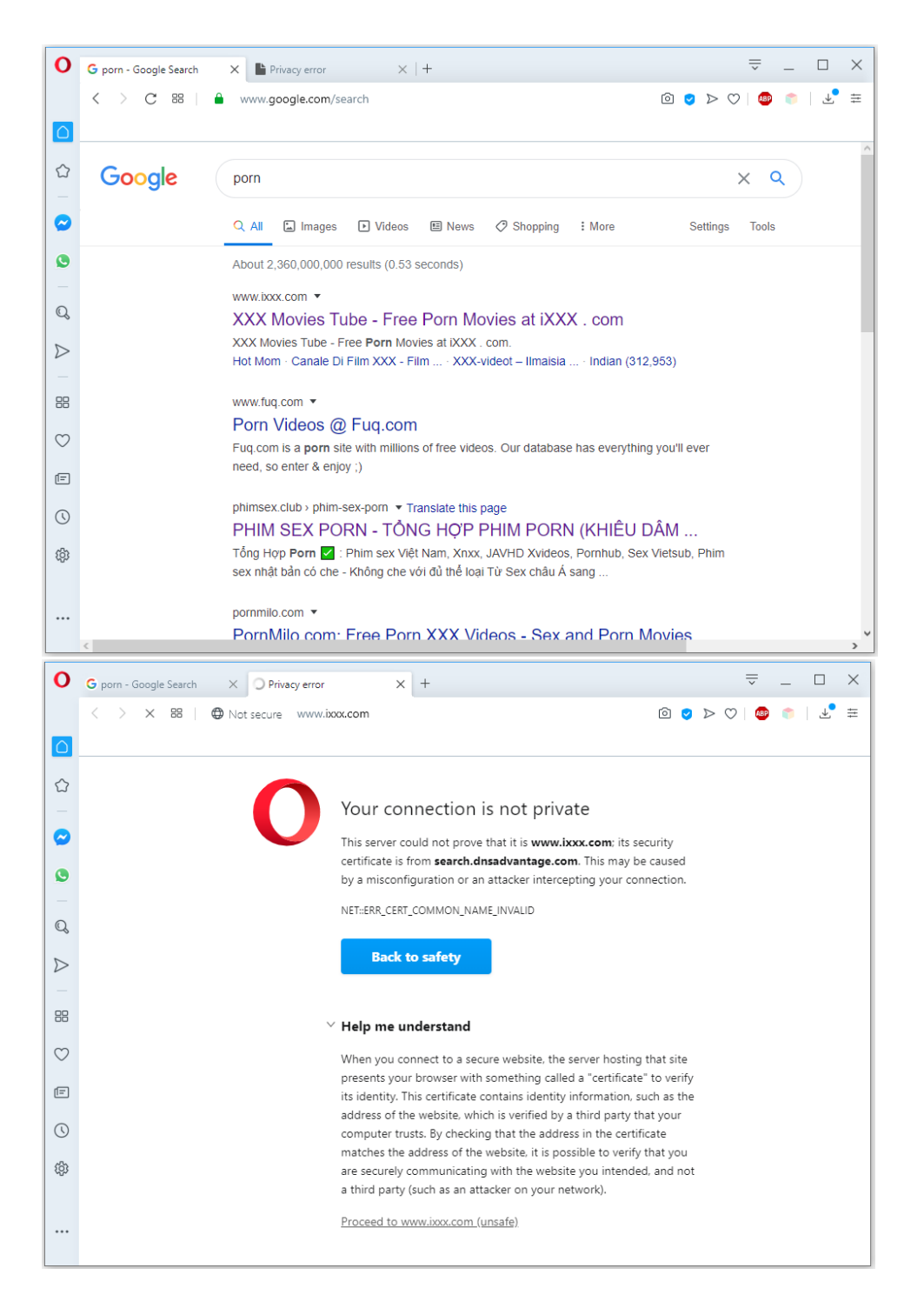

**Phần 15.4.** Chặn User cụ thể không được phép truy cập tới các Website có nội dung đồi trụy sử dụng Norton DNS Server.

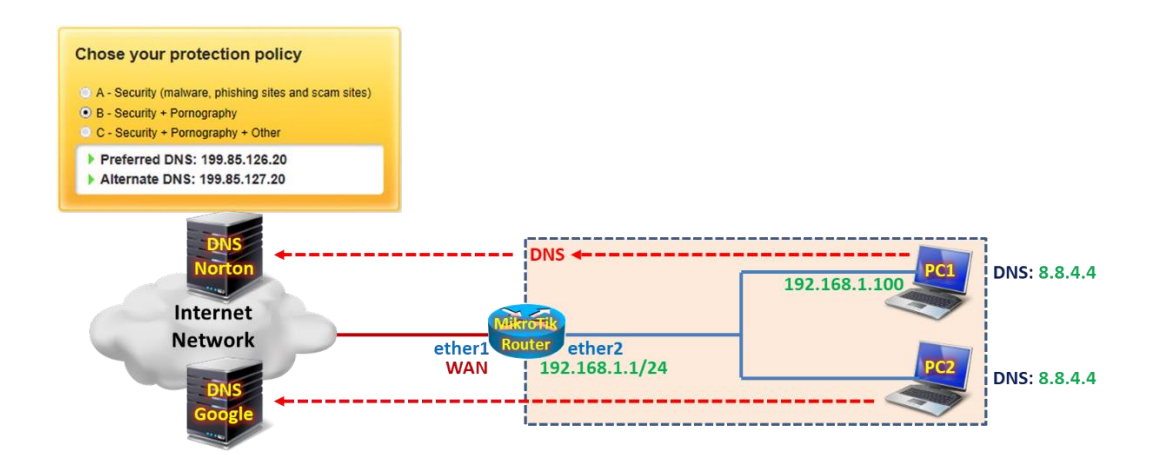

### Tổng quan các bước thực hiện:

- Bước 1. Cấu hình cơ bản trên Router MikroTik.
- Bước 2. Thiết lập DHCP Static cấp IP tĩnh cho PC.
- **Bước 3.** Thiết lập Address List chứa danh sách Source IP muốn chuyển hướng lưu lượng DNS tới Norton DNS Server.
- Bước 4. Cấu hình tính năng Destination-NAT chuyển hướng lưu lượng DNS tới Norton DNS Server.
- Bước 5. Kiểm tra kết quả chuyển hướng lưu lượng DNS tới Norton DNS Server.

#### Các bước thực hiện chi tiết:

Bước 1. Cấu hình cơ bản trên Router MikroTik.

```
[admin@MikroTik]>
/ip address add address=192.168.1.1/24 interface=ether2
/ip dhcp-client add interface=ether1 disabled=no add-default-route=yes
/ip firewall nat add chain=srcnat action=masquerade out-interface=ether1
```

Bước 2. Thiết lập DHCP Static cấp IP tĩnh cho PC.

```
[admin@MikroTik] > /ip dhcp-server lease print
Flags: X - disabled, R - radius, D - dynamic, B - blocked
# ADDRESS MAC-ADDRESS H SE.. R STATUS LAST-SEEN
0 192.168.1.100 14:18:77:CA:57:3A D DH.. bound 2m44s
[admin@MikroTik] >
```

```
[admin@MikroTik]>
/ip dhcp-server lease make-static 0
```

| 6      | Call Safe Mode              | Session: 4C:5E:0C:17:F0:3E                           |            |                          | <b>a</b>     |
|--------|-----------------------------|------------------------------------------------------|------------|--------------------------|--------------|
|        | Quick Set                   |                                                      |            |                          |              |
|        | 🚊 Wireless                  |                                                      |            |                          |              |
|        | 월월 Bridge                   | DHCP Networks 18385 Ontions Ontion Sets Vender Class | ooo Alarta |                          |              |
|        | 🚅 PPP                       |                                                      | Ses Alens  |                          |              |
|        | °t¦o Mesh                   |                                                      |            |                          | Find         |
|        | 255 IP 🗈                    | Address 	 MAC Address 	 Client ID 	 Set              | rver       | Active Address Active M/ | AC Addre A 🕶 |
|        | 🖉 MPLS 🛛 🗅                  | 132.100.1.100 14.10.77.CA.37.3A 1.14.10.77.Ca.37 DI  | ICI SCIV   | Show Categories          |              |
|        | 👳 IPv6 🛛 🗅                  |                                                      |            | Detail Mode              |              |
|        | 😹 Routing 💦 👌               |                                                      |            | Inline Comments          |              |
|        | In System ►                 |                                                      |            | Show Columns             | >            |
|        | 🙅 Queues                    |                                                      |            | Find                     | Ctrl+E       |
|        | Files                       |                                                      |            | Find Next                | Cul+r        |
|        | 📄 Log                       |                                                      |            | Find Next                | Ctri+G       |
|        | 🥵 RADIUS                    |                                                      |            | Select All               | Ctrl+A       |
| ×      | 🎇 Tools 🛛 🗅                 |                                                      |            | Add                      | INS          |
| B      | 🔤 New Terminal              | •                                                    |            |                          |              |
| /in    | <ul> <li>♦ Dot1X</li> </ul> | 1 item (1 selected)                                  |            | Remove                   | DEL          |
| 15     | 📮 LCD                       |                                                      |            | Enable                   | Ctrl+E       |
| 0<br>N | 🅭 Partition                 |                                                      |            | Disable                  | Ctrl+D       |
| er(    | 📜 Make Supout.rif           |                                                      |            | Comment                  | Ctrl+M       |
| pt     | Manual                      |                                                      |            | Make Static              |              |
| L X    | 🔘 New WinBox                |                                                      |            |                          |              |

**Bước 3.** Thiết lập Address List chứa danh sách Source IP muốn chuyển hướng lưu lượng DNS tới Norton DNS Server.

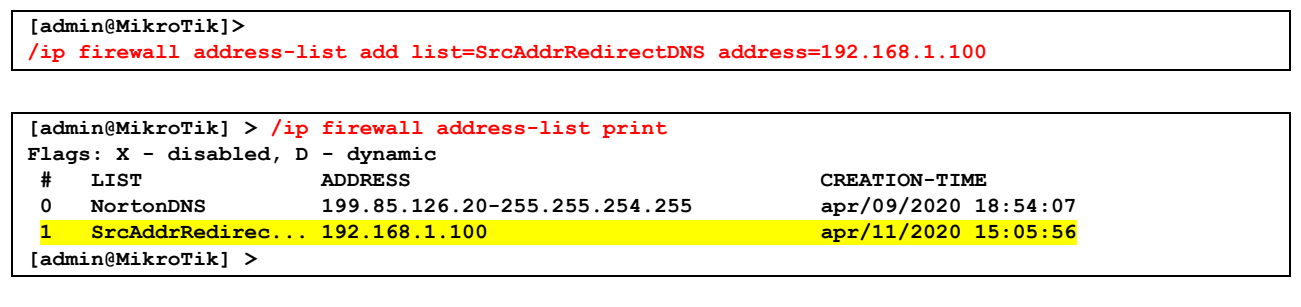

```
[admin@MikroTik] > /ip firewall address-list print detail
Flags: X - disabled, D - dynamic
0 list=NortonDNS address=199.85.126.20-255.255.254.255
creation-time=apr/09/2020 18:54:07
1 list=SrcAddrRedirectDNS address=192.168.1.100
creation-time=apr/11/2020 15:05:56
[admin@MikroTik] >
```

| 5              | 0 C-4 M-4-                                                                                                    | Service: 40.55.00.17.50.25                                                                                                    | <b>—</b> A                                                                                                    |
|----------------|----------------------------------------------------------------------------------------------------|----------------------------------------------------------------------------------------------------|----------------------------------------------------------------------------------------------------|
| Ľ              |                                                                                                    | Session: 40.52.00.17.F0.3E                                                                                                    |                                                                                                    |
|                | Auick Set                                                                                                    | Firewall                                                                                                    |                                                                                                    |
|                | CAPsMAN                                                                                                    | Filter Rules NAT Mangle Raw Service Ports Connections Address Lists Layer7 P                                                                                                    | Protocols                                                                                                    |
|                | Interfaces                                                                                                    |                                                                                                    | Find al 🔻                                                                                                    |
|                | Wireless                                                                                                    | Name / Address / Timeout Creation T                                                                                                    | Time 🔻                                                                                                    |
|                | 📲 🖁 Bridge                                                                                                    |                                                                                                    | 020 18:5                                                                                                    |
|                | 📑 PPP                                                                                                    |                                                                                                    |                                                                                                    |
|                | °t <mark>8</mark> Mesh                                                                                                    | New Firewell Address List                                                                                                    |                                                                                                    |
|                | 😇 IP 🗈 🗅                                                                                                    |                                                                                                    |                                                                                                    |
|                | 🖉 MPLS 🛛 🗅                                                                                                    | Name: SrcAddrRedirectDNS   OK                                                                                                    |                                                                                                    |
|                | 👳 IPv6 🛛 🗅                                                                                                    | Address: 192.168.1.100 Cancel                                                                                                    |                                                                                                    |
|                | 😹 Routing 🛛 🗅                                                                                                    | Timeout: Apply                                                                                                    |                                                                                                    |
|                | 💮 System 🗅                                                                                                    | Creation Time:                                                                                                    |                                                                                                    |
|                | 룢 Queues                                                                                                    | Disable                                                                                                    |                                                                                                    |
|                | 📄 Files                                                                                                    | Comment                                                                                                    |                                                                                                    |
|                | 📄 Log                                                                                                    | Сору                                                                                                    |                                                                                                    |
|                | 🧟 RADIUS                                                                                                    | Remove                                                                                                    |                                                                                                    |
| ×              | 🎇 Tools 🛛 🗅                                                                                                    | enabled                                                                                                    |                                                                                                    |
| B              | 📰 New Terminal                                                                                                    | enabled                                                                                                    | J                                                                                                    |
| /in            | <b>♦¦&gt;</b> Dot1X                                                                                                    |                                                                                                    |                                                                                                    |
|                | 📮 LCD                                                                                                    |                                                                                                    |                                                                                                    |
| l o            | b Partition                                                                                                    |                                                                                                    |                                                                                                    |
| l a            | 📑 Make Supout.rif                                                                                                    |                                                                                                    |                                                                                                    |
| E              | 😧 Manual                                                                                                    |                                                                                                    |                                                                                                    |
| ۲<br>۲         | 🔘 New WinBox                                                                                                    | 1 item (1 selected)                                                                                                    | ,                                                                                                    |
|                |                                                                                                    |                                                                                                    |                                                                                                    |
|                |                                                                                                    |                                                                                                    |                                                                                                    |
|                | C Safe Mode                                                                                                    | Session: 4C:5E:0C:17:F0:3E                                                                                                    | <b>=</b> 🛅                                                                                                    |
| 5              | Cafe Mode                                                                                                    | Session: 4C:5E:0C:17:F0:3E<br>Firewall                                                                                                    |                                                                                                    |
| 5              | CAPsMAN                                                                                                    | Session: 4C:5E:0C:17:F0:3E Firewall Filter Rules NAT Mangle Raw Service Ports Connections Address Lists Layer7 P                                                                                                    | rotocols                                                                                                    |
| 8              | CAPSMAN                                                                                                    | Session: 4C:5E:0C:17:F0:3E Firewall Filter Rules NAT Mangle Raw Service Ports Connections Address Lists Layer7 P Filter Rules NAT Mangle Raw Service Ports Connections Address Lists Layer7 P Filter Rules Raw Service Ports Connections Address Lists Layer7 P Filter Rules Raw Service Ports Raw Service Ports Raw Service P | rotocols                                                                                                    |
| 5              | C Safe Mode<br>Calculate Set<br>CAPsMAN<br>Im Interfaces<br>Current Wireless                                                                                                    | Session: 4C:5E:0C:17:F0:3E  Firewall  Filter Rules NAT Mangle Raw Service Ports Connections Address Lists Layer7 P  Filter Rules NAT Mangle Raw Service Ports Connections Address Lists Layer7 P  Address / Timeout Creation T  Name / Address / Timeout Creation T                                                                                                    | rotocols all F                                                                                                    |
| 9              | CA Safe Mode<br>CapsMAN<br>CapsMAN                                                                                                    | Session: 4C:5E:0C:17:F0:3E  Firewall  Filter Rules NAT Mangle Raw Service Ports Connections Address Lists Layer7 P  Filter Rules NAT Mangle Raw Service Ports Connections Address Lists Layer7 P  Filter Rules NAT Mangle Raw Service Ports Connections Addr | ■                                                                                                    |
| 2              | CA Safe Mode<br>CAPSMAN<br>Im Interfaces<br>Solutions<br>Solutions<br>Soluti                                                                                                    | Session: 4C:5E:0C:17:F0:3E  Firewall  Filter Rules NAT Mangle Raw Service Ports Connections Address Lists Layer7 P  Filter Rules NAT Mangle Raw Service Ports Connections Address Lists Layer7 P  Filter Rules Raw Service Ports Connections Address Lists Layer7 P  Filter Rules NAT Mangle Raw Service Ports Connections Address Lists Layer7 P  Filter Rules Raw Service Ports Connections Address Lists Layer7 P  Filter Rules Raw Service Ports Raw Service Ports Raw Service Ports Raw Service Ports Raw Service Ports Raw Service Ports Raw Service Ports Raw Service Ports Raw Service Ports Raw Service Ports Raw Service Ports Raw Service Ports Raw Ser | rotocols all F 220 15:0                                                                                                    |
| 8              | C Safe Mode<br>Safe Mode<br>CAPsMAN<br>Im Interfaces<br>Solution<br>Solution                                                                                                    | Session: 4C:5E:0C:17:F0:3E<br>Firewall<br>Filter Rules NAT Mangle Raw Service Ports Connections Address Lists Layer7 P<br>Find<br>Name / Address / Timeout Creation T<br>• SrcAddrRedirectDNS 192.168.1.100<br>Apr/11/20                                                                                                    | rotocols all       Image: second second            |
| 5              | C*     Safe Mode       A Quick Set     Image: CAPsMAN       Image: CAPsMAN     Image: CAPsMAN       Image: CAPsMAN     Image: CAPsMAN <tr< th=""><th>Session: 4C:5E:0C:17:F0:3E<br/>Filewall<br/>Filter Rules NAT Mangle Raw Service Ports Connections Address Lists Layer7 P<br/>Filter Rules NAT Mangle Raw Service Ports Connections Address Lists Layer7 P<br/>Find<br/>Name / Address / Timeout Creation T<br/>© SrcAddrRedirectDNS 192.168.1.100<br/>Apr/11/20</th><th>rotocols all       Image: second second</th></tr<> | Session: 4C:5E:0C:17:F0:3E<br>Filewall<br>Filter Rules NAT Mangle Raw Service Ports Connections Address Lists Layer7 P<br>Filter Rules NAT Mangle Raw Service Ports Connections Address Lists Layer7 P<br>Find<br>Name / Address / Timeout Creation T<br>© SrcAddrRedirectDNS 192.168.1.100<br>Apr/11/20                                                                                                    | rotocols all       Image: second second            |
| 5              | C*     Safe Mode       Aurick Set     CAPsMAN       CAPsMAN     Wireless       Bridge     Minde       Bridge     Minde       Bridge     PPP       S Mesh     PP       W PLS     N                                                                                                    | Session: 4C:5E:0C:17:F0:3E<br>Firewall<br>Filter Rules NAT Mangle Raw Service Ports Connections Address Lists Layer7 P<br>Find<br>Name / Address / Timeout Creation T<br>• SrcAddrRedirectDNS 192.168.1.100<br>Apr/11/20                                                                                                    | rotocols all ¥ 20 15:0                                                                                                    |
| ŝ              | C*     Safe Mode       Auck Set     CAPsMAN       Inherfaces     Inherfaces       Bridge     Inherfaces       Bridge     Inherfaces       Image: PPP     Inherfaces       Image: PP     Inherfaces       Image: PP     Inherfaces       Image: PP     Inherfaces       Image: PP     Inherfaces       Image: PP     Inherfaces       Image: PP     Inherfaces       Image: PP     Inherfaces       Image: Project Project                                                                                                    | Session: 4C:5E:0C:17:F0:3E<br>Firewall<br>Filter Rules NAT Mangle Raw Service Ports Connections Address Lists Layer7 P<br>Find<br>Name / Address / Timeout Creation T<br>• SrcAddrRedirectDNS 192.168.1.100<br>Apr/11/20                                                                                                    | Trotocols       all       Time       220 15:0                                                                                                    |
|                | C*     Safe Mode       A Quick Set     Image: CAPsMAN       Image: CAPsMAN     Image: CAPsMAN       Image: CAPsMAN     Image: CAPsMAN <tr< th=""><th>Session: 4C:5E:0C:17:F0:3E<br/>Firewall<br/>Filter Rules NAT Mangle Raw Service Ports Connections Address Lists Layer7 P<br/>Find<br/>Name / Address / Timeout Creation T<br/>• SrcAddrRedirectDNS 192.168.1.100<br/>Apr/11/20</th><th>Trotocols       all       zume       220 15:0</th></tr<>                                                                                                    | Session: 4C:5E:0C:17:F0:3E<br>Firewall<br>Filter Rules NAT Mangle Raw Service Ports Connections Address Lists Layer7 P<br>Find<br>Name / Address / Timeout Creation T<br>• SrcAddrRedirectDNS 192.168.1.100<br>Apr/11/20                                                                                                    | Trotocols       all       zume       220 15:0                                                                                                    |
| KC I           | C*     Safe Mode       Auck Set     Image: CAPsMAN       Image: CAPsMAN     Image: CAPsMAN       Image: CAPsMAN     Image: CAPsMAN                                                                                                    | Session: 4C:5E:0C:17:F0:3E<br>Firewall<br>Filter Rules NAT Mangle Raw Service Ports Connections Address Lists Layer7 P<br>Find<br>Name / Address / Timeout Creation T<br>• SrcAddrRedirectDNS 192.168.1.100<br>Apr/11/20                                                                                                    | Trotocols       all       Image: second second                                 |
| 80             | C*     Safe Mode       Image: CAPsMAN       Image: CAPsMAN       <                                                                                                    | Session: 4C:5E:0C:17:F0:3E<br>Firewall<br>Filter Rules NAT Mangle Raw Service Ports Connections Address Lists Layer7 P<br>Find<br>Name / Address / Timeout Creation T<br>• SrcAddrRedirectDNS 192:168.1.100<br>Apr/11/20                                                                                                    | International International I |
|                | C*     Safe Mode       Image: CAPsMAN       Image: CAPsMAN       <                                                                                                    | Session: 4C:5E:0C:17:F0:3E<br>Firewall<br>Filter Rules NAT Mangle Raw Service Ports Connections Address Lists Layer7 P<br>Find<br>Name / Address / Timeout Creation T<br>• SrcAddrRedirectDNS 192:168.1.100<br>Apr/11/20                                                                                                    | International International I |
|                | C*     Safe Mode       Auick Set       CAPsMAN       Interfaces       Wrieless       Bridge       PPP       Bridge       PP       Mesh       PIP       MPLS       Pies       Postsen       Pies       Files       Log                                                                                                    | Session: 4C:5E:0C:17:F0:3E<br>Firewall<br>Filter Rules NAT Mangle Raw Service Ports Connections Address Lists Layer7 P<br>Time Address / Timeout Creation T<br>SrcAddrRedirectDNS 192:168.1.100<br>Apr/11/20                                                                                                    | Trotocols<br>all ∓<br>ime ▼<br>220 15:0                                                                                                    |
|                | C*     Safe Mode       Image: CAPsMAN       Image: CAPsMAN                                                                                                    | Session: 4C:5E:0C:17:F0:3E<br>Firewall<br>Filter Rules NAT Mangle Raw Service Ports Connections Address Lists Layer7 P<br>To To Find<br>Name / Address / Timeout Creation T<br>© SrcAddrRedirectDNS 192.168.1.100 Apr/11/20                                                                                                    | Interior Interior In |
| 5X             | C*       Safe Mode         Image: CAPsMAN         Image: CAPsMAN                                                                                                    | Session: 4C:5E:0C:17:F0:3E<br>Firewall<br>Filter Rules NAT Mangle Raw Service Ports Connections Address Lists Layer7 P<br>To To Find<br>Name / Address / Timeout Creation T<br>• SrcAddrRedirectDNS 192.168.1.100 Apr/11/20                                                                                                    | Interior Interior In |
| 1Box           | C*       Safe Mode         Auick Set       Image: CAPsMAN         Image: CAPsMAN       Image: CAPsMAN         Image: CAPsMAN       Image: CAPsMAN                                                                                                    | Session: 4C:5E:0C:17:F0:3E<br>Firewall<br>Filter Rules NAT Mangle Raw Service Ports Connections Address Lists Layer7 P<br>To Find<br>Name / Address / Timeout Creation T<br>SrcAddrRedirectDNS 192.168.1.100<br>Apr/11/20                                                                                                    | Interim Interim Inter |
| Min Box        | C*       Safe Mode         Auck Set       Image: CAPsMAN         Image: CAPsMAN       Image: CAPsMAN         Image: CAPsMAN       Image: CAPsMAN                                                                                                    | Session: 4C:5E:0C:17:F0:3E<br>Firewall<br>Filter Rules NAT Mangle Raw Service Ports Connections Address Lists Layer7 P<br>Total Raw Service Ports Connections Address Lists Layer7 P<br>Find<br>Name / Address / Timeout Creation T<br>© SrcAddrRedirectDNS 192.168.1.100<br>Apr/11/20                                                                                                    | Interim Control Control Contr |
| 5 WinBox       | C*       Safe Mode         Auck Set       Image: CAPsMAN         Image: CAPsMAN       Image: CAPsMAN         Image: CAPsMAN       Image: CAPsMAN                                                                                                    | Session: 4C:5E:0C:17:F0:3E<br>Filter Rules NAT Mangle Raw Service Ports Connections Address Lists Layer7 P<br>Total Theory Find<br>Name / Address / Timeout Creation T<br>SrcAddrRedirectDNS 192.168.1.100<br>Apr/11/20                                                                                                    | Interim Control Control Contr |
| OS WinBox      | C*       Safe Mode         Auick Set       Image: CAPsMAN         Image: CAPsMAN       Image: CAPsMAN         Image: CAPsMAN       Image: CAPsMAN                                                                                                    | Session: 4C:5E:0C:17:F0:3E<br>Filter Rules NAT Mangle Raw Service Ports Connections Address Lists Layer7 P<br>Total Raw Service Ports Connections Address Lists Layer7 P<br>Find<br>Name / Address / Timeout Creation T<br>© SrcAddrRedirectDNS 192.168.1.100<br>Apr/11/20                                                                                                    | Interior Interior In |
| terOS WinBox   | C*       Safe Mode         Auck Set       Image: CAPsMAN         Image: CAPsMAN       Image: CAPsMAN         Image: CAPsMAN       Image: CAPsMAN                                                                                                    | Session: 4C:5E:0C:17:F0:3E<br>Filter Rules NAT Mangle Raw Service Ports Connections Address Lists Layer7 P<br>The Context of the service Ports Connections Address Lists Layer7 P<br>Find<br>Name / Address / Timeout Creation T<br>SrcAddrRedirectDNS 192.168.1.100<br>Apr/11/20                                                                                                    | Interim Control Control Contr |
| puterOS WinBox | C*       Safe Mode         Auck Set       Interfaces         CAPsMAN       Interfaces         Bidge       Interfaces         Bidge       Interfaces         Bidge       Interfaces         Bidge       Interfaces         Bidge       Interfaces         Bidge       Interfaces         Bidge       Interfaces         Bidge       Interfaces         Bidge       Interfaces         Bidge       Interfaces         Interfaces       Interfaces         Bidge       Interfaces         Bidge       Interfac                                                                                                    | Session: 4C:5E:0C:17:F0:3E<br>Filter Rules NAT Mangle Raw Service Ports Connections Address Lists Layer7 P<br>The Address / Timeout Creation T<br>SrcAddrRedirectDNS 192.168.1.100<br>Apr/11/20                                                                                                    | Interim Control Control Contr |

**Bước 4.** Cấu hình tính năng Destination-NAT chuyển hướng lưu lượng DNS tới Norton DNS Server.

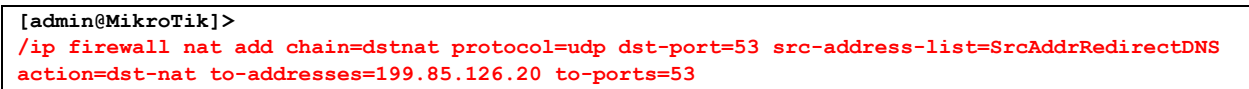

```
[admin@MikroTik] > /ip firewall nat print
Flags: X - disabled, I - invalid, D - dynamic
0 chain=srcnat action=masquerade out-interface=ether1
1 chain=dstnat action=dst-nat to-addresses=199.85.126.20 to-ports=53
protocol=udp src-address-list=SrcAddrRedirectDNS dst-port=53 log=no
log-prefix=""
[admin@MikroTik] >
```

```
[admin@MikroTik] > /ip firewall nat print detail
Flags: X - disabled, I - invalid, D - dynamic
0 chain=srcnat action=masquerade out-interface=ether1
1 chain=dstnat action=dst-nat to-addresses=199.85.126.20 to-ports=53
    protocol=udp src-address-list=SrcAddrRedirectDNS dst-port=53 log=no
    log-prefix=""
[admin@MikroTik] >
```

| 5        | Call Safe Mode      | Session: 4C:5E:0C:17: | F0:3E                         |                    | <b>=</b> 🛅         |
|----------|---------------------|-----------------------|-------------------------------|--------------------|--------------------|
|          | March Set           | Firewall              | New NAT Rule                  |                    |                    |
|          | I CAPsMAN           | Filter Rules NAT N    | General Advanced Extra Action | ОК                 | 8                  |
|          | Interfaces          | + - ~ ×               | Chain: dstnat                 | Cancel             | al Ŧ               |
|          | 🔔 Wireless          | # Action Ch           | Src. Address:                 | Apply              | nter Out. Int In 🔻 |
|          | Bridge              | 0 <b>≓l</b> mas sro   | Dst. Address:                 |                    | ether1             |
|          | PPP                 |                       |                               | Disable            |                    |
|          | °C° Mesh            |                       | Protocol: 🗌 udp 두 🔺           | Comment            |                    |
|          |                     |                       | Src. Port:                    | Сору               |                    |
|          |                     |                       | Dst. Port: 53                 | Remove             |                    |
|          | Reuting             |                       | Any. Port:                    | Reset Counters     |                    |
|          | A System            |                       |                               | Reset All Counters |                    |
|          |                     |                       |                               |                    |                    |
|          | Files               |                       | Out. Interface:               |                    |                    |
|          | Log                 |                       | In. Interface List:           |                    |                    |
|          | A RADIUS            |                       | Out. Interface List:          |                    |                    |
| $\times$ | 🗙 Tools 🗈 🗈         |                       |                               |                    |                    |
| B        | New Terminal        |                       | Packet Mark:                  |                    |                    |
| /in      | <b>∢i&gt;</b> Dot1X |                       | Connection Mark:              |                    |                    |
| $\leq$   | 📄 LCD               |                       | Routing Mark:                 |                    |                    |
| 0        | 🔚 Partition         |                       | Routing Table:                |                    |                    |
| Ę        | ] Make Supout.rif   |                       |                               |                    |                    |
| oul      | 😧 Manual            | •                     | Connection Type:              |                    | •                  |
| Ř        | New WinBox          | 1 item                |                               |                    |                    |

| 6              | Call Safe Mode                                                                                                    | Session: 4C:5E:0C:17:                                                                                                    | F0:3E                                                                                                    |                                             |                                                                                                    | 🔳 🛅                |
|----------------|----------------------------------------------------------------------------------------------------|----------------------------------------------------------------------------------------------------|----------------------------------------------------------------------------------------------------|---------------------------------------------|----------------------------------------------------------------------------------------------------|--------------------|
|                | 🔏 Quick Set                                                                                                    | Firewall                                                                                                    | New NAT Rule                                                                                                    |                                             |                                                                                                    |                    |
|                | I CAPsMAN                                                                                                    | Filter Rules NAT N                                                                                                    | General Advanced Extra Action Statistics                                                                                                    |                                             | ОК                                                                                                    |                    |
|                | Interfaces                                                                                                    | + - / *                                                                                                    | Stc. Address List: StcAddrRedirectDNS                                                                                                    |                                             | Cancel                                                                                                    | Ŧ                  |
|                | 🚊 Wireless                                                                                                    | # Action Ch                                                                                                    | Dat Address List                                                                                                    | -<br>-                                      | Apply                                                                                                    | ıt In ▼            |
|                | 퉕ઢ Bridge                                                                                                    | 0 ≓ll mas sro                                                                                                    |                                                                                                    |                                             | Арріу                                                                                                    |                    |
|                | 📑 PPP                                                                                                    |                                                                                                    | Layer7 Protocol:                                                                                                    | •                                           | Disable                                                                                                    |                    |
|                | °t <mark>o</mark> Mesh                                                                                                    |                                                                                                    |                                                                                                    |                                             | Comment                                                                                                    |                    |
|                | ≊55 IP ►                                                                                                    |                                                                                                    | Content:                                                                                                    | •                                           | Сору                                                                                                    |                    |
|                | 🖉 MPLS 🛛 🗅                                                                                                    |                                                                                                    | Connection Bytes:                                                                                                    | •                                           | Pamoura                                                                                                    |                    |
|                | ፵ IPv6 ▷                                                                                                    |                                                                                                    | Connection Rate:                                                                                                    |                                             |                                                                                                    |                    |
|                | 🍂 Routing 🛛 🗅                                                                                                    |                                                                                                    | Per Connection Classifier:                                                                                                    | ]▼                                          | Reset Counters                                                                                                    |                    |
|                | 💮 System 🗅                                                                                                    |                                                                                                    | Src MAC Address:                                                                                                    | -<br>-                                      | Reset All Counters                                                                                                    |                    |
|                | 👰 Queues                                                                                                    |                                                                                                    |                                                                                                    |                                             |                                                                                                    |                    |
|                | Files                                                                                                    |                                                                                                    | Out. Bridge Port:                                                                                                    | •                                           |                                                                                                    |                    |
|                | Log                                                                                                    |                                                                                                    | In. Bridge Port:                                                                                                    | <b>•</b>                                    |                                                                                                    |                    |
|                | A RADIUS                                                                                                    |                                                                                                    | -                                                                                                    |                                             |                                                                                                    |                    |
| ×              | 🗙 Tools 🛛 🗅                                                                                                    |                                                                                                    | In. Bridge Port List:                                                                                                    |                                             |                                                                                                    |                    |
| B              | New Terminal                                                                                                    |                                                                                                    | Out. Bridge Port List:                                                                                                    | •                                           |                                                                                                    |                    |
| Vin            | <b>∢i&gt;</b> Dot1X                                                                                                    |                                                                                                    |                                                                                                    | 1                                           |                                                                                                    |                    |
| 2              | LCD                                                                                                    |                                                                                                    | IPsec Policy:                                                                                                    |                                             |                                                                                                    |                    |
| Q              | Partition                                                                                                    |                                                                                                    | TLS Host:                                                                                                    | _ ▼                                         |                                                                                                    |                    |
| tel            | Ante Supout.rif                                                                                                    |                                                                                                    | Ingress Priority                                                                                                    |                                             |                                                                                                    |                    |
| OU             | Manual                                                                                                    | •                                                                                                    | nigreas i nonty.                                                                                                    |                                             |                                                                                                    | ٠                  |
| R              | Sew WinBox                                                                                                    | 1 item                                                                                                    | Priority:                                                                                                    |                                             |                                                                                                    |                    |
| 6              |                                                                                                    |                                                                                                    |                                                                                                    |                                             |                                                                                                    |                    |
| 1              | Cafe Mode                                                                                                    | Session: 4C:5E:0C:17:                                                                                                    | F0:3E                                                                                                    |                                             |                                                                                                    | - 🗎                |
|                | Quick Set                                                                                                    | Session: 4C:5E:0C:17:<br>Firewall                                                                                                    | F0:3E<br>New NAT Rule                                                                                                    |                                             |                                                                                                    |                    |
|                | Call Safe Mode                                                                                                    | Session: 4C:5E:0C:17:<br>Frewall<br>Filter Rules NAT N                                                                                                    | F0:3E<br>New NAT Rule<br>General Advanced Extra Action Statistics                                                                                                    |                                             | ОК                                                                                                    |                    |
|                | CAPSMAN                                                                                                    | Session: 4C:5E:0C:17:<br>Frewal<br>Filter Rules NAT N                                                                                                    | F0:3E<br>New NAT Rule<br>General Advanced Extra Action Statistics                                                                                                    |                                             | OK                                                                                                    |                    |
|                | CAPsMAN<br>CAPsMAN<br>CAPsMAN                                                                                                    | Session:         4C:5E:0C:17:           Firewal         Filter Rules         NAT         N           Filter Rules         NAT         N         N           Image: Comparison of the second second                                                                                                    | F0:3E<br>New NAT Rule<br>General Advanced Extra Action Statistics<br>Action: dst-nat                                                                                                    | Ŧ                                           | OK<br>Cancel                                                                                                    |                    |
|                | C Safe Mode<br>Quick Set<br>CAPsMAN<br>Im Interfaces<br>Wireless<br>Stringe                                                                                                    | Session: 4C:5E:0C:17:<br>Firewal<br>Filter Rules NAT N<br>                                                                                                    | F0:3E<br>New NAT Rule<br>General Advanced Extra Action Statistics<br>Action: dst-nat<br>Log                                                                                                    | <b>.</b>                                    | OK<br>Cancel<br>Apply                                                                                                    | ■ 🛱                |
|                | C Safe Mode<br>C Quick Set<br>C CAPsMAN<br>Im Interfaces<br>Vireless<br>S Bridge<br>PPP                                                                                                    | Session: 4C:5E:0C:17:<br>Firewal<br>Filter Rules NAT N<br>Filter Rules NAT N<br>Filter Rules N<br>Filter Rules N<br>Filter Rul | F0:3E<br>New NAT Rule<br>General Advanced Extra Action Statistics<br>Action: dst-nat<br>Log<br>Log Prefix:                                                                                                    | <b>▼</b>                                    | OK<br>Cancel<br>Apply<br>Disable                                                                                              | ■ 🖻<br>×<br>t In ▼ |
|                | C Safe Mode<br>Cuick Set<br>CAPSMAN<br>Im Interfaces<br>S Wireless<br>Bridge<br>PPP<br>S Mesh                                                                                                    | Session: 4C:5E:0C:17:<br>Frewal<br>Filter Rules NAT N<br>Filter Rules NAT N<br>Action Cr<br>0 #I mas srd                                                                                                    | F0:3E<br>New NAT Rule<br>General Advanced Extra Action Statistics<br>Action: dst-nat<br>Log<br>Log Prefix:<br>To Addresses: 199.85.126.20                                                                          | <b>↓</b>                                    | OK<br>Cancel<br>Apply<br>Disable<br>Comment                                                                                   | ■ 🖻<br>×<br>± In ▼ |
|                | Image: Constraint of the system     Safe Mode       Image: CAPSMAN       Image: CAPSMAN       Image: CAP                                                                                                    | Session: 4C:5E:0C:17:<br>Frewal<br>Filter Rules NAT N<br>Filter Rules NAT N<br>Action Cr<br>0 #I mas sro                                                                                                    | F0:3E<br>New NAT Rule<br>General Advanced Extra Action Statistics<br>Action: dst-nat<br>Log<br>Log Prefix:<br>To Addresses: 199.85.126.20<br>To Prefix:                                                            |                                             | OK<br>Cancel<br>Apply<br>Disable<br>Comment<br>Copy                                                                           | ■ 🖻                |
|                | Image: Constraint of the system     Safe Mode       Image: CAPsMAN     Image: CAPsMAN       Image: CAPsMAN     Image: CAPsMAN       Image: CAPSMAN     Image: CAPsMAN       Image: CAPSMAN     Image: CAPsMAN       Image: CAPSMAN     Image: CAPsMAN       Image: CAPSMAN     Image: CAPsMAN       Image: CAPSMAN     Image: CAPsMAN       Image: CAPSMAN     Image: CAPsMAN       Image: CAPSMAN     Image: CAPsMAN       Image: CAPSMAN                                                                                                    | Session: 4C:5E:0C:17:<br>Firewal<br>Filter Rules NAT N<br>Action Ct<br>0 #I mas sro                                                                                                    | F0:3E<br>New NAT Rule<br>General Advanced Extra Action Statistics<br>Action: dst-nat<br>Log<br>Log Prefix:<br>To Addresses: 199.85.126.20<br>To Ports: 53                                                          | <ul> <li>▼</li> <li>▲</li> </ul>            | OK<br>Cancel<br>Apply<br>Disable<br>Comment<br>Copy                                                                           | ■                  |
|                | Image: Constraint of the system     Safe Mode       Image: CAPsMAN     Image: CAPsMAN       Image: CAPsMAN     Image: CAPsMAN       Image: CAPSMAN     Image: CAPsMAN       Image: CAPSMAN     Image: CAPsMAN       Image: CAPSMAN     Image: CAPsMAN       Image: CAPSMAN     Image: CAPsMAN       Image: CAPSMAN     Image: CAPsMAN       Image: CAPSMAN     Image: CAPsMAN       Image: CAPSMAN     Image: CAPsMAN       Image: CAPSMAN                                                                                                    | Session: 4C:5E:0C:17:<br>Firewal<br>Filter Rules NAT N                                                                                                    | F0:3E<br>New NAT Rule General Advanced Extra Action Statistics Action: dst-nat Log Log Prefix: To Addresses: 199.85.126.20 To Ports: 53                                                                            | <ul> <li>▼</li> <li>▲</li> </ul>            | OK<br>Cancel<br>Apply<br>Disable<br>Comment<br>Copy<br>Remove                                                                 | E C X              |
|                | C     Safe Mode       Image: CAPsMAN       Image: CAPsMAN       <                                                                                                    | Session: 4C:5E:0C:17:<br>Firewal<br>Filter Rules NAT N<br>Action Cr<br>0 #Il mas sro                                                                                                    | F0:3E       New NAT Rule       General     Advanced     Extra     Action     Statistics       Action:     dst-nat       Log     Log       Log Prefix:       To Addresses:     199.85.126.20       To Ports:     53 | <ul> <li>▼</li> <li>▲</li> </ul>            | OK<br>Cancel<br>Apply<br>Disable<br>Comment<br>Copy<br>Remove<br>Reset Counters                                               | ∎ ि<br>×           |
|                | C     Safe Mode       Image: CAPSMAN       Image: CAPSMAN       <                                                                                                    | Session: 4C:5E:0C:17:<br>Firewal<br>Filter Rules NAT N<br>Action Cr<br>0 #I mas sro                                                                                                    | F0:3E         New NAT Rule         General       Advanced         Action:       dst-nat         Log         Log Prefix:         To Addresses:       199.85.126.20         To Ports:       53                       | <ul> <li>▼</li> <li>▲</li> </ul>            | OK<br>Cancel<br>Apply<br>Disable<br>Comment<br>Copy<br>Remove<br>Reset Counters<br>Reset All Counters                         |                    |
|                | Image: Control of the system       Image: Control of the system         Image: Control of the system       Image: Control of the system                                                                                                    | Session: 4C:5E:0C:17:<br>Firewal<br>Filter Rules NAT N<br>Action Cr<br>0 #I mas sro                                                                                                    | F0:3E         New NAT Rule         General Advanced Extra Action Statistics         Action:       dst-nat         Log         Log Prefix:         To Addresses:       199.85.126.20         To Ports:       53     | <ul> <li>▼</li> <li>▲</li> <li>▲</li> </ul> | OK       Cancel       Apply       Disable       Comment       Copy       Remove       Reset Counters       Reset All Counters |                    |
|                | Image: Control of the sector of the sector of the sect | Session: 4C:5E:0C:17:<br>Fiter Rules NAT N<br>Action Ct<br>0 #1 mas srd                                                                                                    | F0:3E       New NAT Rule       General Advanced Extra Action Statistics       Action:       Log       Log Prefix:       To Addresses:       199.85.126.20       To Ports:                                          | ▼<br>↓<br>↓                                 | Cancel<br>Apply<br>Disable<br>Comment<br>Copy<br>Remove<br>Reset Counters<br>Reset All Counters                               | ■ <u></u>          |
|                | Image: Control of the section of the section of t | Session: 4C:5E:0C:17:<br>Fitewal<br>Filter Rules NAT N<br>Action Ct<br>0 #I mas sro                                                                                                    | F0:3E       New NAT Rule       General Advanced Extra Action Statistics       Action:       Log       Log Prefix:       To Addresses:       199.85.126.20       To Ports:                                          | <ul> <li>▼</li> <li>▲</li> </ul>            | OK<br>Cancel<br>Apply<br>Disable<br>Comment<br>Copy<br>Remove<br>Reset Counters<br>Reset All Counters                         |                    |
|                | Image: Control of the section of the section of t | Session: 4C:5E:0C:17:<br>Fitewal<br>Fiter Rules NAT N<br>Action Ct<br>0 #I mas sro                                                                                                    | F0:3E       New NAT Rule       General Advanced Extra Action Statistics       Action:     dst-nat       Log       Log Prefix:       To Addresses:     199.85.126.20       To Ports:     53                         | •                                           | Cancel<br>Apply<br>Disable<br>Comment<br>Copy<br>Remove<br>Reset Counters<br>Reset All Counters                               | ∎ ि<br>×           |
| X              | Image: Control of the sector of the sector of the sect | Session: 4C:5E:0C:17:<br>Fiter Rules NAT N<br>P P P P P P P P P P P P P P P P P P P                                                                                                     | F0:3E       New NAT Rule       General Advanced Extra Action Statistics       Action:     dst-nat       Log       Log Prefix:       To Addresses:     199.85.126.20       To Ports:     53                         | •                                           | Cancel<br>Apply<br>Disable<br>Comment<br>Copy<br>Remove<br>Reset Counters<br>Reset All Counters                               |                    |
| 1Box           | Image: Control of the sector of the sector of the sect | Session: 4C:5E:0C:17:<br>Fiter Rules NAT N<br>P P V X<br># Action Ct<br>0 # mas sro                                                                                                    | F0:3E         New NAT Rule         General       Advanced       Extra       Action       Statistics         Action:       dst-nat                                                                                  | •                                           | Cancel<br>Apply<br>Disable<br>Comment<br>Copy<br>Remove<br>Reset Counters<br>Reset All Counters                               |                    |
| VinBox         | Image: Control of the sector of the sector of the sect | Session: 4C:5E:0C:17:<br>Fiter Rules NAT N<br>P P P P P P P P P P P P P P P P P P P                                                                                                     | F0:3E       New NAT Rule       General     Advanced       Log       Log       Log Prefix:       To Addresses:       199.85.126.20       To Ports:                                                                  | ↓<br>↓<br>↓                                 | Cancel<br>Apply<br>Disable<br>Comment<br>Copy<br>Remove<br>Reset Counters<br>Reset All Counters                               |                    |
| S WinBox       | Image: Control of the control of the control of t | Session: 4C:5E:0C:17:<br>Fiter Rules NAT N<br>Fiter Rules NAT N<br>Action Ct<br>0 #I mas sro                                                                                                    | F0:3E       New NAT Rule       General     Advanced       Log       Log       Log       To Addresses:       199.85.126.20       To Ports:       53                                                                 | •                                           | Cancel<br>Apply<br>Disable<br>Comment<br>Copy<br>Remove<br>Reset Counters<br>Reset All Counters                               |                    |
| -OS WinBox     | Image: Control of the sector of the sector of the sect | Session: 4C:5E:0C:17:<br>Fiter Rules NAT N<br>Fiter Rules NAT N<br>Action Ct<br>0 =I mas srd                                                                                                    | F0:3E         New NAT Rule         General       Advanced       Extra       Action       Statistics         Action:       dst-nat                                                                                  | •                                           | Cancel<br>Apply<br>Disable<br>Comment<br>Copy<br>Remove<br>Reset Counters<br>Reset All Counters                               |                    |
| terOS WinBox   | Cafe Mode         CAPsMAN         Interfaces         CAPsMAN         Interfaces         Vireless         Bridge         PPP         Mesh         IPV6         Routing         Files         Log         RADIUS         Yools         New Terminal         Dot1X         Partition         Make Supout.rfl                                                                                                    | Session: 4C:5E:0C:17:<br>Fiter Rules NAT N<br>Fiter Rules NAT N<br>Action Cr<br>0 =I mas srd                                                                                                    | F0:3E         New NAT Rule         General       Advanced       Extra       Action       Statistics         Action:       dst-nat                                                                                  | •                                           | Cancel<br>Apply<br>Disable<br>Comment<br>Copy<br>Remove<br>Reset Counters<br>Reset All Counters                               | t In               |
| outerOS WinBox | Cafe Mode         CAPsMAN         Interfaces         CAPsMAN         Interfaces         Vireless         Bridge         PPP         Mesh         IPV6         Routing         Files         Log         RADIUS         Yools         New Terminal         Dot1X         Partition         Make Supout.rif         Manual                                                                                                    | Session: 4C:5E:0C:17:<br>Fiter Rules NAT N<br># Action Ct<br>0 # mas sro                                                                                                    | F0:3E         New NAT Rule         General       Advanced       Extra       Action       Statistics         Action:       dst-nat                                                                                  | •                                           | Cancel<br>Cancel<br>Apply<br>Disable<br>Comment<br>Copy<br>Remove<br>Reset Counters<br>Reset All Counters                     |                    |

**Bước 5.** Kiểm tra kết quả chuyển hướng lưu lượng DNS tới Norton DNS Server. Khi End User truy cập tới Website có nội dung đồi trụy thì ngay lập tức sẽ bị chuyển hướng tới giao diện cảnh báo Website bị block.

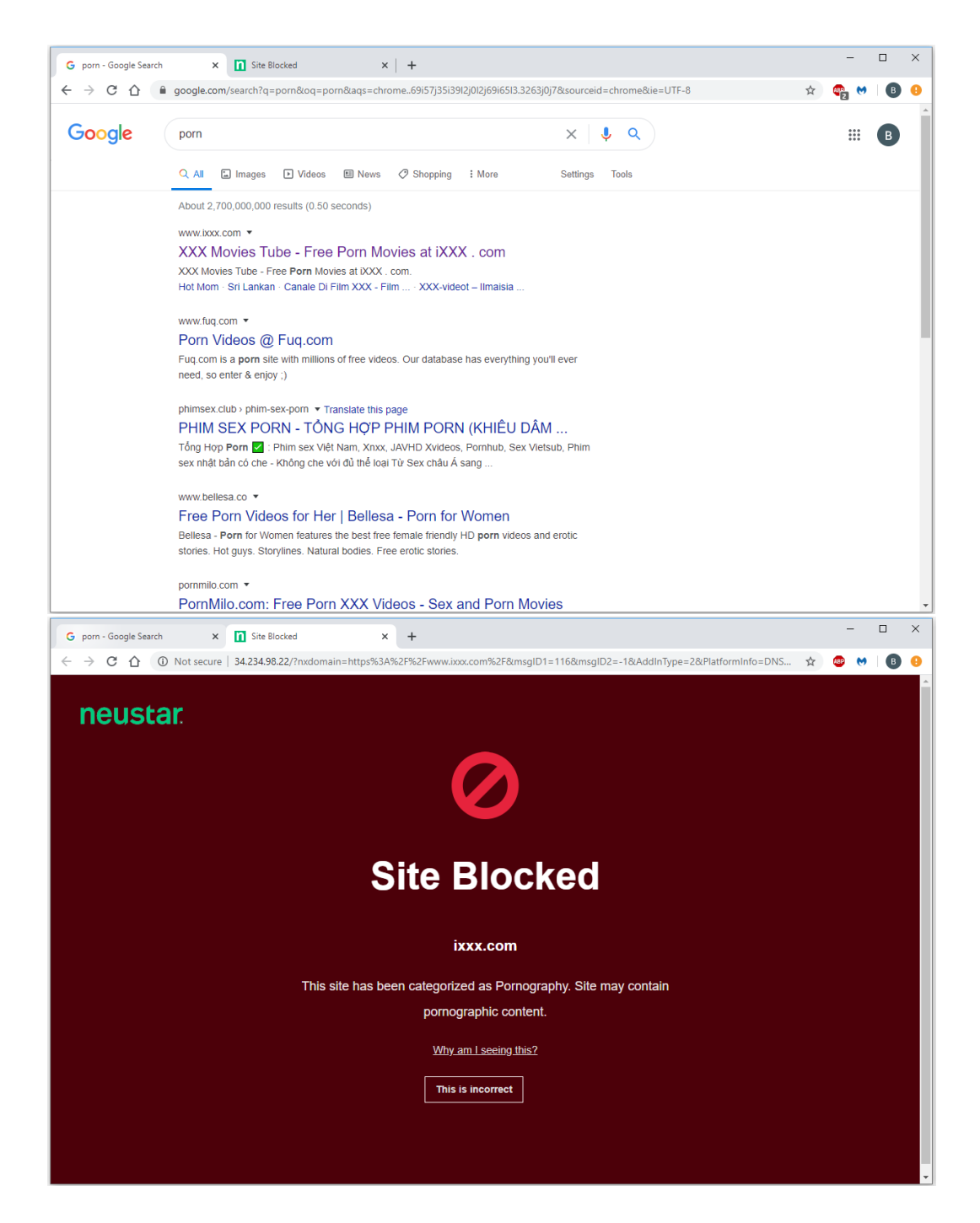

Thống kê lưu lượng DNS đã bị chuyển hướng trên Router MikroTik.

| 5   | Ca Safe Mode Session: 4C:5E:0C:17:F0:3E |                            |              |             |               |      |                    |         |  |
|-----|-----------------------------------------|----------------------------|--------------|-------------|---------------|------|--------------------|---------|--|
|     | 🔏 Quick Set                             | Firewall NAT Rule <53>     |              |             |               |      |                    |         |  |
|     | 2 CAPsMAN                               | Filter Rules NAT N         | General Adv  | anced Extra | Action Statis | tics | ОК                 |         |  |
|     | Interfaces                              | + - × ×                    | Bytes:       | 13.4 KiB    |               |      | Cancel             | ₹       |  |
|     | 🗊 Wireless                              | # Action Ch                | Packets:     | 196         |               |      | Apply              | ıt In 🔻 |  |
|     | Bindge                                  | 0 ≓∥mas sro<br>1 -∥*dst ds |              | 0.1         |               |      | Disable            |         |  |
|     |                                         |                            | Rate:        | U bps       |               |      | Disable            |         |  |
|     | °të Mesh                                |                            | Packet Rate: | 0 p/s       |               |      | Comment            |         |  |
|     | ₽ <u>55</u> IP                          |                            |              |             |               |      | Сору               |         |  |
|     | Ø MPLS                                  |                            |              |             |               |      | Remove             |         |  |
|     | ve IPv6 ►                               |                            |              |             |               |      |                    |         |  |
|     | 🔀 Routing 🛛 🗅                           |                            |              |             |               |      | Reset Counters     |         |  |
|     | 🛞 System 🗈                              |                            |              |             |               |      | Reset All Counters |         |  |
|     | 🙊 Queues                                |                            |              |             |               |      |                    |         |  |
|     | Files                                   |                            |              |             |               |      |                    |         |  |
|     | 📄 Log                                   |                            |              |             |               |      |                    |         |  |
|     | A RADIUS                                |                            |              |             |               |      |                    |         |  |
|     | 🎇 Tools 🛛 🗅                             |                            |              |             |               |      |                    |         |  |
| ×   | 🔚 New Terminal                          |                            |              |             |               |      |                    |         |  |
| B   | <b>∢i&gt;</b> Dot1X                     |                            |              |             |               |      |                    |         |  |
| /in | 📮 LCD                                   |                            | Rate:        |             |               |      |                    |         |  |
|     | 🕗 Partition                             |                            |              |             |               |      |                    |         |  |
| 0   | ]] Make Supout.rif                      |                            |              |             |               |      |                    |         |  |
| e l | 🕢 Manual                                | •                          |              |             |               |      |                    | +       |  |
| out | New WinBox                              | 2 items (1 selected)       |              |             |               |      |                    |         |  |

Phần 16. Cấu hình IPv6 trên Router MikroTik.

Phần 16.1. Gán địa chỉ IPv6 trên cổng giao tiếp Interface của Router MikroTik.

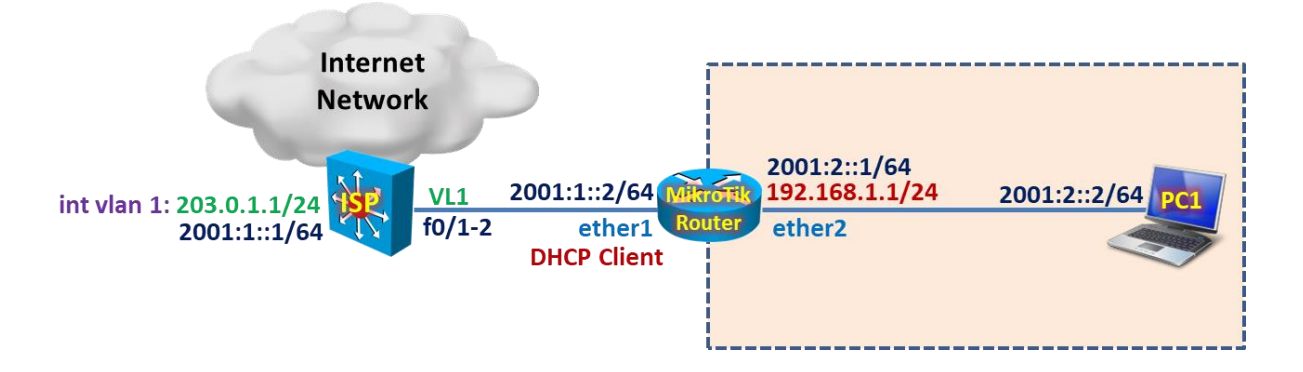

Cấu hình địa chỉ IPv6 trên ISP.

| hostname ISP                          |  |  |  |  |
|---------------------------------------|--|--|--|--|
| sdm prefer dual-ipv4-and-ipv6 routing |  |  |  |  |
| exit                                  |  |  |  |  |
| reload                                |  |  |  |  |
| show sdm prefer                       |  |  |  |  |
|                                       |  |  |  |  |
| ipv6 unicast-routing                  |  |  |  |  |
| interface vlan 1                      |  |  |  |  |
| ip address 203.0.1.1 255.255.255.0    |  |  |  |  |

ipv6 enable ipv6 address 2001:1::1/64 no shutdown exit

ipv6 route 2001:2::/64 2001:1::2

Gán địa chỉ IPv6 trên cổng giao tiếp ether2 của Router MikroTik.

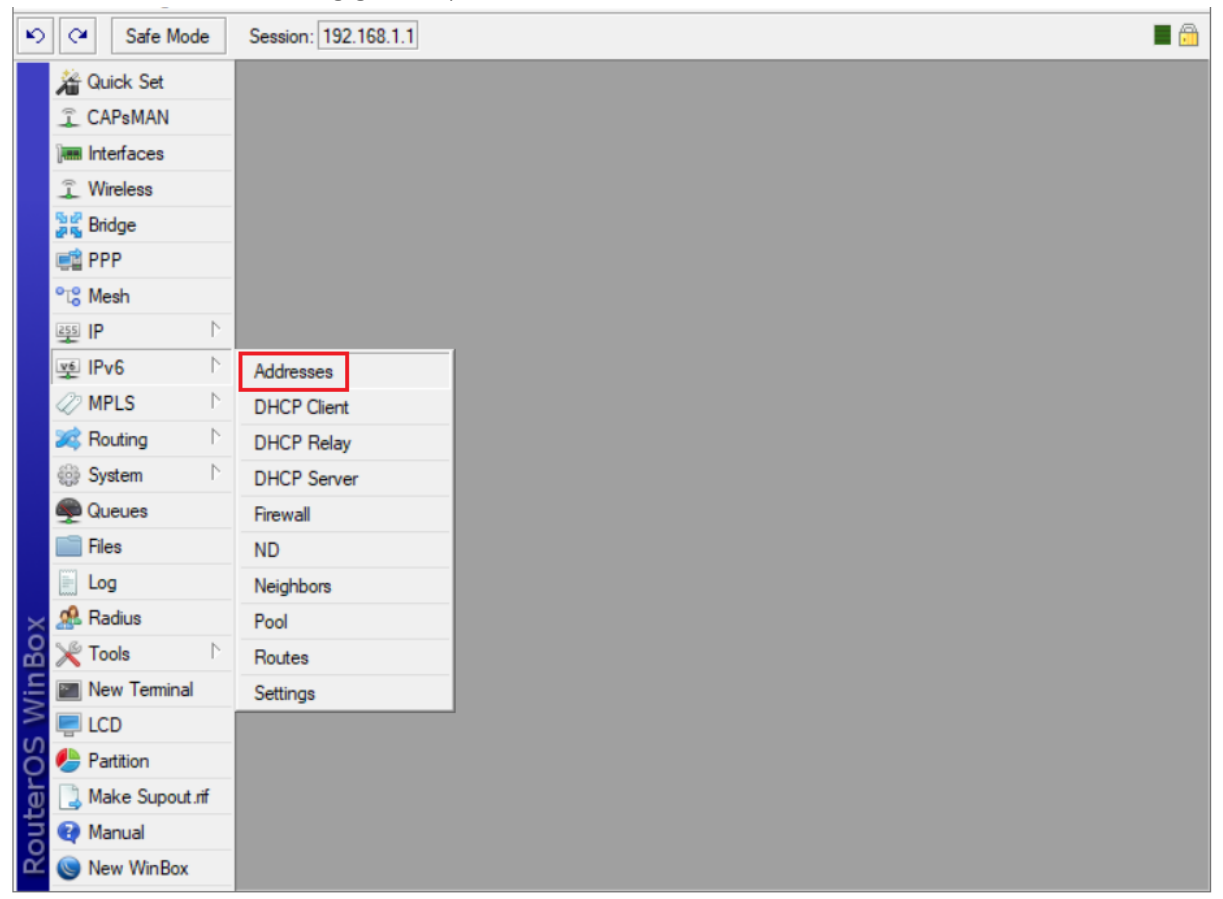

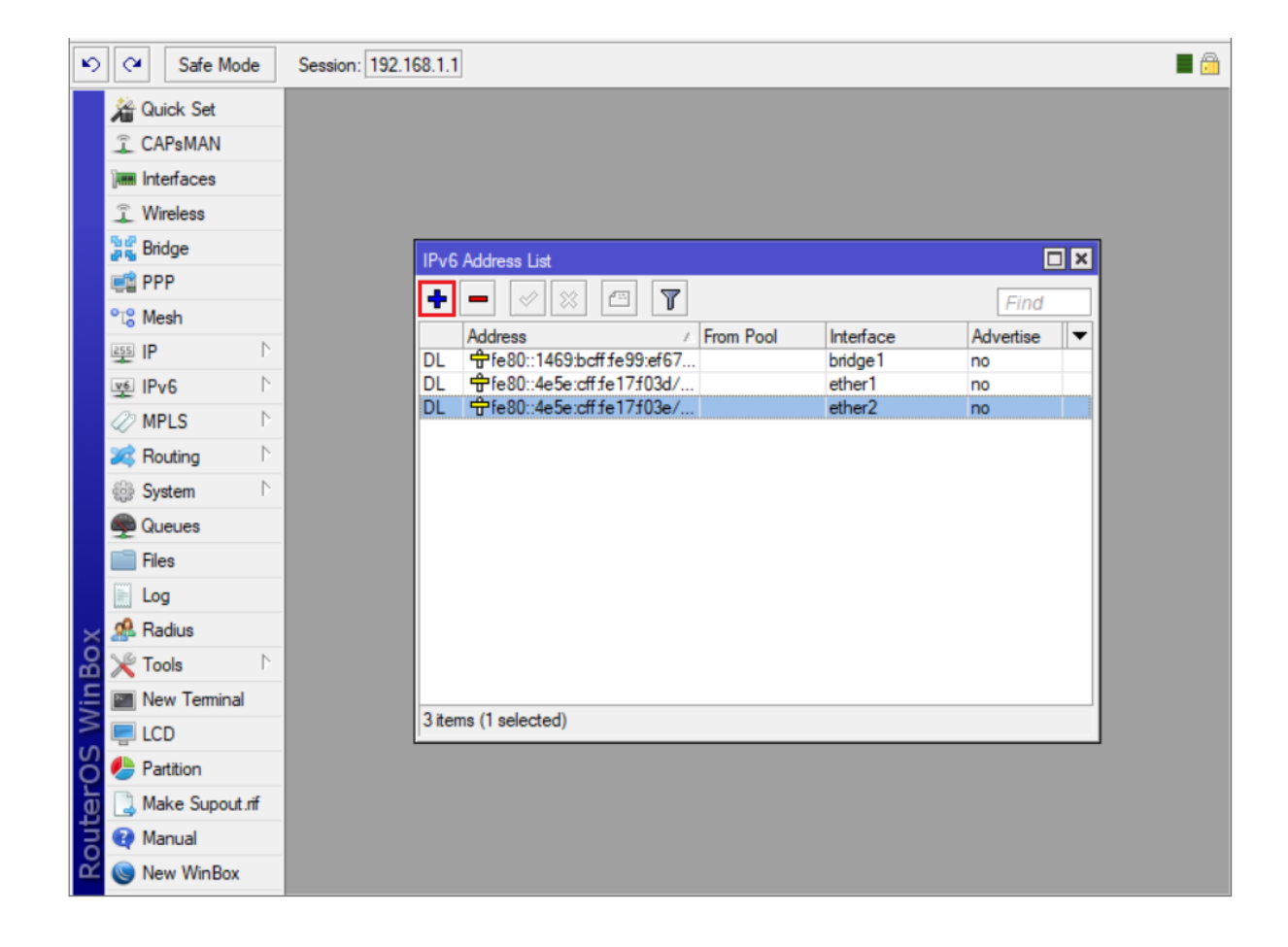

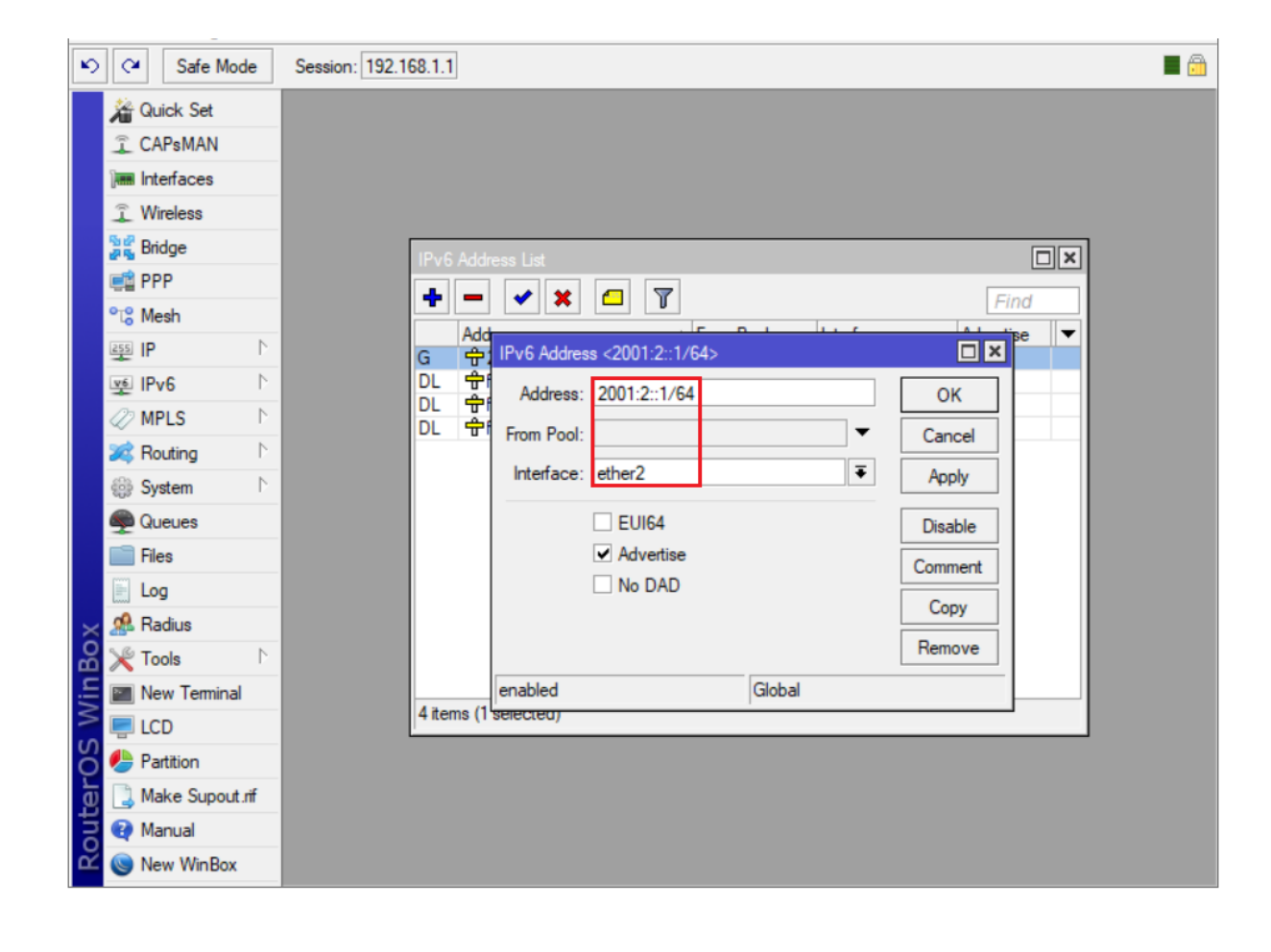

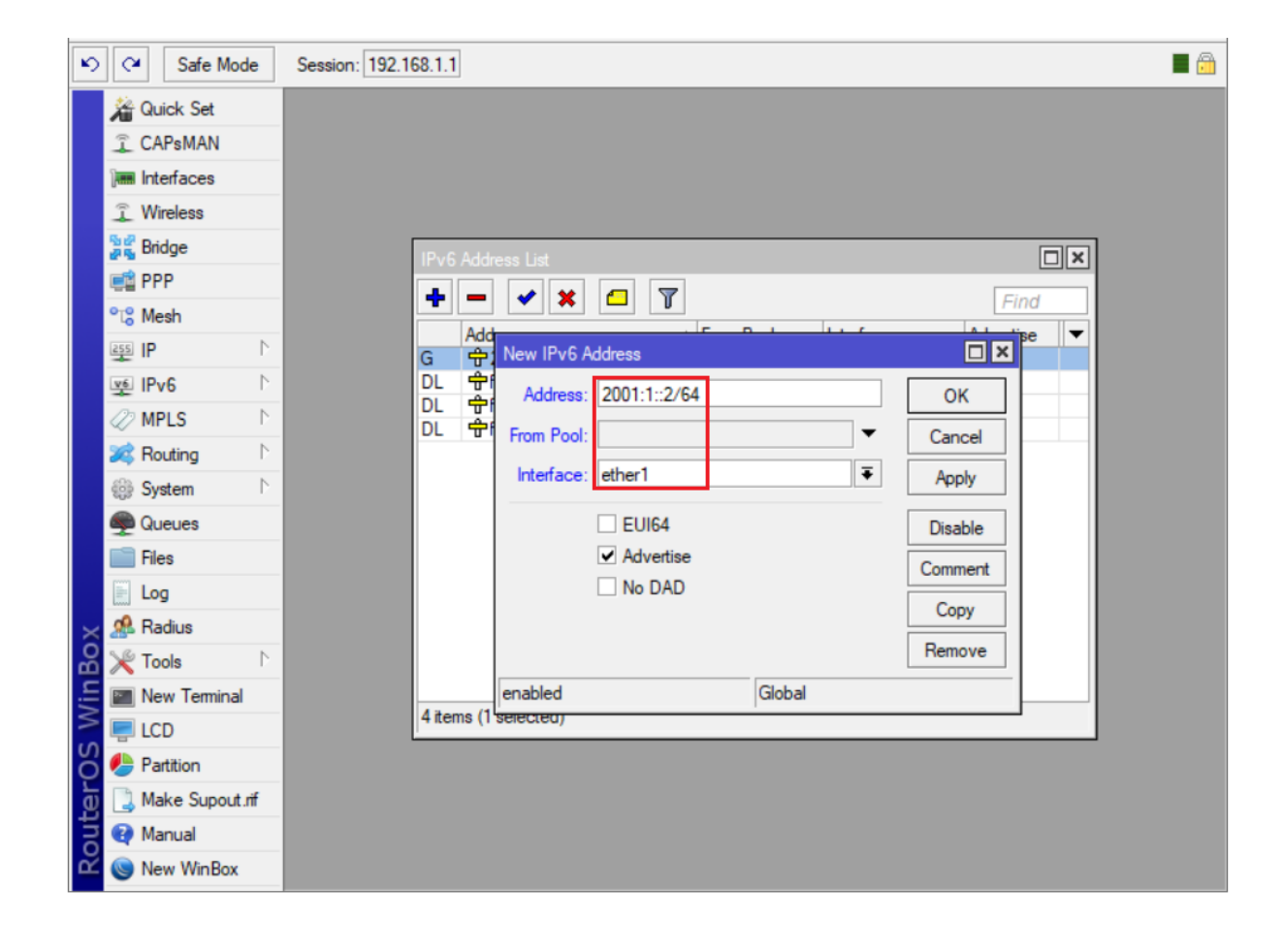
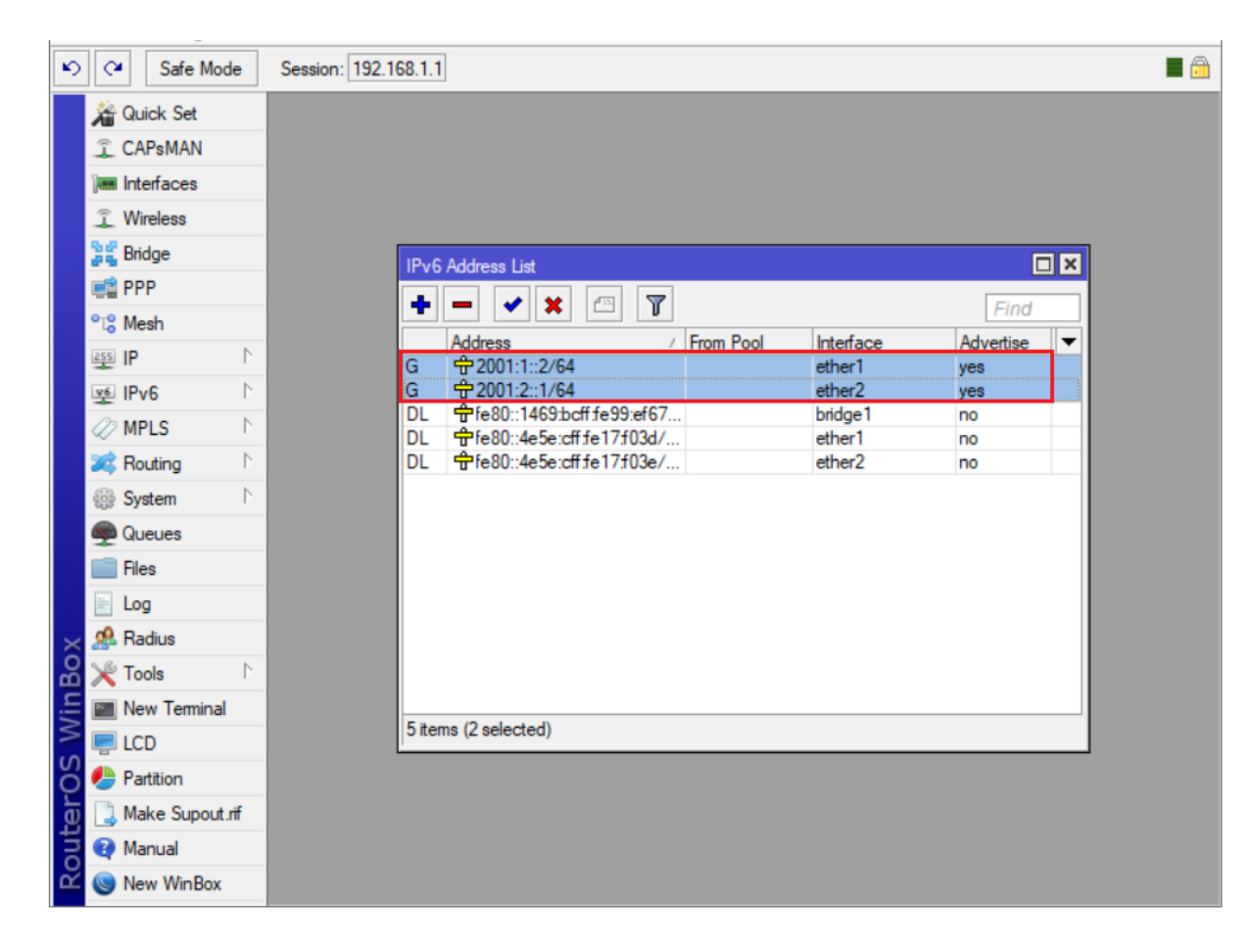

Lúc này, PC1 vừa có thể ping tới Router MikroTik và ISP bằng IPv4 lẫn IPv6.

Phần 17. Nâng cấp RouterOS trên Router MikroTik.

Phần 17.1. Tìm hiểu tổng quan về các gói cài đặt trên Router MikroTik.

Phần 17.2. Kiểm tra thông tin RouterOS Version hiện tại trên Router MikroTik.

| Safe Mode        | Auto Upgrade        |  |
|------------------|---------------------|--|
| Auick Set        | Certificates        |  |
| CAPsMAN          | Clock               |  |
| Interfaces       | Console             |  |
| Wireless         | Disks               |  |
| Stage Bridge     | Drivers             |  |
| 📑 PPP            | Health              |  |
| 🛫 Switch         | History             |  |
| °t¦8 Mesh        | Identity            |  |
| ≊ IP ►           | LEDs                |  |
| 🖉 MPLS 🗈 🗈       | License             |  |
| 😹 Routing        | Logging             |  |
| 💮 System 🗈       | Packages            |  |
| 🙊 Queues         | Password            |  |
| Files            | Ports               |  |
| E Log            | Reboot              |  |
| 🧟 Radius         | Reset Configuration |  |
| < 🄀 Tools 🛛 🗅    | Resources           |  |
| 🖥 🔚 New Terminal | Routerboard         |  |
| 🔜 MetaROUTER     | SNTP Client         |  |
| Nartition        | Scheduler           |  |
| Make Supout.rif  | Scripts             |  |
| 🛛 😯 Manual       | Shutdown            |  |
| 🔘 New WinBox     | Special Login       |  |
|                  | Users               |  |

| Ю   | Call Safe Mode    | Session: 192.168.88. | 1                |                                |         |                |           | <b>—</b> 🛅         |
|-----|-------------------|----------------------|------------------|--------------------------------|---------|----------------|-----------|--------------------|
|     | 🔏 Quick Set       |                      |                  |                                |         |                |           |                    |
|     | CAPsMAN           |                      |                  |                                |         |                |           |                    |
|     | Interfaces        |                      |                  |                                |         |                |           |                    |
|     | Wireless          |                      |                  |                                |         |                |           |                    |
|     | and Bridge        |                      |                  |                                |         |                |           |                    |
|     | 📑 PPP             |                      |                  |                                |         |                |           |                    |
|     | 🛫 Switch          | Package List         |                  |                                |         |                |           |                    |
|     | °t¦8 Mesh         | Check For Upo        | dates Enab       | Disable                        | Uninst  | all Unschedule | Downgrade | Check Installation |
|     | 255 IP 🗅          | Name 🛆               | Version          | Build Time                     |         | Scheduled      |           |                    |
|     | 🖉 MPLS 🗈 🗅        | erouteros-mipsbe     | 6.34.4           | Mar/24/2016 1                  | 3:13:08 |                |           |                    |
|     | Routing           | advancedt            | 6.34.4<br>6.34.4 | Mar/24/2016 1<br>Mar/24/2016 1 | 3:13:08 |                |           |                    |
|     | All Cuntom        | a hotspot            | 6.34.4           | Mar/24/2016 1                  | 3:13:08 |                |           |                    |
|     | see System        | ∃ ipv6               | 6.34.4           | Mar/24/2016 1                  | 3:13:08 |                |           |                    |
|     | 🖤 Queues          | 🖨 mpls               | 6.34.4           | Mar/24/2016 1                  | 3:13:08 |                |           |                    |
|     | Files             | 🖨 ppp                | 6.34.4           | Mar/24/2016 1                  | 3:13:08 |                |           |                    |
|     | [""] .            | routing              | 6.34.4           | Mar/24/2016 1                  | 3:13:08 |                |           |                    |
|     | Log               | security             | 6.34.4           | Mar/24/2016 1                  | 3:13:08 |                |           |                    |
|     | 🥵 Radius          | 🗃 system             | 6.34.4           | Mar/24/2016 1                  | 3:13:08 |                |           |                    |
|     | Se Taola          | 🖨 wireless-cm2       | 6.34.4           | Mar/24/2016 1                  | 3:13:08 |                |           |                    |
| õ   | × TOOIS           | 🗧 wireless-fp        | 6.34.4           | Mar/24/2016 1                  | 3:13:08 |                |           |                    |
| m   | 🔚 New Terminal    |                      |                  |                                |         |                |           |                    |
| Vin | 🛃 MetaROUTER      |                      |                  |                                |         |                |           |                    |
|     | 🕭 Partition       | 12 items             |                  |                                |         |                |           |                    |
| Ő   | ] Make Supout.rif |                      |                  |                                |         |                |           |                    |
| E   | 😧 Manual          |                      |                  |                                |         |                |           |                    |
| no  | New WinBox        |                      |                  |                                |         |                |           |                    |

Hoặc thông qua phần mềm Winbox kết nối tới Router MikroTik ta cũng có thể kiểm tra được RouterOS Version của thiết bị.

|      | ) ad                                                                    | min@192.168.88.1 | 1 (MikroTik) - WinBox  | v6.34.4 on RB | 951G-2HnD (mip | sbe)    |           |         | _         |         | ×           |
|------|-------------------------------------------------------------------------|------------------|------------------------|---------------|----------------|---------|-----------|---------|-----------|---------|-------------|
| 5    | ◊         ◊         Safe Mode         Session: [192.168.88.1]         ■ |                  |                        |               |                |         |           |         |           |         |             |
|      | 2                                                                       | Quick Set        |                        |               |                |         |           |         |           |         |             |
|      | Î                                                                       | CAPsMAN          |                        |               |                |         |           |         |           |         |             |
|      | )                                                                       | Interfaces       |                        |               |                |         |           |         |           |         |             |
|      | ŝ                                                                       | Wireless         |                        |               |                |         |           |         |           |         |             |
|      | 20                                                                      | Bridge           |                        |               |                |         |           |         |           |         |             |
|      |                                                                         | PPP              |                        |               |                |         |           |         |           |         |             |
|      |                                                                         | Switch           | Package List           |               |                |         |           |         |           |         |             |
|      | °T8                                                                     | Mesh             | Check For Up           | dates Enab    | ble Disable    | Uninst  | all Uns   | chedule | Downgrade | Check I | nstallation |
|      | 255                                                                     | IP N             | Name /                 | Version       | Build Time     | 5       | Scheduled |         |           |         |             |
|      | 10                                                                      | MPIC N           | 🗧 routeros-mipsbe      | 6.34.4        | Mar/24/2016 1  | 3:13:08 |           |         |           |         |             |
|      | $\leq$                                                                  | MILO             | advanced t             | 6.34.4        | Mar/24/2016 1  | 3:13:08 |           |         |           |         |             |
|      | ×,                                                                      | Routing D        | 🗃 dhcp                 | 6.34.4        | Mar/24/2016 1  | 3:13:08 |           |         |           |         |             |
|      | 683                                                                     | System           | hotspot                | 6.34.4        | Mar/24/2016 1  | 3:13:08 |           |         |           |         |             |
|      |                                                                         | 0                | e ipv6                 | 6.34.4        | Mar/24/2016 1  | 3:13:08 |           |         |           |         |             |
|      | 2                                                                       | Queues           | 1 mpis                 | 6.34.4        | Mar/24/2016    | 3:13:08 |           |         |           |         |             |
|      |                                                                         | Files            | = ppp                  | 6.34.4        | Mar/24/2016 1  | 3:13:08 |           |         |           |         |             |
|      |                                                                         | Log              |                        | 6.34.4        | Mar/24/2016 1  | 3.13.00 |           |         |           |         |             |
|      |                                                                         | Detter           | System                 | 6 34 4        | Mar/24/2016 1  | 3.13.08 |           |         |           |         |             |
|      | 30                                                                      | Radius           | System<br>Wireless-cm2 | 6.34.4        | Mar/24/2016 1  | 3:13:08 |           |         |           |         |             |
| ×    | $\times$                                                                | Tools 🗅          | 🗃 wireless-fp          | 6.34.4        | Mar/24/2016 1  | 3:13:08 |           |         |           |         |             |
| B    | 2                                                                       | New Terminal     |                        |               |                |         |           |         |           |         |             |
| Vin  | 2                                                                       | MetaROUTER       |                        |               |                |         |           |         |           |         |             |
|      | ٩                                                                       | Partition        | 12 items               |               |                |         |           |         |           |         |             |
| Ö    |                                                                         | Make Supout.rif  |                        |               |                |         |           |         |           |         |             |
| le l | •                                                                       | Manual           |                        |               |                |         |           |         |           |         |             |
| out  | 0                                                                       | New WinBox       |                        |               |                |         |           |         |           |         |             |

Phần 17.3. Kiểm tra và tải RouterOS phiên bản mới nhất cho Router MikroTik.

Kiểm tra và tải RouterOS phiên bản mới nhất cho Router MikroTik thông qua phần mềm Winbox.

- Đảm bảo Router MikroTik có kết nối truy cập Internet.

| Caller Safe Mode Auto Upgrade     Certificates |  |
|------------------------------------------------|--|
| A Quick Set Certificates                       |  |
|                                                |  |
| CAPsMAN Clock                                  |  |
| Interfaces Console                             |  |
| ͡ ∭ireless Disks                               |  |
| Drivers Drivers                                |  |
| Health                                         |  |
| T Switch History                               |  |
| °Te Mesh Identity                              |  |
| LEDs                                           |  |
| 2 MPLS N License                               |  |
| K Routing Logging                              |  |
| Bystem Packages                                |  |
| Queues Password                                |  |
| Ports                                          |  |
| Reboot                                         |  |
| Reset Configuration                            |  |
| Tools Resources                                |  |
| New Terminal Routerboard                       |  |
| MetaROUTER SNTP Client                         |  |
| A Partition Scheduler                          |  |
| And A Support iff Scripts                      |  |
| Manual     Shutdown                            |  |
| Special Login                                  |  |
| Users                                          |  |

| 5   | 0   | Safe Mode       | Ses  | sion: 192.168.88. | 1       |      |       |             |        |          |            |           | <b>=</b> 🔒         |
|-----|-----|-----------------|------|-------------------|---------|------|-------|-------------|--------|----------|------------|-----------|--------------------|
|     | 1   | Quick Set       |      |                   |         |      |       |             |        |          |            |           |                    |
|     | Î   | CAPsMAN         |      |                   |         |      |       |             |        |          |            |           |                    |
|     |     | Interfaces      |      |                   |         |      |       |             |        |          |            |           |                    |
|     | î   | Wireless        |      |                   |         |      |       |             |        |          |            |           |                    |
|     |     | Bridge          |      |                   |         |      |       |             |        |          |            |           |                    |
|     |     | PPP             | Pack | kage List         |         |      |       |             |        |          |            |           |                    |
|     |     | Switch          | T    | Check For Up      | dates   | Enab | le    | Disable     | U      | ninstall | Unschedule | Downgrade | Check Installation |
|     | 0   | Mesh            | Na   | ame /             | Version |      | Build | d Time      |        | Sch      | eduled     |           |                    |
|     | 255 | IP N            | 8    | routeros-mipsbe   | 6.34.4  |      | M     | ar/24/2016  | 13:13: | 08       | cualcu     |           |                    |
|     | 100 | MPIS            |      | advancedt         | 6.34.4  |      | M     | lar/24/2016 | 13:13: | 08       |            |           |                    |
|     | ~   | MI LU           |      | dhcp              | 6.34.4  |      | M     | lar/24/2016 | 13:13: | :08      |            |           |                    |
|     | R   | Routing         |      | hotspot           | 6.34.4  |      | M     | ar/24/2016  | 13:13: | :08      |            |           |                    |
|     | 603 | System          |      | 🗗 ipv6            | 6.34.4  |      | M     | lar/24/2016 | 13:13: | :08      |            |           |                    |
|     | 000 | -               |      | 1 mpls            | 6.34.4  |      | M     | lar/24/2016 | 13:13  | :08      |            |           |                    |
|     | -   | Queues          |      | 8 ppp             | 6.34.4  |      | M     | lar/24/2016 | 13:13: | :08      |            |           |                    |
|     |     | Files           |      | Brouting          | 6.34.4  |      | M     | ar/24/2016  | 13:13: | 08       |            |           |                    |
|     | [   |                 |      | Security          | 6.34.4  |      | M     | lar/24/2016 | 13:13: | :08      |            |           |                    |
|     |     | Log             |      | 🗃 system          | 6.34.4  |      | M     | ar/24/2016  | 13:13: | :08      |            |           |                    |
|     | n.  | Radius          |      | 🖨 wireless-cm2    | 6.34.4  |      | M     | ar/24/2016  | 13:13: | 08       |            |           |                    |
| ×   | ×   | Tools N         | -    | Swireless-tp      | 6.34.4  |      | M     | ar/24/2016  | 13:13: | :08      |            |           |                    |
| R   | 24  | New Terminal    |      |                   |         |      |       |             |        |          |            |           |                    |
| /in |     | MetaROUTER      | 12 # | ame               |         |      |       |             |        |          |            |           |                    |
| 5   | 0   | Partition       |      | cino              | _       | _    | -     | _           | -      | _        | _          | _         | _                  |
| 0.0 |     | Make Supout.rif |      |                   |         |      |       |             |        |          |            |           |                    |
| fer | 9   | Manual          |      |                   |         |      |       |             |        |          |            |           |                    |
| no  | 0   | New WinBox      |      |                   |         |      |       |             |        |          |            |           |                    |

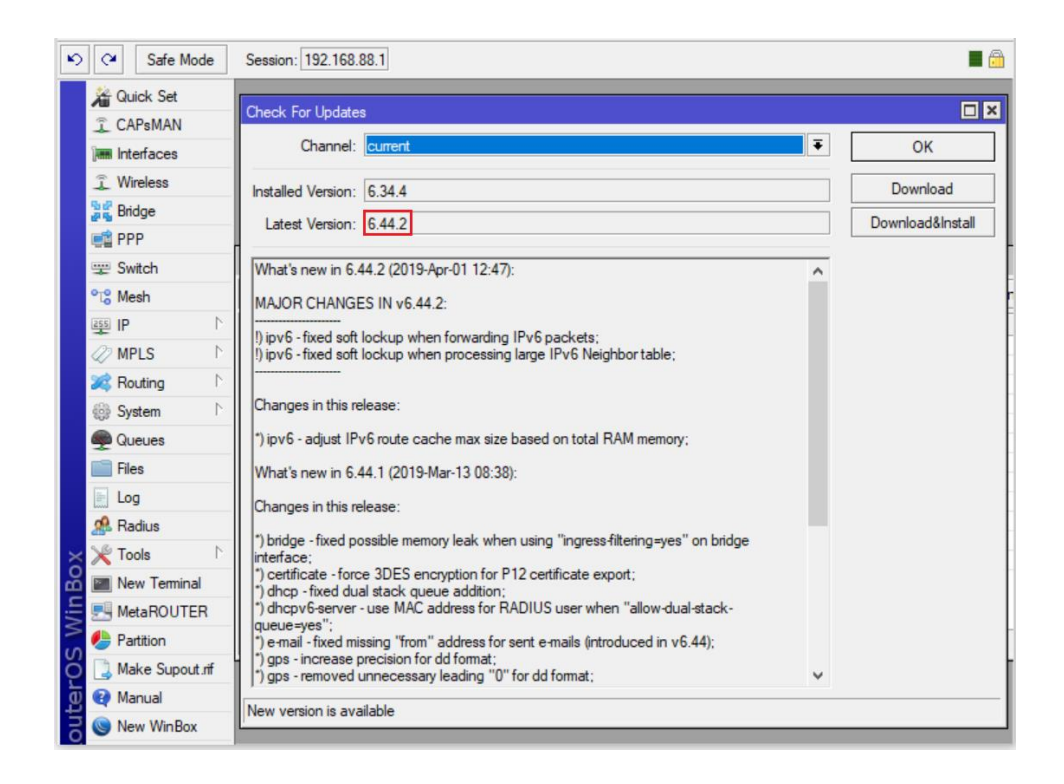

Kiểm tra và tải RouterOS phiên bản mới nhất cho Router MikroTik trực tiếp tại trang chủ.

| WikroTik Routers and Wire | × +                                                |                                                                    |                                                                 |                                                         | ⇒ _ □ >                                        |
|---------------------------|----------------------------------------------------|--------------------------------------------------------------------|-----------------------------------------------------------------|---------------------------------------------------------|------------------------------------------------|
| < > C ==                  | mikrotik.com/download                              |                                                                    |                                                                 |                                                         | $\triangleright \bigcirc $                     |
| Mikro <b>tik</b>          | Home About                                         | Buy Jobs                                                           | Hardware Sof                                                    | ware Support                                            | Training Account                               |
| Software                  | Downloads                                          | Changelogs                                                         | Download archive                                                | RouterOS The I                                          | Dude Mobile app                                |
| RouterOS 🔊                |                                                    |                                                                    |                                                                 |                                                         | 8                                              |
|                           | 6.43.14 (Lo                                        | ng-term)                                                           | 6.44.2 (Stable)                                                 | 6.45bet                                                 | a27 (Testing)                                  |
| MIPSBE                    | CRS1xx, CRS2x<br>PowerBox, PWF<br>Groove, Metal, S | ox, DISC, FiberBox, hA<br>R-Line, QRT, RB9xx, S)<br>Sextant, RB7xx | P, hAP ac, hAP ac lite, LDF, I<br>KTsq, cAP, hEX Lite, RB4xx, v | .HG, ItAP mini, mANTBox, m<br>vAP, BaseBox, DynaDish, R | hAP, NetBox, NetMetal,<br>B2011, SXT, OmniTik, |
| Main package              |                                                    |                                                                    |                                                                 |                                                         |                                                |
| Extra packages            | B                                                  |                                                                    |                                                                 | Ē                                                       |                                                |
| SMIPS                     | hAP mini, hAP li                                   | te                                                                 |                                                                 |                                                         |                                                |
| Main package              | B                                                  |                                                                    |                                                                 | Ē                                                       |                                                |
| Extra packages            |                                                    |                                                                    |                                                                 |                                                         |                                                |
| TILE                      | CCR                                                |                                                                    |                                                                 |                                                         |                                                |
| Main package              |                                                    |                                                                    |                                                                 |                                                         |                                                |
| Extra packages            |                                                    |                                                                    |                                                                 | Ē                                                       |                                                |
| The Dude server           |                                                    |                                                                    |                                                                 |                                                         |                                                |

https://mikrotik.com/download

Firmware của RouterOS tải về thành công.

routeros-mipsbe-6.44.2.npk 4/11/2019 9:40 AM NPK File 11,638 KB

Phần 17.4. Tiến hành nâng cấp RouterOS cho Router MikroTik.

Tiến hành kéo thả **routeros-mipsbe-6.44.2.npk** (RouterOS) vào Work Space của WinBox để nâng cấp Firmware.

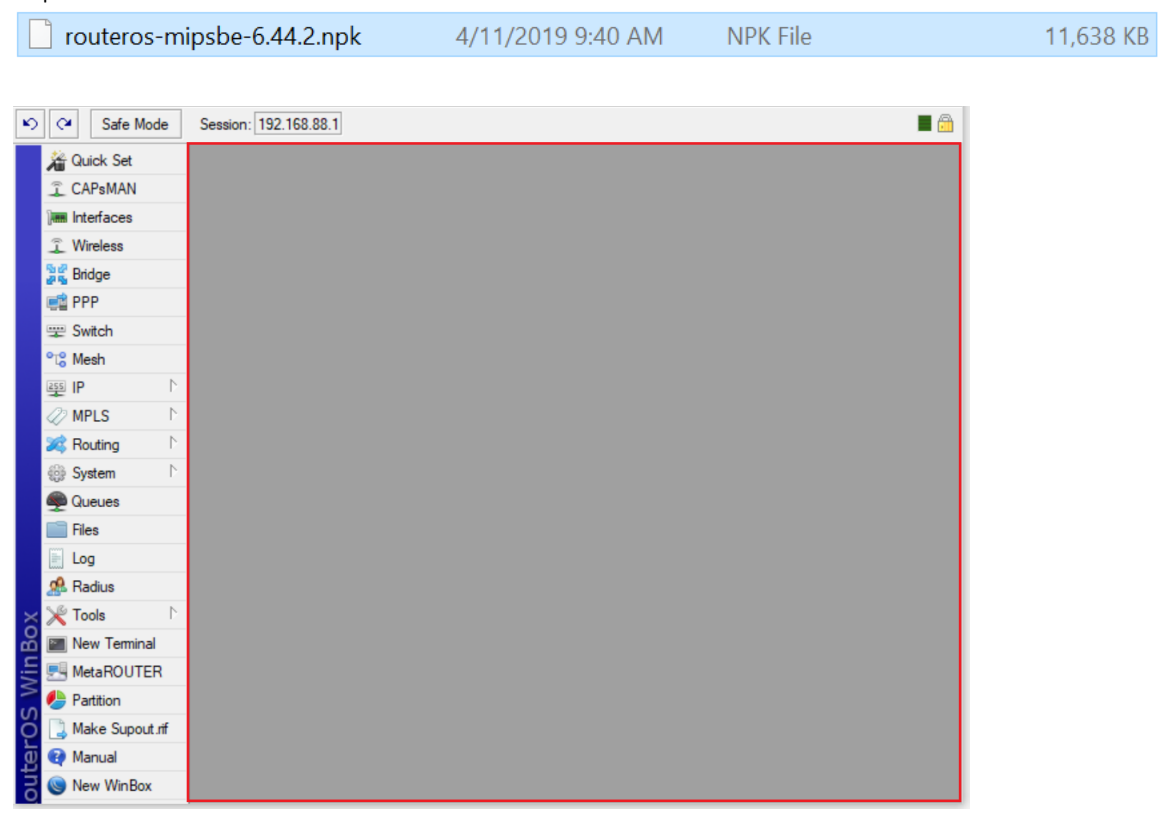

| Safe Mode                                                                                                    | Session: 192.168.88.1                                                                                                    |                                                                   | 🔳 🛱                                                                                                    |
|----------------------------------------------------------------------------------------------------|----------------------------------------------------------------------------------------------------|-------------------------------------------------------------------|----------------------------------------------------------------------------------------------------|
| CAPSMAN CAPSMAN CAPSMAN CAPSMAN Captor CAPSMAN Captor Captor Cap | File List<br>File Name<br>auto-befi<br>autosupi<br>backupi<br>bk backu<br>bk backu<br>pub<br>Budding routeros-mini-<br>bk backupi | Restore Upload<br>/ Type Size<br>sbe (2733.0 KiB of 11.4 MiB at 8 | Find           Creation Time         ▼           ar/25/2019 09:31:02         b/25/2019 17:24:04           b/25/2019 13:34:19         b/26/2019 11:37:30           ar/05/2019 14:26:14         b/26/2019 14:26:14           Cancel         b/25/2019 17:23:54 |
| Cueues  Cueues  Files  Cueues  A Radius  Cueues  Cueues Cueues Cueues Cueues Cueues Cueues Cueues Cueues Cueues Cueues Cueues Cueues Cueues Cueues Cueues Cueues Cueues Cueues Cueues Cueues Cueues Cueues Cueues Cueues Cueues Cueues Cueues Cueues Cueues Cueues Cueues Cueues Cueues Cueue | € routeros:<br>⊡skins<br>€ user-manager-6.44.2-mipsbe.npk                                                                         | directory<br>package 8                                            | pr/1/2019 09:43:52<br>Jan/01/1970 07:00:01<br>48.1 KiB Apr/11/2019 09:09:49                                                                                                    |
| Mew Terminal<br>MetaROUTER<br>Partition<br>Make Support of<br>Manual                                                                                                    | 9 items 19.6 MiB                                                                                                    | of 128.0 MiB used                                                 | 84% free                                                                                                    |
| Rew WinBox                                                                                                    |                                                                                                    |                                                                   |                                                                                                    |

Hoặc cũng có thể nâng cấp RouterOS cho thiết bị bằng cách truy cập vào giao diện File List.

| CAPSMAN     Interfaces     CAPSMAN     Interfaces     Wreless     Switch     Switch | ĸ   | Safe Mode         | Session: 192.168.88.1                |                |            |                      |       |
|----------------------------------------------------------------------------------------------------|-----|-------------------|--------------------------------------|----------------|------------|----------------------|-------|
| CAPSMAN Iminiferaces  Wrieless  Solution PPP Solution PPP Solution Pier Name Pier PP Solution Pier Name Pier PP Pier Name Pier PP Pier Name Pier Pier Name Pier Pier Pier Pier Pier Pier Pier Pier                                                                                                    |     | Auick Set         |                                      |                |            |                      |       |
| Image: Interfaces   Image: Wireless   Image: Bidge   Image: PPP   Image: Switch   Image: Bidge   Image: Bidge: Bidge   Image: Bidge: Bidge: Bidge   Image: Bidge: Bidge                                                                                                    |     | CAPsMAN           |                                      |                |            |                      |       |
| Wireless         Wireless         Bridge         PPP         Switch         Mesh         Mesh         PIP         Mesh         PIP         Mesh         PIP         Mush         PIP         PIP                                                                                                    |     | Interfaces        |                                      |                |            |                      |       |
| Image: PPP   Switch   Image: PPP   Switch   Image: PPP   Image: PPP   <                                                                                                    |     | Wireless          |                                      |                |            |                      |       |
| File List     Image: Switch     Image: Switch<                                                                                                    |     | Ster Pridage      |                                      |                |            |                      |       |
| Switch   Switch   Switch <td></td> <td>and bridge</td> <td>File List</td> <td></td> <td></td> <td></td> <td>×</td>                                                                                                    |     | and bridge        | File List                            |                |            |                      | ×     |
| SWitch       If le Name       Type       Size       Creation Time       Image: Creation Time         Image: IP       Image: Creation Time       Image: Creation Time       Image: Creation Ti                                                                                                    |     | PPP               | 🖃 🍸 🖹 🚷 Backup R                     | estore Upload  |            | Find                 |       |
| IP       I         IP       I         IP       I         IP       I         IP       III         IP       IIII         IP       IIIIIIIIIIIIIIIIIIIIIIIIIIIIIIIIIIII                                                                                                    |     | Switch            | File Name                            | Туре           | Size       | Creation Time        | -     |
| IP IP   IP IP   IP <td></td> <td>°t¦8 Mesh</td> <td>auto-before-reset.backup</td> <td>backup</td> <td>18.3 KiB</td> <td>Mar/25/2019 09:31:02</td> <td></td>                                                                                                    |     | °t¦8 Mesh         | auto-before-reset.backup             | backup         | 18.3 KiB   | Mar/25/2019 09:31:02 |       |
| Implesting       Implesting         Implesting       Implesting         Implesting       I                                                                                                    |     | 255 IP            | autosupout.rif                       | .rif file      | 479.7 KiB  | Feb/25/2019 17:24:04 |       |
| WirL3       Image: Constraint of the sector of the sector of                                    |     |                   | backup2vlananddnsnoip.backup         | backup         | 21.0 KiB   | Feb/26/2019 13:34:19 |       |
| Routing P   System Imo-ip_ddns_update-ippbx.ddns.net.txt   the directory   Pation   Log   Radius   Tools   Mar/05/2019 14:26:14   Impub   Impub   I                                                                                                    |     | WIFLD I           | 🖹 bk.backup                          | backup         | 28.7 KiB   | Feb/26/2019 11:37:30 | _     |
| System Image: System   Queues Generation   Files Image: System   Image: System Image: System   Image: System Image: System   Image: S                                                                                                    |     | 🐹 Routing 🛛 🗅     | no-ip_ddns_update-ippbx.ddns.net.txt | .txt file      | 19 B       | Mar/05/2019 14:26:14 | _     |
|                                                                                                    |     | 🛞 System 🗈        | pub                                  | directory      |            | Feb/25/2019 17:23:54 | _     |
| Codedes     Codedes     C |     |                   | Skins                                | directory      | 040 1 1/20 | Jan/01/19/00/:00:01  | - 100 |
| Files   Log   Adus   Tools   MetaROUTER   Make Support rif   Manual   New WinBox                                                                                                    |     | Queues            | User-manager-6.44.2-mipsbe.ripk      | раскаде        | 040.1 ND   | Apr/11/2015/05:05:45 | - 100 |
| Image: Construction of the construction of the construc                           |     | 📄 Files           |                                      |                |            |                      |       |
| Image: Second state in the second state in the second s                           |     | E Log             |                                      |                |            |                      |       |
|                                                                                                    |     | 🧟 Radius          |                                      |                |            |                      |       |
| Image: Second second second                           | ×   | 🗙 Tools 🗈 🗈       |                                      |                |            |                      |       |
| MetaROUTER     Stems     18.1 MB of 128.0 MB used     85% free                                                                                                    | B   | 🔚 New Terminal    |                                      |                |            |                      | _     |
| Partition Make Supout rf  Manual New WinBox                                                                                                    | /in | 🔜 MetaROUTER      | 8 items 18.1 MiB of                  | 128.0 MiB used | 85         | % free               |       |
| Make Supout rf  Manual  New WinBox                                                                                                    | 8   | 🕭 Partition       |                                      |                |            |                      |       |
| Manual     Second Second  | C   | 📑 Make Supout.rif |                                      |                |            |                      |       |
| S New WinBox                                                                                                    | PL  | 😧 Manual          |                                      |                |            |                      |       |
|                                                                                                    |     | 🔘 New WinBox      |                                      |                |            |                      |       |

| 🕲 Upload File                                                                                                    |                     | $\times$ |
|----------------------------------------------------------------------------------------------------|---------------------|----------|
| $\leftarrow$ $\rightarrow$ $\checkmark$ $\uparrow$ $\clubsuit$ > This PC > Downloads > $\checkmark$ $\heartsuit$ | Search Downloads    | P        |
| Organize 👻 New folder                                                                                            |                     | ?        |
| Fictures A Name                                                                                                  | Date modified       | ^        |
| CneDrive                                                                                                    |                     |          |
| 📃 This PC                                                                                                    |                     |          |
| 3D Objects                                                                                                    |                     | - 1      |
| E. Desktop                                                                                                    |                     |          |
| 🔮 Documents                                                                                                    |                     |          |
| 🖶 Downloads                                                                                                    |                     |          |
| 👌 Music                                                                                                    |                     |          |
| Pictures                                                                                                    | 4/11/2019 9·40 ΔM   |          |
| Videos                                                                                                    | 4/11/2015 5140 4141 |          |
| Lindows-SSD (C                                                                                                   |                     | ~        |
| Michael V K                                                                                                    |                     | >        |
| File name: routeros-mipsbe-6.44.2.npk                                                                            |                     | ~        |
|                                                                                                    | Open Cancel         |          |
|                                                                                                    |                     |          |

| Safe Mode           | Session: 192.168.88.1            |                           |                                | <b>—</b> (           |
|---------------------|----------------------------------|---------------------------|--------------------------------|----------------------|
| 🔏 Quick Set         |                                  |                           |                                |                      |
| CAPsMAN             |                                  |                           |                                |                      |
| Interfaces          |                                  |                           |                                |                      |
| Wireless            |                                  |                           |                                |                      |
| Sig Bridge          | Ele List                         |                           |                                |                      |
| PPP                 |                                  |                           |                                |                      |
| 🕎 Switch            |                                  | Restore Upload            |                                | Find                 |
| °te Mesh            | File Name                        | ∠ Type Size               | Creation Time                  | ▼                    |
|                     | Uploading Files                  |                           | Mar/25/2019 (<br>Feb/25/2019 ) | J9:31:02<br>17:24:04 |
| E IF                | B backup2                        |                           | Feb/26/2019                    | 13:34:19             |
| MPLS P              | bk.backu Uploading routeros-mips | be (691.1 KiB of 11.4 MiB | at 376.97 kb) Feb/26/2019      | 11:37:30             |
| 🔀 Routing 🛛 🗅       | 🖹 no-ip_ddr                      |                           | Mar/05/2019                    | 14:26:14             |
| All Suntam          | Dub                              |                           | Cancel Feb/25/2019             | 17:23:54             |
| - System            | Grouteros₁                       |                           | Apr/11/2019 (                  | 09:47:59             |
| Queues              | Skins                            | directory                 | Jan/01/1970 (                  | 07:00:01             |
| Files               | User-manager-6.44.2-mipsbe.npk   | package                   | 848.1 KiB Apr/11/2019 (        | J9:09:49             |
| E Log               |                                  |                           |                                |                      |
| 🧟 Radius            |                                  |                           |                                |                      |
| 🗙 🎇 Tools 🛛 🗅       |                                  |                           |                                |                      |
| 🔏 🕅 New Terminal    |                                  |                           |                                |                      |
| E MetaROUTER        | 9 items 18.2 MiB                 | of 128.0 MiB used         | 85% free                       |                      |
| Nartition           |                                  |                           |                                |                      |
| 👸 🗋 Make Supout.rif |                                  |                           |                                |                      |
| 🖸 🕜 Manual          |                                  |                           |                                |                      |
| 🗟 🔘 New WinBox      |                                  |                           |                                |                      |
|                     |                                  |                           |                                |                      |

| ĸ               | Safe Mode                                                                                                    | Session: 192.168.88.1                                                                                                    |
|-----------------|----------------------------------------------------------------------------------------------------|----------------------------------------------------------------------------------------------------|
|                 | Quick Set                                                                                                    |                                                                                                    |
|                 | Bridge                                                                                                    | File List                                                                                                    |
|                 | Image: Switch           ℃ Mesh           Image: System         ▷           Image: System         ▷                                                                                                    | File Name       / Type       Size       Creation Time         ■ auto-before-reset backup       backup       18.3 KB       Mar/25/2019 09:31 02         ■ auto-before-reset backup       backup       18.3 KB       Mar/25/2019 09:31 02         ■ auto-before-reset backup       backup       21.0 KB       Feb/25/2019 17:24:04         ■ backup2vlananddnsnoip backup       backup       21.0 KB       Feb/26/2019 11:37:30         ■ no-ip_ddns_update-ippbx.ddns.net.txt       thfile       19.8 Mar/05/2019 11:37:30         ■ no-ip_ddns_update-ippbx.ddns.net.txt       thfile       19.8 Mar/05/2019 11:27:34         ■ outeros-mipsbe-6.44.2.npk       package       11.4 MiB       Apr/11/2019 09:48:14         ■ skins       directory       Jan/01/1970 07:00:01         ■ user-manager-6.44.2.mipsbe.npk       package       848.1 KB       Apr/11/2019 09:09:49 |
| MinterOS WinBox | Radius  Cools  Cools | 9 items (1 selected) 29.4 MiB of 128.0 MiB used 76% free                                                                                                    |

Phần 17.5. Tiến hành khởi động lại Router MikroTik.

Tiến khành khởi động lại thiết bị Router MikroTik.

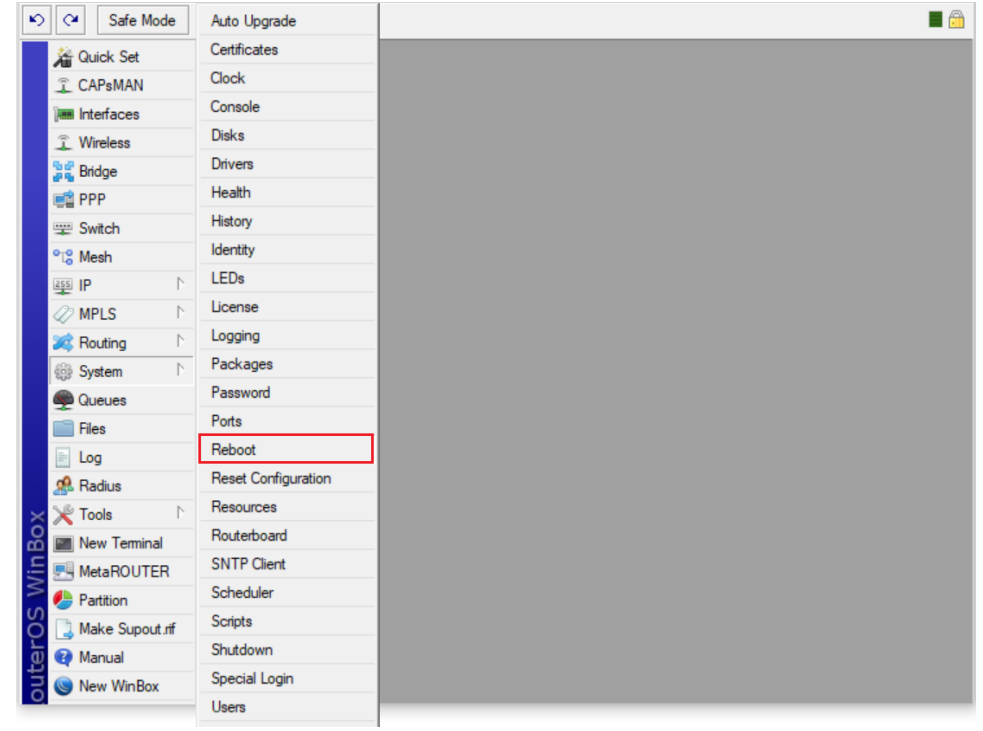

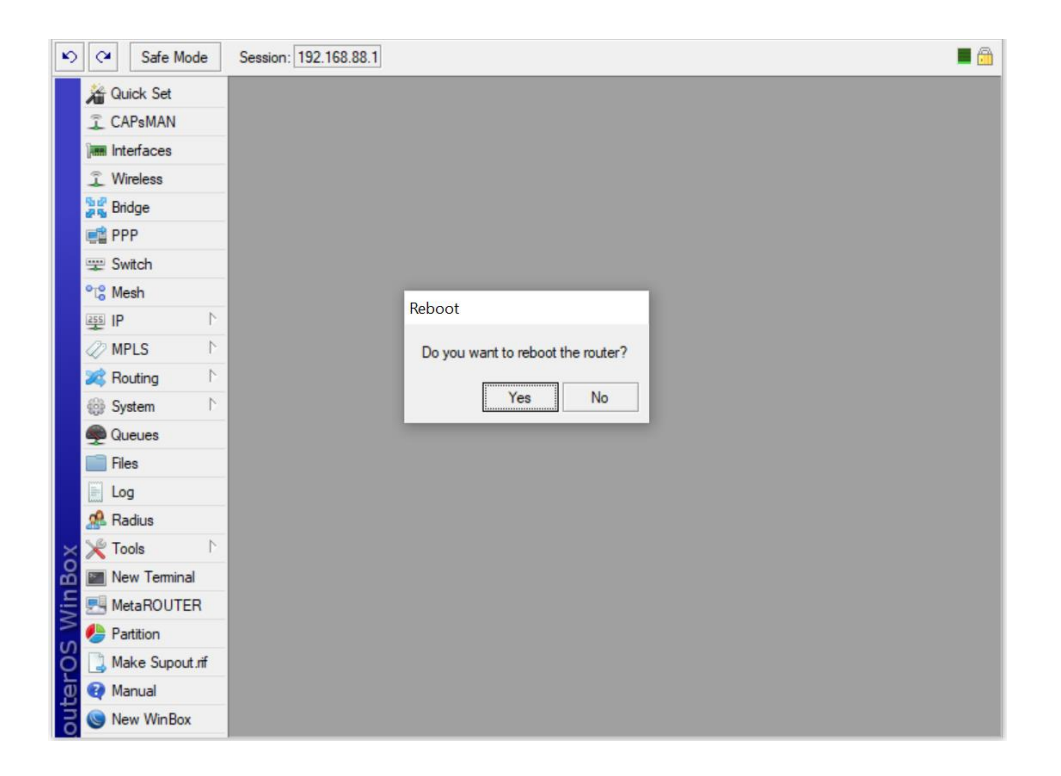

Phần 17.6. Cài đặt các gói Extra packages cho Router MikroTik.

**Phần 17.6.1.** Tìm hiểu tổng quan về các gói Extra packages trên Router MikroTik. Kiểm tra các gói Packages và chức năng của từng gói.

- Static Route no extra package is needed: system package là đủ.

| Package                                                      | Features                                                                                                    |
|--------------------------------------------------------------|----------------------------------------------------------------------------------------------------|
| advanced-tools (mipsle, mipsbe, ppc, x86, mmips, arm, smips) | Advanced ping tools (flood-ping, ping-speed), Netwatch, ip-scan, SMS tool, Wake-on-LAN                                                                           |
| calea (mipsle, mipsbe, ppc, x86, mmips, arm)                 | Data gathering tool for specific use due to "Communications Assistance for Law<br>Enforcement Act" in USA                                                        |
| dhcp (mipsle, mipsbe, ppc, x86, mmips, arm, smips)           | Dynamic Host Control Protocol client and server                                                                                                    |
| gps (mipsle, mipsbe, ppc, x86, mmips, arm)                   | Global Positioning System devices support                                                                                                    |
| hotspot (mipsle, mipsbe, ppc, x86, mmips, arm, smips)        | HotSpot captive portal server for user management                                                                                                    |
| ipv6 (mipsle, mipsbe, ppc, x86, mmips, arm, smips)           | IPv6 addressing support                                                                                                    |
| Ite (mipsbe)                                                 | Required package only for SXT LTE (RBSXTLTE3-7), which contains drivers for the<br>built-in LTE interface.                                                       |
| mpls (mipsle, mipsbe, ppc, x86, mmips, arm, smips)           | Multi Protocol Labels Switching support                                                                                                    |
| multicast (mipsle, mipsbe, ppc, x86, mmips, arm, smips)      | Protocol Independent Multicast - Sparse Mode;<br>Internet Group Managing Protocol - Proxy                                                                        |
| ntp (mipsle, mipsbe, ppc, x86, mmips, arm)                   | Network protocol server, also includes simplistic client. NTP client is also built into the<br>system package and functions well without this package installed. |

https://wiki.mikrotik.com/wiki/Manual:System/Packages

Kiểm tra các gói Package cho Router MikroTik.

| 5                                     | Cafe Mode       | Session: 192.168.88. | I       |       |      |             |                |            |               |       |      | <b>—</b> 🙃         |
|---------------------------------------|-----------------|----------------------|---------|-------|------|-------------|----------------|------------|---------------|-------|------|--------------------|
|                                       | Guick Set       |                      |         |       |      |             |                |            |               |       |      |                    |
| 2                                     | CAPsMAN         | Auto Upgrade         |         |       |      |             |                |            |               |       |      |                    |
|                                       |                 | Certificates         |         |       |      |             |                |            |               |       |      |                    |
| 3                                     | Wireless        | Clock                |         |       |      |             |                |            |               |       |      |                    |
| 50                                    | Pridae          | Console              |         |       |      |             |                |            |               |       |      |                    |
| 29                                    |                 | Disks                |         |       |      |             |                |            |               |       |      |                    |
|                                       | = Switch        | History              |         |       |      |             |                |            |               |       |      |                    |
|                                       | Mash            | Identity             | - 1     |       |      |             |                |            |               |       |      |                    |
| 200                                   |                 | LEDs                 | - 1     |       |      |             |                |            |               |       |      |                    |
| 1 1 1 1 1 1 1 1 1 1 1 1 1 1 1 1 1 1 1 |                 | License              | - 1     |       |      |             |                |            |               |       |      |                    |
|                                       |                 | Logging              | - 1     |       |      |             |                |            |               |       |      |                    |
|                                       |                 | Packages             |         |       |      |             |                |            |               |       |      |                    |
| 89                                    | 9 System        | Password             | -1      |       |      |             |                |            |               |       |      |                    |
| 2                                     |                 | Ports                | - 1     |       |      |             |                |            |               |       |      |                    |
|                                       | Files           | Reboot               | - 1     |       |      |             |                |            |               |       |      |                    |
|                                       |                 | Reset Configuration  | - 1     |       |      |             |                |            |               |       |      |                    |
| ŏ                                     | A RADIUS        | Resources            | -1      |       |      |             |                |            |               |       |      |                    |
| ē×                                    |                 | Bouterboard          | -1      |       |      |             |                |            |               |       |      |                    |
|                                       | New Terminal    | SNTP Client          | -1      |       |      |             |                |            |               |       |      |                    |
| S                                     | MetaROUTER      | Scheduler            | -1      |       |      |             |                |            |               |       |      |                    |
| Q 4                                   | Partition       | Scrinte              | -1      |       |      |             |                |            |               |       |      |                    |
| E L                                   | Make Supout.rif | Shutdown             | -1      |       |      |             |                |            |               |       |      |                    |
| <b>B</b>                              | Manual          | Special Login        | -1      |       |      |             |                |            |               |       |      |                    |
| <u> </u>                              | New WinBox      |                      | - 8     |       |      |             |                |            |               |       |      |                    |
|                                       |                 |                      |         |       |      |             |                |            |               |       |      |                    |
| 5                                     | Call Safe Mode  | Session: 192.168.88. | 1       |       |      |             |                |            |               |       |      |                    |
| Â                                     | Quick Set       |                      |         |       |      |             |                |            |               |       |      |                    |
| Ĵ                                     | CAPSMAN         |                      |         |       |      |             |                |            |               |       |      |                    |
| 30                                    | Interfaces      |                      |         |       |      |             |                |            |               |       |      |                    |
| Ĵ                                     | Wireless        |                      |         |       |      |             |                |            |               |       |      |                    |
| 1                                     | Bridge          |                      |         |       |      |             |                |            |               |       |      |                    |
|                                       | PPP             |                      |         |       |      |             |                |            |               |       |      |                    |
|                                       | Switch          | Package List         |         |       |      |             |                |            |               |       |      |                    |
| 9                                     | 8 Mesh          | Check For Up         | lates   | Enabl | e    | Disable     | U              | ninsta     | II Unschedule | Downg | rade | Check Installation |
| 25                                    | ≦IP ト           | Name /               | Version |       | Buil | d Time      |                | S          | cheduled      |       |      |                    |
| 4                                     | MPLS N          | @routeros-mipsbe     | 6.44.2  |       | ŀ    | pr/01/2019  | 12:47          | :57        |               |       |      |                    |
| ×                                     | Routing         | advancedt<br>dhcp    | 6.44.2  |       | F    | Apr/01/2019 | 12:47<br>12:47 | :57<br>:57 |               |       |      |                    |
| 6                                     | System          | @ hotspot            | 6.44.2  |       | ŀ    | pr/01/2019  | 12:47          | :57        |               |       |      |                    |
| 9                                     | Queues          | 🖨 ipv6               | 6.44.2  |       | ł    | Apr/01/2019 | 12:47          | :57        |               |       |      |                    |
|                                       | Files           | @ppp                 | 6.44.2  |       | ł    | pr/01/2019  | 12:47          | :57        |               |       |      |                    |
|                                       | Log             | a routing            | 6.44.2  |       | F    | Apr/01/2019 | 12:47          | :57        |               |       |      |                    |
| $\times \mathscr{A}$                  | RADIUS          | a system             | 6.44.2  |       | F    | pr/01/2019  | 12:47          | :57        |               |       |      |                    |
| 8 ×                                   | Tools           | a wireless           | 6.44.2  |       | ł    | Apr/01/2019 | 12:47          | :57        |               |       |      |                    |
| lin 🛛                                 | New Terminal    | user-manager         | 0.44.2  |       | F    | pr/01/2019  | 12:4/          | .37        |               |       |      |                    |
| 5                                     | MetaROUTER      |                      |         |       |      |             |                |            |               |       |      |                    |
| SO 🖌                                  | Partition       | 12 items             |         |       |      |             |                |            |               |       |      |                    |
| er l                                  | Make Supout.rif | 12 ICHIS             | -       | _     | _    | _           |                |            | _             | -     | -    |                    |
| out                                   | Manual          |                      |         |       |      |             |                |            |               |       |      |                    |
| 2                                     | New WinBox      |                      |         |       |      |             |                |            |               |       |      |                    |

Phần 17.6.2. Cài đặt gói user-manager trên Router MikroTik.

Sử dụng gói user-manager của MikroTik để quản lý tập trung người dùng truy cập hệ thống Hotspot, gói user-manager cũng kiêm tính năng của một RADIUS Server. Truy cập trang <u>http://www.mikrotik.com/download</u> rồi chọn phiên bản phù hợp với thiết bị và version đang dùng và download gói **Extra packages** về.

| MikroTik Routers and Wire X | +                                                        |                                                            |                                                            |                                           | Ţ                                   | _ □                            | ×  |
|-----------------------------|----------------------------------------------------------|------------------------------------------------------------|------------------------------------------------------------|-------------------------------------------|-------------------------------------|--------------------------------|----|
| < > C 🔠 🔒 mikr              | rotik.com/download                                       |                                                            |                                                            |                                           |                                     | $\triangleright \bigcirc$      | ₹  |
| Mikro <b>Tik</b>            | Home About                                               | Buy Jobs                                                   | Hardware So                                                | ftware Supp                               | ort Train                           | ing Accour                     | nt |
| Software                    | Downloads                                                | Changelogs                                                 | Download archive                                           | RouterOS                                  | The Dude                            | Mobile app                     | Ŀ, |
| RouterOS 🔊                  |                                                          |                                                            |                                                            |                                           |                                     | ?                              |    |
|                             | 0 40 44 //                                               |                                                            |                                                            |                                           |                                     |                                |    |
|                             | 6.43.14 (Lon                                             | g-term)                                                    | 6.44.2 (Stable)                                            | 6.4                                       | 15beta27 (T                         | esting)                        |    |
| MIPSBE                      | CRS1xx, CRS2xx,<br>PowerBox, PWR-L<br>Groove, Metal, Sex | DISC, FiberBox, hAF<br>ine, QRT, RB9xx, SX<br>xtant, RB7xx | P, hAP ac, hAP ac lite, LDF,<br>Tsq, cAP, hEX Lite, RB4xx, | LHG, ItAP mini, mAN<br>wAP, BaseBox, Dyna | TBox, mAP, NetE<br>IDish, RB2011, S | Box, NetMetal,<br>XT, OmniTik, |    |
| Main package                |                                                          |                                                            |                                                            |                                           | 1                                   |                                |    |
| Extra packages              |                                                          |                                                            | Ē                                                          |                                           | 1                                   |                                |    |
| SMIPS                       | hAP mini, hAP lite                                       |                                                            |                                                            |                                           |                                     |                                |    |
| Main package                |                                                          |                                                            |                                                            |                                           | 1                                   |                                |    |
| Extra packages              |                                                          |                                                            |                                                            |                                           | 1                                   |                                |    |
| TILE                        | CCR                                                      |                                                            |                                                            |                                           |                                     |                                |    |
| Main package                |                                                          |                                                            |                                                            |                                           | 1                                   |                                |    |
| Extra packages              |                                                          |                                                            |                                                            |                                           | 1                                   |                                |    |
| The Dude server             |                                                          |                                                            |                                                            |                                           | 1                                   |                                |    |
|                             |                                                          |                                                            |                                                            |                                           |                                     |                                |    |
| 🖀 all packages-mip          | sbe-6.44.2.zip                                           | 4/11/                                                      | 2019 9:04 AI                                               | M Wi                                      | inRAR Z                             | IP archive                     |    |

- Tải gói Extra packages tương ứng với thiết bị RB951G-2HnD.

Sau khi download về chúng ta giải nén và upload file **user-manager-6.44.2-mipsbe.npk** lên **File List** và reboot lại router để cài đặt.

| -               | N                | ^                      |                   |          | C:       |
|-----------------|------------------|------------------------|-------------------|----------|----------|
| 📌 Quick access  | Name             |                        | Date modified     | Type     | Size     |
| - Deskton       | 🖌 📄 advanced-to  | ools-6.44.2-mipsbe.npk | 4/4/2019 10:35 AM | NPK File | 101 K    |
|                 | calea-6.44.2     | -mipsbe.npk            | 4/4/2019 10:35 AM | NPK File | 21 K     |
| Downloads       | dhcp-6.44.2      | -mipsbe.npk            | 4/4/2019 10:35 AM | NPK File | 185 K    |
| / Documents     | 🧖 📄 gps-6.44.2-ı | mipsbe.npk             | 4/4/2019 10:35 AM | NPK File | 53 K     |
| E Pictures      | hotspot-6.4      | 4.2-mipsbe.npk         | 4/4/2019 10:35 AM | NPK File | 185 KI   |
| a OneDrive      | ipv6-6.44.2-     | mipsbe.npk             | 4/4/2019 10:35 AM | NPK File | 233 KI   |
|                 | lcd-6.44.2-m     | nipsbe.npk             | 4/4/2019 10:35 AM | NPK File | 57 K     |
| 狊 This PC       | lte-6.44.2-m     | ipsbe.npk              | 4/4/2019 10:35 AM | NPK File | 1,945 K  |
| 📙 3D Objects    | mpls-6.44.2      | -mipsbe.npk            | 4/4/2019 10:35 AM | NPK File | 97 K     |
| 늘 Desktop       | multicast-6.4    | 44.2-mipsbe.npk        | 4/4/2019 10:35 AM | NPK File | 73 K     |
| 📔 Documents     | ntp-6.44.2-r     | nipsbe.npk             | 4/4/2019 10:35 AM | NPK File | 261 K    |
| Downloads       | openflow-6.      | 44.2-mipsbe.npk        | 4/4/2019 10:35 AM | NPK File | 77 K     |
| Music           | ppp-6.44.2-      | mipsbe.npk             | 4/4/2019 10:35 AM | NPK File | 305 K    |
| Distance        | routing-6.44     | I.2-mipsbe.npk         | 4/4/2019 10:35 AM | NPK File | 121 K    |
| E Pictures      | security-6.44    | 4.2-mipsbe.npk         | 4/4/2019 10:35 AM | NPK File | 317 K    |
| 🔚 Videos        | system-6.44      | .2-mipsbe.npk          | 4/4/2019 10:35 AM | NPK File | 7,492 K  |
| 🐛 Windows-SSD ( | :) tr069-client- | 6.44.2-mipsbe.npk      | 4/4/2019 10:35 AM | NPK File | 137 K    |
| 🧼 Network       | ups-6.44.2-r     | mipsbe.npk             | 4/4/2019 10:35 AM | NPK File | 65 K     |
|                 | user-manag       | er-6.44.2-mipsbe.npk   | 4/4/2019 10:35 AM | NPK File | 849 KI   |
|                 | wireless-6.44    | 4.2-mipsbe.npk         | 4/4/2019 10:35 AM | NPK File | 2.693 KE |

| K)  | Safe Mode                                                            | Session: 192.168.88.1              |                     |            |                      | 6 |
|-----|----------------------------------------------------------------------|------------------------------------|---------------------|------------|----------------------|---|
|     | Quick Set     CAPsMAN     Interfaces     Wireless     Bridge     PPP | File List                          |                     |            |                      |   |
|     | 🛫 Switch                                                             | File Name                          | A Type              | ad<br>Size | Creation Time        |   |
|     | °t¦8 Mesh                                                            | auto-before-reset backup           | backup              | 18.3 KiB   | Mar/25/2019 09:31:02 |   |
|     | 255 IP                                                               | autosupout.rif                     | .rif file           | 479.7 KiB  | Feb/25/2019 17:24:04 |   |
|     |                                                                      | 🖹 backup2vlananddnsnoip.backup     | backup              | 21.0 KiB   | Feb/26/2019 13:34:19 |   |
|     | W MPLS                                                               | B bk.backup                        | backup              | 28.7 KiB   | Feb/26/2019 11:37:30 |   |
|     | 😹 Routing 🛛 🗅                                                        | 🖹 no-ip_ddns_update-ippbx.ddns.net | .txt .txt file      | 19 B       | Mar/05/2019 14:26:14 |   |
|     | All Sustem                                                           | pub                                | directory           |            | Feb/25/2019 17:23:54 |   |
|     | Ser System                                                           | skins                              | directory           |            | Jan/01/1970 07:00:01 |   |
| Box | Gueues     Files     Log     Radius     Tools     New Terminal       |                                    |                     |            |                      |   |
| .5  |                                                                      | 7 items 17.3 Mi                    | B of 128.0 MiB used | 86         | % free               |   |
|     | Partition                                                            |                                    |                     |            |                      |   |
| C   | Aake Supout.rif                                                      |                                    |                     |            |                      |   |
| ter | Manual                                                               |                                    |                     |            |                      |   |
| B   | New WinBox                                                           |                                    |                     |            |                      |   |

### ← → • ↑ 📜 > This PC > Windows-SSD (C:) > Users > ThienAnCS > Downloads > all\_packages-mipsbe-6.44.2

| Supload File                                                                                                    |                         | ~          |
|----------------------------------------------------------------------------------------------------|-------------------------|------------|
|                                                                                                    |                         | ~          |
| $\leftarrow$ $\rightarrow$ $\checkmark$ $\uparrow$ $\blacksquare$ « Dow $\rightarrow$ all_packages-mipsbe $\checkmark$ $\eth$ | Search all_packages-mip | psbe 🔎     |
| Organize 🔻 New folder                                                                                                    |                         |            |
| 🗄 Documents 🖈 ^ Name                                                                                                    | Date modified           | Туре ^     |
| E Pictures * mpls-6.44.2-mipsbe.npk                                                                                           | 4/4/2019 10:35 AM       | NPK File   |
| CoeDrive multicast-6.44.2-mipsbe.npk                                                                                          | 4/4/2019 10:35 AM       | NPK File   |
| ntp-6.44.2-mipsbe.npk                                                                                                    | 4/4/2019 10:35 AM       | NPK File   |
| This PC openflow-6.44.2-mipsbe.npk                                                                                            | 4/4/2019 10:35 AM       | NPK File   |
| 3D Objects ppp-6.44.2-mipsbe.npk                                                                                              | 4/4/2019 10:35 AM       | NPK File   |
| Desktop routing-6.44.2-mipsbe.npk                                                                                             | 4/4/2019 10:35 AM       | NPK File   |
| Documents     Documents     Security-6.44.2-mipsbe.npk                                                                        | 4/4/2019 10:35 AM       | NPK File   |
| Downloads                                                                                                    | 4/4/2019 10:35 AM       | NPK File   |
| tr069-client-6.44.2-mipsbe.npk                                                                                                | 4/4/2019 10:35 AM       | NPK File   |
| ups-6.44.2-mipsbe.npk                                                                                                    | 4/4/2019 10:35 AM       | NPK File   |
| Pictures user-manager-6.44.2-mipsbe.npk                                                                                       | 4/4/2019 10:35 AM       | NPK File   |
| Videos wireless-6.44.2-mipsbe.npk                                                                                             | 4/4/2019 10:35 AM       | NPK File 🗸 |
| 🛀 Windows-SSD (C 🗸 <                                                                                                    |                         | >          |
| File name: user-manager-6.44.2-mipsbe.npk                                                                                     |                         | ~          |
|                                                                                                    | Open                    | Cancel     |

| Ŋ   | Safe Mode         | Session: 192.168.88.1                                                                                          |
|-----|-------------------|----------------------------------------------------------------------------------------------------|
|     | 🔏 Quick Set       |                                                                                                    |
|     | CAPsMAN           |                                                                                                    |
|     | Interfaces        |                                                                                                    |
|     | Wireless          |                                                                                                    |
|     | Bridge            |                                                                                                    |
|     | PPP               |                                                                                                    |
|     | 🕎 Switch          | Find                                                                                                    |
|     | ore Meeh          | File Name / Type Size Creation Time 🔻                                                                          |
|     |                   | ■ auto-before-reset.backup backup 18.3 KiB Mar/25/2019 09:31:02                                                |
|     | IP D              | autosupout.mt .nt Tile 4/3./ KiB Feb/25/2019 17:24:04                                                          |
|     | 🖉 MPLS 💦 🗅        | Dackup zvlanahodnsholp.backup backup 21.0 NB reb/26/2019 13:34:19     bk backup 29 7 k/9 Esh /36/2019 11:37:20 |
|     | Routing           | Dackup     20.7 ND     160/20/2013 11:37:30                                                                    |
|     |                   | Doub directory Feb/25/2019 17:23:54                                                                            |
|     | In System ■       | Skins directory Jan/01/1970 07:00:01                                                                           |
|     | 🙊 Queues          | Buser-manager-6.44.2-mipsbe.npk package 848.1 KiB Apr/11/2019 09:09:49                                         |
|     | 📄 Files           |                                                                                                    |
|     | 📄 Log             |                                                                                                    |
|     | 🧟 Radius          |                                                                                                    |
| ×   | 🄀 Tools 🛛 🗎       |                                                                                                    |
| B   | New Terminal      |                                                                                                    |
| /in | MetaROUTER        | 8 items (1 selected) 18.1 MiB of 128.0 MiB used 85% free                                                       |
| 1   | 🕭 Partition       |                                                                                                    |
| 00  | 📑 Make Supout.rif |                                                                                                    |
| ler | 😧 Manual          |                                                                                                    |
| out | Sew WinBox        |                                                                                                    |

Khởi động lại thiết bị sau khi import các Package thành công vào Router MikroTik.

| Safe Mode                    | Session: 192.168.88.1 |  |
|------------------------------|-----------------------|--|
| Auick Set                    |                       |  |
| CAPsMAN                      | Auto Upgrade          |  |
| Interfaces                   | Certificates          |  |
| <ol> <li>Wireless</li> </ol> | Clock                 |  |
| 📲 🖁 Bridge                   | Console               |  |
| 📑 PPP                        | Disks                 |  |
| 🛫 Switch                     | History               |  |
| °t <mark>8</mark> Mesh       | Identity              |  |
| 255 IP N                     | LEDs                  |  |
| 🖉 MPLS 🗈 🗅                   | License               |  |
| 😹 Routing 🛛 🗅                | Logging               |  |
| 💮 System 🗅                   | Packages              |  |
| Queues                       | Password              |  |
| Files                        | Ports                 |  |
| E Log                        | Reboot                |  |
| A RADIUS                     | Reset Configuration   |  |
| 💥 Tools 🔹 🗅                  | Resources             |  |
| 📰 New Terminal               | Routerboard           |  |
| MetaROUTER                   | SNTP Client           |  |
| netition 🕗                   | Scheduler             |  |
| 📑 Make Supout.rif            | Scripts               |  |
| 😧 Manual                     | Shutdown              |  |
| S New WinBox                 | Special Login         |  |
|                              | Users                 |  |

Kiểm tra trong System - Package đã có gói user-manager vừa cài đặt chưa.

| Safe Mode        | Auto Upgrade        | • |
|------------------|---------------------|---|
| A Quick Set      | Certificates        |   |
| CAPsMAN          | Clock               |   |
| Interfaces       | Console             |   |
| î Wireless       | Disks               |   |
| Bridge           | Drivers             |   |
| PPP              | Health              |   |
| <br>∰ Switch     | History             |   |
| °t¦8 Mesh        | Identity            |   |
| 255 IP           | LEDs                |   |
| Ø MPLS           | License             |   |
| 🐹 Routing        | Logging             |   |
| 🛞 System 🗅       | Packages            |   |
| Queues           | Password            |   |
| Files            | Ports               |   |
| E Log            | Reboot              |   |
| 🥵 Radius         | Reset Configuration |   |
| 🗙 🄀 Tools 🔹 🗈    | Resources           |   |
| 🖁 🔤 New Terminal | Routerboard         |   |
| MetaROUTER       | SNTP Client         |   |
| Partition        | Scheduler           |   |
| Make Supout.rif  | Scripts             |   |
| 👿 😯 Manual       | Shutdown            |   |
| 🗧 💿 New WinBox   | Special Login       |   |
|                  | Users               |   |

| 5   | 0    | Safe Mode      | S  | ession: 192.168.88. | 1       |        |       |            |          |       |            |           | <b>=</b> 🔒         |
|-----|------|----------------|----|---------------------|---------|--------|-------|------------|----------|-------|------------|-----------|--------------------|
|     | 1    | Quick Set      |    |                     |         |        |       |            |          |       |            |           |                    |
|     | Î    | CAPsMAN        |    |                     |         |        |       |            |          |       |            |           |                    |
|     | )    | Interfaces     |    |                     |         |        |       |            |          |       |            |           |                    |
|     | ŝ    | Wireless       |    |                     |         |        |       |            |          |       |            |           |                    |
|     | 22   | Bridge         |    |                     |         |        |       |            |          |       |            |           |                    |
|     |      | PPP            | Pa | ackage List         |         |        |       |            |          |       |            |           |                    |
|     |      | Switch         | 5  | Check For Up        | dates   | Enable |       | Disable    | Unin     | stall | Unschedule | Downgrade | Check Installation |
|     | °tô  | Mesh           |    | Namo (              | Version |        | D. il | d Time     |          | Sab   | adulad     |           |                    |
|     | 255  | IP             |    | Prouteros-mipsbe    | 6.44.2  |        | A     | pr/01/2019 | 12:47:57 | SCH   | eduled     |           |                    |
|     | m    | MPLS           | N  | advanced t          | 6.44.2  |        | A     | pr/01/2019 | 12:47:57 | 1     |            |           |                    |
|     | ×    |                | N. | 🗃 dhcp              | 6.44.2  |        | A     | pr/01/2019 | 12:47:57 | 1     |            |           |                    |
|     | 24   | Routing        | P2 | hotspot             | 6.44.2  |        | A     | pr/01/2019 | 12:47:57 | 1     |            |           |                    |
|     |      | System         |    | eripv6              | 6.44.2  |        | A     | pr/01/2019 | 12:47:57 |       |            |           |                    |
|     |      | Queues         |    | e mpis              | 6.44.2  |        | P     | pr/01/2015 | 12:4/:5/ |       |            |           |                    |
|     | -    | Dise           |    | E ppp               | 6.44.2  |        | -     | pr/01/2019 | 12.47.57 | ,     |            |           |                    |
|     |      | Flies          |    | a security          | 6.44.2  |        | A     | pr/01/2019 | 12:47:57 | ,     |            |           |                    |
|     |      | Log            |    | System              | 6.44.2  |        | A     | pr/01/2019 | 12:47:57 | 1     |            |           |                    |
| ~   | and. | RADIUS         |    | @ wireless          | 6.44.2  |        | A     | pr/01/2019 | 12:47:57 | 1     |            |           |                    |
| Bo) | ×    | Tools          |    | 🖨 user-manager      | 6.44.2  |        | A     | pr/01/2019 | 12:47:57 | '     |            |           |                    |
| /in | 2    | New Terminal   |    |                     |         |        |       |            |          |       |            |           |                    |
| 5   |      | MetaROUTER     | 10 | h-16                |         |        |       |            |          |       |            |           |                    |
| 0S  | 1    | Partition      | 12 | tems                | _       |        | _     |            | _        | _     |            |           |                    |
| ter |      | Make Supout.ri | F  |                     |         |        |       |            |          |       |            |           |                    |
| Inc | 9    | Manual         |    |                     |         |        |       |            |          |       |            |           |                    |
| Ř   | 0    | New WinBox     |    |                     |         |        |       |            |          |       |            |           |                    |

Truy cập vào WebPage bằng gói user-mananger.

| - HyperLink: http://192.168.88.1/user |
|---------------------------------------|
|---------------------------------------|

Phần 18. Cấu hình tính năng WiFi trên Router MikroTik.

Phần 18.1. Cấu hình Router MikroTik phát SSID đầu tiên.

Router MikroTik phát SSID với tên mặc định là "MikroTik-448DC3" tương ứng với với MAC-Identifier của thiết bị với WiFi Password là rỗng.

| CAPsMAN                | Wireless               |                       |        |      | Internet             |                                     |
|------------------------|------------------------|-----------------------|--------|------|----------------------|-------------------------------------|
| Interfaces             | Network Name:          | Mikm Tik 449DC2       |        |      |                      | C Statio C Auto                     |
| 🚊 Wireless             | TVELWOIK INdille.      | MIKIO TIK-440DC3      |        |      | Address Acquisition. |                                     |
| 📲 🖁 Bridge             | Frequency:             | auto                  | •      | MHz  | IP Address:          | 192.168.2.21                        |
| 📑 PPP                  | Band:                  | 2GHz-B/G/N            |        | ₹    | Netmask:             | 255.255.255.0 (/2                   |
| 🕎 Switch               | Country:               | no_country_set        |        | ₹    | Gateway:             | 192.168.2.1                         |
| ⁰t <mark>8</mark> Mesh | MAC Address:           | 64:D1:54:44:8D:C3     |        |      |                      |                                     |
| IP N                   |                        | Use Access List (ACL) | 1      |      | MAC Address:         | 64:D1:54:44:8D:E                    |
| 🖉 MPLS 🛛 🗅             |                        |                       |        |      |                      | <ul> <li>Firewall Router</li> </ul> |
| 😹 Routing 🛛 🗅          | WiFi Password:         |                       |        |      | Local Network        |                                     |
| ∰ System ト             | - Guest Wireless Netwo | rk —                  |        |      | IP Address:          | 192.168.88.1                        |
| Queues                 | Guest Network:         |                       |        | -    | Netmask              | 255 255 255 0 (/)                   |
| Files                  |                        |                       |        |      | Houndar.             | DHCP Server                         |
| E Log                  | - Wireless Clients     |                       |        |      | DUCR Seaves Bennes   | 102 109 09 10 10                    |
| 🥵 Radius               | MAC Address            | ∠ In ACL Last IP      | Uptime | Sig▼ | DHCF Server Hange.   | 132.100.00.10-13                    |
| 🎇 Tools 🛛 🗅            |                        |                       |        |      |                      |                                     |
| New Terminal           |                        |                       |        |      |                      |                                     |
| E MetaROUTER           |                        |                       |        | -    | VPN                  |                                     |
| 🕭 Partition            |                        |                       |        |      |                      | VPN Access                          |
| 📑 Make Supout.rif      |                        |                       |        |      | VPN Address:         | 642e07a954bf.sn                     |
| 🔁 Manual               |                        |                       |        | _    | System               |                                     |
| New WinBox             | •                      |                       |        | •    | -,                   | Check For                           |

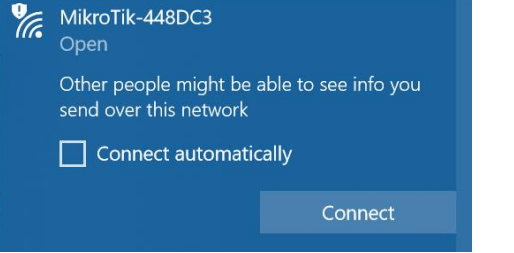

Hiệu chỉnh chuẩn không dây Band trên Router MikroTik.

| Quick Set              | Home AP F Qui        | ck Set          |               |          |       |                      |                    |
|------------------------|----------------------|-----------------|---------------|----------|-------|----------------------|--------------------|
| CAPSMAN                |                      |                 |               |          |       | AL 282 - 52          |                    |
| Interfaces             | - Wireless           |                 |               |          |       | - Internet           |                    |
| 📜 Wireless             | Network Nam          | e: Mikro        | Tik-448DC3    |          |       | Address Acquisition: | C Static C Autom   |
| Bridge                 | Frequence            | y: auto         |               |          | ▼ MHz | IP Address:          | 192.168.2.21       |
| PPP                    | Ban                  | d: 2GHz         | -B/G/N        |          | Ŧ     | Netmask:             | 255.255.255.0 (/24 |
| 🕎 Switch               | Count                | 2GHz<br>y: 2GHz | -B<br>-only-G |          |       | Gateway              | 192 168 2 1        |
| °t <mark>8</mark> Mesh | MAC Addres           | S: 2GHz         | -B/G          |          |       | catonay.             | 102.100.2.1        |
| 255 IP                 | 1                    | 2GHz            | -B/G/N        |          |       | MAC Address:         | 64:D1:54:44:8D:BE  |
| Ø MPLS                 | r                    |                 |               |          |       |                      | ✓ Firewall Router  |
| 😹 Routing              | MiFi Passwor         | d:              |               |          | •     | - Local Network      |                    |
| System                 | - Guest Wireless Net | work —          |               |          |       | IP Address:          | 192,168,88,1       |
| Queues                 | Guest Networ         | k:              |               |          | •     | Netmaek              | 255 255 255 0 (/24 |
| Files                  |                      |                 |               |          |       | Neuridan.            |                    |
| Log                    | - Wireless Clients - |                 |               |          |       | DUCD C D             |                    |
| 🥵 Radius               | MAC Address          | ∠ In A          | CL Last IP    | Uptime   | Sig ▼ | DHCP Server Range:   | 192.168.88.10-192. |
| 🔀 Tools                | DU.F4.0D.A5.5C.5     | J NO            | 132.100.00.23 | 00.01.10 | -42   |                      | V NAT              |
| New Terminal           |                      |                 |               |          |       |                      |                    |
|                        |                      |                 |               |          |       | - VPN                |                    |
| 🕭 Partition            |                      |                 |               |          |       |                      | VPN Access         |
| 📑 Make Supout.ri       |                      |                 |               |          |       | VPN Address:         | 642e07a954bf.sn.m  |
| 😧 Manual               |                      |                 |               |          |       | - System             |                    |
| S New WinBox           | •                    |                 |               |          | •     |                      | Check For U        |

Giám sát và hiệu chỉnh các tham số settings tương ứng với mạng không dây phát ra của Router MikroTik.

| 5   | Q           | Safe Mode     | е                | Session: 19  | 2.168.88.1      |                |              |         |                 |            |          |                |          |
|-----|-------------|---------------|------------------|--------------|-----------------|----------------|--------------|---------|-----------------|------------|----------|----------------|----------|
|     | 🔏 Q.        | uick Set      |                  |              |                 |                |              |         |                 |            |          |                |          |
|     | <u>î</u> C/ | APsMAN        |                  |              |                 |                |              |         |                 |            |          |                |          |
|     | jes Int     | terfaces      |                  |              |                 |                |              |         |                 |            |          |                |          |
|     | ĴW          | /ireless      | _                |              |                 |                |              |         |                 |            |          |                |          |
|     | Star Br     | idge          | _                | Wireless Tal | bles            |                |              |         |                 |            |          | 1              |          |
|     | 📬 Pi        | PP            |                  | Interfaces   | Nstreme Dua     | al Access List | Registration | Connect | t List Security | / Profiles | Channels |                |          |
|     | 🛫 Sv        | witch         |                  | <b>+</b> -   | ✓ ×             |                | CAP          | canner  | Freq. Usage     | Align      | ment Wi  | reless Sniffer | Wirele   |
|     | °t¦8 M      | esh           |                  | Name         | 1               | Туре           | L2           | MTU Tx  | t i             | F          | λx       | T              | x Packet |
|     | 255 IP      |               | $\triangleright$ | RS 🚸wl       | an1             | Wireless (Athe | eros AR9     | 1600    |                 | 0 bps      |          | 0 bps          |          |
|     | 🖉 М         | PLS           | $\triangleright$ |              |                 |                |              |         |                 |            |          |                |          |
|     | 😹 Ro        | outing        | $\[ \]$          |              |                 |                |              |         |                 |            |          |                |          |
|     | 🎲 Sy        | ystem         | $\[ \]$          |              |                 |                |              |         |                 |            |          |                |          |
|     | 👰 Qı        | ueues         |                  |              |                 |                |              |         |                 |            |          |                |          |
|     | 📄 Fil       | les           |                  |              |                 |                |              |         |                 |            |          |                |          |
|     | E Lo        | og            |                  |              |                 |                |              |         |                 |            |          |                |          |
|     | 🧟 Ra        | adius         |                  |              |                 |                |              |         |                 |            |          |                |          |
| ×   | ×та         | ools          | Þ                |              |                 |                |              |         |                 |            |          |                |          |
| B   | 🔚 Ne        | ew Terminal   |                  | •            |                 |                |              |         |                 |            |          |                |          |
| Vin | 🛃 М         | etaROUTER     |                  | 1 item out o | f 7 (1 selected | )              |              |         |                 |            |          |                |          |
| >   | 🕭 Pa        | artition      |                  |              |                 |                |              |         |                 |            |          |                |          |
| ò   | 📑 M         | ake Supout.ri | f                |              |                 |                |              |         |                 |            |          |                |          |
| ter | 🛛 M         | anual         |                  |              |                 |                |              |         |                 |            |          |                |          |
| no  | 🔘 Ne        | ew WinBox     |                  |              |                 |                |              |         |                 |            |          |                |          |

| 5        | Safe Mode         | Sessio  | n: 192.168.88.1           |                                   |           | <b>a</b>         |
|----------|-------------------|---------|---------------------------|-----------------------------------|-----------|------------------|
| Â        | Quick Set         |         | Interface <wlan1></wlan1> |                                   |           |                  |
| Ĵ.       | CAPsMAN           |         | General Wireless H1       | HT MCS WDS Nstreme Status Traffic |           | ок               |
| )        | Interfaces        |         | Mode:                     | ap bridge                         | <b>.</b>  | Cancel           |
|          | Wireless<br>Didee | Wireles | Band:                     | 2GHz-B/G/N                        | <b>.</b>  | Apply            |
| 29       |                   | Interfa | Channel Width:            | 20/40MHz Ce                       | <b>T</b>  |                  |
|          | Switch            |         | Frequency:                | auto                              | MHz       | Disable          |
| े<br>भ   | Mesh              |         | SSID:                     | Mikro Tik-448DC3                  |           | Comment Packet ( |
| 255      | IP ♪              | RS ·    | Scan List:                | default 두                         | Adva      | anced Mode       |
|          | MPLS N            |         | Wireless Protocol:        | 802.11                            | ₹         | Torch            |
| 2        | Routing D         |         | Security Profile:         | default                           | <b>T</b>  | Scan             |
|          | System            |         | Bridge Mode:              | enabled                           | ∓ Fre     | q. Usage         |
| 2        | Queues            |         |                           |                                   |           | Align            |
|          | Files             |         | VLAN Mode:                | no tag                            |           | Sniff            |
| 0        | Badius            |         | VLAN ID:                  | 1                                 |           | incoper          |
| $\times$ | Tools             |         | Default AP Tx Rate:       | <b></b>                           | bps Reset | Configuration    |
| 8        | New Terminal      |         | Default Client Tx Rate:   | •                                 | bps       |                  |
| /in      | MetaROUTER        | 1 item  |                           | Defects Antheopticate             | _         |                  |
| 2        | Partition         | <u></u> |                           |                                   |           |                  |
| õ        | Make Supout.rif   |         |                           | Hide SSID                         |           |                  |
| e el     | Manual            |         |                           |                                   |           |                  |
| 00       | New WinBox        |         |                           |                                   |           |                  |

- Giám sát lưu lượng trao đổi thông qua môi trường mạng không dây.

| Ю   | Cafe Mode              | Session: 192.168.88.1                                 | <b>=</b> 🙃          |
|-----|------------------------|-------------------------------------------------------|---------------------|
|     | 🄏 Quick Set            | Interface <wlan1></wlan1>                             |                     |
|     | CAPsMAN                | General Wireless HT HT MCS WDS Nstreme Status Traffic | ОК                  |
|     | Interfaces             | Tx/Rx Rate: 2.3 kbps / 616 bps                        | Cancel              |
|     | Wireless               | Tx/Rx Packet Rate: 2 p/s / 1 p/s                      |                     |
|     | Bridge                 | Wirele                                                | Apply               |
|     | 📑 PPP                  | Interfa FP Tx/Rx Rate: 0 bps / 616 bps                | Disable             |
|     | 🕎 Switch               | FP Tx/Rx Packet Rate: 0 p/s / 1 p/s                   | Comment             |
|     | °t <mark>°</mark> Mesh |                                                       | Packet (            |
|     | 255 IP N               | RS Tx/Rx Bytes: 121.2 KiB / 50.0 KiB                  | Advanced Mode       |
|     | 🖉 MPLS 🛛 🗅             | Tx/Rx Packets: 1012 / 281                             | Torch               |
|     | 😹 Routing 🛛 🗅          | Tx/Rx Drops: 0 / 0                                    | Scan                |
|     | ∰ System ト             | Tx/Rx Errors: 0 / 0                                   | Freq. Usage         |
|     | 👰 Queues               |                                                       | Alian               |
|     | 📄 Files                |                                                       | Align               |
|     | 📄 Log                  |                                                       | Sniff               |
|     | 🧟 Radius               |                                                       | Snooper             |
| ×   | 🎇 Tools 🛛 🗅            |                                                       | Reset Configuration |
| B   | 📰 New Terminal         |                                                       |                     |
| Vin | 🖳 MetaROUTER           | 1 item                                                |                     |
| >   | 🕗 Partition            |                                                       |                     |
| õ   | ] Make Supout.rif      |                                                       |                     |
| ter | 😧 Manual               | Tx: 2.3 kbps                                          |                     |
| DO  | New WinBox             | Rx: 616 bps                                           |                     |

Phần 18.2. Hiệu chỉnh chuẩn bảo mật mạng không dây trên Router MikroTik.

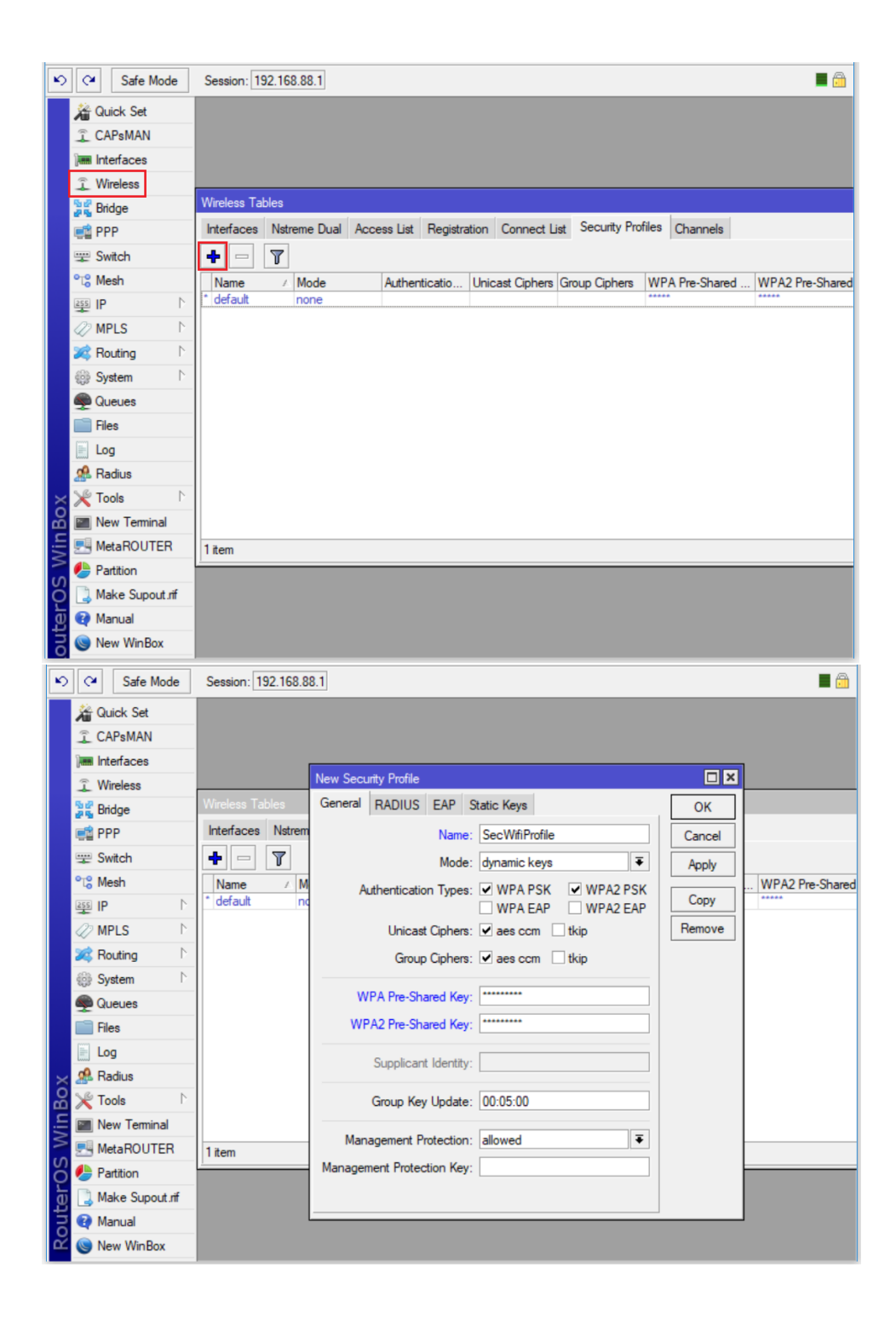

|        | Safe Mode         | Session: 192.1  | 68.88.1                   |                                                                                                    |             |             |         |                   | II 🔒                |
|--------|-------------------|-----------------|---------------------------|----------------------------------------------------------------------------------------------------|-------------|-------------|---------|-------------------|---------------------|
|        | 🎢 Quick Set       |                 | Interface <wlan1></wlan1> |                                                                                                    |             |             |         |                   |                     |
|        | CAPsMAN           |                 | General Wireless H        | HT HT MCS                                                                                                    | WDS Nst     | reme Status | Traffic |                   | ОК                  |
|        | Interfaces        |                 | Mode                      | ap bridge                                                                                                    |             |             |         | ₹                 | Cancel              |
|        | © Wireless        | Wireless Table  | Band                      | : 2GHz-B/G/N                                                                                                    | N           |             |         | Ŧ                 | Apply               |
|        | Bridge            | Interfaces N    | Channel Width:            | : 20/40MHz C                                                                                                    | )e          |             |         | Ŧ                 | Арріу               |
|        | E PPP             |                 | Frequency                 | auto                                                                                                    |             |             | ₹       | MHz               | Disable             |
|        | Switch            |                 | SSID                      | MikroTik-44                                                                                                    | RDC3        |             |         |                   | Comment             |
|        |                   | RS &wlan        | Soon List:                | default                                                                                                    |             |             | I       |                   | Advanced Mode       |
|        |                   |                 | Wireless Preteopl         | . 002.11                                                                                                    |             |             |         | _ ▼<br>  <b>∓</b> | Torch               |
|        | Routing           |                 | Wireless Protocol.        | . 002.11                                                                                                    |             |             |         |                   | Soan                |
|        | itilitie System ► |                 | Security Profile:         | Sec Wift Profil                                                                                                    | e           |             |         | •                 | Scan                |
|        | Queues            |                 | Bridge Mode:              | : enabled                                                                                                    |             |             |         | ₹                 | Freq. Usage         |
|        | Files             |                 | VLAN Mode:                | no tag                                                                                                    |             |             |         | ∓                 | Align               |
|        | Eog               |                 | VLAN ID:                  | : 1                                                                                                    |             |             |         |                   | Sniff               |
| ×      | 🥵 Radius          |                 |                           |                                                                                                    |             |             |         |                   | Snooper             |
| Bo     | 🄀 Tools 🗈         |                 | Default AP Tx Rate:       | :                                                                                                    |             |             | •       | bps               | Reset Configuration |
| Nin    | New Terminal      | •               | Default Client Tx Rate:   | :                                                                                                    |             |             | •       | bps               |                     |
| -<br>0 | MetaROUTER        | 1 item out of 7 |                           | ✓ Default Au                                                                                                    | uthenticate |             |         |                   |                     |
| ç      | Partition         |                 |                           | ✓ Default For Default For | orward      |             |         |                   |                     |
| te     | Make Supout.rif   |                 |                           | Hide SSI                                                                                                    | 0           |             |         |                   |                     |
| Į į    | Manual            |                 |                           |                                                                                                    |             |             |         |                   |                     |
| Ľ      | Wew WinBox        |                 |                           |                                                                                                    |             |             |         |                   |                     |

Phần 18.3. Hiệu chỉnh công xuất phát dBm trên Router MikroTik.

| Ľ | Safe Mode Session:    | 192.168.88.1                         |                              |                     |
|---|-----------------------|--------------------------------------|------------------------------|---------------------|
|   | Auick Set             | Interface <wlan1></wlan1>            |                              |                     |
|   | CAPsMAN               | General Wireless HT HT MC            | S WDS Nstreme Status Traffic | ок                  |
|   | Interfaces            | Mode: ap bridge                      |                              | ∓ Cancel            |
|   | Wireless              | Band: 2GHz-B/                        | G/N                          |                     |
|   | Bridge Wireless       | able Channel Width: 20/40Mb          | h Co                         | Apply               |
|   | PPP Interface         | N Channel Width. 20/40MP             | 12 Ce                        | Disable             |
|   | 🛒 Switch 🚽 ⊏          | , Frequency: auto                    | •                            | Comment             |
|   | °t; Mesh Nar          | sSID: MikroTik                       | 448DC3                       |                     |
|   | 5 IP 🖻 RS 🚸           | vlan <sup>1</sup> Scan List: default |                              | ∓ ♦ Advanced Mode   |
|   | Ø MPLS                | Wireless Protocol: 802.11            |                              | ∓ Torch             |
|   | 🔀 Routing             | Security Profile: SecWifiP           | rofile                       | Scan                |
|   | ∰ System ▷            | Bridge Mode: enabled                 |                              | Freq. Usage         |
|   | Queues                |                                      |                              | Align               |
|   | Files                 | VLAN Mode: no tag                    |                              | ₹<br>               |
|   | Log                   | VLAN ID: 1                           |                              | Shim                |
|   | Radius                |                                      |                              | Snooper             |
| ¢ | 🔏 🄀 Tools 🗈           | Default AP Tx Rate:                  |                              | Reset Configuration |
|   | 🗧 🔤 New Terminal 🗼    | Default Client Tx Rate:              | •                            | bps                 |
| 1 | MetaROUTER 1 item out | of 7                                 | h Authoritanta               |                     |
| ł | Partition             |                                      | t Authenticale               |                     |
|   | 🔲 ] Make Supout.rif   |                                      |                              |                     |
|   | 🗧 🔃 Manual            | _ Tide c                             |                              |                     |
| d | 🖉 🍥 New WinBox        |                                      |                              |                     |
| ľ |                       |                                      |                              |                     |

|      | Safe Mode       | Session: 192.   | 168.88.1                  |                                  |         | 🔳 🗇                 |  |
|------|-----------------|-----------------|---------------------------|----------------------------------|---------|---------------------|--|
| Γ    | 🔏 Quick Set     |                 | Interface <wlan1></wlan1> |                                  |         |                     |  |
|      | CAPsMAN         |                 | General Wireless Da       | ata Rates Advanced HT HT MCS WDS |         | OK                  |  |
|      | Interfaces      |                 | Mode:                     | ap bridge                        |         | General             |  |
|      | 🚊 Wireless      |                 | Band:                     | 2GHz-B/G/N                       | ~       | Wireless            |  |
|      | 퉕ઢ Bridge       | Wireless Table: | Chappel Width:            | 20/40MHz Co                      |         | Data Rates          |  |
|      | 📑 PPP           | Interfaces N    |                           |                                  |         | Advanced            |  |
|      | 🛫 Switch        | <b>+</b> ▼ □    | Frequency:                | auto                             |         | нт                  |  |
|      | °t¦8 Mesh       | Name            | SSID:                     | MikroTik-448DC3                  |         | HT MCS              |  |
|      | IP N            | RS @wlan        | Radio Name:               | 64D154448DC3                     | 1       | WDS                 |  |
|      | Ø MPLS          |                 | Scan List:                | default                          |         | Nstreme             |  |
|      | 😹 Routing 🗈     |                 | Wireless Protocol:        | 802.11                           |         | Tx Power            |  |
|      | ∰ System ♪      |                 | Security Profile:         | SecWifiProfile                   |         | Current Tx Power    |  |
|      | 🙊 Queues        |                 |                           |                                  |         | Status              |  |
|      | Files           |                 | Frequency Mode:           | manual-txpower                   | Traffic |                     |  |
|      | Log             |                 | Country:                  | no_country_set                   | Ŧ       |                     |  |
| ž    | Radius          |                 | Antenna Gain:             | 0                                | dBi     | Snooper             |  |
| B    | 🗙 Tools 🗈       |                 |                           |                                  |         | Reset Configuration |  |
| Nir  | New Terminal    | •               | DFS Mode:                 | none                             | <b></b> |                     |  |
| 5    | MetaROUTER      | 1 item out of 7 | Proprietary Extensions:   | post-2.9.25                      | ₹       |                     |  |
| Q    | Partition       |                 | WMM Support:              | disabled                         | ₹       |                     |  |
| te l | Make Supout.rif |                 | Bridge Mode:              | enabled                          | ₹       |                     |  |
| 0    | 🥶 Manual        |                 |                           |                                  |         |                     |  |
| Ω.   | New WinBox      |                 | VLAN Mode:                | no tag                           | ₹       |                     |  |

| 5        | C <sup>4</sup> Safe Mode | Session: 192.1  | 68.88.1  |                                                                                    |                |                |                |                |   | <b>=</b> 🔒          |
|----------|--------------------------|-----------------|----------|------------------------------------------------------------------------------------|----------------|----------------|----------------|----------------|---|---------------------|
|          | 🔏 Quick Set              |                 | Interfac | e <wlan< th=""><th>1&gt;</th><th></th><th></th><th></th><th></th><th></th></wlan<> | 1>             |                |                |                |   |                     |
|          | CAPsMAN                  |                 | WDS      | Nstren                                                                             | ne Tx Pow      | er Current     | Tx Power       | Status Traffic | : |                     |
|          | Interfaces               |                 | - Curre  | ent Tx P                                                                           | owers          |                |                |                |   |                     |
|          | Wireless                 |                 | Rat      | e 🛆                                                                                | Tx Power       | Real Tx P      | Total Tx       |                | - | Cancel              |
|          | St Bridge                | Wireless Table  | 1Mt      | ops                                                                                | 26dBm          | 26dBm          | 29dBm          | 1              |   | Apply               |
|          |                          | Interfaces N    | 2Mb      | ops                                                                                | 26dBm          | 26dBm          | 29dBm          | 1              |   |                     |
|          |                          |                 | 5.5      | Mbps                                                                               | 26dBm          | 26dBm          | 29dBm          | 1              |   | Disable             |
|          | 🛫 Switch                 | ╋╸━             | GMB      | lbps                                                                               | 25dBm<br>27dBm | 25dBm<br>27dBm | 28dBm<br>20dBm | 1              |   | Comment             |
|          | °t¦8 Mesh                | Name            | 901      | ns                                                                                 | 27dBm          | 27dBm          | 30dBm          | 1              |   |                     |
|          | 255 IP                   | RS «>wlan       | 121      | lbps                                                                               | 27dBm          | 27dBm          | 30dBm          | 1              |   | Simple Mode         |
|          |                          |                 | 181      | lbps                                                                               | 27dBm          | 27dBm          | 30dBm          | 1              |   |                     |
|          | WPLS P                   |                 | 241      | lbps                                                                               | 27dBm          | 27dBm          | 30dBm          | 1              |   | Torch               |
|          | 🌌 Routing 🛛 🗅            |                 | 361      | lbps                                                                               | 25dBm          | 25dBm          | 28dBm          | 1              |   | Scan                |
|          | 🍪 System 🗈               |                 | 48N      | lbps                                                                               | 23dBm          | 23dBm          | 26dBm          | 1              |   |                     |
|          |                          |                 | 541      |                                                                                    | 22dBm<br>27dBm | 22dBm<br>27dBm | 25dBm          | 1              |   | Freq. Usage         |
|          | gueues                   |                 | HT       | 20-0                                                                               | 2/dBm          | 2/dBm          | 29dBm          | 1              |   | Alian               |
|          | Files                    |                 | HT       | 20-2                                                                               | 26dBm          | 26dBm          | 29dBn          | 1              |   |                     |
|          | E Log                    |                 | HT       | 20-3                                                                               | 26dBm          | 26dBm          | 29dBm          | 1              |   | Sniff               |
|          | A Dadius                 |                 | HT       | 20-4                                                                               | 26dBm          | 26dBm          | 29dBm          | 1              |   | Second              |
| lă       |                          |                 | HT       | 20-5                                                                               | 26dBm          | 26dBm          | 29dBm          | 1              |   | Shooper             |
| ы        | 🔀 Tools 🛛 🗅              |                 | HT       | 20-6                                                                               | 23dBm          | 23dBm          | 26dBm          | 1              |   | Reset Configuration |
| <u> </u> | New Terminal             |                 | HT       | 20-7                                                                               | 20dBm          | 20dBm          | 23dBm          | 1              |   |                     |
| $ \geq$  |                          | •               | HT4      | 40-0                                                                               | 26dBm          | 26dBm          | 29dBm          | 1              |   |                     |
| S        |                          | 1 item out of 7 | HT4      | 40-1                                                                               | 26dBm          | 26dBm          | 29dBm          | 1              |   |                     |
| Ö        | 🥭 Partition              |                 | HI4      | 10-2                                                                               | 26dBm          | 26dBm          | 29dBm          | 1              |   |                     |
| L<br>L   | 🗋 Make Supout.rif        |                 | HT       | 10-3                                                                               | 26dBm          | 26dBm          | 29dBn          | 1              |   |                     |
| μ        | Manual                   |                 | HT       | 40-5                                                                               | 25dBm          | 25dBm          | 28dBn          | 1              |   |                     |
| ō        |                          |                 | HT4      | 40-6                                                                               | 23dBm          | 23dBm          | 26dBm          | 1              |   |                     |
| R        | Sew WinBox               |                 | HT4      | 40-7                                                                               | 20dBm          | 20dBm          | 23dBm          | 1              |   |                     |

- Hiệu chỉnh Tx Power thủ công.

|       | Safe Mode                               | Session: 192.1  | 168.88.1                  |                              |                  |        |         |   | <b>a</b>            |
|-------|-----------------------------------------|-----------------|---------------------------|------------------------------|------------------|--------|---------|---|---------------------|
|       | 🎢 Quick Set                             |                 | Interface <wlan1></wlan1> |                              |                  |        |         |   |                     |
|       | CAPsMAN                                 |                 | WDS Nstreme               | Tx Power                     | Current Tx Power | Status | Traffic |   | ОК                  |
|       | Interfaces                              |                 | Tx Power Mode:            | default                      |                  |        |         | Ŧ | Cancel              |
|       | Wireless                                | Wireless Table  |                           | all rates fixe<br>card rates | ed               |        |         |   | Apply               |
|       | Bindge                                  | Interfaces N    |                           | default<br>manual            |                  |        |         |   |                     |
|       | Switch                                  | ₽-  =           |                           |                              |                  |        |         |   | Disable             |
|       | °t¦8 Mesh                               | Name            |                           |                              |                  |        |         |   | Comment             |
|       | 255 IP N                                | RS 🚸wlan        |                           |                              |                  |        |         |   | Simple Mode         |
|       | 🖉 MPLS 🛛 🗅                              |                 |                           |                              |                  |        |         |   | Torch               |
|       | 😹 Routing 🛛 🗅                           |                 |                           |                              |                  |        |         |   | Scan                |
|       | iiii System ▷                           |                 |                           |                              |                  |        |         |   | Freq. Usage         |
|       | Queues                                  |                 |                           |                              |                  |        |         |   | Align               |
|       |                                         |                 |                           |                              |                  |        |         |   | Sniff               |
| ×     | A Radius                                |                 |                           |                              |                  |        |         |   | Snooper             |
| Bo    | 🔀 Tools 🗈 🗈                             |                 |                           |                              |                  |        |         |   | Reset Configuration |
| Vin   | 📰 New Terminal                          | •               |                           |                              |                  |        |         |   |                     |
|       | MetaROUTER                              | 1 item out of 7 |                           |                              |                  |        |         |   |                     |
| ç     | Partition                               |                 |                           |                              |                  |        |         |   |                     |
| Ite   | Make Supout.rif                         |                 |                           |                              |                  |        |         |   |                     |
| Rol   | New WinBox                              |                 |                           |                              |                  |        |         |   |                     |
| Route | Make Supout.rif<br>Manual<br>New WinBox |                 |                           |                              |                  |        |         |   |                     |

| Safe Mode S         | Session: 192.168.88.1                                                           |                |                 |                |     | <b>a</b>            |
|---------------------|---------------------------------------------------------------------------------|----------------|-----------------|----------------|-----|---------------------|
| 🔏 Quick Set         | Interface <wl< td=""><td>an1&gt;</td><td></td><td></td><td></td><td></td></wl<> | an1>           |                 |                |     |                     |
| CAPsMAN             | WDS Nstr                                                                        | eme Tx Power C | urrent Tx Power | Status Traffic |     | ОК                  |
| Interfaces          | Tx Power M                                                                      | ode: manual    |                 |                | ∓   | Cancel              |
| Wireless            | - Tx Powers                                                                     |                |                 |                |     |                     |
| Bridge              | 1Mbps:                                                                          | 0              | dBm 2Mbps:      | 19             | dBm | Apply               |
| PPP I               | 5.5Mbps:                                                                        | 1              | dBm 11Mbps:     | 19             | dBm | Disable             |
| I Switch            | fr▼ □ □ 6Mbps:                                                                  | 8              | dBm 9Mbps:      | 19             | dBm | Comment             |
| °t¦ Mesh            | Name<br>12Mbps:                                                                 | 9              | dBm 18Mbps:     | 19             | dBm |                     |
|                     | 24Mbps                                                                          | 10             | dDm 20Mbaa      | 10             |     | Simple Mode         |
| MPLS P              | 24IVIDPS:                                                                       | 10             | abm 36Mbps:     | 19             | GBM | Torch               |
| 🐹 Routing 🗈         | 48Mbps:                                                                         | 11             | dBm 54Mbps:     | 19             | dBm | Scan                |
| titiki System ►     | HT20-0:                                                                         | 12             | dBm HT20-1:     | 17             | dBm | Freg. Usage         |
| Rueues              | HT20-2:                                                                         | 13             | dBm HT20-3:     | 17             | dBm | Alian               |
| Files               | HT20-4:                                                                         | 14             | dBm HT20-5:     | 17             | dBm | C-#                 |
| Log                 | HT20-6:                                                                         | 15             | dBm HT20-7:     | 17             | dBm | Snitt               |
| Radius              | HT40-0:                                                                         | 16             | dBm HT40-1:     | 17             | dBm | Snooper             |
|                     | HT40.2                                                                          | 17             | dBm HT40.3      | 17             | dBm | Reset Configuration |
| New Terminal        | •                                                                               | 17             | ubiii 11140-5.  | 17             |     |                     |
| MetaROUTER 1        | item out of 7 H140-4:                                                           | 18             | dBm H140-5:     | 1/             | dBm |                     |
| 🏹 🕗 Partition       | HT40-6:                                                                         | 19             | dBm HT40-7:     | 17             | dBm |                     |
| 👩 🛄 Make Supout.rif |                                                                                 |                |                 |                |     |                     |
| 🗟 😳 Manual          |                                                                                 |                |                 |                |     |                     |
| 🗠 🔘 New WinBox      |                                                                                 |                |                 |                |     |                     |

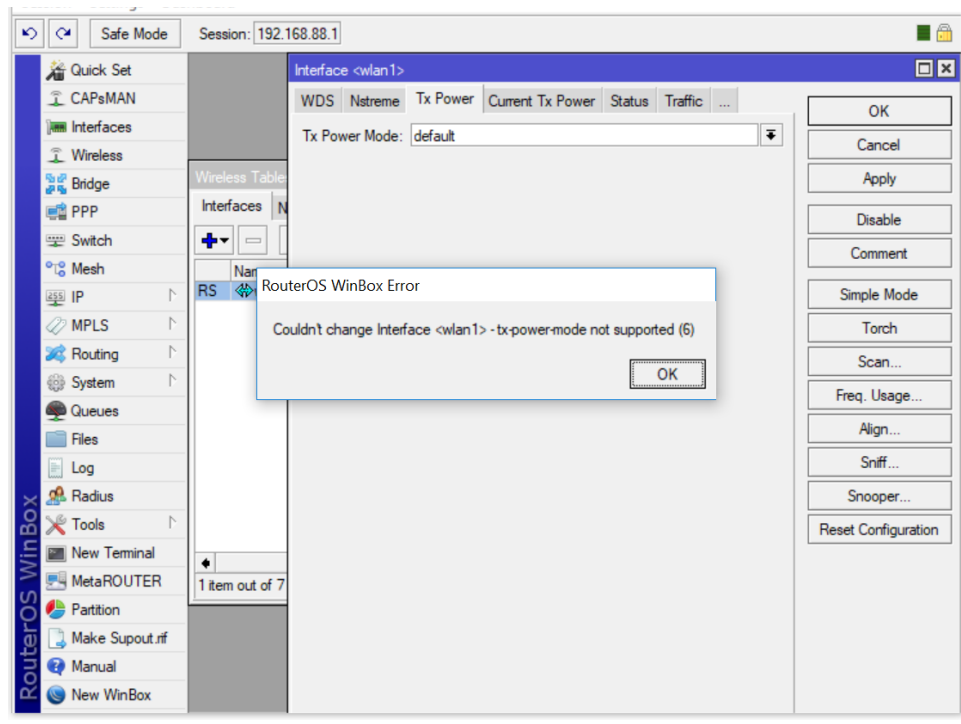

- Hiệu chỉnh công xuất phát Tx Power:
  - o Giá trị Tx Power mặc định là: 17

| 5   | Call Safe Mode    | Session: 192.1  | 168.88.1  |                 |            |                  |        |         |     | <b>a</b>            |
|-----|-------------------|-----------------|-----------|-----------------|------------|------------------|--------|---------|-----|---------------------|
|     | 🔏 Quick Set       |                 | Interface | <wlan1></wlan1> |            |                  |        |         |     |                     |
|     | CAPsMAN           |                 | WDS       | Nstreme         | Tx Power   | Current Tx Power | Status | Traffic |     | ОК                  |
|     | Interfaces        |                 | Tx Pow    | er Mode:        | card rates |                  |        |         | ₹   | Cancel              |
|     | Wireless          |                 | 1         | x Power:        | 19         |                  |        |         | dBm |                     |
|     | 📲 🖁 Bridge        | Wireless Table  |           |                 |            |                  |        |         |     | Apply               |
|     | 📑 PPP             | Interfaces N    |           |                 |            |                  |        |         |     | Disable             |
|     | 🛫 Switch          | +               |           |                 |            |                  |        |         |     | Comment             |
|     | °t¦8 Mesh         | Name            |           |                 |            |                  |        |         |     |                     |
|     | IP D              | RS «wian        |           |                 |            |                  |        |         |     | Simple Mode         |
|     | 🖉 MPLS 🛛 🗅        |                 |           |                 |            |                  |        |         |     | Torch               |
|     | 🔀 Routing 🛛 🗅     |                 |           |                 |            |                  |        |         |     | Scan                |
|     | ∰ System ►        |                 |           |                 |            |                  |        |         |     | Freq. Usage         |
|     | Queues            |                 |           |                 |            |                  |        |         |     | Alian               |
|     | Files             |                 |           |                 |            |                  |        |         |     | C#                  |
|     | Log               |                 |           |                 |            |                  |        |         |     | Shint               |
| X   | 🥵 Radius          |                 |           |                 |            |                  |        |         |     | Snooper             |
| ĕ   | 💥 Tools 🛛 🗅       |                 |           |                 |            |                  |        |         |     | Reset Configuration |
| -i- | New Terminal      | •               |           |                 |            |                  |        |         |     |                     |
|     | MetaROUTER        | 1 item out of 7 |           |                 |            |                  |        |         |     |                     |
| Ŏ   | 🕭 Partition       |                 |           |                 |            |                  |        |         |     |                     |
| te  | 🔋 Make Supout.rif |                 |           |                 |            |                  |        |         |     |                     |
| DO  | 😧 Manual          |                 |           |                 |            |                  |        |         |     |                     |
| Ř   | New WinBox        |                 |           |                 |            |                  |        |         |     |                     |

| Safe Mode           | Session: 192.168.88.1                                                       | <b>=</b> 🙃          |
|---------------------|-----------------------------------------------------------------------------|---------------------|
| 🔏 Quick Set         | Interface <wlan1></wlan1>                                                   |                     |
| CAPsMAN             | WDS Nstreme Tx Power Current Tx Power Status Traffic                        | ОК                  |
|                     | Tx Power Mode: default                                                      | Cancel              |
|                     | Wireless Table                                                              | Apply               |
|                     | Interfaces N                                                                | Disable             |
| 🕎 Switch            |                                                                             | Disable             |
| °t¦8 Mesh           | Nar                                                                         | Comment             |
| IP D                | RS 🚸 RouterOS WinBox Error                                                  | Simple Mode         |
| 🖉 MPLS 🛛 🗅          | Couldn't change Interface <wlan1> - tx-power-mode not supported (6)</wlan1> | Torch               |
| 🔀 Routing 🗅         |                                                                             | Scan                |
| ∰ System ♪          |                                                                             | Freq. Usage         |
| Queues              |                                                                             | Align               |
| Files               |                                                                             | Sniff               |
| E Log               |                                                                             | Spooper             |
| Tools               |                                                                             | Boost Configuration |
| New Terminal        |                                                                             | Reset Conliguration |
| MetaROUTER          | 1 item out of 7                                                             |                     |
| 😚 🤚 Partition       |                                                                             |                     |
| 👌 🗋 Make Supout.rif |                                                                             |                     |
| 🔁 🔮 Manual          |                                                                             |                     |
| 🗠 🔘 New WinBox      |                                                                             |                     |

- Giá trị Tx Power mặc định là 17:

| 5    | Safe Mode              | Session: 192.168.88.1                                |                     |
|------|------------------------|------------------------------------------------------|---------------------|
|      | 🄏 Quick Set            | Interface <wlan1></wlan1>                            |                     |
|      | CAPsMAN                | WDS Nstreme Tx Power Current Tx Power Status Traffic | ОК                  |
|      |                        | Tx Power Mode: all rates fixed ▼                     | Cancel              |
|      | Wireless               | Wireless Table Tx Power: 19 dBm                      | Apply               |
|      | DDD                    | Interfaces N                                         |                     |
|      | Switch                 |                                                      | Disable             |
|      | °t <mark>8</mark> Mesh | Name                                                 | Comment             |
|      | IP N                   | S (#>wlan                                            | Simple Mode         |
|      | 🖉 MPLS 🗈 🗅             |                                                      | Torch               |
|      | 😹 Routing 🛛 🗅          |                                                      | Scan                |
|      | ⊕ System ►             |                                                      | Freq. Usage         |
|      | Queues                 |                                                      | Align               |
|      |                        |                                                      | Sniff               |
| J    | A Radius               |                                                      | Snooper             |
| BO   | 🗶 Tools 🔹 🗅            |                                                      | Reset Configuration |
| /in  | 🔚 New Terminal         |                                                      |                     |
| 5    | MetaROUTER             | 1 item out of 7                                      |                     |
| õ    | Partition              |                                                      |                     |
| Itel | Ake Supout.rif         |                                                      |                     |
| SoL  | 💓 Manual               |                                                      |                     |
| ш    | New WinBox             |                                                      |                     |

| Safe Mode                                                                                                    | Session: 192.   | 168.88.1                                                                                                    |                                                                  |                      |                |        |         |     |                   | 🔲 🗇                                                                                                    |
|----------------------------------------------------------------------------------------------------|-----------------|----------------------------------------------------------------------------------------------------|------------------------------------------------------------------|----------------------|----------------|--------|---------|-----|-------------------|----------------------------------------------------------------------------------------------------|
| Quick Set                                                                                                    |                 | Interface <wlan1< th=""><th>&gt;</th><th></th><th></th><th></th><th></th><th></th><th></th><th></th></wlan1<>             | >                                                                |                      |                |        |         |     |                   |                                                                                                    |
| CAPsMAN                                                                                                    |                 | WDS Nstreme                                                                                                    | e Tx Power                                                       | Current              | Tx Power       | Status | Traffic |     |                   | OK                                                                                                    |
| 🛲 Interfaces                                                                                                    |                 | - Current Tx Po                                                                                                    | wers                                                             |                      |                |        |         |     |                   | UK                                                                                                    |
| 🗊 Wireless                                                                                                    |                 | Rate 🛆 T                                                                                                    | x Power R                                                        | eal Tx P             | Total Tx       |        |         |     | •                 | Cancel                                                                                                    |
| and ge Bridge                                                                                                    | Wireless Table  | 1Mbps                                                                                                    | 19dBm                                                            | 19dBm                | 22dBm          | 1      |         |     |                   | Apply                                                                                                    |
| 📑 PPP                                                                                                    | Interfaces N    | 5.5Mbps                                                                                                    | 19dBm                                                            | 19dBm                | 22dBm<br>22dBm | 1      |         |     |                   | Disable                                                                                                    |
| 🕎 Switch                                                                                                    | <b>+</b> -      | 11Mbps                                                                                                    | 19dBm                                                            | 19dBm                | 22dBm          | 1      |         |     |                   | Comment                                                                                                    |
| °t <mark>8</mark> Mesh                                                                                                    | Name            | 6Mbps<br>9Mbps                                                                                                    | 19dBm<br>19dBm                                                   | 19dBm<br>19dBm       | 22dBm<br>22dBm | 1      |         |     |                   | Comment                                                                                                    |
| IP N                                                                                                    | S 🚸wlan         | 12Mbps                                                                                                    | 19dBm                                                            | 19dBm                | 22dBm          | 1      |         |     |                   | Simple Mode                                                                                                    |
| 🖉 MPLS 🗈 🗈                                                                                                    |                 | 18Mbps<br>24Mbps                                                                                                    | 19dBm<br>19dBm                                                   | 19dBm<br>19dBm       | 22dBm<br>22dBm | 1      |         |     | -                 | Torch                                                                                                    |
| 🐹 Routing 🗈 🗈                                                                                                    |                 | 36Mbps                                                                                                    | 19dBm                                                            | 19dBm                | 22dBm          | 1      |         |     |                   | Scan                                                                                                    |
| 🎲 System 🗅                                                                                                    |                 | 48Mbps<br>54Mbps                                                                                                    | 19dBm<br>19dBm                                                   | 19dBm<br>19dBm       | 22dBm<br>22dBm | 1      |         |     | -                 | Erra Usaas                                                                                                    |
| 🙊 Queues                                                                                                    |                 | HT20-0                                                                                                    | 19dBm                                                            | 19dBm                | 22dBm          |        |         |     |                   | rreq. Usage                                                                                                    |
| Files                                                                                                    |                 | HT20-1                                                                                                    | 19dBm<br>19dBm                                                   | 19dBm<br>19dBm       | 22dBm<br>22dBm | 1      |         |     |                   | Align                                                                                                    |
| E Log                                                                                                    |                 | HT20-2                                                                                                    | 19dBm                                                            | 19dBm                | 22dBm          | 1      |         |     |                   | Sniff                                                                                                    |
| 🗙 🧟 Radius                                                                                                    |                 | HT20-4                                                                                                    | 19dBm<br>19dBm                                                   | 19dBm                | 22dBm          | 1      |         |     |                   | Snooper                                                                                                    |
| 🔏 🌿 Tools 🔹 🗅                                                                                                    |                 | HT20-5<br>HT20-6                                                                                                    | 19dBm                                                            | 19dBm                | 22dBm<br>22dBm | 1      |         |     |                   | Reset Configuration                                                                                                    |
| 🚝 New Terminal                                                                                                    |                 | HT20-7                                                                                                    | 19dBm                                                            | 19dBm                | 22dBm          | 1      |         |     |                   |                                                                                                    |
| MetaROUTER                                                                                                    | 1 item out of 7 | HT40-0<br>HT40-1                                                                                                    | 19dBm                                                            | 19dBm                | 22dBm<br>22dBm | 1      |         |     |                   |                                                                                                    |
| 8 🏓 Partition                                                                                                    |                 | HT40-2                                                                                                    | 19dBm                                                            | 19dBm                | 22dBm          | 1      |         |     |                   |                                                                                                    |
| 😈 🗋 Make Supout.rif                                                                                                    |                 | H140-3<br>HT40-4                                                                                                    | 19dBm<br>19dBm                                                   | 19dBm<br>19dBm       | 22dBm<br>22dBm | 1      |         |     | -                 |                                                                                                    |
| 🕇 🕢 Manual                                                                                                    | -               | HT40-5                                                                                                    | 19dBm                                                            | 19dBm                | 22dBm          | 1      |         |     |                   |                                                                                                    |
| 🖉 🔘 New WinBox                                                                                                    |                 | HT40-6<br>HT40-7                                                                                                    | 19dBm<br>19dBm                                                   | 19dBm<br>19dBm       | 22dBm<br>22dBm | 1      |         |     | -                 |                                                                                                    |
|                                                                                                    |                 |                                                                                                    |                                                                  |                      |                |        |         |     |                   |                                                                                                    |
| Safe Mode                                                                                                    | Session: 192.   | 168.88.1<br>Interface <wlan1< th=""><th>&gt;</th><th></th><th></th><th></th><th></th><th></th><th></th><th></th></wlan1<> | >                                                                |                      |                |        |         |     |                   |                                                                                                    |
| CAPsMAN                                                                                                    | Session: 192.   | Interface <wlan1<br>WDS Nstreme</wlan1<br>                                                                                | ><br>Tx Power                                                    | Current              | Tx Power       | Status | Traffic |     |                   | ОК                                                                                                    |
| Call Safe Mode     Safe Mode     Call Safe Mode     Call Safe Mode     Call Safe Mode     Call Safe Mode     Interfaces                                                                                                    | Session: 192.   | 168.88.1<br>Interface <wlan 1<br="">WDS Nstreme<br/>Tx Power Mode</wlan>                                                  | ><br>Tx Power<br>: all rates fix                                 | Current 1            | Tx Power \$    | Status | Traffic |     | Ŧ                 | OK                                                                                                    |
| Carl Safe Mode     Safe Mode     CAPsMAN     Im Interfaces     Wireless                                                                                                    | Session: 192.   | 168.88.1<br>Interface <wlan1<br>WDS Nstreme<br/>Tx Power Mode<br/>Tx Power</wlan1<br>                                     | ><br>Tx Power<br>: all rates fix<br>r: 23                        | Current 1            | Tx Power \$    | Status | Traffic |     | ₽                 | OK<br>Cancel                                                                                                    |
| Carl Safe Mode     Safe Mode     Guick Set     CAPsMAN     Imm Interfaces     Wireless     Wireless     Bridge     mode                                                                                                    | Session: 192.   | 168.88.1<br>Interface <wlan 1<br="">WDS Nstreme<br/>Tx Power Mode<br/>Tx Power</wlan>                                     | ><br>Tx Power<br>: all rates fix<br>r: 23                        | Current <sup>-</sup> | Tx Power       | Status | Traffic |     | ∎<br>dBm          | OK<br>Cancel<br>Apply                                                                                                    |
| Carl Safe Mode     Safe Mode     Guick Set     CAPsMAN     Imm Interfaces     Wireless     Bidge     Bidge     PPP                                                                                                    | Session: 192.   | Interface <wlan1<br>WDS Nstreme<br/>Tx Power Mode<br/>Tx Power</wlan1<br>                                                 | ><br>Tx Power<br>all rates fix<br>7: 23                          | Current T            | Tx Power 5     | Status | Traffic |     | dBm               | OK<br>Cancel<br>Apply<br>Disable                                                                                                    |
| Carl Safe Mode     Carls Man     Carls Man     Interfaces     Wireless     Bidge     PPP     Switch     Wich                                                                                                    | Session: 192.   | Interface <vvlan 1<br="">WDS Nstreme<br/>Tx Power Mode<br/>Tx Power</vvlan>                                               | ><br>Tx Power<br>all rates fix<br>r: 23                          | Current T            | Tx Power       | Status | Traffic |     | <b>₹</b><br>dBm   | Cancel<br>OK<br>Apply<br>Disable<br>Comment                                                                                              |
| Carl Safe Mode     Carls Man     Carls Man     Carls Man     Carls Man     Carls Man     Carls Man     Carls Man     Carls Man     Carls Man     Carls Man     Carls Man     Carls     Carls       | Session: 192.   | Interface <vvlan 1<br="">WDS Nstreme<br/>Tx Power Mode<br/>Tx Power</vvlan>                                               | > Tx Power<br>all rates fix<br>7: 23                             | Current <sup>-</sup> | Tx Power S     | Status | Traffic |     | dBm               | Comment<br>Simple Mode                                                                                                    |
| Image: Safe Mode       Image: CAPsMAN       Image: CAPsMAN       Image                                                                                                    | Session: 192.   | 168.88.1<br>Interface <vilan 1<br="">WDS Nstreme<br/>Tx Power Mode<br/>Tx Power</vilan>                                   | ><br>Tx Power<br>:: <mark>all rates fix</mark><br>r: 23          | Current *            | Tx Power S     | Status | Traffic |     | dBm               | Cancel<br>OK<br>Cancel<br>Apply<br>Disable<br>Comment<br>Simple Mode<br>Torch                                                            |
| Image: Safe Mode       Image: CAPsMAN       Image: CAPsMAN       Image                                                                                                    | Session: 192.   | 168.88.1<br>Interface «wlan 1<br>WDS Nstreme<br>Tx Power Mode<br>Tx Power                                                 | ><br>Tx Power<br>all rates fix<br>T: 23                          | Current <sup>1</sup> | Tx Power 5     | Status | Traffic |     | ] <b>₹</b><br>dBm | Cancel Cancel Cancel Disable Comment Simple Mode Torch Scan                                                                              |
| Image: Safe Mode       Image: CAPsMAN       Image: CAPsMAN       Image                                                                                                    | Session: 192.   | 168.88.1<br>Interface «wlan 1<br>WDS Nstreme<br>Tx Power Mode<br>Tx Power                                                 | ><br>Tx Power<br>Tal rates fix<br>Tal rates fix                  | Current <sup>1</sup> | Tx Power 3     | Status | Traffic |     | Ĵ₹<br>dBm         | Cancel Cancel Cancel Disable Comment Simple Mode Torch Scan Fren Usage                                                                   |
| Image: Safe Mode       Image: Gamma Gamma       Image: Gamma Gamma       Image: Gamma       Image: Gamma       Ima                                                                                                    | Session: 192.   | 168.88.1<br>Interface «vian 1<br>WDS Nstreme<br>Tx Power Mode<br>Tx Power                                                 | ><br>Tx Power<br>Tal rates fix<br>Tal rates fix<br>Tal rates fix | Current *            | Tx Power       | Status | Traffic |     | ₽                 | Cancel Cancel Apply Disable Comment Simple Mode Torch Scan Freq. Usage Alton                                                             |
| Image: Safe Mode       Image: CAPsMAN       Image: CAPsMAN       Image                                                                                                    | Session: 192.   | If68.88.1<br>Interface «wian 1<br>WDS Nstreme<br>Tx Power Mode<br>Tx Power                                                | ><br>Tx Power<br>all rates fix<br>T: 23                          | Current *            | Tx Power       | Status | Traffic |     | ∎∎                | Cancel Cancel Cancel Comment Simple Mode Torch Scan Freq. Usage Align Co#                                                                |
| Image: Safe Mode       Image: CAPsMAN       Image: CAPsMAN       Image                                                                                                    | Session: 192.   | If68.88.1<br>Interface cwlan 1<br>WDS Nstreme<br>Tx Power Mode<br>Tx Power                                                | > Tx Power Tail rates fix T: 23                                  | Current <sup>*</sup> | Tx Power       | Status | Traffic |     | ∎<br>∎            | Cancel Cancel Apply Disable Comment Simple Mode Torch Scan Freq. Usage Align Sniff                                                       |
| <ul> <li>Safe Mode</li> <li>CAPsMAN</li> <li>Interfaces</li> <li>Wireless</li> <li>Bidge</li> <li>PPP</li> <li>Switch</li> <li>Switch</li> <li>Mesh</li> <li>IP</li> <li>MPLS</li> <li>System</li> <li>System</li> <li>Files</li> <li>Log</li> <li>Redus</li> </ul>                                                                                                    | Session: 192.   | If68.88.1<br>Interface cwlan 1<br>WDS Nstreme<br>Tx Power Mode<br>Tx Power                                                | > Tx Power Tail rates fix T: 23                                  | Current <sup>*</sup> | Tx Power S     | Status | Traffic | ••• | €                 | Cancel Cancel Apply Disable Comment Simple Mode Torch Scan Freq. Usage Align Sniff Snooper                                               |
| Image: Safe Mode         Image: Safe Mode                                                                                                    | Session: 192.   | Iterface (Wan 1)<br>WDS Nstreme<br>Tx Power Mode<br>Tx Power                                                              | ><br>Tx Power<br>all rates fix<br>7. 23                          | Current <sup>*</sup> | Tx Power S     | Status | Traffic | ••• | ] <b>▼</b><br>dBm | Cancel Cancel Apply Disable Comment Simple Mode Torch Scan Freq. Usage Align Sniff Snooper Reset Configuration                           |
| Image: Safe Mode       Image: Safe Mode       Image: CAPsMAN       Image: CAPsMAN       Ima                                                                                                    | Session: 192.   | 168.88.1<br>Interface «wlan 1<br>WDS Nstreme<br>Tx Power Mode<br>Tx Power                                                 | ><br>Tx Power<br>all rates fix<br>7. 23                          | Current <sup>1</sup> | Tx Power S     | Status | Traffic |     | ∎€                | Cancel<br>Apply<br>Disable<br>Comment<br>Simple Mode<br>Torch<br>Scan<br>Freq. Usage<br>Align<br>Sniff<br>Snooper<br>Reset Configuration |
| Image: Safe Mode         Image: CAPsMAN         Image: CAPsMAN         Ima                                                                                                    | Session: 192.   | 168.88.1<br>Interface «wlan 1<br>WDS Nstreme<br>Tx Power Mode<br>Tx Power                                                 | ><br>Tx Power<br>all rates fix<br>7: 23                          | Current <sup>1</sup> | Tx Power \$    | Status | Traffic |     | <b>₽</b>          | Cancel  Apply  Disable  Comment  Simple Mode  Torch  Scan  Freq. Usage  Align  Sniff  Snooper  Reset Configuration                       |
| Image: Safe Mode         Image: CAPsMAN         Image: CAPsMAN                                                                                                    | Session: 192.   | 168.88.1<br>Interface «wlan 1<br>WDS Nstreme<br>Tx Power Mode<br>Tx Power                                                 | ><br>Tx Power<br>1 al rates fix<br>7<br>23                       | Current <sup>1</sup> | Tx Power \$    | Status | Traffic |     | <b>₽</b>          | Cancel Cancel Apply Disable Comment Simple Mode Torch Scan Freq. Usage Align Sniff Snooper Reset Configuration                           |
| Safe Mode   Safe Mode   CAPsMAN   Interfaces   Wireless   Wireless   Bidge   PPP   Wireless   PPP   Wireless   Pig Bidge   PPP   Wireless   Pig Bidge   PPP   Pig Mesh   Pig IP   Pig Acueues   Files   Log   Radius   Partition   MetaROUTER   Partition   Make supout.rff                                                                                                    | Session: 192.   | 168.88.1<br>Interface «wlan 1<br>WDS Nstreme<br>Tx Power Mode<br>Tx Power                                                 | ><br>Tx Power<br>Tal rates fix<br>Tal rates fix<br>Tal rates fix | Current <sup>1</sup> | Tx Power       | Status | Traffic |     | ∎∎                | Cancel Apply Disable Comment Simple Mode Torch Scan Freq. Usage Align Sniff Snooper Reset Configuration                                  |
| Safe Mode  Safe Mode | Session: 192.   | 168.88.1<br>Interface «wlan 1<br>WDS Nstreme<br>Tx Power Mode<br>Tx Power                                                 | ><br>Tx Power<br>Tal rates fix<br>Tal rates fix<br>Tal rates fix | Current <sup>1</sup> | Tx Power \$    | Status | Traffic |     | đBm               | Cancel<br>Apply<br>Disable<br>Comment<br>Simple Mode<br>Torch<br>Scan<br>Freq. Usage<br>Align<br>Sniff<br>Snooper<br>Reset Configuration |

| 5        | Safe Mode         | Session: 192.1  | 168.88.1 |                                                                                      |           |                |                |                |   | <b>a</b>            |
|----------|-------------------|-----------------|----------|--------------------------------------------------------------------------------------|-----------|----------------|----------------|----------------|---|---------------------|
|          | 🔏 Quick Set       |                 | Interfac | ce <wlan< th=""><th>11&gt;</th><th></th><th></th><th></th><th></th><th></th></wlan<> | 11>       |                |                |                |   |                     |
|          | CAPsMAN           |                 | WDS      | Nstrer                                                                               | me Tx Pow | er Current     | Tx Power       | Status Traffic |   | 01                  |
|          | 🛲 Interfaces      |                 | - Curr   | ent Tx F                                                                             | owers     |                |                |                |   | UK                  |
|          | Wireless          |                 | Rat      | e 🛆                                                                                  | Tx Power  | Real Tx P      | Total Tx       |                | - | Cancel              |
|          | Bridge            | Wireless Table  | 1M       | bps                                                                                  | 23dBm     | 23dBm          | 26dBm          | n              |   | Apply               |
|          |                   | Interfaces N    | 2M       | bps                                                                                  | 23dBm     | 23dBm          | 26dBm          | n              |   |                     |
|          | PPP               |                 | 5.5      | Mbps                                                                                 | 23dBm     | 23dBm          | 26dBm          | n              |   | Disable             |
|          | 🛫 Switch          | +-   -          | 111      | Mbps                                                                                 | 23dBm     | 23dBm          | 26dBm          | n              |   | Connect             |
|          | °⊺° Mesh          | Name            | 6M       | bps                                                                                  | 23dBm     | 23dBm          | 26dBm          | n              |   | Comment             |
|          |                   | S &wlan         | 9M       | bps                                                                                  | 23dBm     | 23dBm<br>22dBm | 26dBm<br>26dBm | n              |   | Simple Mede         |
|          | ESS IP            |                 | 121      | Mbpe                                                                                 | 23dBm     | 23dBm          | 26dBr          | 0              |   | Simple Mode         |
|          | 🖉 MPLS 🛛 🗅        |                 | 24       | Mbps                                                                                 | 23dBm     | 23dBm          | 26dBn          | n              |   | Torch               |
|          | 🔀 Routing         |                 | 361      | Mbps                                                                                 | 23dBm     | 23dBm          | 26dBm          | n              |   |                     |
|          | (9) Contract (9)  |                 | 481      | Mbps                                                                                 | 23dBm     | 23dBm          | 26dBm          | n              |   | Scan                |
|          | System            |                 | 541      | Mbps                                                                                 | 22dBm     | 22dBm          | 25dBm          | n              |   | Freg. Usage         |
|          | Queues            |                 | HT       | 20-0                                                                                 | 23dBm     | 23dBm          | 26dBm          | n              |   |                     |
|          | Files             |                 | HT       | 20-1                                                                                 | 23dBm     | 23dBm          | 26dBm          | n              |   | Align               |
|          | [11] .            |                 | HT       | 20-2                                                                                 | 23dBm     | 23dBm          | 26dBm          | n              |   | Sniff               |
|          | Log               |                 | HT       | 20-3                                                                                 | 23dBm     | 23dBm          | 26dBm          | n              |   |                     |
| $\times$ | 🥵 Radius          |                 | HI       | 20-4                                                                                 | 23dBm     | 23dBm          | 26dBm          | n              |   | Snooper             |
| Q        | Toole             |                 | HI       | 20-5                                                                                 | 23dBm     | 23dBm          | 26dBm          | n              |   |                     |
| 멷        |                   |                 |          | 20-6                                                                                 | 230Bm     | 230Bm          | 200 Bri        | n              |   | Reset Configuration |
| ÷        | New Terminal      | •               | нт       | 40-0                                                                                 | 23dBm     | 23dBm          | 26dBm          | 0              |   |                     |
| $\geq$   | 🔜 MetaROUTER      | 1 item out of 7 | HT       | 40-1                                                                                 | 23dBm     | 23dBm          | 26dBm          | n              |   |                     |
| S        | Partition         |                 | HT       | 40-2                                                                                 | 23dBm     | 23dBm          | 26dBm          | n              |   |                     |
| 5        |                   |                 | HT       | 40-3                                                                                 | 23dBm     | 23dBm          | 26dBm          | n              |   |                     |
| ø        | 🛃 Make Supout.rif |                 | HT       | 40-4                                                                                 | 23dBm     | 23dBm          | 26dBm          | n              |   |                     |
| E I      | Manual            |                 | HT       | 40-5                                                                                 | 23dBm     | 23dBm          | 26dBm          | n              |   |                     |
| 2        | New Wie Dev       |                 | HT       | 40-6                                                                                 | 23dBm     | 23dBm          | 26dBm          | n              |   |                     |
| <u>ш</u> | Wew WinBox        |                 | HT       | 40-7                                                                                 | 20dBm     | 20dBm          | 23dBm          | n              |   |                     |

Phần 18.4. Cấu hình tính năng Wifi Hotspot trên Router MikroTik.

Tính năng Wifi Hotspot yêu cầu người dùng truy cập vào mạng không dây lẫn có dây bắt buộc phải đăng nhập bằng tài khoản xác thực trước khi có thể truy cập ra ngoài Internet.

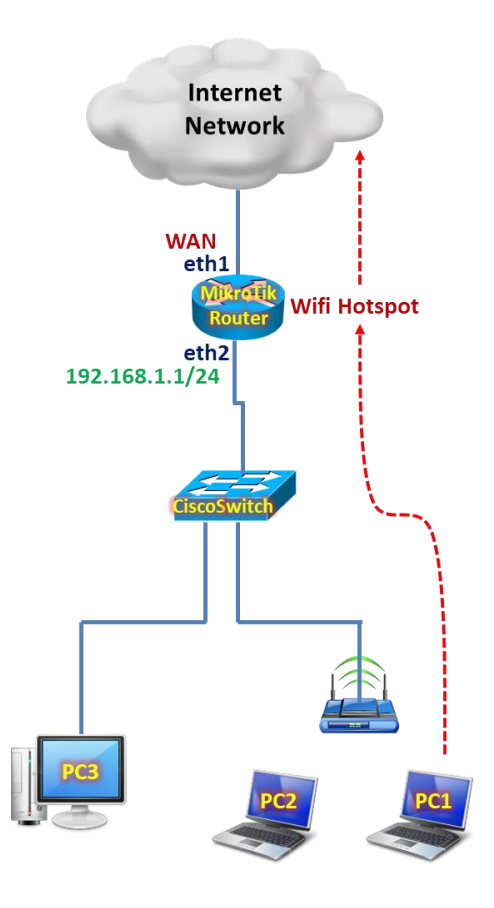

# Tổng quan các bước thực hiện:

- Bước 1. Cấu hình cơ bản trên Router MikroTik.
- Bước 2. Đảm bảo gói UserManager đã được cài đặt để Router MikroTik có thể đóng vai trò RADIUS Server.
- Bước 3. Thiết lập dải IP Pool chứa dải địa chỉ IP sẽ cấp phát cho các phiên kết nối WiFi Hotspot.
- Bước 4. Thiết lập Hotspot Server Profile trên Router MikroTik.
- Bước 5. Thiết lập Hostpot Server trên Router MikroTik.
- Bước 6. Thiết lập Hotspot User Profile trên Router MikroTik.
- Bước 7. Thiết lập Hotspot User trên Router MikroTik.
- Bước 8. Khảo sát quá trình truy cập WiFi Hotspot trên máy tính có dây.
- **Bước 9.** Giám sát danh sách End User đang truy cập dịch vụ WiFi Hotspot trên Router MikroTik.
- Bước 10. Thiết lập tính năng WiFi Hotspot Bypassed trên Router MikroTik.
- Bước 11. Thống kê lưu lượng WiFi Hotpot User.

# Các bước thực hiện chi tiết:

Bước 1. Cấu hình cơ bản trên Router MikroTik.

Cấu hình cơ bản trên Router MikroTik.

[admin@MikroTik]>

```
/ip address add address=192.168.1.1/24 interface=ether2
/ip dhcp-client add interface=ether1 disabled=no add-default-route=yes
/ip firewall nat add chain=srcnat action=masquerade out-interface=ether1
```

**Bước 2.** Đảm bảo gói UserManager đã được cài đặt để Router MikroTik có thể đóng vai trò RADIUS Server.

Có thể không cần cài đặt gói này nếu không sử dụng Database RADIUS Server trong suốt quá trình thiết lập WiFi Hotspot trên Router MikroTik.

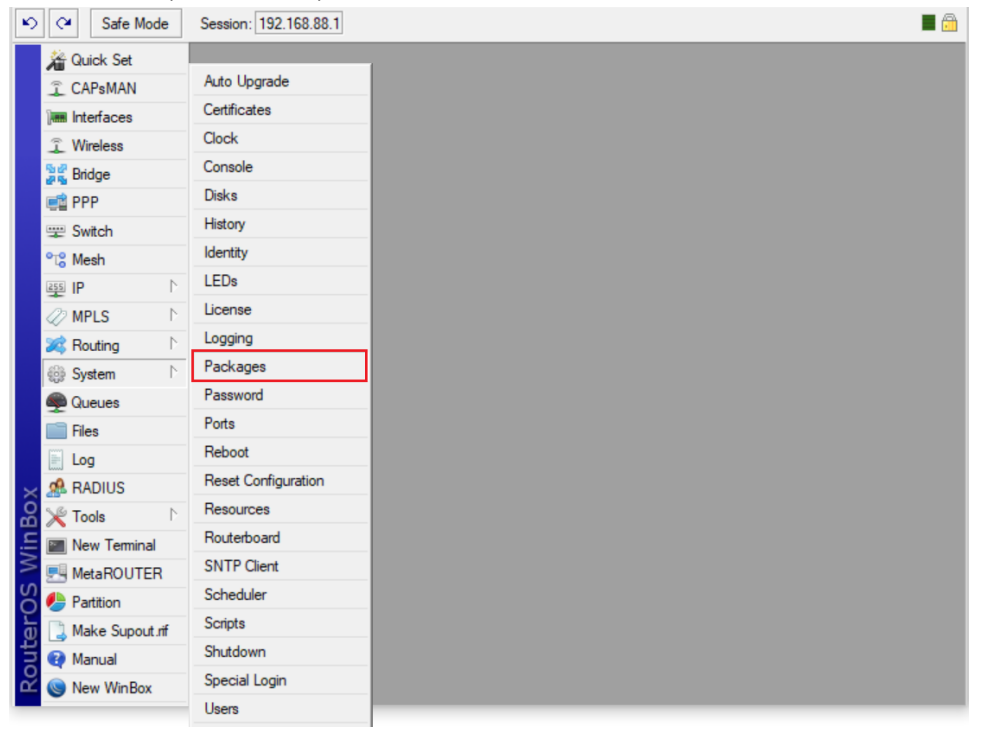

| 5                | Safe Mode               | Session: 192.168.8 | 8.1               |                                |                      |            |           | <b>a</b>           |
|------------------|-------------------------|--------------------|-------------------|--------------------------------|----------------------|------------|-----------|--------------------|
| × 1              | Quick Set               |                    |                   |                                |                      |            |           |                    |
| 1                | CAPsMAN                 |                    |                   |                                |                      |            |           |                    |
| 1                | Interfaces              |                    |                   |                                |                      |            |           |                    |
| Ĵ                | Wireless                |                    |                   |                                |                      |            |           |                    |
| 30               | 🖁 Bridge                |                    |                   |                                |                      |            |           |                    |
|                  | PPP                     |                    |                   |                                |                      |            |           |                    |
|                  | Switch                  | Package List       |                   |                                |                      |            |           |                    |
| °t               | 8 Mesh                  | Check For U        | Ipdates Ena       | ble Disable                    | Uninstall            | Unschedule | Downgrade | Check Installation |
| 255              | IP N                    | Name               | / Version         | Build Time                     | Sche                 | duled      |           |                    |
| 4                | MPLS N                  | @routeros-mipsb    | e 6.44.2          | Apr/01/2019 1                  | 12:47:57             |            |           |                    |
| 2                | Routing 🗈               | advanced t         | 6.44.2<br>6.44.2  | Apr/01/2019 1<br>Apr/01/2019 1 | 12:47:57<br>12:47:57 |            |           |                    |
| 69               | <mark>} System</mark> ∖ | a hotspot          | 6.44.2            | Apr/01/2019 1                  | 12:47:57             |            |           |                    |
| 9                | Queues                  | ∃ipv6              | 6.44.2<br>6.44.2  | Apr/01/2019 1                  | 12:47:57             |            |           |                    |
|                  | Files                   | € mpis<br>€ ppp    | 6.44.2            | Apr/01/2019 1                  | 12:47:57             |            |           |                    |
|                  | Log                     | a routing          | 6.44.2            | Apr/01/2019 1                  | 12:47:57             |            |           |                    |
| $\times$         | RADIUS                  | a system           | 6.44.2            | Apr/01/2019                    | 12:47:57             |            |           |                    |
| 8 🗙              | Tools 🗅                 | e wireless         | 6.44.2            | Apr/01/2019 1                  | 2:47:57              |            |           |                    |
| lin ∎            | New Terminal            | usermanager        | 0.44.2            | Apr/01/2013                    | 2.41.31              |            |           |                    |
|                  | MetaROUTER              |                    |                   |                                |                      |            |           |                    |
| Ö 🔮              | Partition               | 12 items           |                   |                                |                      |            |           |                    |
| ਰ 🛛              | Make Supout.rif         |                    | _                 |                                | _                    | _          | _         |                    |
| D C              | Manual                  |                    |                   |                                |                      |            |           |                    |
| r (0             | New WinBox              |                    |                   |                                |                      |            |           |                    |
| U                | User Manager            | × −                | -<br>cure 192.168 | 3.1.1/userman                  |                      | 0 🥑 ک      | · ♡   @   | - U ×              |
|                  |                         |                    |                   |                                |                      |            |           |                    |
|                  |                         |                    |                   |                                |                      |            |           |                    |
| _                |                         |                    |                   |                                |                      |            |           |                    |
|                  |                         |                    |                   |                                |                      |            |           |                    |
| -                |                         |                    |                   |                                |                      |            |           |                    |
| 0                |                         |                    |                   | A dilano                       |                      |            |           |                    |
| -                |                         |                    |                   | Mikrotik User Man              | ager                 |            |           |                    |
| _                |                         |                    |                   |                                |                      | _          |           |                    |
| Q                |                         |                    | Logi              | n                              |                      |            |           |                    |
|                  |                         |                    | Passwor           | d                              |                      |            |           |                    |
| $\triangleright$ |                         |                    |                   |                                |                      |            |           |                    |
| -                |                         |                    |                   | Log in                         |                      |            |           |                    |
| 88               |                         |                    |                   |                                |                      |            |           |                    |
|                  |                         |                    |                   |                                |                      |            |           |                    |
| $\heartsuit$     |                         |                    |                   |                                |                      |            |           |                    |
|                  |                         |                    |                   |                                |                      |            |           |                    |
| Ē                |                         |                    |                   |                                |                      |            |           |                    |
|                  |                         |                    |                   |                                |                      |            |           |                    |
|                  |                         |                    |                   |                                |                      |            |           |                    |
|                  |                         |                    |                   |                                |                      |            |           |                    |
|                  |                         |                    |                   |                                |                      |            |           |                    |

**Bước 3.** Thiết lập dải IP Pool chứa dải địa chỉ IP sẽ cấp phát cho các phiên kết nối WiFi Hotspot. Định nghĩa dải IP Pool sẽ cấp xuống cho các thiết bị đầu cuối DHCP Client.

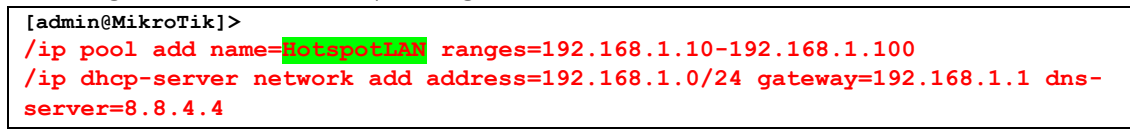

/ip dhcp-server add name=DHCP.LAN interface=ether2 address-pool=HotspotLAN disabled=no

Bước 4. Thiết lập Hotspot Server Profile trên Router MikroTik.

#### [admin@MikroTik] >

/ip hotspot profile add name="HotspotServerProfile" hotspot-address=192.168.1.1 dnsname="hotspot.mobile24h.class" html-directory=hotspot rate-limit="512k/30M"

#### [admin@MikroTik] > /ip hotspot profile print Flags: \* - default 0 \* name="default" hotspot-address=0.0.0.0 dns-name="" html-directory=hotspot html-directory-override="" rate-limit="" http-proxy=0.0.0.0:0 smtp-server=0.0.0.0 login-by=cookie,http-chap http-cookie-lifetime=3d split-user-domain=no use-radius=no 1 name="HotspotServerProfile" hotspot-address=192.168.1.1 dns-name="hotspot.mobile24h.class" html-directory=hotspot html-directory-override="" rate-limit="512k/30M" http-proxy=0.0.0.0:0 smtp-server=0.0.0.0 login-by=http-chap split-user-domain=no use-radius=no

[admin@MikroTik] >

| Safe Mode       | Session: 4C:5E:0C:17:F0: | E |
|-----------------|--------------------------|---|
| 🔏 Quick Set     |                          |   |
| CAPsMAN         |                          |   |
| Interfaces      |                          |   |
| 🤶 Wireless      |                          |   |
| 퉕룷 Bridge       |                          |   |
| 📑 PPP           |                          |   |
| °t¦o Mesh       | Anr                      |   |
| 255 IP 🗅        | Accounting               |   |
| 🖉 MPLS 🗈 🗈      | Addresses                |   |
| 👳 IPv6 🗈        | Cloud                    |   |
| 🔀 Routing 🗈     | DHCP Client              |   |
| ∰ System ト      | DHCP Relay               |   |
| Queues          | DHCP Server              |   |
| Files           | DNS                      |   |
| E Log           | Firewall                 |   |
| A RADIUS        | Hotspot                  |   |
| 🗸 🔀 Tools 🗈     | IPsec                    |   |
| Rew Terminal    | Kid Control              |   |
| S Dot1X         | Neighbors                |   |
|                 | Packing                  |   |
| Partition       | Pool                     |   |
| Make Supout rif | Routes                   |   |
| B Manual        | SMB                      |   |
| New WinBox      | SNMP                     |   |
|                 | Services                 |   |

| Ø   | C             | Safe Mode     | e Session: 4C:5E:0C:17:F0:3E                                                                     | ì |
|-----|---------------|---------------|--------------------------------------------------------------------------------------------------|---|
|     | 2             | Quick Set     |                                                                                                  |   |
|     | Î             | CAPsMAN       |                                                                                                  |   |
|     | ]             | Interfaces    |                                                                                                  |   |
|     | ŝ             | Wireless      |                                                                                                  |   |
|     | 50<br>27 50   | Bridge        | Hotspot                                                                                          | 3 |
|     | ¢۵            | PPP           | Servers Server Profiles Users User Profiles Active Hosts IP Bindings Service Ports Walled Garden | ٦ |
|     | °T            | Mesh          |                                                                                                  | 1 |
|     | 255           | IP            |                                                                                                  |   |
|     | 0             | MPLS          | Name / DNS Name HTML Directory Rate Limit (x/ tx)                                                |   |
|     | <u>v6</u>     | IPv6          |                                                                                                  | 1 |
|     | 23            | Routing       |                                                                                                  |   |
|     | 633           | System        |                                                                                                  |   |
|     | 9             | Queues        |                                                                                                  |   |
|     |               | Files         |                                                                                                  |   |
|     |               | Log           |                                                                                                  |   |
|     | æ             | RADIUS        |                                                                                                  |   |
|     | ×             | Tools         |                                                                                                  |   |
| ×   | 2.            | New Terminal  |                                                                                                  |   |
| R   | <b>«¦&gt;</b> | Dot1X         |                                                                                                  | ł |
| /in | -             | LCD           | 1 item                                                                                           |   |
|     | ٩             | Partition     |                                                                                                  |   |
| ļ   |               | Make Supout.r | f                                                                                                |   |
| E   | •             | Manual        |                                                                                                  |   |
| out | 0             | New WinBox    |                                                                                                  |   |

Rate Limit on a Hotspot Server Profile:

- Usage Rate Limit at this hotspot server profile, it will automatically limit the total traffic on the network Hotspot Mikrotik.

| 5    | C <sup>4</sup> Safe Mode            | Session: 4C:5E:0C:                                 | 7:F0:3E                                                              | <b>—</b> 🔒 |
|------|-------------------------------------|----------------------------------------------------|----------------------------------------------------------------------|------------|
|      | Aurick Set<br>CAPsMAN<br>Interfaces |                                                    |                                                                      |            |
|      | 🗊 Wireless                          |                                                    | Hotspot Server Profile <hotspotserverprofile></hotspotserverprofile> |            |
|      | 월륨 Bridge                           | Hotspot                                            | General Login RADIUS OK                                              |            |
|      | 📑 PPP                               | Servers Server Pr                                  | Name: HotspotServerProfile Cancel                                    | d Garden   |
|      | °t¦8 Mesh                           | + - 7                                              | Hotspot Address: 192.168.1.1                                         | Find       |
|      |                                     | Name                                               | DNS Name: hotspot.mobile24h.class                                    | <b></b>    |
|      |                                     | <ul> <li>HotspotServer</li> <li>default</li> </ul> | HTML Directory: hotspot                                              |            |
|      | Routing                             |                                                    | HTML Directory Override:                                             |            |
|      | ∰ System ►                          |                                                    | Rate Limit (ry/ty): 512k/30M                                         |            |
|      | Queues                              |                                                    |                                                                      |            |
|      | Files                               |                                                    | HTTP Proxy:                                                          |            |
|      | 📄 Log                               |                                                    | HTTP Proxy Port: 0                                                   |            |
|      | A RADIUS                            |                                                    | SMTP Server:                                                         |            |
| X    | 💥 Tools 🗈 🗈                         |                                                    |                                                                      |            |
| ğ    | New Terminal                        |                                                    |                                                                      |            |
| Wii  | Dot1X                               | 2 items (1 selected)                               |                                                                      |            |
| S    | Partition                           |                                                    |                                                                      | •          |
| er O | Make Supout.rif                     | 1 item (1 selected)                                | default                                                              |            |
| pute | Manual                              |                                                    |                                                                      |            |
| R    | New WinBox                          |                                                    |                                                                      |            |

| 5      | Safe Mode            | Session: 4C:5E:0                                                                                                    | C:17:F0:3E                            |                  |                    |           |                  |      |  |
|--------|----------------------|----------------------------------------------------------------------------------------------------|---------------------------------------|------------------|--------------------|-----------|------------------|------|--|
|        | Auick Set            |                                                                                                    |                                       |                  |                    |           |                  |      |  |
|        | CAPsMAN              |                                                                                                    |                                       |                  |                    |           |                  |      |  |
|        | Interfaces           |                                                                                                    |                                       |                  |                    |           |                  |      |  |
|        | î Wireless           |                                                                                                    |                                       |                  |                    |           |                  |      |  |
|        | Bridge               | Ourse List                                                                                                    |                                       |                  |                    |           |                  |      |  |
|        | PPP                  | Queue List                                                                                                    |                                       |                  |                    |           |                  |      |  |
|        | °T <sup>e</sup> Mesh | Simple Queues                                                                                                    | Interface Queues Queue Tree           | Queue Type       | S                  | _         |                  |      |  |
|        | 255 IP               |                                                                                                    | 🖄 🖆 🍸 🛛 00 Reset Co                   | ounters 00       | Reset All Counters | 5         | Fil              | nd   |  |
|        |                      | # Name                                                                                                    | Target                                | Upload Max       | x Limit Downloa    | d Max Lim | it Packet Marks  | To 🔻 |  |
|        |                      | 0 D 🚊 hs-<                                                                                                    | HotspotServer> ether2                 | 512k             | 30M                |           |                  |      |  |
|        | Routing              |                                                                                                    |                                       |                  |                    |           |                  |      |  |
|        | Svetem               |                                                                                                    |                                       |                  |                    |           |                  |      |  |
|        |                      |                                                                                                    |                                       |                  |                    |           |                  |      |  |
|        | Filee                |                                                                                                    |                                       |                  |                    |           |                  |      |  |
|        |                      |                                                                                                    |                                       |                  |                    |           |                  |      |  |
|        |                      |                                                                                                    |                                       |                  |                    |           |                  |      |  |
|        | Toolo                |                                                                                                    |                                       |                  |                    |           |                  |      |  |
| ŏ      | New Terminal         |                                                                                                    |                                       |                  |                    |           |                  |      |  |
| nB     |                      | •                                                                                                    |                                       |                  |                    |           |                  | •    |  |
| Ň      |                      | 1 item                                                                                                    | 0 B queued                            |                  | 0 packets queued   |           |                  |      |  |
| S      |                      | ,                                                                                                    |                                       |                  |                    |           |                  |      |  |
| 5      | Make Superit of      |                                                                                                    |                                       |                  |                    |           |                  |      |  |
| ۲      | Make Supoul.III      |                                                                                                    |                                       |                  |                    |           |                  |      |  |
| ĮŽ     |                      |                                                                                                    |                                       |                  |                    |           |                  |      |  |
|        | Ivew Winbox          |                                                                                                    |                                       |                  |                    |           |                  |      |  |
| Ю      | Safe Mode            | Session: 4C:5E:0                                                                                                    | C:17:F0:3E                            |                  |                    |           |                  | •    |  |
|        | 🔏 Quick Set          |                                                                                                    |                                       |                  |                    |           |                  |      |  |
|        | CAPsMAN              |                                                                                                    |                                       |                  |                    |           |                  |      |  |
|        | Interfaces           |                                                                                                    |                                       |                  |                    |           |                  |      |  |
|        | 🚊 Wireless           |                                                                                                    |                                       |                  |                    |           |                  |      |  |
|        | 📲 Bridge             | Oueue List                                                                                                    |                                       |                  |                    |           |                  |      |  |
|        | 📑 PPP                | Simple Queue <hs< th=""><th>-<hotspotserver>&gt;</hotspotserver></th><th></th><th></th><th></th><th></th><th></th></hs<> | - <hotspotserver>&gt;</hotspotserver> |                  |                    |           |                  |      |  |
|        | °t¦8 Mesh            | General Advance                                                                                                    | ced Statistics Traffic Total          | Total Statistics | s                  |           | OK               |      |  |
|        | 255 IP 🗅             | Name:                                                                                                    | hs- <hotspotserver></hotspotserver>   |                  |                    |           |                  |      |  |
|        | 🖉 MPLS 🛛 🗅           | Target                                                                                                    | ether?                                |                  |                    |           | Сору             |      |  |
|        | 👳 IPv6 🗈 🗈           | Det :                                                                                                    |                                       |                  |                    |           | Remove           |      |  |
|        | 🎉 Routing 🛛 🗅        | DSL.                                                                                                    |                                       |                  |                    |           | Reset Counters   |      |  |
|        | 💮 System 🗈           |                                                                                                    | Target Uplo                           | ad               | Target D           | ownload   | Reset All Counte | rs   |  |
|        | 🙊 Queues             | Max Limit:                                                                                                    | 512k                                  | 30M              |                    |           | Torch            |      |  |
|        | Files                | Burst                                                                                                    |                                       |                  |                    |           |                  |      |  |
|        | E Log                | Burst Limit:                                                                                                    | unlimited                             | unlimited        |                    |           |                  |      |  |
|        | 🥵 RADIUS             | Burst Threshold:                                                                                                    | unlimited                             | unlimited        |                    |           |                  |      |  |
| ×      | 🎇 Tools 🛛 🗅          | Burst Time:                                                                                                    | 0                                     | 0                |                    |           |                  |      |  |
| B      | 🔚 New Terminal       |                                                                                                    |                                       |                  |                    |           |                  |      |  |
| /in    | <b>∢¦&gt;</b> Dot1X  |                                                                                                    |                                       |                  |                    |           |                  | •    |  |
| $\leq$ | 📃 LCD                |                                                                                                    |                                       |                  |                    |           |                  |      |  |
| 0      | 🕗 Partition          | dynamic                                                                                                    |                                       | enable           | ed                 |           |                  |      |  |
|        | Make Supout rif      |                                                                                                    |                                       |                  |                    |           |                  |      |  |
| В      |                      |                                                                                                    |                                       |                  |                    |           |                  |      |  |
| oute   | Manual               |                                                                                                    |                                       |                  |                    |           |                  |      |  |

| Ю           | Ca Safe Mode                                                                                                    | Session: 4C:5E:0C:1                                                                                     | Gession: 4C:5E:0C:17:F0:3E |                        |                 |                    |          |  |  |  |  |
|-------------|----------------------------------------------------------------------------------------------------|----------------------------------------------------------------------------------------------------|----------------------------|------------------------|-----------------|--------------------|----------|--|--|--|--|
|             | 🎢 Quick Set                                                                                                    |                                                                                                    |                            |                        |                 |                    |          |  |  |  |  |
|             | CAPsMAN                                                                                                    |                                                                                                    |                            |                        |                 |                    |          |  |  |  |  |
|             | Interfaces                                                                                                    |                                                                                                    |                            |                        |                 |                    |          |  |  |  |  |
|             | Wireless                                                                                                    |                                                                                                    |                            |                        |                 |                    |          |  |  |  |  |
|             | Si Bridge                                                                                                    | Oueue List                                                                                              |                            |                        |                 |                    |          |  |  |  |  |
|             | PPP                                                                                                    | Simple Queue <hs-<+< th=""><th>HotspotServer&gt;&gt;</th><th></th><th></th><th></th><th>쀠</th></hs-<+<> | HotspotServer>>            |                        |                 |                    | 쀠        |  |  |  |  |
|             | °t¦s Mesh                                                                                                    | General Advanced                                                                                        | d Statistics Traffic       | Total Total Statistics |                 | OK                 |          |  |  |  |  |
|             | 255 IP                                                                                                    | Packet Marke:                                                                                           |                            |                        |                 |                    |          |  |  |  |  |
|             | Ø MPLS                                                                                                    |                                                                                                    |                            |                        |                 | Сору               |          |  |  |  |  |
|             | <br>.∞ IPv6 ►                                                                                                    |                                                                                                    | Targ                       | jet Upload             | Target Download | Remove             |          |  |  |  |  |
|             | 🔀 Routing                                                                                                    | Limit At: 512                                                                                           | 2k                         | 30M                    |                 | Reset Counters     |          |  |  |  |  |
|             | ∰ System ►                                                                                                    | Priority: 8                                                                                             |                            | 8                      |                 | Reset All Counters |          |  |  |  |  |
|             | Queues                                                                                                    | Bucket Size: 0.1                                                                                        | 00                         | 0.100                  |                 | Tarah              |          |  |  |  |  |
|             | Files                                                                                                    | Ouever Size. U.1                                                                                        | uu ah dafaa h              | 0.100                  |                 | Toich              |          |  |  |  |  |
|             | E Log                                                                                                    |                                                                                                    |                            |                        |                 |                    |          |  |  |  |  |
|             | A RADIUS                                                                                                    | Parent: nor                                                                                             | ne                         |                        |                 |                    |          |  |  |  |  |
| ×           | 🗶 Tools 🔹 🗅                                                                                                    |                                                                                                    |                            |                        |                 |                    |          |  |  |  |  |
| 8           | New Terminal                                                                                                    |                                                                                                    |                            |                        |                 |                    |          |  |  |  |  |
| in i        | Dot1X                                                                                                    |                                                                                                    |                            |                        |                 |                    | Ð        |  |  |  |  |
| $ \geq$     | LCD                                                                                                    |                                                                                                    |                            |                        |                 |                    |          |  |  |  |  |
| SOS         | Partition                                                                                                    | dynamic                                                                                                 |                            | enabled                |                 |                    |          |  |  |  |  |
| er          | ] Make Supout.rif                                                                                                    | 1 -                                                                                                    |                            | 1                      |                 |                    | 1        |  |  |  |  |
| E           | 🕢 Manual                                                                                                    |                                                                                                    |                            |                        |                 |                    |          |  |  |  |  |
| Ř           | 🔘 New WinBox                                                                                                    |                                                                                                    |                            |                        |                 |                    |          |  |  |  |  |
|             | Safe Mode                                                                                                    | Session: 4C:5E:0C:                                                                                      | 17:F0:3E                   |                        |                 |                    |          |  |  |  |  |
| F           | Auick Set                                                                                                    |                                                                                                    |                            |                        |                 |                    |          |  |  |  |  |
|             | CAPsMAN                                                                                                    |                                                                                                    |                            |                        |                 |                    |          |  |  |  |  |
|             | Interfaces                                                                                                    |                                                                                                    |                            |                        |                 |                    |          |  |  |  |  |
|             | <ol> <li>Wireless</li> </ol>                                                                                                    |                                                                                                    |                            |                        |                 |                    |          |  |  |  |  |
|             | Bridge                                                                                                    |                                                                                                    |                            |                        |                 |                    |          |  |  |  |  |
|             | PPP                                                                                                    | Simple Queue <hs-<l< th=""><th>HotspotServer&gt;&gt;</th><th></th><th></th><th></th><th>P</th></hs-<l<> | HotspotServer>>            |                        |                 |                    | P        |  |  |  |  |
|             | °t¦s Mesh                                                                                                    | General Advance                                                                                         | d Statistics Traffic       | Total Total Statistics |                 | OK                 |          |  |  |  |  |
|             | IP N                                                                                                    |                                                                                                    | т.                         | arget Uplead           | Target Download |                    |          |  |  |  |  |
|             | 2 MPLS                                                                                                    | Aug Dat                                                                                                 | 120 has                    | 100 have               | raiger Download | Сору               |          |  |  |  |  |
|             | ve IPv6 ►                                                                                                    | Avg. Rate:                                                                                              | 1∠ö Dps                    | 128 Dps                |                 | Remove             |          |  |  |  |  |
|             | 😹 Routing                                                                                                    | Avg. Packet Rate:                                                                                       |                            |                        |                 | Reset Counters     |          |  |  |  |  |
|             | 🛞 System 🗅                                                                                                    | Queued Bytes:                                                                                           |                            |                        |                 | Reset All Counters |          |  |  |  |  |
|             | 🙊 Queues                                                                                                    | Queued Packets                                                                                          |                            |                        |                 | Torch              |          |  |  |  |  |
|             | Files                                                                                                    | guouou r donets.                                                                                        |                            |                        |                 | loich              |          |  |  |  |  |
|             | E Log                                                                                                    | Bytes:                                                                                                  | 22.0 KiB                   | 43.3 KiB               |                 |                    |          |  |  |  |  |
|             | ARADIUS                                                                                                    | Packets:                                                                                                | 314                        | 484                    |                 |                    |          |  |  |  |  |
| ×           | 🔀 Tools 🛛 🗅                                                                                                    |                                                                                                    |                            |                        |                 |                    |          |  |  |  |  |
| Bo          | New Terminal                                                                                                    | Dropped:                                                                                                |                            |                        |                 |                    |          |  |  |  |  |
|             | I wew remind                                                                                                    | DCO 0                                                                                                   |                            |                        |                 |                    |          |  |  |  |  |
| /in         | Dot1X                                                                                                    | PCQ Queues:                                                                                             |                            |                        |                 |                    | <u> </u> |  |  |  |  |
| Win         | Dot1X                                                                                                    | PCQ Queues:                                                                                             |                            |                        |                 |                    |          |  |  |  |  |
| OS Win      | Vew reminal     Vew reminal     Vew reminal                                                                                                    | dynamic                                                                                                 |                            | enabled                |                 |                    |          |  |  |  |  |
| terOS Win   | Hew remains      tow remains      tow remains | dynamic                                                                                                 |                            | enabled                |                 |                    |          |  |  |  |  |
| outerOS Win | New Yelling     LCD     And Support     Make Suport.rif     Annual                                                                                                    | dynamic                                                                                                 |                            | enabled                |                 |                    |          |  |  |  |  |

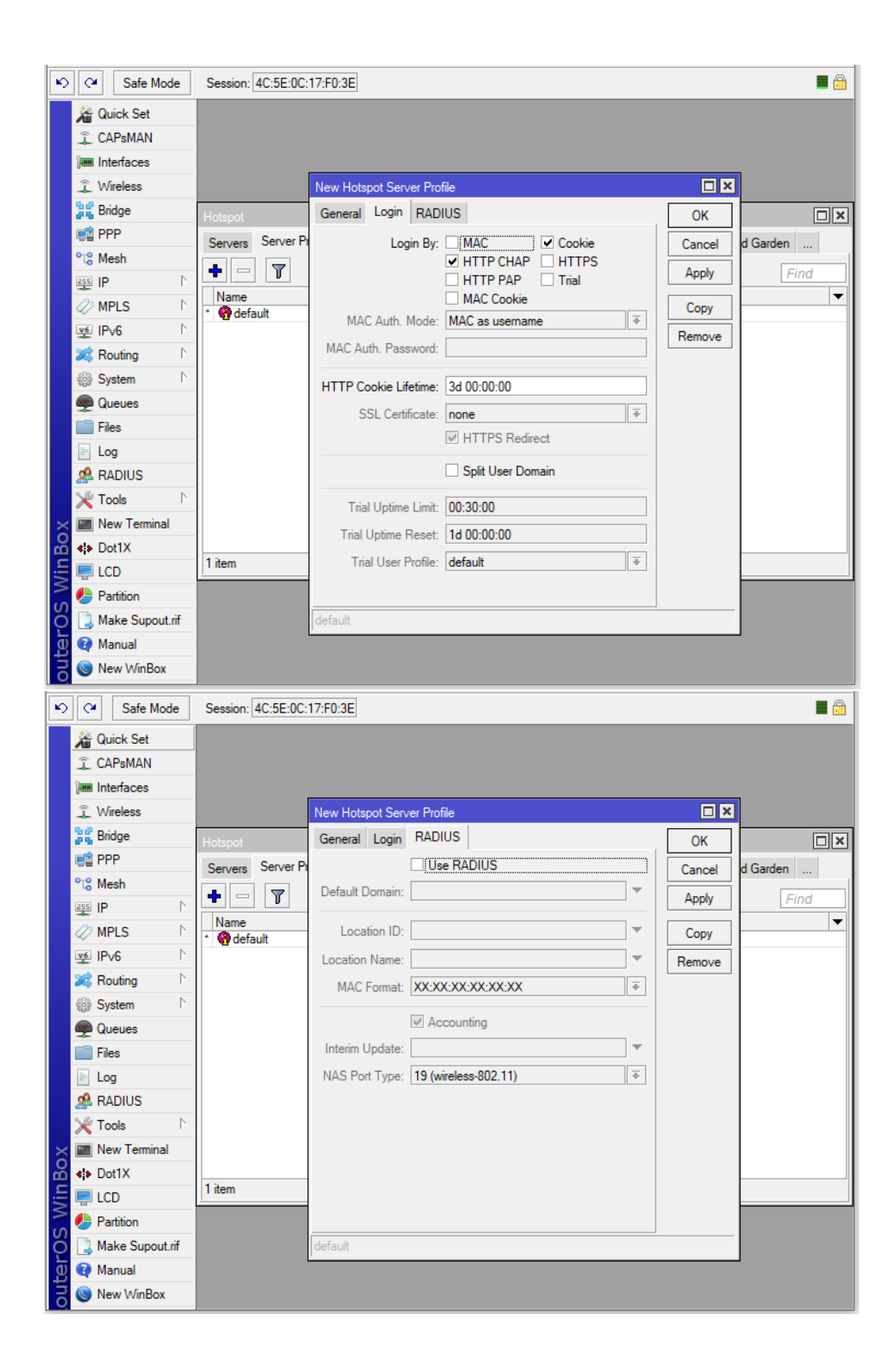
| Ŋ        | 0           | Safe Mode     | е                | Session:  | 4C:5E:0C:1       | 7:F0:3 | E       |                     |           |       |               |               | 1             |    |
|----------|-------------|---------------|------------------|-----------|------------------|--------|---------|---------------------|-----------|-------|---------------|---------------|---------------|----|
|          | 溢           | Quick Set     |                  |           |                  |        |         |                     |           |       |               |               |               |    |
|          | ŝ           | CAPsMAN       |                  |           |                  |        |         |                     |           |       |               |               |               |    |
|          | ]           | Interfaces    |                  |           |                  |        |         |                     |           |       |               |               |               |    |
|          | ŝ           | Wireless      |                  |           |                  |        |         |                     |           |       |               |               |               |    |
|          | 50<br>275   | Bridge        |                  | Hotspot   |                  |        |         |                     |           |       |               |               | [             | IX |
|          | ¢           | PPP           |                  | Servers   | Server Pro       | iles   | Users   | User Profile        | s Active  | Hosts | IP Bindinas   | Service Ports | Walled Garden |    |
|          | °tô         | Mesh          |                  |           |                  |        |         |                     |           |       |               |               | Find          |    |
|          | 255         | IP            | $\triangleright$ |           |                  | DNG    |         |                     |           |       | 12.57.63      |               | Find          |    |
|          | 0           | MPLS          | $\triangleright$ | Name      | /<br>tspotServer | DNS    | o Name  | HIML<br>bil botspot | Directory | Rate  | Limit (rx/tx) |               |               |    |
|          | <b>v</b> 6  | IPv6          | $\triangleright$ | • 😭 def   | ault             | noto   | potimot | hotspot             |           |       |               |               |               |    |
|          | 28          | Routing       | Þ                |           |                  |        |         |                     |           |       |               |               |               |    |
|          |             | System        | Þ                |           |                  |        |         |                     |           |       |               |               |               |    |
|          |             | Queues        |                  |           |                  |        |         |                     |           |       |               |               |               |    |
|          | ň           | Files         |                  |           |                  |        |         |                     |           |       |               |               |               |    |
|          |             | Log           |                  |           |                  |        |         |                     |           |       |               |               |               |    |
|          | <u>"A</u>   | RADIUS        |                  |           |                  |        |         |                     |           |       |               |               |               |    |
|          | ×           | Tools         | Þ                |           |                  |        |         |                     |           |       |               |               |               |    |
| $\times$ |             | New Terminal  |                  |           |                  |        |         |                     |           |       |               |               |               |    |
| B        | <b>«¦</b> > | Dot1X         |                  |           |                  |        |         |                     |           |       |               |               |               |    |
| /in      |             | LCD           |                  | 2 items ( | 1 selected)      |        |         |                     |           |       |               |               |               |    |
| $\leq$   | 6           | Partition     |                  |           |                  |        |         |                     |           |       |               |               |               |    |
| 00       |             | Make Supout.r | if               |           |                  |        |         |                     |           |       |               |               |               |    |
| e l      | 0           | Manual        |                  |           |                  |        |         |                     |           |       |               |               |               |    |
| out      | 0           | New WinBox    |                  |           |                  |        |         |                     |           |       |               |               |               |    |

Router MikroTik tự động khởi tạo dòng Static DNS entry.

| Ŋ   | Ce Safe Mod  | le  | Session: 4C:5E:0C:17:F0: | 3E                            |                         |        |
|-----|--------------|-----|--------------------------|-------------------------------|-------------------------|--------|
|     | 嶺 Quick Set  |     |                          |                               |                         |        |
|     | 🚊 CAPsMAN    |     |                          |                               |                         |        |
|     | Interfaces   |     |                          |                               |                         |        |
|     | 🚊 Wireless   |     |                          |                               |                         |        |
|     | 📲 🙀 Bridge   |     |                          | DNS Settings                  |                         |        |
|     | 📑 PPP        |     | ARP                      | Senvere                       | 8844                    |        |
|     | °t¦8 Mesh    |     | Accounting               | Jeivers.                      | 0.0.4.4                 |        |
|     | IP           | Þ   | Addresses                |                               | ₹.8.8.8                 | Cancel |
|     | MPLS         | Þ   | Cloud                    | Dynamic Servers:              | 172.16.0.17             | Apply  |
|     | vg IPv6      | Þ   | DHCP Client              |                               | 8.8.8.8                 | Static |
|     | 減 Routing    | Þ   | DHCP Relay               |                               | ✓ Allow Remote Requests | Cache  |
|     | System       | Þ   | DHCP Server              | Max UDP Packet Size:          | 4096                    |        |
|     | 🙊 Queues     |     | DNS                      |                               |                         |        |
|     | Files        |     | Firewall                 | Query Server Timeout:         | 2.000 s                 |        |
|     | Log          |     | Hotspot                  | Query Total Timeout:          | 10.000 s                |        |
|     | A RADIUS     |     | IPsec                    |                               | 100                     |        |
|     | 💥 Tools      |     | Kid Control              | Max. Concurrent Queries:      | 100                     |        |
| X   | New Terminal |     | Neighbors                | Max. Concurrent TCP Sessions: | 20                      |        |
| ĕ   | ♦ Dot1X      |     | Packing                  | Cache Size:                   | 2048 KiB                |        |
| Nil | LCD          |     | Pool                     | Cache May TTL:                | 74.00:00:00             |        |
| S   | Partition    |     | Routes                   | Cache Max 112.                |                         |        |
| 5   | Make Supout. | rif | SMB                      | Cache Used:                   | DD NB                   |        |
| Ite | 💜 Manual     |     | SNMP                     |                               |                         |        |
| б   | Sew WinBox   |     | Services                 |                               |                         |        |
|     |              |     | Settings                 |                               |                         |        |

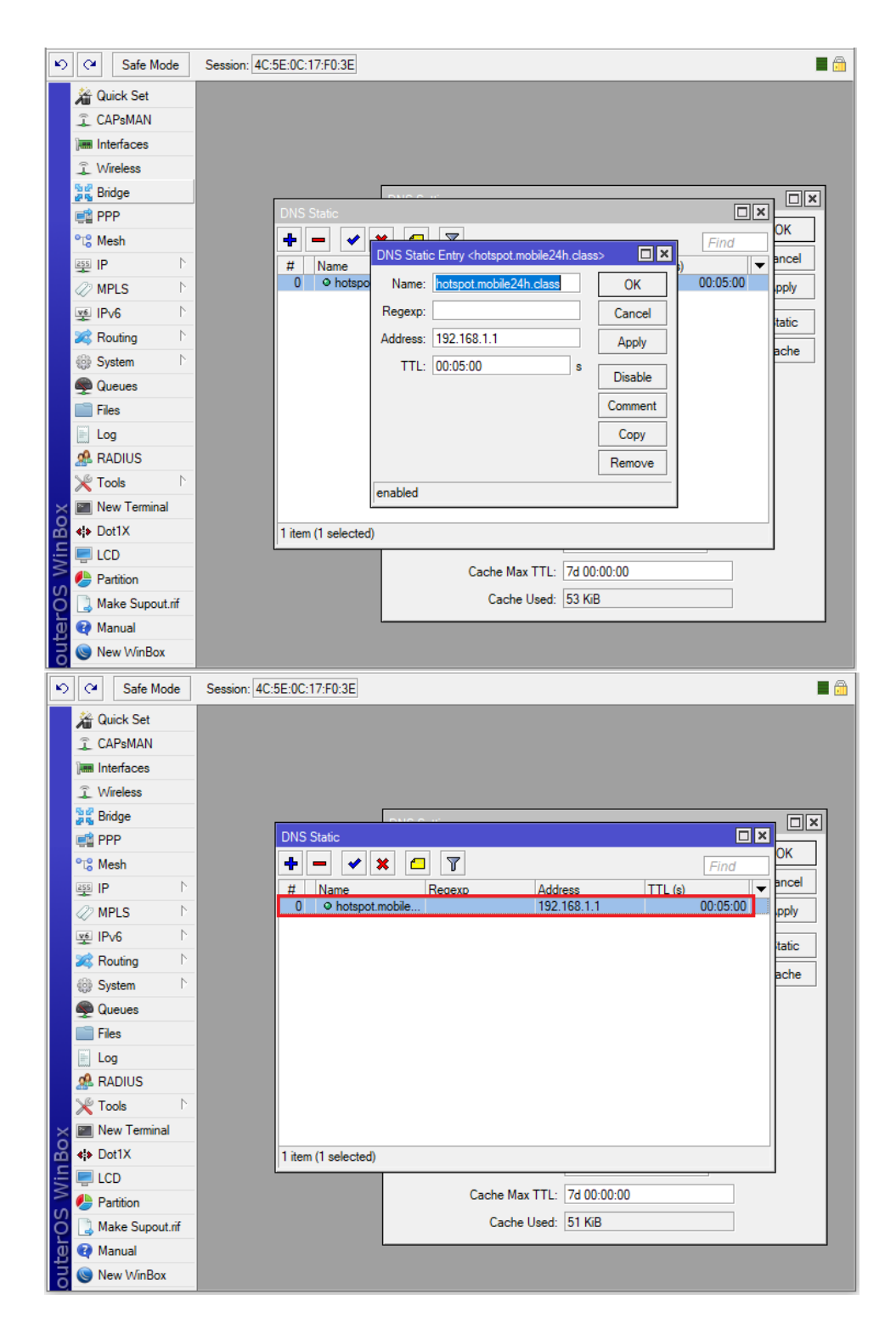

Thư mục lưu trữ liên quan đến tính năng WiFi Hotspot.

| CAPsMAN              | File List              |             |                | _         |                      | <u>IN</u>  |
|----------------------|------------------------|-------------|----------------|-----------|----------------------|------------|
| Interfaces           | - 7 🗈 🛍                | Backup Re   | estore Upload  |           | Find                 |            |
| Wireless             | File Name              | Δ           | Туре           | Size      | Creation Time        | -          |
| Bridge               | auto-before-reset.back | kup         | backup         | 38.9 KiB  | Jan/01/1970 07:00:17 | •          |
| ang bridge           | 🖹 console-dump.txt     |             | .txt file      | 945.5 KiB | Mar/02/2020 19:06:08 |            |
| 🚅 PPP                | 🖹 ctryip.txt           |             | .txt file      | 2 B       | Jan/08/2020 05:07:52 |            |
| °T <sup>e</sup> Mesh | fail-over.backup       |             | backup         | 38.6 KiB  | Jan/15/2020 13:42:21 |            |
|                      | hostpot.backup         |             | backup         | 29.5 KiB  | Oct/11/2019 13:16:10 |            |
| l ⊫                  | hotspot                |             | directory      | 1207 0    | Oct/1//2019 09:48:45 |            |
| MPLS                 | hotspot/alogin.html    |             | .ntmi nie      | 1307 B    | Oct/17/2019 09:46:45 |            |
| vé IDvC              | hotspot/errors txt     |             | tyt file       | 2615 B    | Oct/17/2019 09:48:43 |            |
| 2 II V0              | hotspot/envison icr    |             | ico file       | 903 B     | Oct/17/2019 09:48:49 |            |
| 🙈 Routing            | hotspot/img            | 5           | directory      | 000 0     | Oct/17/2019 09:48:49 |            |
| System               | ► E hotspot/img/log    | obottom.png | .png file      | 3925 B    | Oct/17/2019 09:48:49 |            |
| <u>م</u>             | hotspot/login.html     |             | .html file     | 3455 B    | Oct/17/2019 09:48:49 | i I        |
| ueues                | hotspot/logout.htm     | l.          | .html file     | 1813 B    | Oct/17/2019 09:48:49 | <u>, i</u> |
| Files                | hotspot/lv             |             | directory      |           | Oct/17/2019 09:48:49 |            |
| E Log                | 42 items (1 selected)  | 90.7 MiB of | 512.0 MiB used | 82%       | % free               |            |
| 🧟 RADIUS             |                        |             |                |           |                      |            |
| 🌾 Tools              | 1                      |             |                |           |                      |            |
| 📧 New Terminal       |                        |             |                |           |                      |            |
| <b>∢</b> ≱ Dot1X     |                        |             |                |           |                      |            |
| 📮 LCD                |                        |             |                |           |                      |            |
| 🕭 Partition          |                        |             |                |           |                      |            |
| Make Superite        | if                     |             |                |           |                      |            |
| J Make Supout.       |                        |             |                |           |                      |            |

Bước 5. Thiết lập Hostpot Server trên Router MikroTik.

```
[admin@MikroTik] >
/ip hotspot add name="HotspotServer" interface=ether2 address-pool=HotspotLAN
profile=HotspotServerProfile disable=no
```

```
[admin@MikroTik] > /ip hotspot print
Flags: X - disabled, I - invalid, S - HTTPS
# NAME INTERFACE ADDRESS-POOL PROFILE IDLE-TIMEOUT
0 HotspotSe... ether2 HotspotLAN HotspotServ... none
[admin@MikroTik] >
```

```
[admin@MikroTik] > /ip hotspot print detail
Flags: X - disabled, I - invalid, S - HTTPS
0 name="HotspotServer" interface=ether2 address-pool=HotspotLAN
profile=HotspotServerProfile idle-timeout=none keepalive-timeout=none
login-timeout=none ip-of-dns-name=192.168.1.1 proxy-status="running"
[admin@MikroTik] >
```

| Ŋ   | C4 Safe Mode      | Session: 4C:5E:0C:17:F0:3E                                                                         |          |
|-----|-------------------|----------------------------------------------------------------------------------------------------|----------|
| Γ   | Auick Set         |                                                                                                    |          |
|     | CAPsMAN           |                                                                                                    |          |
|     | Interfaces        |                                                                                                    |          |
|     | Wireless          |                                                                                                    |          |
|     | 퉕롩 Bridge         | Hotspot                                                                                            |          |
|     | 📑 PPP             | Servers Sanver Profiles Lieure Lieur Profiles Active Hosts IP Bindings Sanvice Ports Walled Garden |          |
|     | °t¦8 Mesh         |                                                                                                    |          |
|     | 255 IP 🗅          |                                                                                                    |          |
|     | 🖉 MPLS 🛛 🗅        | Name / Interface Address Pool Profile Addresses                                                    |          |
|     | 👳 IPv6 🛛 🗅        |                                                                                                    |          |
|     | 🔀 Routing 🛛 🗅     |                                                                                                    |          |
|     | System ▷          |                                                                                                    |          |
|     | 👰 Queues          |                                                                                                    |          |
|     | Files             |                                                                                                    |          |
|     | Log               |                                                                                                    |          |
|     | A RADIUS          |                                                                                                    |          |
|     | X Tools           |                                                                                                    |          |
| ŏ   | New Terminal      |                                                                                                    |          |
| nB  | Dot1X             | 0 items                                                                                            |          |
| Ň   |                   |                                                                                                    |          |
| S   | Partition         |                                                                                                    |          |
| 2   | Marcal            |                                                                                                    |          |
| Ľ,  |                   |                                                                                                    |          |
| 0   | S New Willbox     |                                                                                                    |          |
| Ю   | Call Safe Mode    | Session: 4C:5E:0C:17:F0:3E                                                                         | <b>a</b> |
|     | 🎢 Quick Set       |                                                                                                    |          |
|     | 🚊 CAPsMAN         |                                                                                                    |          |
|     | Interfaces        |                                                                                                    |          |
|     | 🚊 Wireless        |                                                                                                    |          |
|     | Bridge            | Hotspot                                                                                            |          |
|     | 📑 PPP             | Servers Server Profiles Walled Garden                                                              |          |
|     | °t% Mesh          |                                                                                                    | ind      |
|     |                   | Name Interface: ether2 Cancel                                                                      | •        |
|     | MPLS P            | Address Pool: HotspotLAN F Apply                                                                   |          |
|     | Prv6              | Profile: HotspotServerProfile   Disable                                                            |          |
|     | Svetem            | Idle Timeout:                                                                                      |          |
|     | Cueues            | Keenalive Timeout                                                                                  |          |
|     | Files             |                                                                                                    |          |
|     |                   | Login Timeout:                                                                                     |          |
|     |                   | Addresses Per MAC:                                                                                 |          |
|     | 💥 Tools 🗈 🗈       | IP of DNS Name: 0.0.0.0                                                                            |          |
| ×   | New Terminal      | Proxy Status                                                                                       |          |
| B   | <b>«¦</b> ≱ Dot1X |                                                                                                    |          |
| /in | 🗐 LCD             | 0 items                                                                                            |          |
| 1   | 🖖 Partition       |                                                                                                    |          |
| 00  | ] Make Supout.rif |                                                                                                    |          |
|     |                   |                                                                                                    |          |
| वि  | 😝 Manual          |                                                                                                    |          |

Lúc này thiết bị Router MikroTik tự động tạo ra các Firewall Rule và NAT Rule phục vụ cho tính năng WiFi Hotspot.

```
[admin@MikroTik] > /ip firewall filter print detail
Flags: X - disabled, I - invalid, D - dynamic
0 D chain=forward action=jump jump-target=hs-unauth hotspot=from-client,!auth
```

| 1 D chain=forward action=jump jump-target=hs-unauth-to hotspot=to-client,!auth                                      |
|----------------------------------------------------------------------------------------------------|
| 2 D chain=input action=jump jump-target=hs-input hotspot=from-client                                                |
| 3 D chain=input action=drop protocol=tcp hotspot=!from-client<br>dst-port=64872-64875                               |
| 4 D chain=hs-input action=jump jump-target=pre-hs-input                                                             |
| 5 D chain=hs-input action=accept protocol=udp dst-port=64872                                                        |
| 6 D chain=hs-input action=accept protocol=tcp dst-port=64872-64875                                                  |
| 7 D chain=hs-input action=jump jump-target=hs-unauth hotspot=!auth                                                  |
| 8 D chain=hs-unauth action=reject reject-with=tcp-reset protocol=tcp                                                |
| 9 D chain=hs-unauth action=reject reject-with=icmp-net-prohibited                                                   |
| 10 D chain=hs-unauth-to action=reject reject-with=icmp-host-prohibited                                              |
| <pre>11 X ;;; place hotspot rules here<br/>chain=unused-hs-chain action=passthrough<br/>[admin@MikroTik] &gt;</pre> |

| [ad  | lmi | <pre>M@MikroTik] &gt; /ip firewall nat print detail</pre>                                       |
|------|-----|-------------------------------------------------------------------------------------------------|
| F.Ta | .gs | : X - disabled, I - invalid, D - dynamic                                                        |
| 0    | D   |                                                                                                 |
| 1    | D   | chain=hotspot action=jump jump-target=pre-hotspot                                               |
| 2    | D   | chain=hotspot action=redirect to-ports=64872 protocol=udp dst-port=53                           |
| 3    | D   | chain=hotspot action=redirect to-ports=64872 protocol=tcp dst-port=53                           |
| 4    | D   | chain=hotspot action=redirect to-ports=64873 protocol=tcp hotspot=local-dst<br>dst-port=80      |
| 5    | D   | chain=hotspot action=redirect to-ports=64875 protocol=tcp hotspot=local-dst<br>dst-port=443     |
| 6    | D   | chain=hotspot action=jump jump-target=hs-unauth protocol=tcp hotspot=!auth                      |
| 7    | D   | chain=hotspot action=jump jump-target=hs-auth protocol=tcp hotspot=auth                         |
| 8    | D   | chain=hs-unauth action=redirect to-ports=64874 protocol=tcp dst-port=80                         |
| 9    | D   | chain=hs-unauth action=redirect to-ports=64874 protocol=tcp dst-port=3128                       |
| 10   | D   | chain=hs-unauth action=redirect to-ports=64874 protocol=tcp dst-port=8080                       |
| 11   | D   | chain=hs-unauth action=jump jump-target=hs-smtp protocol=tcp dst-port=25                        |
| 12   | D   | chain=hs-auth action=redirect to-ports=64874 protocol=tcp hotspot=http                          |
| 13   | D   | chain=hs-auth action=jump jump-target=hs-smtp protocol=tcp dst-port=25                          |
| 14   | х   | ;;; place hotspot rules here<br>chain=unused-hs-chain action=passthrough                        |
| 15   |     | chain=srcnat action=masquerade out-interface=ether1                                             |
| 16   | D   | chain=hs-unauth action=redirect to-ports=64875 protocol=tcp<br>in-interface=ether2 dst-port=443 |

[admin@MikroTik] >

| 5             | 0                                                                                                    | Safe Mode                                                                                                    | Session                                                                                                    | : 4C:5E:00                                                                                                    | :17:F0:3E                                                                                                    |                                                                                       |                                    |                                               |                                                                                                    |                                              |                                                                                        |                                   |                   |             |                    | <b>a</b> 🗎 |
|---------------|----------------------------------------------------------------------------------------------------|----------------------------------------------------------------------------------------------------|----------------------------------------------------------------------------------------------------|----------------------------------------------------------------------------------------------------|----------------------------------------------------------------------------------------------------|---------------------------------------------------------------------------------------|------------------------------------|-----------------------------------------------|----------------------------------------------------------------------------------------------------|----------------------------------------------|----------------------------------------------------------------------------------------|-----------------------------------|-------------------|-------------|--------------------|------------|
| -             | <br>*a                                                                                                    |                                                                                                    |                                                                                                    |                                                                                                    |                                                                                                    | _                                                                                     |                                    |                                               |                                                                                                    |                                              | _                                                                                      |                                   |                   | _           |                    |            |
|               | λü                                                                                                    | Cuick Set                                                                                                    |                                                                                                    |                                                                                                    |                                                                                                    |                                                                                       |                                    |                                               |                                                                                                    |                                              |                                                                                        |                                   |                   |             |                    |            |
|               | ĩ                                                                                                    | CAPsMAN                                                                                                    |                                                                                                    |                                                                                                    |                                                                                                    |                                                                                       |                                    |                                               |                                                                                                    |                                              |                                                                                        |                                   |                   |             |                    |            |
|               | ]                                                                                                    | Interfaces                                                                                                    |                                                                                                    |                                                                                                    |                                                                                                    |                                                                                       |                                    |                                               |                                                                                                    |                                              |                                                                                        |                                   |                   |             |                    |            |
|               | ŝ                                                                                                    | Wireless                                                                                                    |                                                                                                    |                                                                                                    |                                                                                                    |                                                                                       |                                    |                                               |                                                                                                    |                                              |                                                                                        |                                   |                   |             |                    |            |
|               | 50<br>275                                                                                                    | Bridge                                                                                                    |                                                                                                    |                                                                                                    |                                                                                                    |                                                                                       |                                    |                                               |                                                                                                    |                                              |                                                                                        |                                   |                   |             |                    |            |
|               | ¢                                                                                                    | PPP                                                                                                    | Firewall                                                                                                    |                                                                                                    |                                                                                                    |                                                                                       |                                    |                                               |                                                                                                    |                                              |                                                                                        |                                   |                   |             |                    |            |
|               | °tô                                                                                                    | Mesh                                                                                                    | Eiltor P                                                                                                    |                                                                                                    | Manada                                                                                                    | Denn                                                                                  | Conciona F                         |                                               |                                                                                                    | d de seu l'Ate                               | Leve                                                                                   | 70.0                              | a se a la         |             |                    |            |
|               | 255                                                                                                    | IP N                                                                                                    | Tiller N                                                                                                    |                                                                                                    | Mangle                                                                                                    | Raw                                                                                   | Service F                          | orts Connec                                   | ctions A                                                                                                    | ddress Lists                                 | Lay                                                                                    | er/ Prot                          | locois            |             |                    |            |
|               | 0                                                                                                    | MPLS N                                                                                                    | + -                                                                                                    | ] [2] [2]                                                                                                    | × 🖻                                                                                                    | 7                                                                                     | 00 Rese                            | t Counters                                    | 00 Rese                                                                                                    | et All Counters                              | S                                                                                      | Find                              |                   | all         |                    | 3          |
|               | <b>v</b> 6                                                                                                    | IPv6 N                                                                                                    | #                                                                                                    | Action V                                                                                                    | Chain                                                                                                    | Sro                                                                                   | . Address                          | Dst. Address                                  | Proto                                                                                                    | Src. Port                                    | Dst.                                                                                   | Port                              | In. Int           | er (        | Out. Int           | In. Ir     |
|               | *                                                                                                    | Routing                                                                                                    | 8 D<br>9 D                                                                                                    | × reject                                                                                                    | hs-unauth                                                                                                    |                                                                                       |                                    |                                               | 6 (tcp)                                                                                                    |                                              |                                                                                        |                                   |                   |             |                    |            |
|               | 683                                                                                                    | Svetem                                                                                                    | 10 D                                                                                                    | × reject                                                                                                    | hs-unauth-                                                                                                    | to                                                                                    |                                    |                                               |                                                                                                    |                                              |                                                                                        |                                   |                   |             |                    |            |
|               | 103<br>(A)                                                                                                    | Ousuas                                                                                                    | ::: pla                                                                                                    | ace hotspot                                                                                                    | rules here                                                                                                    |                                                                                       |                                    |                                               |                                                                                                    |                                              |                                                                                        |                                   |                   |             |                    |            |
|               | -                                                                                                    | Queues                                                                                                    |                                                                                                    | pas                                                                                                    | forward                                                                                                    |                                                                                       |                                    |                                               |                                                                                                    |                                              |                                                                                        |                                   |                   |             |                    |            |
|               |                                                                                                    | Files                                                                                                    | 1 D                                                                                                    | imp                                                                                                    | forward                                                                                                    |                                                                                       |                                    |                                               |                                                                                                    |                                              |                                                                                        |                                   |                   |             |                    |            |
|               |                                                                                                    | Log                                                                                                    | 2 D                                                                                                    | i @iump                                                                                                    | input<br>he input                                                                                                    |                                                                                       |                                    |                                               |                                                                                                    |                                              |                                                                                        |                                   |                   |             |                    |            |
|               | æ                                                                                                    | RADIUS                                                                                                    | 4 D<br>7 D                                                                                                    | iump<br>iump                                                                                                    | hs-input                                                                                                    |                                                                                       |                                    |                                               |                                                                                                    |                                              |                                                                                        |                                   |                   |             |                    |            |
|               | ×                                                                                                    | Tools 🗅                                                                                                    | 3 D                                                                                                    | 🗙 drop                                                                                                    | input                                                                                                    |                                                                                       |                                    |                                               | 6 (tcp)                                                                                                    |                                              | 648                                                                                    | 72-64                             |                   |             |                    |            |
| ×             | >.                                                                                                    | New Terminal                                                                                                    | 5 D                                                                                                    | ✓ acc                                                                                                    | hs-input                                                                                                    |                                                                                       |                                    |                                               | 17 (u                                                                                                    |                                              | 648                                                                                    | 72                                |                   |             |                    |            |
| R             | <b>«¦&gt;</b>                                                                                                    | Dot1X                                                                                                    | 00                                                                                                    |                                                                                                    | ns-input                                                                                                    |                                                                                       |                                    |                                               | o (tcp)                                                                                                    |                                              | 040                                                                                    | /2-04                             |                   |             |                    |            |
| /in           | ę                                                                                                    | LCD                                                                                                    | •                                                                                                    |                                                                                                    |                                                                                                    |                                                                                       |                                    |                                               |                                                                                                    |                                              |                                                                                        |                                   |                   |             |                    |            |
| 5             |                                                                                                    | Partition                                                                                                    | 12 items                                                                                                    | 3                                                                                                    |                                                                                                    |                                                                                       |                                    |                                               |                                                                                                    |                                              |                                                                                        |                                   |                   |             |                    |            |
| SO            |                                                                                                    | Make Supout.rif                                                                                                    |                                                                                                    |                                                                                                    |                                                                                                    |                                                                                       |                                    |                                               |                                                                                                    |                                              |                                                                                        |                                   |                   |             |                    |            |
| ĭ             |                                                                                                    | Manual                                                                                                    |                                                                                                    |                                                                                                    |                                                                                                    |                                                                                       |                                    |                                               |                                                                                                    |                                              |                                                                                        |                                   |                   |             |                    |            |
| <b>(</b> )    |                                                                                                    | IVIGUUG                                                                                                    |                                                                                                    |                                                                                                    |                                                                                                    |                                                                                       |                                    |                                               |                                                                                                    |                                              |                                                                                        |                                   |                   |             |                    |            |
| 5 Joute       | ©<br>(<br>()<br>()<br>()<br>()<br>()<br>()<br>()<br>()<br>()<br>()<br>()<br>()<br>(                                                                                                    | New WinBox       Safe Mode       Quick Set                                                                                                    | Session                                                                                                    | n: 4C:5E:00                                                                                                    | :17:F0:3E                                                                                                    |                                                                                       |                                    | 2                                             |                                                                                                    |                                              |                                                                                        |                                   |                   |             |                    | <b>•</b>   |
| 5 oute        |                                                                                                    | New WinBox     Safe Mode     Quick Set     CAPsMAN     Interfaces                                                                                                    | Session                                                                                                    | n: 4C:5E:00                                                                                                    | :17:F0:3E                                                                                                    |                                                                                       |                                    |                                               |                                                                                                    |                                              |                                                                                        |                                   |                   |             |                    |            |
| 5 oute        | <ul> <li></li> <li></li> <li><th>Vew WinBox Safe Mode Quick Set CAPsMAN Interfaces Wireless</th><th>Session<br/>Firewall<br/>Filter R</th><th>n: 4C:5E:00</th><th>C:17:F0:3E</th><th>Raw</th><th>Service I</th><th>Ports Conne</th><th>ctions A</th><th>uddress Lists</th><th>Lav</th><th>er7 Pro</th><th>tocols</th><th></th><th></th><th></th></li></ul> | Vew WinBox Safe Mode Quick Set CAPsMAN Interfaces Wireless                                                                                                    | Session<br>Firewall<br>Filter R                                                                                                    | n: 4C:5E:00                                                                                                    | C:17:F0:3E                                                                                                    | Raw                                                                                   | Service I                          | Ports Conne                                   | ctions A                                                                                                    | uddress Lists                                | Lav                                                                                    | er7 Pro                           | tocols            |             |                    |            |
| 5 oute        |                                                                                                    | View W/inBox Safe Mode Quick Set CAPsMAN Interfaces Wireless Bridge                                                                                                    | Session<br>Firewall<br>Filter R                                                                                                    | 1: 4C:5E:00                                                                                                    | :17:F0:3E                                                                                                    | Raw                                                                                   | Service F                          | Ports Conner                                  | ctions A                                                                                                    | ddress Lists                                 | Lay                                                                                    | er7 Pro                           | tocols            |             |                    |            |
| 5 oute        |                                                                                                    | New WinBox Safe Mode Quick Set CAPsMAN Interfaces Wireless Bridge PPP                                                                                                    | Session<br>Firewall<br>Filter R                                                                                                    | n: 4C:5E:00                                                                                                    | :17:F0:3E                                                                                                    | Raw                                                                                   | Service f                          | Ports Conner<br>et Counters                   | ctions A<br>oo Resu                                                                                                    | kddress Lists<br>et All Counter              | Lay                                                                                    | er7 Pro                           | tocols            | all         |                    |            |
| 5 oute        |                                                                                                    | New WinBox Safe Mode Guick Set CAPsMAN Interfaces Wireless Shidge PPP Mesh                                                                                                    | Session<br>Firewall<br>Filter R                                                                                                    | 1: 4C:5E:00                                                                                                    | :17:F0:3E<br>Mangle                                                                                                    | Raw<br>T                                                                              | Service F<br>00 Rese<br>c. Address | Ports Conner<br>et Counters<br>Dst. Address   | ctions A<br>00 Rese<br>Proto                                                                                                    | iddress Lists<br>et All Counter<br>Src. Port | Lay<br>s<br>Dst.                                                                       | er7 Pro<br><i>Find</i><br>Port    | tocols            | all         | Out. Int           |            |
| 5 oute        |                                                                                                    | Vew W/inBox Safe Mode Quick Set CAPsMAN Interfaces Wireless Bridge PPP Kesh IP                                                                                                    | Session<br>Firewall<br>Filter R<br>#<br>0 D<br>1 D                                                                                                    | tules NAT                                                                                                    | Mangle Chain dotsnat hotspot                                                                                                    | Raw<br>T<br>Sre                                                                       | Service f<br>00 Rese<br>c. Address | Ports Conner<br>et Counters<br>Dst. Address   | ctions A<br>00 Reso                                                                                                    | iddress Lists<br>et All Counter<br>Src. Port | Lay<br>s<br>Dst.                                                                       | er7 Pro<br>Find<br>Port           | tocols            | all         | Out. Int           |            |
| 5 Joute       |                                                                                                    | New WinBox  Safe Mode  Quick Set CAPsMAN  Interfaces Wireless Bridge PPP Mesh IP New MPLS N                                                                                                    | Session                                                                                                    | n: 4C:5E:00                                                                                                    | Mangle Mangle Chain dstrat hotspot hotspot hotspot                                                                                                    | Raw<br>T                                                                              | Service F<br>00 Rese<br>c. Address | Ports Conner<br>et Counters<br>Dst. Address   | ctions A<br>oo Ress<br>Proto<br>17 (u<br>6 (tech                                                                                                    | ddress Lists<br>et All Counter<br>Src. Port  | Lay<br>s<br>Dst.                                                                       | er7 Pro<br><i>Find</i><br>Port    | tocols            | all         | Out. Int           |            |
| 5 oute        |                                                                                                    | New WinBox       Safe Mode       Quick Set       CAPsMAN       Interfaces       Wireless       Bridge       PPP       Mesh       IP       PMPLS       IPv6                                                                                                    | Session<br>Firewall<br>Filter R<br>#<br>0 D<br>1 D<br>2 D<br>3 D<br>4 D                                                                                                    | n: 4C:5E:00                                                                                                    | Mangle<br>Mangle<br>Chain<br>dstnat<br>hotspot<br>hotspot<br>hotspot                                                                                                    | Raw<br>T                                                                              | Service f                          | Ports Conner<br>et Counters Dst. Address      | ctions A<br>00 Resu<br>Proto<br>17 (u<br>6 (tcp)<br>6 (tcp)                                                                                                    | ddress Lists<br>et All Counter<br>Src. Port  | Lay<br>s<br>Dst.<br>53<br>53<br>80                                                     | er7 Pro<br><i>Find</i><br>Port    | tocols            | all         | Out. Int           | (1         |
| 5 oute        |                                                                                                    | New WinBox       Safe Mode       Quick Set       CAPsMAN       Interfaces       Wireless       Bridge       PPP       Mesh       IP       PMLS       PV6       Pv6                                                                                                    | Firewall<br>Filter R<br># 0 D<br>1 D<br>2 D<br>3 D<br>4 D<br>5 D                                                                                                    | الله NAT<br>Action<br>کاری کاری<br>کاری کاری<br>کاری کاری<br>کاری کاری<br>کاری کاری<br>کاری کاری<br>کاری کاری<br>کاری کاری<br>کاری کاری<br>کاری کاری<br>کاری کاری<br>کاری کاری<br>کاری کاری کاری<br>کاری کاری کاری کاری<br>کاری کاری کاری کاری کاری کاری کاری کاری                                                                                                    | Mangle<br>Mangle<br>Chain<br>dstnat<br>hotspot<br>hotspot<br>hotspot                                                                                                    | Raw<br>T                                                                              | Service f                          | Ports Conner<br>t Counters ]<br>Dst. Address  | ctions A<br>00 Reso<br>Proto<br>17 (u<br>6 (tcp)<br>6 (tcp)<br>6 (tcp)                                                                                                    | ddress Lists<br>et All Counter<br>Src. Port  | Lay<br>s<br>Dst.<br>53<br>53<br>80<br>443                                              | er7 Pro                           | tocols<br>In. Int | all         | Out. Int           |            |
| 5 oute        |                                                                                                    | New WinBox       Safe Mode       Quick Set       CAPsMAN       Interfaces       Wireless       Bridge       PPP       Mesh       IP       PLS       PV6       Routing       Suptom                                                                                                    | Firewall<br>Filter R<br># 0 D<br>1 D<br>2 D<br>3 D<br>4 D<br>5 D<br>6 D<br>7 D                                                                                                    | 1: 4C:5E:00<br>tules NAT<br>의 (이 )<br>유리 (미)<br>유리 (미)<br>(미)<br>(미)<br>(미)<br>(미)<br>(미)<br>(미)<br>(미)<br>(미)<br>(미)                                                                                                    | Mangle<br>Mangle<br>Chain<br>dstnat<br>hotspot<br>hotspot<br>hotspot<br>hotspot<br>hotspot                                                                                                    | Raw<br>T                                                                              | Service f                          | Ports Conner<br>et Counters ]<br>Dst. Address | ctions A<br>00 Res<br>Proto<br>17 (u<br>6 (tcp)<br>6 (tcp)<br>6 (tcp)<br>6 (tcp)                                                                                                    | ddress Lists<br>et All Counter<br>Src. Port  | Lay<br>53<br>53<br>80<br>443                                                           | er7 Pro<br><i>Find</i><br>Port    | tocols            | all         | Out. Int           |            |
| 5 Joute       |                                                                                                    | New WinBox       Safe Mode       Quick Set       CAPsMAN       Interfaces       Wireless       Bridge       PPP       Mesh       IP       PLS       PV6       Routing       System                                                                                                    | Session<br>Firewall<br>Filter R<br>#<br>0 D<br>1 D<br>2 D<br>3 D<br>4 D<br>5 D<br>6 D<br>7 D<br>8 D                                                                                                    | 1: 4C:5E:00<br>ules NAT<br>- (전) (전)<br>- (전) (전)<br>- (전) (T)<br>- (T)<br>- (T) | Mangle<br>Mangle<br>Chain<br>dstnat<br>hotspot<br>hotspot<br>hotspot<br>hotspot<br>hotspot<br>hotspot<br>hotspot                                                                                                    | Raw<br>T                                                                              | Service f                          | Ports Conner<br>et Counters ]<br>Dst. Address | ctions A<br>00 Ress<br>Proto<br>17 (u<br>6 (tcp)<br>6 (tcp)<br>6 (tcp)<br>6 (tcp)<br>6 (tcp)                                                                                                    | ddress Lists<br>et All Counter<br>Src. Port  | Lay<br>s<br>53<br>53<br>80<br>443<br>80                                                | er7 Pro                           | tocols            | all         | Out. Int           |            |
| 5 oute        |                                                                                                    | New WinBox       Safe Mode       Quick Set       CAPsMAN       Interfaces       Wireless       Bridge       PPP       Mesh       IP       PKS       PV6       Routing       System       Queues                                                                                                    | Session<br>Firewall<br>Filter R<br>#<br>0 D<br>1 D<br>2 D<br>3 D<br>4 D<br>5 D<br>6 D<br>7 D<br>8 D<br>7 D<br>9 D                                                                                                    | 1: 4C:5E:00<br>ules NAT<br>-                                                                                                    | Mangle<br>Mangle<br>Chain<br>dstnat<br>hotspot<br>hotspot<br>hotspot<br>hotspot<br>hotspot<br>hotspot<br>hotspot<br>hotspot                                                                                                    | Raw<br>T<br>Sre                                                                       | Service F<br>00 Rese<br>c. Address | Ports Conner<br>et Counters Dst. Address      | ctions         A           00         Ress           17 (u         6           6 (tcp)         6           6 (tcp)         6           6 (tcp)         6           6 (tcp)         6           6 (tcp)         6           6 (tcp)         6           6 (tcp)         6           6 (tcp)         6                                                                                                    | iddress Lists<br>et All Counter<br>Src. Port | Lay<br>s<br>Dst.<br>53<br>53<br>80<br>443<br>80<br>312                                 | er7 Pro<br><i>Find</i><br>Port    | tocols            | all<br>ter  | Out. Int           |            |
| 5 Joute       |                                                                                                    | New WinBox       New WinBox       Safe Mode       Quick Set       CAPsMAN       Interfaces       Wireless       Bridge       PPP       Mesh       IP       PKS       Routing       System       Queues                                                                                                    | Session<br>Firewall<br>Filter R<br>#<br>0 D<br>1 D<br>2 D<br>3 D<br>4 D<br>5 D<br>6 D<br>7 D<br>9 D<br>10 D<br>1 D<br>1 D                                                                                                    | 1: 4C:5E:00<br>ules NAT<br>-                                                                                                    | Mangle<br>Mangle<br>Chain<br>dstnat<br>hotspot<br>hotspot<br>hotspot<br>hotspot<br>hotspot<br>hotspot<br>hotspot<br>hotspot<br>hotspot<br>hotspot                                                                                                    | Raw<br>T<br>Sre                                                                       | Service F<br>00 Rese<br>c. Address | Ports Conner<br>et Counters Dst. Address      | ctions         A           00         Ress           17         (u           6         (tcp)           6         (tcp)           6         (tcp)           6         (tcp)           6         (tcp)           6         (tcp)           6         (tcp)           6         (tcp)           6         (tcp)           6         (tcp)           6         (tcp)           6         (tcp)           6         (tcp)           6         (tcp)                               | iddress Lists<br>et All Counter<br>Src. Port | Lay<br>s<br>Dst.<br>53<br>53<br>80<br>443<br>80<br>312<br>808<br>812<br>808            | er7 Pro<br>Find<br>Port<br>8<br>0 | tocols            | all ter     | Out. Int           |            |
| 5 oute        |                                                                                                    | New WinBox         New WinBox         Safe Mode         Quick Set         CAPSMAN         Interfaces         Wireless         Bridge         PPP         Mesh         IP         PMLS         PV6         Routing         Queues         Files         Log                                                                                                    | Session<br>Firewall<br>Filter R<br>#<br>0 D<br>1 D<br>2 D<br>3 D<br>4 D<br>5 D<br>6 D<br>7 D<br>9 D<br>10 D<br>11 D<br>11 D<br>12 D                                                                                                    | 1: 4C:5E:00<br>Ules NAT<br>-                                                                                                    | Mangle<br>Mangle<br>Chain<br>dstnat<br>hotspot<br>hotspot<br>hotspot<br>hotspot<br>hotspot<br>hotspot<br>hotspot<br>hotspot<br>hotspot<br>hotspot<br>hotspot<br>hotspot<br>hotspot<br>hotspot<br>hotspot<br>hotspot<br>hotspot<br>hotspot<br>hotspot<br>hotspot<br>hotspot<br>hotspot<br>hotspot<br>hotspot<br>hotspot                                                                                                    | Raw                                                                                   | Service F<br>00 Rese<br>c. Address | Ports Conner<br>et Counters Dst. Address      | ctions         A           00         Ress           17         (u           6         (tcp)           6         (tcp)           6         (tcp)           6         (tcp)           6         (tcp)           6         (tcp)           6         (tcp)           6         (tcp)           6         (tcp)           6         (tcp)           6         (tcp)           6         (tcp)                                                                                   | iddress Lists<br>et All Counter<br>Src. Port | Lay<br>s<br>53<br>53<br>80<br>443<br>80<br>312<br>808<br>25                            | er7 Pro<br>Find<br>Port<br>8<br>0 | tocols            | all<br>ter  | Out. Int           |            |
| 5 oute        |                                                                                                    | New WinBox       New WinBox       Safe Mode       Quick Set       CAPSMAN       Interfaces       Wireless       Bridge       PPP       Mesh       IP       PNLS       PV6       Routing       System       Files       Log       RADIUS                                                                                                    | Session<br>Firewall<br>Filter R<br>#<br>0 D<br>1 D<br>2 D<br>3 D<br>4 D<br>5 D<br>6 D<br>7 D<br>9 D<br>10 D<br>11 D<br>11 D<br>12 D<br>13 D                                                                                                    | : 4C:5E:00<br>ules NAT<br>-                                                                                                    | Mangle<br>Mangle<br>Chain<br>dstnat<br>hotspot<br>hotspot<br>hotspot<br>hotspot<br>hotspot<br>hotspot<br>hotspot<br>hotspot<br>hotspot<br>hotspot<br>hotspot<br>hotspot<br>hotspot<br>hotspot<br>hotspot<br>hotspot<br>hotspot<br>hotspot<br>hotspot<br>hotspot<br>hotspot                                                                                                    | Raw                                                                                   | Service F<br>00 Rese<br>c. Address | Ports Conner<br>et Counters Dat. Address      | ctions         A           00         Res           17         (u           6         (tcp)           6         (tcp)      | iddress Lists<br>et All Counter<br>Src. Port | Lay<br>s<br>Dst.<br>53<br>53<br>80<br>443<br>80<br>312<br>808<br>25<br>25              | er7 Pro<br>Find<br>Port<br>8<br>0 | tocols            | all         | Out. Int           |            |
| 5 oute        |                                                                                                    | New WinBox       Safe Mode       Quick Set       CAPSMAN       Interfaces       Wireless       Bridge       PPP       Mesh       IP       PK6       PV6       Routing       Files       Log       RADIUS                                                                                                    | Session           Firewall           Filter R                                                                                                    | عن 4C:5E:00           العليم المراجع           العليم المراجع           المراجع           المراجع           المراجع           المراجع           المراجع           المراجع           المراجع                                                                                                    | Mangle<br>Mangle<br>Chain<br>dstnat<br>hotspot<br>hotspot<br>hot | Raw                                                                                   | Service f                          | Ports Conne<br>et Counters<br>Dst. Address    | ctions         A           00         Res           17         (u           6         (tcp)           6         (tcp)      | Iddress Lists<br>et All Counter<br>Src. Port | Lay<br>s<br>Dst<br>53<br>53<br>80<br>443<br>80<br>312<br>808<br>25<br>25               | er7 Pro<br>Find<br>Port<br>8<br>0 | tocols            | all<br>ter  | Out. Int           |            |
| x Soute       |                                                                                                    | New WinBox         Safe Mode         Quick Set         CAPsMAN         Interfaces         Wireless         Bridge         PPP         Mesh         IP         PK6         PV6         Queues         Files         Log         RADIUS         New Terminal                                                                                                    | Session<br>Firewall<br>Filter R<br>#<br>0 D<br>1 D<br>2 D<br>3 D<br>4 D<br>5 D<br>6 D<br>7 D<br>8 D<br>9 D<br>10 D<br>11 D<br>12 D<br>13 D<br>11 D<br>13 D<br>14 ×<br>15                                                                                                    | ع:         4C:5E:00           ules         NAT           العام المرابع         المرابع           العام المرابع         المرابع           العام المرابع         المرابع           المرابع         المرابع           المرابع                                                                                                    | Mangle<br>Mangle<br>Chain<br>dstnat<br>hotspot<br>hotspot<br>hotspot<br>hotspot<br>hotspot<br>hotspot<br>hotspot<br>hotspot<br>hotspot<br>hotspot<br>hotspot<br>hotspot<br>hotspot<br>hotspot<br>hotspot<br>hotspot<br>hotspot<br>s-unauth<br>hs-unauth<br>hs-unauth<br>hs-unauth                                                                                                    | Raw                                                                                   | Service f                          | Ports Conne<br>et Counters<br>Dst. Address    | ctions         A           00         Reserved           17 (u         6 (tcp)           6 (tcp)         6 (tcp)           6 (tcp)         6 (tcp)           6 (tcp)         6 (tcp)           6 (tcp)         6 (tcp)           6 (tcp)         6 (tcp)           6 (tcp)         6 (tcp)           6 (tcp)         6 (tcp)           6 (tcp)         6 (tcp)           6 (tcp)         6 (tcp)                                                                             | Iddress Lists<br>et All Counter<br>Src. Port | Lay<br>s<br>Dst.<br>53<br>53<br>80<br>443<br>80<br>312<br>808<br>25<br>25              | er7 Pro<br>Find<br>Port<br>8<br>0 | tocols            | all<br>ter  | Out. Int           |            |
| Box 5 Coute   |                                                                                                    | New WinBox         Safe Mode         Quick Set         CAPsMAN         Interfaces         Wireless         Bridge         PPP         Mesh         IP         PK6         Routing         Files         Log         RADIUS         Tools         New Terminal         Dot1X                                                                                                    | Session<br>Firewall<br>Filter R<br>#<br>0 D<br>1 D<br>2 D<br>3 D<br>4 D<br>5 D<br>6 D<br>7 D<br>8 D<br>10 D<br>11 D<br>13 D<br>11 D<br>13 D<br>12 D<br>13 D<br>14 ×<br>15<br>16 D                                                                                                    | ع:         4C:5E:00           ules         NAT           그            Action            제            #I redir         #I redir           #I redir         #I redir           #I redir         #I redir           #I redir         #I redir           #I redir         #I redir           #I redir         #I redir           #I redir         #I redir           #I redir         #I redir           #I redir         #I redir           #I redir         #I redir           #I redir         #I redir           #I redir         #I redir           #I redir         #I redir                                                                                                    | Mangle Mangle Mangle Mangle Chain dstnat hotspot hotspot hotspot hotspot hotspot hotspot hotspot hotspot hotspot hotspot hotsunauth hs-unauth hs-unauth hs-unauth hs-unauth hs-unauth hs-unauth hs-unauth hs-unauth hs-unauth hs-unauth hs-unauth hs-unauth hs-unauth hs-unauth hs-unauth hs-unauth hs-unauth hs-unauth hs-unauth hs-unauth hs-unauth hs-unauth hs-unauth                                                                                                    | Raw<br>T<br>Sro                                                                       | Service f                          | Ports Conne<br>et Counters<br>Dst. Address    | ctions         A           00         Reserved           17         (u           6         (tcp)           6         (tcp) | Iddress Lists<br>et All Counter<br>Src. Port | Lay<br>s<br>Dst.<br>53<br>53<br>80<br>443<br>80<br>812<br>808<br>25<br>25<br>25<br>443 | er7 Pro<br>Find<br>Port<br>8<br>0 | tocols            | all<br>ter  | Out. Int           |            |
| (in Box       |                                                                                                    | New WinBox       Safe Mode       Quick Set       CAPsMAN       Interfaces       Wireless       Bridge       PPP       Mesh       IP       MPLS       Piles       Queues       Files       Log       RADIUS       Tools       New Terminal       Dot1X                                                                                                    | Session<br>Firewall<br>Filter R<br>#<br>0 D<br>1 D<br>2 D<br>3 D<br>4 D<br>5 D<br>6 D<br>7 D<br>8 D<br>9 D<br>10 D<br>11 D<br>2 D<br>3 D<br>4 D<br>5 D<br>6 D<br>7 D<br>8 D<br>9 D<br>10 D<br>11 D<br>2 D<br>3 D<br>4 D<br>5 D<br>6 D<br>10 D<br>10 D<br>11 D<br>10 D<br>10          | ۱:         4C:5E:00           ules         NAT           العام المحالي         المحالي           العام المحالي         المحالي           المحالي                                                                                                    | Mangle Mangle Mangle Mangle Chain dstnat hotspot hotspot hotspot hotspot hotspot hotspot hs-unauth hs-unauth hs-unauth hs-auth rules here unused-hs srcnat hs-unauth                                                                                                    | Raw<br>T<br>Sro                                                                       | Service f                          | Ports Conne<br>et Counters<br>Dst. Address    | ctions         A           00         Reserved           17         (u           6         (tcp)           6         (tcp)           6         (tcp)           6         (tcp)           6         (tcp)           6         (tcp)           6         (tcp)           6         (tcp)           6         (tcp)           6         (tcp)           6         (tcp)           6         (tcp)           6         (tcp)           6         (tcp)                           | Iddress Lists<br>et All Counter<br>Src. Port | Lay<br>s<br>Dst.<br>53<br>53<br>80<br>443<br>80<br>812<br>808<br>25<br>25<br>443       | er7 Pro<br>Find<br>Port<br>8<br>0 | tocols            | all<br>ter  | Out. Int           |            |
| WinBox        |                                                                                                    | New WinBox       Safe Mode       Quick Set       CAPsMAN       Interfaces       Wireless       Bridge       PPP       Mesh       IP       MPLS       Piles       Queues       Files       Log       RADIUS       Tools       New Terminal       Dot1X       LCD                                                                                                    | Session<br>Firewall<br>Filter R<br>#<br>0 D<br>1 D<br>2 D<br>4 D<br>5 D<br>6 D<br>7 D<br>8 D<br>9 D<br>10 D<br>11 D<br>2 D<br>3 D<br>4 D<br>5 D<br>6 D<br>10 D<br>1 D<br>2 D<br>3 D<br>4 D<br>5 D<br>6 D<br>10 D<br>10 D<br>11 D<br>10 D<br>11 D<br>10 D<br>11 D<br>10 D<br>11 D<br>11 D<br>10 D<br>11 D<br>11 D             | الله NAT<br>الله NAT<br>الله NAT<br>الله NAT<br>المرابع<br>المرابعم<br>المرابع<br>المرابع<br>المرابعمام<br>المرابعمام<br>المم<br>المرامم<br>المرامم<br>المرامم<br>المرامم<br>المرامم<br>المرامم<br>المرامم<br>المرامم<br>المرامم<br>المرمم<br>الممامم<br>الممامم<br>الممامم<br>الممم<br>الممممم<br>المماممممم<br>الممممم<br>المممممم<br>ال                                                                                                    | Mangle Mangle Mangle Mangle Chain dstnat hotspot hotspot hotspot hotspot hotspot hs-unauth hs-unauth hs-unauth hs-auth tules here unused-hs srcnat hs-unauth                                                                                                    | Raw<br>T<br>Sro                                                                       | Service f                          | Ports Conne<br>et Counters<br>Dst. Address    | ctions         A           00         Res           17         (u           6         (tcp)           6         (tcp)           6         (tcp)           6         (tcp)           6         (tcp)           6         (tcp)           6         (tcp)           6         (tcp)           6         (tcp)           6         (tcp)           6         (tcp)           6         (tcp)           6         (tcp)           6         (tcp)                                | ddress Lists<br>et All Counter<br>Src. Port  | Lay<br>s<br>Dst<br>53<br>53<br>80<br>443<br>80<br>312<br>808<br>25<br>25<br>443        | er7 Pro<br>Find<br>Port<br>8<br>0 | tocols            | all ter     | Out. Int<br>ether1 |            |
| DS WinBox     |                                                                                                    | New WinBox         New WinBox         Safe Mode         Quick Set         CAPsMAN         Interfaces         Wireless         Bridge         PPP         Mesh         IP         MPLS         PV6         Routing         Files         Log         RADIUS         Tools         New Terminal         Dot1X         LCD         Partition                                                     | Session<br>Firewall<br>Filter R<br>#<br>0 D<br>1 D<br>2 D<br>3 D<br>4 D<br>5 D<br>6 D<br>7 D<br>8 D<br>9 D<br>10 D<br>11 D<br>2 D<br>3 D<br>4 D<br>5 D<br>6 D<br>7 D<br>8 D<br>9 D<br>11 D<br>2 D<br>3 D<br>4 D<br>5 D<br>6 D<br>1 D<br>2 D<br>3 D<br>4 D<br>5 D<br>6 D<br>1 D<br>2 D<br>3 D<br>4 D<br>5 D<br>6 D<br>1 D<br>2 D<br>3 D<br>4 D<br>5 D<br>6 D<br>1 D<br>2 D<br>3 D<br>4 D<br>5 D<br>6 D<br>6 D<br>1 D<br>2 D<br>3 D<br>4 D<br>5 D<br>6 D<br>1 D<br>2 D<br>3 D<br>6 D<br>6 D<br>1 D<br>2 D<br>3 D<br>6 D<br>1 D<br>2 D<br>3 D<br>6 D<br>1 D<br>1 D<br>2 D<br>3 D<br>6 D<br>9 D<br>1 D<br>1 D<br>2 D<br>3 D<br>6 D<br>9 D<br>1 D<br>1 D<br>1 D<br>1 D<br>2 D<br>3 D<br>6 D<br>9 D<br>1 D<br>1 D<br>1 D<br>1 D<br>1 D<br>1 D<br>1 D<br>1                                                                                                    | الله NAT<br>الله NAT<br>الله NAT<br>الله NAT<br>الله الله الله<br>الله الله الله الله<br>الله الله الله<br>الله الله الله الله<br>الله الله الله الله<br>الله الله الله الله الله<br>الله الله الله الله الله الله الله<br>الله الله الله الله الله الله الله الله                                                                                                    | Mangle Mangle Mangle Mangle Chain dstnat hotspot hotspot hotspot hotspot hs-unauth hs-unauth hs-auth tules here unused-hs srcnat hs-unauth                                                                                                    | Raw<br>T<br>Sr<br>Sr<br>I<br>I<br>I<br>I<br>I<br>I<br>I<br>I<br>I<br>I<br>I<br>I<br>I | Service f                          | Ports Conner<br>t Counters<br>Dst. Address    | ctions         A           00         Res           Proto         17 (u           6 (tcp)         6 (tcp)           6 (tcp)         6 (tcp)           6 (tcp)         6 (tcp)           6 (tcp)         6 (tcp)           6 (tcp)         6 (tcp)           6 (tcp)         6 (tcp)           6 (tcp)         6 (tcp)           6 (tcp)         6 (tcp)           6 (tcp)         6 (tcp)                                                                                    | ddress Lists<br>et All Counter<br>Src. Port  | Lay<br>s<br>Dst.<br>53<br>53<br>80<br>443<br>80<br>812<br>808<br>25<br>25<br>25<br>443 | er7 Pro<br>Find<br>Port<br>8<br>0 | tocols            | all<br>teri | Out. Int<br>ether1 |            |
| erOS WinBox   |                                                                                                    | New WinBox         Safe Mode         Quick Set         CAPsMAN         Interfaces         Wireless         Bridge         PPP         Mesh         IP         PK         Mesh         IP         PK         Routing         Files         Log         RADIUS         Tools         New Terminal         Dot1X         LCD         Partition         Mayael                                    | Session<br>Firewall<br>Filter R<br>#<br>0 D<br>1 D<br>2 D<br>3 D<br>4 D<br>5 D<br>6 D<br>7 D<br>8 D<br>9 D<br>10 D<br>11 D<br>2 D<br>3 D<br>4 D<br>5 D<br>6 D<br>7 D<br>8 D<br>9 D<br>11 D<br>12 D<br>3 D<br>4 D<br>5 D<br>6 D<br>11 D<br>2 D<br>3 D<br>4 D<br>5 D<br>6 D<br>10 D<br>2 D<br>3 D<br>4 D<br>5 D<br>6 D<br>10 D<br>2 D<br>3 D<br>4 D<br>5 D<br>6 D<br>10 D<br>2 D<br>3 D<br>4 D<br>5 D<br>6 D<br>10 D<br>2 D<br>3 D<br>10 D<br>2 D<br>3 D<br>10 D<br>2 D<br>3 D<br>10 D<br>2 D<br>3 D<br>10 D<br>2 D<br>10 D<br>2 D<br>3 D<br>10 D<br>2 D<br>10 D<br>2 D<br>10 D<br>10 D<br>2 D<br>10 D<br>10 D | الله NAT<br>الله NAT<br>Action<br>Action<br>المرابع<br>المرابعم<br>المرابع<br>المرابع<br>المرابعمالممامع الممامع الممامع الممامع الممامع الممامع الممامع الممامع الممامع الممامع الممامع الممامع الممامع الممامع الممامع المماممامع المممامع الممامع الممامع المماممام الممامع الممامماممامممامع                                                                                                    | Mangle Mangle Mangle Mangle Chain dstnat hotspot hotspot hotspot hotspot hs-unauth hs-unauth hs-auth tules here unused-hs srcnat hs-unauth                                                                                                    | Raw<br>T<br>Sr<br>Sr<br>I<br>I<br>I<br>I<br>I<br>I<br>I<br>I<br>I<br>I<br>I<br>I<br>I | Service f                          | Ports Conners                                 | ctions         A           00         Res           Proto         17 (u           6 (tcp)         6 (tcp)           6 (tcp)         6 (tcp)           6 (tcp)         6 (tcp)           6 (tcp)         6 (tcp)           6 (tcp)         6 (tcp)           6 (tcp)         6 (tcp)           6 (tcp)         6 (tcp)           6 (tcp)         6 (tcp)                                                                                                    | ddress Lists<br>et All Counter<br>Src. Port  | Lay<br>s<br>Dst.<br>53<br>53<br>80<br>443<br>808<br>25<br>25<br>443                    | er7 Pro<br>Find<br>Port<br>8<br>0 | tocols            | all<br>ter  | Out. Int<br>ether1 |            |
| uterOS WinBox |                                                                                                    | New WinBox         New WinBox         Safe Mode         Quick Set         CAPsMAN         Interfaces         Wireless         Bridge         PPP         Mesh         IP         PK         Mesh         IP         PK6         Routing         Queues         Files         Log         RADIUS         Tools         New Terminal         Dot1X         LCD         Partition         Manual | Session           Firewall           Filter R           #           0 D           1 D           2 D           4 D           5 D           6 D           7 D           8 D           9 D           10 D           11 D           12 D           13 D           14 ×           15           16 D           •           17 item                                                                                                    | اللالع NAT<br>Action<br>المرابع المرابع<br>المرابع<br>المرابع المرابع<br>المرابع<br>المرام المرابع<br>المرابع<br>المرابع<br>المرابع<br>المرابع<br>المرابع<br>المرابع<br>المرابع<br>المرابع<br>المرابع<br>المرابع<br>المرابع<br>المرابع<br>المرابع المرامع المرابع<br>المرابع الممالم<br>المرابع الممالم<br>ممالممالممالممالممالممالممالممال                                                                                                    | Chain<br>detain<br>detain<br>hotspot<br>hotspot<br>h  | Raw<br>T<br>Sree<br>                                                                  | Service F<br>00 Rese<br>c. Address | Ports Conners                                 | ctions         A           00         Rest           i         Proto           17 (u         6 (tcp)           6 (tcp)         6 (tcp)           6 (tcp)         6 (tcp)           6 (tcp)         6 (tcp)           6 (tcp)         6 (tcp)           6 (tcp)         6 (tcp)           6 (tcp)         6 (tcp)           6 (tcp)         6 (tcp)           6 (tcp)         6 (tcp)                                                                                         | ddress Lists<br>et All Counter<br>Src. Port  | Lay<br>s<br>Dst.<br>53<br>53<br>80<br>443<br>808<br>25<br>25<br>443                    | er7 Pro<br>Find<br>Port<br>8<br>0 | tocols            | all ter     | Out. Int           |            |

Bước 6. Thiết lập Hotspot User Profile trên Router MikroTik.

Session Timeout: Sau 2 phút thì người dùng đăng nhập thành công sẽ bị ngắt Internet, sau khi kết nối hết hạn End User có thể đăng nhập lại bằng đường dẫn HyperLink

http://hotspot.mobile24h.class/login để có thể tiếp tục truy cập Internet

 shared-users=2: cho phép End User đăng nhập tài khoản xác thực trên 2 thiết bị đầu cuối khác nhau dựa vào thông tin địa chỉ MAC.

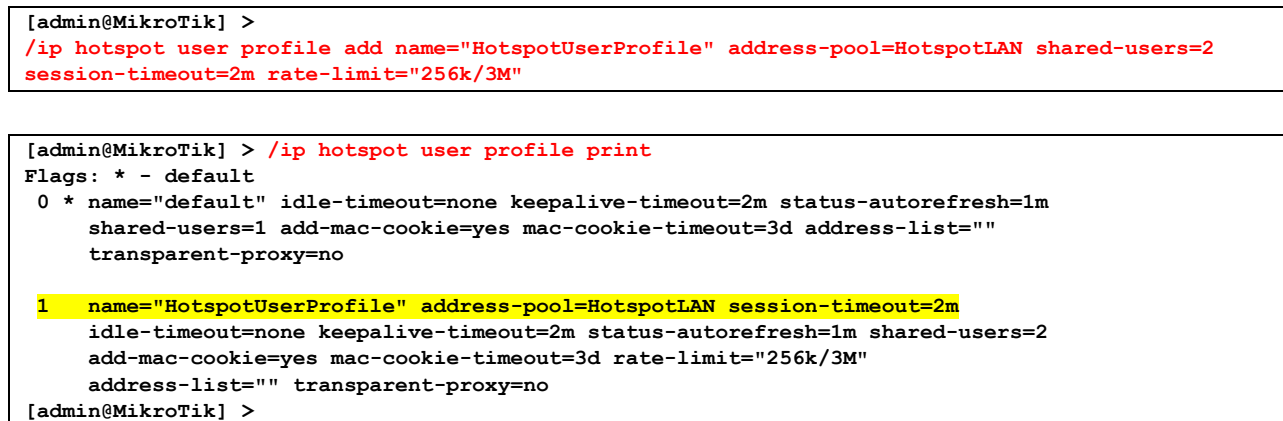

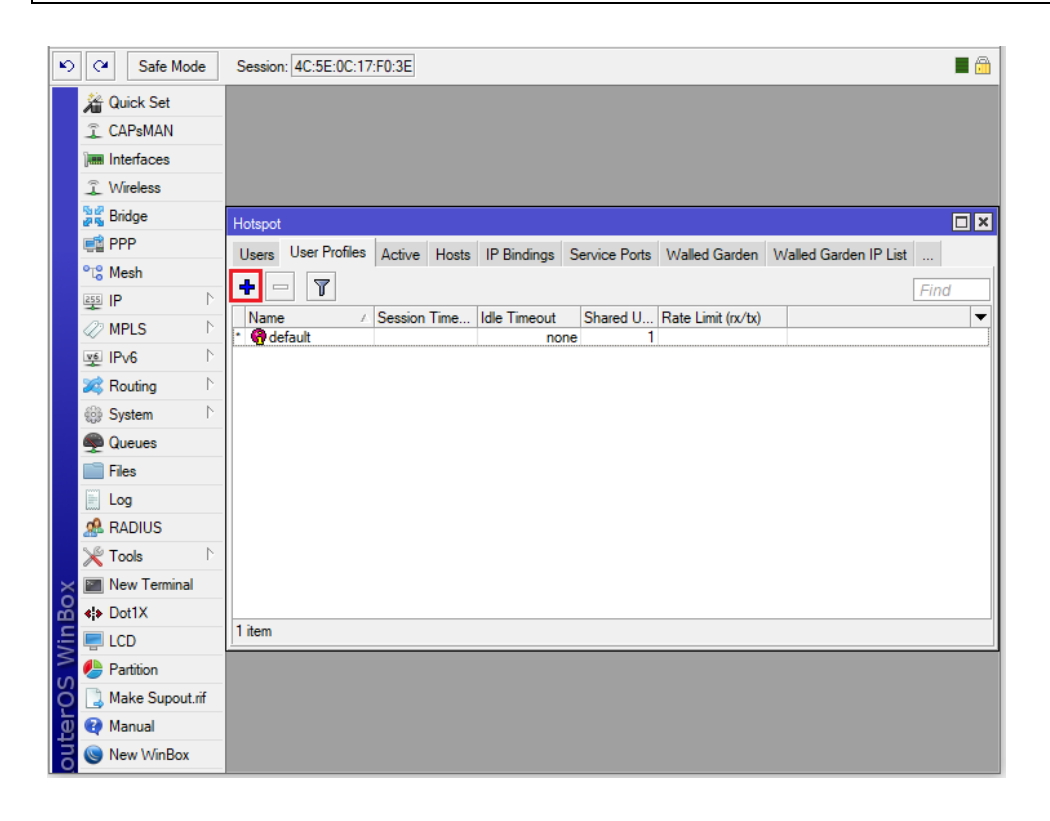

The built-in limiter is Hotspot Mikrotik Bandwidth Limit method which uses rate-limit parameters in server-profile for limit total traffic on the network hotspot whereas if you want to limit per user can use the rate-limit on user-profile.

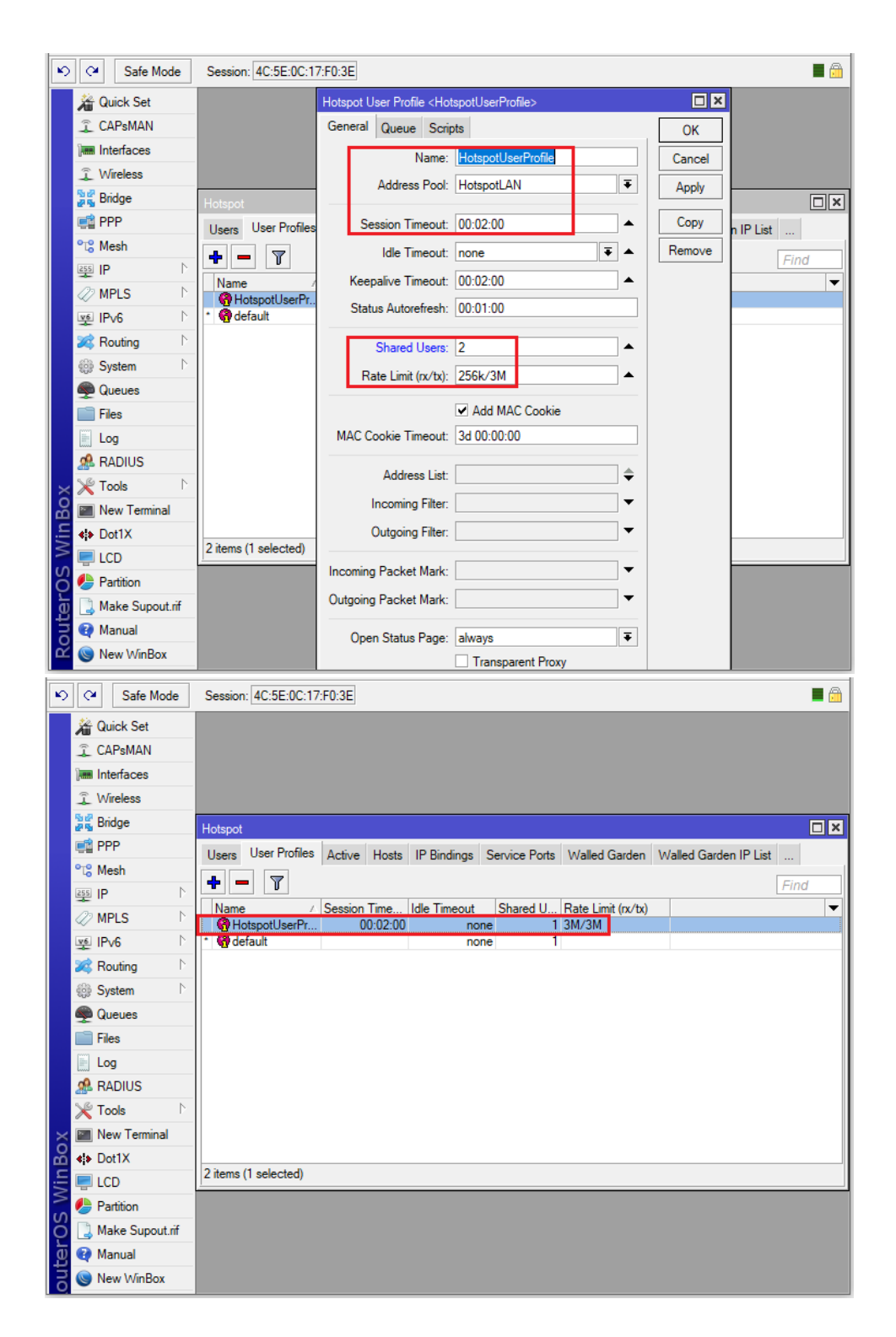

End User được áp chính sách HotspotUserProfile sẽ bị giới hạn định mức bandwidth là 3M/3M.

|    | ) ping ms                                                                                 | • download mbps<br>2.93  | ⊕ upload mbps<br>0.24         |  |
|----|-------------------------------------------------------------------------------------------|--------------------------|-------------------------------|--|
| 60 | Connection<br>Multi<br>UTC DIGICC<br>Ho Chi Minh<br>Change Ser<br>Viettel<br>115.79.7.102 | s<br>pm<br>o City<br>ver | RATE YOUR PROVIDER<br>Viettel |  |

End User có thể kiểm tra Session Timeout của mình.

| 0                | 🕲 mikrotik hotspot > status 🛛 🗙 🕂 |                    |                     |     |                  | ~     | _ |   | $\times$ |
|------------------|-----------------------------------|--------------------|---------------------|-----|------------------|-------|---|---|----------|
|                  | C ↔ C ↔ Not secure                | hotspot.mobile24h. | class/status        | 0 🥑 | $\triangleright$ | 🗢   👜 | 0 | ₹ | Ħ        |
|                  |                                   |                    |                     |     |                  |       |   |   |          |
|                  |                                   |                    |                     |     |                  |       |   |   |          |
| _                |                                   |                    |                     |     |                  |       |   |   |          |
| $\bigcirc$       |                                   |                    |                     |     |                  |       |   |   |          |
| 0                |                                   |                    |                     |     |                  |       |   |   |          |
|                  |                                   | Welcome            | wifiuser01!         |     |                  |       |   |   |          |
| Q                |                                   | IP address:        | 192.168.1.100       |     |                  |       |   |   |          |
|                  |                                   | bytes up/down:     | 44.5 KiB / 66.8 KiB |     |                  |       |   |   |          |
| $\triangleright$ |                                   | connected / left:  | 1m40s / 20s         |     |                  |       |   |   |          |
| _                |                                   | status refresh:    | 21s                 |     |                  |       |   |   |          |
| 88               |                                   | lo                 | g off               |     |                  |       |   |   |          |
| $\odot$          |                                   |                    |                     |     |                  |       |   |   |          |
| Ē                |                                   |                    |                     |     |                  |       |   |   |          |
|                  |                                   |                    |                     |     |                  |       |   |   |          |

Bước 7. Thiết lập Hotspot User trên Router MikroTik.

```
[admin@MikroTik] >
/ip hotspot user add server=HotspotServer name="wifiuser01" password="wifiuser01"
profile=HotspotUserProfile limit-uptime=30m limit-bytes-total=100000000
/ip hotspot user add server=HotspotServer name="wifiuser02" password="wifiuser02"
profile=HotspotUserProfile
```

```
[admin@MikroTik] > /ip hotspot user print detail
Flags: * - default, X - disabled, D - dynamic
0 * ;;; counters and limits for trial users
```

```
name="default-trial" uptime=0s bytes-in=0 bytes-out=0 packets-in=0
packets-out=0

server=HotspotServer name="wifiuser01" password="wifiuser01"
profile=HotspotUserProfile limit-uptime=30m limit-bytes-total=100000000
uptime=16m bytes-in=1258266 bytes-out=23734601 packets-in=12577
packets-out=18364
server=HotspotServer name="wifiuser02" password="wifiuser02"
profile=HotspotUserProfile uptime=0s bytes-in=0 bytes-out=0 packets-in=0
packets-out=0
[admin@MikroTik] >
```

| Ŋ   | Safe             | Mode    | Session: 4C:5E  | :0C:17:F  | 0:3E          |              |           |         |       |                 |            |          |   |
|-----|------------------|---------|-----------------|-----------|---------------|--------------|-----------|---------|-------|-----------------|------------|----------|---|
|     | he wick Set      |         |                 |           |               |              |           |         |       |                 |            |          |   |
|     | I CAPSMAN        | 1       |                 |           |               |              |           |         |       |                 |            |          |   |
|     | Interfaces       |         |                 |           |               |              |           |         |       |                 |            |          |   |
|     | 🚊 Wireless       |         |                 |           |               |              |           |         |       |                 |            |          |   |
|     | 📲 🖁 Bridge       |         | Hotspot         |           |               |              |           |         |       |                 |            |          |   |
|     | 📑 PPP            |         | Server Profiles | Users     | User Prot     | files Active | Hosts     | IP Bind | linas | Service Ports   | Walled Gar | den      |   |
|     | °t¦8 Mesh        |         |                 |           | e 🔽           | 00 Rese      | t Counter |         | Res   | et All Counters | 1          | - Tie    | d |
|     | 255 IP           | ₽       |                 |           |               | 00 1103      | ddrono    | , 00    | MAC   | ^ Address       | Profile    | Untimo   |   |
|     | MPLS             | Þ       | ::: counters a  | nd limits | for trial use | ers          | Juless    |         | MAC   | Address         | FIONE      | Opune    |   |
|     | v_ IPv6          | Þ       | • 😯             |           |               |              |           |         |       |                 |            | 00:00:00 |   |
|     | 😹 Routing        | $\land$ |                 |           |               |              |           |         |       |                 |            |          |   |
|     | System           | Þ       |                 |           |               |              |           |         |       |                 |            |          |   |
|     | 👰 Queues         |         |                 |           |               |              |           |         |       |                 |            |          |   |
|     | Files            |         |                 |           |               |              |           |         |       |                 |            |          |   |
|     | 📄 Log            |         |                 |           |               |              |           |         |       |                 |            |          |   |
|     | 🧟 RADIUS         |         |                 |           |               |              |           |         |       |                 |            |          |   |
|     | 🄀 Tools          | $\land$ |                 |           |               |              |           |         |       |                 |            |          |   |
| ×   | 🔚 New Tem        | ninal   |                 |           |               |              |           |         |       |                 |            |          |   |
| B   | <b>∢</b> ≱ Dot1X |         | 4.5             |           |               |              |           |         |       |                 |            |          |   |
| lin | 🖳 LCD            |         | 1 item          |           |               |              |           |         |       |                 |            |          |   |
| >   | b Partition      |         |                 |           |               |              |           |         |       |                 |            |          |   |
| ļõ  | ] Make Sup       | out.rif |                 |           |               |              |           |         |       |                 |            |          |   |
| E   | 😧 Manual         |         |                 |           |               |              |           |         |       |                 |            |          |   |
| no  | 🔘 New Win        | Вох     |                 |           |               |              |           |         |       |                 |            |          |   |

| Safe Mode      | Session: 4C:5E:0C:17:F0:3E              |                    | <b>a</b> |
|----------------|-----------------------------------------|--------------------|----------|
| CAPsMAN        |                                         |                    |          |
| 🚊 Wireless     |                                         |                    |          |
| 퉕룷 Bridge      | Hotspot                                 |                    |          |
| 📑 PPP          | Server Profiles Users New Hotspot Liser |                    | arden    |
| Pt Mesh        |                                         | ОК                 | Find     |
| Z MPLS ►       | Server / Nam Server: HotspotServer      | Cancel             | Uptime 🔻 |
| IPv6 ▷         | * 🚱 Name: wifiuser01                    | Apply              | 00:00:00 |
| 😹 Routing 🗈    | Password:                               | Disable            |          |
| i System ►     | Address:                                | Comment            |          |
| Queues         | MAC Address:                            | Conv               |          |
| Files          | Profile: HotspotUserProfile             | Сору               |          |
|                | Routes:                                 | Remove             |          |
| S RADIUS       |                                         | Reset Counters     |          |
| New Terminal   |                                         | Reset All Counters |          |
|                |                                         |                    |          |
|                | 1 item enabled                          |                    |          |
| Partition      |                                         |                    |          |
| Make Supput if |                                         |                    |          |
| Manual         |                                         |                    |          |
| New WinBox     |                                         |                    |          |

 Giới hạn thời gian truy cập Internet của End User là 30 phút, tổng dung lượng truy cập Internet (download & upload) là 100Mbps.

| 5      | Ca Safe Mode                                                                                   | Session: 4C:5E:0C:17:F0:3E                                                                                                    | <b>a</b>                         |
|--------|------------------------------------------------------------------------------------------------|----------------------------------------------------------------------------------------------------|----------------------------------|
|        | Quick Set                                                                                      |                                                                                                    |                                  |
|        | Wireless                                                                                       | Hotspot                                                                                                    |                                  |
|        | °t° Mesh<br>≝ IP<br>⊘ MPLS ▷                                                                   | Server Profiles Costs Hotspot User    Image: Server Profiles Costs I Hotspot User    Image: Server Profiles Costs I Hotspot U                                                                                                    | Find                             |
|        | IP√6         N           IP√6         N           Routing         N           System         N | Imit Bytes In:     ▲       Imit Bytes In:     ▲       Imit Bytes Out:     ▲       Imit Bytes Total:     100M                                                                                                    | 00:00:00<br>00:16:00<br>00:00:00 |
|        | Queues Files Log                                                                               | Converte Converte Con |                                  |
| Sox    | RADIUS     Tools     New Terminal                                                              | Reset Counters Reset All Counters                                                                                                    |                                  |
| S WinB | LCD     Partition                                                                              | 3 items (1 selected) enabled                                                                                                    |                                  |
| outerO | Make Supout.rif Manual New WinBox                                                              |                                                                                                    |                                  |

| Ŋ   | 0              | Safe Mode     | е | Session: 4C:5E:0C:17:F0:3E                                                 |              | <b>I</b> | 3  |
|-----|----------------|---------------|---|----------------------------------------------------------------------------|--------------|----------|----|
|     | <u>*</u> 2     | Quick Set     |   |                                                                            |              |          |    |
|     | î              | CAPsMAN       |   |                                                                            |              |          |    |
|     | ]              | Interfaces    |   |                                                                            |              |          |    |
|     | ŝ              | Wireless      |   |                                                                            |              |          |    |
|     | 80             | Bridge        |   | Hotspot                                                                    |              |          | N  |
|     | ¢              | PPP           |   | Server Profiles Users User Profiles Active Hosts IP Bindings Service Ports | Walled Garde | en       |    |
|     | °t             | Mesh          |   |                                                                            | 1            | Cied     |    |
|     | 255            | IP            | Þ |                                                                            | Duefle       | Find     | 4  |
|     | Ø              | MPLS          | Þ | ;;; counters and limits for trial users                                    | FIOIlle      | Opume    | 1  |
|     | <u>v6</u>      | IPv6          | Þ | • 6                                                                        |              | 00:00:00 |    |
|     | 2              | Routing       | Þ | W HotspotSe writuserU1                                                     | HotspotUse   | 00:00:00 |    |
|     | 0              | System        | Þ |                                                                            |              |          |    |
|     | 9              | Queues        |   |                                                                            |              |          |    |
|     |                | Files         |   |                                                                            |              |          |    |
|     |                | Log           |   |                                                                            |              |          |    |
|     | <sub>e</sub> e | RADIUS        |   |                                                                            |              |          |    |
|     | ×              | Tools         | Þ |                                                                            |              |          |    |
| ×   | 2-             | New Terminal  |   |                                                                            |              |          |    |
| B   | <¦>            | Dot1X         |   |                                                                            |              |          | -1 |
| Vin |                | LCD           |   | 2 items (1 selected)                                                       |              |          |    |
|     | ٩              | Partition     |   |                                                                            |              |          |    |
| ļ   |                | Make Supout.r | f |                                                                            |              |          |    |
| E   | Q              | Manual        |   |                                                                            |              |          |    |
| out | 0              | New WinBox    |   |                                                                            |              |          |    |

Khi End User sử dụng hết 100Mbps tài nguyên thì sẽ không thể truy cập Internet được nữa.

| 0                | Sinternet hotspot > login × +                                                                                                    |   |          |                  | Ę            | -   | _ |   | × |
|------------------|----------------------------------------------------------------------------------------------------|---|----------|------------------|--------------|-----|---|---|---|
|                  | $\langle \  ightarrow  ightarrow  ight$ | Ó | <b>v</b> | $\triangleright$ | $\heartsuit$ | ABP | ٢ | ⊥ | ŧ |
|                  |                                                                                                    |   |          |                  |              |     |   |   |   |
|                  | Latviski                                                                                                    |   |          |                  |              |     |   |   |   |
| _                |                                                                                                    |   |          |                  |              |     |   |   |   |
|                  | Please log on to use the internet hotspot service                                                                                                    |   |          |                  |              |     |   |   |   |
| ٩                |                                                                                                    |   |          |                  |              |     |   |   |   |
| -                |                                                                                                    |   |          |                  |              |     |   |   |   |
| Q                |                                                                                                    |   |          |                  |              |     |   |   |   |
| $\triangleright$ | login wifiuser01                                                                                                    |   |          |                  |              |     |   |   |   |
| -                | ОК                                                                                                    |   |          |                  |              |     |   |   |   |
| 88               |                                                                                                    |   |          |                  |              |     |   |   |   |
| $\bigcirc$       | HOTSPOT GATEWAY                                                                                                    |   |          |                  |              |     |   |   |   |
| F                | powered by WIKCONNK                                                                                                    |   |          |                  |              |     |   |   |   |
|                  | Powered by MikroTik RouterOS                                                                                                    |   |          |                  |              |     |   |   |   |
|                  | user wifiuser01 has reached traffic limit                                                                                                    |   |          |                  |              |     |   |   | ¥ |

Giới hạn thời gian truy cập Internet theo thời gian.

| Ю           | Safe Mode                                                                                                    | Session: 4C:5E:0C:17:F0:3E                                                                                                    | <b>a</b>                                                                                                    |
|-------------|----------------------------------------------------------------------------------------------------|----------------------------------------------------------------------------------------------------|----------------------------------------------------------------------------------------------------|
|             | Quick Set  CAPsMAN  Interfaces  Vireless  State Bridge                                                                                                    |                                                                                                    |                                                                                                    |
| Box         | IP         IP           IP         IP           Queues         IP           IP         Log           IP         Log           IP         Tools           IP         New Terminal           4< Dot1X | Server Profiles       Users       Hotspot User        Hotspot User <ul> <li>General</li> <li>Limit Statistics</li> <li>Limit Uptime:</li> <li>100/30.00</li> <li>Limit Bytes In:</li> <li>Limit Bytes Out:</li> <li>Limit Bytes Total:</li> <li>100M</li> <li>Rese</li> <li>Rese</li> <li>Res</li> <li>Res</li> <li>Res</li></ul> | OK     Find       OK     Find       Cancel     ime       Apply     00:00:00       Disable     00:00:00       Disable     00:00:00       Copy     et Counters       t All Counters     et Counters |
| outerOS Win | LCD     Partition     Make Supout.rif     Manual     New WinBox                                                                                                    | 3 items (1 selected)                                                                                                    |                                                                                                    |

| 0                                | 📡 mikrotik ho          | tspot >          | statu | us >    | ×       | +          |                                                               |                                                  |                                                                                    |     |   |   |   |              | -        | _ |          | ×      |
|----------------------------------|------------------------|------------------|-------|---------|---------|------------|---------------------------------------------------------------|--------------------------------------------------|------------------------------------------------------------------------------------|-----|---|---|---|--------------|----------|---|----------|--------|
|                                  | $\langle \rangle$      | ; 88             |       | ۹       | Not s   | secure     | hotspot. <b>mob</b> i                                         | le24h.                                           | class/status                                                                       |     | Ô | 0 | ⊳ | $\odot$      | ABP      | • | 1        | ₽      |
|                                  |                        |                  |       |         |         |            |                                                               |                                                  |                                                                                    |     |   |   |   |              |          |   |          |        |
|                                  |                        |                  |       |         |         |            |                                                               |                                                  |                                                                                    |     |   |   |   |              |          |   |          |        |
|                                  |                        |                  |       |         |         |            |                                                               |                                                  |                                                                                    |     |   |   |   |              |          |   |          |        |
|                                  |                        |                  |       |         |         |            |                                                               |                                                  |                                                                                    |     |   |   |   |              |          |   |          |        |
|                                  |                        |                  |       |         |         |            |                                                               |                                                  |                                                                                    |     |   |   |   |              |          |   |          |        |
|                                  |                        |                  |       |         |         |            | W                                                             | elcome                                           | e wifiuser01!                                                                      |     |   |   |   |              |          |   |          |        |
| Q                                |                        |                  |       |         |         |            | IP ad                                                         | dress:                                           | 192.168.1.100                                                                      |     |   |   |   |              |          |   |          |        |
|                                  |                        |                  |       |         |         |            | bytes up/                                                     | down:                                            | 60.7 KiB / 66.4 I                                                                  | KiB |   |   |   |              |          |   |          |        |
| $\triangleright$                 |                        |                  |       |         |         |            | status re                                                     | / left:<br>fresh:                                | 18s / 25s<br>26s                                                                   |     |   |   |   |              |          |   |          |        |
|                                  |                        |                  |       |         |         |            |                                                               |                                                  | og off                                                                             |     |   |   |   |              |          |   |          |        |
| 00                               |                        |                  |       |         |         |            |                                                               |                                                  | Jg on                                                                              |     |   |   |   |              |          |   |          |        |
| $\odot$                          |                        |                  |       |         |         |            |                                                               |                                                  |                                                                                    |     |   |   |   |              |          |   |          |        |
| Ē                                |                        |                  |       |         |         |            |                                                               |                                                  |                                                                                    |     |   |   |   |              |          |   |          |        |
|                                  |                        |                  |       |         |         |            |                                                               |                                                  |                                                                                    |     |   |   |   |              |          |   |          |        |
|                                  |                        |                  |       |         |         |            |                                                               |                                                  |                                                                                    |     |   |   |   |              |          |   |          |        |
|                                  |                        |                  |       |         |         |            |                                                               |                                                  |                                                                                    |     |   |   |   |              |          |   |          |        |
| 0                                | 📡 internet hot         | spot >           | login | >       | ×       | +          |                                                               |                                                  |                                                                                    |     |   |   |   |              | ~        | _ |          | ×      |
| 0                                | Sinternet hot<br>< > C | spot >           | login | ×       | × ·     | +<br>ecure | hotspot. <b>mob</b> i                                         | le24h.c                                          | class/login                                                                        |     | Ó | • | ⊳ | $\odot$      | Ţ<br>ABP | - |          | ×      |
| 0                                | internet hot           | spot >  <br>; == | login | )<br>() | × ·     | +<br>ecure | hotspot. <b>mobi</b>                                          | le24h.c                                          | class/login                                                                        |     | 0 | • | ⊳ | $\heartsuit$ | Ţ<br>ABD | - | _ ∓      | tt ×   |
| 0                                | internet hot           | spot >           | login | • ×     | × ·     | +<br>ecure | hotspot. <b>mobi</b>                                          | le24h.c                                          | <b>class/login</b><br>viski                                                        |     | Ô | • | Δ | V            | Ţ<br>ABP | - | _<br>_   | ×<br>± |
| <ul> <li>O</li> <li>∴</li> </ul> | ♥ internet hot         | spot >           | login | • •     | × ·     | +<br>ecure | hotspot. <b>mob</b> i                                         | le24h.c                                          | class/login<br>viski                                                               |     | 0 | • | Þ | 0            | <b>⇒</b> | - |          | ×<br>= |
|                                  | C internet hot         | spot >           | login |         | × ·     | +<br>ecure | hotspot. <b>mobi</b>                                          | le24h.c<br>Latv                                  | class/login<br>viski                                                               |     | Ô | ٢ | Þ | Ţ            | Ţ        | - | _<br>  ± | ±<br>± |
|                                  | Sinternet hot          | spot >           | login |         | X Vot s | +<br>ecure | hotspot.mobi                                                  | le24h.c<br>Latv                                  | class/login<br>viski                                                               | ce  | Ô | 0 | ۵ | $\heartsuit$ | Ţ        | - | _<br>    | *<br># |
|                                  | C internet hot         | spot >           | login | • •     | × ·     | +<br>ecure | hotspot. <b>mobi</b><br>Please log on to                      | le24h.c<br>Latv                                  | <b>class/login</b><br>viski<br>¤ internet hotspot servic                           | ce  | Ô | 0 | Δ | $\heartsuit$ |          | • | _<br>    | *<br>* |
|                                  | S internet hot         | spot >           | login | • •     | X Not s | +<br>ecure | hotspot.mobi                                                  | le24h.c<br>Latv                                  | class/login<br>viski                                                               | ce. | Ó | 0 |   | Ø            |          | • | _<br>  ± | ×<br>± |
|                                  | C internet hot         | spot >  <br>: 88 | login | • •     | × ·     | +<br>ecure | Please log on to                                              | Latv<br>Latv<br>o use the                        | class/login<br>viski<br>• internet hotspot servic<br>wifiuser01                    | °e  | Ô | • | A | $\odot$      | ₩        | - | <u> </u> | ±<br>× |
|                                  | ♥ internet hot         | spot >  <br>; 88 | login |         | × ·     | +<br>ecure | Please log on to                                              | le24h.c                                          | class/login<br>viski<br>hinternet hotspot servic                                   | ce  | Ó | 0 | Þ | $\heartsuit$ | ⇒        | • |          | ×<br>± |
|                                  | C internet hot         | spot >  <br>; 88 | login |         | × ·     | +<br>ecure | Please log on to<br>passv                                     | Latv<br>Latv<br>ogin v<br>vord (                 | class/login<br>viski<br>• internet hotspot servic<br>wifiuser01                    | 28  | Ô | • | A | $\heartsuit$ |          | - |          | ×<br>± |
|                                  | S internet hot         | spot > 1         | login |         | X Not s | +<br>ecure | Please log on to<br>passe<br>HOT                              | Laty<br>Laty<br>ogin [<br>vord [<br>C<br>SPOT    | class/login<br>viski<br>tinternet hotspot servic<br>wifiuser01<br>OK               |     | Ó |   |   |              |          | • |          | ×<br>± |
|                                  | C internet hot         | spot >  <br>; 88 | login |         | X ·     | +<br>ecure | Please log on tr<br>passe<br>HOT                              | Latv<br>Latv<br>o use the<br>vord [<br>C<br>SPOT | class/login<br>viski<br>» internet hotspot servic<br>wifiuser01<br>OK<br>C GATEWAY | ce  |   |   |   |              |          | • |          | × ±    |
|                                  | internet hot           | spot > i<br>: ⊞  | login |         | × Not s | +<br>ecure | Please log on to<br>pleases<br>passe<br>HOT                   | le24h.c                                          | class/login<br>viski<br>e internet hotspot servic<br>wifiuser01<br>OK<br>C GATEWAY | 58  | 0 |   | Δ |              | Ţ.       | - |          | ×      |
|                                  | ♥ internet hot         | spot > i         | login |         | X Not s | +          | Please log on tr<br>Please log on tr<br>passv<br>HOT<br>pover | le24h.c                                          | class/login<br>viski<br>e internet hotspot servic<br>wifiuser01<br>OK<br>C GATEWAY | ce  | 0 |   |   |              |          | - |          | ÷<br>÷ |

Kiểm tra các giới hạn Limit tương ứng với End User trên Router MikroTik.

| Ŋ   | Safe Mode         | Session: 4C:5E:0C:17:F0:3 |                                               | <b>—</b> 🖻           |
|-----|-------------------|---------------------------|-----------------------------------------------|----------------------|
|     | CAPsMAN           |                           |                                               |                      |
|     | Interfaces        |                           | Hotspot Active User <wifiuser01></wifiuser01> |                      |
|     | 🔔 Wireless        |                           | General Statistics Traffic                    | ОК                   |
|     | 📲 🖁 Bridge        | Hotspot                   | Server: HotspotServer                         |                      |
|     | 📑 PPP             | User Profiles Active Ho   | User: wifuser01                               | IP List Cookies      |
|     | °t¦8 Mesh         |                           | Domain:                                       | Find                 |
|     | ₽ ►               | Server / Lleer            |                                               | Session Time R       |
|     | 🖉 MPLS 🛛 🗅        | HotspotSe wifiuser        | Address: 192.168.1.100                        | 00:00 00:26:19 2.4 k |
|     | 👳 IPv6 🛛 🗅        |                           | MAC Address: 14:18:77:CA:57:3A                |                      |
|     | 😹 Routing 🛛 🗅     |                           | Login By: cookie                              |                      |
|     | 🎲 System 🗈        |                           | Uptime: 00:01:59                              |                      |
|     | 👰 Queues          |                           | Idle Time: 00:00:01                           |                      |
|     | Files             |                           | Session Time Left: 00:26:19                   |                      |
|     | 📄 Log             |                           |                                               |                      |
|     | 🧟 RADIUS          |                           |                                               |                      |
| ×   | 🄀 Tools 🛛 🗅       |                           | Keepalive Timeout: 00:02:00                   |                      |
| R   | 📰 New Terminal    |                           | Limit Bytes In:                               |                      |
| /in | <b>∢¦</b> ≽ Dot1X | •                         | Limit Butes Out                               | •                    |
|     | 🖳 LCD             | I item (I selected)       |                                               |                      |
| 0   | b Partition       |                           | Limit Bytes Total: 99 751 599                 |                      |
| e l | ] Make Supout.rif |                           | radius blocked                                |                      |
| out | 😧 Manual          |                           |                                               |                      |
| Ř   | 🔘 New WinBox      |                           |                                               |                      |

Reset lại giới hạn truy cập Internet cho tất cả các End User.

| Ŋ   | C4 Safe Mode                                                                     | Session: 4C:5E:0C:17:F0:3E                                   | <b>a</b>             |
|-----|----------------------------------------------------------------------------------|--------------------------------------------------------------|----------------------|
|     | CAPSMAN CAPSMAN CapsMAN CapsMan CapsMan CapsCapsCapsCapsCapsCapsCapsCapsCapsCaps | Hotspot                                                      |                      |
|     | 특별 PPP<br>°많 Mesh                                                                | Server Profiles Users Hotspot User <wifiuser01></wifiuser01> |                      |
|     | 255 IP                                                                           | The statistics OK                                            | Find                 |
|     | 🧷 MPLS 🗈 🗅                                                                       | Server / Nam Uptime: 00:16:34 Cancel                         | ime 🔍 🔻              |
|     | i≌ IPv6 ►                                                                        | Bytes In: 1405.5 KiB Apply                                   | 00:00:00<br>00:16:34 |
|     | System                                                                           | HotspotSe wifu Packets In: 13 049 Disable Disable            | 00:00:00             |
|     |                                                                                  | Bytes Out: 22.8 MIB Comment                                  |                      |
|     | Files                                                                            | Packets Out: 18 800 Copy                                     |                      |
|     | 📄 Log                                                                            | Remove                                                       |                      |
|     | ADIUS                                                                            | Reset Counters                                               |                      |
| ×   | 💥 Tools 🗈 🗈                                                                      | Reset All Counters                                           |                      |
| ыщ  | 🔚 New Terminal                                                                   |                                                              |                      |
| /in | Dot1X                                                                            | 2 items (1 set set a) enabled                                |                      |
|     | 🖳 LCD                                                                            | Sitems (1 selected)                                          |                      |
| Ö   | 🕭 Partition                                                                      |                                                              |                      |
| ter | Aake Supout.rif                                                                  |                                                              |                      |
| no  | 😋 Manual                                                                         |                                                              |                      |
| Ř   | New WinBox                                                                       |                                                              |                      |

| 1 1            | C <sup>4</sup> Safe Mode                                                                                                    | Session: 4C:5E:0C:17:F0:                                                                                                    | 3E                                                                                                    |                           |                                                                                                    | <b>=</b> 🔒                                                                               |
|----------------|----------------------------------------------------------------------------------------------------|----------------------------------------------------------------------------------------------------|----------------------------------------------------------------------------------------------------|---------------------------|----------------------------------------------------------------------------------------------------|------------------------------------------------------------------------------------------|
|                | A Quick Set                                                                                                    |                                                                                                    |                                                                                                    |                           |                                                                                                    |                                                                                          |
|                | CAPsMAN                                                                                                    |                                                                                                    |                                                                                                    |                           |                                                                                                    |                                                                                          |
|                | Interfaces                                                                                                    |                                                                                                    |                                                                                                    |                           |                                                                                                    |                                                                                          |
|                | Wireless                                                                                                    |                                                                                                    |                                                                                                    |                           |                                                                                                    |                                                                                          |
|                | Si Bridge                                                                                                    | Hotepot                                                                                                    |                                                                                                    |                           |                                                                                                    |                                                                                          |
|                | PPP                                                                                                    | Casua Dustina Ligare I                                                                                                    | Uses Duefles Astine Usets                                                                                                    | ID Diadiana Cassica Data  | Valled Corden                                                                                       |                                                                                          |
|                | °t¦8 Mesh                                                                                                    | Server Promes Osers                                                                                                    | User Profiles Active Hosts                                                                                                    | IF Bindings Service Forts | Walled Garden                                                                                       |                                                                                          |
|                | 255 IP                                                                                                    |                                                                                                    | 00 Reset Counter                                                                                                    | s 00 Reset All Counters   |                                                                                                    | Find                                                                                     |
|                | Ø MPLS ►                                                                                                    | Server A Name                                                                                                    | e Address                                                                                                    | MAC Address               | Profile Up                                                                                          | time 💌                                                                                   |
|                | 👳 IPv6 🗈                                                                                                    | * G                                                                                                    |                                                                                                    |                           |                                                                                                    | 00:00:00                                                                                 |
|                | 🔀 Routing 🗈                                                                                                    | HotspotSe wifius                                                                                                    | ser01                                                                                                    |                           | HotspotUse                                                                                          | 00:19:19                                                                                 |
|                | ∰ System ►                                                                                                    | Windspotse Winds                                                                                                    | SCIUZ                                                                                                    |                           | Hoispoilose                                                                                         | 00.00.00                                                                                 |
|                | Queues                                                                                                    |                                                                                                    |                                                                                                    |                           |                                                                                                    |                                                                                          |
|                | Files                                                                                                    |                                                                                                    |                                                                                                    |                           |                                                                                                    |                                                                                          |
|                | Log                                                                                                    |                                                                                                    |                                                                                                    |                           |                                                                                                    |                                                                                          |
|                | A RADIUS                                                                                                    |                                                                                                    |                                                                                                    |                           |                                                                                                    |                                                                                          |
| ~              | 🗶 Tools 🔹 🗈                                                                                                    |                                                                                                    |                                                                                                    |                           |                                                                                                    |                                                                                          |
| l 2            | New Terminal                                                                                                    |                                                                                                    |                                                                                                    |                           |                                                                                                    |                                                                                          |
| i.             | ♦ Dot1X                                                                                                    |                                                                                                    |                                                                                                    |                           |                                                                                                    |                                                                                          |
| $ \geq$        | LCD                                                                                                    | 3 items                                                                                                    |                                                                                                    |                           |                                                                                                    |                                                                                          |
| SOS            | Partition                                                                                                    |                                                                                                    |                                                                                                    |                           |                                                                                                    |                                                                                          |
| er(            | Ante Supout.rif                                                                                                    |                                                                                                    |                                                                                                    |                           |                                                                                                    |                                                                                          |
| Lt I           | Manual                                                                                                    |                                                                                                    |                                                                                                    |                           |                                                                                                    |                                                                                          |
| 2              | S New WinBox                                                                                                    |                                                                                                    |                                                                                                    |                           |                                                                                                    |                                                                                          |
|                |                                                                                                    |                                                                                                    |                                                                                                    |                           |                                                                                                    |                                                                                          |
| Ľ              | Safe Mode                                                                                                    | Session: 4C:5E:0C:17:F0:                                                                                                    | :3E                                                                                                    |                           |                                                                                                    |                                                                                          |
|                | Quick Set                                                                                                    |                                                                                                    |                                                                                                    |                           |                                                                                                    |                                                                                          |
|                | I CAPSMAN                                                                                                    |                                                                                                    |                                                                                                    |                           |                                                                                                    |                                                                                          |
|                |                                                                                                    |                                                                                                    |                                                                                                    |                           |                                                                                                    |                                                                                          |
|                | Interfaces                                                                                                    |                                                                                                    |                                                                                                    |                           |                                                                                                    |                                                                                          |
|                | Wireless                                                                                                    |                                                                                                    |                                                                                                    |                           |                                                                                                    |                                                                                          |
|                | ) mm Interfaces<br>Wireless<br>Bridge                                                                                                    | Hotspot                                                                                                    |                                                                                                    |                           |                                                                                                    |                                                                                          |
|                | Interfaces       Interfaces       I                                                     | Hotspot<br>Server Profiles Users                                                                                                    | Hotspot User <wifiuser01></wifiuser01>                                                                                                    |                           |                                                                                                    |                                                                                          |
|                | Imm     Interfaces       Imm     Wireless       Imm     Bridge       Imm     PPP       Oto     Mesh       Imm     PP                                                                                                    | Hotspot<br>Server Profiles Users                                                                                                    | Hotspot User <wifiuser01><br/>General Limits Statistics</wifiuser01>                                                                                                    |                           | OK N                                                                                                | <br>                                                                                     |
|                | Imm     Interfaces       Imm     Wireless       Imm     Bridge       Imm     PPP       Imm     Mesh       Imm     IP       Imm     P                                                                                                    | Hotspot<br>Server Profiles Users                                                                                                    | Hotspot User <wifiuser01><br/>General Limits Statistics<br/>Uptime: 00:00:00</wifiuser01>                                                                                          |                           | OK<br>Cancel                                                                                        | Find                                                                                     |
|                | imm         Interfaces           Imm         Wireless           Imm         Bridge           Imm         PPP           °C8         Mesh           Imm         IP           Imm         Imm           Imm         Imm           Imm         Imm                                                                                                    | Hotspot<br>Server Profiles Users<br>Server / Nam<br>:: counters and limits for                                                                                                    | Hotspot User <wifiuser01><br/>General Limits Statistics<br/>Uptime: 00:00:00<br/>Bytes In: 0 B</wifiuser01>                                                                        |                           | OK<br>Cancel                                                                                        |                                                                                          |
|                | imm         Interfaces           Image         Image           Image         Image                                                                                                    | Hotspot<br>Server Profiles Users<br>+ -                                                                                                    | Hotspot User <wifiuser01><br/>General Limits Statistics<br/>Uptime: 00:00:00<br/>Bytes In: 0 B</wifiuser01>                                                                        |                           | OK<br>Cancel<br>Apply                                                                               |                                                                                          |
|                | imm         Interfaces           Image         Image           Image         Image           Imag | Hotspot<br>Server Profiles Users<br>Server / Nam<br>:: counters and limits for<br>? Other of the server / War<br>:: counters and limits for<br>? HotspotSe wiffur<br>? HotspotSe wiffur | Hotspot User <wifiuser01><br/>General Limits Statistics<br/>Uptime: 00:00:00<br/>Bytes In: 0<br/>Packets In: 0</wifiuser01>                                                        |                           | OK<br>Cancel<br>Apply<br>Disable                                                                    | Find<br>00:00:00<br>00:00:00<br>00:00:00                                                 |
|                | imm         Interfaces           Imm         Wireless           Imm         Bridge           Imm         PPP           Imm         Mesh           Imm         Imm           Imm         Imm                                                                           | Hotspot<br>Server Profiles Users<br>Server / Nam<br>:: counters and limits for<br>HotspotSe wiffur<br>HotspotSe wiffur                                                                  | Hotspot User <wifiuser01><br/>General Limits Statistics<br/>Uptime: 00:00:00<br/>Bytes In: 0 B<br/>Packets In: 0<br/>Bytes Out: 0 B</wifiuser01>                                   |                           | OK<br>Cancel<br>Apply<br>Disable<br>Comment                                                         |                                                                                          |
|                | imm         Interfaces           Imm         Wireless           Imm         Bridge           Imm         PPP           Imm         Mesh           Imm         IP           Imm         IP           Imm         Imm           Imm         Imm           Imm         Imm           Imm         Imm           Imm         Imm           Imm         Imm                                                                                                    | Hotspot<br>Server Profiles Users<br>Server / Narr<br>:: counters and limits for<br>O HotspotSe wiffur<br>O HotspotSe wiffur                                                             | Hotspot User <wifuser01><br/>General Limits Statistics<br/>Uptime: 00:00:00<br/>Bytes In: 0 B<br/>Packets In: 0<br/>Bytes Out: 0 B<br/>Packets Out: 0</wifuser01>                  |                           | OK<br>Cancel<br>Apply<br>Disable<br>Comment<br>Copy                                                 |                                                                                          |
|                | Imm         Interfaces           Imm         Wireless           Imm         Bridge           Imm         PPP           Imm         Mesh           Imm         Imm           Imm         Imm                                                                                                    | Hotspot<br>Server Profiles Users                                                                                                    | Hotspot User <wifiuser01><br/>General Limits Statistics<br/>Uptime: 00:00:00<br/>Bytes In: 0<br/>Packets In: 0<br/>Bytes Out: 0<br/>Packets Out: 0</wifiuser01>                    |                           | OK<br>Cancel<br>Apply<br>Disable<br>Comment<br>Copy<br>Remove                                       |                                                                                          |
|                | Imm         Interfaces           Imm         Wireless           Imm         Bridge           Imm         PPP           Imm         Mesh           Imm         Imm           Imm         Imm                                                                           | Hotspot<br>Server Profiles Users                                                                                                    | Hotspot User <wifuser01><br/>General Limits Statistics<br/>Uptime: 00:00:00<br/>Bytes In: 0<br/>Packets In: 0<br/>Bytes Out: 0<br/>Packets Out: 0</wifuser01>                      |                           | OK<br>Cancel<br>Apply<br>Disable<br>Comment<br>Copy<br>Remove                                       |                                                                                          |
|                | Imm       Interfaces         Imm       Wireless         Imm       Bridge         Imm       PPP         Imm       Mesh         Imm       Imm         Imm       Imm         Im<                                                                                                    | Hotspot<br>Server Profiles Users                                                                                                    | Hotspot User <wifuser01><br/>General Limits Statistics<br/>Uptime: 00:00:00<br/>Bytes In: 0<br/>Packets In: 0<br/>Bytes Out: 0<br/>Packets Out: 0</wifuser01>                      |                           | OK<br>Cancel<br>Apply<br>Disable<br>Comment<br>Copy<br>Remove                                       |                                                                                          |
| Box            | Imm         Interfaces           Imm         Wireless           Imm         Bridge           Imm         PPP           Imm         Mesh           Imm         PP           Imm         PP           Imm         P           Imm         P           Imm         PV6           Imm         P           Imm         Poularisation           Imm         Pueues           Imm         Fulles           Imm         Log           Imm         RADIUS           Imm         New Terminal                                                                                                    | Hotspot<br>Server Profiles Users                                                                                                    | Hotspot User <wifiuser01><br/>General Limits Statistics<br/>Uptime: 00:00:00<br/>Bytes In: 0<br/>Packets In: 0<br/>Bytes Out: 0<br/>Packets Out: 0</wifiuser01>                    |                           | OK<br>Cancel<br>Apply<br>Disable<br>Comment<br>Copy<br>Remove<br>leset Counters<br>set All Counters | Find       Find       00:00:00       00:00:00       00:00:00                             |
| inBox          | Imm       Interfaces         Imm       Wireless         Imm       Bridge         Imm       PPP         Imm       Mesh         Imm       P         Imm       P         Imm       P         Imm       P         Imm       P         Imm       Routing         Imm       P         Imm       Piles         Imm       Files         Imm       RADIUS         Imm       New Terminal         Imm       New Terminal                                                                                                    | Hotspot<br>Server Profiles Users                                                                                                    | Hotspot User <wifiuser01><br/>General Limits Statistics<br/>Uptime: 00:00:00<br/>Bytes In: 0<br/>Packets In: 0<br/>Bytes Out: 0<br/>B<br/>Packets Out: 0</wifiuser01>              |                           | OK<br>Cancel<br>Apply<br>Disable<br>Comment<br>Copy<br>Remove<br>leset Counters<br>set All Counters | Find       Find       00:00:00       00:00:00       00:00:00                             |
| WinBox         | Imm       Interfaces         Imm       Wireless         Imm       Bridge         Imm       PPP         Imm       Mesh         Imm       P         Imm       P                                                                                                    | Hotspot<br>Server Profiles Users<br>Server / Nam<br>::: counters and limits for<br>HotspotSe wiffur<br>HotspotSe wiffur<br>3 items (1 selected)                                         | Hotspot User <wifiuser01><br/>General Limits Statistics<br/>Uptime: 00:00:00<br/>Bytes In: 0<br/>Packets In: 0<br/>Bytes Out: 0<br/>Packets Out: 0<br/>Packets Out: 0</wifiuser01> |                           | OK<br>Cancel<br>Apply<br>Disable<br>Comment<br>Copy<br>Remove<br>leset Counters<br>set All Counters | Find       Find       00:00:00       00:00:00       00:00:00                             |
| DS WinBox      | Imm         Interfaces           Imm         Wireless           Imm         Bridge           Imm         PPP           Imm         Mesh           Imm         PP           Imm         P           Imm         P                                                                                                    | Hotspot<br>Server Profiles Users<br>Server / Nam<br>counters and limits for<br>HotspotSe wiffur<br>HotspotSe wiffur<br>3 items (1 selected)                                             | Hotspot User <wifiuser01><br/>General Limits Statistics<br/>Uptime: 00:00:00<br/>Bytes In: 0<br/>Packets In: 0<br/>Bytes Out: 0<br/>Packets Out: 0<br/>enabled</wifiuser01>        |                           | OK<br>Cancel<br>Apply<br>Disable<br>Comment<br>Copy<br>Remove<br>Remove<br>set All Counters         | Find         Find         00:00:00         00:00:00         00:00:00                     |
| arOS WinBox    | Imm         Interfaces           Imm         Wireless           Imm         Bridge           Imm         PPP           Imm         Mesh           Imm         PP           Imm         P           Imm         P                                                                                                    | Hotspot<br>Server Profiles Users                                                                                                    | Hotspot User <wifiuser01><br/>General Limits Statistics<br/>Uptime: 00:00:00<br/>Bytes In: 0 B<br/>Packets In: 0<br/>Bytes Out: 0 B<br/>Packets Out: 0<br/>enabled</wifiuser01>    |                           | OK<br>Cancel<br>Apply<br>Disable<br>Comment<br>Copy<br>Remove<br>Remove                             | Find         Find         00:00:00         00:00:00         00:00:00                     |
| hiterOS WinBox | Imm         Interfaces           Imm         Wireless           Imm         Bridge           Imm         PPP           Imm         Mesh           Imm         PP           Imm         P           Imm         P                                                                                                    | Hotspot<br>Server Profiles Users<br>Server / Narr<br>counters and limits fr<br>HotspotSe wifu<br>HotspotSe wifu<br>3 items (1 selected)                                                 | Hotspot User <wifiuser01> General Limits Statistics Uptime: 00:00:00 Bytes In: 0 Packets In: 0 Bytes Out: 0 Packets Out: 0 enabled</wifiuser01>                                    |                           | Cancel<br>Apply<br>Disable<br>Comment<br>Copy<br>Remove<br>teset Counters<br>set All Counters       | Find         ime       ▼         00:00:00       00:00:00         00:00:00       00:00:00 |

**Bước 8.** Khảo sát quá trình truy cập WiFi Hotspot trên máy tính có dây. Trước khi máy tính đăng nhập vào giao diện WiFi Hotspot.

```
C:\Users\buipham> ping 8.8.4.4
Pinging 8.8.4.4 with 32 bytes of data:
Reply from 192.168.1.1: Destination net unreachable.
```

```
Reply from 192.168.1.1: Destination net unreachable.
Reply from 192.168.1.1: Destination net unreachable.
Reply from 192.168.1.1: Destination net unreachable.
Ping statistics for 8.8.4.4:
    Packets: Sent = 4, Received = 4, Lost = 0 (0% loss),
C:\Users\buipham>
```

```
C:\Users\buipham> ping 192.168.1.1
Pinging 192.168.1.1 with 32 bytes of data:
Reply from 192.168.1.1: Destination net unreachable.
Reply from 192.168.1.1: Destination net unreachable.
Reply from 192.168.1.1: Destination net unreachable.
Ping statistics for 192.168.1.1:
    Packets: Sent = 4, Received = 4, Lost = 0 (0% loss),
C:\Users\buipham>
```

Khi người dùng truy cập vào trang google.com thì ngay lập tức sẽ chuyển sang giao diện WiFi Hotpot.

| 0                | Speed Dial X +                                       |
|------------------|------------------------------------------------------|
|                  | < > C == O google.com                                |
|                  | internet hotspot > login google.com/                 |
| 0                | Sinternet hotspot > login X +                        |
|                  | < > C 器   ⊕ Not secure hotspot.mobile24h.class/login |
|                  |                                                      |
| ☆                | Latviski                                             |
| -                |                                                      |
| ~                | Please log on to use the internet hotspot service    |
|                  |                                                      |
| Q                |                                                      |
| $\triangleright$ |                                                      |
|                  | OK                                                   |
| 88               |                                                      |
| $\bigcirc$       |                                                      |
| (=               |                                                      |
|                  | Powered by MikroTik RouterOS                         |

Sau khi khai báo tài khoản xác thực thành công thì ngay lập tức người dùng có thể truy cập Internet.

```
C:\Users\buipham> ping 192.168.1.1
Pinging 192.168.1.1 with 32 bytes of data:
Reply from 192.168.1.1: bytes=32 time=1ms TTL=64
Reply from 192.168.1.1: bytes=32 time<1ms TTL=64
Reply from 192.168.1.1: bytes=32 time<1ms TTL=64
Ping statistics for 192.168.1.1:
    Packets: Sent = 4, Received = 4, Lost = 0 (0% loss),
Approximate round trip times in milli-seconds:
    Minimum = 0ms, Maximum = 1ms, Average = 0ms
C:\Users\buipham>
```

| 0                | G Google x +                                | × |
|------------------|---------------------------------------------|---|
|                  | C III   WWW.google.com                      | ≢ |
|                  |                                             | ^ |
|                  |                                             |   |
| —                |                                             |   |
|                  |                                             |   |
| ٩                | Google                                      |   |
| —                | UUUUIE                                      |   |
| Q                |                                             |   |
| $\triangleright$ |                                             |   |
| _                |                                             |   |
| 88               | Coorde Search I'm Feeling Lucky             |   |
| $\heartsuit$     | Google Search Thirt eeing Lucky             |   |
| F                | Vietnam                                     |   |
|                  | Advertising Business About How Search works | ~ |

Bước 9. Giám sát danh sách End User đang truy cập dịch vụ WiFi Hotspot trên Router MikroTik.

| Ю        | 6                                                                                                 | Safe Mode                           | Session: 4C:5E:0C:17:F0:3 | Ξ                   |                           |                  | 🔳 🔂             |
|----------|---------------------------------------------------------------------------------------------------|-------------------------------------|---------------------------|---------------------|---------------------------|------------------|-----------------|
|          | 🄏 Qu                                                                                              | uick Set                            |                           |                     |                           |                  |                 |
|          | â CA                                                                                              | APsMAN                              |                           |                     |                           |                  |                 |
|          | ) en Int                                                                                          | terfaces                            |                           |                     |                           |                  |                 |
|          | ĴΨ                                                                                                | ireless                             |                           |                     |                           |                  |                 |
|          | 📲 Bri                                                                                             | idge                                | Hotspot                   |                     |                           |                  |                 |
|          | 📫 PF                                                                                              | PP                                  | User Profiles Active Hos  | sts IP Bindings Ser | vice Ports Walled Garde   | en Walled Garden | IP List Cookies |
|          | °t¦8 Me                                                                                           | esh                                 |                           |                     |                           |                  | Cind            |
|          | 255 IP                                                                                            | 1                                   | Server ( Hear             | Domain              | Address Listin            |                  | Section Time    |
|          | M                                                                                                 | PLS 🗅                               | HotspotSe wifiuser        | Domain 1            | 192.168.1.10 (            | 00:06:23 00:     | 00:01 1228      |
|          | 퍛 IP                                                                                              | v6 🗅                                |                           |                     |                           |                  |                 |
|          | 🙈 Ro                                                                                              | outing 🗅                            |                           |                     |                           |                  |                 |
|          | Sy                                                                                                | stem 🗅                              |                           |                     |                           |                  |                 |
|          | 👰 Qı                                                                                              | leues                               |                           |                     |                           |                  |                 |
|          | Fik                                                                                               | es                                  |                           |                     |                           |                  |                 |
|          | Lo                                                                                                | g                                   |                           |                     |                           |                  |                 |
|          | 🥵 R/                                                                                              | ADIUS                               |                           |                     |                           |                  |                 |
|          | X To                                                                                              | xols 🗅                              |                           |                     |                           |                  |                 |
| X        | 📰 Ne                                                                                              | ew Terminal                         |                           |                     |                           |                  |                 |
| nB       | <b>⇔</b> Do                                                                                       | ot1X                                | ♥<br>1 item (1 selected)  |                     |                           |                  | •               |
| Wil      |                                                                                                   | D.                                  | r Koll (1 colocica)       |                     |                           |                  |                 |
| S        | 🥭 Pa                                                                                              | artition                            |                           |                     |                           |                  |                 |
| 0        | 🛄 Ma                                                                                              | ake Supout.nf                       |                           |                     |                           |                  |                 |
| lte      | 😋 Ma                                                                                              | anual                               |                           |                     |                           |                  |                 |
| ō        | S Ne                                                                                              | ew WinBox                           |                           |                     |                           |                  |                 |
|          | 0                                                                                                 | Safe Mode                           | Session: 4C:5E:0C:17:F0:3 | E                   |                           |                  | <b>a</b>        |
|          | 🔏 Q                                                                                               | uick Set                            |                           |                     |                           |                  |                 |
|          | î C                                                                                               | APsMAN                              |                           |                     |                           |                  |                 |
|          | jas In                                                                                            | terfaces                            |                           | Hotspot Active User | <wifiuser01></wifiuser01> |                  |                 |
|          | ĩW                                                                                                | lireless                            |                           | General Statistics  | Traffic                   | ОК               |                 |
|          | age Br                                                                                            | idge                                | Hotspot                   | Server              | HotspotServer             |                  |                 |
|          | 🚅 Pi                                                                                              | PP                                  | User Profiles Active Ho   | User.               | wiferen01                 | Remove           | IP List Cookies |
|          | °t¦8 M                                                                                            | esh                                 |                           | User.               | willuseru i               |                  |                 |
|          | 255 IP                                                                                            | ►                                   |                           | Domain:             |                           |                  | Find            |
|          | 🖉 М                                                                                               | PLS 🗅                               | HotspotSe wifiuser        | Address:            | 192.168.1.10              |                  | 00:01 3.3 k     |
|          | 또 IP                                                                                              | √6 Ւ                                |                           | MAC Address:        | 14:18:77:CA:57:3A         |                  |                 |
|          | 😹 R                                                                                               | outing 🗅                            |                           | Login By:           | http-chap                 |                  |                 |
|          | 🎲 Sj                                                                                              | /stem ♪                             |                           | Uptime:             | 00:16:02                  |                  |                 |
|          | 👰 Q                                                                                               | ueues                               |                           | Idle Time:          | 00:00:01                  |                  |                 |
|          | Fi Fi                                                                                             | es                                  |                           | Session Time Left:  |                           |                  |                 |
|          | Lo                                                                                                | xg                                  |                           | Idle Timeout:       |                           |                  |                 |
|          | <u></u> R/                                                                                        | ADIUS                               |                           | Keepalive Timeout:  | 00.02.00                  |                  |                 |
|          | XT                                                                                                |                                     |                           | Recpairve rimeout.  | 00.02.00                  |                  |                 |
| š        | N                                                                                                 | ew Terminal                         |                           | Limit Bytes In:     |                           |                  |                 |
| nB       | <b>♦¦&gt;</b> D(                                                                                  | ot1X                                | ▼<br>1 item (1 selected)  | Limit Bytes Out:    |                           |                  | •               |
| 15       |                                                                                                   | JD                                  |                           | Limit Butes Total:  |                           |                  |                 |
| >        |                                                                                                   | 100                                 |                           | Linii Dytea rotai.  |                           |                  |                 |
| N<br>N   | e Pa                                                                                              | artition                            |                           | radiue.             | blocked                   |                  |                 |
| ILOS V   | Pa                                                                                                | artition<br>ake Supout.rif          |                           | radius              | blocked                   |                  |                 |
| uterOS V | Pa<br>Pa<br>Ma<br>Pa<br>Ma<br>Pa<br>Ma<br>Pa<br>Pa<br>Pa<br>Pa<br>Pa<br>Pa<br>Pa<br>Pa<br>Pa<br>P | artition<br>ake Supout.rif<br>anual |                           | radius              | blocked                   |                  |                 |

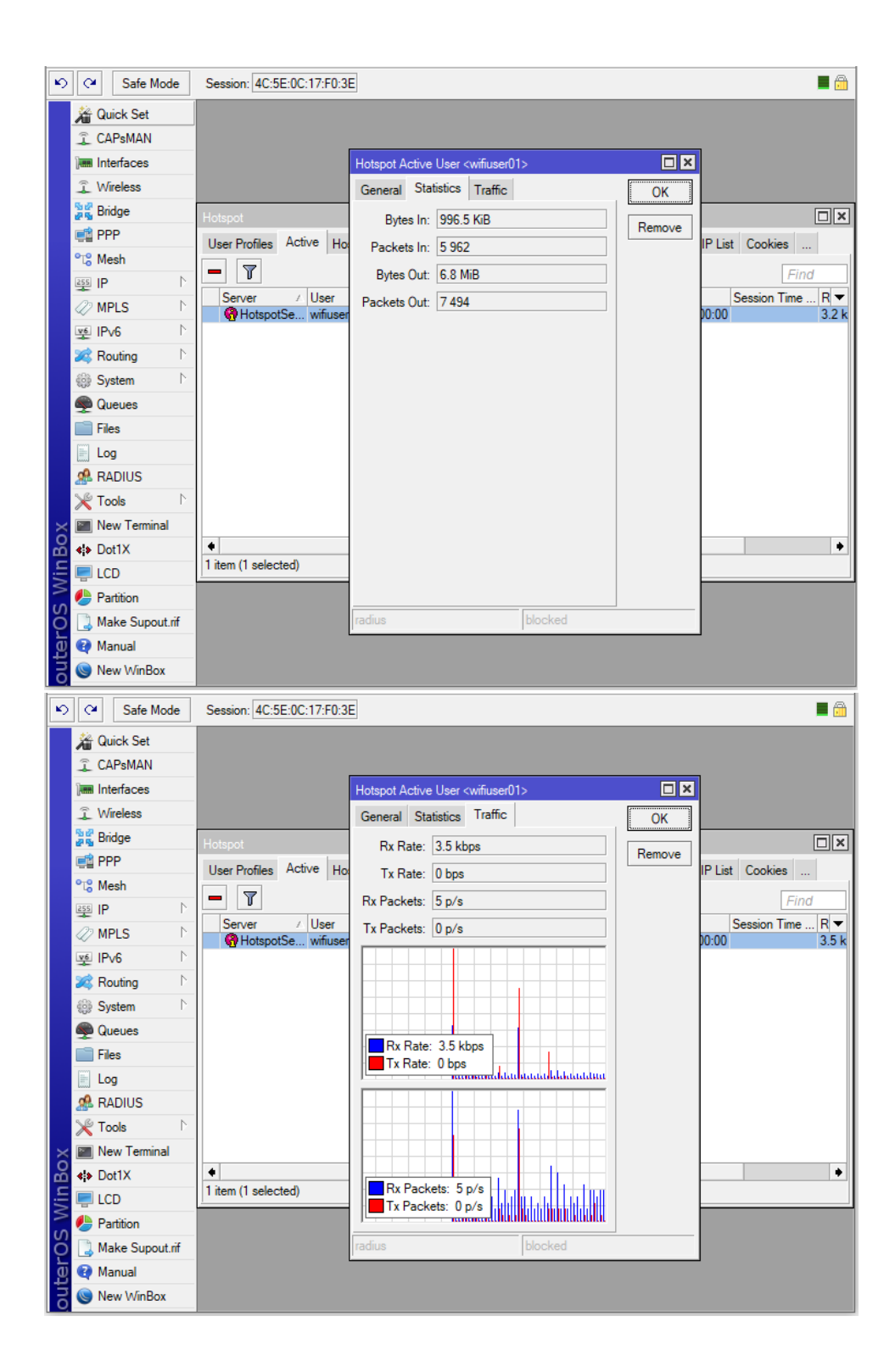

|               | Safe Mode                                                                                                    | Session: 4C:5E:0C:17:F0                                                             | :3E                                                                                                    |                                                                                                    |                                       |                           | <b>=</b> 🗎                                                            |
|---------------|----------------------------------------------------------------------------------------------------|-------------------------------------------------------------------------------------|----------------------------------------------------------------------------------------------------|----------------------------------------------------------------------------------------------------|---------------------------------------|---------------------------|-----------------------------------------------------------------------|
|               | 🔏 Quick Set                                                                                                    |                                                                                     |                                                                                                    |                                                                                                    |                                       |                           |                                                                       |
|               | CAPsMAN                                                                                                    |                                                                                     |                                                                                                    |                                                                                                    |                                       |                           |                                                                       |
|               | Interfaces                                                                                                    |                                                                                     |                                                                                                    |                                                                                                    |                                       |                           |                                                                       |
|               | 🚊 Wireless                                                                                                    |                                                                                     |                                                                                                    |                                                                                                    |                                       |                           |                                                                       |
|               | 🕌 Bridge                                                                                                    | Hotspot                                                                             |                                                                                                    |                                                                                                    |                                       |                           |                                                                       |
|               | 📑 PPP                                                                                                    | User Profiles Active                                                                | osts IP Rinding                                                                                        | s Service Ports Walk                                                                                                    | ed Garden Walled (                    | Sarden IP I               | ist Cookies                                                           |
|               | °t <mark>8</mark> Mesh                                                                                                    |                                                                                     | . Dinding                                                                                              |                                                                                                    |                                       |                           |                                                                       |
|               | 255 IP 🗅                                                                                                    |                                                                                     |                                                                                                    | T A 11                                                                                                    | 6                                     |                           | Find                                                                  |
|               | 🖉 MPLS 🛛 🗅                                                                                                    | A D (914:18:77:CA:57:                                                               | Address<br>3A 192.168.1.2                                                                              | 10 Address<br>192.168.1.10                                                                                                    | HotspotServer                         | Idle Time<br>00:          | 00:00 1587 bps 317 bp                                                 |
|               | ve IPv6 ►                                                                                                    |                                                                                     |                                                                                                    |                                                                                                    |                                       |                           |                                                                       |
|               | 🍂 Routing 🛛 🗅                                                                                                    |                                                                                     |                                                                                                    |                                                                                                    |                                       |                           |                                                                       |
|               | ⊕ System ▷                                                                                                    |                                                                                     |                                                                                                    |                                                                                                    |                                       |                           |                                                                       |
|               | 👰 Queues                                                                                                    |                                                                                     |                                                                                                    |                                                                                                    |                                       |                           |                                                                       |
|               | Files                                                                                                    |                                                                                     |                                                                                                    |                                                                                                    |                                       |                           |                                                                       |
|               | E Log                                                                                                    |                                                                                     |                                                                                                    |                                                                                                    |                                       |                           |                                                                       |
|               | ARADIUS                                                                                                    |                                                                                     |                                                                                                    |                                                                                                    |                                       |                           |                                                                       |
|               | 💥 Tools 🛛 🗅                                                                                                    |                                                                                     |                                                                                                    |                                                                                                    |                                       |                           |                                                                       |
| X             | Mew Terminal                                                                                                    |                                                                                     |                                                                                                    |                                                                                                    |                                       |                           |                                                                       |
| lĕ            | <b>∢i&gt;</b> Dot1X                                                                                                    | tom (1 colocted)                                                                    |                                                                                                    |                                                                                                    |                                       |                           | •                                                                     |
| li Š          | 📮 LCD                                                                                                    | Them (T selected)                                                                   |                                                                                                    |                                                                                                    |                                       |                           |                                                                       |
| S             | Partition                                                                                                    |                                                                                     |                                                                                                    |                                                                                                    |                                       |                           |                                                                       |
| 5             | Make Supout.rif                                                                                                    |                                                                                     |                                                                                                    |                                                                                                    |                                       |                           |                                                                       |
| l t           | 🥶 Manual                                                                                                    |                                                                                     |                                                                                                    |                                                                                                    |                                       |                           |                                                                       |
| ō             | New WinBox                                                                                                    |                                                                                     |                                                                                                    |                                                                                                    |                                       |                           |                                                                       |
|               | Safe Mode                                                                                                    | Session: 4C:5E:0C:17:F0                                                             | :3E                                                                                                    |                                                                                                    |                                       |                           | <b>a</b>                                                              |
|               | 🖗 Quick Set                                                                                                    |                                                                                     |                                                                                                    |                                                                                                    |                                       |                           |                                                                       |
|               | All Guick Set                                                                                                    |                                                                                     |                                                                                                    |                                                                                                    |                                       |                           |                                                                       |
|               | CAPsMAN                                                                                                    |                                                                                     |                                                                                                    |                                                                                                    |                                       |                           |                                                                       |
|               | CAPsMAN                                                                                                    |                                                                                     |                                                                                                    |                                                                                                    |                                       |                           |                                                                       |
|               | CAPsMAN Imm Interfaces CM Wireless                                                                                                    |                                                                                     |                                                                                                    |                                                                                                    |                                       |                           |                                                                       |
|               | CAPSMAN CAPSMAN Commentation Capsmann Capsmann | Hotspot                                                                             | Hotspot Host <1                                                                                        | 92.168.1.2>                                                                                                    |                                       |                           |                                                                       |
|               | CAPSMAN CAPSMAN CapsMan CapsMan CapsMan CapsCapsCapsCapsCapsCapsCapsCapsCapsCaps                                                                                                    | Hotspot<br>User Profiles Active                                                     | Hotspot Host <1<br>General Stati                                                                       | 92.168.1.2><br>stics Traffic                                                                                                    | . 0                                   | K                         | List Cookies                                                          |
|               | CAPSMAN  CAPSMAN  Interfaces  CWreless  Signinge  PPP  CG Mesh                                                                                                    | Hotspot<br>User Profiles Active                                                     | Hotspot Host <1<br>General Stati<br>MAC Address:                                                       | 92.168.1.2><br>stics Traffic<br>14:18:77:CA:57:3A                                                                                 | 0                                     | K                         | List Cookies                                                          |
|               | CAPSMAN       Image: CAPSMAN       Image: CAPSMAN<                                                                                                    | Hotspot<br>User Profiles Active F                                                   | Hotspot Host <1<br>General Stati<br>MAC Address:<br>Address:                                           | 92.168.1.2><br>stics Traffic 14:18:77:CA:57:3A                                                                                    | C C                                   | K<br>Nove                 | List Cookies<br>Find                                                  |
|               | Image: CAPSMAN       Image: CAPSMAN       Image:                                                                                                    | Hotspot<br>User Profiles Active<br>T<br>MAC Address<br>A D @ 14:18:77:CA:57         | Hotspot Host <1<br>General Stati<br>MAC Address:<br>Address:<br>To Arthree                             | 92.168.1.2><br>stics Traffic<br>14:18:77:CA:57:3A<br>192.168.1.2<br>192.168.1.10                                                  | C C C C C C C C C C C C C C C C C C C | K<br>K<br>Binding         | List Cookies<br>Find<br>Rx Rate Tx V<br>:00:00 4.3 kbps 320 bp        |
|               | Interfaces       Image: CAPSMAN       Image: Interfaces       Image: Wireless       Image: Bridge       Image: PPP       Image: Capse of the second second secon                                                                                                    | Hotspot<br>User Profiles Active F<br>T<br>MAC Address<br>A D @ 14:18:77:CA:57       | Hotspot Host <1<br>General Stati<br>MAC Address:<br>Address:<br>To Address:                            | 92.168.1.2><br>stics Traffic<br>14:18:77:CA:57:3A<br>192.168.1.2<br>192.168.1.10                                                  | C<br>Ren<br>Make I                    | K<br>Nove<br>Binding      | List Cookies<br>Find<br>Rx Rate Tx V<br>:00:00 4.3 kbps 320 bp        |
|               | Interfaces       Image: CAPSMAN       Image: Interfaces       Image: Wireless       Image: Wireless       Image: W                                                                                                    | Hotspot<br>User Profiles Active I<br>D<br>MAC Address<br>A D<br>O<br>14:18:77:CA:57 | Hotspot Host <1<br>General Stati<br>MAC Address:<br>Address:<br>To Address:<br>Server:                 | 92.168.1.2><br>atics Traffic<br>14:18:77:CA:57:3A<br>192.168.1.2<br>192.168.1.10<br>HotspotServer                                 | O<br>Ren<br>Make I                    | K<br>K<br>Binding         | List Cookies<br>Find<br>Rx Rate Tx V<br>:00:00 4.3 kbps 320 bp        |
|               | Interfaces       Image: CAPSMAN       Image: Interfaces       Image: Wireless       Image: Bridge       Image: PPP       Image: Bridge       Image: PPP       Image: Bridge       Image: PPP       Image: Bridge       Image: PPP       Image: PPP<                                                                                                    | Hotspot<br>User Profiles Active F<br>D MAC Address<br>A D 14:18:77:CA:57            | Hotspot Host <1<br>General Stati<br>MAC Address:<br>Address:<br>To Address:<br>Server:<br>Bridge Port: | 92.168.1.2><br>atics Traffic<br>14:18:77:CA:57:3A<br>192.168.1.2<br>192.168.1.10<br>HotspotServer<br>unknown                      | C O                                   | K<br>K<br>Binding         | List Cookies<br>Find<br>Rx Rate Tx V<br>:00:00 4.3 kbps 320 bp        |
|               | Image: CAPsMAN       Image: CAPsMAN       Image:                                                                                                    | Hotspot<br>User Profiles Active F<br>T<br>MAC Address<br>A D @ 14:18:77:CA:57       | Hotspot Host <1<br>General Stati<br>MAC Address:<br>Address:<br>To Address:<br>Server:<br>Bridge Port: | 92.168.1.2><br>stics Traffic<br>14:18:77:CA:57:3A<br>192.168.1.2<br>192.168.1.10<br>HotspotServer<br>unknown                      | C O                                   | K<br>Nove<br>Binding      | List Cookies<br>Find<br>Rx Rate Tx ▼<br>:00:00 4.3 kbps 320 bp        |
|               | CAPSMAN       Image: CAPSMAN       Image: CAPSMAN                                                                                                    | Hotspot<br>User Profiles Active F<br>T<br>MAC Address<br>A D 11118:77:CA:57         | Hotspot Host <1<br>General Stati<br>MAC Address:<br>Address:<br>To Address:<br>Server:<br>Bridge Port: | 92.168.1.2><br>stics Traffic<br>14:18:77:CA:57:3A<br>192.168.1.2<br>192.168.1.10<br>HotspotServer<br>unknown                      | C O                                   | K<br>K<br>Nove<br>Binding | List Cookies<br>Find<br>Rx Rate Tx V<br>00:00 4.3 kbps 320 bp         |
|               | CAPSMAN       Interfaces       Interfaces       Image: State       Image: State                                                                                                    | Hotspot<br>User Profiles Active F<br>T<br>MAC Address<br>A D @ 14:18:77:CA:57       | Hotspot Host <1<br>General Stati<br>MAC Address:<br>Address:<br>To Address:<br>Server:<br>Bridge Port: | 92.168.1.2><br>stics Traffic<br>14:18:77:CA:57:3A<br>192.168.1.2<br>192.168.1.10<br>HotspotServer<br>unknown                      | C C C C C C C C C C C C C C C C C C C | K<br>K<br>Nove<br>Binding | List Cookies<br>Find<br>Rx Rate Tx ▼<br>:00:00 4.3 kbps 320 bp        |
|               | Image: CAPsMAN       Image: CAPsMAN       Image:                                                                                                    | Hotspot<br>User Profiles Active F<br>T<br>MAC Address<br>A D @ 14:18:77:CA:57       | Hotspot Host <1<br>General Stati<br>MAC Address:<br>Address:<br>To Address:<br>Server:<br>Bridge Port: | 92.168.1.2><br>stics Traffic<br>14:18:77:CA:57:3A<br>192.168.1.2<br>192.168.1.10<br>HotspotServer<br>unknown                      | C O                                   | K<br>K<br>Binding         | □ X<br>List Cookies<br>Find<br>Rx Rate Tx ▼<br>:00:00 4.3 kbps 320 bp |
|               | Image: CAPsMAN       Image: CAPsMAN       Image:                                                                                                    | Hotspot<br>User Profiles Active F<br>D MAC Address<br>A D @ 14:18:77:CA:57          | Hotspot Host <1<br>General Stati<br>MAC Address:<br>Address:<br>To Address:<br>Server:<br>Bridge Port: | 92.168.1.2><br>stics Traffic<br>14:18:77:CA:57:3A<br>192.168.1.2<br>192.168.1.10<br>HotspotServer<br>unknown                      | C O                                   | K<br>K<br>Binding         | Ist Cookies<br>Find<br>Rx Rate  Tx  ▼<br>:00:00 4.3 kbps 320 bp       |
| ox            | Image: CAPsMAN       Image: CAPsMAN       Image:                                                                                                    | Hotspot<br>User Profiles Active F<br>MAC Address<br>A D @ 14:18:77:CA:57            | Hotspot Host <1<br>General Stati<br>MAC Address:<br>Address:<br>To Address:<br>Server:<br>Bridge Port: | 92.168.1.2><br>stics Traffic<br>14:18:77:CA:57:3A<br>192.168.1.2<br>192.168.1.10<br>HotspotServer<br>unknown                      | C O                                   | K<br>K<br>Binding         | Ist Cookies<br>Find<br>Rx Rate Tx ▼<br>:00:00 4.3 kbps 320 bp         |
| nBox          | Image: CAPsMAN       Image: CAPsMAN       Image:                                                                                                    | Hotspot<br>User Profiles Active F<br>MAC Address<br>A D @ 14:18:77:CA:57            | Hotspot Host <1<br>General Stati<br>MAC Address:<br>Address:<br>To Address:<br>Server:<br>Bridge Port: | 92.168.1.2><br>stics Traffic<br>14:18:77:CA:57:3A<br>192.168.1.2<br>192.168.1.10<br>HotspotServer<br>unknown                      | C C C C C C C C C C C C C C C C C C C | K<br>K<br>Binding         | Ist Cookies<br>Find<br>Rx Rate Tx ▼<br>:00:00 4.3 kbps 320 bp         |
| WinBox        | Image: CAPSMAN         Image: CAPSMAN                                                                                                    | Hotspot<br>User Profiles Active F<br>MAC Address<br>A D @ 14:18:77:CA:57            | Hotspot Host <1<br>General Stati<br>MAC Address:<br>Address:<br>Server:<br>Bridge Port:                | 92.168.1.2><br>stics Traffic<br>14:18:77:CA:57:3A<br>192.168.1.2<br>192.168.1.10<br>HotspotServer<br>unknown                      | C C C C C C C C C C C C C C C C C C C | K<br>Nove<br>Binding      | List Cookies<br>Find<br>Rx Rate Tx ▼<br>:00:00 4.3 kbps 320 bp        |
| is WinBox     | Image: CAPsMAN         Image: CAPsMAN         Image                                                                                                    | Hotspot<br>User Profiles Active F<br>MAC Address<br>A D @ 14:18:77:CA:57            | Hotspot Host <1<br>General Stati<br>MAC Address:<br>Address:<br>Server:<br>Bridge Port:                | 92.168.1.2><br>stics Traffic 14:18:77:CA:57:3A<br>192.168.1.2<br>192.168.1.10<br>HotspotServer<br>unknown                         | C C C C C C C C C C C C C C C C C C C | K<br>Nove<br>Binding      | List Cookies<br>Find<br>Rx Rate Tx ▼<br>:00:00 4.3 kbps 320 bp        |
| erOS WinBox   | Image: CAPsMAN         Image: CAPsMAN         Image                                                                                                    | Hotspot<br>User Profiles Active F<br>MAC Address<br>A D @ 14:18:77:CA:57            | Hotspot Host <1<br>General Stati<br>MAC Address:<br>Address:<br>Server:<br>Bridge Port:                | 92.168.1.2><br>stics Traffic 1<br>14:18:77:CA:57:3A<br>192.168.1.2<br>192.168.1.10<br>HotspotServer 1<br>unknown 1<br>bypassed    | C O                                   | K<br>K<br>Binding         | List Cookies<br>Find<br>Rx Rate Tx ▼<br>:00:00 4.3 kbps 320 bp        |
| uterOS WinBox | Image: CAPsMAN         Image: CAPsMAN         Image                                                                                                    | Hotspot<br>User Profiles Active F<br>MAC Address<br>A D @ 14:18:77:CA:57            | Hotspot Host <1<br>General Stati<br>MAC Address:<br>Address:<br>Server:<br>Bridge Port:                | 92.168.1.2><br>stics Traffic 14:18:77:CA:57:3A<br>192.168.1.2<br>192.168.1.10<br>HotspotServer 100<br>unknown 100<br>bypassed 100 | C O                                   | K<br>K<br>Binding         | List Cookies<br>Find<br>Rx Rate Tx ▼<br>:00:00 4.3 kbps 320 bp        |

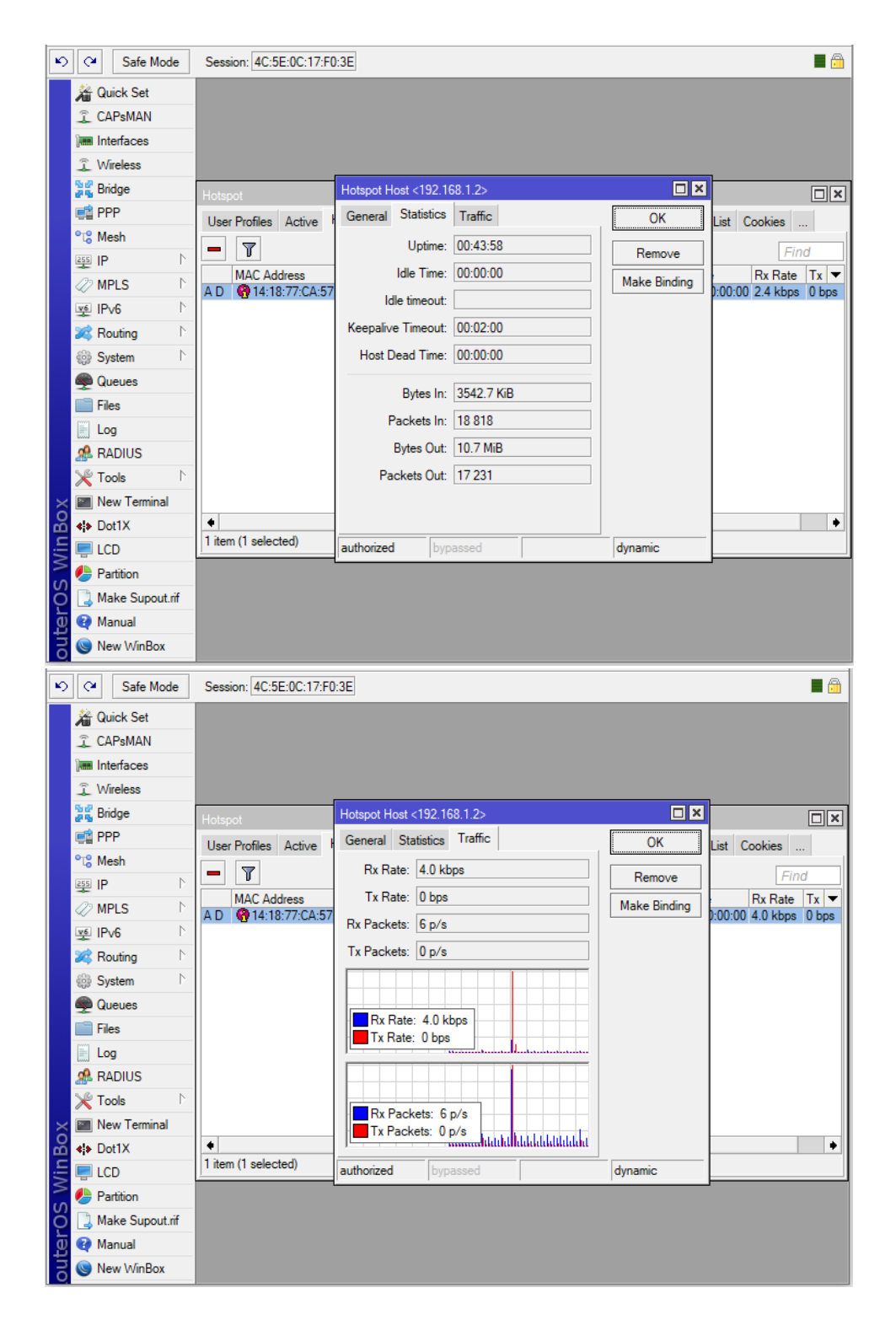

End User cũng có thể tự mình kiểm tra thống kê lưu lượng đã sử dụng và có thể chủ động Log Off khỏi tính năng WiFi Hotpot bằng cách nhấn vào nút log off.

| 0                | S mikrotik hotspot > status X + = ×                                       |
|------------------|---------------------------------------------------------------------------|
|                  | < > C 🔠   🔀 Not secure hotspot.mobile24h.class/status 💿 🥑 > 🛇   💩 👘   🕹 🛱 |
|                  |                                                                           |
|                  |                                                                           |
| -                |                                                                           |
|                  |                                                                           |
| ٩                |                                                                           |
| -                | Welcome wifiuser01!                                                       |
| Q                | IP address: 192.168.1.10                                                  |
|                  | bytes up/down: 1187.0 KiB / 7.1 MiB                                       |
| $\triangleright$ | connected: 18m49s                                                         |
| -                | status refresh: 1m                                                        |
| 88               | log off                                                                   |
| $\odot$          |                                                                           |
| F                |                                                                           |
|                  |                                                                           |
|                  |                                                                           |

Bước 10. Thiết lập tính năng WiFi Hotspot Bypassed trên Router MikroTik.

| [admin@MikroTik] > /ip hotspot ip-binding print |                         |            |          |  |  |  |
|-------------------------------------------------|-------------------------|------------|----------|--|--|--|
| Flags: X - disabled, P                          | - bypassed, B - blocked |            |          |  |  |  |
| # MAC-ADDRESS                                   | ADDRESS                 | TO-ADDRESS | SERVER   |  |  |  |
| <mark>0 P 14:18:77:CA:57:3A</mark>              | 192.168.1.100           |            | HotspotS |  |  |  |
| [admin@MikroTik] >                              |                         |            |          |  |  |  |

```
[admin@MikroTik] >
/ip hotspot ip-binding add mac-address=14:18:77:CA:57:3A address=192.168.1.100
server=HotspotServer type=bypassed
```

Một số thiết bị đặc biệt không cần phải đăng nhập vào giao diện WiFi Hotspot nhưng vẫn có thể truy cập Internet như thông thường thì ta có thể kích hoạt tính năng Bypassed cho các thiết bị đó dựa vào MAC hoặc IP.

| 5   | 0           | Safe Mode     | e                | Session: 4C:5 | E:0C:17 | :F0:3E |             |               |               |             |              |         |      |
|-----|-------------|---------------|------------------|---------------|---------|--------|-------------|---------------|---------------|-------------|--------------|---------|------|
|     | <u>/</u>    | Quick Set     |                  |               |         |        |             |               |               |             |              |         |      |
|     | ŝ           | CAPsMAN       |                  |               |         |        |             |               |               |             |              |         |      |
|     | ]           | Interfaces    |                  |               |         |        |             |               |               |             |              |         |      |
|     | ŝ           | Wireless      |                  |               |         |        |             |               |               |             |              |         |      |
|     | 22          | Bridge        |                  | Hotspot       |         |        |             |               |               |             |              |         |      |
|     | ¢           | PPP           |                  | User Profiles | Active  | Hosts  | IP Bindings | Service Ports | Walled Garder | n Walled Ga | rden IP List | Cookies |      |
|     | °C          | Mesh          |                  |               | / 22    | @      | 7           |               |               |             |              | Eii     | od I |
|     | 255         | IP            | $\land$          | # MAC         |         |        | Address     | To Add        | lace S        | an /ar      |              | 11      |      |
|     | 47          | MPLS          | $\triangleright$ | # MAC         | Address |        | Address     | TUAdd         | 1633 3        | CIVCI       |              |         |      |
|     | <u>v6</u>   | IPv6          | $\triangleright$ |               |         |        |             |               |               |             |              |         |      |
|     | *           | Routing       | Þ                |               |         |        |             |               |               |             |              |         |      |
|     | 0           | System        | $\triangleright$ |               |         |        |             |               |               |             |              |         |      |
|     | 9           | Queues        |                  |               |         |        |             |               |               |             |              |         |      |
|     |             | Files         |                  |               |         |        |             |               |               |             |              |         |      |
|     |             | Log           |                  |               |         |        |             |               |               |             |              |         |      |
|     | æ           | RADIUS        |                  |               |         |        |             |               |               |             |              |         |      |
| ×   | ×           | Tools         | $\triangleright$ |               |         |        |             |               |               |             |              |         |      |
| R   | >-          | New Terminal  |                  |               |         |        |             |               |               |             |              |         |      |
| /in | <b>∢¦</b> ≯ | Dot1X         |                  | 0.5           |         |        |             |               |               |             |              |         |      |
|     | -           | LCD           |                  | 0 items       |         |        |             |               |               |             |              |         |      |
| Ö   | ٩           | Partition     |                  |               |         |        |             |               |               |             |              |         |      |
| l b |             | Make Supout.r | if               |               |         |        |             |               |               |             |              |         |      |
| Dut | •           | Manual        |                  |               |         |        |             |               |               |             |              |         |      |
| Ř   | 0           | New WinBox    |                  |               |         |        |             |               |               |             |              |         |      |

|                 | Safe Mode                                                                                                    | Session: 4C:5E:0C:17:F0:3E                                                                                                    |
|-----------------|----------------------------------------------------------------------------------------------------|----------------------------------------------------------------------------------------------------|
|                 | Quick Set CAPsMAN Im Interfaces C Wireless                                                                                                    |                                                                                                    |
|                 | äs Bridge<br>en PPP                                                                                                    | Hotspot       Image: Constraint of the state of the state of the stat |
|                 | Le Messi<br>IP                                                                                                    | Image: Server:       New Hotspot IP Binding       Image: Server:       Find         Image: MAC Address:       Image: Server:       OK       Cancel         Address:       Image: Server:       HotspotServer       OK         Image: Tope:       bypassed       Comment       Copy         Remove       Copy       Remove       Copy                                                                                                    |
| RouterOS WinBox | Kew Terminal     Vew Terminal     Vew Terminal     Vew Terminal     Extra constraints     LCD     Partition     Make Support.rif     Manual     S New W/inBox | 0 items                                                                                                    |

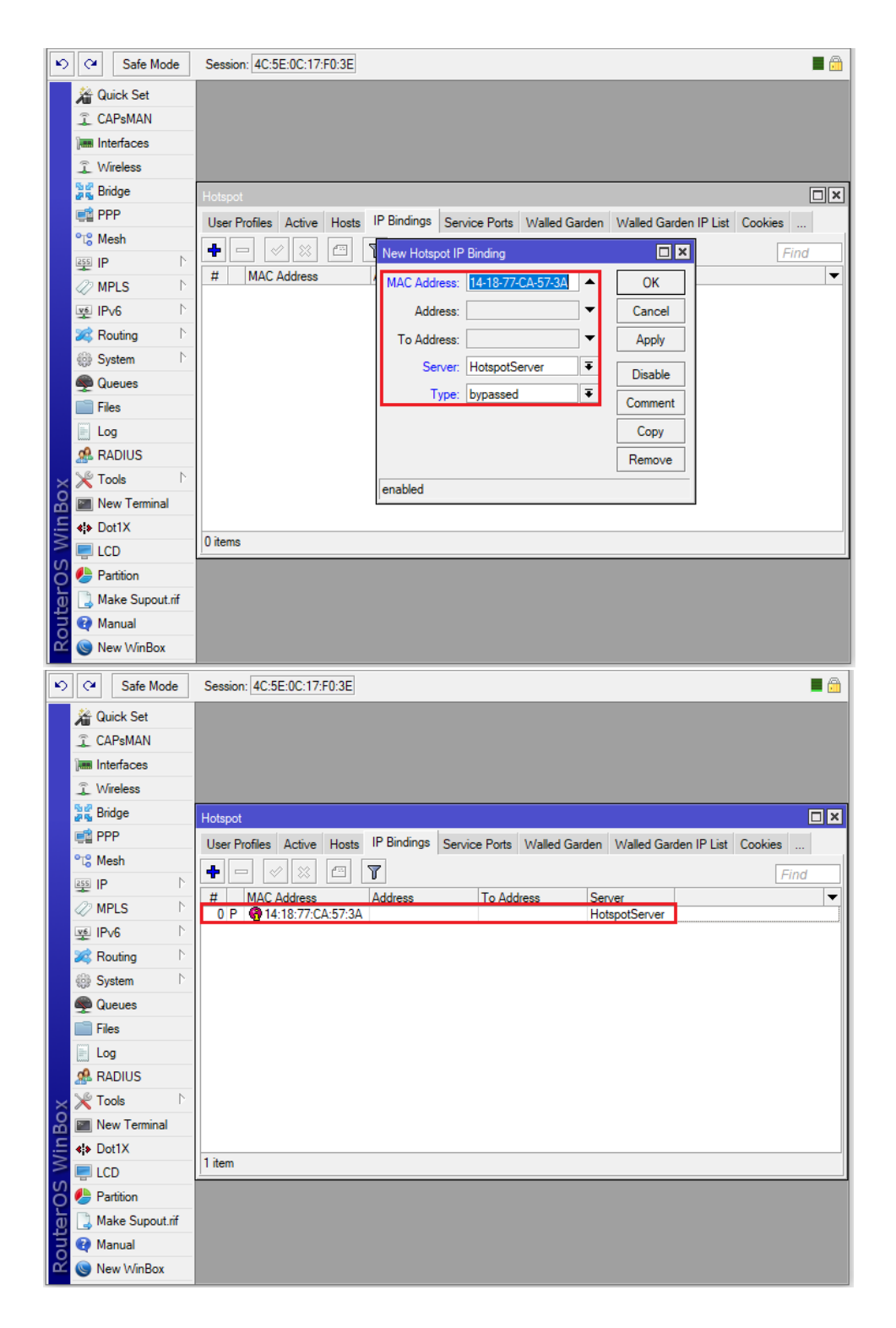

Lúc này, máy tính của End User được Bypassed sẽ không thể truy cập vào giao diện WiFi Hotspot được nữa.

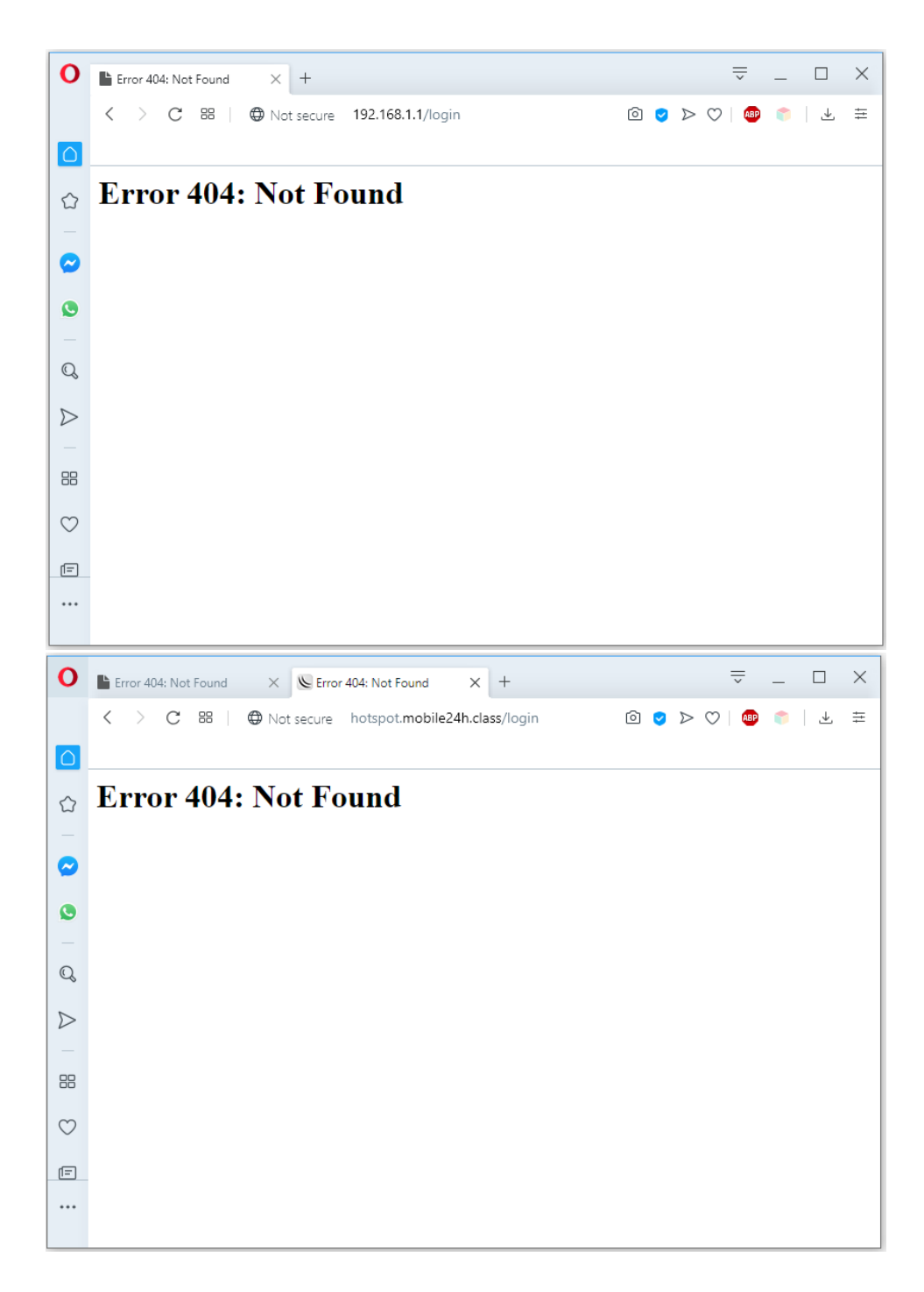

Thiết lập tính năng Bypassed dựa vào địa chỉ IP.

| 5            | C# Safe Mode                                                                                                    | Session: 4C:5E:0C:17:F0:3E                                                                                                    |
|--------------|----------------------------------------------------------------------------------------------------|----------------------------------------------------------------------------------------------------|
| F            | Ar Quick Set                                                                                                    |                                                                                                    |
|              |                                                                                                    |                                                                                                    |
|              |                                                                                                    |                                                                                                    |
|              | T Wireless                                                                                                    |                                                                                                    |
|              | Bridge                                                                                                    |                                                                                                    |
|              |                                                                                                    |                                                                                                    |
|              | ere Mesh                                                                                                    | User Profiles Active Hosts IP Bindings Service Ports Walled Garden Walled Garden IP List Cookies                                                                                                    |
|              | 255 IP                                                                                                    | 🛉 🖻 🖉 🖾 🚺 New Hotspot IP Binding 🔹 🔀 Find                                                                                                    |
|              |                                                                                                    | # MAC Address MAC Address:                                                                                                    |
|              |                                                                                                    |                                                                                                    |
|              | Routing                                                                                                    |                                                                                                    |
|              | Sustem                                                                                                    | To Address: Apply                                                                                                    |
|              |                                                                                                    | Server: HotspotServer Tible Disable                                                                                                    |
|              |                                                                                                    | Type: bypassed Type: Comment                                                                                                    |
|              |                                                                                                    |                                                                                                    |
|              |                                                                                                    |                                                                                                    |
|              |                                                                                                    | Kemove                                                                                                    |
|              | New Terminal                                                                                                    | enabled                                                                                                    |
| Ó            |                                                                                                    |                                                                                                    |
|              |                                                                                                    | 0 items                                                                                                    |
| $ \geq$      | Partition                                                                                                    |                                                                                                    |
| S            | Make Supert of                                                                                                    |                                                                                                    |
| 12           | Marce Supoul.in                                                                                                    |                                                                                                    |
| Ηų           |                                                                                                    |                                                                                                    |
|              | AND Moure Min Day                                                                                                    |                                                                                                    |
| ō            | Sew WinBox                                                                                                    |                                                                                                    |
| l o          | Safe Mode                                                                                                    | Session: 4C:5E:0C:17:F0:3E                                                                                                    |
| ٥<br>ا       | New WinBox                                                                                                    | Session: 4C:5E:0C:17:F0:3E                                                                                                    |
| ٥<br>م       | Safe Mode<br>Comparison<br>Carlow Set<br>Carlow Set                                                                                                    | Session: 4C:5E:0C:17:F0:3E                                                                                                    |
| ٥<br>٩       | New WinBox     Safe Mode     Guick Set     CAPsMAN     Interfaces                                                                                                    | Session: 4C:5E:0C:17:F0:3E                                                                                                    |
|              | New WinBox     Safe Mode     Guick Set     CAPsMAN     Interfaces     Wireless                                                                                                    | Session: 4C:5E:0C:17:F0:3E                                                                                                    |
| 0            | New WinBox     Safe Mode     Guick Set     CAPsMAN     Interfaces     Wireless     Sig Bridge                                                                                                    | Session: 4C:5E:0C:17:F0:3E                                                                                                    |
| 0            | New WinBox     Safe Mode     Guick Set     CAPsMAN     Interfaces     Wireless     Bridge     PPP                                                                                                    | Session: 4C.5E:0C.17:F0:3E                                                                                                    |
| 2            | New WinBox    Image: Safe Mode   Image: Graph and Graph and G | Session: 4C:5E:0C:17:F0:3E                                                                                                    |
| 0            | New WinBox    Image: Safe Mode   Image: Graph of the set of the set of the  | Session: 4C:5E:0C:17:F0:3E                                                                                                    |
| 5            | New WinBox       Image: CAPsMAN       Image: CAPsMAN       Image: CAPs                                                                                                    | Session: 4C:5E:0C:17:F0:3E                                                                                                    |
| 0            | New WinBox       Image: Capsdan       Image: Capsdan       Image: Caps                                                                                                    | Session: 4C:5E:0C:17:F0:3E                                                                                                    |
| 0            | Safe Mode         Image: CaPsMAN         Image: CaPsMAN         Image: CaP                                                                                                    | Session: 4C:5E:0C:17:F0:3E                                                                                                    |
|              | Image: New WinBox         Image: Safe Mode         Image: CAPsMAN         Image: CAPsMAN                                                                                                    | Session: 4C:5E:0C:17:F0:3E                                                                                                    |
| 5            | Safe Mode         Image: CaPsMAN         Image: CaPsMAN         Image: CaP                                                                                                    | Session: 4C:5E:0C:17:F0:3E                                                                                                    |
| 0            | <ul> <li>New WinBox</li> <li>Safe Mode</li> <li>Guick Set</li> <li>CAPsMAN</li> <li>Interfaces</li> <li>Wireless</li> <li>Bridge</li> <li>PPP</li> <li>Mesh</li> <li>IP</li> <li>MPLS</li> <li>IPv6</li> <li>Routing</li> <li>System</li> <li>System</li> <li>Files</li> </ul>                                                                                                    | Session: 4C:5E:0C:17:F0:3E                                                                                                    |
|              | Safe Mode         Image: CAPsMAN         Image: CAPsMAN         Image: CAP                                                                                                    | Session: 4C:5E:0C:17:F0:3E                                                                                                    |
| 0            | <ul> <li>New WinBox</li> <li>Safe Mode</li> <li>Guick Set</li> <li>CAPsMAN</li> <li>Interfaces</li> <li>Wireless</li> <li>Bridge</li> <li>PPP</li> <li>Mesh</li> <li>IP</li> <li>Mesh</li> <li>IP</li> <li>MPLS</li> <li>IPv6</li> <li>New MPLS</li> <li>IPv6</li> <li>Routing</li> <li>System</li> <li>Files</li> <li>Log</li> <li>RADIUS</li> </ul>                                                                                                    | Session: 4C:5E:0C:17:F0:3E                                                                                                    |
| 0            | Safe Mode         Image: CAPsMAN         Image: CAPsMAN         Image: CAP                                                                                                    | Session: 4C:5E:0C:17:F0:3E                                                                                                    |
| x            | Safe Mode         Image: CAPsMAN         Image: CAPsMAN         Image: CAP                                                                                                    | Session: 4C:5E:0C:17:F0:3E                                                                                                    |
| Box          | New WinBox         Image: Safe Mode         Image: CAPsMAN         Image: CAPsMAN         Image:                                                                                                    | Session: 4C:5E:0C:17:F0:3E                                                                                                    |
| /inBox       | Safe Mode         Image: CAPsMAN         Image: CAPsMAN                                                                                                    | Session: 4C:5E:0C:17:F0:3E                                                                                                    |
| 5 WinBox     | Safe Mode         Image: CAPsMAN         Image: CAPsMAN         Image: CAP                                                                                                    | Session: 4C:5E:0C:17:F0:3E                                                                                                    |
| OS WinBox    | Safe Mode         Image: CAPsMAN         Image: CAPsMAN         Image: CAP                                                                                                    | Session: 4C:5E:0C:17:F0:3E  Hotspot  User Profiles Active Hosts IP Bindings Service Ports Walled Garden Walled Garden IP List Cookies  User Profiles Active Hosts IP Bindings Service Ports Walled Garden Walled Garden IP List Cookies  Me  MAC Address Address To Address Server  I multiple Address I Point I Point |
| terOS WinBox | Safe Mode         Image: CAPSMAN         Image: CAPSMAN         Image: CAP                                                                                                    | Session: 4C:5E:0C:17:F0:3E                                                                                                    |

Bước 11. Thống kê lưu lượng WiFi Hotpot User.

[admin@MikroTik] > /ip hotspot user print bytes file=netflow201907

| W. Ousela Cot                                                                                                    |                                                                                                    |              |            |        |                |                            |          |   |
|----------------------------------------------------------------------------------------------------|----------------------------------------------------------------------------------------------------|--------------|------------|--------|----------------|----------------------------|----------|---|
| Quick Set                                                                                                    | File List                                                                                                    |              |            |        | _              |                            |          | × |
| CAPsMAN                                                                                                    |                                                                                                    | Backup F     | Restore    | Upload |                |                            | Find     |   |
| Interfaces                                                                                                    | File Name                                                                                                    | 1            | Туре       |        | Size           | Creation Time              |          | - |
| Wireless                                                                                                    | hotspot/xml                                                                                                    |              | directory  |        |                | May/30/2019                | 20:32:16 | ٠ |
| Pridae                                                                                                    | hotspot/xml/V                                                                                                    | VISPAccessGa | xsd file   |        | 4251 B         | May/30/2019                | 20:32:16 |   |
|                                                                                                    | ⊨ hotspot/xml/a                                                                                                   | login.html   | .html file |        | 821 B          | May/30/2019                | 20:32:16 |   |
| E PPP                                                                                                    | ⊟ hotspot/xml/e                                                                                                   | rror.html    | .html file |        | 416 B          | May/30/2019                | 20:32:16 |   |
| 🛫 Switch                                                                                                    | hotspot/xmi/fi hotspot/xmi/fi                                                                                     | ogout.ntmi   | .ntmi file |        | 361 B<br>707 D | May/30/2019<br>May/20/2019 | 20:32:16 |   |
| T <sup>®</sup> Mesh                                                                                                    | hotspot/xml/te     ■ hotspot/xml/te                                                                               | agut html    | html file  |        | 767 B<br>359 B | May/30/2013<br>May/30/2019 | 20.32.10 |   |
|                                                                                                    | hotspot/xml/d                                                                                                    | ogin.html    | .html file |        | 530 B          | May/30/2019                | 20:32:16 |   |
| ∰ IP                                                                                                    | netflow201907.txt                                                                                                 |              | .txt file  |        | 22.4 KiB       | Jul/23/2019                | 14:43:21 |   |
| 🖉 MPLS 🔋 🗅                                                                                                    | 💷 pub                                                                                                    |              | directory  |        |                | Jun/02/2019                | 21:54:04 |   |
| Routing                                                                                                    | skins                                                                                                    |              | directory  |        |                | Jan/01/1970                | 07:00:01 |   |
|                                                                                                    | um-before-migration.t                                                                                             | ar           | .tar file  |        | 17.0 KiB       | May/24/2019                | 14:50:18 |   |
| ge System                                                                                                    | user-manager                                                                                                    |              | directory  |        |                | May/24/2019                | 14:50:11 |   |
| Queues                                                                                                    | □ user-manager/log                                                                                                | jsqldb       | file       |        | 6.0 KiB        | May/24/2019                | 14:50:15 |   |
| 🗍 Files                                                                                                    | user-manager/sq                                                                                                   |              | nie        |        | 80.0 NB        | May/30/2019                | 17:38:21 | + |
| Log                                                                                                    |                                                                                                    | 15.2 1410 0  | 120.014    | buscu  | 04.            |                            |          | _ |
|                                                                                                    |                                                                                                    | -            |            |        |                |                            |          |   |
| Safe Mode                                                                                                    | Session: 1/2.16./3.25                                                                                             | 3            |            |        |                |                            |          |   |
| A Quick Set                                                                                                    |                                                                                                    |              |            |        |                |                            |          |   |
| CAPeMAN                                                                                                    | _                                                                                                    |              |            |        |                |                            |          |   |
|                                                                                                    |                                                                                                    |              |            |        |                |                            |          |   |
|                                                                                                    |                                                                                                    |              |            |        |                |                            |          |   |
| Interfaces                                                                                                    |                                                                                                    |              |            |        |                |                            |          |   |
| Wireless                                                                                                    |                                                                                                    |              |            |        |                |                            |          |   |
| Wireless                                                                                                    | -                                                                                                    |              |            |        |                |                            |          |   |
| imm Interfaces                                                                                                    | ARP                                                                                                    |              |            |        |                |                            |          |   |
| Suitchard                                                                                                    | ARP<br>Accounting                                                                                                 |              |            |        |                |                            |          |   |
| Wireless  Bidge  PPP  Switch                                                                                                    | ARP<br>Accounting<br>Addresses                                                                                    |              |            |        |                |                            |          |   |
| Interfaces       Wireless       Bridge       PPP       Switch       % Mesh                                                                                                    | ARP<br>Accounting<br>Addresses                                                                                    |              |            |        |                |                            |          |   |
| Construction  Image: Interfaces  Wireless  Bridge  PPP  Switch  Switch  Image: IP                                                                                                    | ARP<br>Accounting<br>Addresses<br>Cloud                                                                           |              |            |        |                |                            |          |   |
| Construction  Image: Interfaces  Construction  Wireless  Solution  PPP  Switch  Construction  Construction  Const | ARP<br>Accounting<br>Addresses<br>Cloud<br>N DHCP Client                                                          |              |            |        |                |                            |          |   |
| Construction  Image: Interfaces  Wireless  Construction  PP  Switch  Construction  Construction  P  P  P  P  P  P  P  P  P  P  P  P  P                                                                                                    | ARP<br>Accounting<br>Addresses<br>Cloud<br>DHCP Client<br>DHCP Relay                                              |              |            |        |                |                            |          |   |
| Control of the former of the former of the  | ARP<br>Accounting<br>Addresses<br>Cloud<br>DHCP Client<br>DHCP Relay<br>DHCP Server                               |              |            |        |                |                            |          |   |
| Imm     Interfaces       Imm     Interfaces       Imm     Interfaces       Imm     Bridge       Imm     PPP       Imm     Switch       Imm     IP       Imm     IP       Imm     IP       Imm     MPLS       Imm     System                                                                                                    | ARP<br>Accounting<br>Addresses<br>Cloud<br>DHCP Client<br>DHCP Relay<br>DHCP Server<br>DNS                        |              |            |        |                |                            |          |   |
| Image: Interfaces       Image: Wireless       Image: Bridge       Image: PPP       Image: Switch       Image: Switch       Image: Swi                                                                                                    | ARP<br>Accounting<br>Addresses<br>Cloud<br>DHCP Client<br>DHCP Relay<br>DHCP Server<br>DNS                        |              |            |        |                |                            |          |   |
| Construction  Image: Interfaces  Construction  Construction  Constructi | ARP<br>Accounting<br>Addresses<br>Cloud<br>DHCP Client<br>DHCP Relay<br>DHCP Server<br>DNS<br>Firewall            |              |            |        |                |                            |          |   |
| Construction  Image: Interfaces  Construction  Construction  Constructi | ARP<br>Accounting<br>Addresses<br>Cloud<br>DHCP Client<br>DHCP Relay<br>DHCP Server<br>DNS<br>Firewall<br>Hotspot |              |            |        |                |                            |          |   |
| Image: Interfaces         Image: Wireless         Image: Wireless         Image: Bridge         Image: PPP         Image: Switch         Image: PPP         Image: Switch         Image: PPP         Image: PPP         Image: Switch         Image: PPP         Image: PPP         Image:                                                                                                    | ARP<br>Accounting<br>Addresses<br>Cloud<br>DHCP Client<br>DHCP Relay<br>DHCP Server<br>DNS<br>Firewall<br>Hotspot |              |            |        |                |                            |          |   |

Sadmin@172.16.73.253 (MikroTik) - WinBox v6.44.3 on RB2011UiAS (mipsbe)

| Session  | Settings | Dashboard |
|----------|----------|-----------|
| 36331011 | Settings | Dushbourd |

|                                                                                                    | Safe Mode                                                                                                    | Session: 172.16.73.253                  |                    |                   |               |                       |                               |
|----------------------------------------------------------------------------------------------------|----------------------------------------------------------------------------------------------------|-----------------------------------------|--------------------|-------------------|---------------|-----------------------|-------------------------------|
| CAPaMAN       Server Profiles       User Profiles       Active       Hosts       IP Bindings       Service Ports       Waled Garden       Waled Garden       IP Link       Cookies         Wriekes       Server       Name       Profile       Uptime       Spress       Bytes Out       Bytes Out         Bites       Description       Spress       Description       Spress       Description       Bytes Out         Bites       Othatpot1       p027       default       Spress       Description       Bytes Out         Bites       Othatpot1       p027       default       Spress       Description       Bytes Out         Bites       Othatpot1       p027       default       Spress       Description       Spress       Description         Bites       Ontapot1       p022       default       Spress       Description       Description       Description         Bites       Ontapot1       p026       default       Spress       244.6 MB       5.7 GB       Secreption         Bites       Outapot1       p028       default       22d 212.8 MB       5.7 GB       Secreption         Bites       Outapot1       p028       default       22d 212.8 MB       7 GB       Secreption     <                                                                                                    | 🚈 Quick Set                                                                                                    | Hotspot                                 |                    |                   |               |                       |                               |
| Construct         Construct         Construct <thconstruct< th=""> <thconstruct< th=""> <th< th=""><th></th><th>Servers Server Profiles Users Lis</th><th>er Profiles Active</th><th>Hosts IP Bindings</th><th>Service Ports</th><th>Walled Garden</th><th>Walled Garden IP List Cookies</th></th<></thconstruct<></thconstruct<>                                                                                                    |                                                                                                    | Servers Server Profiles Users Lis       | er Profiles Active | Hosts IP Bindings | Service Ports | Walled Garden         | Walled Garden IP List Cookies |
| Interfaces         Image         Image <thimage< th="">         Image         Image</thimage<>                                                                                                    |                                                                                                    |                                         |                    |                   | Service Forta | Wallou Galderr        | Valied Galderin Est Cookies   |
| Server         Name         Portile         Uptme         Sptes In         Bytes Out           Bidge         Photspot1         p001         default         55d 053356         2434.5 MB         5.8 GiB           Bidge         Photspot1         p022         default         55d 053356         2463.9 MB         7.7 GiB           Bidge         Photspot1         p022         default         45d 204.00         2309.4 MB         9.9 GiB           Bidge         Photspot1         p022         default         45d 234.00         2309.4 MB         9.9 GiB           Bidge         Photspot1         p022         default         34d 051.31         3370.6 MB         13.6 GiB           Bigs         Photspot1         p023         default         24d 21.08.45         4.7 GiB         4504.6 MB           Bigs         Photspot1         p043         default         24d 10.5916         7.7 GiB         4504.6 MB           Bigs         Photspot1         p043         default         24d 21.0845         4.7 GiB         4504.6 MB           Bigs         Photspot1         p031         default         24d 10.5916         7.7 GiB         4504.6 MB           Bigs         Photspot1         p031         default                                                                                                    | Interfaces                                                                                                    | + - 🖌 🗶 🖓                               | 00 Reset Counters  | 00 Reset All Cou  | inters        |                       |                               |
| Bidge         Contsport         p001         default         55 d0 53356         2434.6 MB         56 GB           BPP         Instanct         p022         default         45d 053356         2433.9 MB         77 GB           Switch         Instanct         p022         default         45d 053356         2463.9 MB         77 GB           Switch         Instanct         p042         default         45d 053456         2468.9 MB         9.5 GB           Image: Switch         Instanct         p042         default         35d 053356         2468.9 MB         5.5 GB           Image: Switch         Image: Switch         Image: Switch         Image: Switch         Image: Switch         Sid 0533266         2468.9 MB         5.5 GB           Image: Switch         Image: Switch         Image: Switch         Image: Switch         Image: Switch         Image: Switch         Image: Switch         Image: Switch         Image: Switch         Switch         Image: Switch         Image: Switch                                                                                                    | 🚊 Wireless                                                                                                    | Server 🕢 Name                           | Profile            | Uptime V Byte     | es In         | Bytes Out             |                               |
| PPP         Construct         p022         default         52d 13.30.26         298.3 9 MB         7.7 GB           Swtch         Potspot1         p027         default         45d 054.42         118 GB         17.7 GB           Swtch         Potspot1         p022         default         45d 054.42         118 GB         17.7 GB           Swtch         Potspot1         p022         default         37d 08.03.05         2909.4 MB         9.9 GB           Swtch         Potspot1         p022         default         33d 08.03.05         248.8 MB         6.5 GB           PIP         Potspot1         p026         default         33d 07.13.11         3370.06 MB         338.90.0 MB           System         Potspot1         p043         default         224 22.58         2146.0 MB         5.7 GB           Potspot1         p054         default         22d 10.59.15         17.8 GB         17.0 GB           Potspot1         p054         default         22d 10.59.13         13.3 3370.0 MB         339.0 MB           Potspot1         p054         default         22d 10.24.10         120.3 MB         240.74 MB           Potspot1         p054         default         22d 124.40         120.3 MB         240.                                                                                                    | Bridge                                                                                                    | Anotspot 1 p001                         | default            | 55d 05:33:56      | 2434.6 MiB    | 5.8 Gil               | 3                             |
| Image: Print Print Prin |                                                                                                    | Photspot1 p022                          | default            | 52d 13:30:26      | 2963.9 MiB    | 7.7 Gil               | 3                             |
| Switch         @hotspot1         p042         default         45d 23.04.00         2909.4 MB         9.9 GB           @ Meth         @hotspot1         p026         default         36d 00:035         2466.9 MB         18.6 GB           @ IP         P         @hotspot1         p026         default         36d 00:13.31         3370.6 MB         13.6 GB           @ IP         P         @hotspot1         p026         default         25d 2028:58         2214.60 MB         5.7 GB           @ Routing         P         @hotspot1         p054         default         22d 2028:58         2214.60 MB         5.7 GB           @ Routing         P         @hotspot1         p054         default         22d 210:854         4.47 GB         4504.07 MB           @ Routing         P         @hotspot1         p059         default         24d 21:83:9         1009.3 MB         2263.5 MB           @ Cueues         @ hotspot1         p000         default         14d 12:0:40         628.1 MB         2466.4 MB           @ Log         @ hotspot1         p007         default         14d 14:20:40         628.1 MB         2406.4 MB           @ Log         @ hotspot1         p067         default         12d 01:3:23         100 G                                                                                                    | E PPP                                                                                                    | Anotspot1 p027                          | default            | 49d 05:44:42      | 11.8 GiB      | 17.0 Gil              | 3                             |
| *** Mesh       *** Offsport       p052       default       37d 08:0305       2463: MB       6.3 GB         *** Mesh       *** Offsport       p052       default       33d 08:035       2463: MB       136 GB         *** Mesh       *** Offsport       p052       default       35d 05:13:11       3370.6 MB       13.6 GB         *** MPLS       *** Ontsport       p023       default       22d 20:28:28       2146.0 MB       5.7 GB         *** Offsport       p054       default       22d 20:28:58       2146.0 MB       5.7 GB         *** Ontsport       p027       default       22d 10:59:16       735.1 MB       2407.4 MB         *** Ontsport       p059       default       21d 21:11:1       5.6 GB       9.3 GB         *** Outsport       p059       default       12d 12:91:00:2       9.5 GB       9.8 GB         *** Outsport       p009       default       12d 12:00:02       9.5 GB       9.8 GB         *** Totiport       p009       default       12d 10:25:02       9.5 GB       9.8 GB         *** Totiport       p007       default       12d 10:25:02       9.5 GB       9.8 GB         *** Totiport       p0161       default       12d 10:25:02       10.0 GB       <                                                                                                    | 🛫 Switch                                                                                                    | Photspot1 p042                          | default            | 45d 23:04:00      | 2909.4 MiB    | 9.9 Gil               | 3                             |
| Image: Processor         Image: Processor         Image: Processor <thimage: procesor<="" th=""> <thimage: processor<="" th="" th<=""><th>°T<sup>e</sup> Mesh</th><th>Photspot1 p052</th><th>default</th><th>37d 08:03:05</th><th>2468.9 MiB</th><th>6.9 Gil</th><th>3</th></thimage:></thimage:>                                                                                                    | °T <sup>e</sup> Mesh                                                                                                    | Photspot1 p052                          | default            | 37d 08:03:05      | 2468.9 MiB    | 6.9 Gil               | 3                             |
| P         P                                                                                                    |                                                                                                    | hotspot 1 p026                          | default            | 36d 05:13:31      | 33/0.6 MiB    | 13.6 Git              | 3                             |
| WPLS         Photspoil         DP43         Default         206 2/20:36         2/14:0         Units         5.7 GiB         4504.6 MB           Routing         Photspoil         p054         default         22d 2/20:36         2/14:0         Units         5.7 GiB         4504.6 MB           System         Photspoil         p059         default         22d 2/20:36         2/14:0         Units         5.7 GiB         4504.6 MB           Oueues         Photspoil         p053         default         22d 2/20:36         2/14:0         Units         5.7 GiB         4504.6 MB           Oueues         Photspoil         p053         default         21d 2/21:42:0         1230.3 MB         1249.4 MB           Dispoint         p063         default         13d 2/1:12:1         5.6 GiB         9.3 GiB           Oueues         Photspoil         p057         default         14d 14:20:40         628.1 MB         22d2:6 MB         6 GiB           Mappint         p057         default         12d 10:26:56         10.0 GiB         7.5 GiB         2235.7 MB         4.9 GiB           Mappint         p056         default         12d 10:26:56         10.0 GiB         7.5 GiB         22369.0 MB           MetaROUTER                                                                                                    | E I E                                                                                                    | hotspot I p 182                         | default            | 350 17:18:08      | /40.3 MiB     | 3890.0 Mit            | 5                             |
| Routing       Normalization       P024       Default       240 (2108-5)       4.7,000       P47,000         System       Potspot1       p278       default       240 (250-5)       736,1100       P4074,4100         Public       Potspot1       p209       default       210 (231-12)       5,6 GB       9.3 GB         Public       Public       Public       Public       Public       Public       Public         Public       Public       Public       Public       Public       Public       Public       Public         Public       Public                                                                                                    | 🖉 MPLS 🗈 🗈                                                                                                    | Photopot 1 p043                         | default            | 200 20:28:08      | 2146.0 MIB    | 0.7 Git<br>4504 C Mit | 5                             |
| Induity       Industry       P278       default       240       Patt industry       Patt industry         Image: System       Image: Patt industry       Image: Patt industry       Patt industry       Patt industry       Patt industry       Patt industry         Image: Patt industry       Image: Patt industry       Patt industry       Patt industry       Patt industry       Patt industry         Image: Patt industry       Image: Patt industry       Patt industry       Patt industry       Patt industry       Patt industry         Image: Patt industry       Image: Patt industry       Patt industry       Patt industry       Patt industry       Patt industry         Image: Patt industry       Image: Patt industry       Patt industry       Patt industry       Patt industry       Patt industry         Image: Patt industry       Patt industry       Patt industry       Patt industry       Patt industry       Patt industry       Patt industry         Image: Patt industry       Patt industry       Patt in                                                                                                    | 2 Routing                                                                                                    | Apatenet1 p034                          | default            | 240 21.00.45      | 726 1 MiB     | 2/07 / Mil            |                               |
| System         Protect         Point         Dist         Dist         Dist           Queues         Photspot1         p031         default         20 12:44:00         1230.3 MB         1849.4 MB           Photspot1         p002         default         18d 21:18:39         1009.3 MB         2633.5 MB           Photspot1         p002         default         14d 12:09:02         9.5 GiB         3.243.6 MB           Photspot1         p009         default         14d 14:20:40         628.1 MB         3243.6 MB           Photspot1         p007         default         14d 14:20:40         628.1 MB         3243.6 MB           Photspot1         p057         default         14d 14:20:40         628.1 MB         3243.6 MB           Photspot1         p056         default         12d 10:25.6         10.0 GiB         75 GiB           Photspot1         p056         default         12d 04:19.04         5.7 GiB         2369.0 MB           Photspot1         p056         default         12d 04:13.57 PS         2.1 MB         631.6 MB           Photspot1         p039         default         12d 04:15.57 PS         2.1 MB         631.6 MB           Photspot1         p005         default         10d 01:35.23                                                                                                    |                                                                                                    | Apotspot1 p069                          | default            | 21d 23:11:21      | 5.6 GiB       | 9.3 Gil               | 2                             |
| Queues         Patton         Patton<                                                                                                    | i System                                                                                                    | Chotspot1 p031                          | default            | 20d 12:44:00      | 1230.3 MiB    | 1849 4 Mil            | 3                             |
| Files         Photspot1         p002         default         17d 12:09:02         9.5 GiB         9.8 GiB           Log         Photspot1         p009         default         14d 21:37:47         3688.5 MB         3243.6 MB           RADIUS         Photspot1         p067         default         14d 14:20:40         628.1 MB         2406.4 MB           RADIUS         Photspot1         p057         default         14d 04:49:16         3025.2 MB         5.6 GiB           Particion         Photspot1         p056         default         12d 004:19:04         2235.7 MB         4.9 GiB           Particion         Photspot1         p056         default         12d 004:19:04         2335.7 MB         4.9 GiB           Particion         Photspot1         p056         default         12d 04:19:04         2335.7 MB         4.9 GiB           Particion         Photspot1         p005         default         10d 01:30:23         151.9 MB         754.8 MB           Partition         Photspot1         p005         default         10d 01:35:232         631.4 MB         1902.9 MB           Partition         Photspot1         p007         default         10d 01:36:32         6451.4 MB         1902.9 MB           Partition <th>Queues</th> <th>Post</th> <th>default</th> <th>18d 21:18:39</th> <th>1009.3 MiB</th> <th>2633.5 Mil</th> <th>3</th>                                                                                                    | Queues                                                                                                    | Post                                    | default            | 18d 21:18:39      | 1009.3 MiB    | 2633.5 Mil            | 3                             |
| Pries       009       default       14d 21:37:47       3688.5 MB       3243.6 MB         Image: Log       Image: Log       Image: Lo                                                                                                    | Direction of the second second | Rhotspot1 p002                          | default            | 17d 12:09:02      | 9.5 GiB       | 9.8 Gil               | 3                             |
| Log                                                                                                    | Files                                                                                                    | Photspot1 p009                          | default            | 14d 21:37:47      | 3688.5 MiB    | 3243.6 Mil            | 3                             |
|                                                                                                    | E Log                                                                                                    | Photspot1 p067                          | default            | 14d 14:20:40      | 628.1 MiB     | 2406.4 Mil            | 3                             |
| Tools         One of the spot 1         p061         default         12d 10:26:56         10.0 G/B         7.5 G/B           Image: Tools         Optopol 1         p056         default         12d 08:19:42         2835.7 M/B         4.9 G/B           Image: Tools         Optopol 1         p039         default         12d 08:19:42         2835.7 M/B         4.9 G/B           Image: Tools         Optopol 1         p039         default         12d 04:19:04         5.7 G/B         2369.0 M/B           Image: Tools         Optopol 1         p039         default         12d 04:19:04         5.7 G/B         2369.0 M/B           Image: Tools         Optopol 1         p005         default         11d 01:33:23         151.9 M/B         754.8 M/B           Image: Tools         Optopol 1         p0070         default         10d 11:52:32         631.4 M/B         1902.9 M/B           Image: Tools         Optopol 1         p0070         default         9007:28:15         1345.2 M/B         50.0 G/B           Image: Tools         Optopol 1         p007         default         9d 07:28:15         1345.2 M/B         50.0 G/B           Image: Maxed Support nf         Op02         default         8d 10:43:451         260.8 M/B         160/B                                                                                                    | A RADIUS                                                                                                    | And And And And And And And And And And | default            | 14d 04:49:16      | 3025.2 MiB    | 5.6 Gil               | 3                             |
| I ools       i p056       default       12d 08:19:42       2835.7 MB       4.9 GB         Image: New Terminal       i p039       default       12d 04:19:04       5.7 GB       2369.0 MiB         Image: LCD       i p039       default       11d 01:33:23       151.9 MB       754.8 MB         Image: New Terminal       i p045       default       11d 01:33:23       151.9 MB       754.8 MB         Image: New Terminal       i p045       default       11d 01:33:23       151.9 MB       754.8 MB         Image: New Terminal       i p05       default       10d 14:57:57       92.1 MB       631.6 MiB         Image: NetaROUTER       i p05       default       10d 11:52:32       631.4 MiB       1902.9 MiB         Image: NetaROUTER       i p070       default       10d 10:53:38       845.1 MiB       4591.8 MB         Image: NetaROUTER       i p077       default       9d 10:41:51       295.7 MiB       795.2 MiB         Image: NetaROUTIF       i p078       default       9d 10:41:51       295.7 MiB       795.2 MiB         Image: NetaROUTIF       i p078       default       8d 10:41:51       295.7 MiB       795.2 MiB         Image: NetaROUTIF       i p010       default       8d 10:43:451       562.8 MiB </th <th>SGT I</th> <th>Photspot1 p061</th> <th>default</th> <th>12d 10:26:56</th> <th>10.0 GiB</th> <th>7.5 Gil</th> <th>3</th>                                                                                                    | SGT I                                                                                                    | Photspot1 p061                          | default            | 12d 10:26:56      | 10.0 GiB      | 7.5 Gil               | 3                             |
| Image: New Terminal         P039         default         12d 04:19:04         5.7 GB         2369.0 MB           Image: LCD         Image: Antiper Stress of the stand of the stand of the s                                                                         | X Iools                                                                                                    | Photspot1 p056                          | default            | 12d 08:19:42      | 2835.7 MiB    | 4.9 Gil               | 3                             |
| Image: Decomposition         p045         default         110 01:33:23         151.9 MB         794.8 MB           Image: MetaROUTER         Image: MetaROUTER                                                                                                    | 📰 New Terminal                                                                                                    | Photspot1 p039                          | default            | 12d 04:19:04      | 5.7 GiB       | 2369.0 Mil            | 3                             |
| Image: Dob       Odd 1457:57       32.1 MiB       63.1.6 MiB         Image: MetaROUTER       Image: Odd 1       p070       default       10d 14:57:57       32.1 MiB       1902.9 MiB         Image: Partition       Image: Odd 1       p070       default       10d 11:52:32       631.4 MiB       1902.9 MiB         Image: Partition       Image: Odd 1       p070       default       10d 12:32:32       631.4 MiB       4591.8 MiB         Image: Partition       Image: Odd 1       p070       default       9d 10:41:51       295.7 MiB       795.2 MiB         Image: Partition       Image: Odd 1       p070       default       9d 10:41:51       295.7 MiB       795.2 MiB         Image: Partition       Image: Odd 1       p070       default       9d 07:28:15       1345.2 MiB       5.0 GiB         Image: Partition       Image: Odd 1       p070       default       8d 18:44:11       2052.2 MiB       8.1 GiB         Image: Partition       Image: Odd 1       p072       default       8d 10:09:06       1471.2 MiB       3596.8 MiB         Image: Partition       Image: Partition       P062       default       8d 14:20:05       490.6 MiB       2033.1 MiB         Image: Partition       P062       default       6d 14:28:05                                                                                                    |                                                                                                    | Photspot 1 p045                         | default            | 11d 01:33:23      | 151.9 MiB     | /54.8 Mit             | 3                             |
| Meta ROUTER         Motsport         p0/0         default         10d 1132:32         631.4 MB         1902.5 MB           Partition         Photsport         p0/0         default         10d 01536:38         845.1 MB         1902.5 MB           Make Supout iff         Photsport         p0/7         default         10d 05:36:38         845.1 MB         795.2 MB           Make Supout iff         Photsport         p0/7         default         9d 07:28:15         1345.2 MB         5.0 GiB           Manual         Photsport         p078         default         8d 10:49:16         1471.2 MB         3596.8 MB           New WinBox         Photsport         p022         default         8d 10:90:06         1471.2 MB         3596.8 MB           Exit         Photsport         p023         default         8d 10:90:06         1471.2 MB         3596.8 MB           Exit         Photsport         p023         default         8d 10:30:06         MB         1099.3 MB           Exit         Photsport         p014         default         6d 08:41:00         864.5 MB         1094.3 MB           Photsport         p068         default         5d 07:7:32         1554.4 MB         152.18 MB           Photsport         p059                                                                                                    |                                                                                                    | hotspot I p005                          | default            | 10d 14:57:57      | 92.1 MiB      | 631.6 Mit             | 3                             |
| Partition         Puttion         Puttion                                                                                                    | MetaROUTER                                                                                                    | Photopot 1 p0/0                         | default            | 100 11:02:32      | 045 1 MiD     | 1902.9 Mit            | 5                             |
| Make Supout.nf         P007         default         String         P007         Default         String         P007         Default         String         P008         Default         String         P008         Default         String         P007         Default         String         P007         Default         String         P007         Default         String         P007         Default         String         P008         Default         String         P00                                                                                                    | 🦺 Partition                                                                                                    | Approximation pozo                      | default            | 94 10:41:51       | 295 7 MiD     | 4001.0 Mit            | 5                             |
| Wake Suboluli         Original         Original                                                                                                    | Maka Supert if                                                                                                    | Apotspot1 p007                          | default            | 94.07:28:15       | 1345.2 MiB    | 7 J J 2 Mit           | 3                             |
| Image: Wanual         Image: Wanual         Image: W                                                                                                    |                                                                                                    | Photopot 1 p010                         | default            | 8d 18:44:11       | 2052.2 MiB    | 8.1 Gil               | 3                             |
| Image: New WinBox         Image: New WinBox                                                                                                    | 👩 😧 Manual                                                                                                    | Rhotspot1 p032                          | default            | 8d 10:09:06       | 1471.2 MiB    | 3596.8 Mil            | 3                             |
| Exit         Potso         default         6d 14:28:05         490.6 MiB         1099.3 MiB           Potso         Potso                                                                                                    | 🚇 💿 New WinBox                                                                                                    | Rhotspot1 p062                          | default            | 8d 04:34:51       | 562.8 MiB     | 2033.1 Mil            | 3                             |
| Exit         Image: Photspot1         p014         default         6d 08:41:00         864.5 MiB         1964.3 MiB           Image: Photspot1         p004         default         5d 07:57:32         1554.4 MiB         1521.8 MiB           Image: Photspot1         p068         default         5d 03:12:16         926.2 MiB         3189.7 MiB           Image: Photspot1         p059         default         4d 10:25:59         206.1 MiB         1175.5 MiB           Image: Photspot1         p059         default         4d 10:25:59         206.1 MiB         1155.9 MiB           Image: Photspot1         p105         default         4d 01:29:28         98.5 MiB         555.3 MiB                                                                                                    |                                                                                                    | Photspot1 p053                          | default            | 6d 14:28:05       | 490.6 MiB     | 1099.3 Mil            | 3                             |
| Open         Open         default         5d 07:57:32         1554.4 MiB         1521.8 MiB           Open         p068         default         5d 03:12:16         926.2 MiB         3189.7 MiB           Open         p074         default         4d 15:48:33         4930.0 MiB         1175.5 MiB           Ophotspot1         p059         default         4d 10:25:59         206.1 MiB         1155.9 MiB           Ophotspot1         p105         default         4d 01:29:28         98.5 MiB         555.3 MiB                                                                                                    |                                                                                                    | Photspot1 p014                          | default            | 6d 08:41:00       | 864.5 MiB     | 1964.3 Mil            | 3                             |
| Provide         Po68         default         5d 03:12:16         926.2 MiB         3189.7 MiB           Provide         Po68         default         4d 15:48:33         493.0 MiB         1175.5 MiB           Provide         Po59         default         4d 10:25:59         206.1 MiB         1155.9 MiB           Provide         Po59         default         4d 01:29:28         98.5 MiB         555.3 MiB                                                                                                    | S                                                                                                    | Photspot1 p004                          | default            | 5d 07:57:32       | 1554.4 MiB    | 1521.8 Mil            | 3                             |
| Image: Notepot1         p274         default         4d 15:48:33         493.0 MiB         1175.5 MiB           Image: Notepot1         p059         default         4d 10:25:59         206.1 MiB         1155.9 MiB           Image: Notepot1         p105         default         4d 01:29:28         98.5 MiB         555.3 MiB                                                                                                    | 0                                                                                                    | Photspot1 p068                          | default            | 5d 03:12:16       | 926.2 MiB     | 3189.7 Mil            | 3                             |
| We hotspot 1         p059         default         4d 10:25:59         206.1 MiB         1155.9 MiB           We hotspot 1         p105         default         4d 01:29:28         98.5 MiB         555.3 MiB                                                                                                    | Ū                                                                                                    | Photspot 1 p274                         | default            | 4d 15:48:33       | 493.0 MiB     | 1175.5 Mil            | 3                             |
|                                                                                                    | H                                                                                                    | Photspot 1 p059                         | default            | 4d 10:25:59       | 206.1 MiB     | 1155.9 Mil            | 3                             |
|                                                                                                    | 0                                                                                                    | motspot 1 p105                          | default            | 4d 01:29:28       | 98.5 MiB      | 555.3 Mil             | 3                             |

Tiến hành xóa các dòng không cần thiết trước khi import vào Excel.

🧾 netflow201907.txt - Notepad

File Edit Format View Help

|   | #ju  | 1/23/2019 14:43:20 b | y RouterOS 6.44.3     |             |             |
|---|------|----------------------|-----------------------|-------------|-------------|
|   | # so | ftware id = 0M30-L7Z | 7                     |             |             |
|   | #    |                      |                       |             |             |
|   | Flag | s: * - default, X -  | disabled, D - dynamic |             |             |
| 1 | #    | NAME                 | UPTIME                | BYTES-IN    | BYTES-OUT   |
|   | 0*   | ;;; counters and li  | mits for trial users  |             |             |
|   |      | default-trial        | Øs                    | 0           | 0           |
|   | 1    | admin                | 1d1h59m55s            | 12820681    | 17448406    |
|   | 2    | baond                | 2d37m53s              | 73093398    | 288475011   |
|   | 3    | p001                 | 7w6d5h33m56s          | 2552818287  | 6236575963  |
|   | 4    | p002                 | 2w3d12h9m2s           | 10222011548 | 10525216792 |
|   | 5    | p003                 | 3d8h3m22s             | 1559859768  | 1425278651  |
|   | 6    | p004                 | 5d7h57m32s            | 1629857204  | 1595700679  |
|   | 7    | p005                 | 1w3d14h57             | 96570436    | 662264787   |
|   | 8    | p006                 | Øs                    | 0           | 0           |
|   | 9    | p007                 | 1w2d10h41             | 310095414   | 833839077   |
|   | 10   | p008                 | Øs                    | 0           | 0           |
|   | 11   | p009                 | 2w21h37m47s           | 3867720624  | 3401212171  |
|   | 12   | p010                 | 1w1d18h44             | 2151854797  | 8686545181  |
|   | 13   | p011                 | Øs                    | 0           | 0           |
|   | 14   | p012                 | 40m42s                | 2223398     | 3528110     |
|   | 15   | p013                 | Øs                    | 0           | 0           |
|   | 16   | p014                 | 6d8h41m               | 906497081   | 2059712295  |
|   | 17   | p015                 | 11h32m17s             | 479517930   | 315913605   |
|   | 18   | p016                 | Øs                    | 0           | 0           |
|   | 19   | p017                 | 0s                    | 0           | 0           |
|   |      |                      |                       |             |             |

## 🗐 netflow201907 - Copy.txt - Notepad

| File | Edit Format V | íew Help |              |             |             |
|------|---------------|----------|--------------|-------------|-------------|
| #    | NAME          |          | UPTIME       | BYTES-IN    | BYTES-OUT   |
| 1    | admin         |          | 1d1h59m55s   | 12820681    | 17448406    |
| 2    | baond         |          | 2d37m53s     | 73093398    | 288475011   |
| 3    | p001          |          | 7w6d5h33m56s | 2552818287  | 6236575963  |
| 4    | p002          |          | 2w3d12h9m2s  | 10222011548 | 10525216792 |
| 5    | p003          |          | 3d8h3m22s    | 1559859768  | 1425278651  |
| 6    | p004          |          | 5d7h57m32s   | 1629857204  | 1595700679  |
| 7    | p005          |          | 1w3d14h57    | 96570436    | 662264787   |
| 8    | p006          |          | Øs           | 0           | 0           |
| 9    | p007          |          | 1w2d10h41    | 310095414   | 833839077   |
| 10   | p008          |          | Øs           | 0           | 0           |
| 11   | p009          |          | 2w21h37m47s  | 3867720624  | 3401212171  |
| 12   | p010          |          | 1w1d18h44    | 2151854797  | 8686545181  |
| 13   | p011          |          | Øs           | 0           | 0           |
| 14   | p012          |          | 40m42s       | 2223398     | 3528110     |
| 15   | p013          |          | 0s           | 0           | 0           |
| 16   | p014          |          | 6d8h41m      | 906497081   | 2059712295  |
| 17   | p015          |          | 11h32m17s    | 479517930   | 315913605   |
| 18   | p016          |          | Øs           | 0           | 0           |
| 19   | p017          |          | Øs           | 0           | 0           |
| 20   | p018          |          | 2d2h55m3s    | 134452214   | 424879853   |
| 21   | p019          |          | 29m25s       | 1464501     | 4194654     |
| 22   | p020          |          | 1w3d5h36m38s | 886145863   | 4814810386  |
| 23   | p021          |          | Øs           | 0           | 0           |
| 24   | p022          |          | 7w3d13h30    | 3107861893  | 8292502064  |

| 🔽 Open                       |                                |                                       | ×               |
|------------------------------|--------------------------------|---------------------------------------|-----------------|
| ← → × ↑ ■ « U                | sers > buipham > Desktop >     | ✓ Ö Search Desktop                    | Q               |
| Organize 🔻 New fold          | ler                            |                                       | = • 🔳 🕐         |
| Microsoft Excel              | Name ^                         | Date modified                         | Туре            |
| <ul> <li>OneDrive</li> </ul> | IconCollection                 | 7/22/2019 5:25 PM                     | File folder     |
| 💻 This PC                    |                                |                                       |                 |
| 🧊 3D Objects                 |                                |                                       |                 |
| E. Desktop                   |                                |                                       |                 |
| Documents                    |                                | 7/22/2010 2.22 DM                     | Test De surrest |
| 🖶 Downloads                  | netflow201907 - Copy.txt       | 7/23/2019 3:22 PM                     | Text Document   |
| Music                        |                                | 7/25/2015 2:41 PW                     | Text Document   |
| Pictures                     |                                |                                       |                 |
| Videos                       |                                |                                       |                 |
| 🏪 Local Disk (C:)            |                                |                                       | ~               |
| V (D.)                       | <                              |                                       | >               |
| File r                       | name: netflow201907 - Copy.txt | <ul> <li>✓ All Files (*.*)</li> </ul> | ~               |
|                              |                                | Tools 🔻 Open 🔻                        | Cancel          |

| Text Import Wizard - Step 1 of 3                                                                                                    |                                                     |                                    | ? ×                 |  |  |  |  |
|----------------------------------------------------------------------------------------------------|-----------------------------------------------------|------------------------------------|---------------------|--|--|--|--|
| The Text Wizard has determined that<br>If this is correct, choose Next, or choo                                                                                                    | your data is Fixed Widt<br>ose the data type that b | h.<br>est describes your data.     |                     |  |  |  |  |
| Original data type<br>Choose the file type that best describes your data:<br>O Delimited - Characters such as commas or tabs separate each field.<br>Fixed width - Fields are aligned in columns with spaces between each field. |                                                     |                                    |                     |  |  |  |  |
| Start import at <u>r</u> ow: 1 File <u>o</u> rigin: 437 : OEM United States                                                                                                    |                                                     |                                    |                     |  |  |  |  |
| <u>M</u> y data has headers.<br>Preview of file C:\Users\buipham\D                                                                                                    | esktop\netflow201907 -                              | . Copy.txt.                        |                     |  |  |  |  |
| 1 # NAME                                                                                                    | UPTIME                                              | BYTES-IN                           | BYT ^               |  |  |  |  |
| 2<br>3 1 admin<br>4 2 baond<br>5 3 p001                                                                                                    | ldlh59m55s<br>2d37m53s<br>7w6d5h33m56s              | 12820681<br>73093398<br>2552818287 | 17<br>288<br>6236 ♥ |  |  |  |  |
| <                                                                                                    | Cancel                                              | < Back <u>N</u> ext >              | ><br><u>F</u> inish |  |  |  |  |

| Text Im                                                                                             | nport Wizard - S                                                                                                    | Step 2 of 3 |                                      |          |                                 |                | ?                    | ×             |  |
|----------------------------------------------------------------------------------------------------|----------------------------------------------------------------------------------------------------|-------------|--------------------------------------|----------|---------------------------------|----------------|----------------------|---------------|--|
| This screen lets you set field widths (column breaks).<br>Lines with arrows signify a column break. |                                                                                                    |             |                                      |          |                                 |                |                      |               |  |
| To C<br>To E<br>To M                                                                                | To CREATE a break line, click at the desired position.<br>To DELETE a break line, double click on the line.<br>To MOVE a break line, click and drag it. |             |                                      |          |                                 |                |                      |               |  |
| Data <u>p</u>                                                                                       | preview                                                                                                    |             |                                      |          |                                 |                |                      |               |  |
| L                                                                                                   | 10                                                                                                    | 20          | 30                                   | 40       | 50                              | 60             | 70                   |               |  |
| #                                                                                                   | NAME                                                                                                    |             | UPTIME                               |          | BYTES-II                        | 4              | BYTE:                | s ^           |  |
| 1<br>2<br>3                                                                                         | admin<br>baond<br>p001                                                                                                    |             | ld1h59m55s<br>2d37m53s<br>7w6d5h33m5 | 5<br>66s | 1282068<br>7309339<br>255281828 | 1<br>3<br>7    | 174<br>2884<br>62365 | 4<br>7<br>7 🗸 |  |
| <                                                                                                   |                                                                                                    |             |                                      |          |                                 |                | >                    | *             |  |
|                                                                                                    |                                                                                                    |             |                                      | Cancel   | < <u>B</u> ack                  | <u>N</u> ext > | <u>F</u> inis        | sh            |  |

| Text Import Wizard - Step 3 of 3                                                                                                    |              |                |         | ?             | ×   |  |
|----------------------------------------------------------------------------------------------------|--------------|----------------|---------|---------------|-----|--|
| This screen lets you select each column and set the Data Format.   Column data format <ul> <li>General</li> <li>Text</li> <li>Date:</li> <li>MDY</li> <li>Do not import column (skip)</li> </ul> 'General' converts numeric values to numbers, date values to dates, and all remaining values to text. Advanced |              |                |         |               |     |  |
| Data preview                                                                                                    |              |                |         |               |     |  |
| GenGeneral                                                                                                    | General      | General        | General |               | ר ר |  |
| # NAME                                                                                                    | UPTIME       | BYTES-IN       | ſ       | BYTE          | s 🔺 |  |
|                                                                                                    |              |                |         |               |     |  |
| 1 admin                                                                                                    | ldlh59m55s   | 12820681       |         | 174           | 4   |  |
| 2 baond                                                                                                    | 2d37m53s     | 73093398       |         | 2884          | 7   |  |
| 3 p001                                                                                                    | 7w6d5h33m56s | 2552818287     |         | 62365         | 7 🗸 |  |
| <                                                                                                    |              |                |         | 2             | •   |  |
|                                                                                                    | Cancel       | < <u>B</u> ack | Next >  | <u>E</u> ini: | sh  |  |

| ⊟ ਙਾ ♂ਾ <b>ਪ</b> ਾ ₹                                   |     |    |       |      |                |                    |         |           |
|--------------------------------------------------------|-----|----|-------|------|----------------|--------------------|---------|-----------|
| F                                                      | ile | Ho | me    | Inse | rt Page        | Layout             | ł       | Formulas  |
| Paste<br>↓ Copy ↓<br>↓ Format Painter<br>↓ Clipboard ☞ |     |    |       |      | Calibri<br>B I | <u>U</u> →  <br>Fo | •<br>nt | 11 • A    |
| M                                                      | 18  |    | •     | 2    | < 🗸            | f <sub>x</sub>     |         |           |
|                                                        |     | А  | В     |      | С              | D                  |         | E         |
| 1                                                      | #   |    | NAME  |      | UPTIME         | BYTES-I            | Ν       | BYTES-OUT |
| 2                                                      |     |    |       |      |                |                    |         |           |
| 3                                                      |     | 1  | admir | ۱ I  | 1d1h59m5       | 128206             | 81      | 17448406  |
| 4                                                      |     | 2  | baono | ł    | 2d37m53s       | 730933             | 98      | 2.88E+08  |
| 5                                                      |     | 3  | p001  |      | 7w6d5h33       | 2.55E+             | 09      | 6.24E+09  |
| 6                                                      |     | 4  | p002  |      | 2w3d12h9       | 1.02E+             | 10      | 1.05E+10  |
| 7                                                      |     | 5  | p003  |      | 3d8h3m22       | 1.56E+             | 09      | 1.43E+09  |
| 8                                                      |     | 6  | p004  |      | 5d7h57m3       | 1.63E+             | 09      | 1.6E+09   |
| 9                                                      |     | 7  | p005  |      | 1w3d14h5       | 965704             | 36      | 6.62E+08  |
| 10                                                     |     | 8  | p006  |      | 0s             |                    | 0       | 0         |
| 11                                                     |     | 9  | p007  |      | 1w2d10h4       | 3.1E+              | 08      | 8.34E+08  |
| 12                                                     |     | 10 | p008  |      | 0s             |                    | 0       | 0         |
| 13                                                     |     | 11 | p009  |      | 2w21h37n       | 3.87E+             | 09      | 3.4E+09   |
| 14                                                     |     | 12 | p010  |      | 1w1d18h4       | 2.15E+             | 09      | 8.69E+09  |
| 15                                                     |     | 13 | p011  |      | 0s             |                    | 0       | 0         |

## Kết quả thống kê bằng file Excel.

| E                  | <b>∃ *</b> 5• ( | c> - 🔹 -           | ÷                       |                   | :                 |  |  |
|--------------------|-----------------|--------------------|-------------------------|-------------------|-------------------|--|--|
| F                  | ile Ho          | me Inse            | ert Page Layou          | t Formulas Data   | Review View H     |  |  |
| Paste<br>Clipboard |                 | Calibri<br>B I U - | - 11 - A A = =          | E = _ &           |                   |  |  |
| L1                 | 8               | <b>-</b> : []      | $\times \checkmark f_x$ |                   |                   |  |  |
|                    | А               | в                  | с                       | D                 | E                 |  |  |
| 1                  | Seq             | NAME               | UPTIME                  | BYTES-IN          | BYTES-OUT         |  |  |
| 2                  | 1               | p027               | 7w5h44m42s              | 12,680,439,658.00 | 18,237,322,308.00 |  |  |
| 3                  | 2               | p026               | 5w1d5h13m31s            | 3,534,293,824.00  | 14,564,171,053.00 |  |  |
| 4                  | 3               | p042               | 6w3d23h4m               | 3,050,689,632.00  | 10,633,032,263.00 |  |  |
| 5                  | 4               | p002               | 2w3d12h9m2s             | 10,222,011,548.00 | 10,525,216,792.00 |  |  |
| 6                  | 5               | p069               | 3w23h11m21s             | 6,016,640,867.00  | 9,960,948,457.00  |  |  |
| 7                  | 6               | p010               | 1w1d18h44               | 2,151,854,797.00  | 8,686,545,181.00  |  |  |
| 8                  | 7               | p022               | 7w3d13h30               | 3,107,861,893.00  | 8,292,502,064.00  |  |  |
| 9                  | 8               | p061               | 1w5d10h26               | 10,699,713,338.00 | 8,004,510,937.00  |  |  |
| 10                 | 9               | p052               | 5w2d8h3m5s              | 2,588,811,422.00  | 7,385,786,616.00  |  |  |
| 11                 | 10              | p001               | 7w6d5h33m56s            | 2,552,818,287.00  | 6,236,575,963.00  |  |  |
| 12                 | 11              | p043               | 3w4d20h28               | 2,250,196,335.00  | 6,099,150,456.00  |  |  |
| 13                 | 12              | p057               | 2w4h49m16s              | 3,172,200,213.00  | 6,036,358,315.00  |  |  |
| 14                 | 13              | p078               | 1w2d7h28m15s            | 1,410,584,673.00  | 5,322,237,952.00  |  |  |
| 15                 | 14              | p056               | 1w5d8h19m42s            | 297,349,154.00    | 5,238,146,316.00  |  |  |

Phần 19. Cấu hình RADIUS Server trên Router MikroTik.

Phần 19.1. Cài đặt gói UserManager và các công cụ quản trị RADIUS Server trên Router MikroTik.

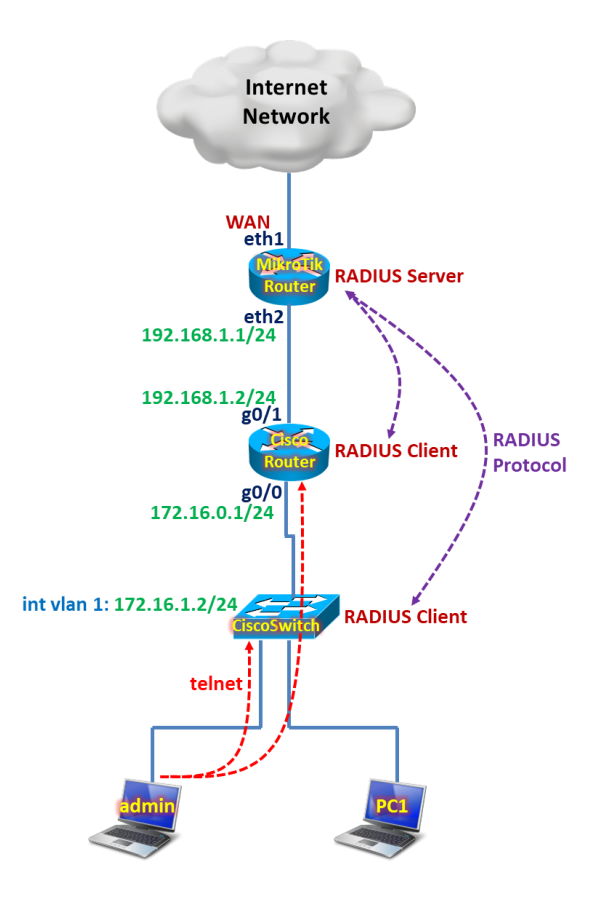

## Tổng quan các bước thực hiện:

- Bước 1. Tìm hiểu tổng quan về gói cài đặt UserManager trên Router MikroTik.
- Bước 2. Tải gói cài đặt UserManager về máy tính của người quản trị.
- Bước 3. Tiến hành cài đặt gói UserManager lên Router MikroTik.
- Bước 4. Khởi động lại Router MikroTik sau khi cài đặt gói UserManager thành công.
- **Bước 5.** Kiểm tra gói phần mềm User Manager đã cài đặt thành công trên Router MikroTik.
- Bước 6. Kiểm tra dịch vụ RADIUS Server trên Router MikroTik.
- Bước 7. Kiểm tra và thay đổi mật khẩu đăng nhập RADIUS Server trên Router MikroTik.
- **Bước 8.** Backup Database RADIUS Server trên Router MikroTik và copy về máy tính của người quản trị.
- **Bước 9.** Upload Database của RADIUS Server từ máy tính của người quản trị và Restore lại Database của RADIUS Server trên Router MikroTik.
- Bước 10. Reset User Manager Database trở về mặc định Default.

## Các bước thực hiện chi tiết:

Bước 1. Tìm hiểu tổng quan về gói cài đặt UserManager trên Router MikroTik.

User Manager Package Requirements

User Manager RADIUS Server (User Manager RADIUS Server Package - UserMan) installation must have below minimum requirements.

- MikroTik RouterOS and User Manager Package must have the same version.
- The router should have at least 32MB RAM and 2MB free HDD space.

| Package List             |           |                      |           |                    |
|--------------------------|-----------|----------------------|-----------|--------------------|
| Check For Updates Enable | Disable L | Ininstall Unschedule | Downgrade | Check Installation |
| Name                     | ∠ Version | Build Time           | Scheduled | •                  |
| 🗃 routeros-tile          | 6.46.1    | Dec/13/2019 12:44:23 | }         |                    |
| advanced-tools           | 6.46.1    | Dec/13/2019 12:44:23 | 8         |                    |
| 🗃 dhcp                   | 6.46.1    | Dec/13/2019 12:44:23 | 8         |                    |
| hotspot                  | 6.46.1    | Dec/13/2019 12:44:23 | 8         |                    |
| a ipv6                   | 6.46.1    | Dec/13/2019 12:44:23 | 8         |                    |
| 🗃 mpls                   | 6.46.1    | Dec/13/2019 12:44:23 | 8         |                    |
| 🗃 ppp                    | 6.46.1    | Dec/13/2019 12:44:23 | 8         |                    |
| routing                  | 6.46.1    | Dec/13/2019 12:44:23 | 8         |                    |
| security                 | 6.46.1    | Dec/13/2019 12:44:23 | 8         |                    |
| 🗃 system                 | 6.46.1    | Dec/13/2019 12:44:23 | 8         |                    |
| wireless                 | 6.46.1    | Dec/13/2019 12:44:23 | 8         |                    |
| 🗃 user-manager           | 6.46.1    | Dec/13/2019 12:44:23 | 8         |                    |
|                          |           |                      |           |                    |
|                          |           |                      |           |                    |
| 12 items                 |           |                      |           |                    |

Bước 2. Tải gói cài đặt UserManager về máy tính của người quản trị.

Tải gói cài đặt user-manager-your\_version.npk

| https:/             | //mikrotik.com/download     |                                                                    |                                                                                    |                                                         |                              |                                          |                 |  |
|---------------------|-----------------------------|--------------------------------------------------------------------|------------------------------------------------------------------------------------|---------------------------------------------------------|------------------------------|------------------------------------------|-----------------|--|
|                     | Mikro <b>Tik</b>            |                                                                    | Home About                                                                         | Buy Jobs Ha                                             | ardware <u>Software</u>      | Support Traini                           | ng Accoun       |  |
|                     | Software                    |                                                                    | Downloads                                                                          | Changelogs Dow                                          | nload archive Rout           | erOS The Dude                            | Mobile app      |  |
|                     | RouterOS 🔝                  |                                                                    |                                                                                    |                                                         |                              |                                          | 8               |  |
|                     |                             | 6.43.16 (Long-term)                                                | 6.44.3 (                                                                           | Stable)                                                 | 6.45be                       | ta50 (Testing)                           |                 |  |
|                     | MIPSBE                      | CRS1xx, CRS2xx, DISC, FiberBox<br>Lite, RB4xx, wAP, BaseBox, DynaD | hAP, hAP ac, hAP ac lite, LDF, LF<br>ish <mark>, RB2011</mark> SXT, OmniTik, Groov | IG, ItAP mini, mANTBox, mA<br>re, Metal, Sextant, RB7xx | P, NetBox, NetMetal, PowerBo | x, PWR-Line, QRT, RB9xx, S               | SXTsq, cAP, hEX |  |
|                     | Main package                |                                                                    |                                                                                    |                                                         |                              |                                          |                 |  |
|                     | Extra packages              |                                                                    |                                                                                    |                                                         |                              |                                          |                 |  |
|                     | SMIPS                       | hAP mini, hAP lite                                                 |                                                                                    |                                                         |                              |                                          |                 |  |
|                     | Main package                |                                                                    |                                                                                    |                                                         |                              |                                          |                 |  |
|                     | Extra packages              |                                                                    |                                                                                    |                                                         |                              |                                          |                 |  |
|                     |                             | <u>htt</u>                                                         | <u>os://mikroti</u>                                                                | <u>k.com/do</u>                                         | wnload                       |                                          |                 |  |
| $\langle \rangle$ c | 🖰 😫 🔒 mikrotik.com/download |                                                                    |                                                                                    |                                                         |                              | $\bigcirc$ $\triangleright$ $\heartsuit$ |                 |  |
| CCR                 | < > 1 of 1                  |                                                                    |                                                                                    |                                                         |                              |                                          |                 |  |
|                     | Mikro <b>tik</b>            |                                                                    | Home About Buy                                                                     | Jobs Hardware                                           | Software Support             | Training Account                         |                 |  |
|                     | Software                    |                                                                    | Downloads Char                                                                     | gelogs Download ard                                     | hive RouterOS The            | Dude Mobile app                          |                 |  |
|                     | TILE                        | CCR                                                                |                                                                                    |                                                         |                              |                                          |                 |  |
|                     | Main package                | Ē                                                                  | B                                                                                  |                                                         | B                            |                                          |                 |  |
|                     | Extra packages              | 8                                                                  |                                                                                    |                                                         | 8                            |                                          |                 |  |
|                     | The Dude server             | 8                                                                  | Ë                                                                                  |                                                         | B                            |                                          |                 |  |

Đối với Router MikroTik CCR1016 thì tải gói này
all\_packages-mipsbe-6.44.3 5/23/2019 4:12 PM WinRAR ZIP archive 15,051 KB

| Name ^                             | Date modified     | Туре                 | Size     |
|------------------------------------|-------------------|----------------------|----------|
| advanced-tools-6.44.3-mipsbe.npk   | 4/24/2019 9:54 AM | NPK File             | 101 KB   |
| 📄 calea-6.44.3-mipsbe.npk          | 4/24/2019 9:54 AM | NPK File             | 21 KB    |
| dhcp-6.44.3-mipsbe.npk             | 4/24/2019 9:54 AM | NPK File             | 185 KB   |
| gps-6.44.3-mipsbe.npk              | 4/24/2019 9:54 AM | NPK File             | 53 KB    |
| hotspot-6.44.3-mipsbe.npk          | 4/24/2019 9:54 AM | NPK File             | 185 KB   |
| ipv6-6.44.3-mipsbe.npk             | 4/24/2019 9:54 AM | NPK File             | 233 KB   |
| lcd-6.44.3-mipsbe.npk              | 4/24/2019 9:54 AM | NPK File             | 57 KB    |
| lte-6.44.3-mipsbe.npk              | 4/24/2019 9:54 AM | NPK File             | 1,945 KB |
| mpls-6.44.3-mipsbe.npk             | 4/24/2019 9:54 AM | NPK File             | 97 KB    |
| multicast-6.44.3-mipsbe.npk        | 4/24/2019 9:54 AM | NPK File             | 73 KB    |
| ntp-6.44.3-mipsbe.npk              | 4/24/2019 9:54 AM | NPK File<br>NPK File | 261 KB   |
| openflow-6.44.3-mipsbe.npk         | 4/24/2019 9:54 AM |                      | 77 KB    |
| ppp-6.44.3-mipsbe.npk              | 4/24/2019 9:54 AM | NPK File             | 305 KB   |
| routing-6.44.3-mipsbe.npk          | 4/24/2019 9:54 AM | NPK File             | 121 KB   |
| security-6.44.3-mipsbe.npk         | 4/24/2019 9:54 AM | NPK File             | 321 KB   |
| system-6.44.3-mipsbe.npk           | 4/24/2019 9:54 AM | NPK File             | 7,492 KB |
| tr069-client-6.44.3-mipsbe.npk     | 4/24/2019 9:54 AM | NPK File             | 137 KB   |
| ups-6.44.3-mipsbe.npk              | 4/24/2019 9:54 AM | NPK File             | 65 KB    |
| 🗹 📄 user-manager-6.44.3-mipsbe.npk | 4/24/2019 9:54 AM | NPK File             | 849 KB   |
| wireless-6.44.3-mipsbe.npk         | 4/24/2019 9:54 AM | NPK File             | 2,693 KB |

Bước 3. Tiến hành cài đặt gói UserManager lên Router MikroTik.

Tiến hành cài đặt gói User Manager bằng dịch vụ FPT Server có sẵn trên Router MikroTik.

- Đảm bảo dịch vụ FTP Service đang được kích hoạt sẵn trên Router MikroTik.

| Safe Mode               | Session: B8:69:F4:8F: | 00:5E |                                          |      |                |             |
|-------------------------|-----------------------|-------|------------------------------------------|------|----------------|-------------|
| 🔏 Quick Set             |                       |       |                                          |      |                |             |
| I CAPsMAN               |                       |       |                                          |      |                |             |
| Interfaces              |                       |       |                                          |      |                |             |
| 🔔 Wireless              | ARP                   |       |                                          |      |                |             |
| 📲 🕵 Bridge              | Accounting            |       |                                          |      |                |             |
| 📑 PPP                   | Addresses             | 16    | <sup>o</sup> Service List                |      |                |             |
| 🛫 Switch                | Cloud                 |       | 🗸 🗶 👗                                    |      |                | Find        |
| ° <mark>t</mark> ₿ Mesh | DHCP Client           |       | Name 🗸                                   | Port | Available From | Certificate |
| E IP                    | DHCP Relay            |       | <ul> <li>api</li> <li>api-ssl</li> </ul> | 8728 |                | none        |
| MPLS                    | DHCP Server           |       | ● ftp                                    | 21   |                | none.       |
| 減 Routing               | DNS                   |       | ● ssh                                    | 22   |                |             |
| System                  | Firewall              |       | <ul> <li>winbox</li> </ul>               | 8291 |                |             |
| Queues                  | Hotspot               |       | • www                                    | 80   |                |             |
| Files                   | IPsec                 |       | WWW-SSI                                  | 443  |                | none        |
| E Log                   | Kid Control           |       |                                          |      |                |             |
| ARADIUS                 | Neighbors             |       |                                          |      |                |             |
| < 🔀 Tools               | Packing               |       |                                          |      |                |             |
| 🔳 New Terminal          | Pool                  |       |                                          |      |                |             |
| 📮 LCD                   | Routes                | 8     | items (1 selected)                       |      |                |             |
| MetaROUTER              | SMB                   |       |                                          |      |                |             |
| le Partition            | SNMP                  |       |                                          |      |                |             |
| 📜 🗋 Make Supout.rif     | Services              |       |                                          |      |                |             |
| 😧 Manual                | Settings              |       |                                          |      |                |             |
| New WinBox              | Socks                 |       |                                          |      |                |             |
|                         | TETP                  |       |                                          |      |                |             |

 Từ máy tính của người quản trị admin, tiến hành truy cập vào FTP Service trên Router MikroTik bằng đường dẫn "ftp://192.168.88.1/" với username mặc định là admin, password là rỗng. Sau đó copy gói phần mềm User Manager lên thiết bị và cuối cùng là khởi động lại thiết bị.

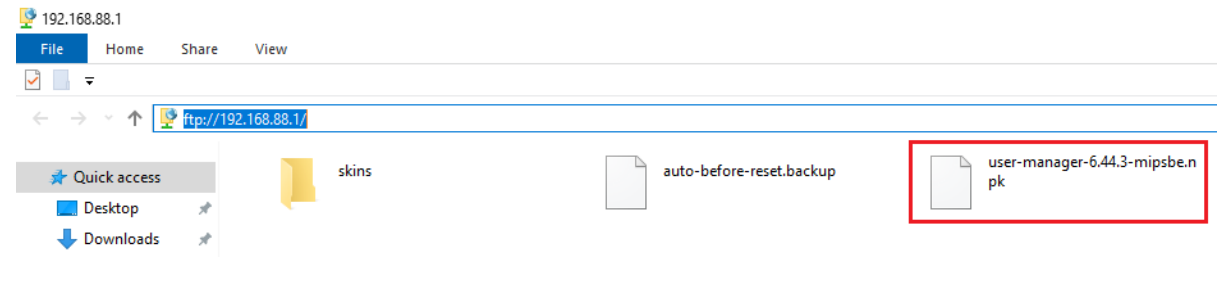

| ø    | Call Safe Mode                       | Ses | sion: 4C:5E:0 | C:17:F0:3F     |         |           |                       |        |         |             |               |          |   |   |
|------|--------------------------------------|-----|---------------|----------------|---------|-----------|-----------------------|--------|---------|-------------|---------------|----------|---|---|
|      | 🔏 Quick Set                          |     |               |                |         |           |                       |        |         |             |               |          |   |   |
|      | CAPsMAN                              |     |               |                |         |           |                       |        |         |             |               |          |   |   |
|      | 🕅 Interfaces                         |     |               |                |         |           |                       |        |         |             |               |          |   |   |
|      | 🚊 Wireless                           |     |               |                |         |           |                       |        |         |             |               |          |   |   |
|      | 📲 🖁 Bridge                           |     |               |                |         |           |                       |        |         |             |               |          |   | 1 |
|      | 📑 PPP                                |     | File List     |                |         |           |                       |        |         |             |               |          | × |   |
|      | ° <mark>⊺</mark> 8 Mesh              |     | - 7           | B              | Backup  | R         | estore                | Upload |         |             |               | Find     |   |   |
|      | 255 IP                               |     | File Name     |                |         | A         | Туре                  |        | Size    |             | Creation Time |          | - |   |
|      | 👳 IPv6 🛛 🗅                           |     | auto-bef      | ore-reset.bac  | kup     |           | backup                |        |         | 15.1 KiB    | Jul/04/2019   | 16:44:29 |   |   |
|      |                                      |     | skins         | m migration to | ar.     |           | directory<br>tar file |        |         | 17.0 KiP    | Jan/01/19/0   | 16:05:50 |   |   |
|      |                                      | -   | Quser-mar     | nager          | 1       | directory |                       |        | 17.0 ND | Jul/22/2019 | 16:05:50      |          |   |   |
|      | 24 Routing                           | -   | 🖹 user-       | manager/logs   | sqldb   |           | file                  |        |         | 6.0 KiB     | Jul/22/2019   | 16:05:49 |   |   |
|      | iiiiiiiiiiiiiiiiiiiiiiiiiiiiiiiiiiii |     | 🖹 user-       | manager/sqld   | db      |           | file                  |        |         | 80.0 KiB    | Jul/22/2019   | 16:05:50 |   |   |
| ×    | Queues Files Cog RADIUS Code Tools   |     |               |                |         |           |                       |        |         |             |               |          |   |   |
| ß    | New Terminal                         |     |               |                |         |           |                       |        |         |             |               |          |   |   |
| /inl | ECD                                  |     | 6 items       |                | 89.3 Mi | B of      | 512.0 Mil             | B used |         | 82          | % free        |          | _ |   |
| \$   | 🕭 Partition                          |     | 1             |                | 1       |           |                       |        |         |             |               |          |   | 1 |
| 0S   | ] Make Supout.rif                    |     |               |                |         |           |                       |        |         |             |               |          |   |   |
| e    | 😧 Manual                             |     |               |                |         |           |                       |        |         |             |               |          |   |   |
| out  | 🔘 New WinBox                         |     |               |                |         |           |                       |        |         |             |               |          |   |   |
| Ř    | 🛃 Exit                               |     |               |                |         |           |                       |        |         |             |               |          |   |   |

Bước 4. Khởi động lại Router MikroTik sau khi cài đặt gói UserManager thành công.

Đảm bảo trong file list không chứa các file hệ điều hành cũ và các gói user-manager phiên bản cũ rồi sau đó tiến hành reboot lại thiết bị

| Ø        | C* Safe Mode      | Session: B8:69:F4:8F:D0:58 |  |
|----------|-------------------|----------------------------|--|
|          | 🔏 Quick Set       |                            |  |
|          | CAPsMAN           |                            |  |
|          | 🖬 Interfaces      |                            |  |
|          | Wireless          | Auto Upgrade               |  |
|          | 퉕롍 Bridge         | Certificates               |  |
|          | 📑 PPP             | Clock                      |  |
|          | 🕎 Switch          | Console                    |  |
|          | °t¦8 Mesh         | Disks                      |  |
|          | 255 IP 🗅          | Health                     |  |
|          | 🖉 MPLS 🛛 🗅        | History                    |  |
|          | 🚧 Routing 🛛 🗅     | Identity                   |  |
|          | 💮 System 🗅        | LEDs                       |  |
|          | 🙊 Queues          | License                    |  |
|          | 📄 Files           | Logging                    |  |
|          | Eog               | Packages                   |  |
|          | 🧟 RADIUS          | Password                   |  |
| ×        | 🎇 Tools 🛛 🗅       | Ports                      |  |
| B        | 🔚 New Terminal    | Reboot                     |  |
| /in      | 🖳 LCD             | Reset Configuration        |  |
|          | 🛃 MetaROUTER      | Resources                  |  |
| Ö        | 😓 Partition       | Routerboard                |  |
| <u>e</u> | ] Make Supout.rif | SNTP Client                |  |
| out      | 🕢 Manual          | Scheduler                  |  |
| Ř        | 🔘 New WinBox      | Scripts                    |  |
|          |                   | Shutdown                   |  |

|          |                   | 0                     |                  |                            | 0 0                  |            |           | 0                  |
|----------|-------------------|-----------------------|------------------|----------------------------|----------------------|------------|-----------|--------------------|
| r)       | Call Safe Mode    | Session: B8:69:F4:8F: | D0:5E            |                            |                      |            |           |                    |
|          | 🔏 Quick Set       |                       |                  |                            |                      |            |           |                    |
|          | CAPsMAN           |                       |                  |                            |                      |            |           |                    |
|          | Interfaces        |                       |                  |                            |                      |            |           |                    |
|          | 🚊 Wireless        | Auto Upgrade          |                  |                            |                      |            |           |                    |
|          | Bridge            | Certificates          |                  |                            |                      |            |           |                    |
|          | 📫 PPP             | Clock                 |                  |                            |                      |            |           |                    |
|          | 🕎 Switch          | Console               |                  |                            |                      |            |           |                    |
|          | °t¦8 Mesh         | Disks                 |                  |                            |                      |            |           |                    |
|          | 255 IP            | Health                |                  |                            |                      |            |           |                    |
|          | 🖉 MPLS 🗈 🗈        | History               |                  |                            |                      |            |           |                    |
|          | 🔀 Routing         | Identity              |                  |                            |                      |            |           |                    |
|          | System N          | LEDs                  |                  |                            |                      |            |           |                    |
|          | Queues            | License               |                  |                            |                      |            |           |                    |
|          | Files             | Logging               |                  |                            |                      |            |           |                    |
|          | E Log             | Packages              | _                |                            |                      |            |           |                    |
|          | A RADIUS          | Password              |                  |                            |                      |            |           |                    |
| <b>_</b> | 🗶 Tools 🔹 🗅       | Ports                 |                  |                            |                      |            |           |                    |
| l 2      | New Terminal      | Reboot                |                  |                            |                      |            |           |                    |
| in       | LCD               | Reset Configuration   |                  |                            |                      |            |           |                    |
| 3        | MetaROUTER        | Resources             |                  |                            |                      |            |           |                    |
| SC       | Partition         | Routerboard           |                  |                            |                      |            |           |                    |
| L<br>U   | 🗋 Make Supout.rif | SNTP Client           |                  |                            |                      |            |           |                    |
| Lt p     | Manual            | Scheduler             |                  |                            |                      |            |           |                    |
| R        | New WinBox        | Scripts               |                  |                            |                      |            |           |                    |
|          |                   | Shutdown              |                  |                            |                      |            |           |                    |
| 6        | Cil Safe Mode     | Session: B8:69:E4:8E  | D0:5E            |                            |                      |            |           | <b>=</b> A         |
|          |                   | 50330H. 00.00.14.01   | .00.52           |                            |                      |            |           | -                  |
|          | Quick Set         |                       |                  |                            |                      |            |           |                    |
|          | I CAPSMAN         |                       |                  |                            |                      |            |           |                    |
|          |                   |                       |                  |                            |                      |            |           |                    |
|          | 1 Wireless        |                       |                  |                            |                      |            |           |                    |
|          | Bindge            |                       |                  |                            |                      |            |           |                    |
|          |                   |                       |                  |                            |                      |            |           |                    |
|          | Switch            |                       |                  |                            |                      |            |           |                    |
|          | Mesh              |                       |                  |                            |                      |            |           |                    |
|          |                   |                       |                  |                            |                      |            |           |                    |
|          | MPLS P            | Package List          |                  |                            |                      |            |           |                    |
|          | Routing           | Check For Up          | latee Enak       | le Disable                 | Uninetal             | Unschedule | Downgrade | Check Installation |
|          | System            |                       | Varian           | Dudid Taxa                 | Cal                  | - dulad    | Downgrade | Check Installation |
|          | Queues            | Prouteros-mipsbe      | 6.44.3           | Apr/23/2019                | 12:37:03             | eduled     |           |                    |
|          | Files             | advanced t            | 6.44.3           | Apr/23/2019                | 12:37:03             |            |           |                    |
|          |                   | ancp<br>Antspot       | 6.44.3           | Apr/23/2019<br>Apr/23/2019 | 12:37:03             |            |           |                    |
|          | RADIUS            | € ipv6                | 6.44.3           | Apr/23/2019                | 12:37:03             |            |           |                    |
| Xe       | K lools           | e mpls                | 6.44.3<br>6.44.3 | Apr/23/2019<br>Apr/23/2019 | 12:37:03<br>12:37:03 |            |           |                    |
| JB       | New Terminal      | a routing             | 6.44.3           | Apr/23/2019                | 12:37:03             |            |           |                    |
| Nir      |                   | Security              | 6.44.3<br>6.44.3 | Apr/23/2019<br>Apr/23/2019 | 12:37:03<br>12:37:03 |            |           |                    |
| S        | MetaROUTER        | ■ system              | 6.44.3           | Apr/23/2019                | 12:37:03             |            |           |                    |
| 0        | Partition         | 🗃 user-manager        | 6.44.3           | Apr/23/2019                | 12:37:03             |            |           |                    |
| te       | Ake Supout.rif    |                       |                  |                            |                      |            |           |                    |
|          | 6 B 14 1          |                       |                  |                            |                      |            |           |                    |
| 0        | Manual            |                       |                  |                            |                      |            |           |                    |

Bước 5. Kiểm tra gói phần mềm User Manager đã cài đặt thành công trên Router MikroTik.

Bước 6. Kiểm tra dịch vụ RADIUS Server trên Router MikroTik.

Kiểm tra gói phần mềm User Manager đã được cài đặt thành công hay chưa thông qua đường dẫn http://192.168.88.1/user

| Mikrotik User Manager |
|-----------------------|
| Login                 |
| Password              |
| Log in                |
|                       |
|                       |
|                       |
|                       |

Đăng nhập vào đường dẫn <u>http://192.168.88.1/userman</u> với tài khoản username mặc định là admin, password là rỗng.

| ← → C ▲               | Not se | cure   192.168.88.1/userm | an                 |                          |                     | ☆     | в      | *    |
|-----------------------|--------|---------------------------|--------------------|--------------------------|---------------------|-------|--------|------|
| Mikro <b>Tik</b>      | Add    | Edit Generate             |                    |                          |                     |       |        |      |
| Mikrotik User Manager |        |                           |                    |                          |                     |       |        | 9    |
| Routers               |        | <b>∇ Username</b>         | <b>⊽ Till time</b> | <b>⊽</b> Total time left | <b>∇</b> Actual pro | file  |        |      |
| Users                 | •      |                           |                    |                          |                     | Per p | age [2 | )] 🔻 |
| Sessions              |        |                           |                    |                          |                     |       |        |      |
| Customers             |        |                           |                    |                          |                     |       |        |      |
| Logs                  |        |                           |                    |                          |                     |       |        |      |
| Payments              |        |                           |                    |                          |                     |       |        |      |
| Profiles              |        |                           |                    |                          |                     |       |        |      |
| Settings              |        |                           |                    |                          |                     |       |        |      |
| Reports               |        |                           |                    |                          |                     |       |        |      |
| 0 A sessions          |        |                           |                    |                          |                     |       |        |      |
| 0 A users             |        |                           |                    |                          |                     |       |        |      |
| Advanced search       |        |                           |                    |                          |                     |       |        |      |
| Maintenance           |        |                           |                    |                          |                     |       |        |      |
| Logout                |        |                           |                    |                          |                     |       |        |      |

Bước 7. Kiểm tra và thay đổi mật khẩu đăng nhập RADIUS Server trên Router MikroTik.

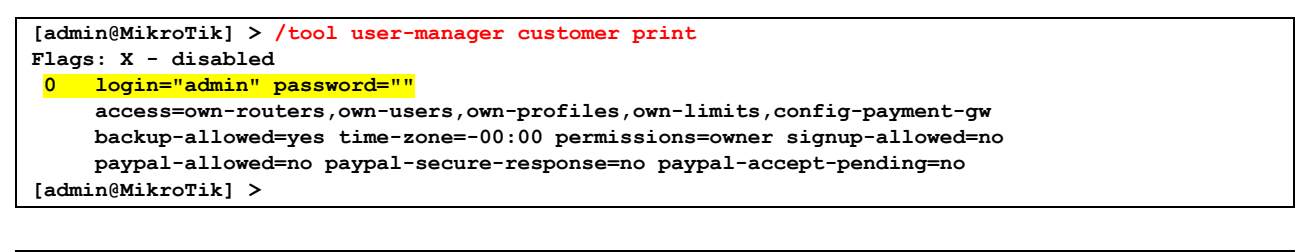

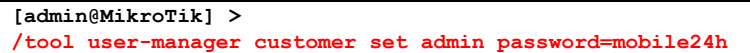

| [admin@MikroTik] > /tool user-manager customer print                    |
|-------------------------------------------------------------------------|
| Flags: X - disabled                                                     |
| 0 login="admin" password="mobile24h"                                    |
| access=own-routers,own-users,own-profiles,own-limits,config-payment-gw  |
| backup-allowed=yes time-zone=-00:00 permissions=owner signup-allowed=no |
| paypal-allowed=no paypal-secure-response=no paypal-accept-pending=no    |
| [admin@MikroTik] >                                                      |

Mật khẩu user-manager không ảnh hưởng tới tiến trình đăng nhập vào Router MikroTik bằng phần mềm Winbox.

| S WinBox v3.18 (Addresses)                                                                       | _      |                      | ×      |
|--------------------------------------------------------------------------------------------------|--------|----------------------|--------|
| File Tools                                                                                       |        |                      |        |
| Connect To:         4C:5E:0C:17:F0:3E           Login:         admin           Password:         | V Keep | Password<br>In New W | findow |
| Add/Set Connect To RoMON Connect                                                                 |        |                      |        |
| Managed Neighbors                                                                                | ïnd    | all                  | Ŧ      |
| MAC Address  Version Board Uptin MCEF-0017-0025 100.100 100.11 KiterTite CAC 4 (a) CCE10017-0025 | 1e     |                      | -      |
|                                                                                                  |        |                      |        |

Nếu đăng nhập vào RADIUS Server bằng tài khoản admin mà không có mật mã vừa thiết lập thì sẽ không đăng nhập được.

| 0                | ✓ Mikrotik User Manager: Use × +               | $\overline{}$ | _ |   | × |
|------------------|------------------------------------------------|---------------|---|---|---|
|                  | く > C 器   ⊕ Not secure 192.168.1.1/use 🙆 🕑 ▷ ♡ | ABP           | 0 | 1 | ŧ |
|                  |                                                |               |   |   |   |
| 습                |                                                |               |   |   |   |
| -                |                                                |               |   |   |   |
|                  |                                                |               |   |   |   |
| ٩                |                                                |               |   |   |   |
| -                |                                                |               |   |   |   |
| Q                | MikroTik                                       |               |   |   |   |
| $\triangleright$ | Mixroik Üser Manager                           |               |   |   |   |
| -                | Login admin                                    |               |   |   |   |
| 88               |                                                |               |   |   |   |
| $\odot$          | Log in<br>invalid user name or password        |               |   |   |   |
| F                |                                                |               |   |   |   |
| 0                |                                                |               |   |   |   |
| ¢3               |                                                |               |   |   |   |
|                  |                                                |               |   |   |   |
|                  |                                                |               |   |   |   |
|                  |                                                |               |   |   |   |
|                  |                                                |               |   |   |   |

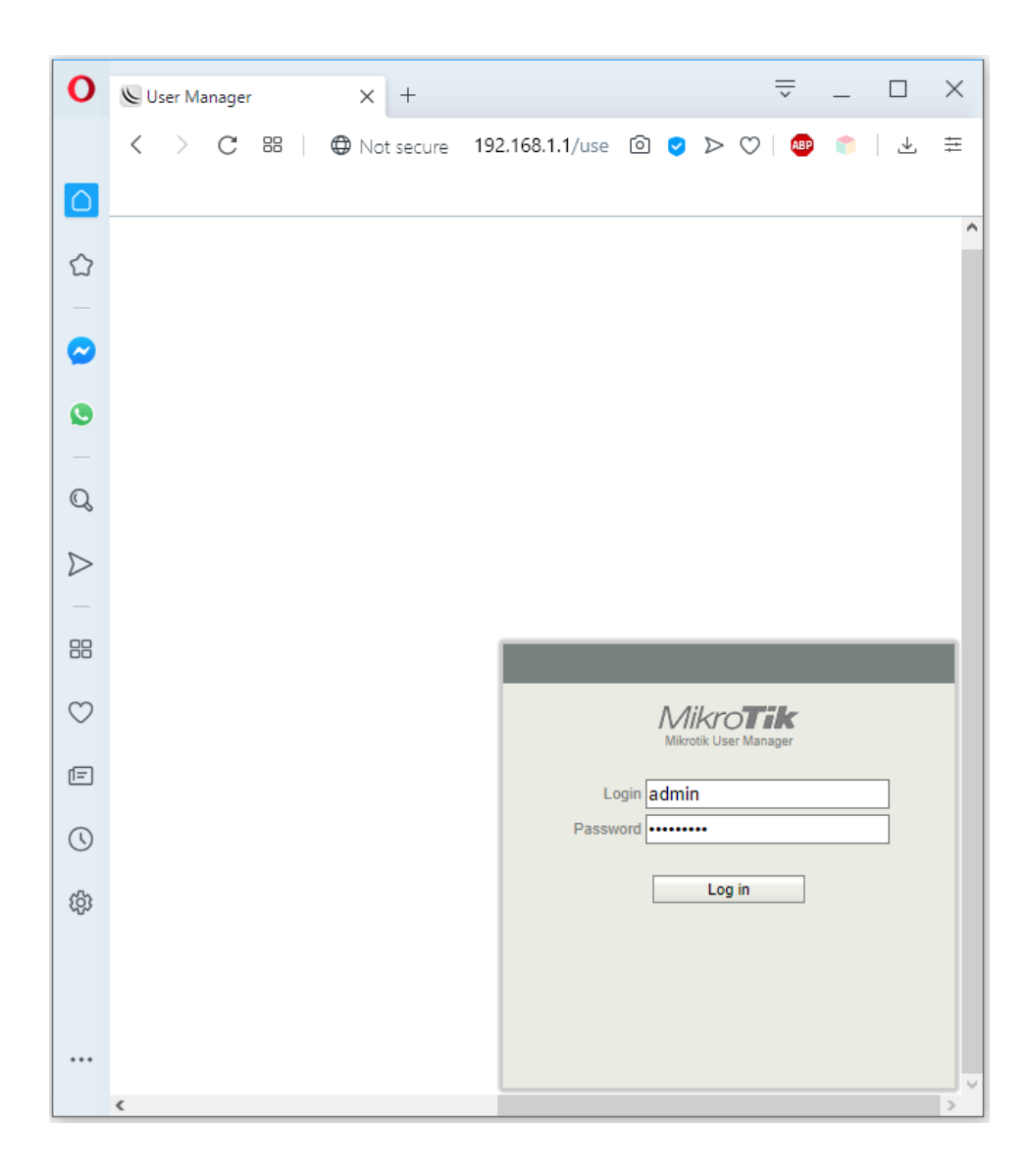

| 0  | 📡 Mikrotik User Mana              | iger: Us∈ X | +           |                    |               | ÷                            | _      |         | $\times$ |
|----|-----------------------------------|-------------|-------------|--------------------|---------------|------------------------------|--------|---------|----------|
|    | < > C 88                          | 🗍           | t secure 19 | 92.168.1.1/use     | 6 🗸           | $\triangleright \odot \mid $ | P (*   | 4       | ##       |
|    |                                   | 1           |             |                    |               |                              |        |         |          |
|    | MikroTik<br>Mikrotik User Manager | Add         | Edit Ge     | nerate             |               |                              |        |         | Q        |
| _  | Routers                           |             | Jsername    | <b>⊽ Till time</b> | <b>⊽</b> Tota | time left                    | ∇ Actı | Jal pro | ofile    |
|    | Users                             |             |             |                    |               |                              | Per    | page [2 | 20] ~    |
|    | Sessions                          |             |             |                    |               |                              |        |         |          |
| 9  | Customers                         |             |             |                    |               |                              |        |         |          |
|    | Logs                              |             |             |                    |               |                              |        |         |          |
|    | Payments                          |             |             |                    |               |                              |        |         |          |
| Q  | Profiles                          |             |             |                    |               |                              |        |         |          |
| D  | Reports                           |             |             |                    |               |                              |        |         |          |
|    | 0 A sessions                      |             |             |                    |               |                              |        |         |          |
| -  | 0 A users                         |             |             |                    |               |                              |        |         |          |
| 88 | Advanced search                   |             |             |                    |               |                              |        |         |          |
|    | Maintenance                       |             |             |                    |               |                              |        |         |          |
| 0  | Logout                            |             |             |                    |               |                              |        |         |          |
| Ē  |                                   |             |             |                    |               |                              |        |         |          |
| 0  |                                   |             |             |                    |               |                              |        |         |          |
| ŝ  |                                   |             |             |                    |               |                              |        |         |          |
|    |                                   |             |             |                    |               |                              |        |         |          |
|    |                                   |             |             |                    |               |                              |        |         |          |
|    |                                   |             |             |                    |               |                              |        |         |          |
|    |                                   |             |             |                    |               |                              |        |         |          |

**Bước 8.** Backup Database RADIUS Server trên Router MikroTik và copy về máy tính của người quản trị.

| Mikro <b>Tik</b>                          | Database                                                      |              |         |           |           |   |
|-------------------------------------------|---------------------------------------------------------------|--------------|---------|-----------|-----------|---|
| Mikrotik User Manager                     | Database size: 8                                              | 80.0 KiB     |         |           |           |   |
| Routers                                   | In use: 1                                                     | 100%         |         |           |           |   |
| llass                                     | Last rebuild: 1                                               | Never        |         |           |           |   |
| Users                                     | Last backup: I                                                | Never        |         |           |           |   |
| Sessions                                  | Free disk space:4                                             | 420.9 MiB    |         |           |           |   |
| Customers                                 | <ul> <li>Database back</li> </ul>                             | ups          |         |           |           |   |
| Logs                                      | File name                                                     |              | Main DB | Log DB    | Languages |   |
| Payments                                  | um-before-mi                                                  | igration.tar | Yes     | Yes       | No        |   |
| Profiles                                  | Download                                                      | Load         | D       | elete     |           |   |
| Settings                                  | <ul> <li>Upload backup</li> </ul>                             |              |         |           | ·         |   |
| Reports                                   | ▲ Actual data bas                                             | se           |         |           | 1         |   |
| 0 A sessions                              | Save                                                          | Rebuild      | Ret     | ouild log |           |   |
| 0 A users                                 |                                                               |              |         |           |           |   |
| Advanced search                           |                                                               |              |         |           |           |   |
| Maintenance                               |                                                               |              |         |           |           |   |
| Logout                                    |                                                               |              |         |           |           |   |
| Mikro <b>Tik</b><br>Mikrotik User Manager | Database                                                      |              |         |           |           |   |
|                                           | Database size: 8                                              | 80.0 KiB     |         |           |           |   |
| Routers                                   | In use:                                                       | 100%         |         |           |           |   |
| Users                                     | Last backup: 1                                                | Never        |         |           |           |   |
| Sessions                                  | Last restore: I                                               | Never        |         |           |           |   |
| Customers                                 | Free disk space:                                              | 420.9 MiB    |         |           |           |   |
| Customers                                 | <ul> <li>Database back</li> </ul>                             | ups          | _       | I         | 1         | 1 |
| Logs                                      | File name                                                     |              | Main DB | Log DB    | Languages |   |
| Payments                                  | um-before-m                                                   | igration.tar | Yes     | Yes       | No        |   |
| Profiles                                  | Download                                                      | Load         | 0       | )elete    |           |   |
| Settings                                  | <ul> <li>Upload backup</li> <li>Actual data backup</li> </ul> |              |         |           |           |   |
| Reports                                   |                                                               | se           |         |           | 1         |   |
| 0 A sessions                              |                                                               |              |         | ×         | ]         |   |
| 0 A users                                 | Main db                                                       |              |         |           |           |   |
| Advanced search                           | Log db                                                        |              |         |           |           |   |
| Maintenance                               | Language                                                      | S            |         |           |           |   |
| Logout                                    | Save                                                          |              |         |           |           |   |
|                                           |                                                               |              |         |           |           |   |

| inkrotik User Manager                                                                                                    | Database siz                                                                                                    | e: 8                                                                                   | 80.0 KiB                                                                                                    |                                  |                     |      |                             |                     |
|----------------------------------------------------------------------------------------------------|----------------------------------------------------------------------------------------------------|----------------------------------------------------------------------------------------|----------------------------------------------------------------------------------------------------|----------------------------------|---------------------|------|-----------------------------|---------------------|
| Deutere                                                                                                    | In use:                                                                                                    | 1                                                                                      | 100%                                                                                                    |                                  |                     |      |                             |                     |
| Roulers                                                                                                    | Last rebuild: Never                                                                                                    |                                                                                        |                                                                                                    |                                  |                     |      |                             |                     |
| Users                                                                                                    | Last backup: 04/06/2020 15:09:11                                                                                                    |                                                                                        |                                                                                                    |                                  |                     |      |                             |                     |
| Sessions                                                                                                    | Eree disk en:                                                                                                    |                                                                                        | 420 0 MiB                                                                                                    |                                  |                     |      |                             |                     |
| Customers                                                                                                    | ▼ Database I                                                                                                    | back                                                                                   | ups                                                                                                    |                                  |                     |      |                             |                     |
| Logs                                                                                                    | File nan                                                                                                    | ne                                                                                     |                                                                                                    |                                  | Mair                | n DB | Log DB                      | Langu               |
| Payments                                                                                                    | um-befor                                                                                                    | e-mi                                                                                   | igration.tar                                                                                                    |                                  | Yes                 |      | Yes                         | No                  |
| Profiles                                                                                                    | User_Mar                                                                                                    | nage                                                                                   | r_2020_04_06                                                                                                    | _080911.tar                      | Yes                 |      | Yes                         | No                  |
| Settings                                                                                                    | Download                                                                                                    |                                                                                        | Load                                                                                                    | Delete                           |                     |      |                             |                     |
| Reports                                                                                                    | ▼ Upload bac                                                                                                    | ckup                                                                                   |                                                                                                    |                                  |                     |      |                             |                     |
| 0 A sessions                                                                                                    | Actual data                                                                                                    | a bas                                                                                  | se                                                                                                    |                                  |                     |      |                             |                     |
|                                                                                                    | Save                                                                                                    |                                                                                        | Rebuild                                                                                                    | Rebuild log                      |                     |      |                             |                     |
| Advanced search                                                                                                    |                                                                                                    |                                                                                        |                                                                                                    |                                  |                     |      |                             |                     |
| Mainten search                                                                                                    |                                                                                                    |                                                                                        |                                                                                                    |                                  |                     |      |                             |                     |
| Maintenance                                                                                                    |                                                                                                    |                                                                                        |                                                                                                    |                                  |                     |      |                             |                     |
| Logoui                                                                                                    |                                                                                                    |                                                                                        |                                                                                                    |                                  |                     |      |                             |                     |
| Aikro <b>Tik</b><br>likrotik User Manager                                                                                                    | Database<br>Database siz<br>In use:                                                                                                    | :e: 8                                                                                  | 80.0 KiB<br>100%                                                                                                    |                                  |                     |      |                             |                     |
| Routers<br>Users<br>Sessions                                                                                                    | Database<br>Database siz<br>In use:<br>Last rebuild:<br>Last backup:<br>Last restore:<br>Free disk spa                                                                                                    | :e: 8<br>1<br>1<br>: ()<br>: ()<br>: ()                                                | 80.0 KiB<br>100%<br>Never<br>04/06/2020 15<br>Never<br>420.9 MiB                                                                        | :09:11                           |                     |      |                             |                     |
| Routers<br>Users<br>Sessions<br>Customers                                                                                                    | Database<br>Database siz<br>In use:<br>Last rebuild:<br>Last backup:<br>Last restore:<br>Free disk spa<br>▼ Database I                                                                                                | e: 8<br>1<br>: (<br>: f<br>ace:4<br>back                                               | 80.0 KiB<br>100%<br>Never<br>04/06/2020 15<br>Never<br>420.9 MiB<br>ups                                                                 | :09:11                           |                     |      |                             |                     |
| Aikrotik User Manager<br>Routers<br>Users<br>Sessions<br>Customers<br>Logs                                                                                                | Database<br>Database siz<br>In use:<br>Last rebuild:<br>Last backup:<br>Last restore:<br>Free disk spa<br>> Database I<br>File nam                                                                                    | e: 8<br>1<br>f: (<br>ace:4<br>back                                                     | 80.0 KiB<br>100%<br>Never<br>04/06/2020 15<br>Never<br>420.9 MiB<br>ups                                                                 | :09:11                           | Maii                | n DB | Log DB                      | Langu               |
| Routers<br>Users<br>Sessions<br>Customers<br>Logs<br>Payments                                                                                                    | Database<br>Database siz<br>In use:<br>Last rebuild:<br>Last backup:<br>Last restore:<br>Free disk spa<br>▼ Database I<br>File nan<br>□ um-befor                                                                      | e: 8<br>r<br>ace:4<br>back<br>ne                                                       | 80.0 KiB<br>100%<br>Never<br>04/06/2020 15<br>Never<br>420.9 MiB<br>ups<br>igration.tar                                                 | :09:11                           | <b>Mai</b> i<br>Yes | n DB | Log DB<br>Yes               | <b>Lang</b> u<br>No |
| Routers<br>Users<br>Sessions<br>Customers<br>Logs<br>Payments<br>Profiles                                                                                                 | Database siz<br>In use:<br>Last rebuild:<br>Last backup:<br>Last restore:<br>Free disk spa<br>▼ Database l<br>File nam<br>□ um-befor<br>♥ User_Mar                                                                    | e: 8<br>1<br>: (<br>: f<br>ace:4<br>back<br>ne<br>re-mi<br>nage                        | 80.0 KiB<br>100%<br>Never<br>04/06/2020 15<br>Never<br>420.9 MiB<br>ups<br>igration.tar<br>r_2020_04_06                                 | :09:11<br>_080911.tar            | Main<br>Yes<br>Yes  | n DB | Log DB<br>Yes<br>Yes        | Langu<br>No<br>No   |
| Aikrotik User Manager<br>Routers<br>Users<br>Sessions<br>Customers<br>Logs<br>Payments<br>Profiles<br>Settings                                                            | Database siz<br>In use:<br>Last rebuild:<br>Last backup:<br>Last restore:<br>Free disk spa<br>Database I<br>File nam<br>um-befor<br>User_Mar<br>Download                                                              | e: 8<br>1<br>ace:4<br>back<br>ne<br>nage                                               | 80.0 KiB<br>100%<br>Never<br>04/06/2020 15<br>Never<br>420.9 MiB<br>ups<br>igration.tar<br>r_2020_04_06<br>Load                         | :09:11<br>_080911.tar<br>_Delete | Main<br>Yes<br>Yes  | n DB | Log DB<br>Yes<br>Yes        | Langu<br>No<br>No   |
| Aikrotik User Manager<br>Routers<br>Users<br>Sessions<br>Customers<br>Logs<br>Payments<br>Profiles<br>Settings<br>Reports                                                 | Database<br>Database siz<br>In use:<br>Last rebuild:<br>Last backup:<br>Last restore:<br>Free disk spa<br>Database I<br>File nan<br>um-befor<br>User_Mar<br>Download<br>Vupload bac                                   | e: 8<br>1<br>ace:4<br>back<br>ne<br>re-mi<br>nage                                      | 80.0 KiB<br>100%<br>Never<br>04/06/2020 15<br>Never<br>420.9 MiB<br>ups<br>igration.tar<br>igration.tar<br><u>cr_2020_04_06</u><br>Load | :09:11<br>_080911.tar<br>_Delete | Maiı<br>Yes<br>Yes  | n DB | Log DB<br>Yes<br>Yes        | Langu<br>No<br>No   |
| Aikrotik User Manager<br>Routers<br>Users<br>Sessions<br>Customers<br>Logs<br>Payments<br>Profiles<br>Settings<br>Reports<br>0 A sessions                                 | Database<br>Database siz<br>In use:<br>Last rebuild:<br>Last backup:<br>Last restore:<br>Free disk spa<br>> Database I<br>File nan<br>Um-befor<br>User_Mar<br>Download<br>> Upload back<br>Ac                         | e: {<br>i<br>c (<br>bace:4<br>back<br>ne<br>re-mi<br>nage<br>ckup                      | 80.0 KiB<br>100%<br>Never<br>04/06/2020 15<br>Never<br>420.9 MiB<br>ups<br>igration.tar<br>ir_2020_04_06<br>Load                        | :09:11<br>_080911.tar<br>_Delete | Main<br>Yes<br>Yes  | n DB | <b>Log DB</b><br>Yes<br>Yes | Langu<br>No<br>No   |
| Routers<br>Users<br>Sessions<br>Customers<br>Logs<br>Payments<br>Profiles<br>Settings<br>Reports<br>0 A sessions<br>0 A users                                             | Database<br>Database siz<br>In use:<br>Last rebuild:<br>Last restore:<br>Free disk spa                                                                                                    | e: {<br>i<br>ace:4<br>back<br>ne<br>re-mi<br>nage<br>ckup                              | 80.0 KiB<br>100%<br>Never<br>04/06/2020 15<br>Never<br>420.9 MiB<br>ups<br>igration.tar<br>r_2020_04_06<br>Load                         | :09:11<br>_080911.tar<br>_Delete | Main<br>Yes<br>Yes  | n DB | Log DB<br>Yes<br>Yes        | Langu<br>No<br>No   |
| Routers<br>Users<br>Sessions<br>Customers<br>Logs<br>Payments<br>Profiles<br>Settings<br>Reports<br>0 A sessions<br>0 A users<br>Advanced search                          | Database<br>Database siz<br>In use:<br>Last rebuild:<br>Last backup:<br>Last restore:<br>Free disk spa<br>> Database I<br>File nam<br>um-befor<br>User_Mar<br>Download<br>> User_Mar<br>Download<br>> Ac<br>Click her | e: 8<br>1<br>: ((<br>: face:4<br>back<br>back<br>ne<br>e-minage<br>ckup                | 80.0 KiB<br>100%<br>Never<br>04/06/2020 15<br>Never<br>420.9 MiB<br>ups<br>igration.tar<br>r_2020_04_06<br>Load                         | :09:11<br>_080911.tar<br>        | Main<br>Yes<br>Yes  | n DB | Log DB<br>Yes<br>Yes        | Langu<br>No<br>No   |
| Routers<br>Users<br>Sessions<br>Customers<br>Logs<br>Payments<br>Profiles<br>Settings<br>Reports<br>0 A sessions<br>0 A users<br>Advanced search<br>Maintenance           | Database<br>Database siz<br>In use:<br>Last rebuild:<br>Last backup:<br>Last restore:<br>Free disk spa<br>Database I<br>File nam<br>um-befor<br>User_Mar<br>Download<br>VUpload bac<br>Ac                             | e: {<br>i f<br>ace: -<br>back<br>ne<br>e-mi<br>nage<br>ckup                            | 80.0 KiB<br>100%<br>Never<br>04/06/2020 15<br>Never<br>420.9 MiB<br>ups<br>igration.tar<br>r_2020_04_06<br>Load                         | :09:11<br>_080911.tar<br>Delete  | Main<br>Yes<br>Yes  | n DB | Log DB<br>Yes<br>Yes        | Langu<br>No<br>No   |
| Routers<br>Users<br>Sessions<br>Customers<br>Logs<br>Payments<br>Profiles<br>Settings<br>Reports<br>0 A sessions<br>0 A users<br>Advanced search<br>Maintenance           | Database<br>Database siz<br>In use:<br>Last rebuild:<br>Last backup:<br>Last restore:<br>Free disk spa<br>Database I<br>File nam<br>um-befor<br>User_Mar<br>Download<br>VUpload bac<br>Ac                             | e: 8<br>i f<br>cace:4<br>back<br>ne<br>re-mi<br>nage<br>ckup                           | 80.0 KiB<br>100%<br>Never<br>04/06/2020 15<br>Never<br>420.9 MiB<br>ups<br>igration.tar<br>r_2020_04_06<br>Load                         | :09:11<br>_080911.tar<br>Delete  | Main<br>Yes<br>Yes  | n DB | Log DB<br>Yes<br>Yes        | Langu<br>No<br>No   |
| Routers<br>Users<br>Sessions<br>Customers<br>Logs<br>Payments<br>Profiles<br>Settings<br>Reports<br>0 A sessions<br>0 A users<br>Advanced search<br>Maintenance<br>Logout | Database<br>Database siz<br>In use:<br>Last rebuild:<br>Last backup:<br>Last restore:<br>Free disk spa<br>Database I<br>File nan<br>um-befor<br>User_Mar<br>Download<br>VUpload bac<br>Ac<br>Click her                | e: 8<br>1<br>: (Cace:+<br>back<br>back<br>back<br>back<br>back<br>back<br>back<br>back | 80.0 KiB<br>100%<br>Never<br>04/06/2020 15<br>Never<br>420.9 MiB<br>ups<br>igration.tar<br>r_2020_04_06<br>Load                         | :09:11<br>_080911.tar<br>_Delete | Main<br>Yes<br>Yes  | n DB | Log DB<br>Yes<br>Yes        | Langu<br>No<br>No   |
| Routers Users Sessions Customers Logs Payments Profiles Settings Reports 0 A sessions 0 A users Advanced search Maintenance Logout                                        | Database<br>Database siz<br>In use:<br>Last rebuild:<br>Last backup:<br>Last restore:<br>Free disk spa<br>> Database I<br>File nan<br>um-befor<br>User_Mar<br>Download<br>> Upload bac<br>Ac<br>Click her             | e: 8<br>1<br>: (i<br>ace:+<br>back<br>back<br>ne<br>re-mi<br>nage<br>ckup              | 80.0 KiB<br>100%<br>Never<br>04/06/2020 15<br>Never<br>420.9 MiB<br>ups<br>igration.tar<br>r_2020_04_06<br>Load                         | :09:11<br>_080911.tar<br>_Delete | Main<br>Yes<br>Yes  | n DB | Log DB<br>Yes<br>Yes        | Langu<br>No<br>No   |

**Bước 9.** Upload Database của RADIUS Server từ máy tính của người quản trị và Restore lại Database của RADIUS Server trên Router MikroTik.

Xóa thử Backup Database của RADIUS Server trước khi Upload lại File này từ máy tính của người quản trị admin lên Router MikroTik.

18 KB

|                       | 1                                                             |                |             |         |        |       |
|-----------------------|---------------------------------------------------------------|----------------|-------------|---------|--------|-------|
| Mikro <b>Tik</b>      | Database                                                      |                |             |         |        |       |
| Mikrotik User Manager | Database size:                                                | 80.0 KiB       |             |         |        |       |
| Routers               | Last rebuild:                                                 | Never          |             |         |        |       |
| Users                 | Last backup:                                                  | 04/06/2020 15: | 09:11       |         |        |       |
| Sessions              | Last restore:                                                 | Never          |             |         |        |       |
| Customers             | ▲ Database bac                                                | kups           |             |         |        |       |
| Logs                  | File name                                                     |                |             | Main DB | Log DB | Langu |
| Payments              | um-before-m                                                   | nigration.tar  |             | Yes     | Yes    | No    |
| Profiles              | User_Manage                                                   | er_2020_04_06_ | _080911.tar | Yes     | Yes    | No    |
| Settings              | Download                                                      | Load           | Delete      |         |        |       |
| Reports               | <ul> <li>Upload backup</li> <li>Actual data backup</li> </ul> | p<br>ase       |             |         |        |       |
| 0 A sessions          | Save                                                          | Rebuild        | Rebuild log |         |        |       |
| 0 A users             |                                                               |                |             |         |        |       |
| Advanced search       |                                                               |                |             |         |        |       |
| Maintenance           |                                                               |                |             |         |        |       |
| Logout                |                                                               |                |             |         |        |       |

- Xóa các tài khoản user trên RADIUS Server.

| Mikro <b>Tik</b>      | Add Edit Ge  | nerate             |                          |                         |
|-----------------------|--------------|--------------------|--------------------------|-------------------------|
| Mikrotik User Manager |              |                    |                          | 9                       |
| Routers               | □ ∇ Username | <b>⊽</b> Till time | <b>∇</b> Total time left | $\nabla$ Actual profile |
| Users                 | ✓ subadmin01 | Unlimited          | Unlimited                | TelnetProfile           |
| Sessions              | Subadmin02   | Unlimited          | Unlimited                | TelnetProfile           |
| Customers             | •            |                    |                          | Per page [20] ~         |
| Logs                  |              |                    |                          |                         |
| Payments              |              |                    |                          |                         |
| Profiles              |              |                    |                          |                         |
| Settings              |              |                    |                          |                         |
| Reports               |              |                    |                          |                         |
| 0 A sessions          |              |                    |                          |                         |
| 0 A users             |              |                    |                          |                         |
| Advanced search       |              |                    |                          |                         |
| Maintenance           |              |                    |                          |                         |
| Logout                |              |                    |                          |                         |

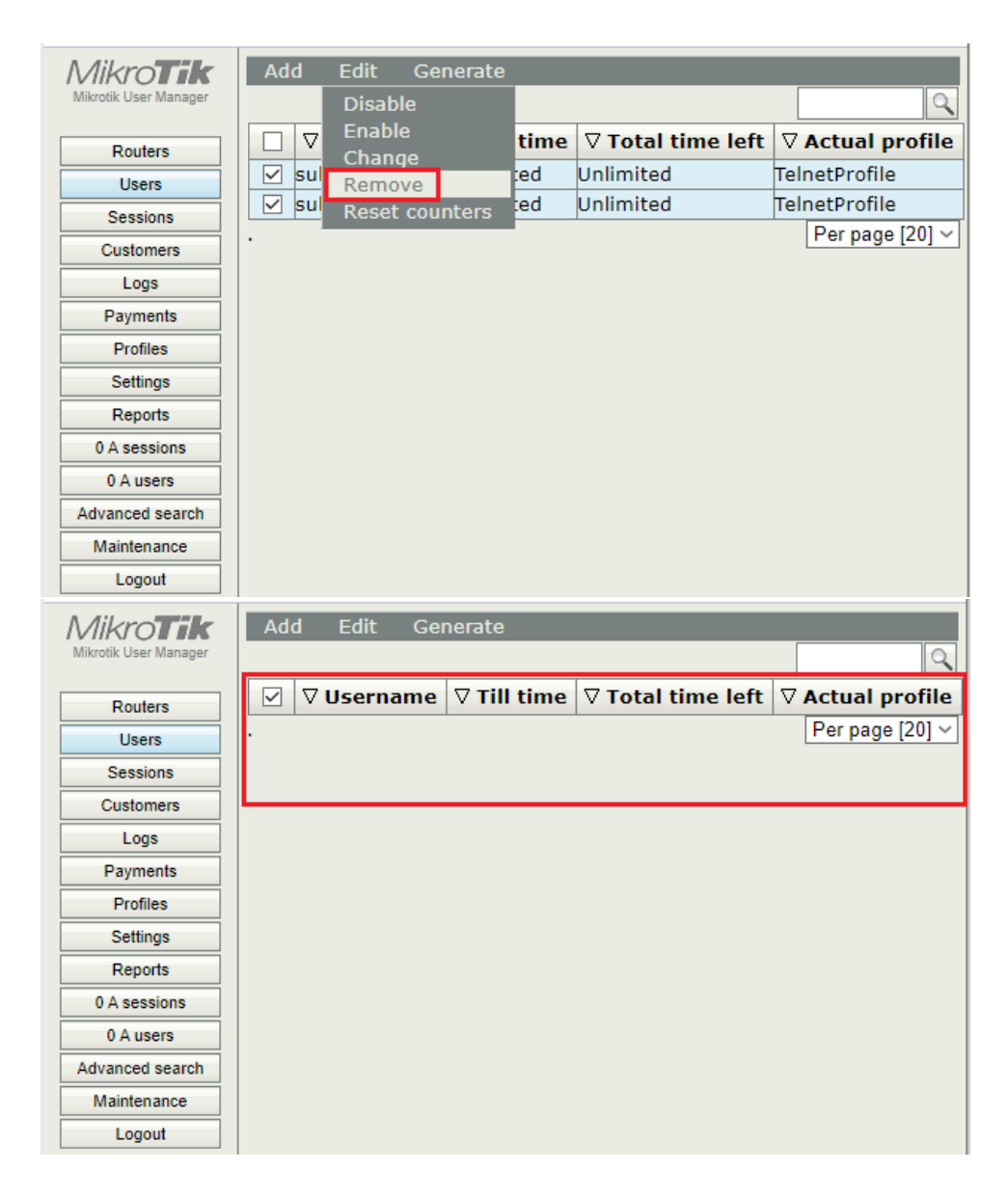

Tiến hành Upload Database của RADIUS Server từ máy tính của người quản trị admin lên Router MikroTik.

| Mikro <b>Tik</b>      | Database                       |                    |         |           |           |
|-----------------------|--------------------------------|--------------------|---------|-----------|-----------|
| Mikrotik User Manager | Database size:                 | 80.0 KiB           |         |           |           |
| Routers               | Last rebuild:                  | Never              |         |           |           |
| Users                 | Last backup:                   | 04/06/2020 15      | 5:09:11 |           |           |
| Sessions              | Last restore:                  | Never              |         |           |           |
| Customers             | Free disk space ▲ Database bac | :420.9 MIB<br>kups |         |           |           |
| Logs                  | File name                      | M                  | ain DB  | Log DB    | Languages |
| Payments              | um-before-n                    | nigration.tarYes   | 3       | Yes       | No        |
| Profiles              | Download                       | Load               | D       | )elete    |           |
| Settings              | Upload backu                   | p                  |         |           | -         |
| Reports               | Choose File No                 | o file chosen      |         | Upload    |           |
| 0 A sessions          | Actual data ba                 | ase                |         |           | 1         |
| 0 A users             | Save                           | Repuild            | Rec     | oulia loĝ |           |
| Advanced search       |                                |                    |         |           |           |
| Maintenance           |                                |                    |         |           |           |
| Logout                |                                |                    |         |           |           |

| O Open                                                                             |   |                                    |                  |          |       |  |  |  |
|------------------------------------------------------------------------------------|---|------------------------------------|------------------|----------|-------|--|--|--|
| $\leftarrow$ $\rightarrow$ $\checkmark$ $\bigstar$ This PC $\Rightarrow$ Downloads |   |                                    |                  |          |       |  |  |  |
| Organize 🔻 New folder                                                              |   |                                    |                  |          |       |  |  |  |
| 🖈 Quick access                                                                     |   | Name                               | Date modified    | Туре     | Size  |  |  |  |
| 🛄 Desktop                                                                          | * | V Today (1)                        |                  |          |       |  |  |  |
| 🖊 Downloads                                                                        | * | User_Manager_2020_04_06_080911.tar | 4/6/2020 3:11 PM | TAR File | 18 KB |  |  |  |

| Mikro <b>Tik</b> | Database                          |                    |         |          |           |  |
|------------------|-----------------------------------|--------------------|---------|----------|-----------|--|
| Routers          | Database size:<br>In use:         | 80.0 KiB<br>100%   |         |          |           |  |
| Routers          | Last rebuild:                     | Never              |         |          |           |  |
| Users            | Last backup:                      | 04/06/2020 15      | :09:11  |          |           |  |
| Sessions         | Last restore:<br>Free disk space  | Never<br>420 9 MiB |         |          |           |  |
| Customers        | ▲ Database bac                    | kups               |         |          |           |  |
| Logs             | File name                         | Ma                 | in DB   | Log DB   | Languages |  |
| Payments         | um-before-n                       | nigration.tarYes   |         | Yes      | No        |  |
| Profiles         | Download                          | Load               | D       | elete    |           |  |
| Settings         | <ul> <li>Upload backup</li> </ul> | p                  |         |          |           |  |
| Reports          | Choose File Us                    | er_Manage080       | 911.tar | Upload   |           |  |
| 0 A sessions     | Actual data ba                    | ase Debuild        | Dok     | wild log |           |  |
| 0 A users        | Save                              | Rebuild            | Rei     | und log  |           |  |
| Advanced search  |                                   |                    |         |          |           |  |
| Maintenance      |                                   |                    |         |          |           |  |
| Logout           |                                   |                    |         |          |           |  |

| Mikro <b>Tik</b>                  | Database                          |                    |              |         |        |       |  |  |  |
|-----------------------------------|-----------------------------------|--------------------|--------------|---------|--------|-------|--|--|--|
| Mikrotik User Manager             | Database size:                    | 80.0 KiB           |              |         |        |       |  |  |  |
| Routers                           | In use:                           | 100%<br>Never      |              |         |        |       |  |  |  |
| Users                             | Last backup: 04/06/2020 15:09:11  |                    |              |         |        |       |  |  |  |
| Sessions                          | Last restore: Never               |                    |              |         |        |       |  |  |  |
| Customers                         | Free disk space:                  | :419.5 MiB         |              |         |        |       |  |  |  |
| Logs                              | File name                         | Kups               |              | Main DB | Log DB | Langu |  |  |  |
| Payments                          | um-before-n                       | nigration.tar      |              | Yes     | Yes    | No    |  |  |  |
| Profiles                          | User Manag                        | er 2020 04 06      | 080911.tar   | Yes     | Yes    | No    |  |  |  |
| Settings                          | Download                          | Load               | Delete       |         | 1      |       |  |  |  |
| Reports                           | <ul> <li>Upload backu</li> </ul>  | p                  |              |         |        |       |  |  |  |
| 0 A sessions                      | Choose File Us                    | er_Manage0809      | 11.tar Uploa | d       |        |       |  |  |  |
| 0 A users                         | Actual data ba                    | ase                |              |         |        |       |  |  |  |
| Advanced search                   | Save                              | Rebuild            | Rebuild log  |         |        |       |  |  |  |
| Maintenance                       |                                   |                    |              |         |        |       |  |  |  |
|                                   |                                   |                    |              |         |        |       |  |  |  |
| Logour                            |                                   |                    |              |         |        |       |  |  |  |
| MikroTik<br>Mikrotik User Manager | Database<br>Database size:        | 80.0 KiB           |              |         |        |       |  |  |  |
| Routers                           | In use:                           | 100%               |              |         |        |       |  |  |  |
| Users                             | Last backup:                      | 04/06/2020 15:     | 09:11        |         |        |       |  |  |  |
| Sessions                          | Last restore:                     | Never              |              |         |        |       |  |  |  |
| Customers                         | Free disk space:                  | 419.5 MiB          |              |         |        |       |  |  |  |
| Logs                              | Eile name                         | kups               |              | Main DR |        | Langu |  |  |  |
| Payments                          | um-before-m                       | nigration.tar      |              | Yes     | Yes    | No    |  |  |  |
| Profiles                          | ✓User Manag                       | er 2020 04 06      | 080911.tar   | Yes     | Yes    | No    |  |  |  |
| Settings                          | Download                          | Load               | Delete       |         |        |       |  |  |  |
| Reports                           | <ul> <li>Upload backup</li> </ul> | p                  |              |         |        |       |  |  |  |
| 0 A sessions                      | Chc Load back                     | up                 |              | ×       |        |       |  |  |  |
| 0 A users                         | ▲ Ac                              | 1                  |              |         |        |       |  |  |  |
| Advanced search                   | Main db                           |                    |              |         |        |       |  |  |  |
| Maintenance                       | Languag                           | es                 |              |         |        |       |  |  |  |
|                                   | Replace                           | existing languages |              |         |        |       |  |  |  |
| Logour                            | Load                              |                    |              |         |        |       |  |  |  |
|                                   |                                   |                    |              |         |        |       |  |  |  |

| Mikro <b>Tik</b>     | Database                                                    |                      |               |        |       |    |
|----------------------|-------------------------------------------------------------|----------------------|---------------|--------|-------|----|
| Mikrouk Oser Manager | Database size:                                              | 80.0 KiB             |               |        |       |    |
| Routers              | Last rebuild:                                               | Never                |               |        |       |    |
| Users                | Last backup:                                                | Never                |               |        |       |    |
| Sessions             | Last restore:                                               | 04/06/2020 1         | 5:49:10       |        |       |    |
| Customers            | <ul> <li>Free disk space:</li> <li>Database back</li> </ul> | :419.3 MiB<br>kups   |               |        |       |    |
| Logs                 | File name                                                   |                      | Main DB       | Log DB | Langu |    |
| Payments             | um-before-m                                                 | nigration.tar        |               | Yes    | Yes   | No |
| Profiles             | User_Manag                                                  | er_2020_04_0         | 5_080911.tar  | Yes    | Yes   | No |
| Settings             | Download                                                    | Load                 | Delete        |        |       |    |
| Reports              | ▲ Upload backup                                             | p<br>er Manage - 080 | 911 tar Unioa | d      |       |    |
| 0 A sessions         | Actual data ba                                              | ase                  |               | •      |       |    |
| 0 A users            | Save                                                        | Rebuild              | Rebuild log   | 1      |       |    |
| Advanced search      |                                                             |                      |               |        |       |    |
| Maintenance          |                                                             |                      |               |        |       |    |
| Logout               |                                                             |                      |               |        |       |    |

Thông tin các tài khoản đã được khôi phục lại như cũ.

| Mikro <b>Tik</b>      | Ad | d Edit Ge         | nerate             |                          |                         |
|-----------------------|----|-------------------|--------------------|--------------------------|-------------------------|
| Mikrotik User Manager |    |                   |                    |                          | 2                       |
| Routers               |    | <b>∇ Username</b> | <b>⊽</b> Till time | <b>▽</b> Total time left | $\nabla$ Actual profile |
| Users                 |    | subadmin01        | Unlimited          | Unlimited                | TelnetProfile           |
| Sessions              |    | subadmin02        | Unlimited          | Unlimited                | TelnetProfile           |
| Customers             | •  |                   |                    |                          | Per page [20] ~         |
| Logs                  |    |                   |                    |                          |                         |
| Payments              |    |                   |                    |                          |                         |
| Profiles              |    |                   |                    |                          |                         |
| Settings              |    |                   |                    |                          |                         |
| Reports               |    |                   |                    |                          |                         |
| 0 A sessions          |    |                   |                    |                          |                         |
| 0 A users             |    |                   |                    |                          |                         |
| Advanced search       |    |                   |                    |                          |                         |
| Maintenance           |    |                   |                    |                          |                         |
| Logout                |    |                   |                    |                          |                         |

Bước 10. Reset User Manager Database trở về mặc định Default.

Thông tin các tài khoản trên RADIUS Server trước khi Reset User Manager Database trở về mặc định Default.

| MikroTik<br>Mikrotik User Manager | Ad | d Edit Ge  | nerate             |                          |                  |
|-----------------------------------|----|------------|--------------------|--------------------------|------------------|
| Deutere                           |    | ∇Username  | <b>⊽</b> Till time | <b>▽</b> Total time left | ✓ Actual profile |
| Users                             |    | subadmin01 | Unlimited          | Unlimited                | TelnetProfile    |
| Sessions                          |    | subadmin02 | Unlimited          | Unlimited                | TelnetProfile    |
| Customers                         | •  |            |                    |                          | Per page [20] ~  |
| Logs                              |    |            |                    |                          |                  |
| Payments                          |    |            |                    |                          |                  |
| Profiles                          |    |            |                    |                          |                  |
| Settings                          |    |            |                    |                          |                  |
| Reports                           |    |            |                    |                          |                  |
|                                   |    |            |                    |                          |                  |
| Advanced search                   |    |            |                    |                          |                  |
| Maintenance                       |    |            |                    |                          |                  |
| Logout                            |    |            |                    |                          |                  |

```
[admin@MikroTik] >
/tool user-manager customer set admin password=mobile24h
```

Tiến hành Reset User Manager Database trên Router MikroTik.

```
[admin@MikroTik] > /tool user-manager database clear
Dangerous! Reset whole user-manager database (except logs)? [y/N]:
y
Resetting user-manager database
user-manager database cleared
[admin@MikroTik] >
```

```
[admin@MikroTik] > /tool user-manager database clear-log
Dangerous! Reset user-manager log database? [y/N]:
y
Resetting user-manager log database
user-manager log database cleared
[admin@MikroTik] >
```

Thông tin mật mã password đã thiết lập cho user quản trị RADIUS Server không còn hiệu lực, các tài khoản người dùng trong User Manager Database cũng không còn nữa.

| 0                | Mikrotik User Manager | r: Use 🗙 🕂 |                      |     |    | ÷       | _ |   | $\times$ |
|------------------|-----------------------|------------|----------------------|-----|----|---------|---|---|----------|
|                  | < > C ==              | Not secure | 192.168.1.1/use      | 0 🥹 | ÞC | 2   ABP | ٢ | 1 | ₩        |
|                  |                       |            |                      |     |    |         |   |   |          |
|                  |                       |            |                      |     |    |         |   |   |          |
| -                |                       |            |                      |     |    |         |   |   |          |
|                  |                       |            |                      |     |    |         |   |   |          |
| ٩                |                       |            |                      |     |    | _       |   |   |          |
| —                |                       |            |                      |     |    |         |   |   |          |
| Q                |                       |            | Mikro <b>Tik</b>     |     |    |         |   |   |          |
| $\triangleright$ |                       |            | wikrouk oser wanager |     | _  |         |   |   |          |
| -                |                       | Password   | admin                |     |    |         |   |   |          |
| 88               |                       |            |                      |     |    |         |   |   |          |
| $\odot$          |                       |            | Log in               |     |    |         |   |   |          |
| F                |                       |            |                      |     |    |         |   |   |          |
| 0                |                       |            |                      |     |    |         |   |   |          |
| ŝ                |                       |            |                      |     |    |         |   |   |          |
|                  |                       |            |                      |     |    |         |   |   |          |
|                  |                       |            |                      |     |    |         |   |   |          |
|                  |                       |            |                      |     |    |         |   |   |          |
|                  |                       |            |                      |     |    |         |   |   |          |

| Mikro <b>Tik</b>      | Add | l Edit Ger        | nerate             |                          |                  |
|-----------------------|-----|-------------------|--------------------|--------------------------|------------------|
| Mikrotik User Manager |     |                   |                    |                          | 9                |
| Routers               |     | <b>⊽ Username</b> | $\nabla$ Till time | $\nabla$ Total time left | ∇ Actual profile |
| Users                 | ·   |                   |                    |                          | Per page [20] ~  |
| Sessions              |     |                   |                    |                          |                  |
| Customers             |     |                   |                    |                          |                  |
| Logs                  |     |                   |                    |                          |                  |
| Payments              |     |                   |                    |                          |                  |
| Profiles              |     |                   |                    |                          |                  |
| Settings              |     |                   |                    |                          |                  |
| Reports               |     |                   |                    |                          |                  |
| 0 A sessions          |     |                   |                    |                          |                  |
| 0 A users             |     |                   |                    |                          |                  |
| Advanced search       |     |                   |                    |                          |                  |
| Maintenance           |     |                   |                    |                          |                  |
| Logout                |     |                   |                    |                          |                  |

**Phần 19.2**. Cấu hình RADIUS Server với vai trò xác thực tập trung các thiết bị mạng Cisco Device trên Router MikroTik.

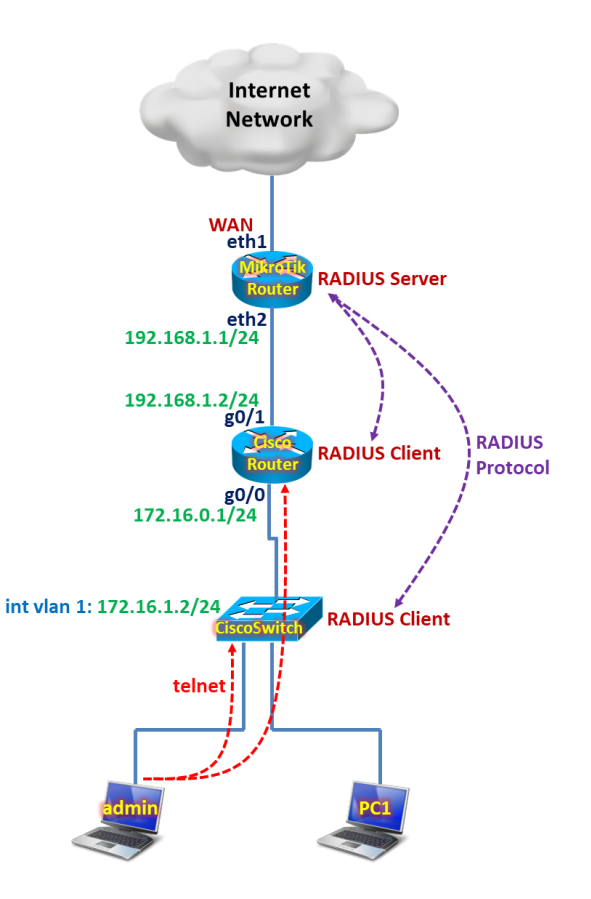

## Tổng quan các bước thực hiện:

- Bước 1. Cấu hình cơ bản trên Router MikroTik.
- Bước 2. Cấu hình trên Cisco Router.
- Bước 3. Cấu hình trên Cisco Switch.
- Bước 4. Thiết lập RADIUS Server trên Router MikroTik.
  - o Bước 4.1. Truy cập vào giao diện RADIUS Server trên Router MikroTik.
  - Bước 4.2. Khởi tạo Telnet Profile trên RADIUS Server.
  - **Bước 4.3.** Khởi tạo các tài khoản quản trị thiết bị mạng trên RADIUS Server.
  - o Bước 4.4. Khai báo thông tin của RADIUS Client trên RADIUS Server.
- Bước 5. Khảo sát quá trình Telnet tới thiết bị mạng xác thực bằng giao thức RADIUS.

## Các bước thực hiện chi tiết:

Bước 1. Cấu hình cơ bản trên Router MikroTik.

Cấu hình cơ bản trên Router MikroTik.

```
[admin@MikroTik]>
/ip address add address=192.168.1.1/24 interface=ether2
```

```
/ip dhcp-client add interface=ether1 disabled=no add-default-route=yes
```

# /ip firewall nat add chain=srcnat action=masquerade out-interface=ether1 /ip route add dst-address=172.16.0.0/24 gateway=192.168.1.2

Bước 2. Cấu hình trên Cisco Router.

hostname CiscoRT interface g0/0 ip address 172.16.0.1 255.255.255.0 no shutdown exit interface g0/1 ip address 192.168.1.2 255.255.255.0 no shutdown exit ip route 0.0.0.0 0.0.0 192.168.1.1 aaa new-model aaa authentication login CISCO group radius local radius-server host 192.168.1.1 auth-port 1812 radius-server key mobile24h

username cisco privilege 15 password cisco

enable password cisco

line vty 0 4 login authentication CISCO transport input telnet exit

Bước 3. Cấu hình trên Cisco Switch.

Cấu hình trên Cisco Switch.

interface vlan 1

hostname CiscoSw

ip address 172.16.0.2 255.255.255.0 no shutdown exit ip default-gateway 172.16.0.1

aaa new-model aaa authentication login <mark>CISCO</mark> group radius local radius-server host 192.168.1.1 auth-port 1812 acct-port 1646 radius-server key mobile24h

username cisco privilege 15 password cisco enable password cisco

line vty 0 4 login authentication CISCO transport input telnet exit

Bước 4. Thiết lập RADIUS Server trên Router MikroTik.

Bước 4.1. Truy cập vào giao diện RADIUS Server trên Router MikroTik.

- Link: 192.168.1.1/userman

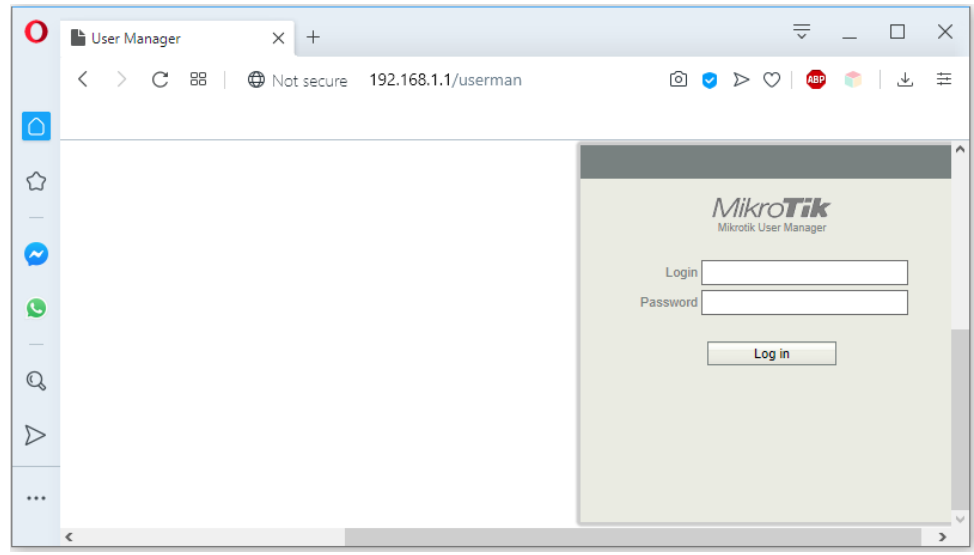

Bước 4.2. Khởi tạo Telnet Profile trên RADIUS Server.

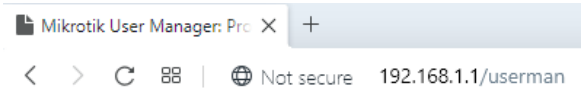

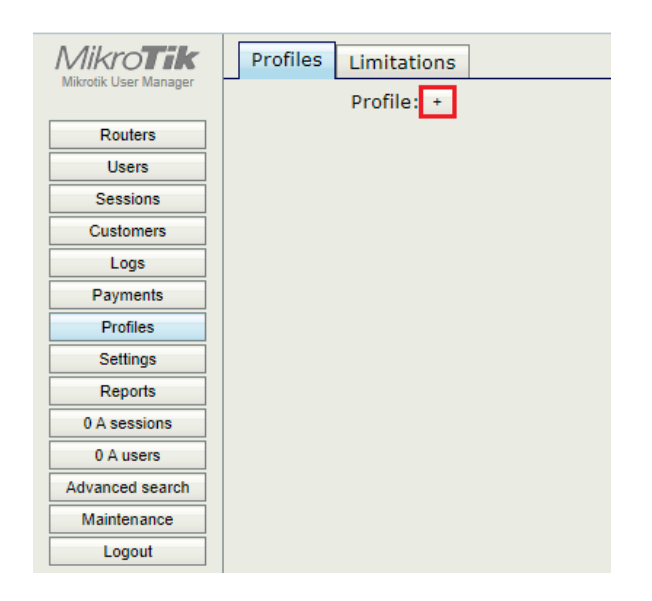

| - |                       |   |                  |      |                  |
|---|-----------------------|---|------------------|------|------------------|
|   | Mikro <b>Tik</b>      | ^ | Profiles Limitat | ion  | 5                |
|   | Mikrotik User Manager |   | Profile:         | +    | ]                |
|   | Routers               |   |                  |      |                  |
|   | Users                 |   |                  |      |                  |
|   | Sessions              |   |                  | Cr   | este profile     |
|   | Customers             |   |                  | CI   |                  |
|   | Logs                  |   |                  | Na   | me TelnetProfile |
|   | Payments              |   |                  |      | Create           |
|   | Profiles              |   |                  |      |                  |
|   | Settings              |   |                  | _    |                  |
|   | Reports               |   |                  |      |                  |
|   | 0 A sessions          |   |                  |      |                  |
|   | 0 A users             |   |                  |      |                  |
|   | Advanced search       |   |                  |      |                  |
|   | Maintenance           | ~ |                  |      |                  |
|   |                       |   |                  |      |                  |
|   | Mikro <b>Tik</b>      | ^ | Profiles Limita  | atio | ins              |
|   | Mikrotik User Manager |   | Profil           | e: [ | TelnetProfile    |
| [ | Routers               |   | Nam              | e:   | TelnetProfile    |
| Ì | Users                 |   | Name for user    | s:   |                  |
| Ì | Sessions              |   | Owne             | r: j | admin            |
| ľ | Customers             |   | Validit          | y:   |                  |
| ľ | Loge                  |   | Start            | s:   | At first logon   |
| J | Logs                  |   | Pric             | e:   | 0.00             |

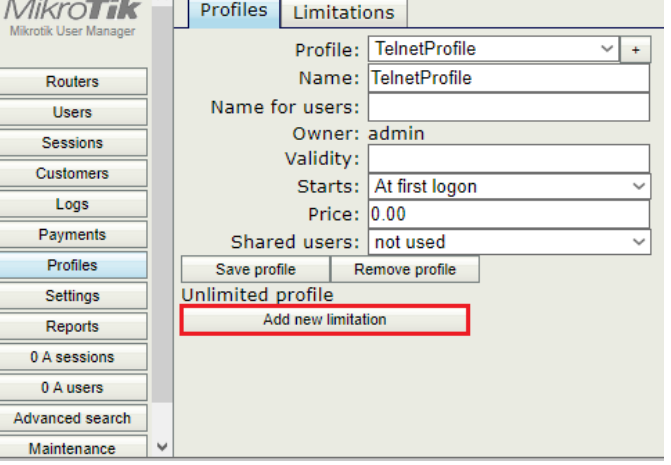

 Profile cho phép định nghĩa khoảng thời gian được phép Telnet tới các thiết bị mạng (tính năng này hiện chưa hoạt động được).

|                     | Â | Profil  | Profile part               |
|---------------------|---|---------|----------------------------|
| Pouters             |   |         | ✓ Period<br>Days: ☑ Sunday |
| Users               |   | Nam     | ✓ Monday ✓ Tuesday         |
| Sessions            |   |         | ✓ Wednesday ✓ Thursday     |
| Logs                |   |         | ✓ Friday                   |
| Payments            |   | Sł      | Time: 0:00:00 -23:59:59    |
| Profiles            |   | Save    | ▼ Limits                   |
| Settings<br>Reports |   | Unlimit | New Innit Cancer Add       |
| 0 A sessions        |   |         |                            |
| 0 A users           |   |         |                            |
| Advanced search     |   |         |                            |
| Maintenance         | ~ |         |                            |

Bước 4.3. Khởi tạo các tài khoản quản trị thiết bị mạng trên RADIUS Server.

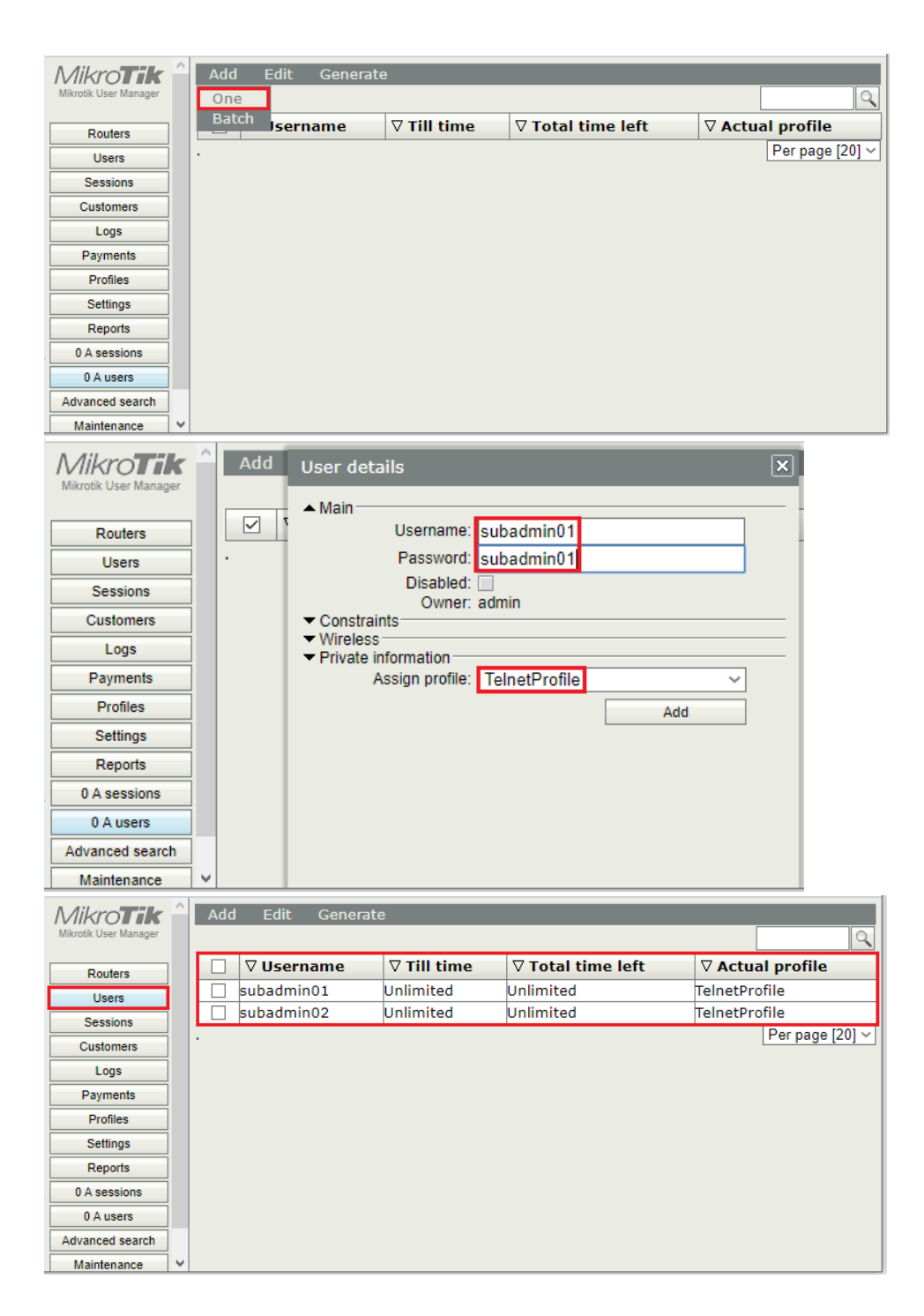

Bước 4.4. Khai báo thông tin của RADIUS Client trên RADIUS Server.

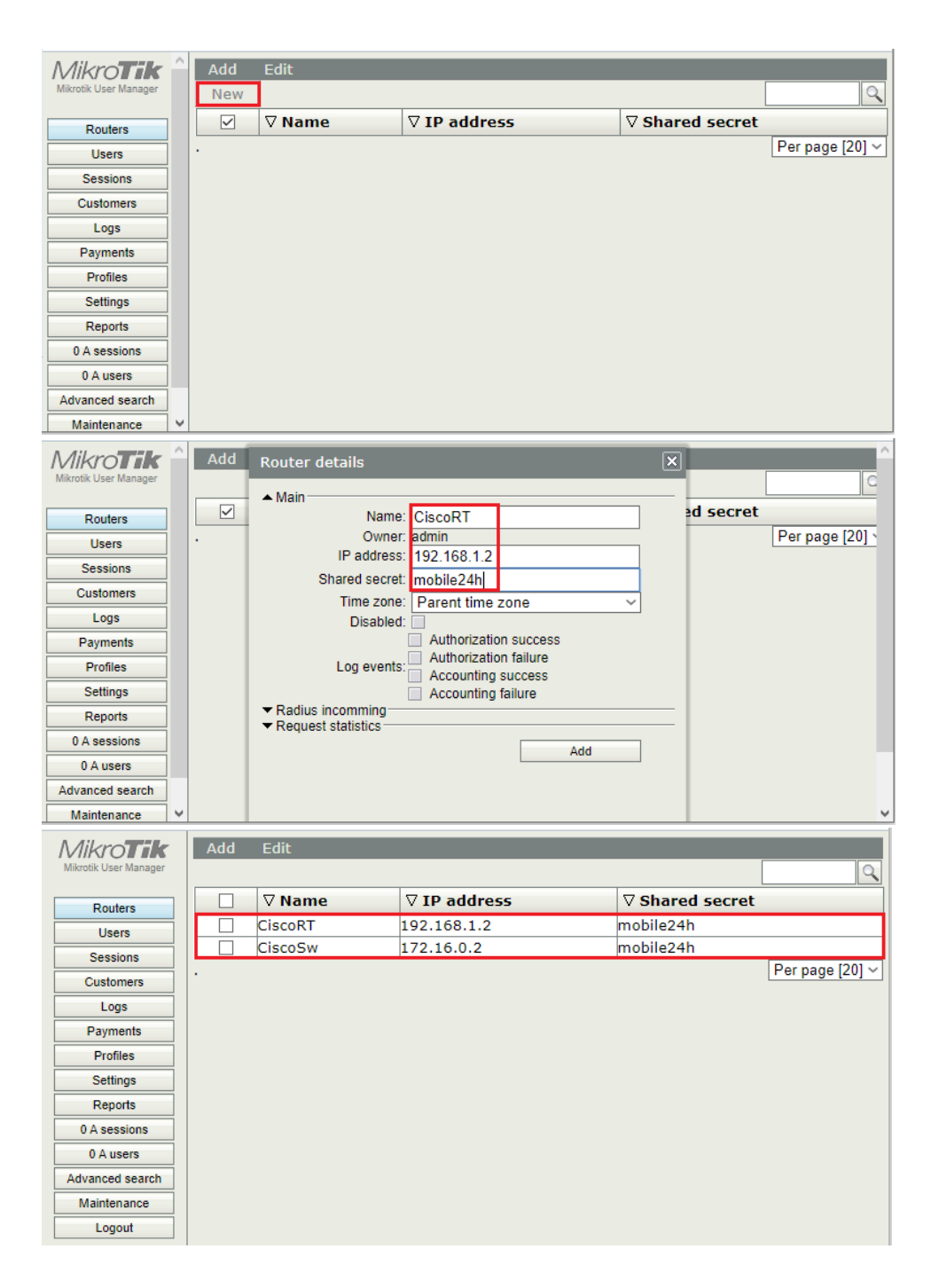

**Bước 5.** Khảo sát quá trình Telnet tới thiết bị mạng xác thực bằng giao thức RADIUS. Từ máy tính của người quản trị admin, ta telnet tới Cisco Router.

| Quick Connect |                     | × |
|---------------|---------------------|---|
| Protocol:     | Telnet 🗸            |   |
| Hostname:     | 172.16.0.1          |   |
| Port:         | 23 Firewall: None ~ | • |
|               |                     |   |
|               |                     |   |
|               |                     |   |
|               |                     |   |
|               | _                   |   |
| Show quick c  | ionnect on startup  |   |
|               |                     |   |
|               | Connect Cancel      |   |

CiscoRT# debug radius authentication Radius protocol debugging is on Radius protocol brief debugging is off Radius protocol verbose debugging is off Radius packet hex dump debugging is off Radius packet protocol (authentication) debugging is on Radius packet protocol (accounting) debugging is off Radius elog debugging debugging is off Radius packet retransmission debugging is off Radius server fail-over debugging is off Radius elog debugging debugging is off Radius elog debugging debugging is off

```
CiscoRT#
*Mar 26 10:50:28.503: RADIUS/ENCODE(0000000F): ask "Username: "
*Mar 26 10:50:28.503: RADIUS/ENCODE(0000000F): send packet; GET_USER
CiscoRT#
```

| Telnet 172.16.0.1                 | - |  |
|-----------------------------------|---|--|
|                                   |   |  |
| User Access Verification          |   |  |
| Username: subadmin01<br>Password: |   |  |
|                                   |   |  |

Х

CiscoRT# \*Mar 26 10:51:38.995: RADIUS/ENCODE(00000010): ask "Password: " \*Mar 26 10:51:38.995: RADIUS/ENCODE(00000010): send packet; GET\_PASSWORD CiscoRT#

| Telnet 172.16.0.1                 | - | × |
|-----------------------------------|---|---|
| User Access Verification          |   | ^ |
| Username: subadmin01<br>Password: |   |   |
| CiscoRT>                          |   | Ŷ |

```
CiscoRT#
*Mar 26 10:52:48.531: RADIUS/ENCODE (00000011):Orig. component type = Exec
*Mar 26 10:52:48.531: RADIUS: AAA Unsupported Attr: interface
                                                                       [209] 6
*Mar 26 10:52:48.531: RADIUS:
                              74 74 79 35
                                                      [ tty5]
*Mar 26 10:52:48.531: RADIUS/ENCODE(00000011): dropping service type, "radius-server
attribute 6 on-for-login-auth" is off
*Mar 26 10:52:48.535: RADIUS(00000011): Config NAS IP: 0.0.0.0
*Mar 26 10:52:48.535: RADIUS/ENCODE (00000011): acct session id: 5
*Mar 26 10:52:48.535: RADIUS(00000011): sending
*Mar 26 10:52:48.535: RADIUS/ENCODE: Best Local IP-Address 192.168.1.2 for Radius-
Server 192.168.1.1
*Mar 26 10:52:48.535: RADIUS(00000011): Send Access-Request to 192.168.1.1:1812 id
1645/3, len 76
*Mar 26 10:52:48.535: RADIUS: authenticator 4C CB 25 93 A3 CF 43 86 - 42 8E DF 87 AB
57 AB 8B
*Mar 26 10:52:48.535: RADIUS: User-Name
                                                   [1]
                                                         12
                                                            "subadmin01"
*Mar 26 10:52:48.535: RADIUS: User-Password
                                                   [2]
                                                        18
                                                             *
*Mar 26 10:52:48.535: RADIUS: NAS-Port
                                                  [5]
                                                         6
                                                             514
*Mar 26 10:52:48.535: RADIUS: NAS-Port-Id
                                                  [87] 8
                                                             "tty514"
*Mar 26 10:52:48.535: RADIUS: NAS-Port-Type
                                                   [61] 6
                                                            Virtual
[5]
*Mar 26 10:52:48.535: RADIUS: NAS-IP-Address
                                                   [4]
                                                         6
                                                             192.168.1.2
*Mar 26 10:52:48.535: RADIUS(00000011): Started 5 sec timeout
*Mar 26 10:52:48.539: RADIUS: Received from id 1645/3 192.168.1.1:1812, Access-Accept,
len 26
*Mar 26 10:52:48.539: RADIUS: authenticator 02 FE EA 5D 0F 31 7C 58 - 50 33 0D 53 A0
4F D9 6E
*Mar 26 10:52:48.539: RADIUS: Acct-Interim-Interva[85] 6
                                                             60
*Mar 26 10:52:48.539: RADIUS(00000011): Received from id 1645/3
CiscoRT#
```

| age Telnet 172.16.0.1 | _ | × |
|-----------------------|---|---|
|                       |   | ~ |
| Username: subadmin01  |   |   |
| Password:             |   |   |
|                       |   |   |
| CiscoRT>enable        |   |   |
| Password:             |   |   |
| CiscoRT#              |   |   |
|                       |   |   |

Quan sát thông tin thống kê số lần Telnet tới thiết bị mạng trên RADIUS Server.

| Mikro <b>Tik</b>      | Add | Edit                                                         |                       |                     |                 |
|-----------------------|-----|--------------------------------------------------------------|-----------------------|---------------------|-----------------|
| Mikrotik User Manager |     |                                                              |                       |                     | 9               |
| Routers               |     | ∇Name                                                        | <b>⊽ IP address</b>   | <b>∇</b> Shared sec | ret             |
| Users                 |     | CiscoRT                                                      | 192.168.1.2           | mobile24h           |                 |
| Sessions              | •   | Router details                                               |                       | ×                   | Per page [20] ~ |
| Customers             |     | ▲ Main                                                       |                       | <u>^</u>            |                 |
| Logs                  |     | Name                                                         | CiscoRT               |                     |                 |
| Payments              |     | Owner                                                        | admin                 |                     |                 |
| Profiles              |     | IP address                                                   | 192.168.1.2           |                     |                 |
| Settings              |     | Shared secret                                                | ti mobile24h          |                     |                 |
| Reports               |     | Time zone                                                    | Parent time zone      | ~                   |                 |
|                       |     | Disabled                                                     | l:                    |                     |                 |
| 0 A sessions          |     |                                                              | Authorization success |                     |                 |
| 0 A users             |     | Log events                                                   | Authorization failure |                     |                 |
| Advanced search       |     |                                                              | Accounting failure    |                     |                 |
| Maintenance           |     | ▲ Radius incomming—                                          |                       |                     |                 |
| Logout                |     | CoA support                                                  | :                     |                     |                 |
|                       |     | CoA port                                                     | 1700                  |                     |                 |
|                       |     | ▲ Request statistics                                         |                       |                     |                 |
|                       |     | Authorization                                                | : 8<br>· 1            |                     |                 |
|                       |     | Accounting                                                   | : 0                   |                     |                 |
|                       |     | Acct failures                                                | : 0                   |                     |                 |
|                       |     | Disconnect ACK                                               | : 0                   |                     |                 |
|                       |     | CoA ACK                                                      | : 0<br>: 0            | ~                   |                 |
|                       |     | Acct failures<br>Disconnect ACK<br>Disconnect NAK<br>CoA ACK | 2 0<br>2 0<br>2 0     | v                   |                 |

**Phần 19.3.** Khởi tạo cùng lúc nhiều tài khoản End User và mã Vouchers cho dịch vụ Hotspot trên RADIUS Server cài đặt trên Router MikroTik.

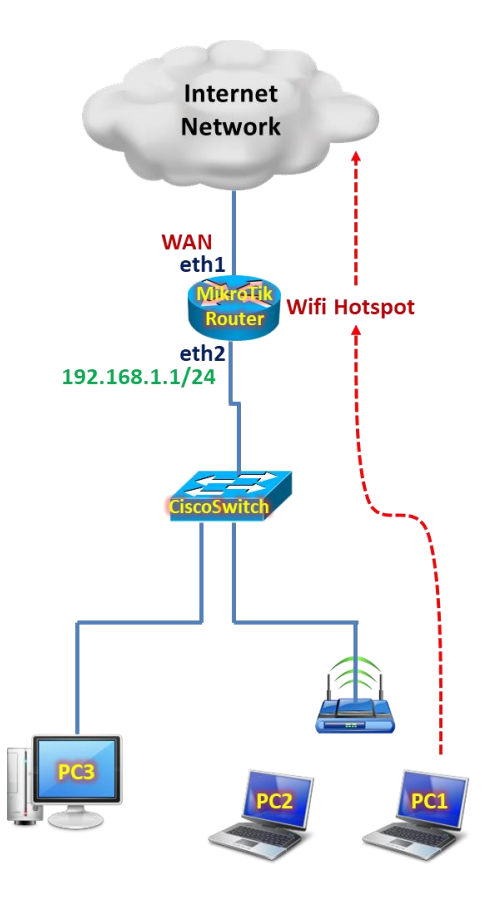

Tổng quan các bước thực hiện:

- Bước 1. Thiết lập cùng lúc nhiều tài khoản End User trên RADIUS Server.
- Bước 2. Xuất danh sách các tài khoản End User dưới dạng File Excel CSV.
- Bước 3. Xuất danh sách các tài khoản End User dưới dạng mã Vouchers.

#### Các bước thực hiện chi tiết:

**Bước 1.** Thiết lập cùng lúc nhiều tài khoản End User trên RADIUS Server. Thiết lập Hotspot Profile trước khi khởi tạo các tài khoản End User.

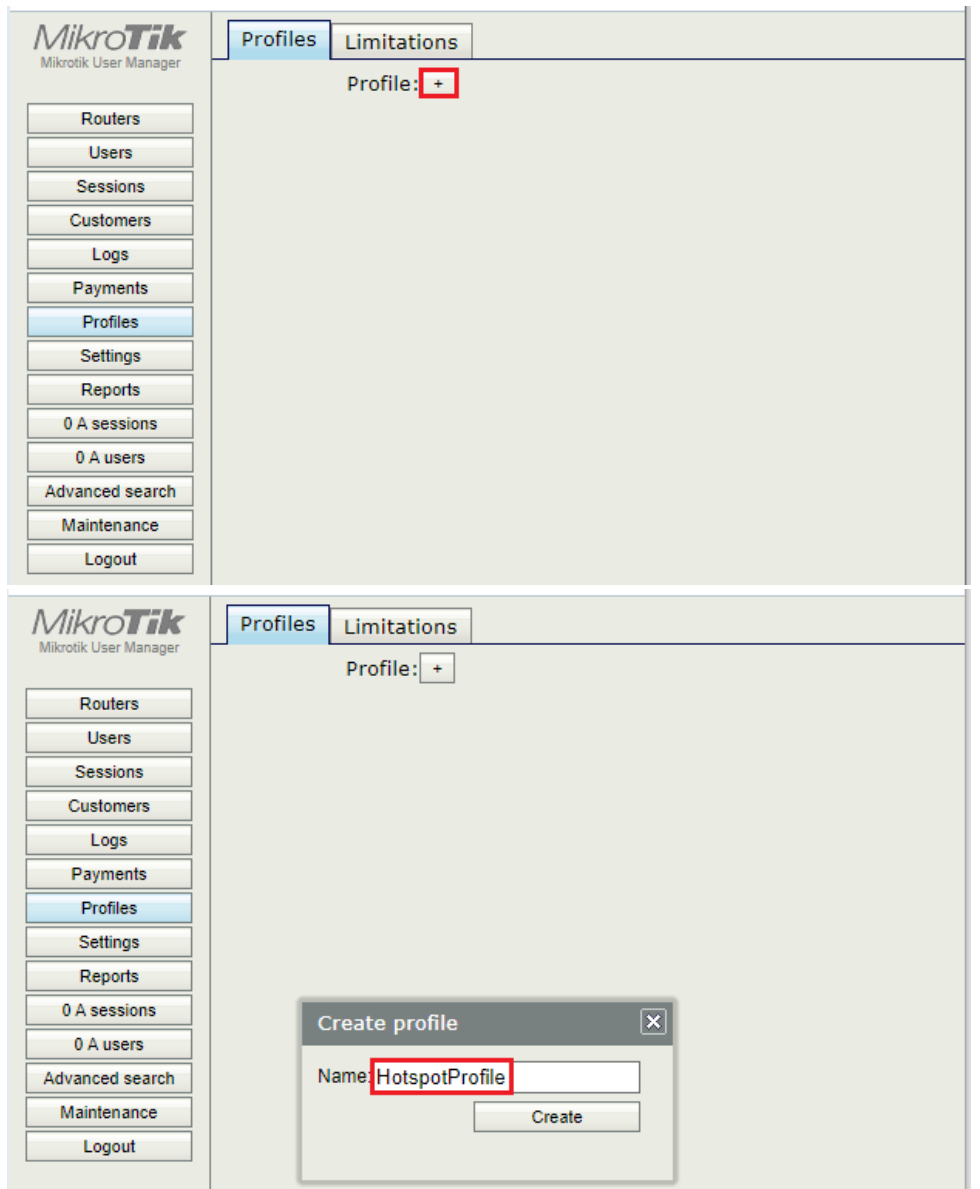

| Mikro <b>Tik</b>      | Profiles Limitation | ons            |
|-----------------------|---------------------|----------------|
| Mikrotik User Manager | Profile:            | HotspotProfile |
| Routers               | Name:               | HotspotProfile |
| Users                 | Name for users:     |                |
| Sessions              | Owner:              | admin          |
| Customers             | Validity:           |                |
| Logs                  | Starts:             | At first logon |
| Payments              | Price:              | 0.00           |
| Profiles              | Shared users:       |                |
| Settings              | Unlimited profile   | emove prome    |
| Penorts               | Add new limitat     | ion            |
|                       |                     |                |
| 0 A sessions          |                     |                |
| 0 A users             |                     |                |
| Advanced search       |                     |                |
| Maintenance           |                     |                |
| Logout                |                     |                |

Khởi tạo các tài khoản End User.

| Mikro <b>Tik</b>      | Add Edit Generate                                                                                              |
|-----------------------|----------------------------------------------------------------------------------------------------|
| Mikrotik User Manager | One                                                                                                    |
| Routers               | Batch ername $\bigtriangledown$ Till time $\bigtriangledown$ Total time left $\bigtriangledown$ Actual profile |
| Users                 | . Per page [20] ~                                                                                              |
| Sessions              |                                                                                                    |
| Customers             |                                                                                                    |
| Logs                  |                                                                                                    |
| Payments              |                                                                                                    |
| Profiles              |                                                                                                    |
| Settings              |                                                                                                    |
| Reports               |                                                                                                    |
| 0 A sessions          |                                                                                                    |
| 0 A users             |                                                                                                    |
| Advanced search       |                                                                                                    |
| Maintenance           |                                                                                                    |
| Logout                |                                                                                                    |

| Routers Users Sessions Customers Logs                                                                                                    | User d                                                  | etails                                   |                               |                          |   | 9               |
|----------------------------------------------------------------------------------------------------|---------------------------------------------------------|------------------------------------------|-------------------------------|--------------------------|---|-----------------|
| Users<br>Sessions<br>Customers                                                                                                    | 🔺 Main                                                  |                                          |                               |                          | × | Actual profile  |
| Sessions<br>Customers                                                                                                    |                                                         |                                          |                               |                          | _ | Per page [20] ~ |
| Customers                                                                                                    |                                                         | Owner: a                                 | dmin                          |                          |   |                 |
| Logs                                                                                                    | 1                                                       | Number of users: 4                       |                               |                          |   |                 |
|                                                                                                    | l                                                       | Username prefix: u                       | iser                          |                          |   |                 |
| Payments                                                                                                    | U                                                       | Isername length:                         | 3                             | ~                        |   |                 |
| Profiles                                                                                                    | FW                                                      | Password length:                         | 5                             | ~                        |   |                 |
| Settings                                                                                                    | ▼ Cons                                                  | traints                                  | -                             |                          | _ |                 |
| Reports                                                                                                    | <ul> <li>Wirel</li> <li>Privation</li> </ul>            | ess<br>te information                    |                               |                          |   |                 |
| 0 A sessions                                                                                                    |                                                         | Assign profile:                          | HotspotProfile                | ~                        |   |                 |
|                                                                                                    |                                                         |                                          |                               | Add                      |   |                 |
| Advanced search                                                                                                    |                                                         |                                          |                               |                          |   |                 |
| Maintenance                                                                                                    |                                                         |                                          |                               |                          |   |                 |
| Logout                                                                                                    |                                                         |                                          |                               |                          |   |                 |
| Logour                                                                                                    |                                                         |                                          |                               |                          |   |                 |
| Mikrotik User Manager                                                                                                    | Ad                                                      | d Edit Ge                                | nerate                        |                          |   | Q               |
|                                                                                                    |                                                         | <b>∇</b> Username                        | <b>⊽</b> Till time            | $\nabla$ Total time left | : | Actual profile  |
| Routers                                                                                                    |                                                         |                                          | Not set                       |                          |   |                 |
| Routers Users                                                                                                    |                                                         | user57z                                  |                               |                          |   |                 |
| Routers<br>Users<br>Sessions                                                                                                    |                                                         | user57z<br>user7bb                       | Not set                       |                          |   |                 |
| Routers Users Sessions Customers                                                                                                    |                                                         | user57z<br>user7bb<br>userimn            | Not set<br>Not set            |                          |   |                 |
| Routers Users Sessions Customers Logs                                                                                                    | $\mathbf{X}$                                            | user57z<br>user7bb<br>userimn<br>userfik | Not set<br>Not set<br>Not set |                          |   |                 |
| Routers       Users       Sessions       Customers       Logs       Payments                                                                                                    | VVV<br>VV                                               | user57z<br>user7bb<br>userimn<br>userfik | Not set<br>Not set<br>Not set |                          |   | Per page [20] ~ |
| Routers       Users       Sessions       Customers       Logs       Payments       Profiles                                                                                                    |                                                         | user57z<br>user7bb<br>userimn<br>userfik | Not set<br>Not set<br>Not set |                          |   | Per page [20] ~ |
| Routers         Users         Sessions         Customers         Logs         Payments         Profiles         Settions                                                                                | <b>YYYY</b> .                                           | user57z<br>user7bb<br>userimn<br>userfik | Not set<br>Not set<br>Not set |                          |   | Per page [20] V |
| Routers         Users         Sessions         Customers         Logs         Payments         Profiles         Settings         Beports                                                                | Y         Y           Y         Y           Y         Y | user57z<br>user7bb<br>userimn<br>userfik | Not set<br>Not set<br>Not set |                          |   | Per page [20] ~ |
| Routers         Users         Sessions         Customers         Logs         Payments         Profiles         Settings         Reports                                                                |                                                         | user57z<br>user7bb<br>userimn<br>userfik | Not set<br>Not set<br>Not set |                          |   | Per page [20] ~ |
| Routers         Users         Sessions         Customers         Logs         Payments         Profiles         Settings         Reports         0 A sessions                                           | N N N N .                                               | user57z<br>user7bb<br>userimn<br>userfik | Not set<br>Not set<br>Not set |                          |   | Per page [20] V |
| Routers         Users         Sessions         Customers         Logs         Payments         Profiles         Settings         Reports         0 A sessions         0 A users                         | N N N N .                                               | user57z<br>user7bb<br>userimn<br>userfik | Not set<br>Not set<br>Not set |                          |   | Per page [20] ~ |
| Routers         Users         Sessions         Customers         Logs         Payments         Profiles         Settings         Reports         0 A sessions         0 A users         Advanced search | N N N N .                                               | user57z<br>user7bb<br>userimn<br>userfik | Not set<br>Not set<br>Not set |                          |   | Per page [20] ~ |
| Routers<br>Users<br>Sessions                                                                                                    |                                                         | user57z<br>user7bb                       | Not set                       |                          |   |                 |

Tham khảo thêm các thiết lập mở rộng trên RADIUS Server khi khởi tạo nhanh các tài khoản End User.

| Mikro <b>Tik</b><br>Mikrotik User Manager | Add  | Edit Generate                            |                   |                   |                 |
|-------------------------------------------|------|------------------------------------------|-------------------|-------------------|-----------------|
| Deuters                                   |      | User details                             |                   | ×                 |                 |
| Routers                                   |      |                                          |                   |                   | HotspotProfile  |
| Osers                                     |      | <ul> <li>Main</li> <li>Owner:</li> </ul> | admin             |                   | HotspotProfile  |
| Sessions                                  |      | Number of users:                         | 2                 |                   | HotspotProfile  |
| Customers                                 |      | Username prefix:                         | user              |                   | HotspotProfile  |
| Logs                                      |      | Username length:                         | 3                 | ~                 | Per page [20] ~ |
| Payments                                  |      | Pwd same as login:                       |                   |                   |                 |
| Profiles                                  |      | Password length:                         | 6                 |                   |                 |
| Settings                                  |      | IP address:                              | 0.0.0.0           |                   |                 |
| Reports                                   |      | Caller ID:                               | Bind on first use |                   |                 |
| 0 A sessions                              |      | Caller ID.                               |                   |                   |                 |
| 0 A users                                 |      | Shared users:                            | 1                 | ~                 |                 |
| Advanced search                           |      | Preshared key:                           |                   |                   |                 |
| Maintenance                               |      | Enc key:                                 |                   |                   |                 |
| Logout                                    |      | Enc algo:                                | None              | ~                 |                 |
|                                           |      |                                          |                   |                   |                 |
|                                           |      | Assign profile:                          | HotspotProfile    | ~                 |                 |
|                                           |      |                                          |                   | Add               |                 |
|                                           |      |                                          |                   |                   |                 |
|                                           |      |                                          |                   |                   |                 |
|                                           |      |                                          |                   |                   |                 |
|                                           |      |                                          |                   |                   |                 |
|                                           |      |                                          |                   |                   |                 |
|                                           |      |                                          |                   |                   |                 |
|                                           |      |                                          |                   |                   |                 |
| A dilano                                  | Add  | L Edit Caparata                          |                   |                   |                 |
| Mikrotik User Manager                     | Add  | i Eult Generate                          |                   |                   |                 |
|                                           |      | Vilcornamo                               | ⊽ Till time       | ⊽ Total time left |                 |
| Routers                                   |      | user57z                                  | Unlimited         | Unlimited         | HotspotProfile  |
| Users                                     | IH H | user7bb                                  | Unlimited         | Unlimited         | HotspotProfile  |
| Sessions                                  | 마음   | userimn                                  | Unlimited         | Unlimited         | HotspotProfile  |
| Customers                                 |      | userfik                                  | Unlimited         | Unlimited         | HotspotProfile  |
| Logs                                      |      | usersce                                  | Not set           |                   |                 |
| Payments                                  |      | usernpd                                  | Not set           |                   |                 |
| Profiles                                  |      |                                          |                   |                   | Per page [20] ~ |
| Settings                                  |      |                                          |                   |                   |                 |
| Reports                                   |      |                                          |                   |                   |                 |
| 0 A sessions                              |      |                                          |                   |                   |                 |
| 0 A users                                 |      |                                          |                   |                   |                 |
| Advanced search                           |      |                                          |                   |                   |                 |
| Maintenance                               |      |                                          |                   |                   |                 |
| Logout                                    |      |                                          |                   |                   |                 |
| _                                         |      |                                          |                   |                   |                 |

| Mikro <b>Tik</b> | Add Edit Generate                                                                                                    |
|------------------|----------------------------------------------------------------------------------------------------|
| Routers          | Image: Second state of the second state of the second state of |
| Users            | User details                                                                                                    |
| Sessions         | ▲ Main                                                                                                    |
| Customers        | Username: user57z                                                                                                    |
| Logs             | Password: 83guxv                                                                                                    |
| Payments         | Disabled:                                                                                                    |
| Profiles         | Actual profile                                                                                                    |
| Settings         | Constraints                                                                                                    |
| Reports          | <ul> <li>▼ Private information</li> </ul>                                                                                                    |
| 0 A sessions     | ▼ Statistics                                                                                                    |
| 0 A users        | ▼ All profiles                                                                                                    |
| Advanced search  | + HotspotProfile ~                                                                                                    |
| Maintenance      | Save                                                                                                    |
| Logout           |                                                                                                    |

Bước 2. Xuất danh sách các tài khoản End User dưới dạng File Excel CSV.

| Mikro <b>Tik</b>      |    | Ado          | d Edit  | Ge | nerate  |    |                          |   |                 |
|-----------------------|----|--------------|---------|----|---------|----|--------------------------|---|-----------------|
| Mikrotik User Manager |    |              |         | CS | V File  |    |                          | [ | 9               |
| Routers               |    | $\checkmark$ | ⊽Userna | Vo | uchers  | me | $\nabla$ Total time left |   | Actual profile  |
| Users                 |    | $\checkmark$ | user57z |    | Not set |    |                          |   |                 |
| Sessions              |    | $\checkmark$ | user7bb |    | Not set |    |                          |   |                 |
| Customers             |    |              | userimn |    | Not set |    |                          |   |                 |
| Logs                  |    | $\checkmark$ | userfik |    | Not set |    |                          |   | Des 2020 [20]   |
| Payments              | 1. |              |         |    |         |    |                          |   | Per page [20] * |
| Profiles              |    |              |         |    |         |    |                          |   |                 |
| Settings              |    |              |         |    |         |    |                          |   |                 |
| Reports               |    |              |         |    |         |    |                          |   |                 |
| 0 A sessions          |    |              |         |    |         |    |                          |   |                 |
| 0 A users             |    |              |         |    |         |    |                          |   |                 |
| Advanced search       |    |              |         |    |         |    |                          |   |                 |
| Maintenance           |    |              |         |    |         |    |                          |   |                 |
| Logout                |    |              |         |    |         |    |                          |   |                 |

| Mikro <b>Tik</b>      | A | ١d٥ | d Edit Ger        | nerate             |                       |     |                 |
|-----------------------|---|-----|-------------------|--------------------|-----------------------|-----|-----------------|
| Mikrotik User Manager |   |     |                   |                    |                       |     | 9               |
| Routers               |   |     | <b>∇</b> Username | <b>⊽ Till time</b> | <b>▽</b> Total time I | eft | Actual profile  |
| Users                 |   |     | user57z           | Not set            |                       |     |                 |
| Sessions              |   |     | user7bb           | Not set            |                       |     |                 |
| Customers             |   |     | userimn           | Not set            |                       |     |                 |
| Logs                  |   |     | userfik           | Not set            |                       |     |                 |
| Payments              | · |     |                   |                    |                       |     | Per page [20] ~ |
| Profiles              |   |     |                   |                    |                       |     |                 |
| Settings              |   |     |                   |                    |                       |     |                 |
| Reports               |   |     |                   |                    |                       |     |                 |
| 0 A sessions          |   | I   | CSV File          |                    | ×                     |     |                 |
| 0 A users             |   | ſ   | Break after: 1    | ~                  |                       |     |                 |
| Advanced search       |   |     | Download as       | file               |                       |     |                 |
| Maintenance           |   |     |                   |                    |                       |     |                 |
| Logout                |   |     |                   | Generate           |                       |     |                 |
|                       |   |     | _                 |                    | - 1                   |     |                 |
|                       |   |     |                   |                    |                       |     |                 |

# Đổi đuôi file từ .html thành .csv

| 🗹 🔾 CSV File.html | 4/6/2020 4:55 PM | Opera Web Docu    | 1 KB |
|-------------------|------------------|-------------------|------|
| CSV File.csv      | 4/6/2020 4:55 PM | Microsoft Excel C | 1 KB |

# Nội dung file CSV File.csv

| ł  | י ד <b>לי </b> | c? - 🌯 -                    |                         |                                                |               |                    |
|----|----------------|-----------------------------|-------------------------|------------------------------------------------|---------------|--------------------|
| F  | ile Ho         | ome Inse                    | ert Page Layo           | out Formulas                                   | ; Data Revi   | ew View I          |
| Pa | Ste            | t<br>py   •<br>rmat Painter | Calibri<br>B I <u>U</u> | <ul> <li>✓ 11 ✓</li> <li>▼   ⊞ ▼   </li> </ul> | ≡ ≡           | = ≫ · d<br>= • • • |
|    | Clipboa        | rd                          | L7                      | Font                                           | L2            | Alignmen           |
| F1 | .7             | • : :                       | $\times \checkmark f_x$ |                                                |               |                    |
|    | Α              | В                           | С                       | D                                              | E             | F                  |
| 1  | Login          | Password                    | Uptime Limit            | Used Uptime                                    | Used Download | Used Upload        |
| 2  | user57z        | 83guxv                      | Unlimited               |                                                |               |                    |
| 3  | user7bb        | czbwt5                      | Unlimited               |                                                |               |                    |
| 4  | userimn        | 37k32r                      | Unlimited               |                                                |               |                    |
| 5  | userfik        | fdest8                      | Unlimited               |                                                |               |                    |
| 2  | userrik        | Tuesto                      | ommited                 |                                                |               |                    |

|    | <b>⊟ 5</b> • (                | c> - 🔹 -                   | ₹                       |                                                      |              |                         |
|----|-------------------------------|----------------------------|-------------------------|------------------------------------------------------|--------------|-------------------------|
| F  | ile Ho                        | me Inse                    | ert Page Layo           | out Formulas                                         | ; Data Re    | view View H             |
| Pa | Cur<br>En Co<br>aste<br>V For | t<br>py   •<br>mat Painter | Calibri<br>B I <u>U</u> | <ul> <li>11 ∨</li> <li>+   ⊞ +   <u>⊅</u></li> </ul> |              | = ≫ - ct<br>= = € = = E |
|    | Clipboa                       | rd                         | ۲ <u>۵</u>              | Font                                                 | L2           | Alignmen                |
| G  | 15                            | • : :                      | $\times \checkmark f_x$ |                                                      |              |                         |
|    | А                             | В                          | с                       | D                                                    | E            | F                       |
| 1  | Login                         | Password                   | Uptime Limit            | Used Uptime                                          | Used Downloa | d Used Upload           |
| 2  | user57z                       | 83guxv                     | Unlimited               |                                                      |              |                         |
| 3  | user7bb                       | czbwt5                     | Unlimited               |                                                      |              |                         |
| 4  | userimn                       | 37k32r                     | Unlimited               |                                                      |              |                         |
| 5  | userfik                       | fdest8                     | Unlimited               |                                                      |              |                         |

Bước 3. Xuất danh sách các tài khoản End User dưới dạng mã Vouchers.

| Mikro <b>Tik</b>      | Ad | ld Ed   | lit Ge  | nerate  |    |                          |                  |
|-----------------------|----|---------|---------|---------|----|--------------------------|------------------|
| Mikrotik User Manager |    |         | CS      | V File  |    |                          | Q                |
| Routers               |    | ∇Use    | erna Vo | uchers  | me | <b>▽</b> Total time left | ∇ Actual profile |
| Haara                 |    | user57  | z       | Not set |    |                          |                  |
| Users                 |    | user7h  | h       | Not set |    |                          |                  |
| Sessions              |    | userim  | -       | Not get |    |                          |                  |
| Customers             |    | userim  | n       | Not set |    |                          |                  |
| Logs                  |    | userfik |         | Not set |    |                          | Por page [20] v  |
| Payments              | 1. |         |         |         |    |                          | Fei page [20] *  |
| Profiles              |    |         |         |         |    |                          |                  |
| Settings              |    |         |         |         |    |                          |                  |
| Reports               |    |         |         |         |    |                          |                  |
| 0 A sessions          |    |         |         |         |    |                          |                  |
| 0 A users             |    |         |         |         |    |                          |                  |
| Advanced search       |    |         |         |         |    |                          |                  |
| Maintenance           |    |         |         |         |    |                          |                  |
| Logout                |    |         |         |         |    |                          |                  |

| Mikro <b>Tik</b>                                                                                                    | Ad | d Edit Ger                                                                                                    | nerate                                      |                   |                                          |
|----------------------------------------------------------------------------------------------------|----|----------------------------------------------------------------------------------------------------|---------------------------------------------|-------------------|------------------------------------------|
| Mikrotik User Manager                                                                                                    |    |                                                                                                    |                                             |                   | Q                                        |
| Routers       Users       Sessions       Customers       Logs       Payments       Profiles       Settings       Reports       0 A sessions       0 A users       Advanced search       Maintenance       Logout |    | ♥ Username         user57z         user7bb         userimn         userfik         Vouchers         Break after:       1         ♥ Download as | ♥ Till time Not set Not set Not set Not set | ✓ Total time left | ▼ Actual profile         Per page [20] ▼ |
|                                                                                                    | l  |                                                                                                    |                                             |                   |                                          |
|                                                                                                    |    |                                                                                                    |                                             |                   |                                          |
| Vouchers.htm                                                                                                    | nl | 4/6/2020 5:                                                                                                    | 09 PM                                       | Opera Web Doo     | :u 51                                    |

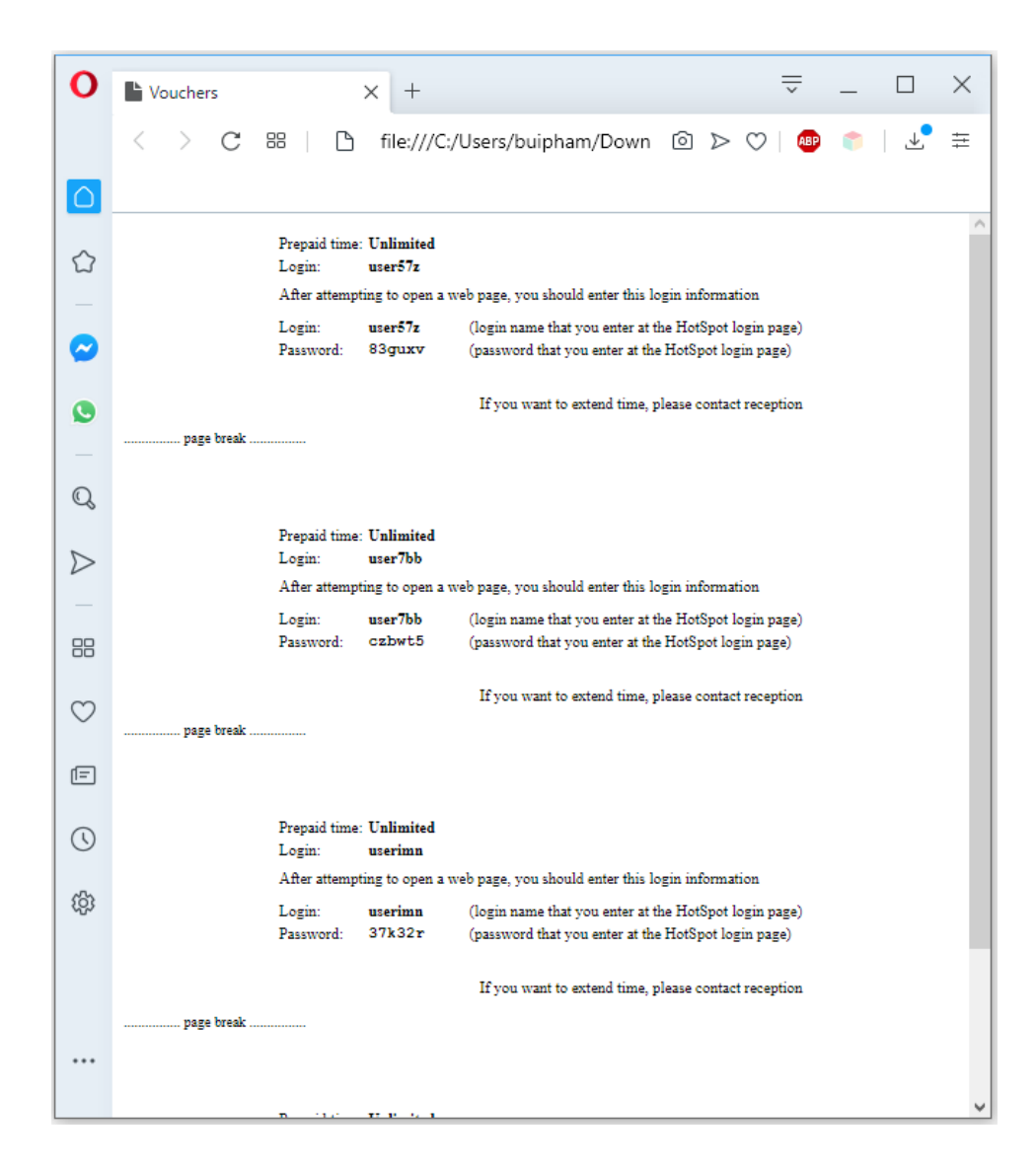

**Phần 20**. Giám sát hoạt động của Router MikroTik. **Phần 20.1**. Kích hoạt SNMP trên Router MikroTik.

Kiểm tra SNMP đã được kích hoạt trên Router MikroTik hay chưa.

```
[admin@MikroTik] > /snmp print
enabled: no
contact:
location:
engine-id:
trap-target:
trap-community: public
trap-version: 1
trap-generators: temp-exception
[admin@MikroTik] >
```

[admin@MikroTik] > /snmp set enabled=yes
| [admin@MikroTik] > | /snmp print    |
|--------------------|----------------|
| enabled:           | yes            |
| contact:           |                |
| location:          |                |
| engine-id:         |                |
| trap-target:       |                |
| trap-community:    | public         |
| trap-version:      | 1              |
| trap-generators:   | temp-exception |
| [admin@MikroTik] > |                |

Kiểm tra giá trị SNMP Community.

[admin@MikroTik] > /snmp community print

[admin@MikroTik] > /snmp community print Flags: \* - default # NAME 0 \* public [admin@MikroTik] >

ADDRESSES ::/0

[admin@MikroTik] > /ip service print

| [admin@MikroTik] > /ip service print<br>Elaos: X - disabled, T - invalid |              |
|--------------------------------------------------------------------------|--------------|
| # NAME                                                                   | PORT ADDRESS |
| 0 telnet                                                                 | 23           |
| 1 ftp                                                                    | 21           |
| 2 www                                                                    | 80           |
| 3 ssh                                                                    | 22           |
| 4 XI WWW-SS]                                                             | 443          |
| 5 api                                                                    | 8728         |
| 6 winbox                                                                 | 8291         |
| 7 api-ssl                                                                | 8729         |
| [admin@MikroTik] >                                                       |              |

[admin@MikroTik] > /snmp community add name=rosneft@123 addresses=0.0.0.0/0

[admin@MikroTik] > /snmp community remove 1

[admin@MikroTik] > /snmp community print Flags: \* - default **# NAME** 0 \* public 1 rosneft@123 [admin@MikroTik] > /snmp community remove [admin@MikroTik] >

ADDRESSES ::/0 0.0.0.0/32

| Safe Mode           | Session: B8:69:F4:8F:D0:5 | E 🗖 |
|---------------------|---------------------------|-----|
| 🖌 🔏 Quick Set       |                           |     |
| CAPsMAN             |                           |     |
| Interfaces          |                           |     |
| 🔔 Wireless          | ARP                       |     |
| 📲 🖁 Bridge          | Accounting                |     |
| 📑 PPP               | Addresses                 |     |
| 🛫 Switch            | Cloud                     |     |
| °t¦8 Mesh           | DHCP Client               |     |
| ₽55 IP ►            | DHCP Relay                |     |
| 🖉 MPLS 🗈 🗅          | DHCP Server               |     |
| 🔀 Routing 🗈         | DNS                       |     |
| 💮 System 🗅          | Firewall                  |     |
| Rueues              | Hotspot                   |     |
| Files               | IPsec                     |     |
| Log                 | Kid Control               |     |
| 🧟 RADIUS            | Neighbors                 |     |
| 🗙 🄀 Tools 📃 🗈       | Packing                   |     |
| 📓 🔚 New Terminal    | Pool                      |     |
|                     | Routes                    |     |
| MetaROUTER          | SMB                       |     |
| 👸 b Partition       | SNMP                      |     |
| 👩 🗋 Make Supout.rif | Services                  |     |
| 🗃 🚱 Manual          | Settings                  |     |
| 🗠 🔘 New WinBox      | Socks                     |     |
|                     | TFTP                      |     |

| 5   | 0          | Safe Mod                           | е  | Session: 172.16.73.253      |    | Memory: 970.9 MiB | CPU: 0% |  |
|-----|------------|------------------------------------|----|-----------------------------|----|-------------------|---------|--|
|     | 2          | Quick Set<br>CAPsMAN<br>Interfaces |    |                             |    |                   |         |  |
|     | 1<br>500   | Wireless                           |    | SNMP Settings               |    |                   | ]       |  |
|     | 85<br>C    | PPP                                |    | ✓ Enabled                   |    | ОК                |         |  |
|     | °T8        | Mesh                               | •  | Location:                   |    | Cancel            |         |  |
|     |            | MPLS                               | Þ  | Engine ID:                  |    | Apply             |         |  |
|     | 200<br>200 | Routing                            | 4  |                             |    | Communities       |         |  |
|     | -          | Queues                             |    | Trap Community: rosneft@123 | ₹  |                   |         |  |
|     |            | Files                              |    | Trap Version: 2             | Ŧ  |                   |         |  |
| X   | <u></u>    | Radius                             |    | Trap Generators:            | \$ |                   |         |  |
| BG  | ×          | Tools                              | Þ  | Trap Interfaces:            | ÷  |                   |         |  |
| Wir |            | New Terminal                       |    | Src. Address: :::           |    |                   |         |  |
| OS  |            | Partition<br>Make Supout.r         | ff |                             |    |                   |         |  |
| ter | •          | Manual                             |    |                             |    |                   |         |  |
| no. | 0          | New WinBox                         |    |                             |    |                   |         |  |

rosneft@123

| SNMP Communities       |           |          |         |             |
|------------------------|-----------|----------|---------|-------------|
| 4 - 7                  |           |          |         | Find        |
| Name 🛛                 | Addresses | Security | Read Ac | Write Acc 💌 |
| * 🕜 public             | ::/0      | none     | yes     | no          |
| Prosneft@123           | 0.0.0/0   | none     | yes     | no          |
| 2 items (1 coloritori) |           |          |         |             |
| 2 items (1 selected)   |           |          |         |             |

Be sure that the name and Authentication fields match!

| SNMP Communities |                                                                                      |                              |        |     |  |  |  |
|------------------|--------------------------------------------------------------------------------------|------------------------------|--------|-----|--|--|--|
| ÷                | SNMP Community <rosneft< th=""><th>@123&gt;</th><th>□<br/>×</th><th></th></rosneft<> | @123>                        | □<br>× |     |  |  |  |
| Na               | Name:                                                                                | rosneft@123                  | ОК     | . 🔻 |  |  |  |
| 6                | Addresses:                                                                           | 0.0.0/0                      | Cancel |     |  |  |  |
|                  | Security:                                                                            | none                         | Apply  |     |  |  |  |
|                  |                                                                                      | Read Access     Write Access | Сору   |     |  |  |  |
|                  | Authentication Protocol:                                                             | MD5                          | Remove |     |  |  |  |
|                  | Encryption Protocol:                                                                 | DES                          |        |     |  |  |  |
|                  | Authentication Password:                                                             | ••••••                       |        |     |  |  |  |
|                  | Encryption Password:                                                                 |                              |        |     |  |  |  |
| 2 iter           |                                                                                      |                              |        |     |  |  |  |

Sử dụng PRTG để connect tới Router MikroTik.

| Network Performance Monitor on DESKTOP-HACFP9Q |                   |                         |                         |                         |                        |                 |              |        |
|------------------------------------------------|-------------------|-------------------------|-------------------------|-------------------------|------------------------|-----------------|--------------|--------|
| <u>F</u> ile <u>E</u> dit <u>N</u> odes        | <u>Interfaces</u> | <u>E</u> vents          | <u>A</u> lerts          | <u>C</u> harts          | <u>V</u> iew           | <u>W</u> indows | <u>H</u> elp |        |
| 🔶 📑                                            | - 6               | 5                       |                         | Δ                       | Δ                      |                 | X            | 41     |
| New Open                                       | Save Pr           | int                     | View                    | Events                  | Alerts                 | Refresh         | Clear        | Detail |
|                                                | arts 🛛 🔛          | Add No                  | de or Int               | terface to              | Monito                 | r               |              | ×      |
|                                                | н                 | ostname o<br>72.16.73.2 | r IP Addr<br>253        | ess of Ser              | ver, Rout              | er, etc.        | OK           |        |
|                                                |                   | Dynamic                 | o IP Addre              | ess ( DHC               | P or BOO               | ITP )           | Cance        |        |
|                                                | si<br>n           | NMP Com<br>osneft@12    | munity Sti<br>23        | ring                    |                        | <b>•</b>        | Help         |        |
|                                                |                   | Node do<br>Respon       | pes not su<br>se Time a | upport SNI<br>and Packe | MP, Moni<br>It Loss or | itor<br>ıly.    |              |        |

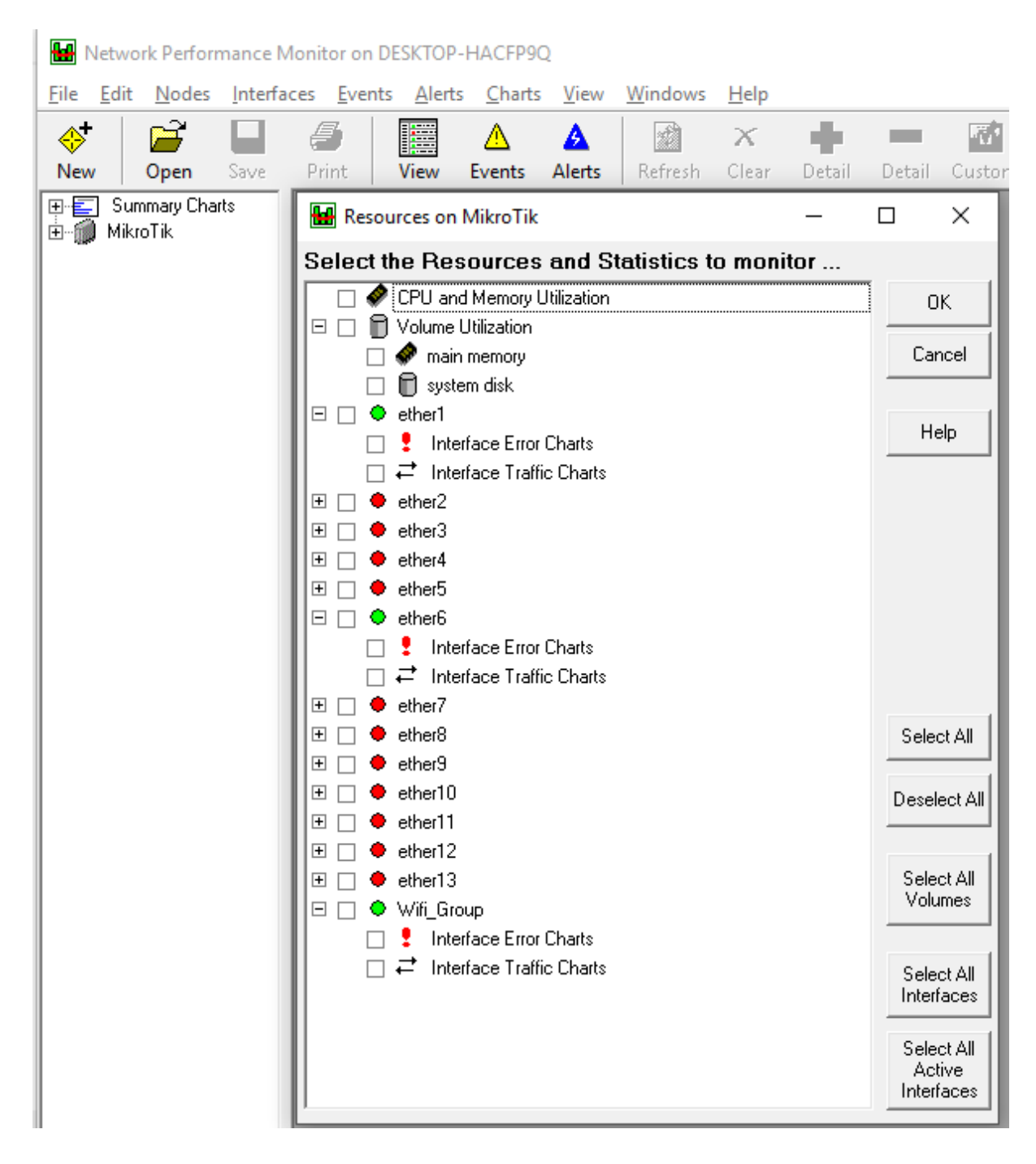

Phần 20.2. Giám sát lưu lượng trên các cổng giao tiếp của Router MikroTik.

Giám sát lưu lượng trên các cổng giao tiếp của Router MikroTik.

| Autok Set   CAPsMAN   Im Interfaces   Wreless   Wreless   Bridge   PPP   Switch   Newh   IP   MPLS   Bandwidth Test   MPLS   Bandwidth Test   System   Email   Ouceues   Flees   Graphing   Icog   IP Scan   ARDIUS   MAC Server   Netwatch   Packet Sniffer   Ping   Ictop   Ping   Ictop   Ping   Podile   Patition   Profile   Make Supout.rf   RoMON   Manual   SMS                                                                                                    | Safe Mode           | Session: B8:69:F4:8F:D0:5 | E |
|----------------------------------------------------------------------------------------------------|---------------------|---------------------------|---|
| CAPsMAN   Im Interfaces   Wireless   Bridge   PPP   Switch   Switch   Switch   MPLS   Bandwidth Test   System   Email   Queues   Routing   Fles   Graphing   Icog   IP Scan   RADIUS   MAC Server   Netwatch   Netwatch   Netwatch   Netwatch   Netwatch   Netwatch   Netwatch   Netwatch   Netwatch   Netwatch   Netwatch   Netwatch   Netwatch   Netwatch   Netwatch   Netwatch   Netwatch   Netwatch   Netwatch   Netwatch   Netwatch   Netwatch   Netwatch   Netwatch   Nake Supput:   RoMON   Make Supput:   RoMON   Manual   SMS                                                                       | 🔏 Quick Set         |                           |   |
| Immediate   Wreless   Bridge   PPP   Switch   Switch   Immediate   MPLS   Bandwidth Test   System   Email   Oucues   Rodding   Bandwidth Test   System   Email   Oucues   Rodd Ping   Files   Graphing   Iog   IP Scan   MAC Server   Netwatch   New Terminal   Packet Sniffer   Index   MetaROUTER   Ping Speed   Patition   Profile   Manual   SMS                                                                                                    | CAPsMAN             |                           |   |
| Wireless   Bridge   PPP   Switch   Switch   Switch   Switch   Switch   Bandwidth Test   Bandwidth Test   System   Email   Queues   Flood Ping   Files   Graphing   Iog   IP Scan   MAC Server   Netwatch   New Terminal   Packet Sniffer   Ping   MetaROUTER   Ping Speed   Porfile   Make Supout.nf   RoMON   Manual   SMS                                                                                                    | Interfaces          |                           |   |
| Bridge   PPP   Switch   Nesh   IP   MPLS   Bandwidth Test   Bandwidth Test   Bandwidth Test   System   Email   Cueues   Fles   Graphing   Icog   IP Scan   MAC Server   NAC Server   Not Tools   Netwatch   New Terminal   Packet Sniffer   In LCD   Ping   Netwatch   Poile   Make Supput Iff   RoMON   Manual   SMS                                                                                                    | 🗊 Wireless          |                           |   |
| PPP   Swtch   Swtch   Swtch   Swtch   IP   Pattion   Profile   Make Support riff   Roll   Swtch   Pattion   Profile   Make Support riff   Swt   Swt <td>퉕虞 Bridge</td> <td></td> <td></td> | 퉕虞 Bridge           |                           |   |
| Switch   Mesh   IP N   MPLS BTest Server   Routing Bandwidth Test   Bandwidth Test   System Email   Queues Rood Ping   Files Graphing   Icog IP Scan   MAC Server   MAC Server   Netwatch   Netwatch   Netwatch   In New Terminal   Packet Sniffer   Ping   IcD Ping   MataROUTER Ping Speed   Profile   Make Supput.rif   RoMON   Manual SMS                                                                                                    | 📑 PPP               |                           |   |
| Wesh   IP N   MPLS BTest Server   Routing Bandwidth Test   Bandwidth Test   System Email   Queues Flood Ping   Files Graphing   Icog IP Scan   RADIUS MAC Server   Netwatch Packet Sniffer   Icob Ping   Netwatch Packet Sniffer   Icob Ping   Mate Support.rff RoMON   Manual SMS   Manual SMS                                                                                                    | 🕎 Switch            |                           |   |
| IP N   MPLS Bardwidth Test   Bandwidth Test   System Email   Oueues Flood Ping   Files Graphing   Files Graphing   Icog IP Scan   AC Server   RADIUS MAC Server   Netwatch   Netwatch   Netwatch   Netwatch   Icog Ping   Packet Sniffer   Icop Ping   Packet Sniffer   Make Supout.iff   Pofile   Make Supout.iff   RoMON   Manual SMS   Num WinDum                                                                                                    | °t¦e Mesh           |                           |   |
| MPLS Barest Server   Routing Bandwidth Test   System Email   Queues Flood Ping   Routing IP Scan   RADIUS MAC Server   RADIUS MAC Server   Netwatch Packet Sniffer   Incl Ping   MetaROUTER Ping Speed   Partion Profile   Make Supput Iff RoMON   Manual SMS   New Manual SMS                                                                                                    | 255 IP 🗅            |                           |   |
| Routing Network   Bandwidth Test   System Email   Queues Flood Ping   Files Graphing   I Log IP Scan   RADIUS MAC Server   RADIUS Netwatch   Network Packet Sniffer   I LCD Ping   MetaROUTER Ping Speed   Patition Profile   Make Supout.rff RoMON   Manual SMS                                                                                                    | 🖉 MPLS 🛛 🗅          | BTest Server              |   |
| Image: System       Image: Email         Image: Queues       Flood Ping         Image: Files       Graphing         Image: Log       IP Scan         Image: RADIUS       MAC Server         Image: RADIUS       MAC Server         Image: RADIUS       Netwatch         Image: RADIUS       Netwatch         Image: RADIUS       Netwatch         Image: RADIUS       Packet Sniffer         Image: RADIUER       Ping         Image: RADIUER       Ping Speed         Image: RADIUS       Profile         Image: RADIUS       SMS         Image: RADIUS       Telepet                                       | 🔀 Routing 🛛 🗅       | Bandwidth Test            |   |
| Queues       Flood Ping         Image: Files       Graphing         Log       IP Scan         RADIUS       MAC Server         RADIUS       MAC Server         Tools       Netwatch         Image: New Terminal       Packet Sniffer         Image: LCD       Ping         Image: MetaROUTER       Ping Speed         Image: MetaRout.rff       RoMON         Image: Manual       SMS         Image: New Were Data       Talaet                                                                                                    | 🛞 System 🗈          | Email                     |   |
| Files Graphing   ID Log   IP Scan   RADIUS MAC Server   Netwatch Netwatch   New Terminal Packet Sniffer   ID Ping   ID Ping   ID Ping   ID Ping   ID Ping   ID Ping   ID Ping   ID Porfile   ID Profile   ID Make Supout.rif   RoMON SMS   ID Nawi WireBare   Telpet Telpet                                                                                                    | 🙊 Queues            | Flood Ping                |   |
| Log IP Scan   MAC Server   Tools   Netwatch   New Terminal   Packet Sniffer   Packet Sniffer   Ping   MetaROUTER   Ping Speed   Partition   Profile   Make Supout.rif   RoMON   Manual   SMS                                                                                                    | Files               | Graphing                  |   |
| MAC Server         Tools       Netwatch         New Terminal       Packet Sniffer         LCD       Ping         MetaROUTER       Ping Speed         Partition       Profile         Make Support.rif       RoMON         Manual       SMS         Name Min Ban       Telpet                                                                                                    | E Log               | IP Scan                   |   |
| Y Tools       Netwatch         Image: New Terminal       Packet Sniffer         Image: LCD       Ping         Image: NetaROUTER       Ping Speed         Image: MetaROUTER       Ping Speed         Image: Partition       Profile         Image: Make Support inf       RoMON         Image: Manual       SMS         Image: Manual       SMS                                                                                                    | 🧟 RADIUS            | MAC Server                |   |
| Image: New Terminal       Packet Sniffer         Image: LCD       Ping         Image: MetaROUTER       Ping Speed         Image: Partition       Profile         Image: Make Support of Manual       SMS         Image: Manual       SMS         Image: Manual       Telepet                                                                                                    | 🄀 Tools 🛛 🗅         | Netwatch                  |   |
| Image: ICD     Ping       Image: MetaROUTER     Ping Speed       Image: Partition     Profile       Image: Make Support riff     RoMON       Image: Manual     SMS       Image: Manual     Telepet                                                                                                    | < 📰 New Terminal    | Packet Sniffer            |   |
| MetaROUTER     Ping Speed       Partition     Profile       Make Suport.rif     RoMON       Q Manual     SMS       O Nam Wer Park     Telepet                                                                                                    | 🖥 🚍 LCD             | Ping                      |   |
| Partition     Profile       Make Supout.nf     RoMON       Manual     SMS       Manual     Telpet                                                                                                    | 🛃 MetaROUTER        | Ping Speed                |   |
| Make Supout rif     RoMON       Wanual     SMS                                                                                                    | Nartition           | Profile                   |   |
| Wanual SMS                                                                                                    | 👌 ] Make Supout.rif | RoMON                     |   |
|                                                                                                    | 🛛 📢 Manual          | SMS                       |   |
|                                                                                                    | 📎 New WinBox        | Telnet                    |   |
| Torch                                                                                                    |                     | Torch                     |   |

| Graphing           |                                                 |              |      |
|--------------------|-------------------------------------------------|--------------|------|
| Interface Rules    | Queue Rules Resour                              | rce Rules    |      |
| 4 - 7              | Graphing Settings                               |              | Find |
| Interface          | △ Allow Address                                 | Store on D   |      |
| Gi<br>S<br>0 items | raphing Settings<br>itore Every: 5 <u>min</u> 3 | Cancel Apply |      |

| Graphing        |              |          |          |     |        |
|-----------------|--------------|----------|----------|-----|--------|
| Interface Rules | Queue Rules  | Resource | e Rules  |     |        |
| + - 7           | Graphing Se  | ttings   |          |     | Find   |
| Interface       | Allow Addr   | ess      | Store or | n D | •      |
| New Interface G | raphing Rule |          |          |     |        |
| Interface:      | all          |          |          | ₹   | ОК     |
| Allow Address:  | 0.0.0/0      |          |          |     | Cancel |
|                 | Store on Dis | sk       |          |     | Apply  |
|                 |              |          |          |     | Сору   |
|                 |              |          |          |     | Remove |
|                 |              |          |          |     |        |
| 0 items         |              |          |          |     |        |

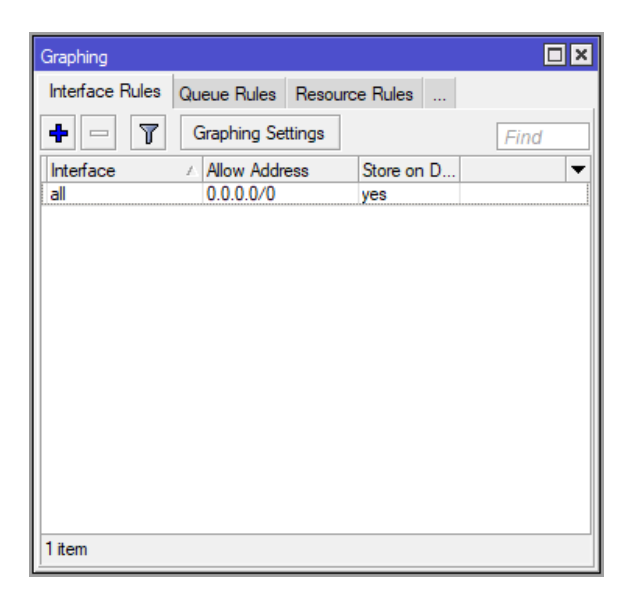

# Traffic and system resource graphing

You have access to 12 interfaces: <u>sfp1</u> <u>ether1</u> <u>ether2-master</u> <u>ether3</u> <u>ether5</u> <u>ether6-master</u> <u>ether7</u> <u>ether8</u> <u>ether9</u> <u>ether10</u> <u>bridge</u>

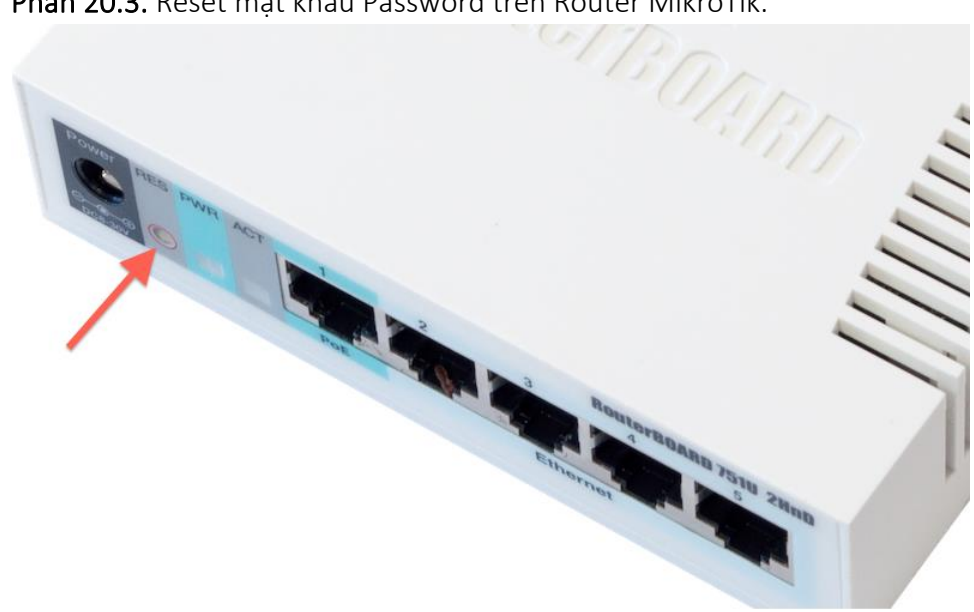

Phần 20.3. Reset mật khẩu Password trên Router MikroTik.

https://wiki.mikrotik.com/wiki/Manual:Reset

Bước 1. Tháo nguồn thiết bi.

Bước 2. Nhấn và giữ button reset trong vòng 5 giây ngay sau khi gắn nguồn thiết bị. USER LED màu xanh lá sẽ bắt đầu chớp liên tục. Lưu ý, nếu để đèn LED ngừng nhấp nháy rồi sau đó mới nhả button reset thì thiết bị sẽ khởi động sang chế độ Netinstall mode để cài đặt lại RouterOS. Bước 3. Nhả button reset để xóa cấu hình.

Phần 20.4. Thiết lập thời gian khởi động Router MikroTik.

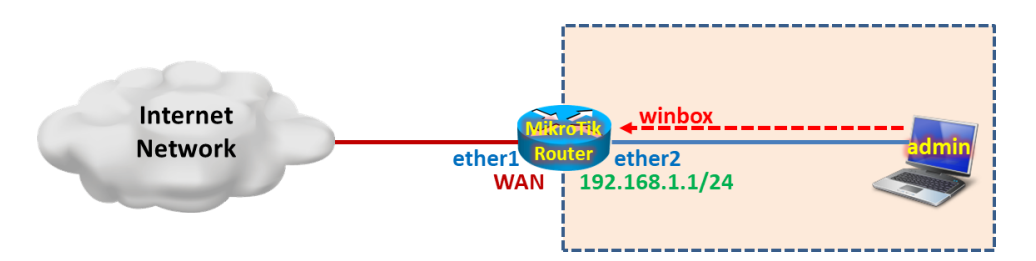

Thiết lập thời gian tự động khởi động Router MikroTik.

```
[admin@MikroTik] >
/system scheduler add name="schedule1" start-date=apr/11/2020 start-time=23:59:59
interval=1d
```

```
[admin@MikroTik] > /system scheduler print
Flags: X - disabled
    NAME
            START-DATE START-TIME
                                       INTERVAL
                                                             ON-EVENT
                                                                          RUN-COUNT
 #
    sche... apr/11/2020 23:59:59
0
                                       1d
                                                                                  0
[admin@MikroTik] >
```

| N)  | Safe Mode           | Session: 4C:5E:0C:17:F0:38 |  |
|-----|---------------------|----------------------------|--|
|     | 🔏 Quick Set         |                            |  |
|     | CAPsMAN             |                            |  |
|     | Interfaces          |                            |  |
|     | 🚊 Wireless          |                            |  |
|     | 👷 🖁 Bridge          |                            |  |
|     | 🚅 PPP               |                            |  |
|     | °t¦8 Mesh           |                            |  |
|     | 255 IP 🗅            |                            |  |
|     | 🖉 MPLS 🛛 🗅          |                            |  |
|     | ve_lPv6 ►           |                            |  |
|     | 😹 Routing 🛛 🗅       |                            |  |
|     | 🎲 System 🗅          | Auto Upgrade               |  |
|     | 👰 Queues            | Certificates               |  |
|     | Files               | Clock                      |  |
|     | 📄 Log               | Console                    |  |
|     | 🧟 RADIUS            | Disks                      |  |
|     | 🗙 Tools 🛛 🗅         | Health                     |  |
| X   | 🔚 New Terminal      | History                    |  |
| le  | <b>«¦&gt;</b> Dot1X | Identity                   |  |
| Nir | LCD                 | LEDs                       |  |
| l s | Partition           | License                    |  |
| 6   | 💄 Make Supout.rif   | Logging                    |  |
| fe  | 😲 Manual            | NTP Client                 |  |
| 6   | Sin WinBox          | NTP Server                 |  |
|     |                     | Note                       |  |
|     |                     | Packages                   |  |
|     |                     | Password                   |  |
|     |                     | Ports                      |  |
|     |                     | Reboot                     |  |
|     |                     | Reset Configuration        |  |
|     |                     | Resources                  |  |
|     |                     | Routerboard                |  |
|     |                     | Scheduler                  |  |
|     |                     | Scripts                    |  |

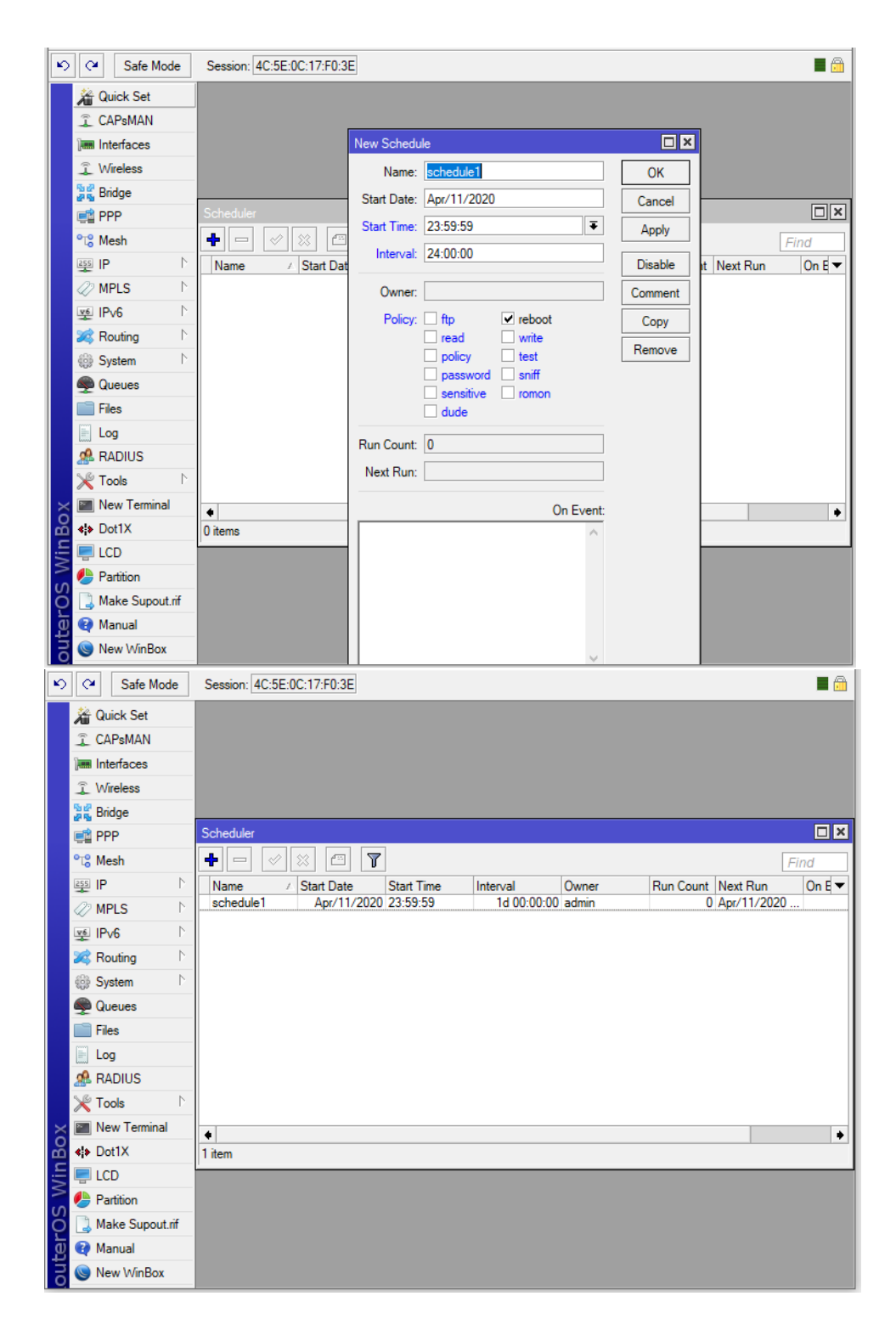

**Phần 20.5.** Giám sát kết nối Internet và các thiết bị trên hạ tầng mạng bằng tính năng Netwatch trên Router MikroTik và tự động gửi Email khi có sự cố phát sinh.

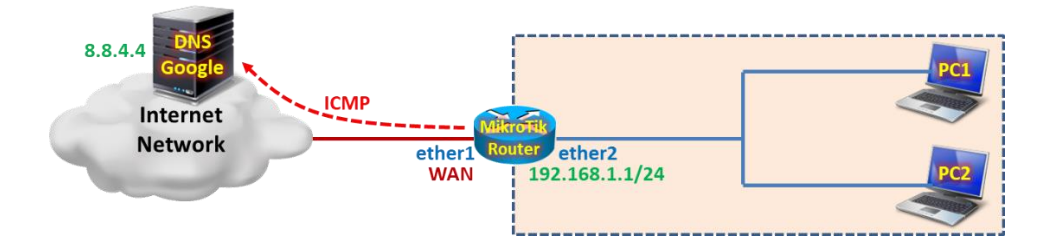

Tổng quan các bước thực hiện:

- Bước 1. Cấu hình cơ bản trên thiết bị Router MikroTik.
- Bước 2. Thiết lập tiến trình Ping tới địa chỉ IP bất kỳ ở ngoài Internet thông qua tính năng Netwatch.
- Bước 3. Kiểm tra Log sự kiện trên Router MikroTik.

### Các bước thực hiện chi tiết:

Bước 1. Cấu hình cơ bản trên thiết bị Router MikroTik.

```
[admin@MikroTik]>
/ip address add address=192.168.1.1/24 interface=ether2
/ip dhcp-client add interface=ether1 disabled=no add-default-route=yes
/ip firewall nat add chain=srcnat action=masquerade out-interface=ether1
/ip pool add name=PoolLAN ranges=192.168.1.10-192.168.1.100
/ip dhcp-server network add address=192.168.1.0/24 gateway=192.168.1.1 dns-server=8.8.4.4
/ip dhcp-server add name=DRCPServ interface=ether2 address-pool=PoolLAN disabled=no
```

**Bước 2.** Thiết lập tiến trình Ping tới địa chỉ IP bất kỳ ở ngoài Internet thông qua tính năng Netwatch.

[admin@MikroTik] >
/tool netwatch add host=8.8.4.4 timeout=1s interval=4s

| [ | [admin@MikroTik] > /tool netwatch print |         |         |          |        |  |  |
|---|-----------------------------------------|---------|---------|----------|--------|--|--|
| F | Flags: X - disabled                     |         |         |          |        |  |  |
|   | #                                       | HOST    | TIMEOUT | INTERVAL | STATUS |  |  |
|   | 0                                       | 8.8.4.4 | 1s      | 4s       | up     |  |  |
| [ | [admin@MikroTik] >                      |         |         |          |        |  |  |

```
[admin@MikroTik] > /tool netwatch print detail
Flags: X - disabled
0 host=8.8.4.4 timeout=1s interval=4s since=apr/11/2020 19:36:44 status=up
up-script=:log error "Wan link is up";
    down-script=:log error "Wan link is down";
[admin@MikroTik] >
```

| K     | Safe Mode                    | Session: 4C:5E:0C:17:F0:3E | <b>=</b> 🛱 |
|-------|------------------------------|----------------------------|------------|
|       | 🗯 Quick Set                  |                            |            |
|       | CAPsMAN                      |                            |            |
|       | Interfaces                   |                            |            |
|       | <ol> <li>Wireless</li> </ol> |                            |            |
|       | Bridge                       |                            |            |
|       | PPP                          |                            |            |
|       | °t¦8 Mesh                    |                            |            |
|       |                              |                            |            |
|       | MPLS N                       |                            |            |
|       |                              |                            |            |
|       | 🔀 Routing                    |                            |            |
|       | System                       |                            |            |
|       | Queues                       |                            |            |
|       | Files                        |                            |            |
|       | E Log                        |                            |            |
|       | A RADIUS                     |                            |            |
|       | 🄀 Tools 🗈 🗈                  | BTest Server               |            |
| ×     | 🔚 New Terminal               | Bandwidth Test             |            |
| B     | <b>4¦≽</b> Dot1X             | Email                      |            |
| Vin   | 🖳 LCD                        | Flood Ping                 |            |
|       | 🅭 Partition                  | Graphing                   |            |
| Ç     | 📑 Make Supout.rif            | IP Scan                    |            |
| 4     | 😧 Manual                     | MAC Server                 |            |
| ā     | Sin New WinBox               | Netwatch                   |            |
| _     |                              | Packet Sniffer             |            |
| ĸ     | Ca Safe Mode                 | Session: 4C:5E:0C:17:F0:3E | <b>a</b>   |
|       | 🎢 Quick Set                  |                            |            |
|       | 🚊 CAPsMAN                    |                            |            |
|       | Interfaces                   |                            |            |
|       | 🔔 Wireless                   |                            |            |
|       | Bridge                       |                            |            |
|       | 📑 PPP                        | Netwatch                   |            |
|       | °t¦8 Mesh                    | New Netwatch Host          | Find       |
|       |                              | Host Up Down               |            |
|       | MPLS P                       |                            |            |
|       |                              |                            |            |
|       | Routing                      | Apply Apply                |            |
|       | System 1                     | Timeout: 1000 ms Disable   |            |
|       |                              | Status: Comment            |            |
|       |                              | Since:                     |            |
|       |                              | Permana Permana            |            |
|       | Tools                        |                            |            |
| Ļ     | New Terminal                 | enabled                    |            |
| i i i | ♦ Dot1X                      | 0 items                    |            |
| i     | LCD                          |                            |            |
| 3     | Partition                    |                            |            |
| SOS   | [ Make Supout.rif            |                            |            |
| L.    | Manual                       |                            |            |
|       | - Manaai                     |                            |            |

Ghi lại Log nếu quá trình ping 8.8.4.4 thành công. :log error "Wan link is up";

| Safe Mode      | Session: 4C:5E:0C:17:F0:3E |  |
|----------------|----------------------------|--|
| 📕 🔏 Quick Set  |                            |  |
| I CAPsMAN      |                            |  |
| Interfaces     |                            |  |
| 🚊 Wireless     |                            |  |
| 📲 🖁 Bridge     |                            |  |
| PPP            | Netwatch                   |  |
| °t¦8 Mesh      |                            |  |
| 255 IP         | Host Host Up Down          |  |
| Ø MPLS         |                            |  |
| ve IPv6        | On Up: Cancel              |  |
| 2 Routing      | Apply                      |  |
| System         | Disable                    |  |
| Queues         | Comment                    |  |
| Files          |                            |  |
| E Log          | Сору                       |  |
| A RADIUS       | Remove                     |  |
| X Tools        | enabled                    |  |
| New Terminal   |                            |  |
| Dot1X          | 0 items                    |  |
|                |                            |  |
| Partition      |                            |  |
| Make Supout.nf |                            |  |
| Manual         |                            |  |
| 🔁 🕓 New WinBox |                            |  |

Ghi lại Log nếu quá trình ping 8.8.4.4 không thành công.

#### :log error "Wan link is down"; Safe Mode Session: 4C:5E:0C:17:F0:3E here a claim text Quick Set CAPsMAN Interfaces 🚊 Wireless 📲 Bridge 📑 PPP 1 🖵 + - 🗸 °t¦8 Mesh New Netwatch Host 255 IP ||Host -Host Up Down OK $\left| \right\rangle$ MPLS On Down: v∮ IPv6 $\[ \]$ Cancel $\left| \right\rangle$ 😹 Routing Apply $\[ \]$ System Disable Queues Comment Files Сору Log A RADIUS Remove Þ 🔀 Tools enabled 🔚 New Terminal **∢** Dot1X 0 items 💻 LCD 4 Partition ] Make Supout.rif 😧 Manual 🔘 New WinBox

**Bước 2.** Thiết lập tiến trình Ping tới địa chỉ IP bất kỳ ở ngoài Internet thông qua tính năng Netwatch.

#### [admin@MikroTik]> /log print

| Safe Mode         | Session: 4C:5E:0C:17:F | F0:3E  |                       |                                                            |    |
|-------------------|------------------------|--------|-----------------------|------------------------------------------------------------|----|
| Quick Set         |                        |        |                       |                                                            |    |
| T CAPSMAN         |                        |        |                       |                                                            |    |
|                   | Loa                    |        |                       |                                                            | IX |
| Interfaces        |                        |        |                       |                                                            |    |
| Wireless          | Freeze                 |        |                       | al                                                         | ₹  |
| 📲 🖁 Bridge        | Apr/11/2020 15:12:50   | memory | system, info          | nat rule added by admin                                    | •  |
|                   | Apr/11/2020 15:15:32   | memory | system, info, account | user admin logged in via local                             |    |
|                   | Apr/11/2020 15:39:33   | memory | system, info, account | user admin logged out via local                            |    |
| °t¦8 Mesh         | Apr/11/2020 15:39:51   | memory | system, info          | address list entry removed by admin                        |    |
| 255 IP            | Apr/11/2020 18:56:16   | memory | system, info          | new script scheduled by admin                              |    |
|                   | Apr/11/2020 18:56:55   | memory | system, info, account | user admin logged in via local                             |    |
| 🧷 MPLS 🗈          | Apr/11/2020 18:57:48   | memory | system, info, account | user admin logged out via local                            |    |
|                   | Apr/11/2020 18:57:55   | memory | system, info, account | user admin logged in via local                             |    |
| ±                 | Apr/11/2020 19:18:34   | memory | system, info, account | user admin logged out via local                            |    |
| 📈 Routing 🗈       | Apr/11/2020 19:24:16   | memory | system, info          | monitoring new host by admin                               |    |
| 🚳 System          | Apr/11/2020 19:24:53   | memory | interface, info       | ether1 link down                                           |    |
|                   | Apr/11/2020 19:24:53   | memory | dhcp, info            | dhcp-client on ether1 lost IP address 172.16.1.169 - lease | :  |
| Queues            |                        |        |                       | stopped locally                                            |    |
| Files             | Apr/11/2020 19:27:10   | memory | interface, info       | ether1 link up (speed 1G, full duplex)                     |    |
|                   | Apr/11/2020 19:28:07   | memory | interface, info       | ether1 link down                                           |    |
| E Log             | Apr/11/2020 19:28:09   | memory | interface, info       | ether1 link up (speed 1G, full duplex)                     |    |
| 🧟 RADIUS          | Apr/11/2020 19:29:19   | memory | system, info          | netwatch host modified by admin                            |    |
| SRIT-I N          | Apr/11/2020 19:29:19   | memory | script, error         | Wan link is down                                           |    |
| X TOOIS           | Apr/11/2020 19:31:58   | memory | dhcp, info            | dhcp-client on ether1 got IP address 172.31.0.2            |    |
| 🔀 🔚 New Terminal  | Apr/11/2020 19:34:28   | memory | script, error         | Wan link is up                                             |    |
| Ala Dat1V         | Apr/11/2020 19:35:57   | memory | script, error         | Wan link is down                                           |    |
|                   | Apr/11/2020 19:36:04   | memory | script, error         | Wan link is up                                             |    |
| 🚊 🖳 LCD           | Apr/11/2020 19:36:17   | memory | script, error         | Wan link is down                                           |    |
| Partition         | Apr/11/2020 19:36:25   | memory | script, error         | Wan link is up                                             |    |
| ()                | Apr/11/2020 19:36:37   | memory | script, error         | Wan link is down                                           |    |
| O Make Supout.rif | Apr/11/2020 19:36:44   | memory | script, error         | Wan link is up                                             | ٠  |
| 🖸 🔮 Manual        | -                      |        |                       |                                                            |    |
| 🗦 🔘 New WinBox    |                        |        |                       |                                                            |    |

Phần 20.6. Tính năng gửi Email trên Router MikroTik khi có sự cố phát sinh.

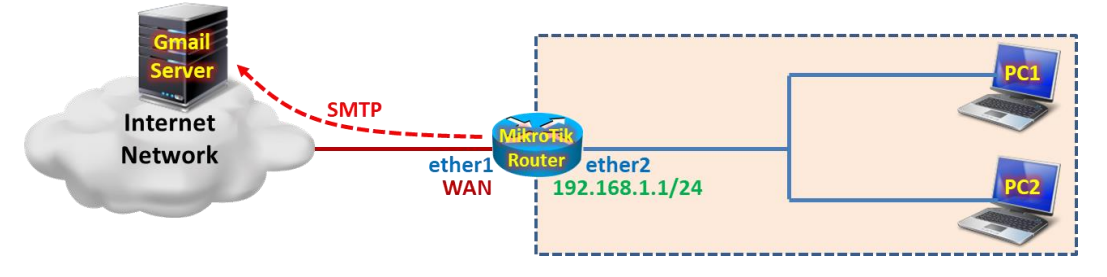

### Tổng quan các bước thực hiện:

- Bước 1. Cấu hình cơ bản trên Router MikroTik.
- Bước 2. Thiết lập tính năng gửi Email trên Router MikroTik.
- **Bước 3.** Thiết lập tính năng Netwatch giám sát hệ thống Server và tự động gửi email nếu có sự cố phát sinh.
- Bước 4. Thiết lập Logging Rule tự động gửi email khi có sự cố liên quan đến tính năng Netwatch phát sinh.

### Chi tiết các bước thực hiện:

Bước 1. Cấu hình cơ bản trên thiết bị Router MikroTik.

```
[admin@MikroTik]>
/ip address add address=172.31.0.254/24 interface=ether3
/ip address add address=192.168.1.1/24 interface=ether2
```

```
/ip dhcp-client add interface=ether1 disabled=no add-default-route=yes
/ip firewall nat add chain=srcnat action=masquerade out-interface=ether1
/ip pool add name=PoolLAN ranges=192.168.1.10-192.168.1.100
/ip dhcp-server network add address=192.168.1.0/24 gateway=192.168.1.1 dns-server=8.8.4.4
/ip dhcp-server add name=DHCPserv interface=ether2 address-pool=PoolLAN disabled=no
```

Bước 2. Thiết lập tính năng gửi Email trên Router MikroTik.

```
[admin@MikroTik]>
/tool e-mail set address=74.125.141.108 port=587 start-tls=yes from=bquocky@gmail.com
user=bquocky@gmail.com password=123456
```

```
[admin@MikroTik] > /tool e-mail print
address: 74.125.141.108
    port: 587
start-tls: yes
    from: bquocky@gmail.com
    user: bquocky@gmail.com
    password: 123456
last-status: succeeded
[admin@MikroTik] >
```

| Safe Mode               | Session: 4C:5E:0C:17:F0:3 | E 🗖 🗖 |
|-------------------------|---------------------------|-------|
| 🄏 Quick Set             |                           |       |
| CAPsMAN                 |                           |       |
| Interfaces              |                           |       |
| Wireless                |                           |       |
| 🕌 🎇 Bridge              |                           |       |
| 📑 PPP                   |                           |       |
| ° <mark>t</mark> ₿ Mesh |                           |       |
| 255 IP                  |                           |       |
| 🖉 MPLS 🛛 🗅              |                           |       |
| 👳 IPv6 🗈 🗈              |                           |       |
| 🔀 Routing 🗈 🗈           |                           |       |
| ∰ System ト              |                           |       |
| 🙊 Queues                | BTest Server              |       |
| Files                   | Bandwidth Test            |       |
| Log                     | Email                     |       |
| 🥵 RADIUS                | Flood Ping                |       |
| 🗙 🎇 Tools 🛛 🗅           | Graphing                  |       |
| 🔒 🔳 New Terminal        | IP Scan                   |       |
| E 🗧 Dot1X               | MAC Server                |       |
| S ICD                   | Netwatch                  |       |
| 💍 🦺 Partition           | Packet Sniffer            |       |
| 🛅 ] Make Supout.rif     | Ping                      |       |
| 🔁 😢 Manual              | Ping Speed                |       |
| 🞽 🔘 New WinBox          | Profile                   |       |
|                         | RoMON                     |       |

Gmail Server: 74.125.141.108 Port: 587

| 6        | Safe Mode      | Session | : 4C:5E:0C:17:F0:3E |              |                   |      |            |   | <b>a</b> |
|----------|----------------|---------|---------------------|--------------|-------------------|------|------------|---|----------|
| <b>1</b> | Quick Set      |         |                     |              |                   |      |            |   |          |
| Î O      | CAPsMAN        |         |                     |              |                   |      |            |   |          |
| Jan I    | nterfaces      |         |                     |              |                   |      |            |   |          |
| ٦V       | Wireless       | _       |                     |              |                   |      |            |   |          |
| 26 E     | Bridge         | _       |                     |              |                   |      |            |   |          |
| F F      | PPP            | _       |                     |              |                   |      |            |   |          |
| °të N    | Mesh           | _       |                     |              |                   |      |            |   |          |
| 255      | Р              |         |                     | Email Settin | ns                |      |            | 1 |          |
| <i>2</i> | MPLS           |         |                     | Contract     | 74 125 141 100    |      |            |   |          |
| 뿇        | P∨6            |         |                     | Server:      | 74.125.141.108    |      | UK         |   |          |
| 200 F    | Routing        |         |                     | Port:        | 587               |      | Cancel     |   |          |
|          | System         | -       |                     | Start TLS:   | yes               | ₹    | Apply      |   |          |
|          | Queues         | -       |                     | From:        | bauocky@amail.com |      | Send Email |   |          |
| E F      | les            | -       |                     | Lleer        | bauocku@amail.com |      |            |   |          |
|          | Log            | -       |                     | Usei.        | bquocky@gmail.com | <br> |            |   |          |
|          | RADIUS         | N       |                     | Password:    |                   | -    |            |   |          |
| lõ 🚔     | louis          |         |                     |              |                   |      |            |   |          |
|          | New Terminal   | -       |                     |              |                   |      |            |   |          |
|          |                | -       |                     |              |                   |      |            |   |          |
| S -      | Partition      | -       |                     |              |                   |      |            |   |          |
|          | Make Supout ri |         |                     |              |                   |      |            |   |          |
| Ť 💿      | Manual         |         |                     |              |                   |      |            |   |          |
| 200      | New WinBox     |         |                     |              |                   |      |            |   |          |

Thiết lập trên Gmail cho phép Router MikroTik gửi Email tới.

## https://myaccount.google.com/lesssecureapps

| 0     | G Less secure app access X +                                                                                                    | ~        | - |   | × |
|-------|----------------------------------------------------------------------------------------------------|----------|---|---|---|
|       | < > C = myaccount.google.com/lesssecureapps                                                                                                    | ABP      | 0 | ⊥ | ≢ |
|       |                                                                                                    |          |   |   |   |
|       | Google Account                                                                                                    |          | • | В | ) |
|       | ← Less secure app access                                                                                                    |          |   |   |   |
| ©<br> | Some apps and devices use less secure sign-in technology, which makes your account vulnerable. Yo<br>can turn off access for these apps, which we recommend, or turn it on if you want to use them despit<br>the risks. Google will automatically turn this setting OFF if it's not being used. Learn more | )U<br>:e |   |   |   |
|       | Allow less secure apps: ON                                                                                                    |          |   |   |   |
|       | Privacy Policy · Terms of Service · Help                                                                                                    |          |   |   | ~ |

Tiến hành gửi Email từ Router MikroTik.

|     | 2   | œ           | Safe Mode     | • | Session: 4C:5E:0C:17:F0:3E |              |                   |    |            |   |  |
|-----|-----|-------------|---------------|---|----------------------------|--------------|-------------------|----|------------|---|--|
|     |     | <u>م</u>    | uick Set      |   |                            |              |                   |    |            |   |  |
|     |     | <u>î</u> C  | APsMAN        |   |                            |              |                   |    |            |   |  |
|     | 1   | i In        | terfaces      |   |                            |              |                   |    |            |   |  |
|     |     | Î V         | /ireless      |   |                            |              |                   |    |            |   |  |
|     | 1   | Bi Bi       | ridge         |   |                            |              |                   |    |            |   |  |
|     | Ę   | 📫 Pi        | PP            |   |                            |              |                   |    |            |   |  |
|     | 6   | te M        | lesh          |   |                            |              |                   |    |            |   |  |
|     | j.  | 255 IP      | <b>)</b>      | Þ |                            | Email Sottin |                   |    |            | ] |  |
|     | <   | 🖉 М         | PLS           | Þ |                            | Linal Setur  | ys                | _  |            |   |  |
|     | ļ   | vé IP       | ∿6            | Þ |                            | Server:      | 74.125.141.108    |    | OK         |   |  |
|     | 2   | 🙈 R         | outing        | Þ |                            | Port:        | 587               | •  | Cancel     |   |  |
|     | ģ   | () S        | ystem         | Þ |                            | Start TLS:   | yes               | ₹  | Apply      |   |  |
|     | 4   | 🗩 Q         | ueues         |   |                            | From         | hauseku@amail.com |    | Send Email |   |  |
|     |     | Fi          | les           |   |                            |              | bquocky@gmail.com | 1. | Sond Ender |   |  |
|     |     | L           | bg            |   |                            | User:        | bquocky@gmail.com | •  |            |   |  |
|     | 4   | 🥵 R         | ADIUS         |   |                            | Password:    |                   | •  |            |   |  |
| 2   |     | XT          | ools          |   |                            |              |                   |    |            | 1 |  |
| ľå  | ă I | 2 N         | ew Terminal   |   |                            |              |                   |    |            |   |  |
| Mir |     | <b>()</b> D | ot1X          |   |                            |              |                   |    |            |   |  |
| U   | 2   |             | CD            |   |                            |              |                   |    |            |   |  |
| ç   | 2   | b Pa        | artition      |   |                            |              |                   |    |            |   |  |
| 4   | Ŋ   | <u></u> М   | ake Supout.ri | f |                            |              |                   |    |            |   |  |
| Ī   | 5   | 😋 M         | anual         |   |                            |              |                   |    |            |   |  |
|     | ۲ ( | 🄘 N         | ew WinBox     |   |                            |              |                   |    |            |   |  |

| 6        | 0         | Safe Mode      | Session: 4C:5E:0C:1 | 17:F0:3E   |                                     |            | <b>a</b> |
|----------|-----------|----------------|---------------------|------------|-------------------------------------|------------|----------|
|          | 溢         | Quick Set      |                     |            |                                     |            |          |
|          | Ĵ         | CAPsMAN        |                     |            |                                     |            |          |
|          | ) <b></b> | Interfaces     |                     | Send Email |                                     | ×          |          |
|          | Ĵ         | Wireless       | -                   | Address:   | 0.0.0.0                             | Send Email |          |
|          | 25        | Bridge         | -                   | Port:      | <b>•</b>                            | Cancel     |          |
|          | Ę.        | PPP            | -                   | Lieer:     | <b>_</b>                            | Galicon    |          |
|          | °t8       | Mesh           | _                   | Darmard    |                                     |            |          |
|          | 255       | IP             |                     | Password:  |                                     |            |          |
|          | <i>\</i>  | MPLS           |                     |            |                                     |            |          |
|          | 뽀         | IPV6           |                     | To:        | bquocky@gmail.com                   |            |          |
|          | 200       | Routing        |                     | CC:        | <b></b>                             |            |          |
|          |           | Queues         |                     | From:      | bquocky@gmail.com                   |            |          |
|          | Ŧ         | Files          | -                   | Subject:   | MikroTik: Send from Router MikroTik |            |          |
|          |           | Log            |                     |            | An Email send from Router           |            |          |
|          |           | RADIUS         | -                   |            | MikroTik!                           |            |          |
| $\times$ | ×         | Tools          |                     |            |                                     |            |          |
| B        | 2         | New Terminal   |                     |            |                                     |            |          |
| Vin      | <¦>       | Dot1X          |                     |            |                                     |            |          |
|          | ę         | LCD            |                     | Body:      | ~                                   |            |          |
| ļõ       | G         | Partition      | -                   | Files:     | ,<br>                               |            |          |
| Ę        |           | Make Supout.ri |                     |            | •                                   |            |          |
| no       | 9         | Manual         |                     |            |                                     |            |          |
| R        | 0         | New WinBox     |                     |            |                                     |            |          |

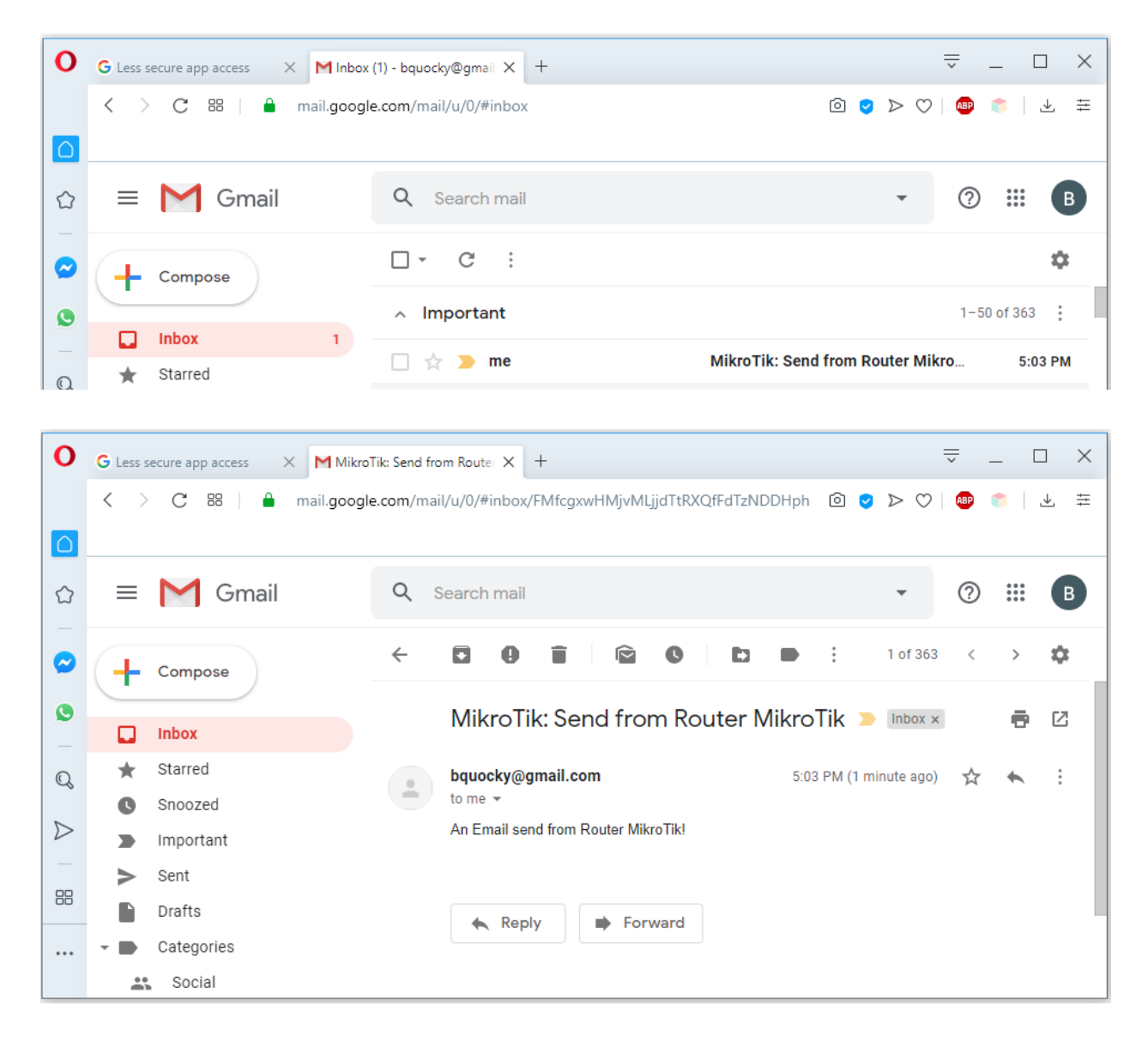

**Bước 3.** Thiết lập tính năng Netwatch giám sát hệ thống Server và tự động gửi email nếu có sự cố phát sinh.

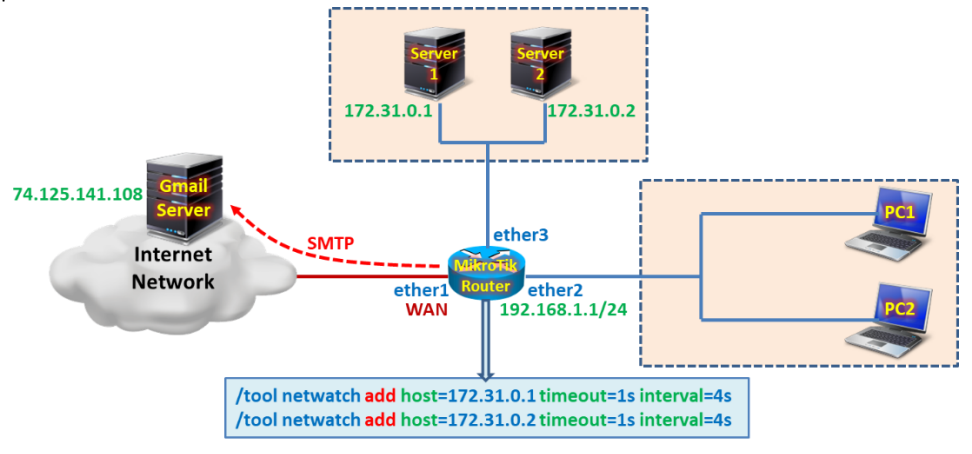

Thiết lập tính năng Netwatch trên Router MikroTik giám sát các Server.

```
[admin@MikroTik] >
/tool netwatch add host=172.31.0.1 interval=4s timeout=1s
/tool netwatch add host=172.31.0.2 interval=4s timeout=1s
```

| [admin@MikroTik] > /tool netwatch print |            |         |          |       |  |  |  |
|-----------------------------------------|------------|---------|----------|-------|--|--|--|
| Flags: X - disabled                     |            |         |          |       |  |  |  |
| #                                       | HOST       | TIMEOUT | INTERVAL | STATU |  |  |  |
| 0                                       | 172.31.0.1 | 1s      | 4s       | down  |  |  |  |
| 1                                       | 172.31.0.2 | 1s      | 4s       | down  |  |  |  |
| [admin@MikroTik] >                      |            |         |          |       |  |  |  |

```
[admin@MikroTik] > /tool netwatch print detail
Flags: X - disabled
0 host=172.31.0.1 timeout=1s interval=4s since=apr/13/2020 17:19:17 status=down
up-script=:log error "Server1 is up";
    down-script=:log error "Server1 is down";
1 host=172.31.0.2 timeout=1s interval=4s since=apr/13/2020 17:19:48 status=down
up-script=:log error "Server2 is up";
    down-script=:log error "Server2 is down";
[admin@MikroTik] >
```

| <b>N</b>     | 0          | Safe Mode      | e Session | : 4C:5E:0C:17:F0:3E  |            |           |        |             |          |   |
|--------------|------------|----------------|-----------|----------------------|------------|-----------|--------|-------------|----------|---|
|              | 溢          | Quick Set      |           |                      |            |           |        |             |          |   |
|              | Î          | CAPsMAN        |           |                      |            |           |        |             |          |   |
|              | ]          | Interfaces     |           |                      |            |           |        |             |          |   |
|              | î          | Wireless       |           |                      |            |           |        |             |          |   |
|              | 22         | Bridge         |           |                      |            |           |        |             |          |   |
|              |            | PPP            |           | Netwatch             |            |           |        |             |          | × |
|              | °t8        | Mesh           |           | + - 🖌 🗙              | - 7        |           |        |             | Find     |   |
|              | 255        | IP             | N         | Host                 | ∇ Interval | Timeout ( | Status | Since       |          | - |
|              | 0          | MPLS           | 1         | 4 172.31.0.2         | 00:00:04   | 1000      | down   | Apr/13/2020 | 17:19:48 |   |
|              | v6         | IPv6           | N         | •• 1/2.31.0.1        | 00:00:04   | 1000      | down   | Apr/13/2020 | 17:19:17 |   |
|              | *          | Routing        | <u>N</u>  |                      |            |           |        |             |          |   |
|              | 63         | System         | <u> </u>  |                      |            |           |        |             |          |   |
|              |            | Queues         |           |                      |            |           |        |             |          |   |
|              |            | Files          |           |                      |            |           |        |             |          |   |
|              |            | Log            | _         |                      |            |           |        |             |          |   |
|              |            | RADIUS         |           |                      |            |           |        |             |          |   |
|              | ×          | Tools          | <u> </u>  |                      |            |           |        |             |          |   |
| $ $ $\times$ |            | New Terminal   |           |                      |            |           |        |             |          |   |
| B            | <b>«</b> > | Dot1X          |           | 2 items (1 selected) |            |           |        |             |          |   |
| /in          |            | LCD            |           |                      |            |           |        |             |          | _ |
|              |            | Partition      |           |                      |            |           |        |             |          |   |
| 0<br>S       |            | Make Supout.ri | f         |                      |            |           |        |             |          |   |
| e L          | 0          | Manual         |           |                      |            |           |        |             |          |   |
| out          | ۲          | New WinBox     |           |                      |            |           |        |             |          |   |

- Nội dung Tab Up.

```
:log error "Server1 is up";
/tool e-mail send to="<u>bquocky@gmail.com</u>" subject="$[/system identity get name] Server1 is up
$[/system clock get time]"
```

#### :log error "Server2 is up"; /tool e-mail send to="bquocky@gmail.com" subject="\$[/system identity get name] Server2 is up \$[/system clock get time]"

#### - Nội dung Tab Down.

:log error "Server1 is down";
/tool e-mail send to="bquocky@gmail.com" subject="\$[/system identity get name] Server1 is down
\$[/system clock get time]"

:log error "Server2 is down";

/tool e-mail send to="bquocky@gmail.com" subject="\$[/system identity get name] Server2 is down
\$[/system clock get time]"

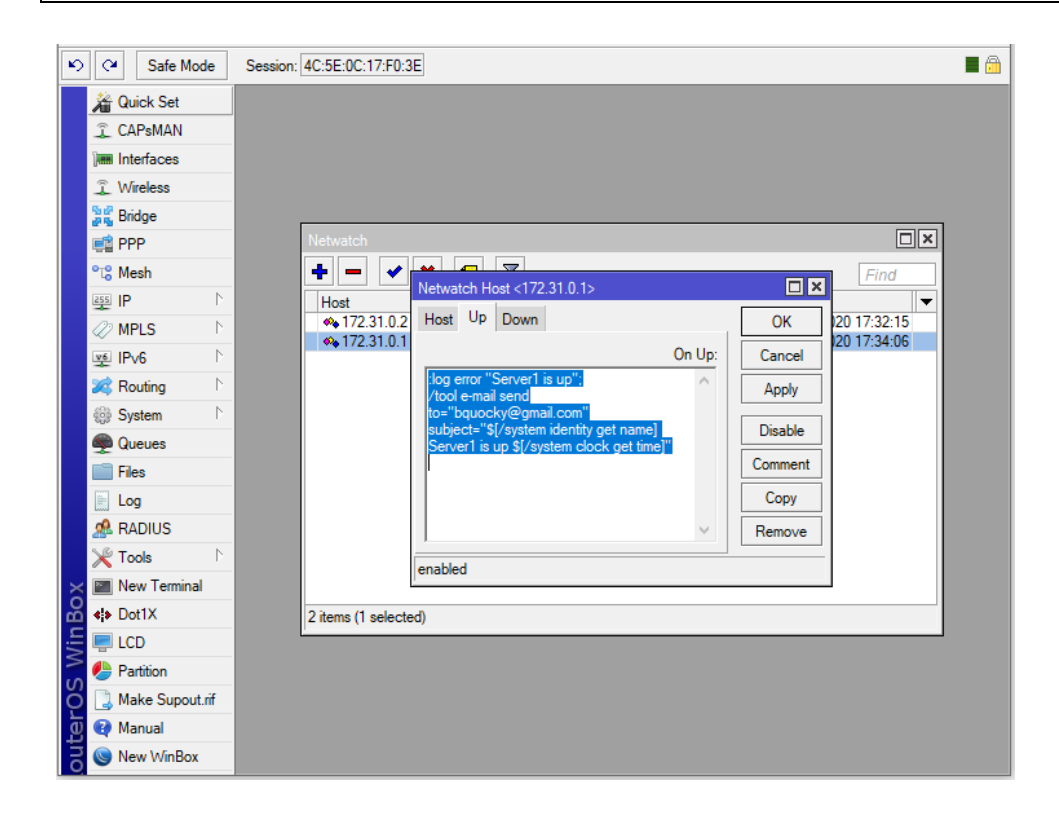

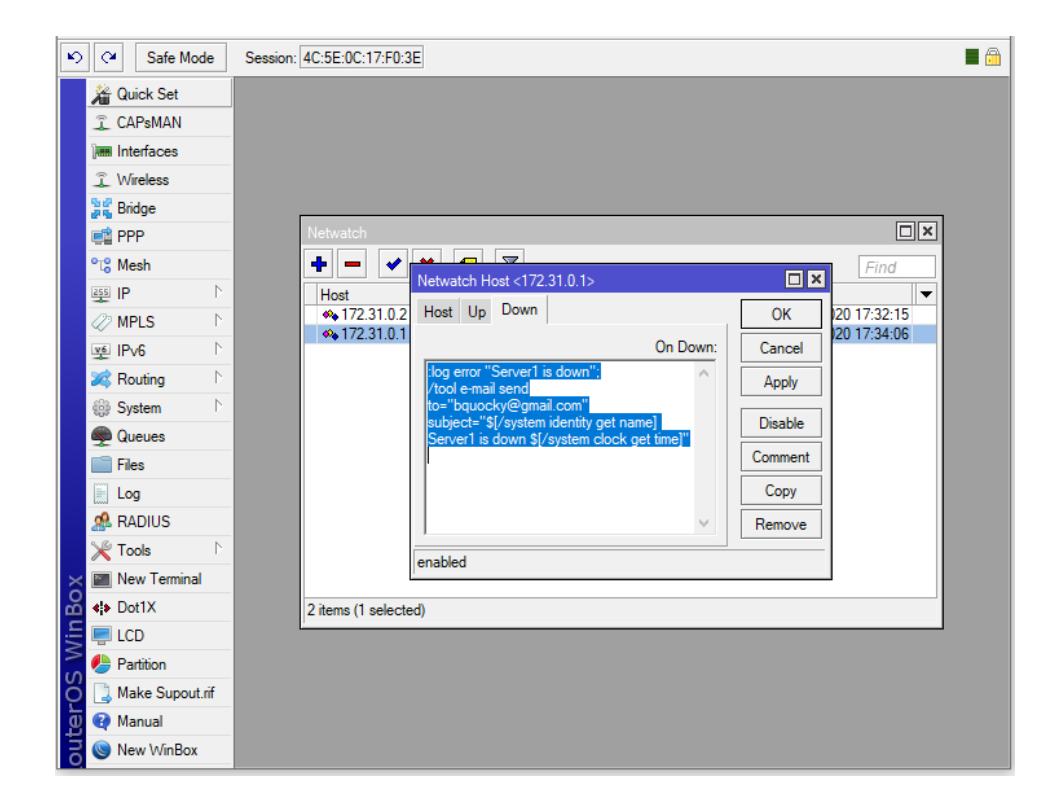

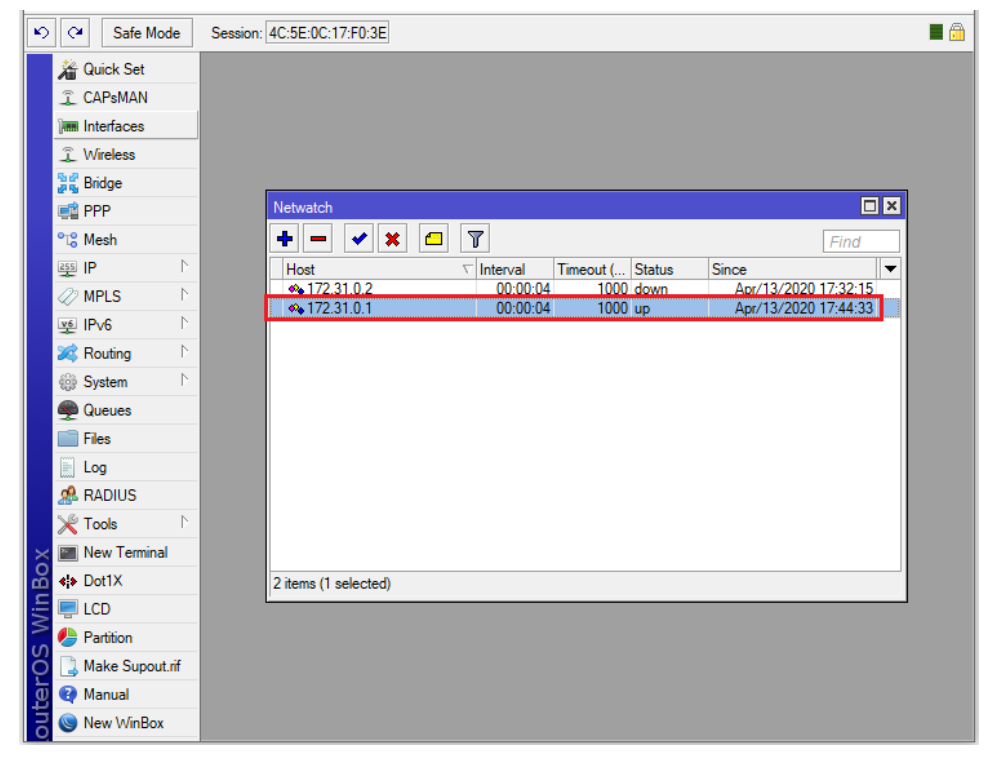

| Ю      | ¢•                   | Safe Mode     | Session  | : 4C:5E:0C:17:F0:3E  |          |          |           |        |            |             |   |
|--------|----------------------|---------------|----------|----------------------|----------|----------|-----------|--------|------------|-------------|---|
|        | 🎢 Qu                 | uick Set      |          |                      |          |          |           |        |            |             |   |
|        | 🗐 CA                 | APsMAN        |          |                      |          |          |           |        |            |             |   |
|        | ) Int                | terfaces      |          |                      |          |          |           |        |            |             |   |
|        | â W                  | ireless       |          |                      |          |          |           |        |            |             |   |
|        | 📲 🖁 Bri              | idge          |          |                      |          |          |           |        |            |             |   |
|        | 🚅 PF                 | Р             |          | Netwatch             |          | _        |           |        |            |             | × |
|        | °t <mark>8</mark> Me | esh           |          | + - × ×              |          | ·        |           |        |            | Find        |   |
|        | 255 IP               |               | P        | Host                 | $\nabla$ | nterval  | Timeout ( | Status | Since      |             | - |
|        | 🖉 MF                 | PLS           | ▶        | ♠ 172.31.0.2         |          | 00:00:04 | 1000      | down   | Apr/13/20  | 20 17:32:15 |   |
|        | yế IP                | v6            | <u>N</u> | Vi 172.31.0.1        |          | 00.00.04 | 1000      | down   | Api/ 15/20 | 20 17.40.11 |   |
|        | 😹 Ro                 | outing        | <u>N</u> |                      |          |          |           |        |            |             |   |
|        | 🎲 Sy                 | stem          | <u>N</u> |                      |          |          |           |        |            |             |   |
|        | 👰 Qu                 | leues         |          |                      |          |          |           |        |            |             |   |
|        | 📄 Fik                | es            |          |                      |          |          |           |        |            |             |   |
|        | 📄 Lo                 | g             |          |                      |          |          |           |        |            |             |   |
|        | 🔏 R/                 | ADIUS         |          |                      |          |          |           |        |            |             |   |
|        | 火 То                 | ols           | <u>N</u> |                      |          |          |           |        |            |             |   |
| ×      | 🛅 Ne                 | ew Terminal   |          |                      |          |          |           |        |            |             |   |
| R      | <b>∢¦≯ D</b> o       | ot1X          |          | 2 items (1 selected) |          |          |           |        |            |             |   |
| /in    | 🖳 LC                 | D             |          | Ľ                    |          |          | _         |        |            |             |   |
| $\leq$ | 🕭 Pa                 | artition      |          |                      |          |          |           |        |            |             |   |
| Ö      | 📑 Ma                 | ake Supout.ri | F        |                      |          |          |           |        |            |             |   |
| j      | 😧 Ma                 | anual         |          |                      |          |          |           |        |            |             |   |
| DU     | 🔘 Ne                 | ew WinBox     |          |                      |          |          |           |        |            |             |   |

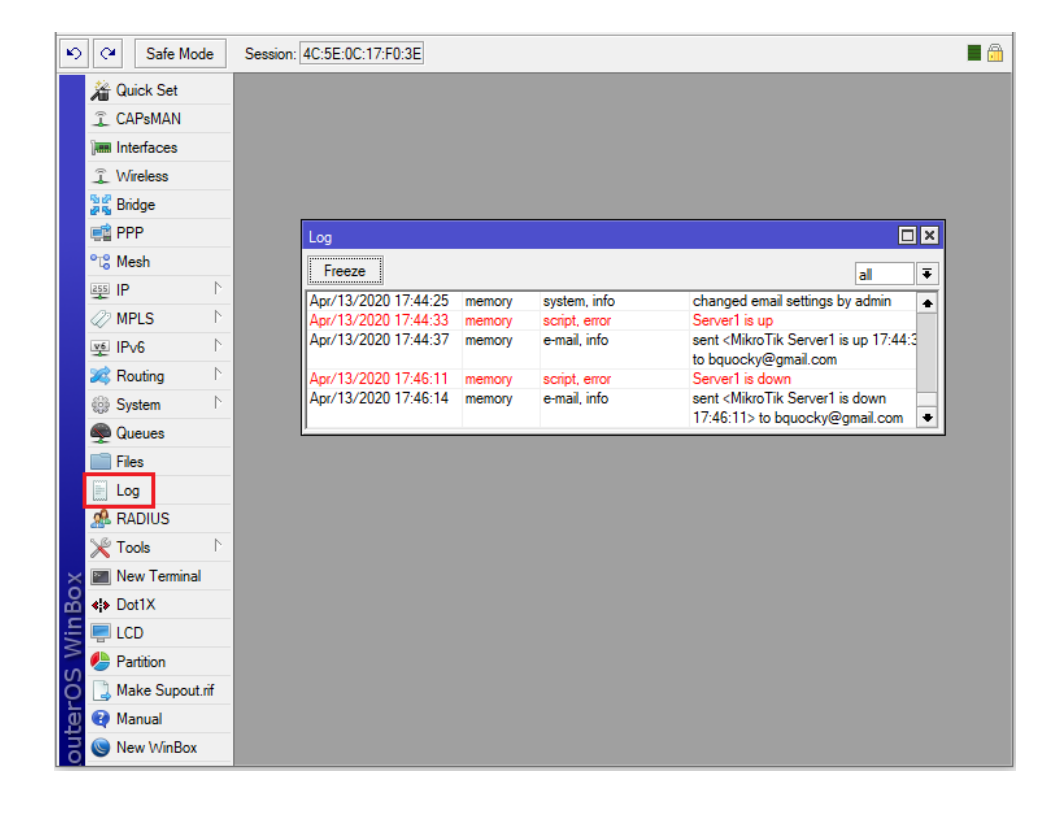

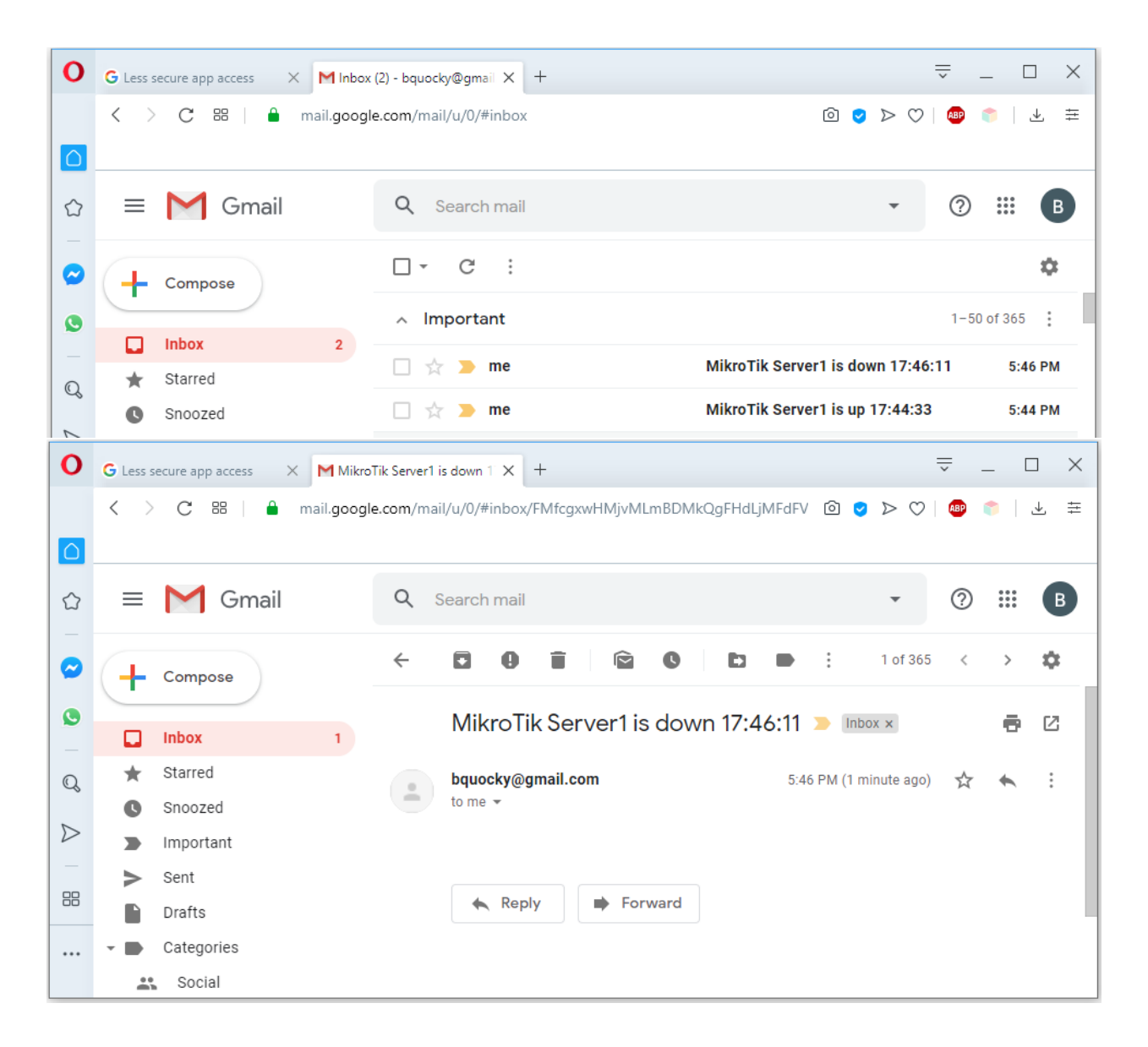

**Bước 4.** Thiết lập Logging Rule tự động gửi email khi có sự cố liên quan đến tính năng Netwatch phát sinh.

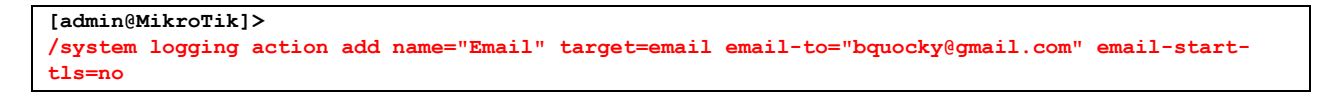

```
[admin@MikroTik] > /system logging action print
Flags: * - default
0 * name="memory" target=memory memory-lines=1000 memory-stop-on-full=no
1 * name="disk" target=disk disk-file-name="log" disk-lines-per-file=1000
disk-file-count=2 disk-stop-on-full=no
2 * name="echo" target=echo remember=yes
3 * name="remote" target=remote remote=0.0.0.0 remote-port=514
src-address=0.0.0.0 bsd-syslog=no syslog-time-format=bsd-syslog
```

```
syslog-facility=daemon syslog-severity=auto
```

# 4 name="Email" target=email email-to="bquocky@gmail.com" email-start-tls=no [admin@MikroTik] >

PREFIX

[admin@MikroTik]>

```
/system logging add topics=script action=Email
```

```
[admin@MikroTik] > /system logging print
Flags: X - disabled, I - invalid, * - default
# TOPICS ACTION
0 * info memory
1 * error memory
2 * warning memory
3 * critical echo
4 script Email
[admin@MikroTik] >
```

[admin@MikroTik] > /system logging print detail Flags: X - disabled, I - invalid, \* - default 0 \* topics=info prefix="" action=memory 1 \* topics=error prefix="" action=memory 2 \* topics=warning prefix="" action=memory 3 \* topics=critical prefix="" action=echo 4 topics=script prefix="" action=Email [admin@MikroTik] >

| K      | Safe Mode                                                                                                    | Session: 4C:5E:0C:17:F0:3E                                                                                                    |
|--------|----------------------------------------------------------------------------------------------------|----------------------------------------------------------------------------------------------------|
|        | ✓     Quick Set       ✓     CAPsMAN       ✓     CAPsMAN       ✓     Interfaces       ✓     Wireless       ✓     Bidge       ✓     PPP       ✓     Mesh       ✓     IP       ✓     MPLS       ✓     IPv6       ✓     Queues        Files       ✓     IPs | Logging       Image: Second second seco |
| MinBox | New Terminal<br>Dot1X<br>LCD<br>Partition                                                                                                    | 4 items                                                                                                    |
| outerO | Make Supout.rif Manual New WinBox                                                                                                    |                                                                                                    |

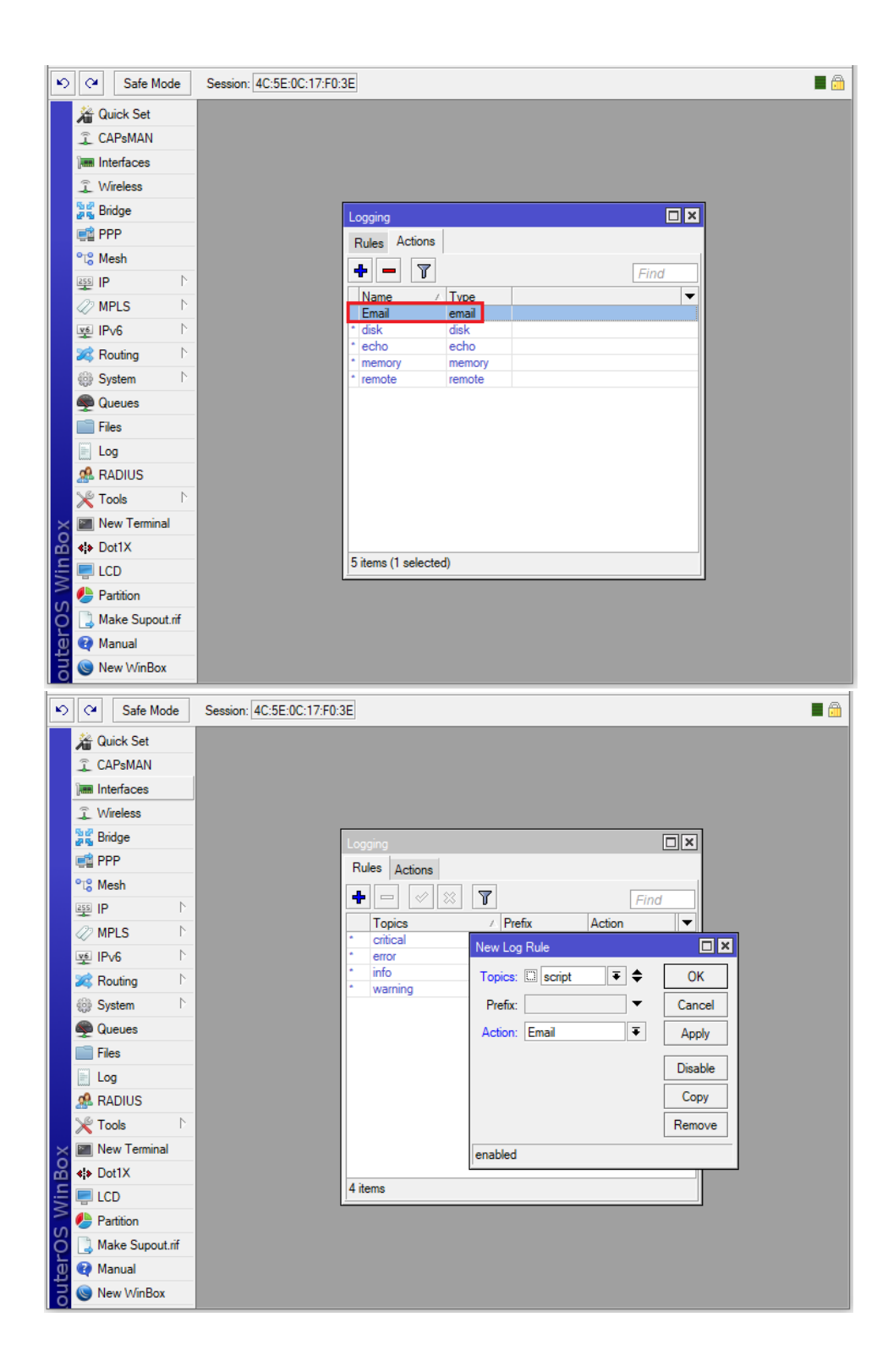

|     | Safe Mod          | le               | Session: 4C:5E:0C:17:F0:3 | BE    |                 |       |        |   | 🔳 🛅 |
|-----|-------------------|------------------|---------------------------|-------|-----------------|-------|--------|---|-----|
|     | 🄏 Quick Set       |                  |                           |       |                 |       |        |   |     |
|     | 🚊 CAPsMAN         |                  |                           |       |                 |       |        |   |     |
|     | Interfaces        |                  |                           |       |                 |       |        |   |     |
|     | 🚊 Wireless        |                  |                           |       |                 |       |        |   |     |
|     | 퉕 <b>然</b> Bridge |                  |                           | Loga  | ing             |       |        | × |     |
|     | 📑 PPP             |                  |                           | Ruk   | es Actions      |       |        |   |     |
|     | °t¦8 Mesh         |                  |                           |       |                 |       | Circl  | _ |     |
|     | ESS IP            | $\triangleright$ |                           | T     | Tanian (        | Def   | Fina   |   |     |
|     | MPLS              | $\square$        |                           | •     | critical        | Frenx | echo   |   |     |
|     | ve IPv6           | Þ                |                           | •     | error           |       | memory |   |     |
|     | 減 Routing         | $\[ \]$          |                           | •     | into<br>script  |       | Email  |   |     |
|     | System            | $  \rangle$      |                           | •     | warning         |       | memory |   |     |
|     | Queues            |                  |                           |       |                 |       |        |   |     |
|     | Files             |                  |                           |       |                 |       |        |   |     |
|     | 📄 Log             |                  |                           |       |                 |       |        |   |     |
|     | 🧟 RADIUS          |                  |                           |       |                 |       |        |   |     |
|     | 🄀 Tools           | $\[ \]$          |                           |       |                 |       |        |   |     |
| ×   | 📰 New Terminal    |                  |                           |       |                 |       |        |   |     |
| B   | <b>∢</b> Dot1X    |                  |                           |       |                 |       |        |   |     |
| /in | 🖳 LCD             |                  |                           | 5 ite | ms (1 selected) |       |        |   |     |
|     | 🅭 Partition       |                  |                           |       |                 |       |        |   |     |
| Ŏ   | 📑 Make Supout.    | rif              |                           |       |                 |       |        |   |     |
| E I | 😧 Manual          |                  |                           |       |                 |       |        |   |     |
| BO  | 🔘 New WinBox      |                  |                           |       |                 |       |        |   |     |

Thiết lập lại tính năng Netwatch không cần phải gửi Email nữa.

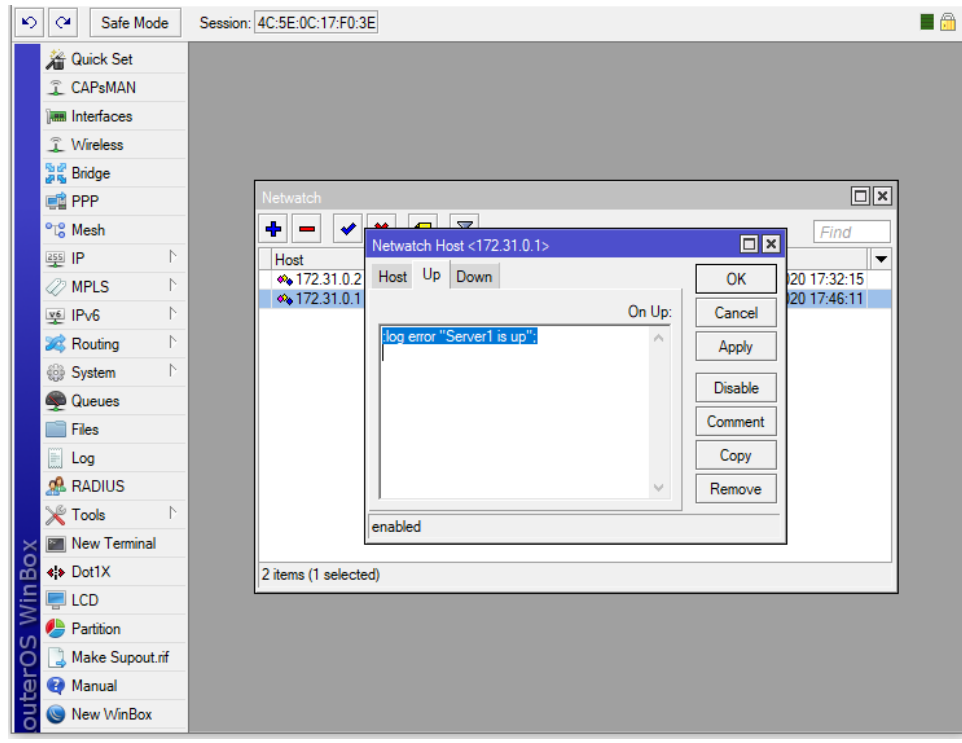

| Safe Mode                                                                                                    | Session: 4C:5E:0C:17:F0:3E                                                                                     |  |
|----------------------------------------------------------------------------------------------------|----------------------------------------------------------------------------------------------------|--|
| Image: CAPsMAN         Image: CAPsMAN         Image | Netwatch  Netwatch  Netwatch Host <172.31.0.1>  Find  Find  20 17:32:15  I on Down: Cancel Comment Copy Remove |  |
| New Terminal                                                                                                    | enabled                                                                                                    |  |
| Dot1X                                                                                                    | 2 items (1 selected)                                                                                           |  |
|                                                                                                    |                                                                                                    |  |
| Make Supout.rif                                                                                                    |                                                                                                    |  |
| 🙍 💜 Manual                                                                                                    |                                                                                                    |  |
| 🗟 🔘 New WinBox                                                                                                    |                                                                                                    |  |

# Khi Server gặp sự cố phát sinh Up/Down.

| Ŋ   | ¢.              | Safe Mode      | Session | : 4C:5E:0C:17  | ':F0:3E  |          |          |           |        |            |             | <b>a</b> (1) |
|-----|-----------------|----------------|---------|----------------|----------|----------|----------|-----------|--------|------------|-------------|--------------|
|     | <u>/</u>        | Quick Set      |         |                |          |          |          |           |        |            |             |              |
|     | Ĵ               | CAPsMAN        |         |                |          |          |          |           |        |            |             |              |
|     | ) and in        | nterfaces      |         |                |          |          |          |           |        |            |             |              |
|     | ٦V              | Vireless       |         |                |          |          |          |           |        |            |             |              |
|     | 2 C B           | Bridge         |         |                |          |          |          |           |        |            |             |              |
|     | 🚅 P             | PPP            |         | Netwatch       |          |          | _        |           |        |            |             | ×            |
|     | °t¦s N          | Mesh           |         | + -            | ✓ 🗙      | [2]      | ſ        |           |        |            | Find        |              |
|     | 255             | Р              | 1       | Host           |          | $\nabla$ | Interval | Timeout ( | Status | Since      |             | ▼ .          |
|     | Ø N             | MPLS           | N       | <b>*</b> 172.3 | 1.0.2    |          | 00:00:04 | 1000      | down   | Apr/13/202 | 20 17:32:15 |              |
|     | <u>v</u> 6      | Pv6            | 2       | •• 1/2.3       | 1.0.1    |          | 00:00:04 | 1000      | down   | Apr/13/202 | 10 18:03:15 |              |
|     | 200 F           | Routing        | Þ       |                |          |          |          |           |        |            |             |              |
|     | @ S             | System         | Þ.      |                |          |          |          |           |        |            |             |              |
|     | 🙊 (             | Queues         |         |                |          |          |          |           |        |            |             |              |
|     | 📄 F             | Files          |         |                |          |          |          |           |        |            |             |              |
|     | 📄 L             | Log            |         |                |          |          |          |           |        |            |             |              |
|     | <u></u> F       | RADIUS         |         |                |          |          |          |           |        |            |             |              |
|     | Ж т             | Tools          | 1       |                |          |          |          |           |        |            |             |              |
| ×   |                 | New Terminal   |         |                |          |          |          |           |        |            |             |              |
| B   | <b>4)&gt; D</b> | Dot1X          |         | 2 items (1 s   | elected) |          |          |           |        |            |             |              |
| lin | 🖳 L             | LCD            |         | -              |          |          |          |           |        |            |             |              |
|     | 🥭 P             | Partition      |         |                |          |          |          |           |        |            |             |              |
| ļõ  | 🛄 N             | Make Supout.ri |         |                |          |          |          |           |        |            |             |              |
| te  | 😲 N             | Manual         |         |                |          |          |          |           |        |            |             |              |
| 0   | <b>N</b>        | New WinBox     |         |                |          |          |          |           |        |            |             |              |

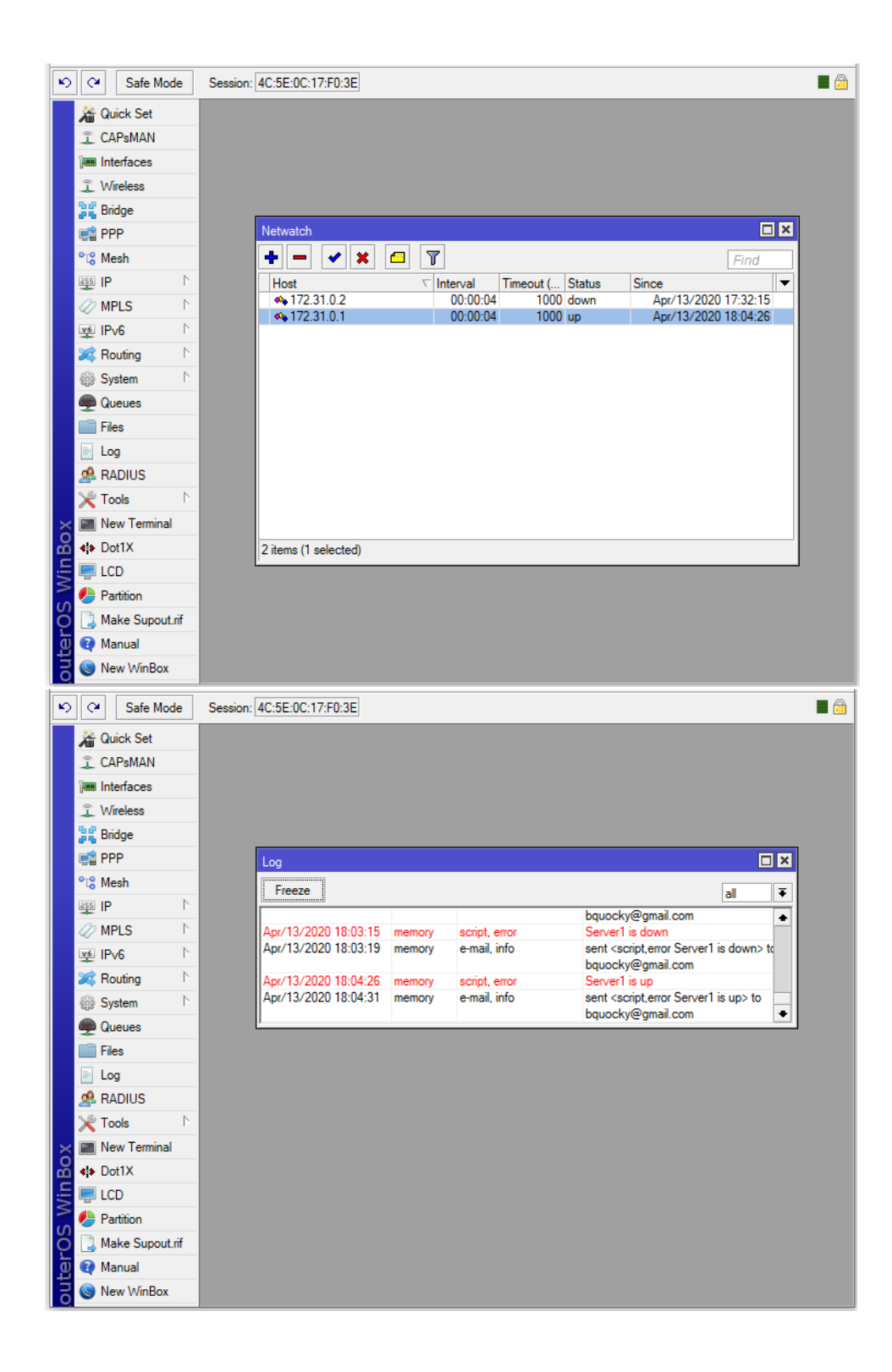

| 0                | G Less secure app access X M Inbox | 5) - bquocky@gmail × + | ÷ _                               |         |
|------------------|------------------------------------|------------------------|-----------------------------------|---------|
|                  | く 〉 C 器   🔒 mail.google            | .com/mail/u/0/#inbox   | 0 🥑 > ♡   🐵 🍵                     | ± ≢     |
|                  |                                    |                        |                                   |         |
|                  | = M Gmail                          | Q Search mail          | • ⑦                               | III B   |
|                  | Compose                            | □ - C :                |                                   | \$      |
| ٩                |                                    | ∧ Important            | 1-50 of                           | 369     |
| -                | ★ Starred                          | 🗌 📩 🐌 me               | script,error Server1 is up        | 6:04 PM |
| Q                | Snoozed                            | 🗌 🕁 🍗 me               | script,error Server1 is down      | 6:03 PM |
| $\triangleright$ | Important                          | 🗌 🕁 🍗 me               | script,error Server1 is up        | 6:02 PM |
| 88               | Sent                               | 🗌 🕁 🍗 me               | script,error Server1 is down      | 6:02 PM |
|                  | Dratts     Categories              | 🗌 🛧 🐌 me               | MikroTik Server1 is down 17:46:11 | 5:46 PM |
|                  | Social                             | 🗌 🚖 🐌 me               | MikroTik Server1 is up 17:44:33   | 5:44 PM |

Phần 20.7. Tính năng giám sát và phân tích lưu lượng Torch trên Router MikroTik.

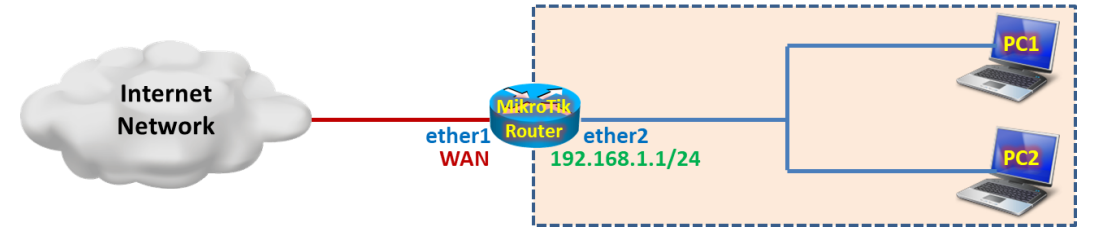

### Tổng quan các bước thực hiện:

- Bước 1. Cấu hình cơ bản trên thiết bị Router MikroTik.
- Bước 2. Kích hoạt tính năng Torch trên Router MikroTik.

### Các bước thực hiện chi tiết:

Bước 1. Cấu hình cơ bản trên thiết bị Router MikroTik.

```
[admin@MikroTik]>
/ip address add address=192.168.1.1/24 interface=ether2
/ip dhcp-client add interface=ether1 disabled=no add-default-route=yes
/ip firewall nat add chain=srcnat action=masquerade out-interface=ether1
/ip pool add name=PoolLAN ranges=192.168.1.10-192.168.1.100
/ip dhcp-server network add address=192.168.1.0/24 gateway=192.168.1.1 dns-server=8.8.4.4
/ip dhcp-server add name=DHCPserv interface=ether2 address-pool=PoolLAN disabled=no
```

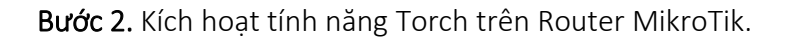

| ø               | C4 Safe Mode           | Session: 4C:5E:0C:17:F0:3 | E |
|-----------------|------------------------|---------------------------|---|
|                 | 🔏 Quick Set            |                           |   |
|                 | CAPsMAN                |                           |   |
| 1               | 🛲 Interfaces           |                           |   |
|                 | Wireless               |                           |   |
|                 | 📲 Bridge               |                           |   |
| 0               | 📫 PPP                  |                           |   |
| 0               | °t <mark>8</mark> Mesh |                           |   |
|                 | 255 IP 🗈 🗎             |                           |   |
| <               | 🖉 MPLS 🛛 🗅             |                           |   |
| 9               | ve IPv6 ►              |                           |   |
| 2               | 😹 Routing 💦 🗅          |                           |   |
| 9               | 🚱 System 🗈             |                           |   |
| 6               | 🙊 Queues               |                           |   |
|                 | 📄 Files                |                           |   |
|                 | Log                    |                           |   |
| 4               | 🧟 RADIUS               |                           |   |
| d               | 🍾 Tools 🛛 🕅            | BTest Server              |   |
| X               | 🔚 New Terminal         | Bandwidth Test            |   |
| ١ <u>ه</u>      | <b>∢i&gt;</b> Dot1X    | Email                     |   |
| -i              | 🖷 LCD                  | Flood Ping                |   |
| $\int_{\Omega}$ | 😓 Partition            | Graphing                  |   |
| ŏ               | ] Make Supout.rif      | IP Scan                   |   |
| E               | 😧 Manual               | MAC Server                |   |
| 10              | 🍥 New WinBox           | Netwatch                  |   |
|                 |                        | Packet Sniffer            |   |
|                 |                        | Ping                      |   |
|                 |                        | Ping Speed                |   |
|                 |                        | Profile                   |   |
|                 |                        | RoMON                     |   |
|                 |                        | SMS                       |   |
|                 |                        | Telnet                    |   |
|                 |                        | Torch                     |   |
|                 |                        | Traceroute                |   |

| Safe Mode         | Session: 4C:5E:0C:17:                       | F0:3E            |                  |                 |           |         |              |                   |        |
|-------------------|---------------------------------------------|------------------|------------------|-----------------|-----------|---------|--------------|-------------------|--------|
| 🔏 Quick Set       | Torch (Running)                             |                  |                  |                 |           |         |              |                   |        |
| I CAPsMAN         | - Basic                                     |                  | F                | ilters          |           |         |              | - s               | Start  |
| Interfaces        | Interface: ether2                           | ether2 F Src     |                  |                 | 0.0.0.0/0 |         |              |                   | iton   |
| 🚊 Wireless        | Entry Timeout: 00:00:                       | :03              | s D              | st. Address:    | 0.0.0.0/0 |         |              |                   |        |
| and ge 문제         | - Collect                                   |                  | Sro              | Address6:       | ::/0      |         |              |                   | lose   |
| 📑 PPP             | Src. Address                                | Src. Addre       | ss6<br>Ds        | t. Address6:    | ::/0      |         |              | New               | Window |
| °t¦8 Mesh         | Dst. Address                                | Dst. Addre       | ss6              | C Protocol:     | al        |         |              |                   |        |
| 🔤 IP 🗈            | MAC Protocol                                | Port             | 1012             |                 | dii       |         |              |                   |        |
| 🖉 MPLS 🗈 🗈        | Protocol                                    | U VLAN Id        |                  | Protocol:       |           | any 🔸   |              |                   |        |
| v IPv6 ►          |                                             |                  |                  | Port:           | any       |         | Ŧ            | :                 |        |
| 🌌 Routing 🗈       |                                             |                  |                  | VLAN Id:        | any       |         | Ŧ            | :                 |        |
| 💮 System 🗅        |                                             |                  |                  | DSCP: a         |           | any 🐺   |              |                   |        |
| 🙊 Queues          | Et / Protocol Sr                            | Det              | Dst. VLAN Id DSC |                 |           | Tx Bate | Rx Rate      | Ty Par 🔻          |        |
| Files             | 800 (ip) 17 (udp) 25                        | 5.255.255.255    | 0.0.0.0          |                 | VERITIG   | 0001    | 12.0 kbps    | 0 bps             | 4      |
| E Log             | 800 (ip) 17 (udp) 19<br>800 (ip) 6 (tcp) 19 | 2.168.1.100      | 255.255.2        | 55.255<br>4 177 |           |         | 0 bps        | 2.8 kbps<br>0 bps |        |
| A RADIUS          | 800 (ip) 6 (tcp) 19                         | 2.168.1.100      | 3.232.162        | .211            |           |         | 0 bps        | 480 bps           | - i    |
| 🔀 Tools 🗈         |                                             |                  |                  |                 |           |         |              |                   |        |
| New Terminal      |                                             |                  |                  |                 |           |         |              |                   |        |
| ĕ de Dot1X        |                                             |                  |                  |                 |           |         |              |                   |        |
|                   |                                             |                  |                  |                 |           |         |              |                   |        |
| n Partition       |                                             |                  |                  |                 |           |         |              |                   |        |
| O Make Supout.rif |                                             |                  |                  |                 |           |         |              |                   |        |
| 🖞 🔇 Manual        | •                                           |                  |                  |                 |           |         |              |                   | ٠      |
| 🗟 🕓 New WinBox    | 4 items Total 1                             | Tx: 12.0 kbps To | tal Rx: 3.3 kbps | Total Tx Pa     | acket: 4  |         | Total Rx Pac | ket: 5            |        |

Phần 20.8. Thiết lập tính năng Traffic Monitor cảnh báo khi tốc độ Download vượt quá 5M.

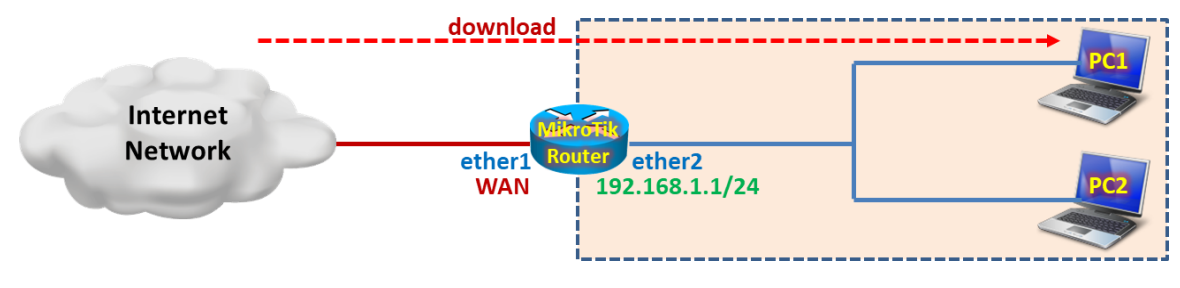

### Tổng quan các bước thực hiện:

- Bước 1. Cấu hình cơ bản trên thiết bị Router MikroTik.
- Bước 2. Kích hoạt tính năng Traffic Monitor trên Router MikroTik.
- Bước 3. Khảo sát tính năng Traffic Monitor trên Router MikroTik.

### Các bước thực hiện chi tiết:

Bước 1. Cấu hình cơ bản trên thiết bị Router MikroTik.

```
[admin@MikroTik]>
/ip address add address=192.168.1.1/24 interface=ether2
/ip dhcp-client add interface=ether1 disabled=no add-default-route=yes
/ip firewall nat add chain=srcnat action=masquerade out-interface=ether1
/ip pool add name=PoolLAN ranges=192.168.1.10-192.168.1.100
```

/ip dhcp-server network add address=192.168.1.0/24 gateway=192.168.1.1 dns-server=8.8.4.4 /ip dhcp-server add name=DHCPserv interface=ether2 address-pool=PoolLAN disabled=no

Bước 2. Kích hoạt tính năng Traffic Monitor trên Router MikroTik.

[admin@MikroTik]>
/tool traffic-monitor add name="DownloadTrafficeMonitor" interface=ether1 traffic=received
trigger=above threshold=5000000

| [admin@MikroTik] > /tool traffic-monitor print |                |           |          |         |           |            |     |  |  |  |
|------------------------------------------------|----------------|-----------|----------|---------|-----------|------------|-----|--|--|--|
| Flags: X - disabled, I - invalid               |                |           |          |         |           |            |     |  |  |  |
| #                                              | NAME           | INTERFACE | TRAFFIC  | TRIGGER | THRESHOLD | ON-EVENT   |     |  |  |  |
| 0                                              | DownloadTra    | ether1    | received | above   | 5000000   | :log error | "Do |  |  |  |
| [adm                                           | in@MikroTik] > |           |          |         |           |            |     |  |  |  |

```
[admin@MikroTik] > /tool traffic-monitor print detail
Flags: X - disabled, I - invalid
0 name="DownloadTrafficeMonitor" interface=ether1 traffic=received trigger=above
threshold=5000000 on-event=:log error "Download is reach 5M";
[admin@MikroTik] >
```

```
い 🖓 🛛 Safe Mode
                     Session: 4C:5E:0C:17:F0:3E
                                                                                                                     🔳 🔒
   he wick Set
   I CAPsMAN
   Interfaces
   1 Wireless
   📲 Bridge
   📑 PPP
   °ta Mesh
   255 IP
   MPLS
   v∳ IPv6
   😹 Routing
                  Þ
   System
   Queues
   Files
   Log
   ARADIUS
  🔀 Tools
                 BTest Server
   New Terminal
                      Bandwidth Test
   ♦ Dot1X
                      Email
   💻 LCD
                      Flood Ping
   Partition
                      Graphing
   ] Make Supout.rif
                      IP Scan
   🚱 Manual
                      MAC Server
   🔘 New WinBox
                      Netwatch
                      Packet Sniffer
                      Ping
                      Ping Speed
                      Profile
                      RoMON
                      SMS
                      Telnet
                      Torch
                      Traceroute
                      Traffic Generator
                      Traffic Monitor
```

| Safe Mode       | Session: 4C:5E:0C:17:F0:3E                            | <b>a</b> |
|-----------------|-------------------------------------------------------|----------|
| 🖉 🔏 Quick Set   |                                                       |          |
| I CAPsMAN       |                                                       |          |
| Interfaces      |                                                       |          |
| 🔔 Wireless      |                                                       |          |
| 퉕룷 Bridge       |                                                       |          |
| PPP 📑           | Traffic Monitor List                                  |          |
| °t¦8 Mesh       |                                                       |          |
| IP N            | Name / Interface Traffic Trigger Threshold On Event 🔻 |          |
| Ø MPLS          |                                                       |          |
| ve IPv6 ►       |                                                       |          |
| 🔀 Routing 🗈     |                                                       |          |
| ∰ System ►      |                                                       |          |
| 🙊 Queues        |                                                       |          |
| Files           |                                                       |          |
| Log             |                                                       |          |
| A RADIUS        |                                                       |          |
| X Tools         |                                                       |          |
| New Terminal    |                                                       |          |
| Dot1X           | 0 items                                               |          |
|                 |                                                       |          |
| Partition       |                                                       |          |
| Make Supout.rif |                                                       |          |
| Manual          |                                                       |          |
| 🔁 🕓 New WinBox  |                                                       |          |

:log error "Download is reach 5M";

| Safe Mode                                                                                                    | Session: 4C:5E:0C:17:F0:3E |                                                                                                    |  |
|----------------------------------------------------------------------------------------------------|----------------------------|----------------------------------------------------------------------------------------------------|--|
| Image: Safe Mode       Image: CAPsMAN       Image: CAPsMAN       Image | Session: 4C:5E:0C:17:F0:3E | New Traffic Monitor       ▼         Name:       DownloadTrafficeMonitor       OK         Interface:       ether1       ▼         Traffic:       received       ▼         Traffic:       above       ▼         Trigger:       above       ▼         Threshold:       5M       bita/s         On Event:       Copy |  |
| Files  Cog  ADD ACT ACT ACT ACT ACT ACT ACT ACT ACT ACT                                                                                                    | 0 items                    | enabled                                                                                                    |  |

| Ŋ   | Q4                      | Safe Mode       | Session: 4C:5E: | 0C:17:F0:3E         |           |          |         |           |                |   | <b>a</b> |
|-----|-------------------------|-----------------|-----------------|---------------------|-----------|----------|---------|-----------|----------------|---|----------|
|     | <b>// (</b>             | Quick Set       |                 |                     |           |          |         |           |                |   |          |
|     | Ĵ.                      | CAPsMAN         |                 |                     |           |          |         |           |                |   |          |
|     | )en l                   | Interfaces      |                 |                     |           |          |         |           |                |   |          |
|     | ٦I                      | Wireless        |                 |                     |           |          |         |           |                |   |          |
|     | 50 ar 20<br>20 50 ar 20 | Bridge          |                 |                     |           |          |         |           |                |   |          |
|     | 📫 F                     | PPP             | _               | Traffic Monitor Lis | t         |          |         |           |                |   |          |
|     | °t¦s I                  | Mesh            | _               |                     | × 🖻 🍸     | ·        |         |           | Find           |   |          |
|     | 255                     | IP 1            |                 | Name /              | Interface | Traffic  | Trigger | Threshold | On Event       |   |          |
|     | Ø 1                     | MPLS 1          |                 | DownloadTra         | ether1    | received | above   | 5M        | :log error "Do | · |          |
|     | <u>v6</u>               | IPv6 ↾          |                 |                     |           |          |         |           |                |   |          |
|     | 200 F                   | Routing         |                 |                     |           |          |         |           |                |   |          |
|     | @ S                     | System 1        | _               |                     |           |          |         |           |                |   |          |
|     | ۹ 🥏                     | Queues          | _               |                     |           |          |         |           |                |   |          |
|     | - F                     | Files           | _               |                     |           |          |         |           |                |   |          |
|     | E                       | Log             | _               |                     |           |          |         |           |                |   |          |
|     | <u></u> R               | RADIUS          | _               |                     |           |          |         |           |                |   |          |
|     | ٦                       | Tools           | _               |                     |           |          |         |           |                |   |          |
|     |                         | New Terminal    | _               |                     |           |          |         |           |                |   |          |
| le  | <b>*</b> } [            | Dot1X           | _               | 1 item              |           |          |         |           |                |   |          |
| Vin | <b></b>                 | LCD             |                 |                     |           |          |         |           |                |   |          |
|     | 🕭 F                     | Partition       |                 |                     |           |          |         |           |                |   |          |
| ļõ  |                         | Make Supout.rif |                 |                     |           |          |         |           |                |   |          |
| te  | <b>Q</b> I              | Manual          |                 |                     |           |          |         |           |                |   |          |
| OU  | 0                       | New WinBox      |                 |                     |           |          |         |           |                |   |          |

Bước 3. Khảo sát tính năng Traffic Monitor trên Router MikroTik.

| 5      | ¢            | Safe Mode     | е                | Sess       | ion: 4C:5E:0C:17:F0 | :3E      |             |            |          |         |        |         |      |       |
|--------|--------------|---------------|------------------|------------|---------------------|----------|-------------|------------|----------|---------|--------|---------|------|-------|
|        |              | Quick Set     |                  |            |                     |          |             |            |          |         |        |         |      |       |
|        | Î            | CAPsMAN       |                  |            |                     |          |             |            |          |         |        |         |      |       |
|        | <b>]</b>     | Interfaces    |                  |            |                     |          |             |            |          |         |        |         |      |       |
|        | Î            | Wireless      |                  |            |                     |          |             |            |          |         |        |         |      |       |
|        | 52           | Bridge        |                  | Interfa    | ace List            |          |             |            |          |         |        |         |      |       |
|        |              | PPP           |                  | Inter      | food late food lite | Ed       | E ID T III  | ID T       | CDF T    |         | VDDD   | D       | 1.75 |       |
|        | <u>е с</u> е | Mesh          |                  | inter      | Interface List      | Etnemet  | EOIP Tunnel | IP Tunnel  | GRE TUNN | ei VLAN | VRRP   | Bonding | LIE  |       |
|        | 255          | ID            | N                | <b>+</b> - |                     | - 7      | Detect Inte | ernet      |          |         |        |         | Find |       |
|        | *            |               | т<br>К           |            | Name /              | Туре     |             | Actual MTU | L2 MTU   | Тх      |        | Rx      |      |       |
|        | Ŵ            | MPLS          | P                | R          | ♦ ether1            | Ethernet |             | 150        | 0 1580   |         | 483.3  | kbps    | 35   | .1 M  |
|        | v6           | IPv6          |                  | R          | ether2              | Ethernet |             | 150        | 0 1580   |         | 35.2 M | Ibps    | 545  | 5.5 k |
|        | -            | Deuties       | N                |            | ether3              | Ethernet |             | 150        | 0 1580   |         | C      | bps     |      | 0     |
|        | 24           | Routing       | -                |            | ether4              | Ethernet |             | 150        | 0 1580   |         | 0      | bps     |      | 0     |
|        | 0            | System        |                  |            | ether5              | Ethernet |             | 150        | 0 1580   |         | C      | bps     |      | 0     |
|        |              | 0             |                  |            | ether6              | Ethernet |             | 150        | 0 1580   |         | 0      | bps     |      | 0     |
|        | 2            | Queues        |                  |            | ether7              | Ethernet |             | 150        | 0 1580   |         | 0      | bps     |      | 0     |
|        |              | Files         |                  |            | ether8              | Ethernet |             | 150        | 0 1580   |         | C      | bps     |      | 0     |
|        |              | Log           |                  |            | ether9              | Ethernet |             | 150        | 0 1580   |         | 0      | bps     |      | 0     |
|        | 1            | LOg           |                  |            | ether10             | Ethernet |             | 150        | 0 1580   |         | C      | bps     |      | 0     |
|        | <u>e</u>     | RADIUS        |                  |            | ether11             | Ethernet |             | 150        | 0 1580   |         | 0      | bps     |      | 0     |
|        | ×            | Tools         | $\triangleright$ |            | ♦ ether12           | Ethernet |             | 150        | 0 1580   |         | C      | bps     |      | 0     |
| ×      | ۶.           | New Terminal  |                  |            |                     |          |             |            |          |         |        |         |      |       |
| B      | <b>«</b> }>  | Dot1X         |                  | •          |                     |          |             |            |          |         |        |         |      | •     |
| Vin    | -            | LCD           |                  | 12 ite     | ms                  |          |             |            |          |         |        |         |      |       |
| $\leq$ | ٩            | Partition     |                  |            |                     |          |             |            |          |         |        |         |      |       |
| Ģ      |              | Make Supout.r | if               |            |                     |          |             |            |          |         |        |         |      |       |
| E      | Q            | Manual        |                  |            |                     |          |             |            |          |         |        |         |      |       |
| no     | 0            | New WinBox    |                  |            |                     |          |             |            |          |         |        |         |      |       |

| Safe Mode           | Session: 4C:5E:0C:17:F0:3E                                                 |  |
|---------------------|----------------------------------------------------------------------------|--|
| Quick Set           |                                                                            |  |
| CAPsMAN             |                                                                            |  |
| Interfaces          |                                                                            |  |
| Wireless            |                                                                            |  |
| Star Pridae         |                                                                            |  |
|                     |                                                                            |  |
|                     |                                                                            |  |
| Mesh                | Freeze all ∓                                                               |  |
| 255 IP              | Apr/14/2020 13:24:32 memory system, info filter rule changed by admin      |  |
| 🖉 MPLS 🗈 🗈          | Apr/14/2020 13:25:44 memory system, info layer 7 protocol changed by admin |  |
| VE IPV6             | Apr/14/2020 13:27:01 memory system, info filter rule changed by admin      |  |
|                     | Apr/14/2020 13:40:52 memory system, info filter rule removed by admin      |  |
| 🌌 Routing 🗈         | Apr/14/2020 13:40:54 memory system, info layer 7 protocol removed by admin |  |
| ∰ System ト          | Apr/14/2020 13:54:50 memory system, info traffic monitor added by admin    |  |
|                     | Apr/14/2020 13:55:59 memory script, error Download is reach 5M             |  |
| Queues              |                                                                            |  |
| Files               |                                                                            |  |
| E Log               |                                                                            |  |
| A RADIUS            |                                                                            |  |
| 🄀 Tools 🔹 🗅         |                                                                            |  |
| 🔀 🔚 New Terminal    |                                                                            |  |
| 🔏 🚸 Dot1X           |                                                                            |  |
| 는 📄 LCD             |                                                                            |  |
| Nortition           |                                                                            |  |
| 🔘 ] Make Supout.rif |                                                                            |  |
| 👩 🕢 Manual          |                                                                            |  |
| New WinBox          |                                                                            |  |

**Phần 20.9.** Giám sát và thống kê lưu lượng Download trên Router MikroTik bằng công cụ Graphing.

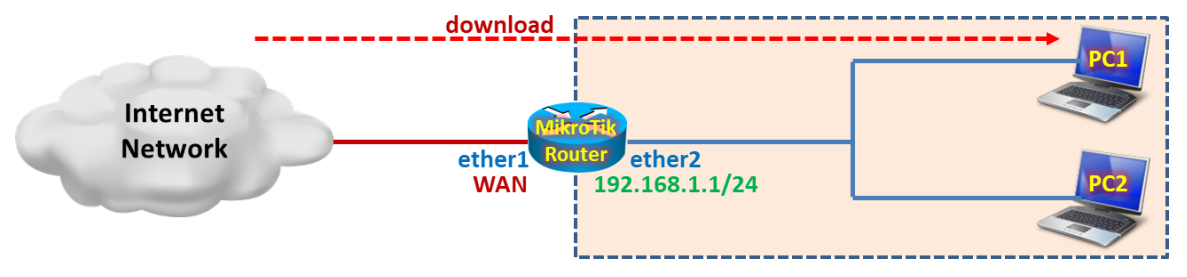

### Tổng quan các bước thực hiện:

- Bước 1. Cấu hình cơ bản trên thiết bị Router MikroTik.
- Bước 2. Định nghĩa danh sách các Interface sẽ giám sát lưu lượng bằng tính năng Graphing trên Router MikroTik.
- **Bước 3.** Tiến hành giám sát lưu lượng trên các cổng giao tiếp bằng tính năng Graphing trên Router MikroTik.
- Bước 4. Thiết lập địa chỉ IP nào được phép xem thống kê lưu lượng trên Router MikroTik.

### Các bước thực hiện chi tiết:

Bước 1. Cấu hình cơ bản trên thiết bị Router MikroTik.

```
[admin@MikroTik]>
/ip address add address=192.168.1.1/24 interface=ether2
/ip dhcp-client add interface=ether1 disabled=no add-default-route=yes
/ip firewall nat add chain=srcnat action=masquerade out-interface=ether1
```

/ip pool add name=PoolLAN ranges=192.168.1.10-192.168.1.100
/ip dhcp-server network add address=192.168.1.0/24 gateway=192.168.1.1 dns-server=8.8.4.4
/ip dhcp-server add name=DHCPserv interface=ether2 address-pool=PoolLAN disabled=no

**Bước 2.** Định nghĩa danh sách các Interface sẽ giám sát lưu lượng bằng tính năng Graphing trên Router MikroTik.

[admin@MikroTik]>

/tool graphing interface add interface=all allow-address=192.168.1.100/32 store-on-disk=yes

| [admin@MikroTik] > /tool graphing interface print |           |                  |               |  |  |  |
|---------------------------------------------------|-----------|------------------|---------------|--|--|--|
| Flags: X - disabled                               |           |                  |               |  |  |  |
| #                                                 | INTERFACE | ALLOW-ADDRESS    | STORE-ON-DISK |  |  |  |
| 0                                                 | all       | 192.168.1.100/32 | yes           |  |  |  |
| [admin@MikroTik] >                                |           |                  |               |  |  |  |

```
[admin@MikroTik] > /tool graphing interface print detail
Flags: X - disabled
0 interface=all allow-address=192.168.1.100/32 store-on-disk=yes
[admin@MikroTik] >
```

[admin@MikroTik] > /tool graphing print store-every: 5min page-refresh: 300 [admin@MikroTik] >

[admin@MikroTik] >
/tool graphing set store-every=5min page-refresh=300

| Ŋ             | Call Safe Mode | Session: 4C:5E:0C:17:F0:3E                 | 3 |
|---------------|----------------|--------------------------------------------|---|
|               | 🄏 Quick Set    |                                            |   |
| uterOS WinBox | CAPsMAN        |                                            |   |
|               | Interfaces     |                                            |   |
|               | 🚊 Wireless     |                                            |   |
|               | 📲 Bridge       | Graphing                                   |   |
|               | 📑 PPP          | Interface Rules Queue Rules Resource Rules |   |
|               | °t¦8 Mesh      | Find Graphing Settings                     |   |
|               | 255 IP         | Interface / Allow Address Store on D       |   |
|               | Ø MPLS         |                                            |   |
|               | ₩ IPv6         |                                            |   |
|               | 🔀 Routing      |                                            |   |
|               | ∰ System ▷     |                                            |   |
|               | 🕎 Queues       |                                            |   |
|               | Files          |                                            |   |
|               | Log            |                                            |   |
|               | M RADIUS       |                                            |   |
|               |                |                                            |   |
|               |                |                                            |   |
|               |                | 0 items                                    |   |
|               | Partition      |                                            |   |
|               | Make Supeut of |                                            |   |
|               | Manual         |                                            |   |
|               |                |                                            |   |
| Ō             | Wew Winbox     |                                            |   |
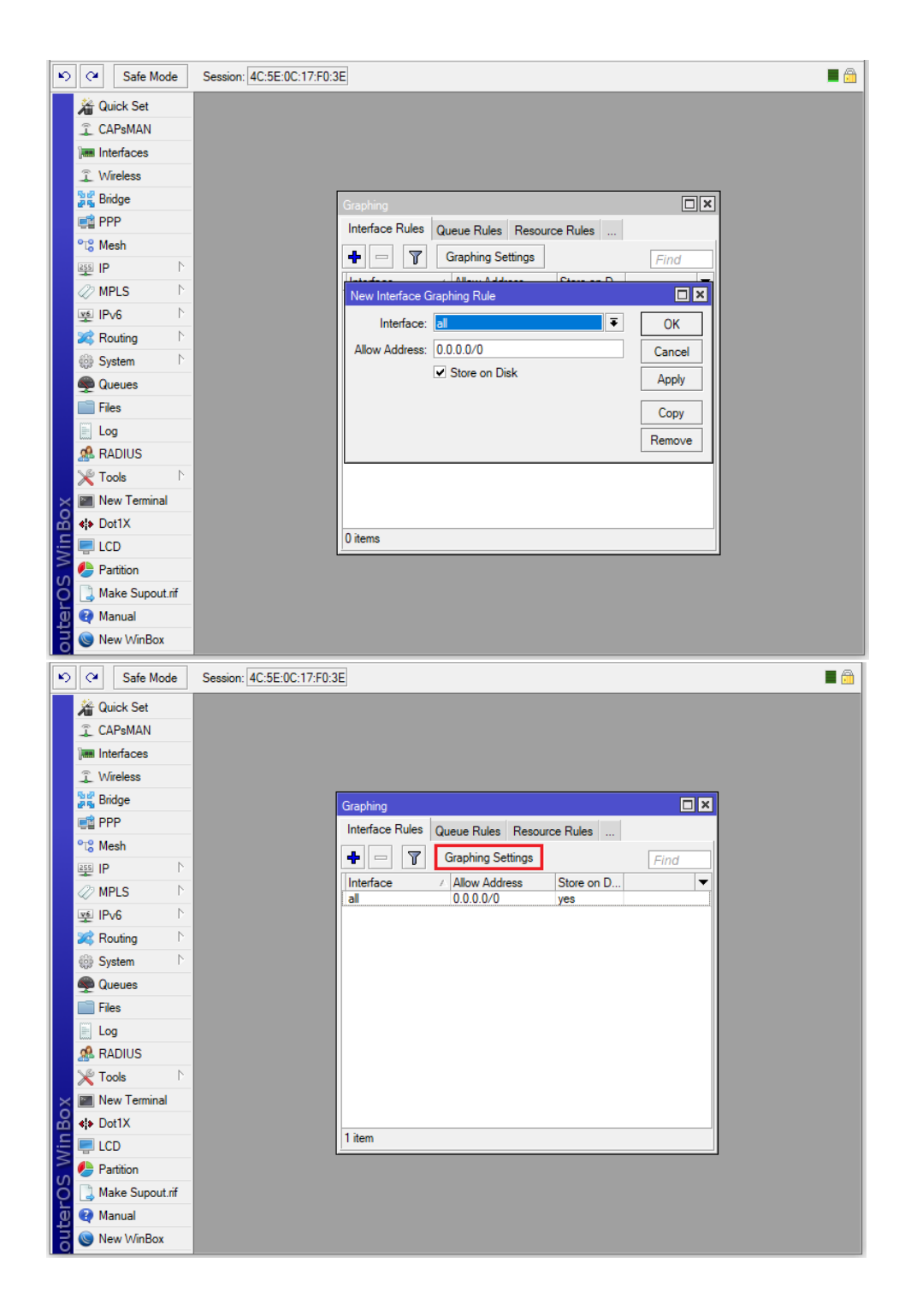

| い CM Safe Mode                                                                                                    | Session: 4C:5E:0C:17:F0:3E                                                                                                    | 1        |
|----------------------------------------------------------------------------------------------------|----------------------------------------------------------------------------------------------------|----------|
| CAPSMAN CAPSMAN CAPSMAN Im Interfaces Vireless Bridge PPP Kesh PPP Kesh PP Kesh PP CAPSMAN PP CAPSMAN PP CAPSMAN PP CAPSMAN PP CAPSMAN PP CAPSMAN P PP CAPSMAN P PP CAPSMAN P PP CAPSMAN P PP CAPSMAN P PP CAPSMAN P PP CAPSMAN P | Graphing Interface Rules Queue Rules Resource Rules    Interface / Allow Address Store on D Interface   Interface / Allow Address Store on D Interface   Store Every: Smin OK Cancel   Apply Apply Interface Interface | <b>J</b> |
| A Dot1X Dot1X LCD Partition Make Supout.rif Manual Solution Solution Solution Solution Solution Solution Solution Solution Solution Solution Solution Solution                                                                    | 1 item                                                                                                    |          |

**Bước 3.** Tiến hành giám sát lưu lượng trên các cổng giao tiếp bằng tính năng Graphing trên Router MikroTik.

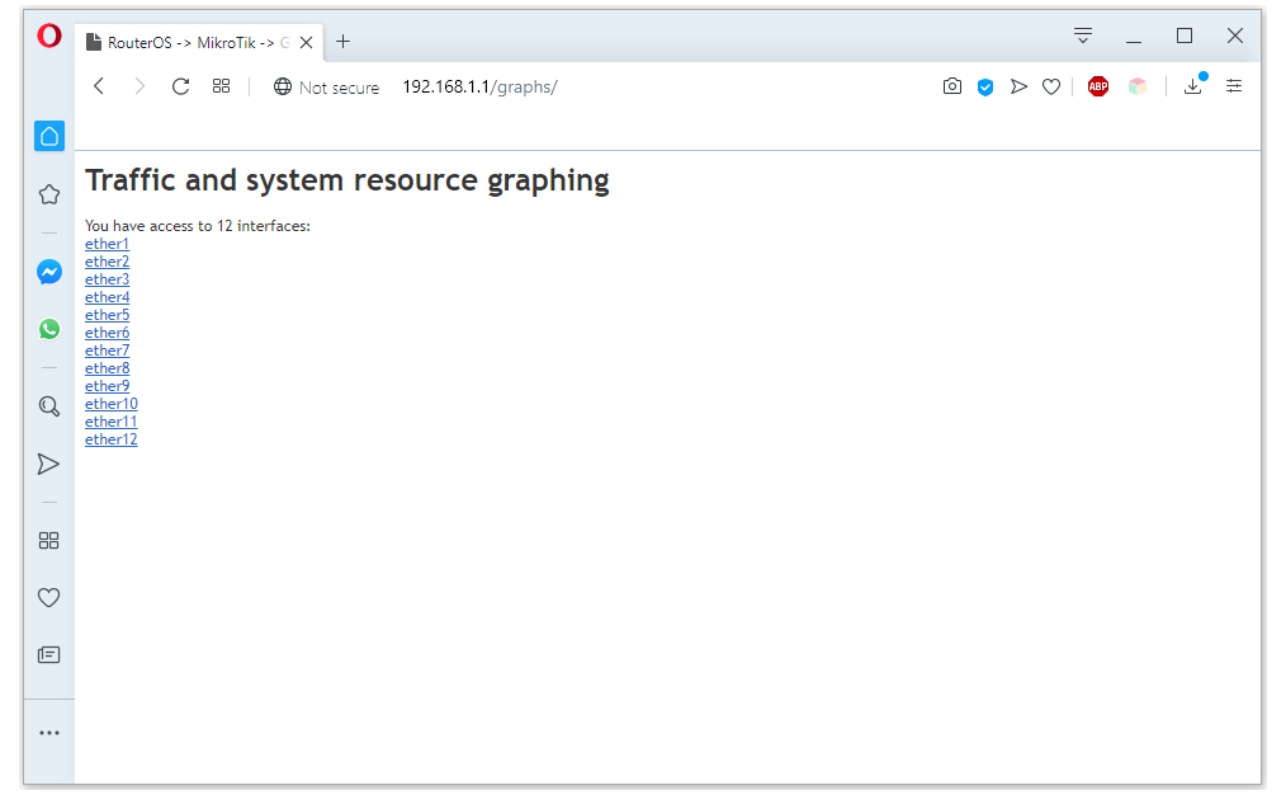

| 0                | RouterOS -> MikroTik -> Ir × +                                                                                               |     |                  | :          | ~   | _ |   | $\times$ |  |
|------------------|----------------------------------------------------------------------------------------------------|-----|------------------|------------|-----|---|---|----------|--|
|                  | C BB   ⊕ Not secure 192.168.1.1/graphs/iface/ether2/ E                                                                       | ð 🥑 | $\triangleright$ | $\bigcirc$ | ABP | ¢ | ⊥ | ŧ        |  |
|                  |                                                                                                    |     |                  |            |     |   |   |          |  |
|                  | Interface <ether2> Statistics</ether2>                                                                                       |     |                  |            |     |   |   |          |  |
| -                | • Last update: Tue Apr 14 18:12:10 2020                                                                                      |     |                  |            |     |   |   |          |  |
| $\bigcirc$       | "Daily" Graph (5 Minute Average)                                                                                             |     |                  |            |     |   |   |          |  |
| 0                | 12.00Mb                                                                                                    |     |                  |            |     |   |   |          |  |
| -                | 9.00Mb                                                                                                    |     |                  |            |     |   |   |          |  |
| Q                | 6.00Mb                                                                                                    |     |                  |            |     |   |   |          |  |
| $\triangleright$ | 3.00Мb                                                                                                    |     |                  |            |     |   |   |          |  |
| -                | 0.00Mb 12 14 16 18 20 22 0 2 4 6 8 10 12 14 16 18                                                                            |     |                  |            |     |   |   |          |  |
| 88               | Max In: 143.26Kb; Average In: 17.91Kb; Current In: 5.63Kb;<br>Max Out: 11.55Mb; Average Out: 468.13Kb; Current Out: 39.75Kb; |     |                  |            |     |   |   |          |  |
| $\bigcirc$       |                                                                                                    |     |                  |            |     |   |   |          |  |
| Ē                | "Weekly" Graph (30 Minute Average)                                                                                           |     |                  |            |     |   |   |          |  |
|                  | 4.00Mb                                                                                                    |     |                  |            |     |   |   |          |  |
|                  | 3.00Mb                                                                                                    |     |                  |            |     |   |   |          |  |
|                  | 2.00mb                                                                                                    |     |                  |            |     |   |   | ~        |  |

Bước 4. Thiết lập địa chỉ IP nào được phép xem thống kê lưu lượng trên Router MikroTik.

| Safe Mode                                                                                                    | Session: 4C:5E:0C:17:F0:3E          |  |
|----------------------------------------------------------------------------------------------------|-------------------------------------|--|
| Quick Set<br>CAPsMAN<br>Interfaces<br>Wireless                                                                                                    |                                     |  |
| 응었 Bridge<br>e童 PPP<br>약장 Mesh                                                                                                    | Graphing                            |  |
| IP     ↑       Image: IP     ↓       Image: IP     ↓       Image: IP     ↓       Image: IP     ↓                                                                                                    | Interface Graphing Rule cal>        |  |
| Image: Weight of the second second secon | Allow Address: 192.168.1.100 Cancel |  |
| Files                                                                                                    | Copy<br>Remove                      |  |
| X Tools New Terminal                                                                                                    |                                     |  |
| LCD                                                                                                    | 1 item (1 selected)                 |  |
| Manual New WinBox                                                                                                    |                                     |  |

Máy tính không có địa chỉ IP là 192.168.1.100 sẽ không thể xem được thống kê lưu lượng trên Router MikroTik.

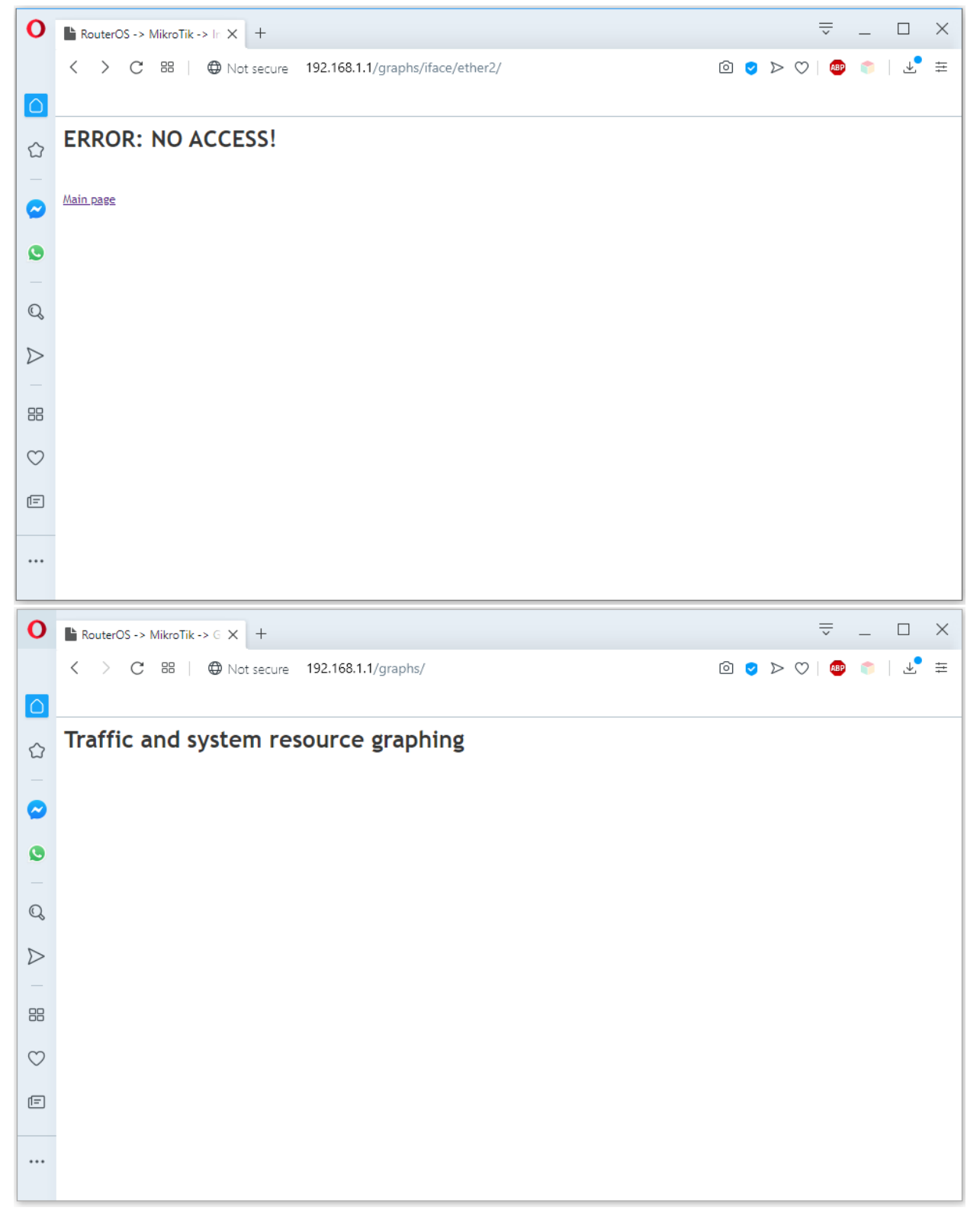

D D

Liên kết tham khảo:

- Liên kết tham khảo ý nghĩa các Route Flags: https://wiki.mikrotik.com/wiki/Manual:IP/Route
- https://wiki.mikrotik.com/wiki/Manual:Interface/Ethernet
- Chặn Face & Youtube: <u>https://wiki.mikrotik.com/wiki/Tips and Tricks for Beginners and Experienced Users</u> <u>of RouterOS</u>
- MikroTik 101: QoS How to prioritise your network traffic!: <u>https://www.miro.co.za/mikrotik-101-qos-prioritise-network-traffic/</u>
- Manual:TOC: <u>https://wiki.mikrotik.com/wiki/Manual:TOC</u>
- IRONWIFI CONSOLE SETUP: <u>https://www.ironwifi.com/mikrotik/</u>
- MikroTik Firewall Basic Concept: <u>https://systemzone.net/mikrotik-firewall-basic-concept/</u>
- Main Page: https://wiki.mikrotik.com/wiki/Main\_Page
- MikroTik Hotspot Tutorial Complete Edition: <u>https://www.youtube.com/watch?v=gwQsP0Gqde0</u>
- API MikroTik:
  - o Manual:API: <u>https://wiki.mikrotik.com/wiki/Manual:API</u>
  - o API command notes: <u>https://wiki.mikrotik.com/wiki/API command notes</u>
- [Mikrotik] Giới thiệu và cài đặt hotspot: <u>https://viblo.asia/p/mikrotik-gioi-thieu-va-cai-dat-hotspot-WEMkBpzxGQK</u>
- Hướng dẫn cấu hình hotspot trên thiết bị Mikrotik: <u>http://vntik.com/huong-dan-cau-hinh-hotspot-tren-mikrotik/</u>
- Install MikroTik RouterOS on PC: https://systemzone.net/install-mikrotik-os-on-pc/